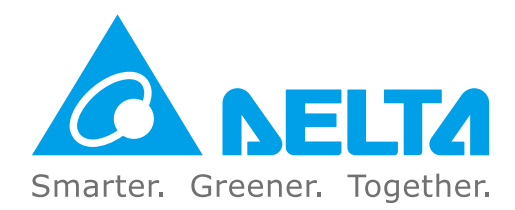

## **Industrial Automation Headquarters**

Delta Electronics, Inc. Taoyuan Technology Center No.18, Xinglong Rd., Taoyuan District, Taoyuan City 33068, Taiwan TEL: 886-3-362-6301 / FAX: 886-3-371-6301

#### Asia

Delta Electronics (Shanghai) Co., Ltd. No.182 Minyu Rd., Pudong Shanghai, P.R.C. Post code : 201209 TEL: 86-21-6872-3988 / FAX: 86-21-6872-3996 Customer Service: 400-820-9595

#### Delta Electronics (Japan), Inc.

Tokvo Office Industrial Automation Sales Department 2-1-14 Shibadaimon, Minato-ku Tokyo, Japan 105-0012 TEL: 81-3-5733-1155 / FAX: 81-3-5733-1255

#### Delta Electronics (Korea), Inc.

Seoul Office 1511, 219, Gasan Digital 1-Ro., Geumcheon-gu, Seoul. 08501 South Korea TEL: 82-2-515-5305 / FAX: 82-2-515-5302

#### Delta Energy Systems (Singapore) Pte Ltd. 4 Kaki Bukit Avenue 1, #05-04, Singapore 417939 TEL: 65-6747-5155 / FAX: 65-6744-9228

Delta Electronics (India) Pvt. Ltd. Plot No.43, Sector 35, HSIIDC Gurgaon, PIN 122001, Haryana, India TEL: 91-124-4874900 / FAX : 91-124-4874945

Delta Electronics (Thailand) PCL. 909 Soi 9, Moo 4, Bangpoo Industrial Estate (E.P.Z), Pattana 1 Rd., T.Phraksa, A.Muang, Samutprakarn 10280, Thailand TEL: 66-2709-2800 / FAX : 662-709-2827

Delta Electronics (Australia) Pty Ltd. Unit 20-21/45 Normanby Rd., Notting Hill Vic 3168, Australia TEL: 61-3-9543-3720

#### Americas

Delta Electronics (Americas) Ltd. Raleigh Office P.O. Box 12173, 5101 Davis Drive, Research Triangle Park, NC 27709, U.S.A. TEL: 1-919-767-3813 / FAX: 1-919-767-3969

#### Delta Electronics Brazil

São Paulo Sales Office Rua Itapeva, 26 - 3°, andar Edificio Itapeva, One - Bela Vista 01332-000 - São Paulo - SP - Brazil TEL: 55-12-3932-2300 / FAX: 55-12-3932-237

#### Delta Electronics International Mexico S.A. de C.V. Mexico Office

Gustavo Baz No. 309 Edificio E PB 103 Colonia La Loma, CP 54060 Tlalnepantla. Estado de México TEL: 52-55-3603-9200

### EMEA

#### Headquarters: Delta Electronics (Netherlands) B.V.

Sales: Sales.IA.EMEA@deltaww.com Marketing: Marketing.IA.EMEA@deltaww.com Technical Support: iatechnicalsupport@deltaww.com Customer Support: Customer-Support@deltaww.com Service: Service.IA.emea@deltaww.com TEL: +31(0)40 800 3900

#### BENELUX: Delta Electronics (Netherlands) B.V.

De Witbogt 20, 5652 AG Eindhoven, The Netherlands Mail: Sales.IA.Benelux@deltaww.com TEL: +31(0)40 800 3900

#### DACH: Delta Electronics (Netherlands) B.V. Coesterweg 45, D-59494 Soest, Germany

Mail: Sales.IA.DACH@deltaww.com TEL: +49(0)2921 987 0

#### France: Delta Electronics (France) S.A.

ZI du bois Challand 2, 15 rue des Pyrénées, Lisses, 91090 Evry Cedex, France Mail: Sales.IA.FR@deltaww.com TEL: +33(0)1 69 77 82 60

#### Iberia: Delta Electronics Solutions (Spain) S.L.U

Ctra. De Villaverde a Vallecas, 265 1º Dcha Ed Hormigueras – P.I. de Vallecas 28031 Madrid TEL: +34(0)91 223 74 20

Carrer Llacuna 166, 08018 Barcelona, Spain Mail: Sales.IA.Iberia@deltaww.com

#### Italy: Delta Electronics (Italy) S.r.l.

Via Meda 2-22060 Novedrate(CO) Piazza Grazioli 18 00186 Roma Italy Mail: Sales.IA.Italy@deltaww.com TEL: +39 039 8900365

#### Russia: Delta Energy System LLC

Vereyskaya Plaza II, office 112 Vereyskaya str. 17 121357 Moscow Russia Mail: Sales.IA.RU@deltaww.com TEL: +7 495 644 3240

#### Turkey: Delta Greentech Elektronik San. Ltd. Sti. (Turkey)

Şerifali Mah. Hendem Cad. Kule Sok. No:16-A 34775 Ümranive – İstanbul Mail: Sales.IA.Turkey@deltaww.com TEL: + 90 216 499 9910

#### GCC: Delta Energy Systems AG (Dubai BR)

P.O. Box 185668, Gate 7, 3rd Floor, Hamarain Centre Dubai, United Arab Emirates Mail: Sales.IA.MEA@deltaww.com TEL: +971(0)4 2690148

#### Egypt + North Africa: Delta Electronics

Unit 318, 3rd Floor, Trivium Business Complex, North 90 street, New Cairo, Cairo, Egypt Mail: Sales.IA.MEA@deltaww.com

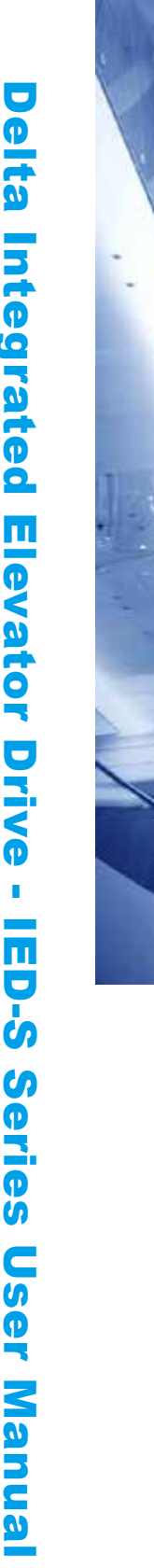

elta

Inte

Ö

2

P

Ô.

Ш

ator

<

Ø

Ш

Series

CS

3

anua

**Delta Integrated** 

**Elevator Drive IED-S Series User Manual** 

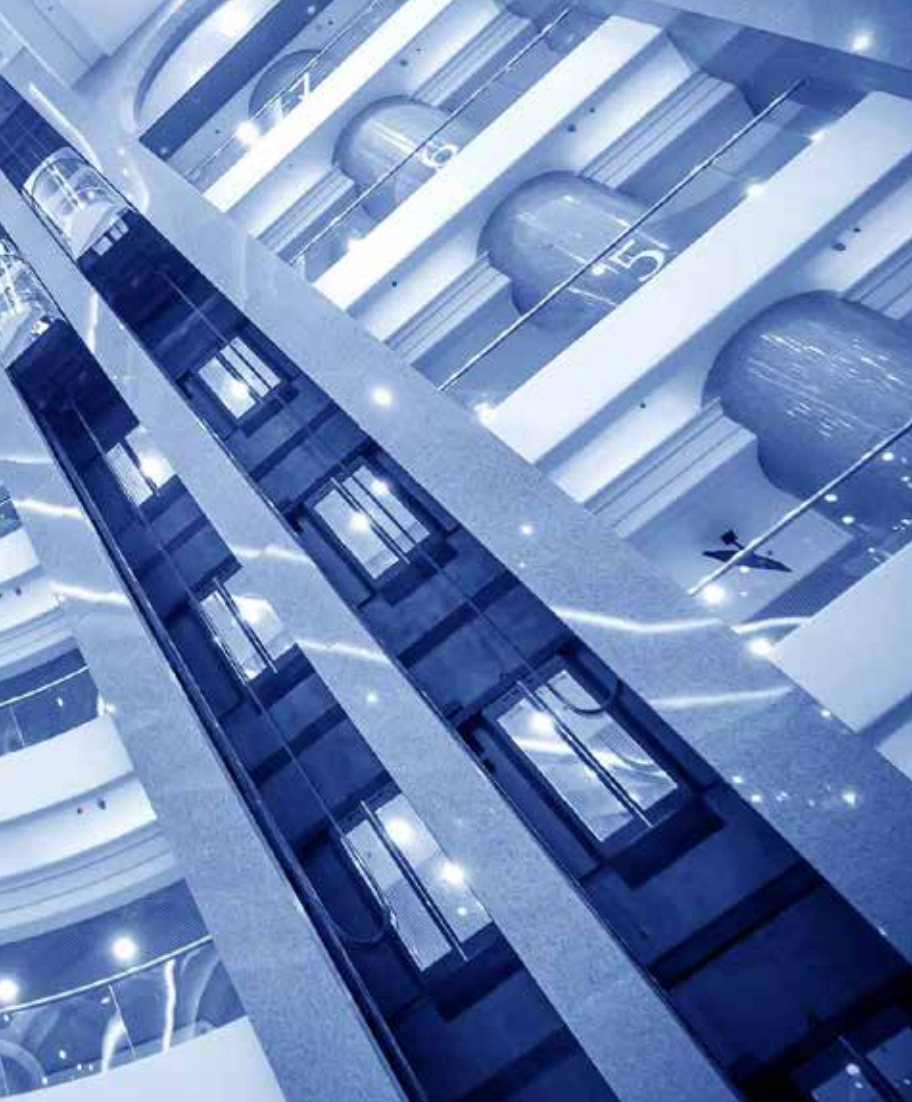

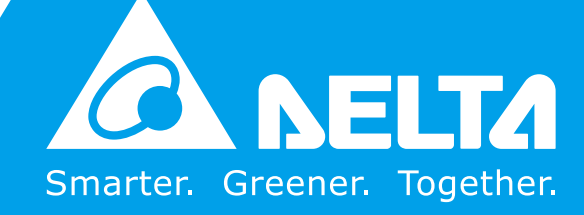

## **Copyright Notice**

©Delta Electronics, Inc. All rights reserved.

All information contained in this user manual is the exclusive property of Delta Electronics Inc. (hereinafter referred to as "Delta ") and is protected by copyright law and all other laws. Delta retains the exclusive rights of this user manual in accordance with the copyright law and all other laws. No parts in this manual may be reproduced, transmitted, transcribed, translated or used in any other ways without the prior consent of Delta.

## Limitation of Liability

The contents of this user manual are only for the use of the AC motor drives manufactured by Delta. Except as defined in special mandatory laws, Delta provides this user manual "as is" and does not offer any kind of warranty through this user manual for using the product, either express or implied, including but not limited to the following: (i) this product will meet your needs or expectations; (ii) the information contained in the product is current and correct; (iii) the product does not infringe any rights of any other person. You shall bear your own risk to use this product.

In no event shall Delta, its subsidiaries, affiliates, managers, employees, agents, partners and licensors be liable for any direct, indirect, incidental, special, derivative or consequential damages ( including but not limited to the damages for loss of profits, goodwill, use or other intangible losses) unless the laws contains special mandatory provisions to the contrary.

Delta reserves the right to make changes to the user manual and the products described in the user manual without prior notice and afterwards.

## PLEASE READ PRIOR TO INSTALLATION FOR SAFETY.

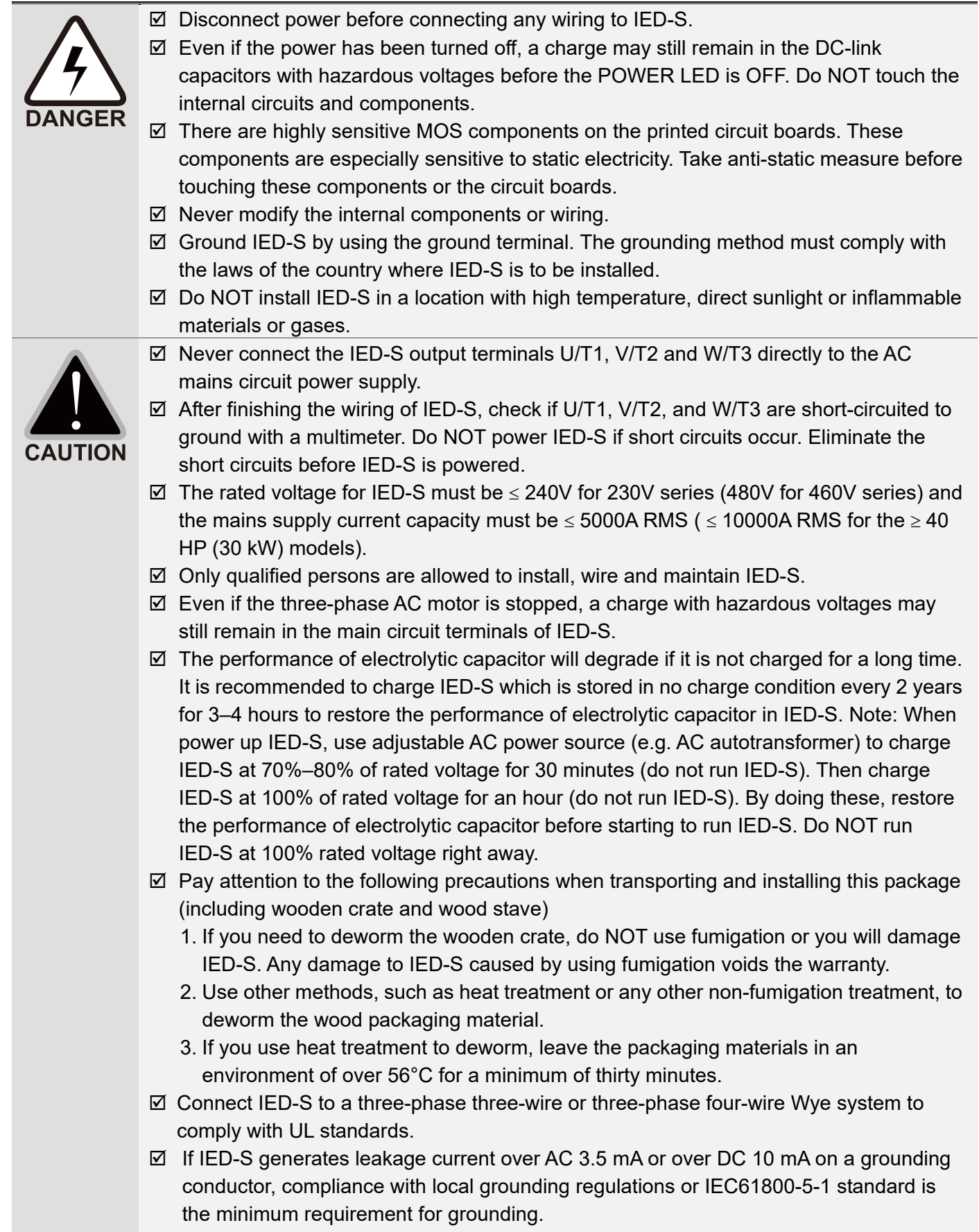

## 

The content of this manual may be revised without prior notice. Please consult our distributors or download the latest version at <u>http://www.deltaww.com/iadownload\_acmotordrive</u>

# **Table of Contents**

| CHAPTER 1 INTRODUCTION                                                     | 1-1  |
|----------------------------------------------------------------------------|------|
| 1-1 Nameplate Information                                                  | 1-2  |
| 1-2 Model Name                                                             | 1-3  |
| 1-3 Serial Number                                                          | 1-3  |
| 1-4 Apply After Service by Mobile Device                                   | 1-4  |
| 1-5 RFI Switch                                                             | 1-7  |
| 1-6 Dimensions                                                             | 1-10 |
| CHAPTER 2 INSTALLATION                                                     | 2-1  |
| 2-1 Mounting Clearance                                                     | 2-2  |
| 2-2 Airflow and Power Dissipation                                          | 2-3  |
| 2-3 Derating Curve for Ambient Temperature, Altitude and Carrier Frequency | 2-4  |
| CHAPTER 3 WIRING                                                           | 3-1  |
| 3-1 System Wiring Diagram                                                  | 3-3  |
| 3-2 Wiring                                                                 | 3-6  |
| 3-3 Related Wiring Diagrams                                                | 3-10 |
| 3-4 Code Reference Table                                                   | 3-30 |
| CHAPTER 4 MAIN CIRCUIT TERMINALS                                           | 4-1  |
| 4-1 Main Circuit Diagram                                                   | 4-3  |
| 4-2 Main Circuit Terminal Specifications                                   | 4-4  |
| CHPATER 5 CONTROL TERMINALS                                                | 5-1  |
| 5-1 Control Terminal Specifications                                        | 5-2  |
| CHAPTER 6 OPTIONAL ACCESSORIES                                             | 6-1  |
| 6-1 Brake Resistors and Brake Units Used in AC Motor Drives                | 6-2  |
| 6-2 Non-fuse Circuit Breaker                                               | 6-7  |
| 6-3 Fuse Specification Chart                                               | 6-7  |
| 6-4 AC / DC Reactor                                                        | 6-8  |
| 6-5 Zero Phase Reactor                                                     | 6-34 |
| 6-6 EMC Filter                                                             | 6-38 |
| 6-7 Digital Keypad                                                         | 6-49 |
| CHAPTER 7 OPTION CARDS                                                     | 7-1  |
| 7-1 EMED-PGABD-1, EMED-PGABD-2                                             | 7-3  |
| 7-2 EMED-PGHSD-1, EMED-PGHSD-3                                             | 7-9  |
| 7-3 EMED-PGHSD-2, EMED-PGHSD-4                                             | 7-12 |
| 7-4 EA-CT01 Cartop Board                                                   | 7-15 |
| 7-5 EA-CP16 Car Command Board                                              | 7-17 |
| 7-6 Hall Call / Car Display Board                                          | 7-18 |

| CHAPTER 8 SPECIFICATIONS                                             | 8-1     |
|----------------------------------------------------------------------|---------|
| 8-1 230V Series                                                      | 8-2     |
| 8-2 460V Series                                                      | 8-2     |
| 8-3 General Specifications                                           | 8-3     |
| 8-4 Operation, Storage and Transportation Environments               | 8-4     |
| CHAPTER 9 DIGITAL KEYPAD                                             | 9-1     |
| 9-1 Description of Keyboard Panel                                    | 9-2     |
| 9-2 Description of the Digital Keypad KPC-CC01                       | 9-5     |
| 9-3 Digital Keypad KPC-CC01 Functions                                | 9-7     |
| 9-4 Digital Keypad KPC-CC01 Fault and Warning Codes and Descriptions | 9-17    |
| CHAPTER 10 AUTO-TUNING PROCESS                                       | 10-1    |
| 10-1 Tuning in Easy Steps                                            | 10-2    |
| 10-2 Motor Parameter                                                 | 10-3    |
| 10-3 Input / Output Parameter                                        | 10-8    |
| 10-4 Motor Parameter Auto-tuning                                     | 10-13   |
| 10-5 Mechanical Inertia                                              | 10-15   |
| 10-6 Tuning in Manual Mode                                           | 10-18   |
| 10-7 Tuning in Automatic Mode                                        |         |
| 10-8 Group Control                                                   | 10-30   |
| 10-9 Elevator Performance Fine-tuning                                | 10-31   |
| 10-10 Frequently Asked Questions (FAQs)                              | 10-33   |
| CHAPTER 11 SUMMARY OF PARAMETER SETTINGS                             | 11-1    |
| CHAPTER 12 DESCRIPTIONS OF PARAMETER SETTINGS                        | 12-00-1 |
| 00 System Monitoring                                                 | 12-00-1 |
| 01 Fault Records                                                     |         |
| 02 System Configuration                                              |         |
| 03 Function Settings.                                                |         |
| 04 Speed Curve                                                       |         |
| 05 Door Control                                                      | 12-05-1 |
| 06 Contacts of Main Control Board                                    |         |
| 07 Contacts of Cartop Board                                          |         |
| 08 Floor Display                                                     | 12-08-1 |
| 09 Floor Position 1                                                  | 12-09-1 |
| 10 Floor Position 2                                                  | 12-10-1 |
| 11 Position Adjustment                                               |         |
| 12 Signal Monitoring                                                 | 12-12-1 |
| 13 Drive Parameters                                                  | 12-13-1 |
| CHAPTER 13 WARNING CODES                                             | 13-1    |
| CHAPTER 14 FAULT CODES                                               | 14-1    |

| CHAPTER 15 IED-S SAFE TORQUE OFF FUNCTION                                                | 15-1 |
|------------------------------------------------------------------------------------------|------|
| 15-1 Failure Rate of IED-S' Safety Function                                              | 15-2 |
| 15-2 Circuit Diagram                                                                     | 15-3 |
| APPENDIX A. Single-phase Application                                                     | A-1  |
| A.1 Introduction to the Application of Drives and Single-phase Power System              | A-1  |
| A.2 Key Points to Consider when Using the Three-phase Drive for Single-phase Power Input | A-2  |
| A.3 Input Frequency and Voltage Tolerance                                                | A-3  |
| APPENDIX B. Revision History                                                             | В-1  |

Issued Edition: 01 Firmware Version: V1.10 (Refer to Parameter 00-97 on the product to get the firmware version.) Issued Date: March, 2021

## **Chapter 1 Introduction**

- 1-1 Nameplate Information
- 1-2 Model Name
- 1-3 Serial Number
- 1-4 Apply After Service by Mobile Device
- 1-5 RFI Switch
- 1-6 Dimensions

#### Chapter 1 Introduction | IED-S

After you receive the AC motor drive, check the following:

- 1. Inspect the unit after unpacking to ensure that it was not damaged during shipment. Make sure that the part number printed on the package corresponds with the part number indicated on the nameplate.
- 2. Make sure that the voltage for the wiring is in the range indicated on the nameplate. Install the AC motor drive according to this manual.
- 3. Before applying the power, make sure that all the devices, including power, motor, control board and digital keypad are connected correctly.
- 4. When wiring the AC motor drive, make sure that the wiring for input terminals "R/L1, S/L2, T/L3" and output terminals "U/T1, V/T2, W/T3" is correct to prevent drive damage.
- 5. When power is applied, select the language and set parameter groups with the digital operation panel. When executing a trial run, begin with a low speed and then gradually increase the speed until reaching the desired speed.

## **1-1 Nameplate Information**

This example uses the 15 HP/11 kW 460V, three-phase motor drive.

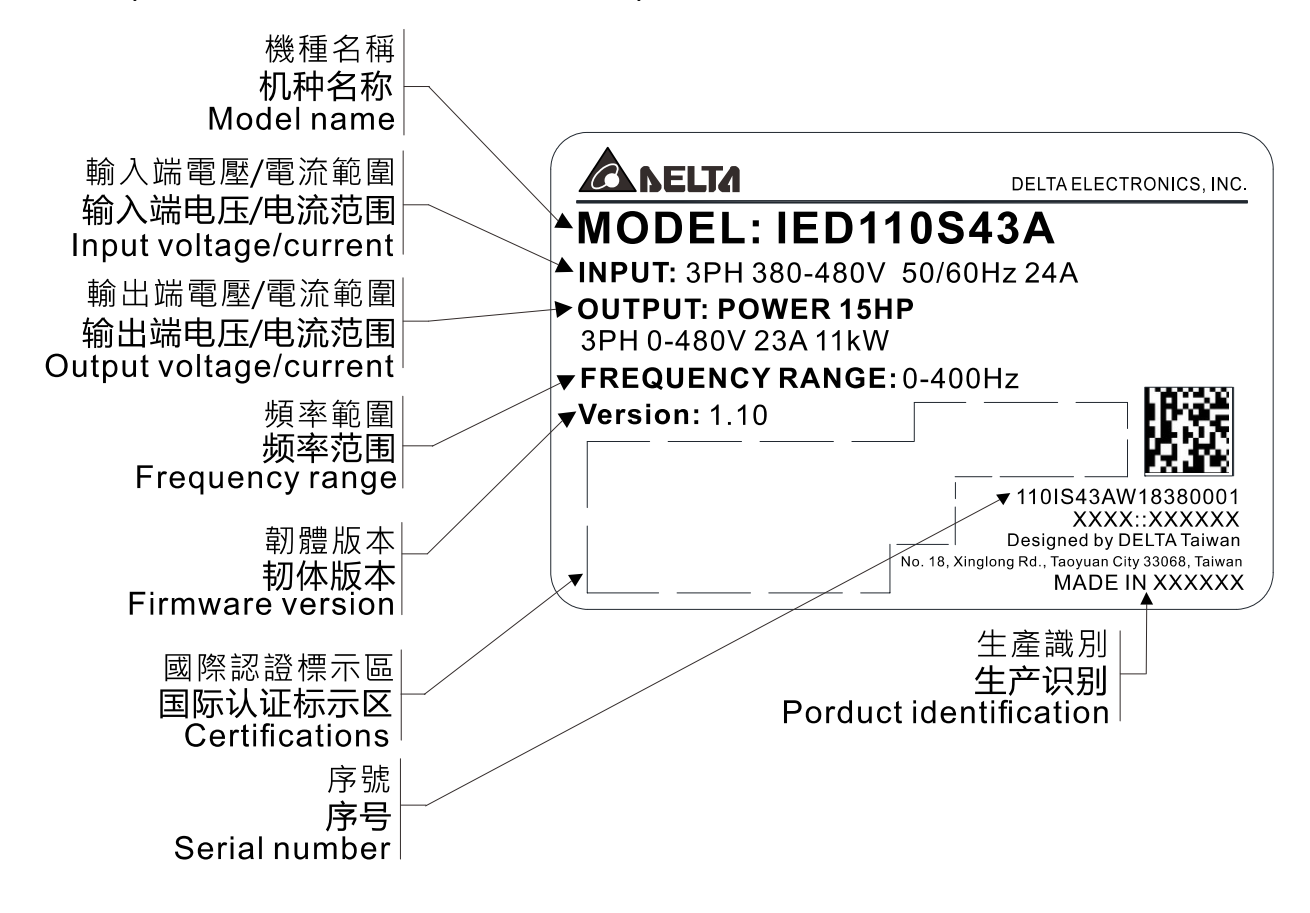

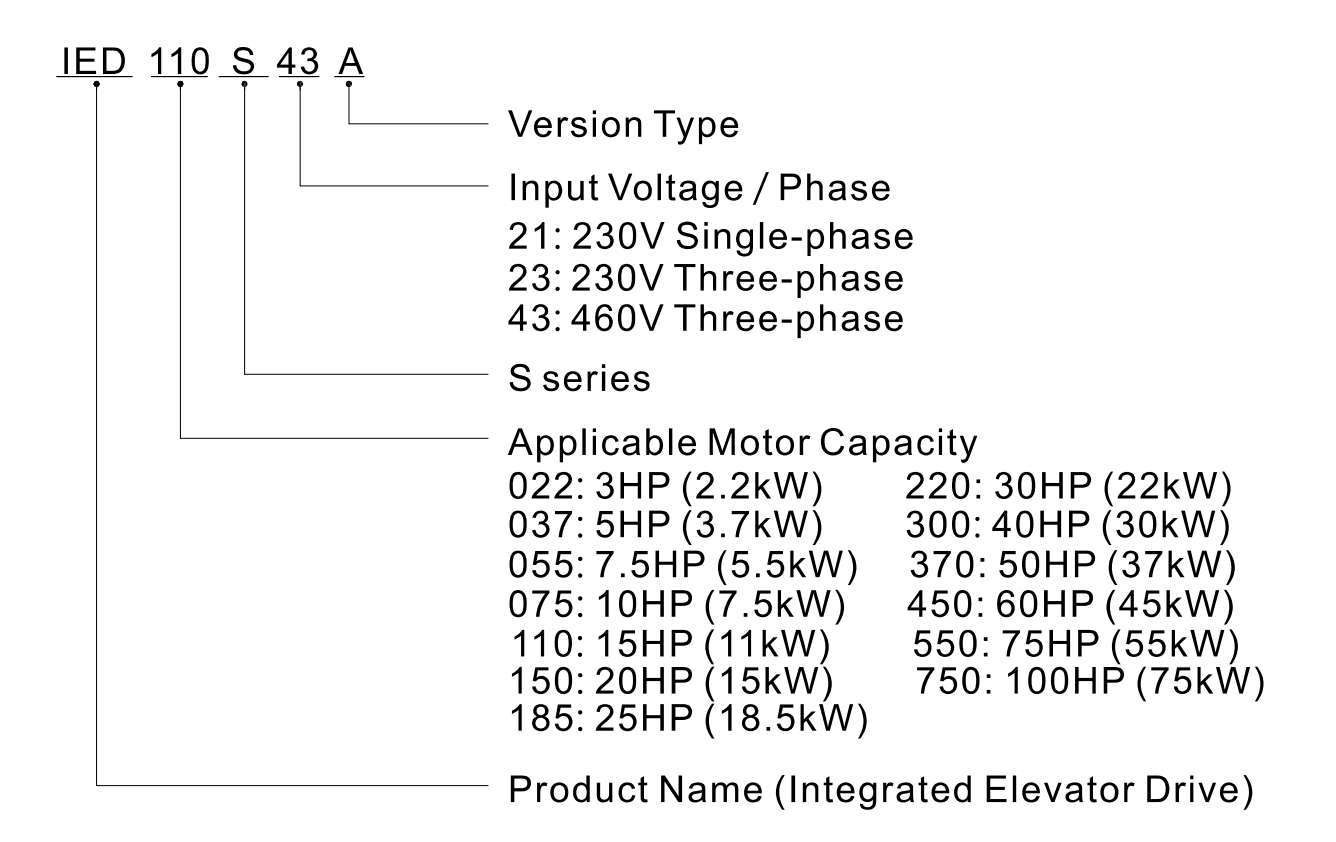

**1-3 Serial Number** 

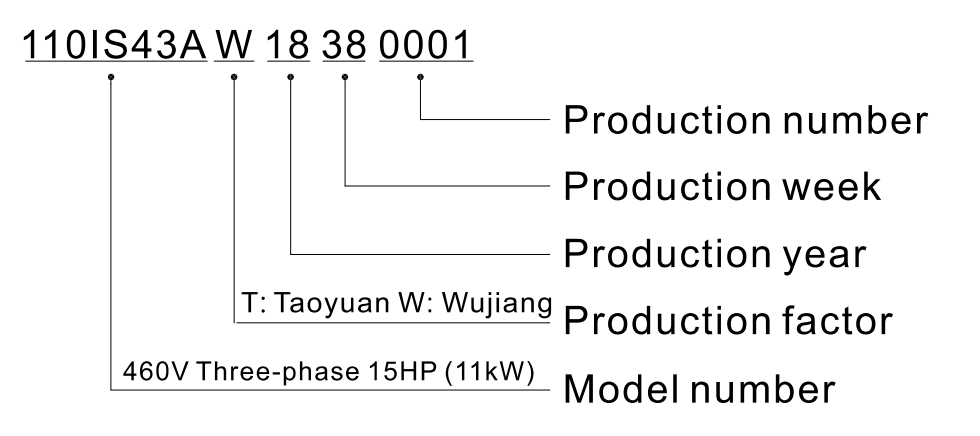

## 1-4 Apply After Service by Mobile Device

## 1-4-1 Location of Service Link Label

## Frame C

The service link label (service label) is located at the right side of the drive, as the image below shows.

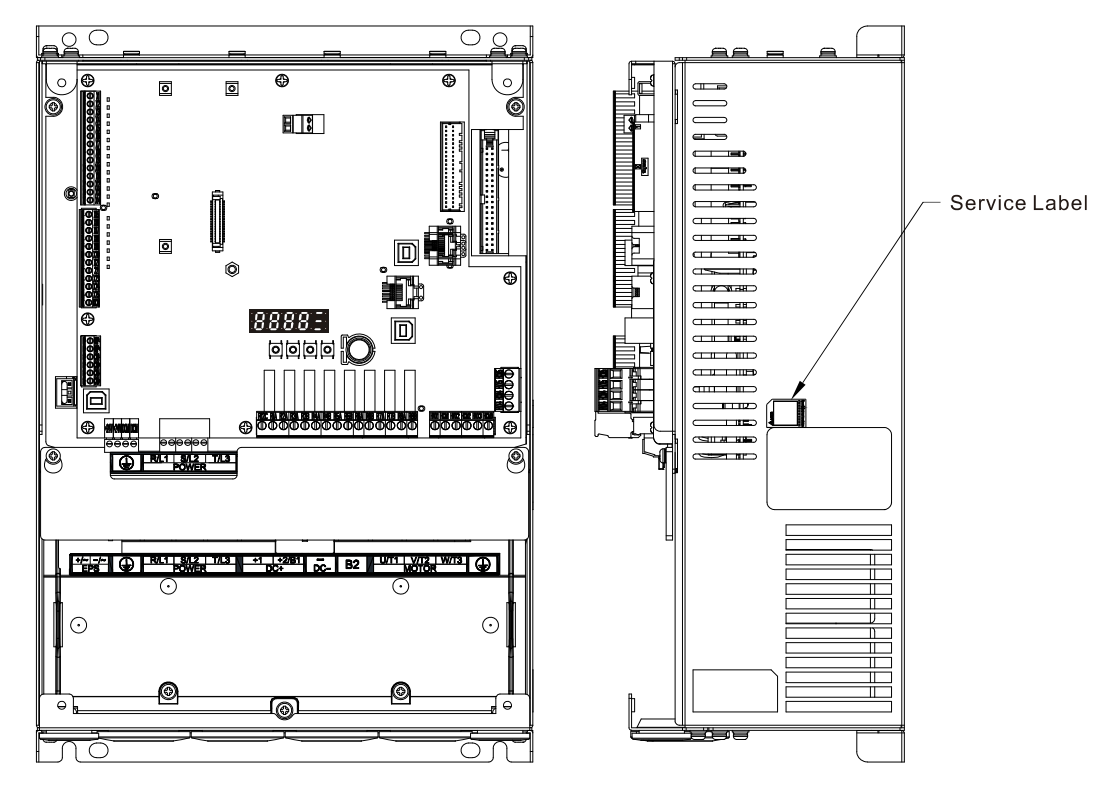

#### Frame D

The service link label (service label) is located on the upper left corner at the front side of the drive, as the image below shows.

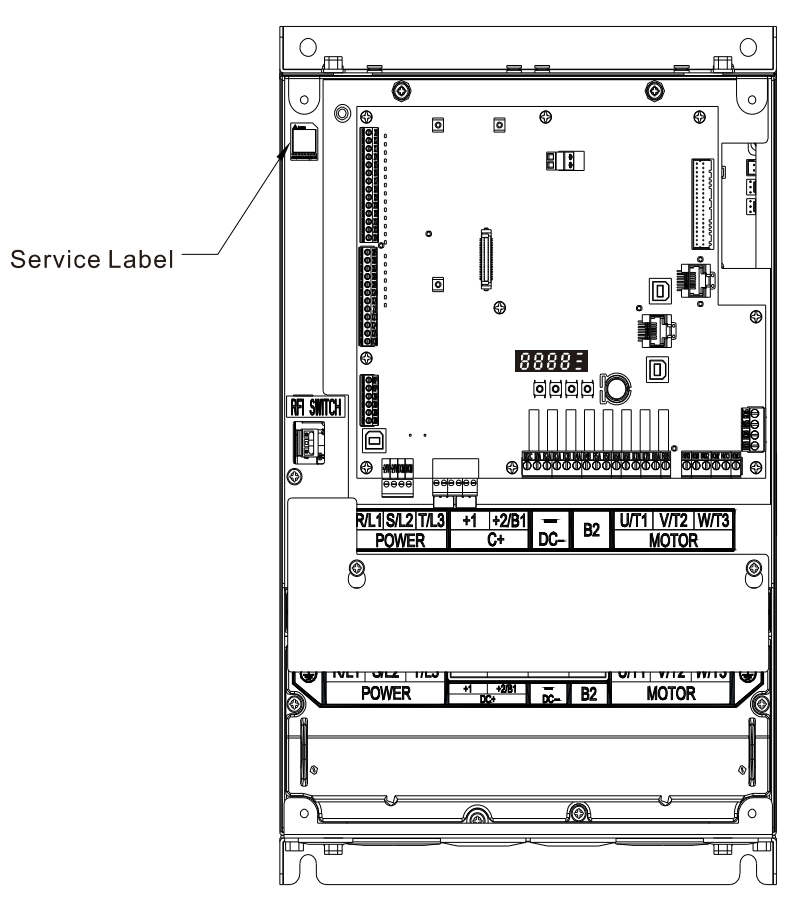

## Frame E

The service link label (service label) is located on the upper left corner at the front side of the drive, as the image below shows.

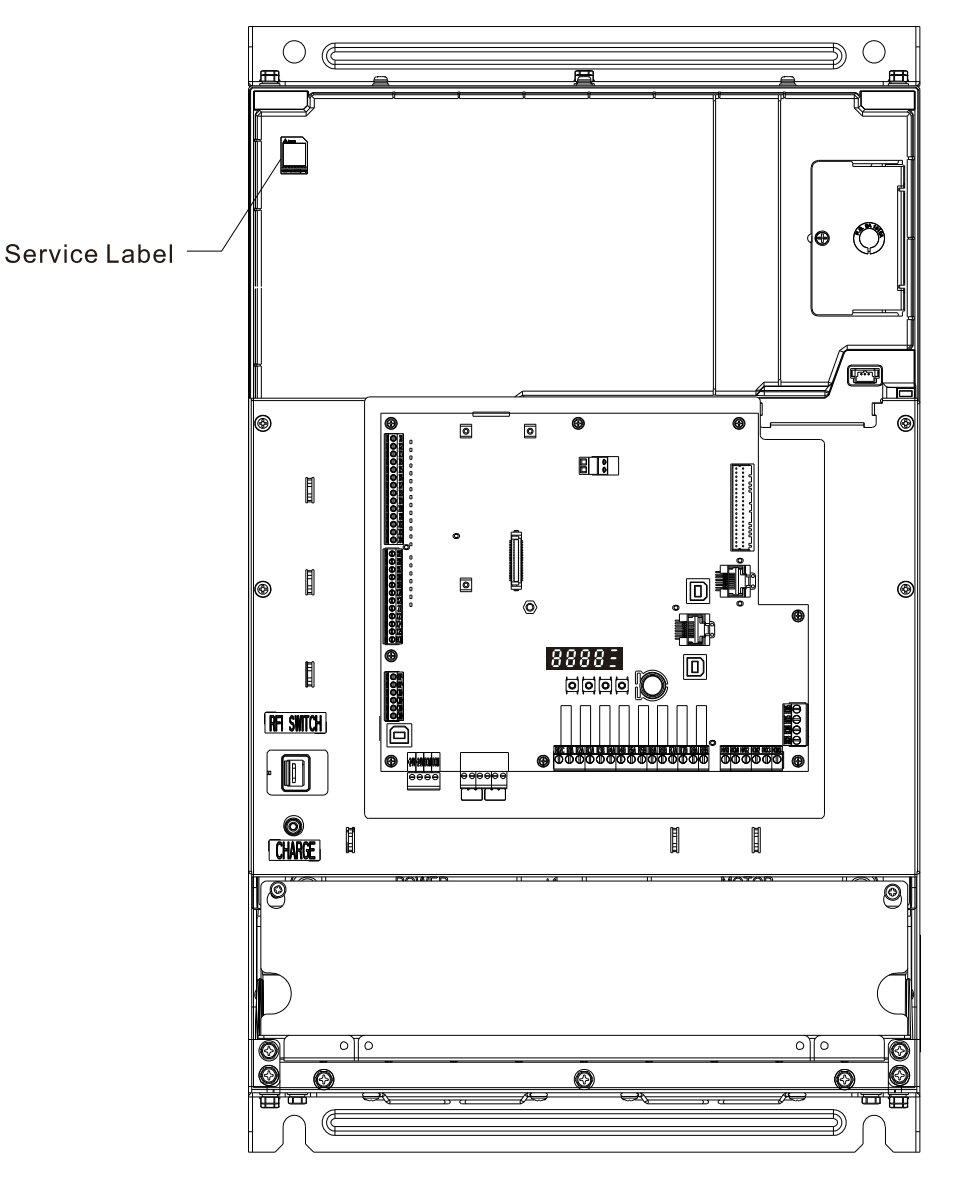

#### Chapter 1 Introduction | IED-S

## 1-4-2 Service Link Label

|                                         | A CODE<br>http://service.deltaww.com/ia/repair?sn=serial numbe |
|-----------------------------------------|----------------------------------------------------------------|
|                                         |                                                                |
| XXXXXXXXXXXXXXXXXXXXXXXXXXXXXXXXXXXXXXX | - Serial number                                                |
| SERVICE.DELTAWW.COM                     | Web address of after-sales service                             |

#### Scan QR Code to request service

- 1. Find the QR code sticker (as shown above).
- 2. Run the QR code reader App on your smartphone.
- 3. Point your camera at the QR Code. Hold your camera steady until the QR code comes into focus.
- 4. Access the Delta After-Sales Service website.
- 5. Fill in the information in the columns marked with an orange star.
- 6. Enter the CAPTCHA and click **Submit** to complete the request.

#### Cannot find the QR Code?

- 1. Open a web browser on your computer or smartphone.
- 2. Enter https://service.deltaww.com/ia/repair in the browser address bar and press the Enter key.
- 3. Fill in the information in the columns marked with an orange star.
- 4. Enter the CAPTCHA and click **Submit** to complete the request.

## 1-5 RFI Switch

The AC motor drive may emit electrical noise. You can use the RFI (Radio Frequency Interference) switch to suppress interference on the power line. The RFI switches on Frames C, D, and E are at similar locations. Remove the RFI switch as shown in the following image.

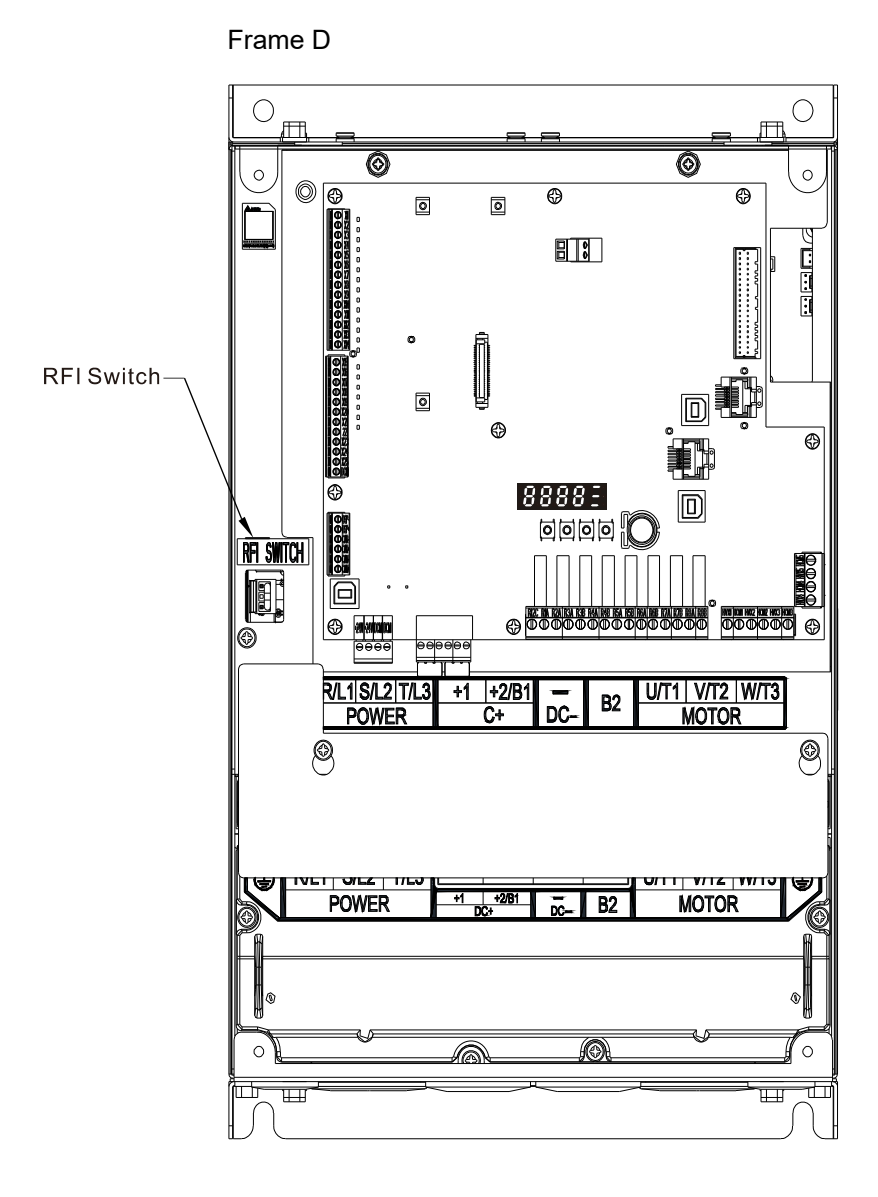

NOTE: The RFT switches on Frames C / D / E are at similar locations.

#### Chapter 1 Introduction | IED-S

#### Isolating main power from ground

When the power distribution system for the motor drive is a floating ground system (IT) or an asymmetric ground system (TN), you must remove the RFI switch. Removing the switch also cuts off the internal RFI capacitor (filter capacitor) between the system's frame and the central circuits to avoid damaging the central circuits and reduces the ground leakage current.

#### Important points regarding ground connection

- ☑ To ensure the safety of personnel, ensure proper operation, and reduce electromagnetic radiation, you must properly ground the motor and drive during installation.
- ☑ The diameter of the grounding cables must meet the size specified by safety regulations.
- ☑ You must connect the shielded cable to the motor drive's ground to meet safety regulations.
- ☑ Only use the shielded cable as the ground for equipment when the above points are met.
- ☑ When installing multiple sets of motor drives, do not connect the motor drives' grounds in series. See the following image.

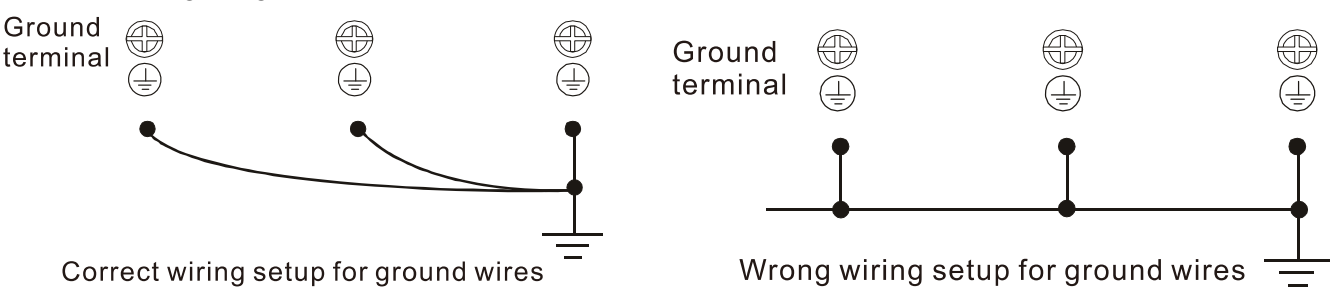

Pay particular attention to the following points

- $\square$  Do not remove the RFI switch while the power is ON.
- $\blacksquare$  Make sure the main power is OFF before removing the RFI switch.
- ☑ Removing the RFI switch also cuts the capacitor conductivity. Gap discharge may occur once the transient voltage exceeds 1000 V.

If you remove the RFI switch, you remove the reliable electrical isolation. In other words, all controlled inputs and outputs become low-voltage terminals with basic electrical isolation. Also, when you remove the internal RFI switch, the motor drive is no longer electromagnetic compatible (EMC).

- $\square$  Do not remove the RFI switch if the main power is a grounded power system.
- ☑ You must remove the RFI switch when conducting high voltage tests. When conducting a high voltage test for the entire facility, disconnect the main power and the motor if the leakage current is too high.

#### Floating Ground System (IT Systems)

A floating ground system is also called an IT system, ungrounded system, or high impedance/resistance (greater than 30  $\Omega$ ) grounding system.

- $\ensuremath{\boxtimes}$  Disconnect the ground cable from the internal EMC filter.
- In situations where EMC is required, check for excess electromagnetic radiation affecting nearby low-voltage circuits. In some situations, the adapter and cable naturally provide enough suppression.
   If in doubt, install an extra electrostatic shielded cable on the power supply side between the main circuit and the control terminals to increase shielding.
- ☑ Do not install an external RFI/EMC filter. The external EMC filter passes through a filter capacitor and connects power input to the ground. This is very dangerous and damages the motor drive.

#### Asymmetric Ground System (Corner Grounded TN Systems)

*Caution:* Do not remove the RFI switch while power to the motor drive input terminal is ON. In the following four situations, you must remove the RFI switch. This is to prevent the system from grounding through the RFI capacitor and damaging the motor drive.

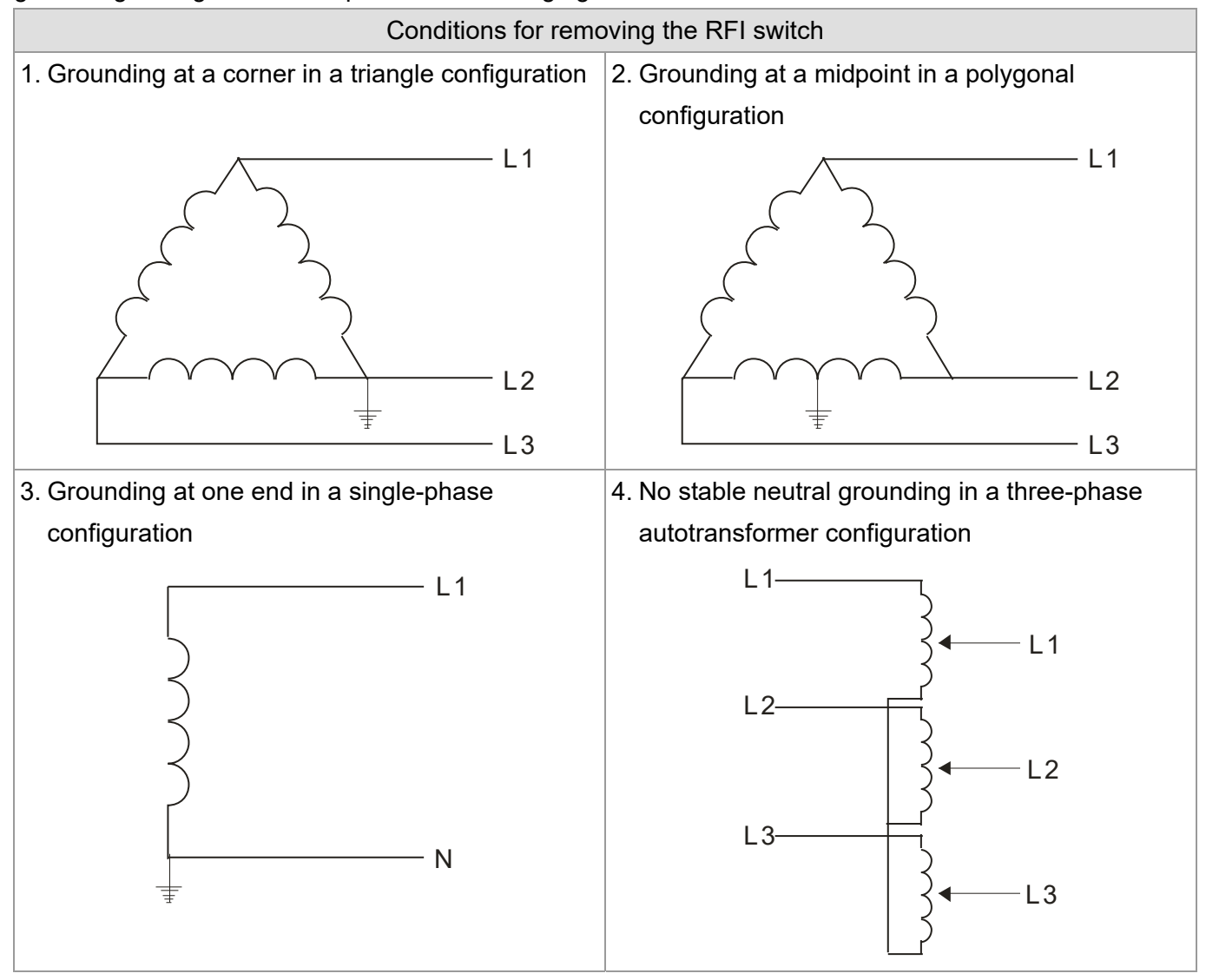

#### Using the RFI switch

In the situation as the diagram on the right shows, you can use the RFI switch to pass through RFI capacitor to make an internal grounding and reduce electromagnetic radiation. In a situation with higher requirements for electromagnetic compatibility and a symmetrical grounding power system, you can install an EMC filter. For example, the diagram on the right is a symmetrical grounding power system.

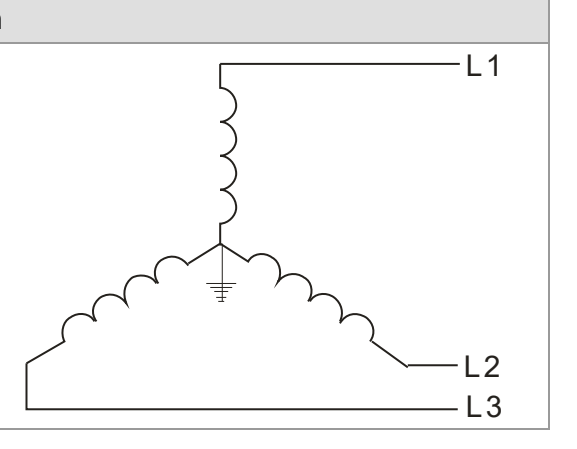

## 1-6 Dimensions

## Frame C

IED022S21A; IED037S21A; IED055S23A; IED075S23A; IED110S23A; IED055S43A; IED075S43A; IED110S43A; IED150S43A; IED185S43A

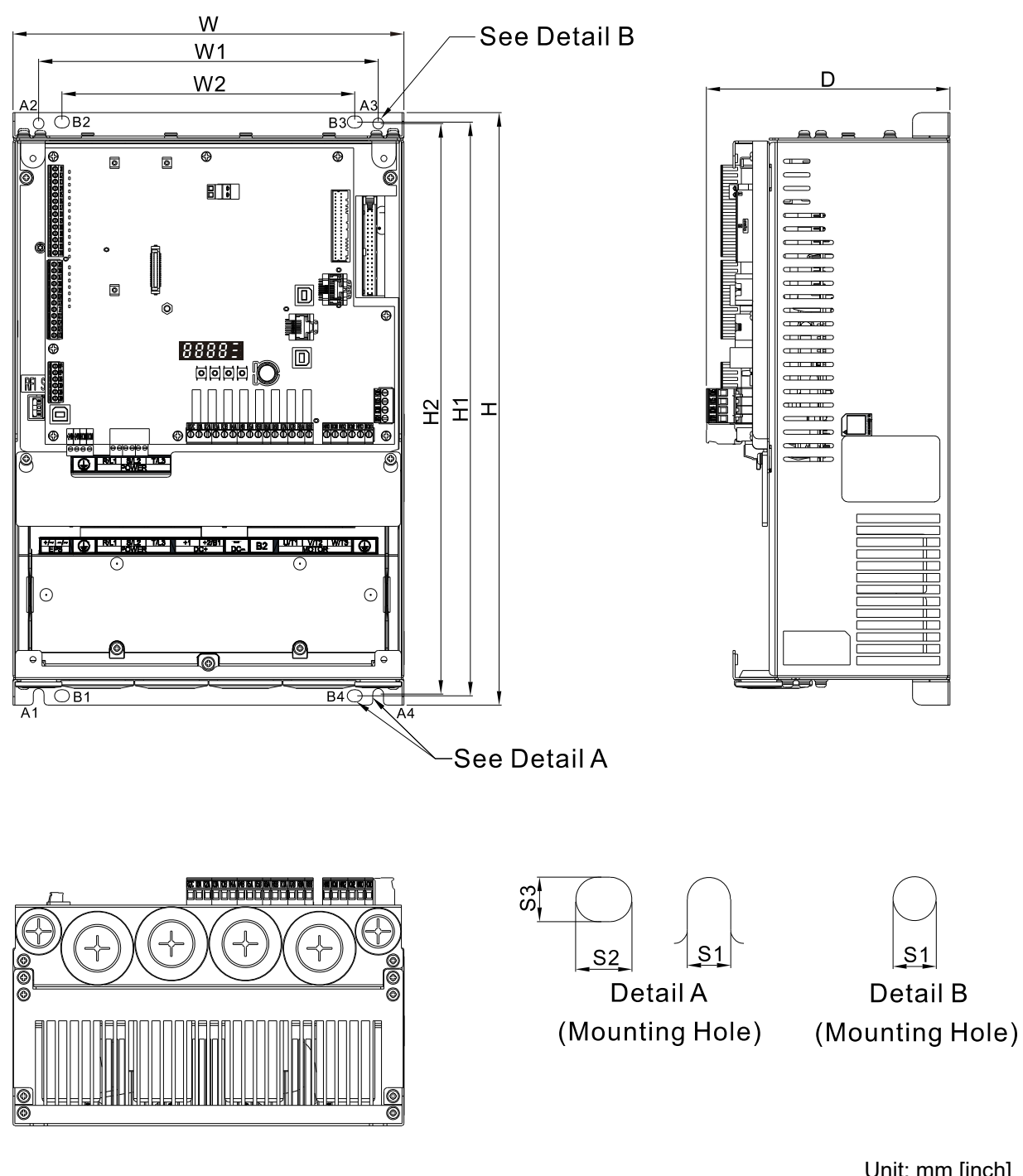

| Frame | W               | W1              | W2              | Н                | H1               | H2               | D               | S1            | S2            | S3            |
|-------|-----------------|-----------------|-----------------|------------------|------------------|------------------|-----------------|---------------|---------------|---------------|
| С     | 235.0<br>[9.25] | 204.0<br>[8.03] | 176.0<br>[6.93] | 350.0<br>[13.78] | 339.0<br>[13.35] | 337.0<br>[13.27] | 146.0<br>[5.76] | 6.5<br>[0.26] | 9.0<br>[0.35] | 7.0<br>[0.28] |

NOTE: A1–A4 and B1–B4 can be used for screwdriver installation; B1–B4 can also be used for sleeve installation.

### Frame D

IED150S23A; IED185S23A; IED220S23A; IED220S43A; IED300S43A

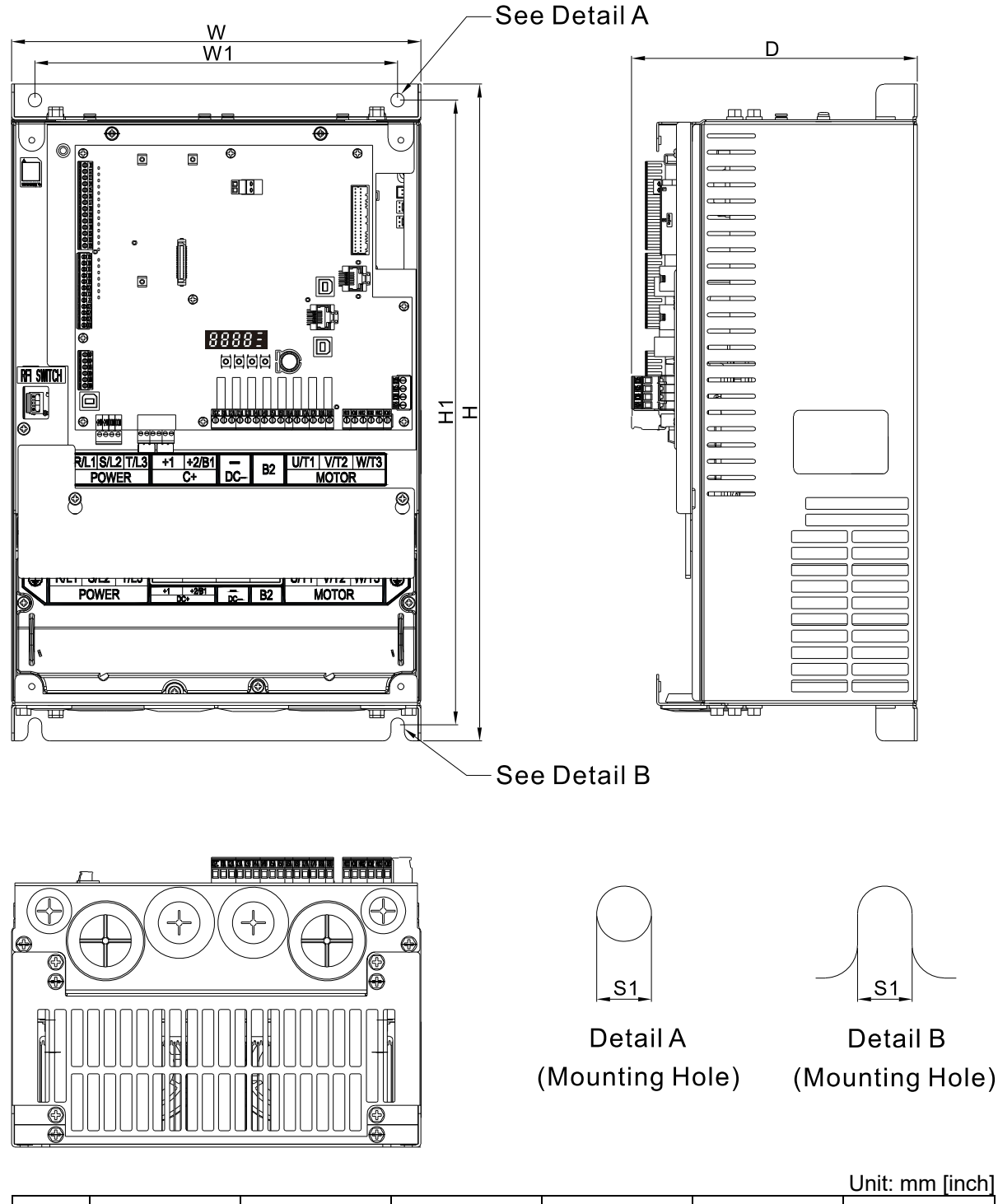

| Frame | W                | W1              | Н                | H1               | D               | S1            |
|-------|------------------|-----------------|------------------|------------------|-----------------|---------------|
| D     | 255.0<br>[10.04] | 226.0<br>[8.90] | 403.8<br>[15.90] | 384.0<br>[15.12] | 178.0<br>[7.01] | 8.5<br>[0.33] |

## Frame E

IED370S43A; IED450S43A; IED550S43A; IED750S43A

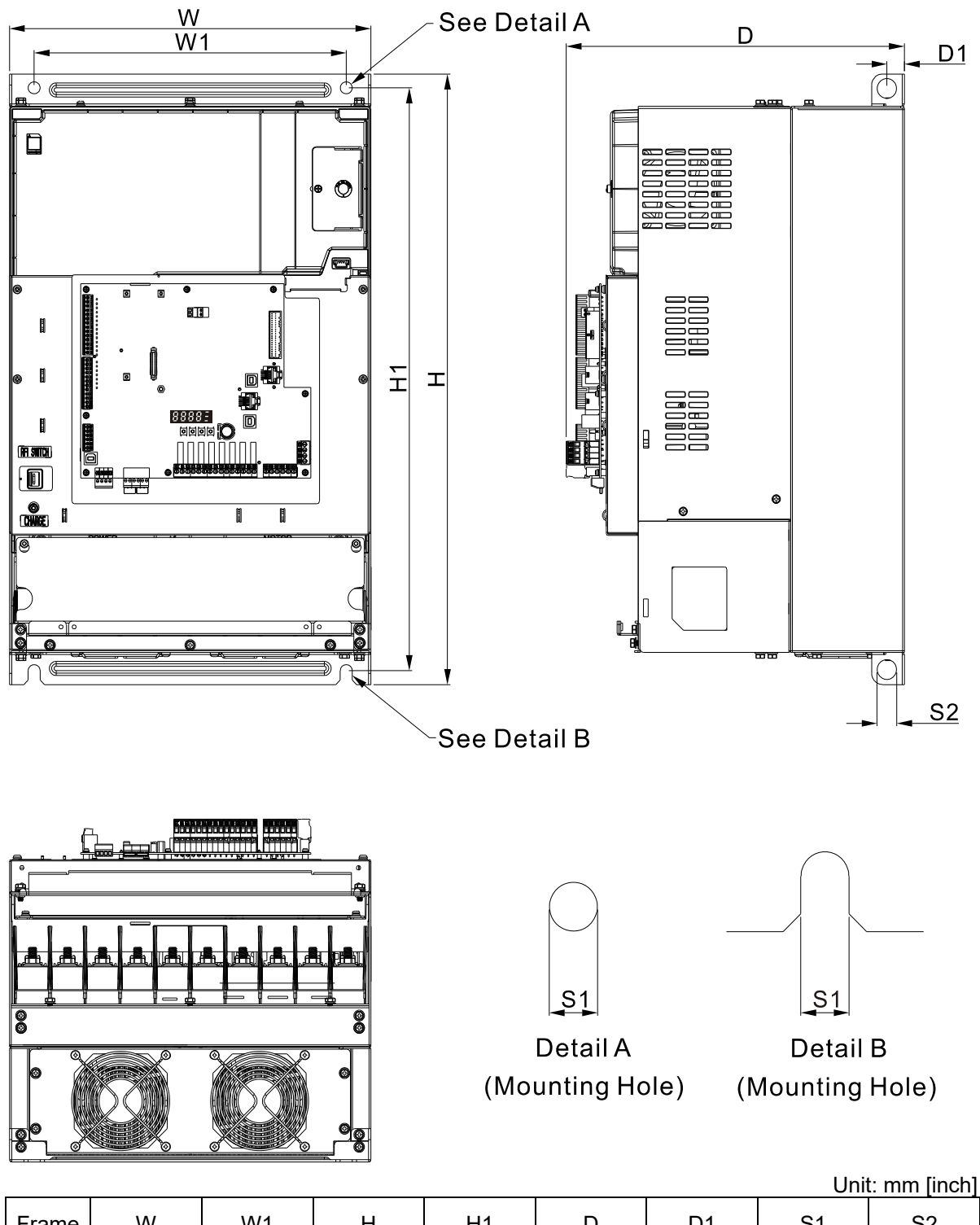

| Frame | W       | W1      | Н       | H1      | D       | D1     | S1     | S2     |
|-------|---------|---------|---------|---------|---------|--------|--------|--------|
| E     | 330.0   | 285.0   | 550.0   | 525.0   | 308.9   | 16.0   | 11.0   | 18.0   |
|       | [12.99] | [11.22] | [21.65] | [20.67] | [12.16] | [0.63] | [0.43] | [0.71] |

## **Chapter 2 Installation**

- 2-1 Mounting Clearance
- 2-2 Airflow and Power Dissipation
- 2-3 Derating Curve for Ambient Temperature, Altitude, and

**Carrier Frequency** 

## 2-1 Mounting Clearance

- ☑ Do not allow material such as fiber particles, scraps of paper, shredded wood, sawdust, and metal particles to adhere to the heat sink.
- ☑ Install the AC motor drive in a metal cabinet to prevent the risk of fire.
- ☑ Install the AC motor drive in a Pollution Degree 2 (IEC 60664-1) environment with clean and circulating air. A clean and circulating environment means air without polluting substances and dust.

The motor drives' figures shown below are for reference only. The actual motor drives may look different.

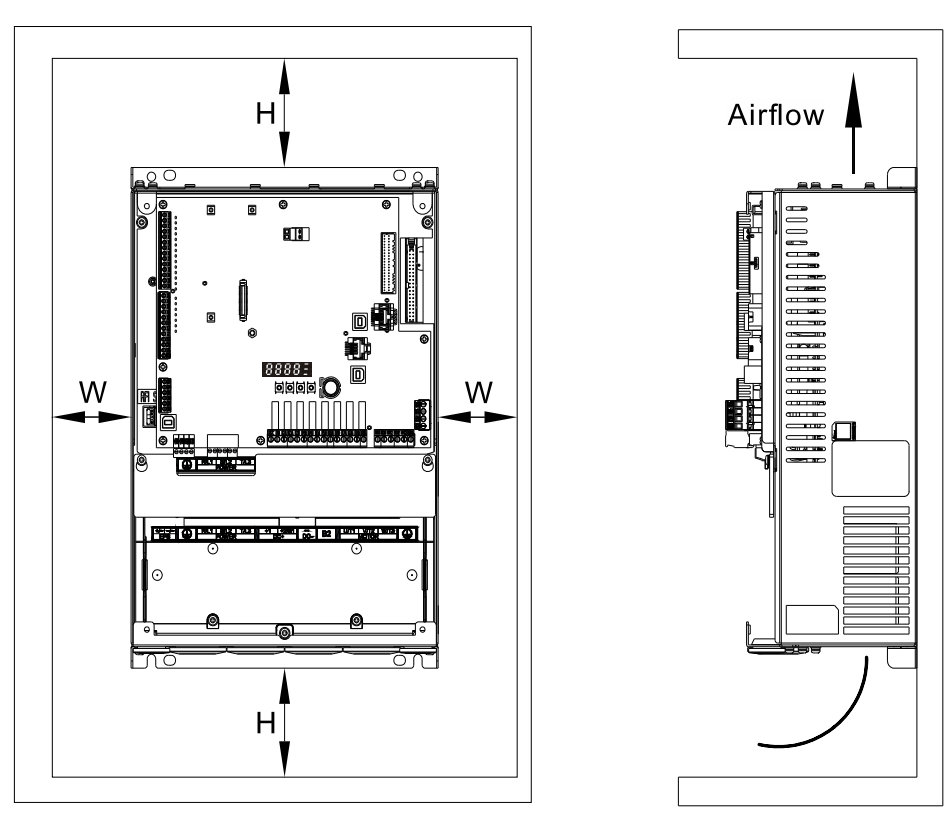

### **Minimum Mounting Clearance**

| Frame | Capacity                 | Model No.                                                                                                    | W (Width)<br>mm [inch] | H (Height)<br>mm [inch] |
|-------|--------------------------|----------------------------------------------------------------------------------------------------|------------------------|-------------------------|
| С     | 3–25 HP<br>(2.2–18.5 kW) | IED022S21A ; IED037S21A ; IED055S23A ; IED075S23A ;<br>IED110S23A ; IED055S43A ; IED075S43A ; IED110S43A ;<br>IED150S43A ; IED185S43A | 75 [3]                 | 175 [7]                 |
| D     | 20–40 HP<br>(15–30 kW)   | IED150S23A ; IED185S23A ; IED220S23A ; IED220S43A ;<br>IED300S43A                                                                     | 75 [3]                 | 200 [8]                 |
| E     | 50–100 HP<br>(37–75 kW)  | IED370S43A ; IED450S43A ; IED550S43A ; IED750S43A                                                                                     | 75 [3]                 | 200 [8]                 |
|       |                          |                                                                                                    |                        |                         |

### 

The minimum mounting clearances stated in the table above apply to AC motor drives frame C, D and E. Failure to follow the minimum mounting clearances may cause the motor drive fan to malfunction and cause heat dissipation problems.

|            |          | Ai              | rflow Rate |          | Power D<br>AC M | issipation<br>otor Drive | for                          |          |       |
|------------|----------|-----------------|------------|----------|-----------------|--------------------------|------------------------------|----------|-------|
| Model No.  | Flo      | Flow Rate [cfm] |            |          | v Rate [m       | ³/hr]                    | Power Dissipation [W]        |          |       |
|            | External | Internal        | Total      | External | Internal        | Total                    | Loss External<br>(Heat Sink) | Internal | Total |
| IED022S21A | 48.5     | -               | 48.5       | 82.4     | -               | 82.4                     | 60                           | 36       | 96    |
| IED037S21A | 48.5     | -               | 48.5       | 82.4     | -               | 82.4                     | 84                           | 46       | 130   |
| IED055S23A | 48.5     | -               | 48.5       | 82.4     | -               | 82.4                     | 212                          | 67       | 279   |
| IED075S23A | 48.5     | -               | 48.5       | 82.4     | -               | 82.4                     | 292                          | 86       | 379   |
| IED110S23A | 47.9     | -               | 47.9       | 81.4     | -               | 81.4                     | 355                          | 121      | 476   |
| IED150S23A | 64.6     | -               | 64.6       | 109.8    | -               | 109.8                    | 490                          | 161      | 651   |
| IED185S23A | 102.3    | -               | 102.3      | 173.8    | -               | 173.8                    | 638                          | 184      | 822   |
| IED220S23A | 102.8    | -               | 102.8      | 174.7    | -               | 174.7                    | 723                          | 217      | 939   |
| IED055S43A | 48.5     | -               | 48.5       | 82.4     | -               | 82.4                     | 185                          | 55       | 240   |
| IED075S43A | 48.5     | -               | 48.5       | 82.4     | -               | 82.4                     | 249                          | 71       | 320   |
| IED110S43A | 47.9     | -               | 47.9       | 81.4     | -               | 81.4                     | 337                          | 94       | 431   |
| IED150S43A | 46.1     | -               | 46.1       | 78.4     | -               | 78.4                     | 302                          | 123      | 425   |
| IED185S43A | 46.1     | -               | 46.1       | 78.4     | -               | 78.4                     | 391                          | 139      | 529   |
| IED220S43A | 102.8    | -               | 102.8      | 174.7    | -               | 174.7                    | 642                          | 141      | 783   |
| IED300S43A | 83.7     | -               | 83.7       | 142.2    | -               | 142.2                    | 839                          | 180      | 1019  |
| IED370S43A | 179      | 30              | 209        | 304      | 51              | 355                      | 803                          | 252      | 1055  |
| IED450S43A | 179      | 30              | 209        | 304      | 51              | 355                      | 1014                         | 270      | 1284  |
| IED550S43A | 179      | 30              | 209        | 304      | 51              | 355                      | 1244                         | 275      | 1519  |
| IED750S43A | 186      | 30              | 216        | 316      | 51              | 367                      | 1541                         | 338      | 1878  |

## 2-2 Airflow and Power Dissipation

## 2-3 Derating Curve for Ambient Temperature, Altitude and Carrier Frequency

| Frame    |          | С         | D        | E        | E       |
|----------|----------|-----------|----------|----------|---------|
| Fc (kHz) | 2.2–4 kW | 5.5–11 kW | 15–22 kW | 30–45 kW | 55–75kW |
| 0        | 100%     | 100%      | 100%     | 100%     | 100%    |
| 1        | 100%     | 100%      | 100%     | 100%     | 100%    |
| 2        | 100%     | 100%      | 100%     | 100%     | 100%    |
| 3        | 100%     | 100%      | 100%     | 100%     | 100%    |
| 4        | 100%     | 100%      | 100%     | 100%     | 100%    |
| 5        | 100%     | 100%      | 100%     | 100%     | 100%    |
| 6        | 100%     | 100%      | 100%     | 100%     | 100%    |
| 7        | 100%     | 100%      | 100%     | 90.73%   | -       |
| 8        | 100%     | 100%      | 100%     | 82.20%   | -       |
| 9        | 94.24%   | 100%      | 92.32%   | 74.31%   | -       |
| 10       | 88.92%   | 100%      | 85.21%   | -        | -       |
| 11       | 82.54%   | 95.35%    | 78.63%   | -        | -       |
| 12       | 78.08%   | 91.02%    | 72.53%   | -        | -       |
| 13       | 73.95%   | 86.98%    | 66.87%   | -        | -       |
| 14       | 70.14%   | 84.14%    | 61.62%   | -        | -       |
| 15       | 66.61%   | 80.67%    | 56.74%   | -        | -       |

## **Carrier Frequency (Fc) Derating Capacity**

## **Carrier Frequency (Fc) Derating Curve**

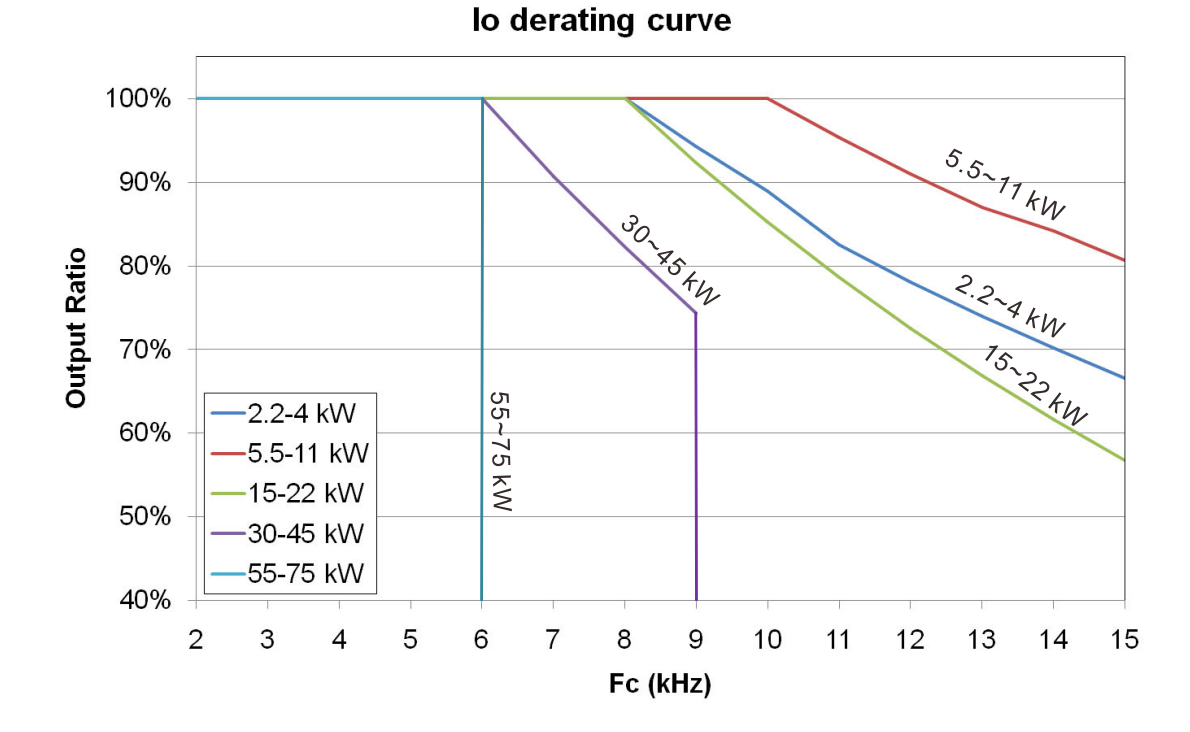

2-4

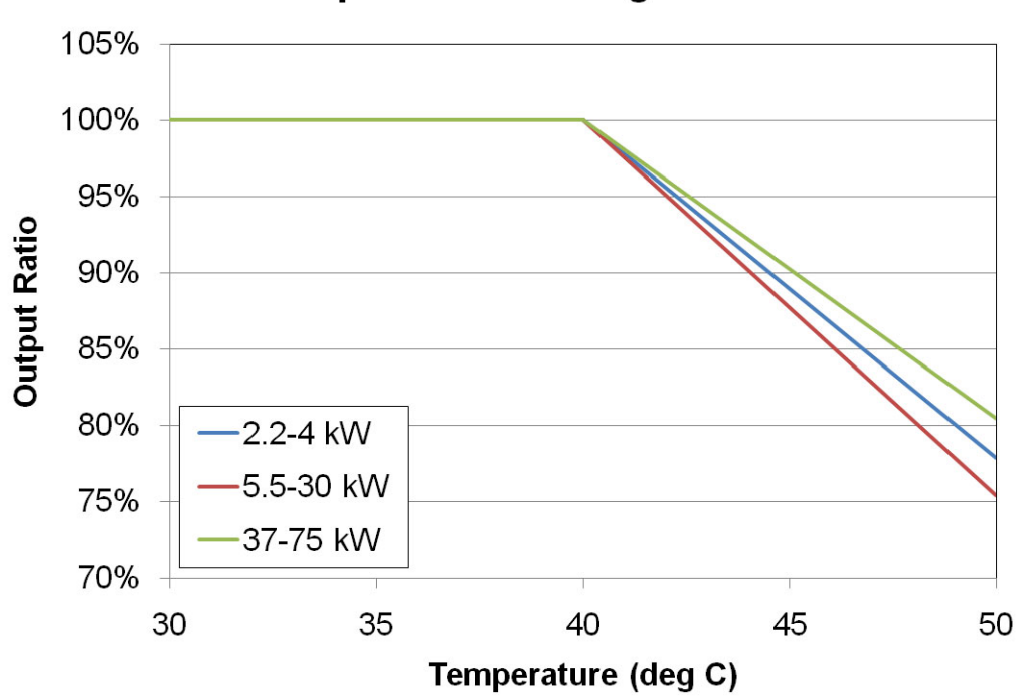

Temperature derating curve

## **Altitude Derating Curve**

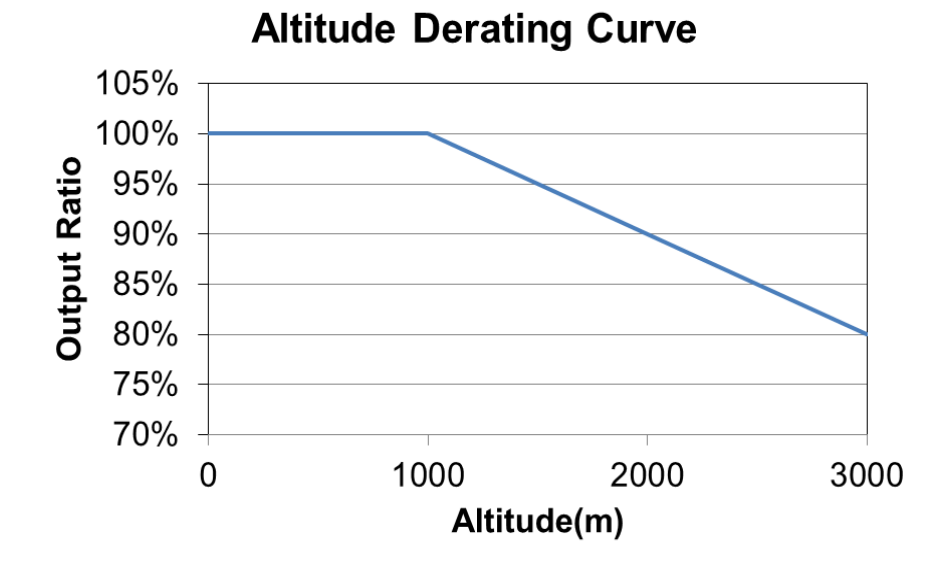

[The page intentionally left blank]

## Chapter 3 Wiring

- 3-1 System Wiring Diagram
- 3-2 Wiring
- 3-3 Related Wiring Diagrams
- 3-4 Code Reference Table

#### Chapter 3 Wiring | IED-S

After removing the front cover, verify that the power and control terminals are clear. Be sure to observe the following precautions when wiring.

- ☑ Make sure that power is only applied to the R/L1, S/L2, and T/L3 terminals. Failure to comply may result in damage to the equipment. The voltage and current should be within the range indicated on the AC motor drive nameplate (see Section 1-1 Nameplate Information).
- ☑ All the units must be grounded directly to a common ground terminal to prevent damage from a lightning strike or electric shock.
- ☑ Make sure you correctly tighten the main circuit terminal screws to prevent sparks from screws that have been loosened due to vibration.

| DANGER  | N<br>N | Turn off the IED-S power before installing any wiring. A hazardous charge may still<br>remain in the DC bus capacitors after the power has been turned off. Measure the<br>remaining voltage before wiring. For your safety, do not perform any wiring before<br>the voltage drops to a safe level < $25 V_{DC}$ . Performing a wiring installation while<br>voltage remains may cause sparks and short circuits.<br>Only qualified personnel familiar with IED-S are allowed to perform installation,<br>wiring and commissioning. Make sure the power is turned off before wiring to<br>prevent electric shock. |
|---------|--------|----------------------------------------------------------------------------------------------------|
| CAUTION | N      | <ul> <li>When wiring, choose wires that comply with local regulations for your safety.</li> <li>Check the following items after finishing the wiring:</li> <li>1. Are all connections correct?</li> <li>2. Are there any loose wires?</li> <li>3. Are there any short circuits between the terminals or to ground?</li> </ul>                                                                                                    |

## 3-1 System Wiring Diagram

| Power input                                                                                                    |                        | Supply power according to the rated power                                                                        |
|----------------------------------------------------------------------------------------------------|------------------------|----------------------------------------------------------------------------------------------------|
|                                                                                                    | Power input            | specifications indicated in the manual (see                                                                      |
|                                                                                                    |                        | Chapter 08 Specifications).                                                                                      |
| <ul> <li>♦</li> <li>♦</li></ul> | NFB<br>or<br>fuse      | There may be a large inrush current during<br>power on. See Section 6-2 NFB to select a<br>suitable NFB or fuse. |
|                                                                                                    |                        | Switching the power ON/OFF on the primary side                                                                   |
| Electromagnetic                                                                                                    |                        | of the electromagnetic contactor can make                                                                        |
| contactor                                                                                                    |                        | IED-S run/stop, but frequent switching can cause                                                                 |
|                                                                                                    | Electromagnetic        | machine failure. Do not switch ON/OFF more                                                                       |
| AC reactor                                                                                                    | contactor              | than once an hour.                                                                                               |
|                                                                                                    |                        | Do not use the electromagnetic contactor as the                                                                  |
| Zero phase                                                                                                    |                        | power switch for IED-S; doing so shortens the                                                                    |
| reactor                                                                                                    |                        | life of IED-S.                                                                                                   |
|                                                                                                    |                        | When the main power supply capacity is greater                                                                   |
| EMC filter                                                                                                    |                        | than 500 kVA, or when it switches into the phase                                                                 |
|                                                                                                    |                        | capacitor, the instantaneous peak voltage and                                                                    |
|                                                                                                    |                        | current generated may destroy the internal circuit                                                               |
| = +2/B1 @                                                                                                    | AC reactor<br>(input)  | of IED-S. It is recommended that you install an                                                                  |
| sister D                                                                                                    |                        | AC reactor at input side in IED-S. This also                                                                     |
| B2©┘ □ ਛੋ ײַ                                                                                                    |                        | improves the power factor and reduces power                                                                      |
| +10                                                                                                    |                        | harmonics. The wiring distance should be within                                                                  |
| U/I1 V/T2 W/T3 ⊕EQ                                                                                                    |                        | 10 m. See Chapter 06 Optional Accessories for                                                                    |
|                                                                                                    |                        | details.                                                                                                    |
| Zero phase - reactor                                                                                                    |                        | Use to reduce radiated interference, especially in                                                               |
|                                                                                                    |                        | environments with audio devices, and reduce                                                                      |
| AC reactor                                                                                                    | Zero phase             | input and output side interference.                                                                              |
| (output)                                                                                                    | reactor                | The effective range is AM band to 10 MHz.                                                                        |
| Motor                                                                                                    |                        | See Chapter 06 Optional Accessories for                                                                          |
|                                                                                                    |                        | details.0 MHz ∘                                                                                                  |
|                                                                                                    | EMC<br>filter          | Use to reduce electromagnetic interference.                                                                      |
|                                                                                                    | Brake resistor<br>(BR) | Use to shorten the deceleration time of the motor. See Chapter 06 Optional Accessories for details.              |
|                                                                                                    |                        | The motor cable length affects the size of the                                                                   |
|                                                                                                    |                        | reflected wave on the motor end. It is                                                                           |
|                                                                                                    | AC reactor             | recommended that you install an AC output                                                                        |
|                                                                                                    | (output)               | reactor when the motor wiring length exceeds 20                                                                  |
|                                                                                                    | - •                    | meters. See Chapter 06 Optional Accessories for                                                                  |
|                                                                                                    |                        | details                                                                                                    |

## IED-S (Integrated Elevator Drive) System Wiring Diagram

#### 01 System Configuration

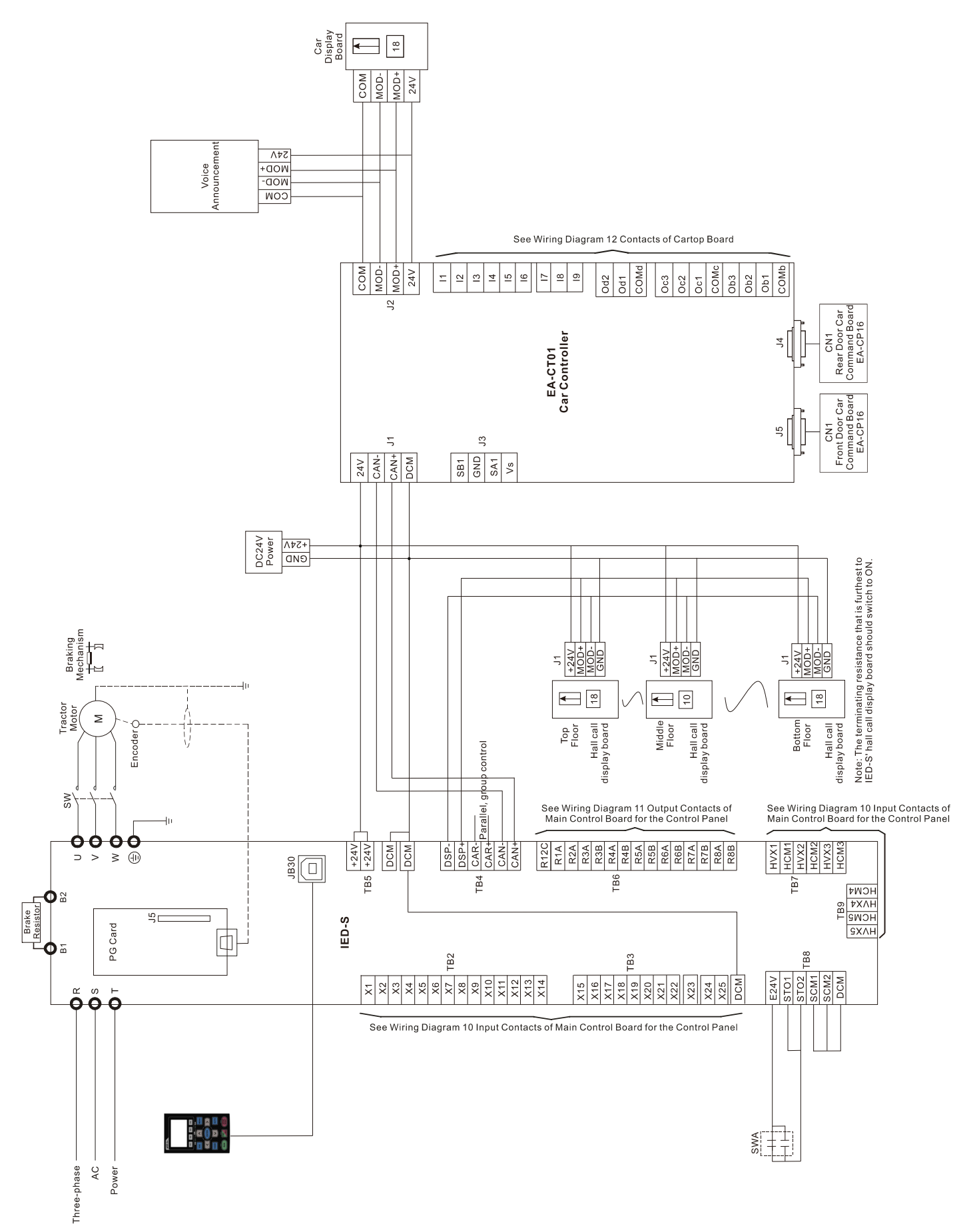

## 02 Wiring Diagram for Group Control

## Example of Group Control

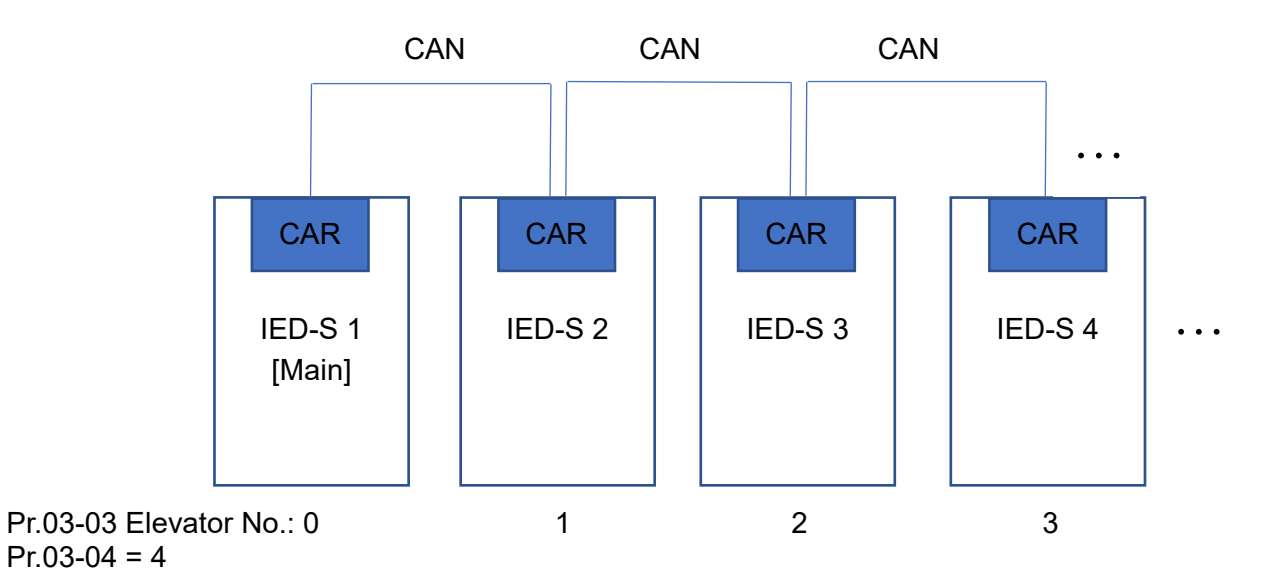

## 3-2 Wiring

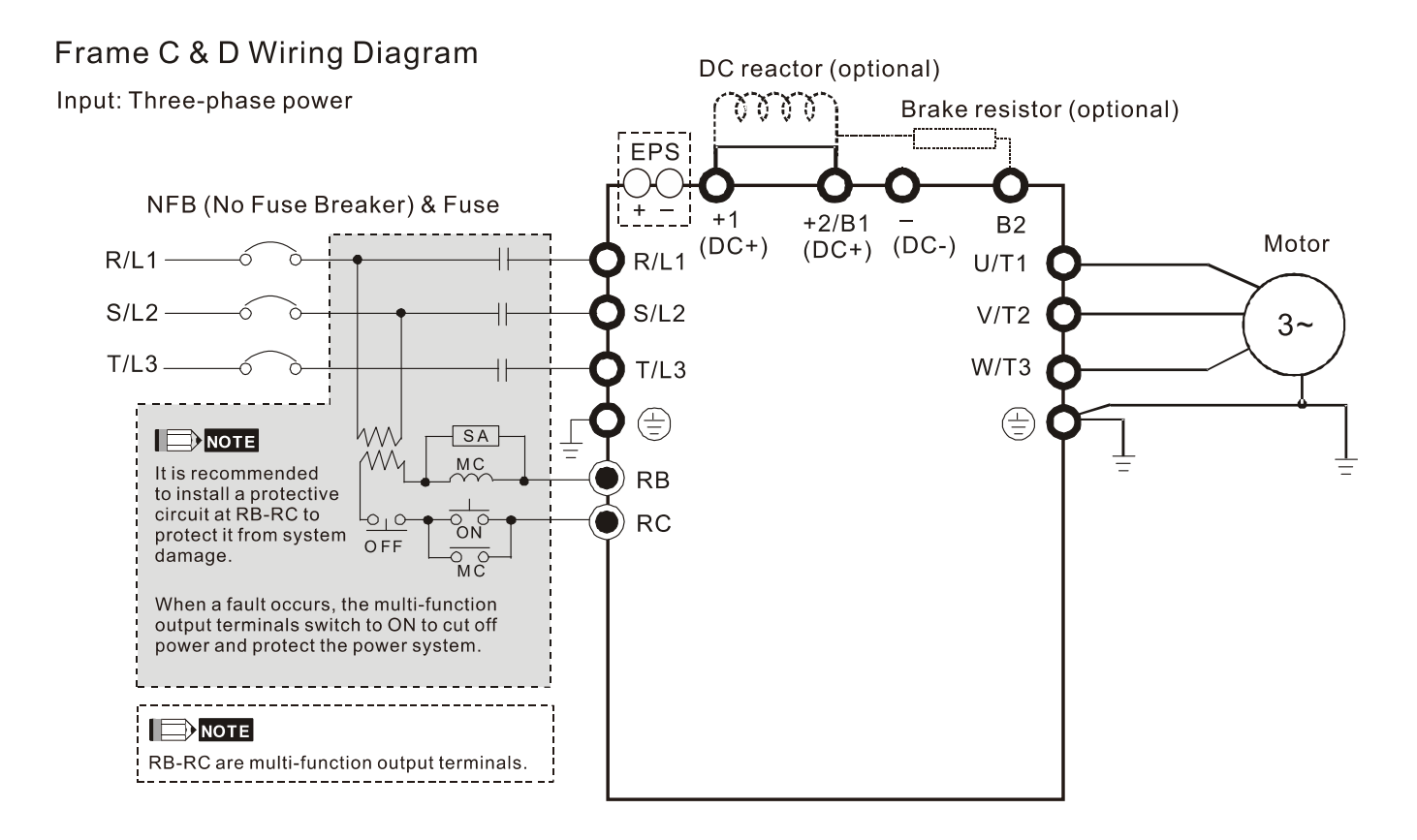

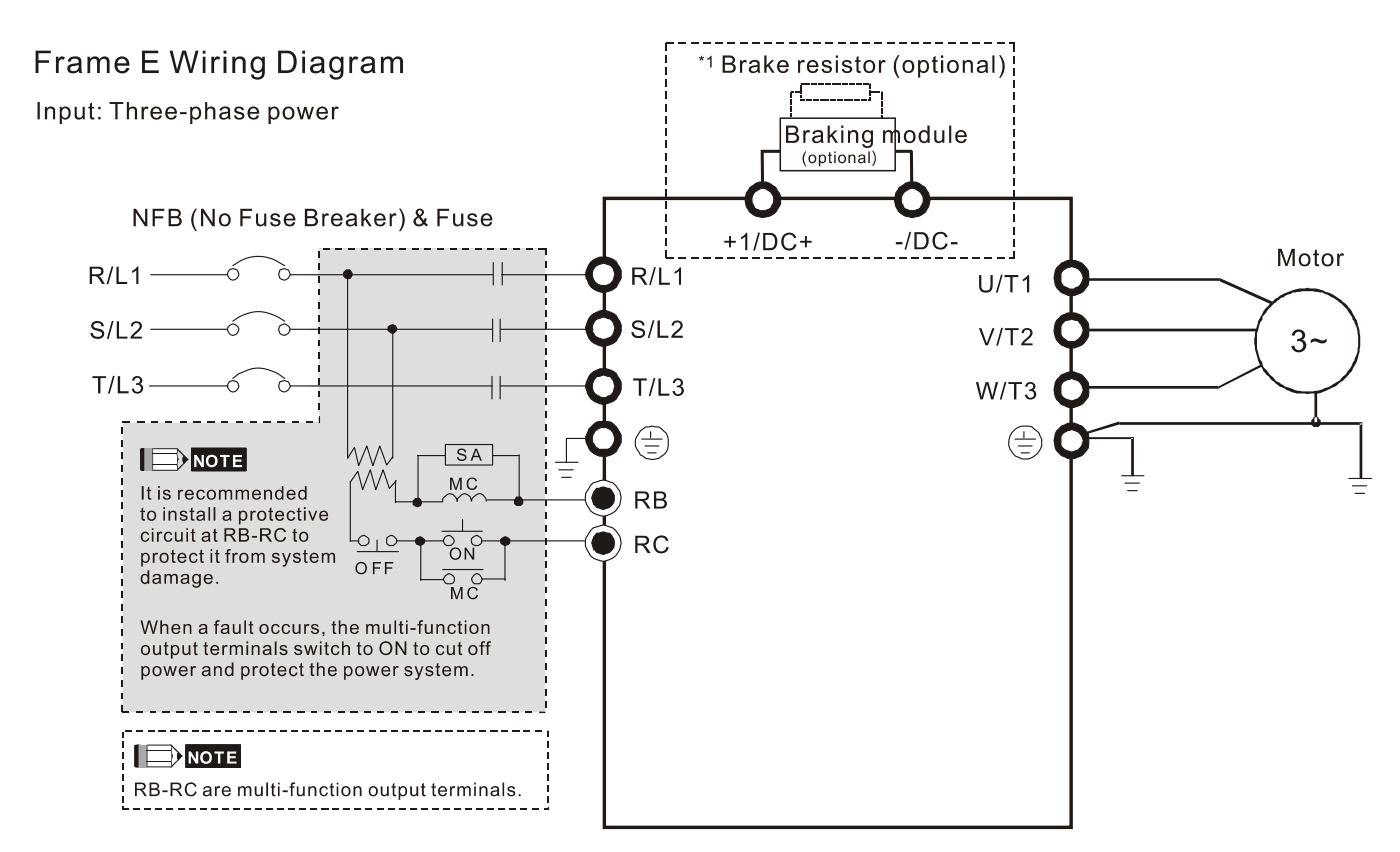

- \* See Figure 2 on page 3-8 for the Emergency Power Supply (EPS) system wiring diagrams.
- \*1: See Section 6-1 Brake Resistors & Brake Units Used in AC Motor Drives for details.

#### Chapter 3 Wiring | IED-S

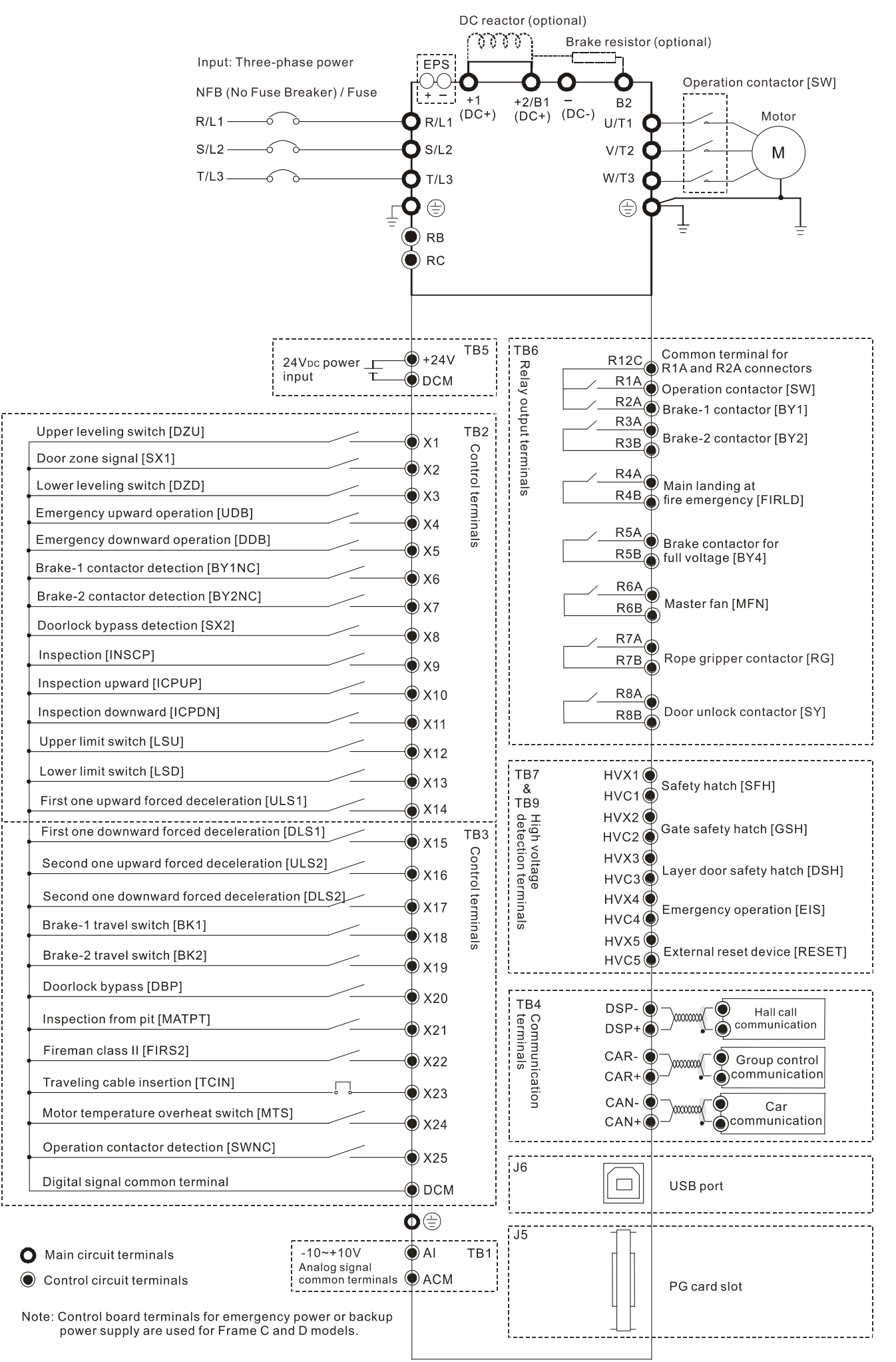

## Figure 1 SOURCE (PNP) Terminal

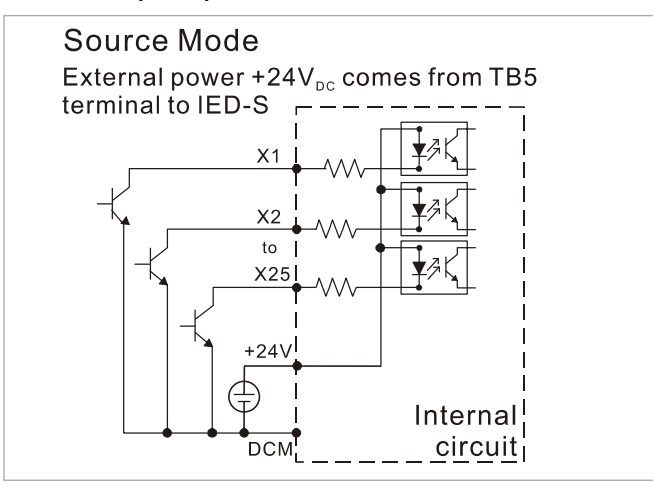

## Figure 2

## Emergency Power Supply (EPS) system wiring diagrams

Frames C, D and E

1. Single-phase UPS or battery can only be used on the main power supply side

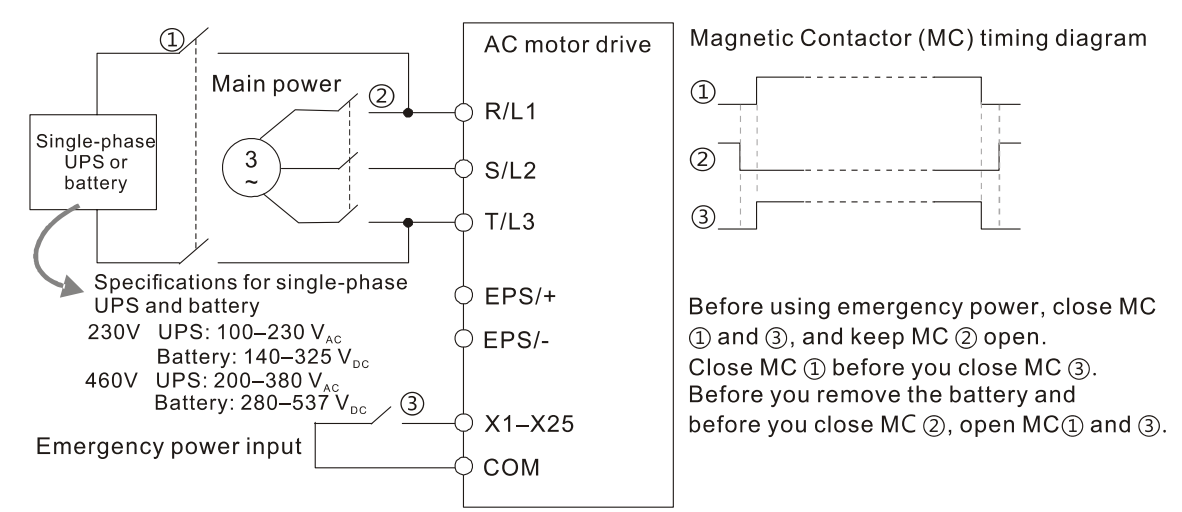

## Frames C and D

2. When the voltage of the main power supply is lower than 140  $V_{DC}$  (230V series) / 280  $V_{DC}$  (460V series), connect the control power to single-phase UPS or battery.

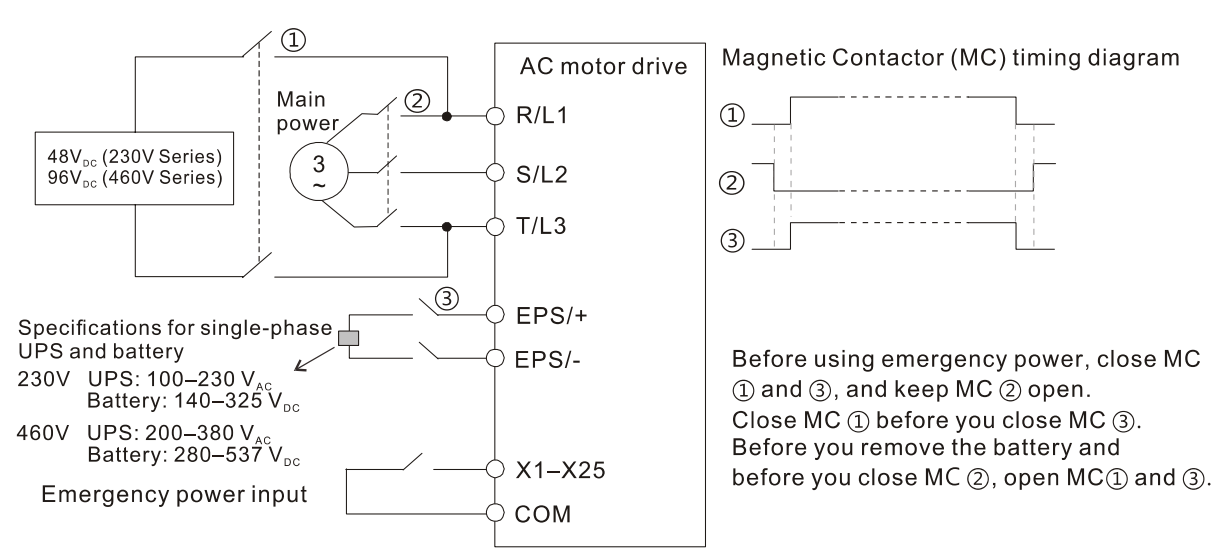

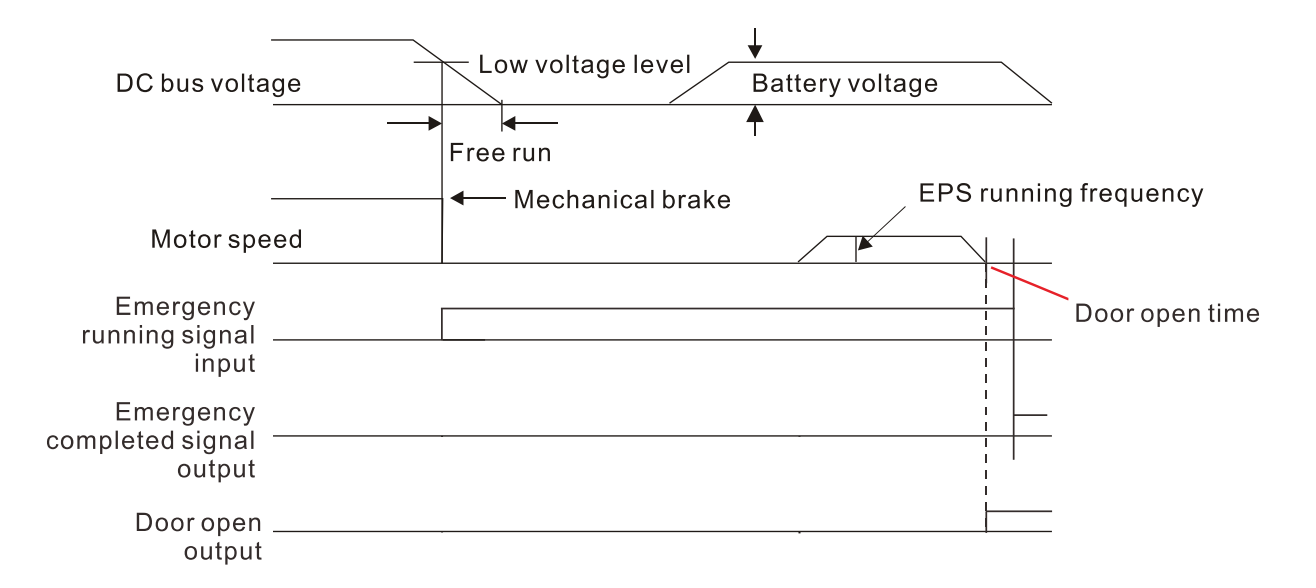

Notes on Emergency Power Supply (EPS):

- 1. When EPS is enabled, do NOT make the fan run in order to prevent voltage drop during EPS.
- 2. When EPS is enabled, parameter settings cannot be saved and will be lost after cycling power.
- 3. When EPS is enabled, set the running speed through Pr.13-49.
- 4. When EPS is enabled, functions of low voltage and phase loss protection are unavailable.
- 5. When EPS is enabled, set the DC bus voltage through Pr.13-48.

## **3-3 Related Wiring Diagrams**

03 Main Circuit for Drive Control (Synchronous)

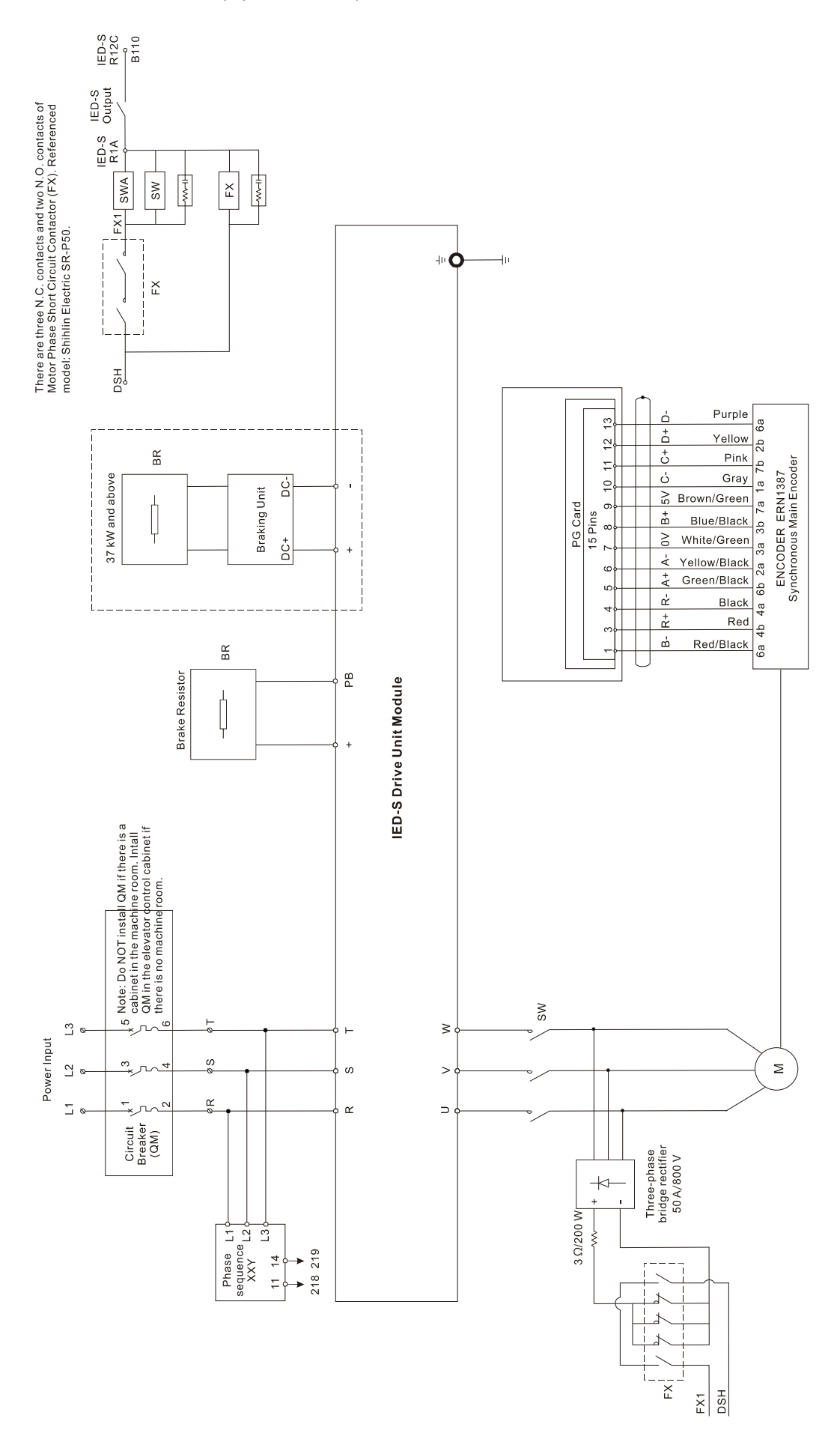

04 Main Circuit for Drive Control (Asynchronous)

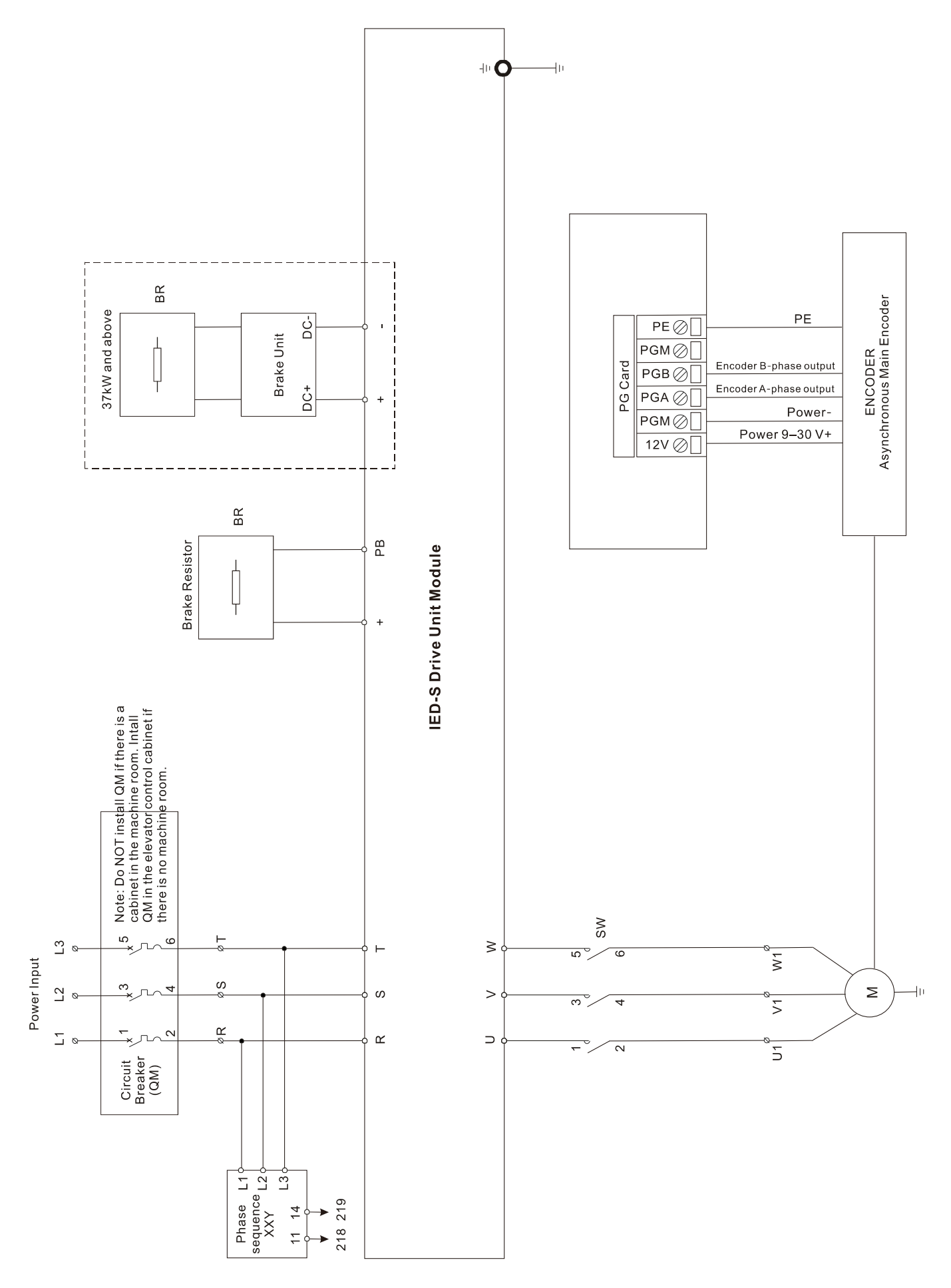
#### 05 Control Power Configuration

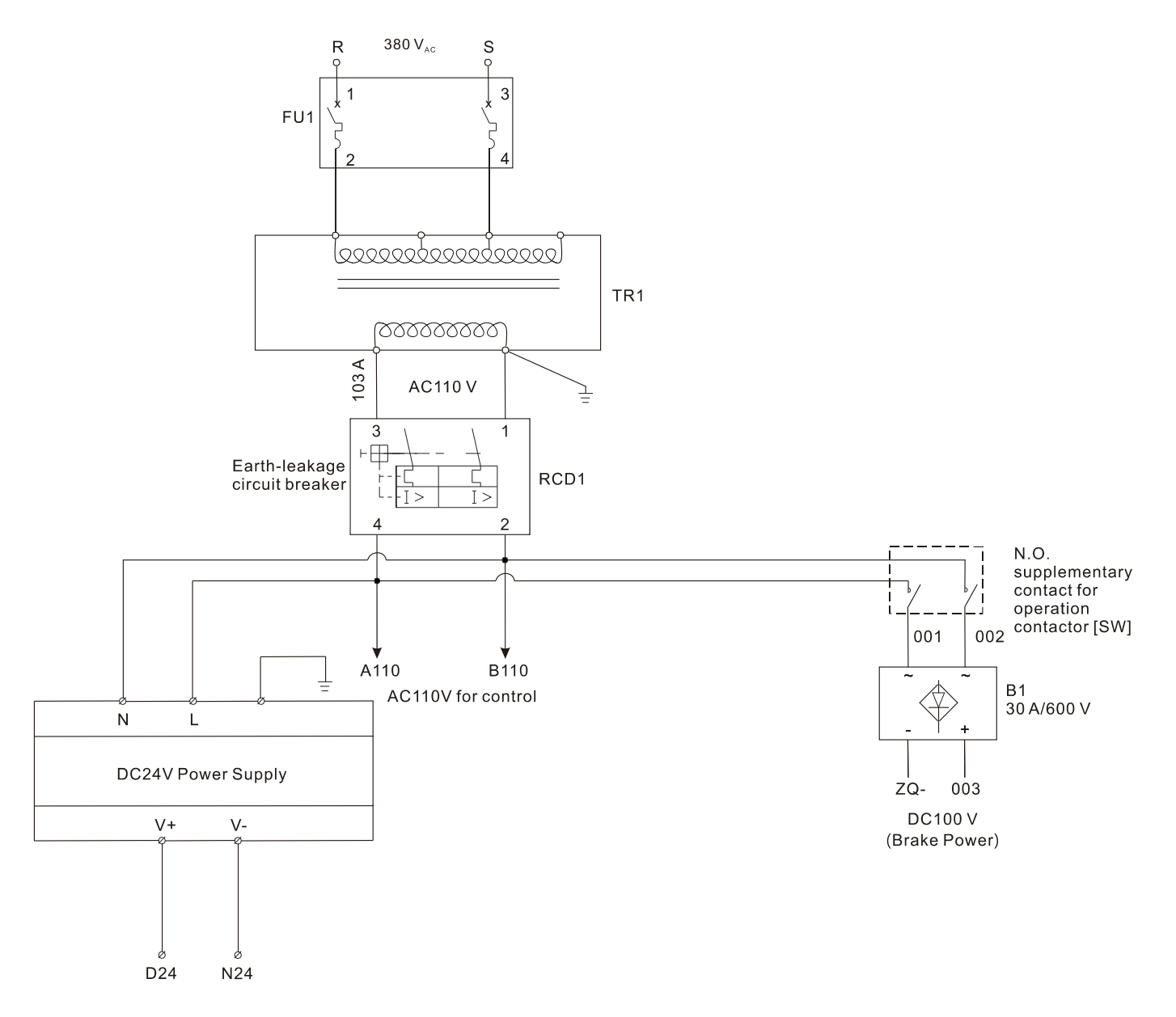

1. Current for DC24V power supply (normally  $\geq$  4.5 A / DC24 V; 2.5 A / AC110 V) Current = 1.5 + (X + 2Y) x Z + N x Y

X: Rated current of one piece of hall call board

- Y: Current of one button
- Z: A few pieces of common hall call boards
- N: A few common car buttons
- 2. Use AC110 V / 0.2 A for control
- 3. Brake power capacity = 0.6 x brake rated current, normally  $\ge$  0.6 x 4 = 2.4 A
- 4. Door controller power capacity =  $0.6 \times \text{door motor rated current}$ , normally  $\ge 0.6 \times 3 = 1.8 \text{ A}$
- 5. Transformer (TRI) capacity ≥ 1 + 2 + 3 + 4 = 2.5 + 0.2 + 2.4 + 1.8 = 6.9 A

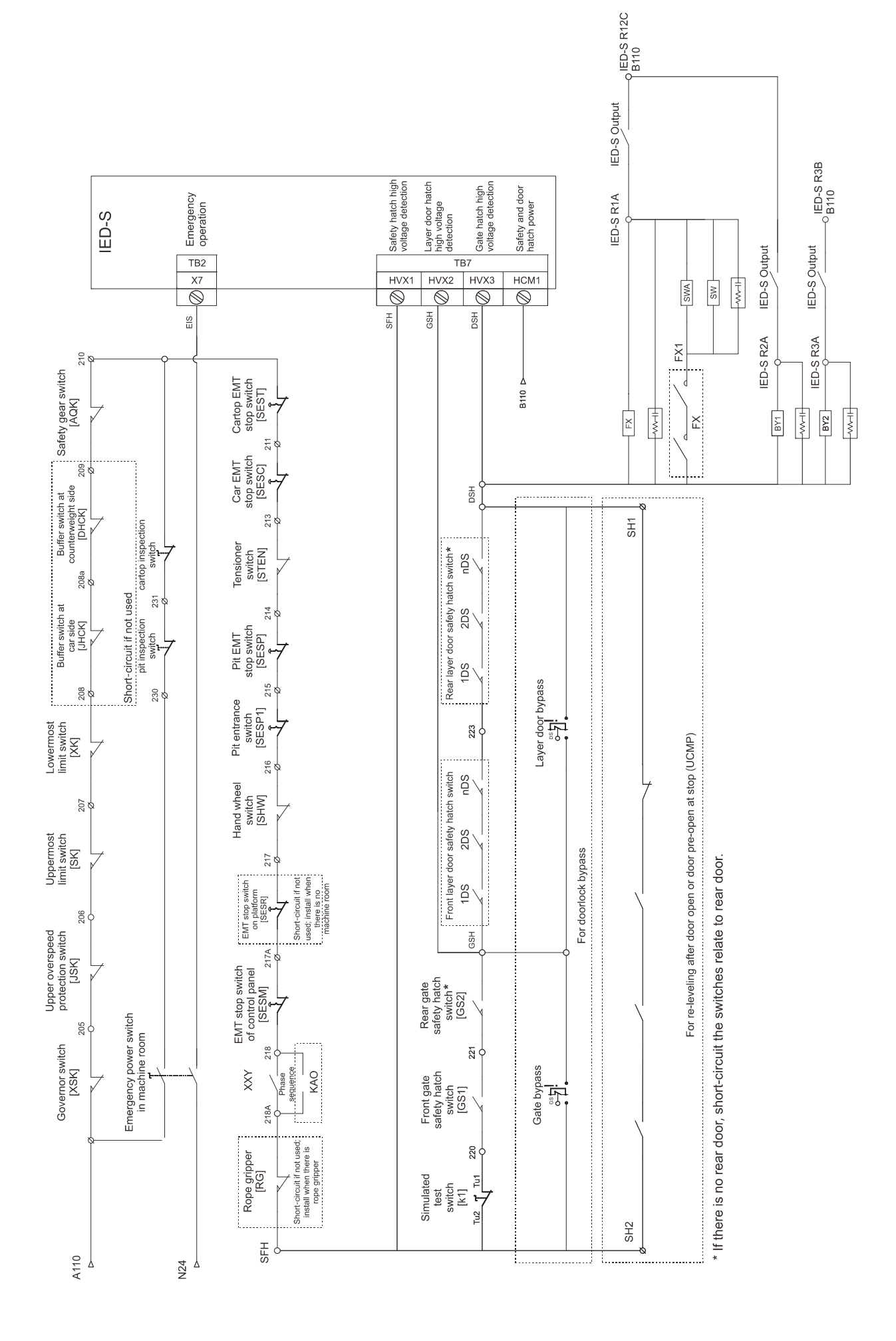

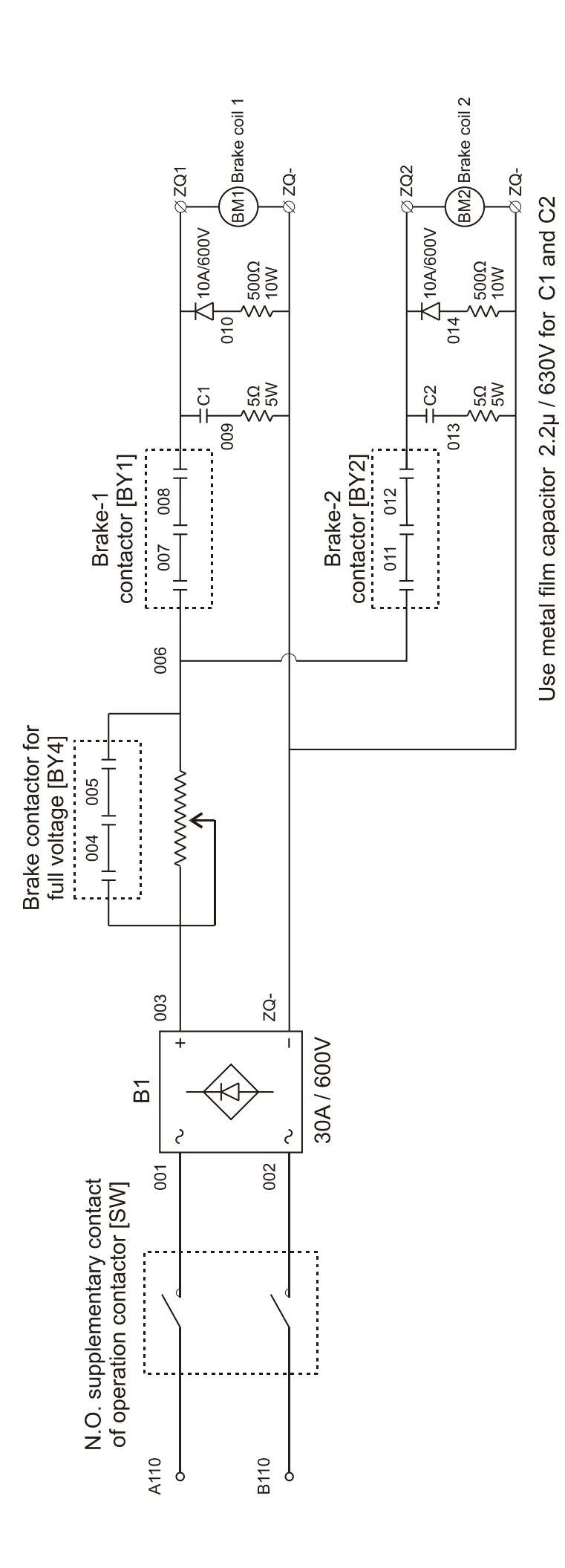

07 Brake Circuit

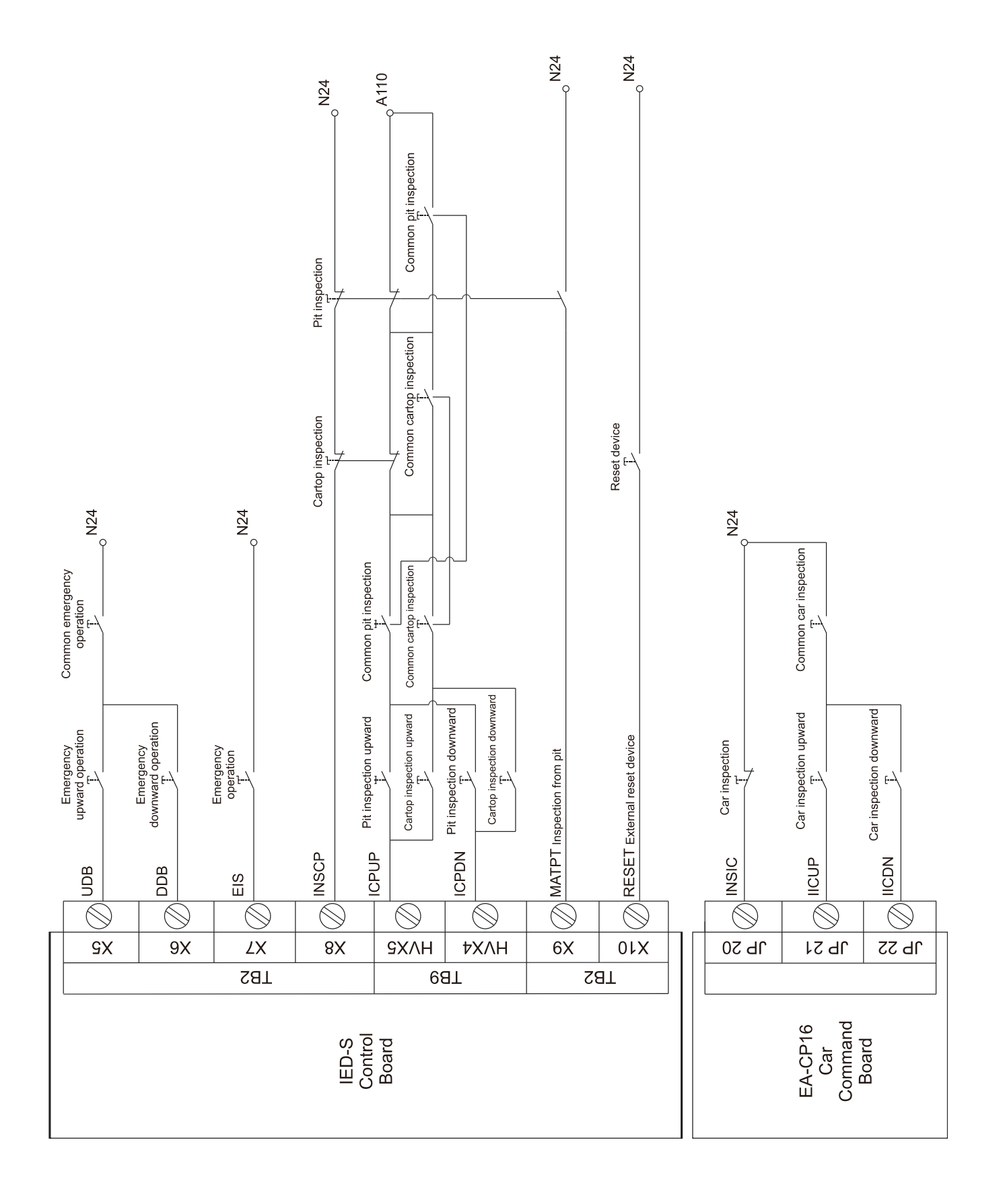

09 Inspection Circuit (Cartop Inspection Connected to Cartop Board) (without Using Traveling Cable)

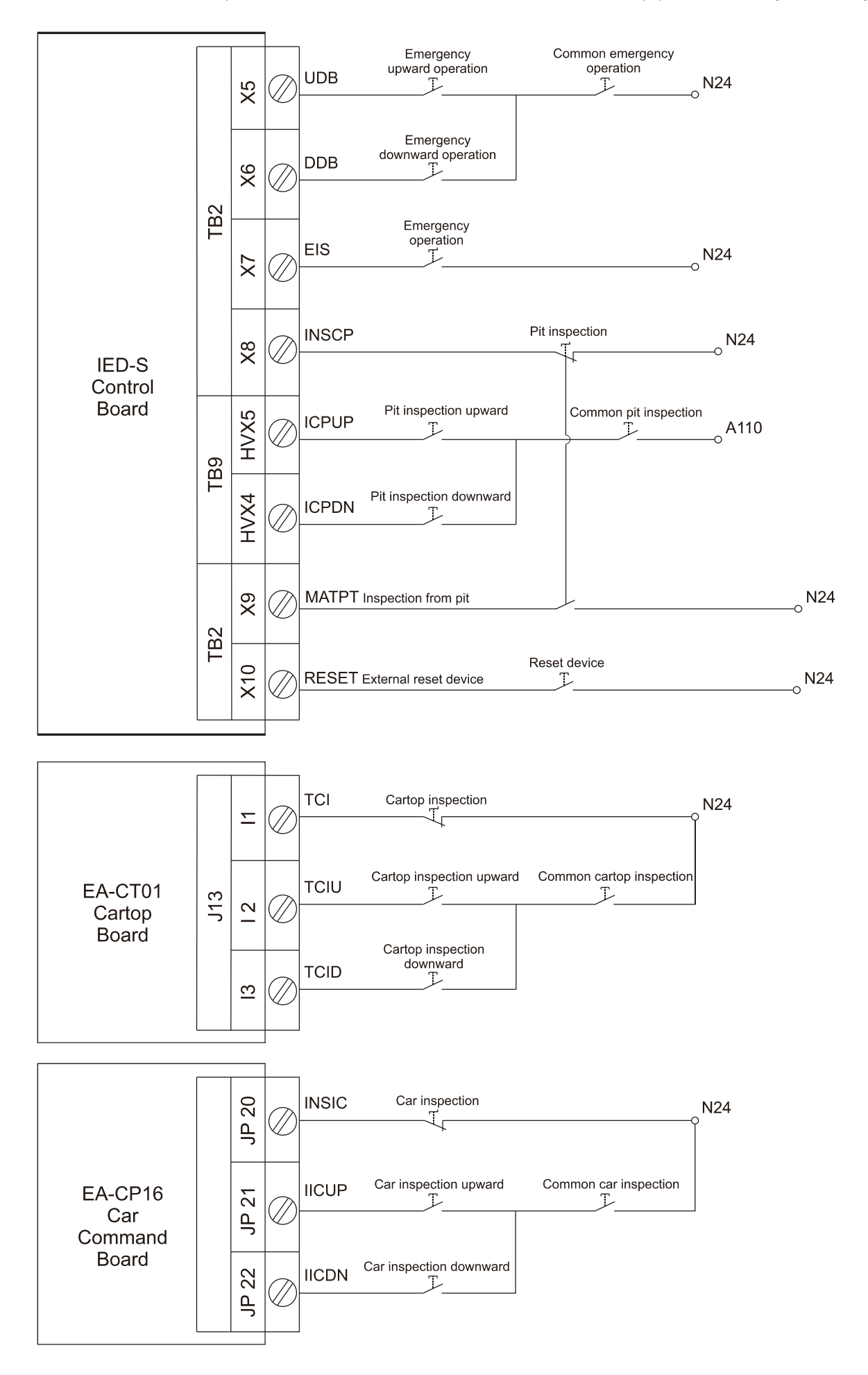

#### 10 Input Contacts of Main Control Board for the Control Panel

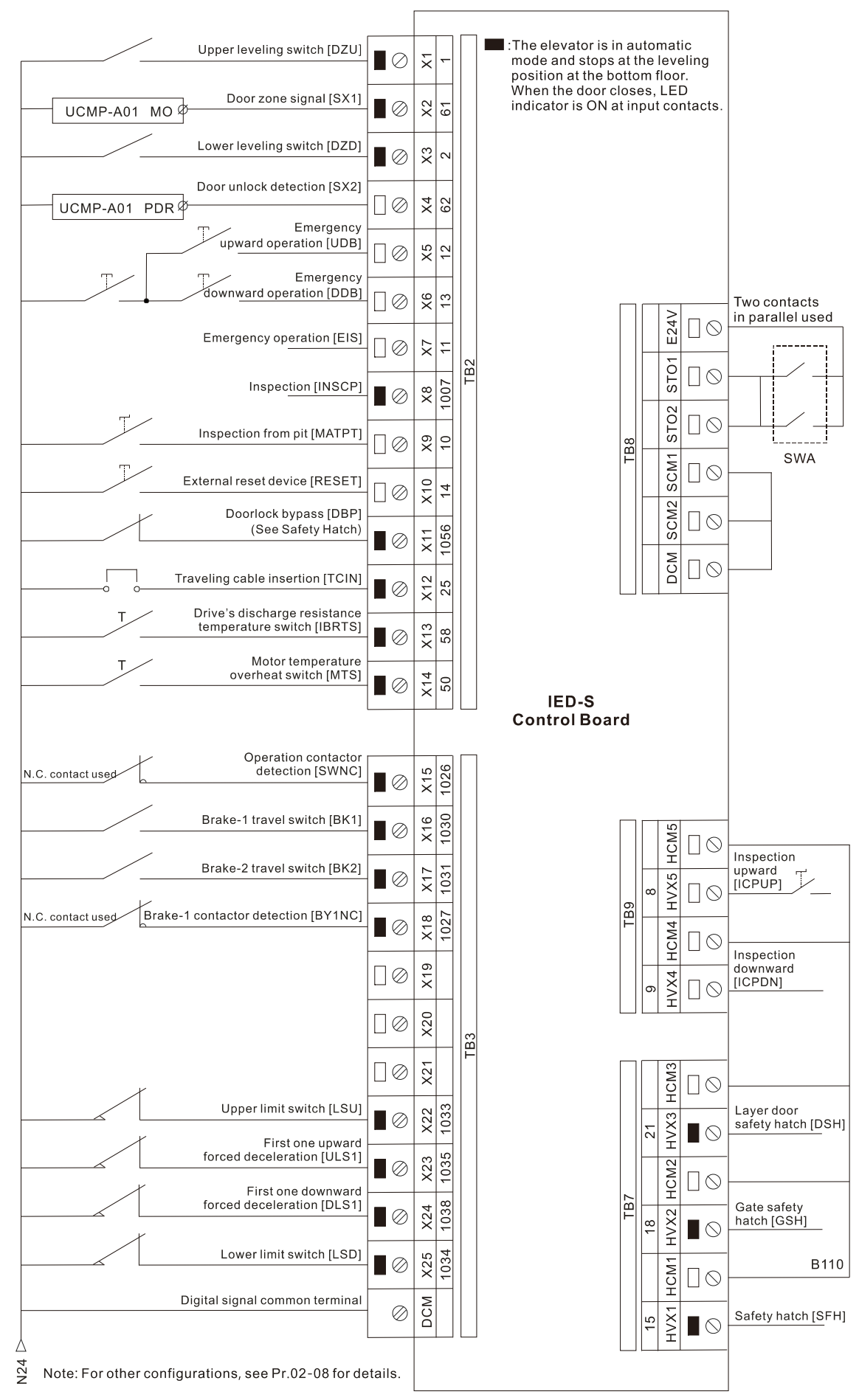

Note: If HCMx and HVXx contacts are short-circuited, the board will be burned.

# 11 Output Contacts of Main Control Board for the Control Panel

Chapter 3 Wiring | IED-S

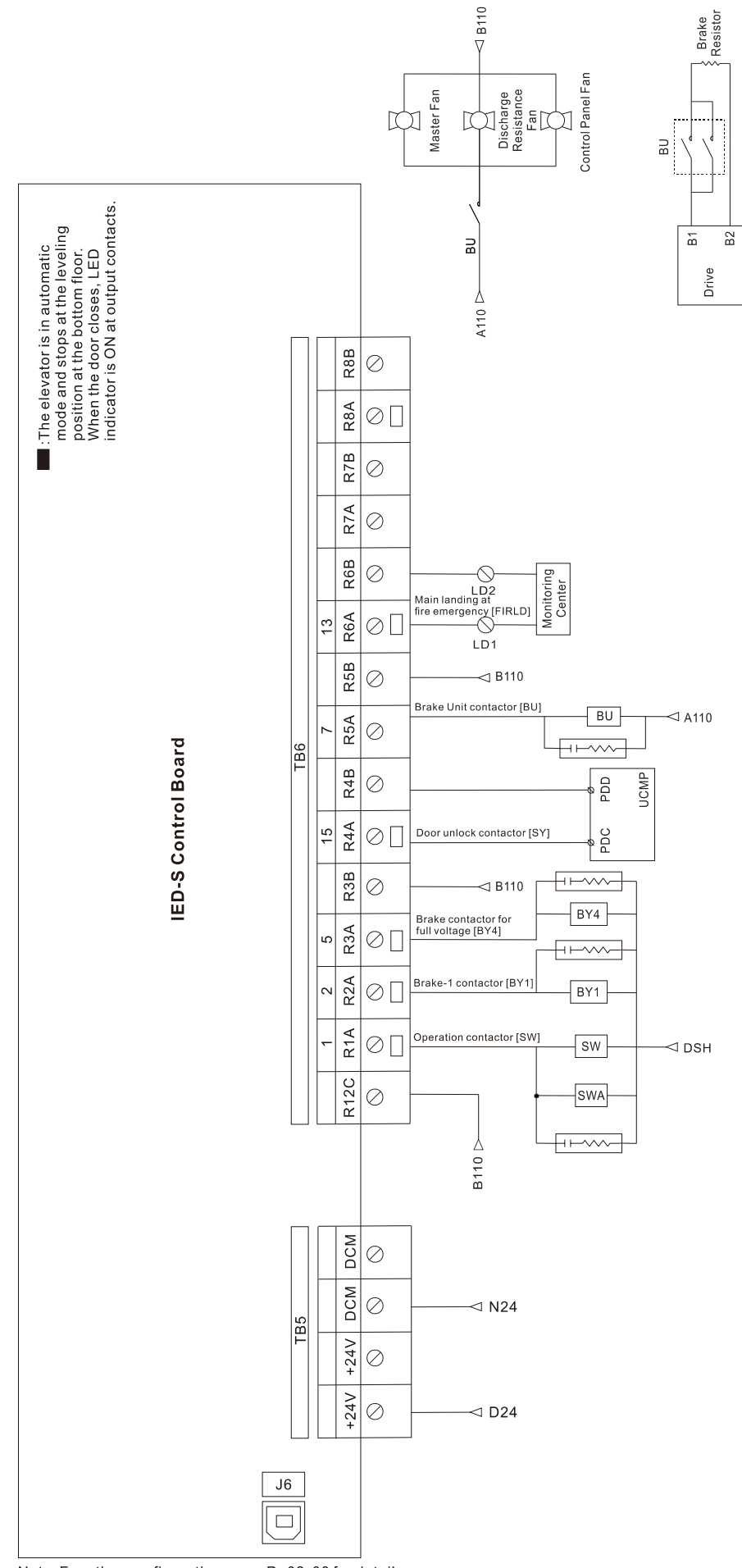

Note: For other configurations, see  $\mathsf{Pr.02}\text{-}\mathsf{08}$  for details.

#### 12 Contacts of Cartop Board (OCB)

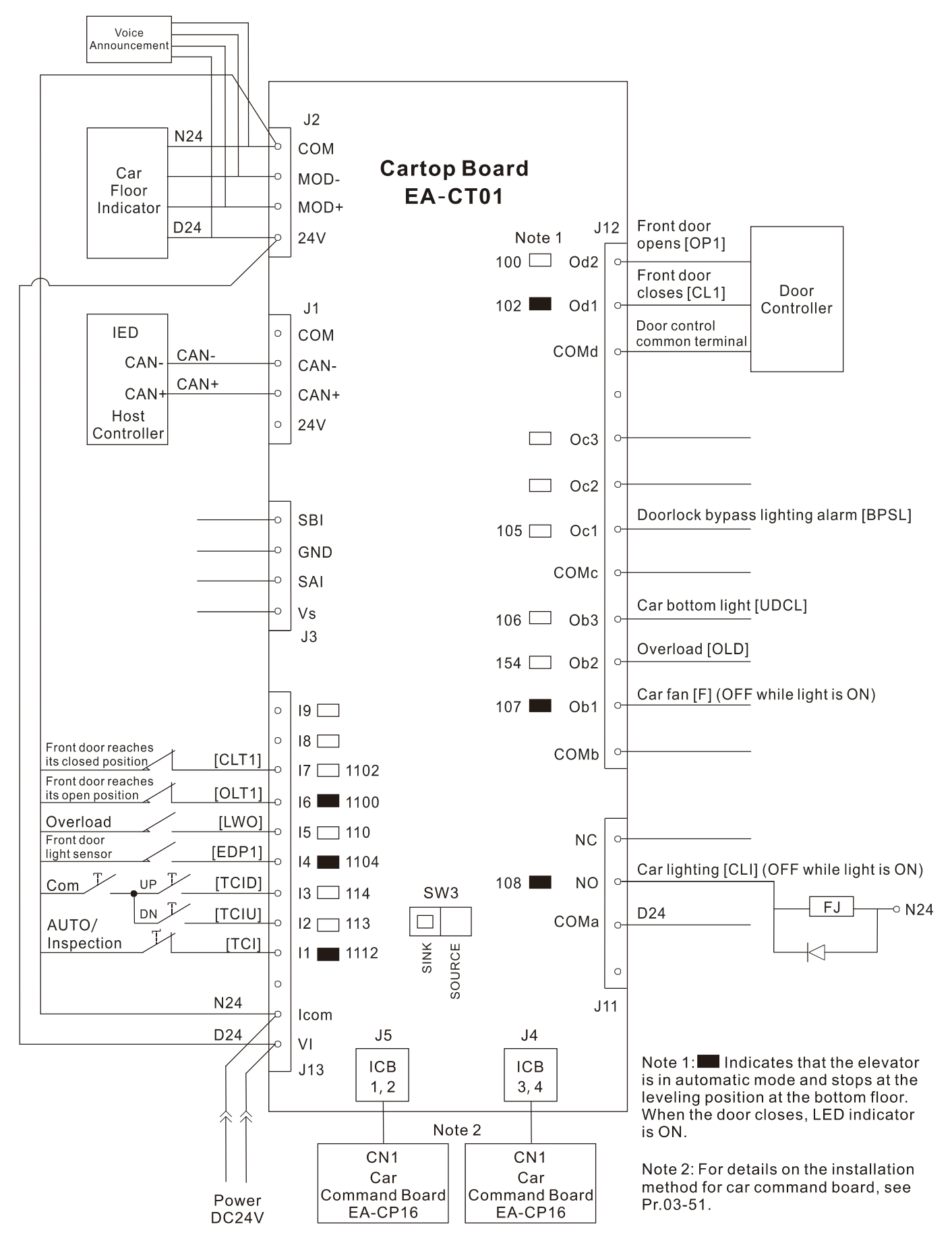

Note: For other configurations, see Pr.02-08 for details.

#### 13 Maneuvering Box 1–16 Floor (ICB)

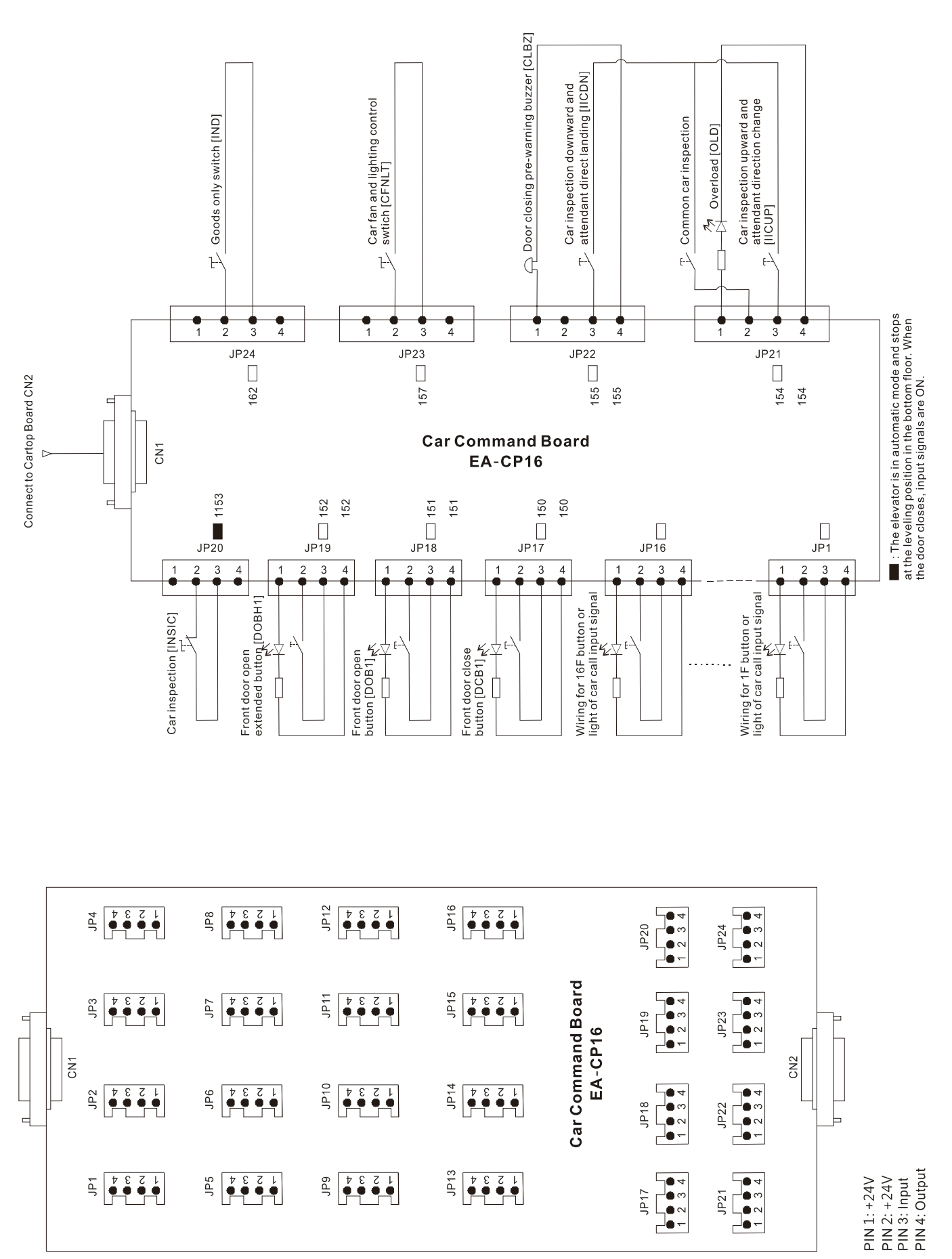

Note: For other configurations, see Pr.02-08 for details.

## 14-1 Hall Call System

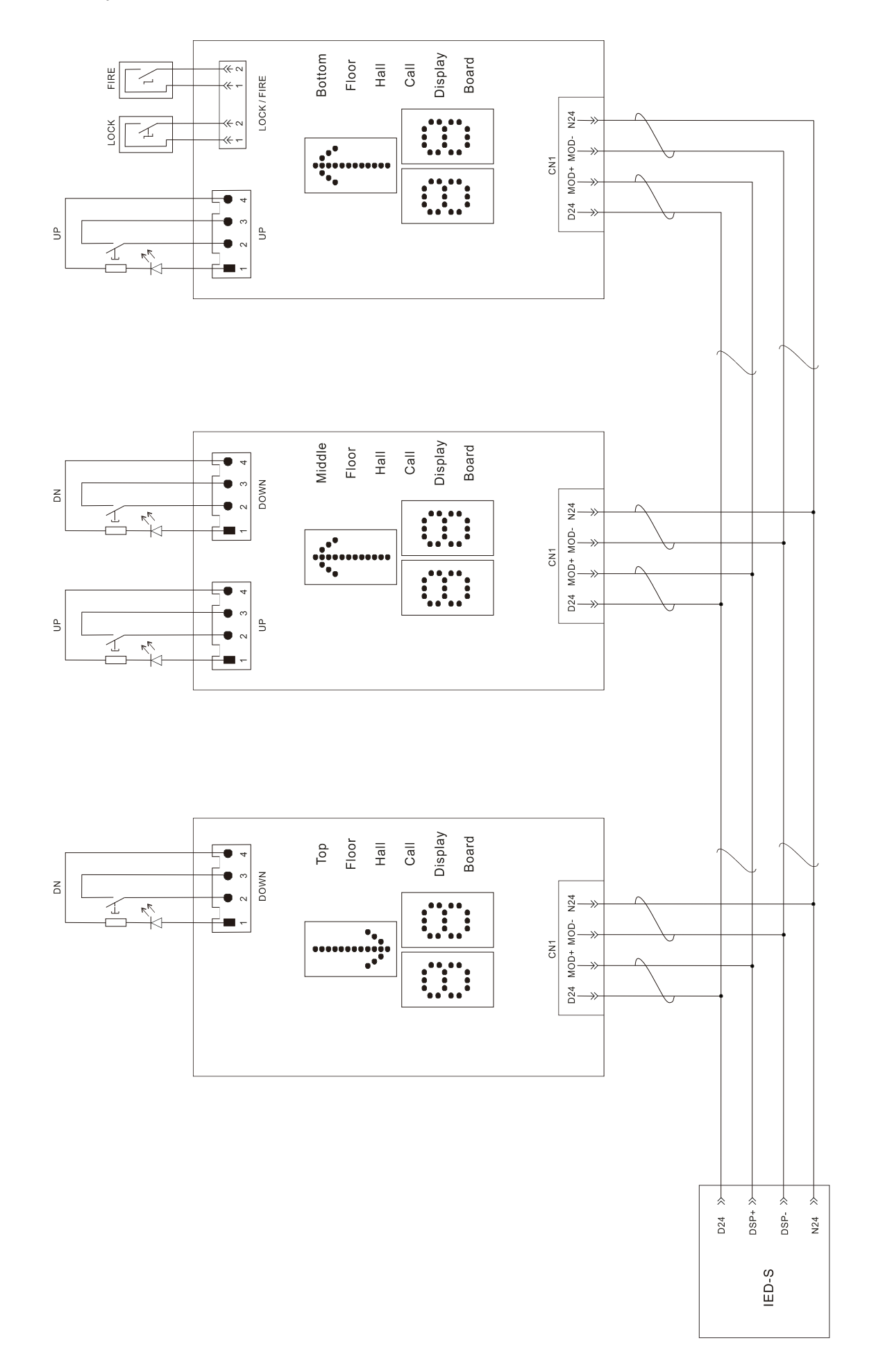

#### 14-2 Hall Call Board Connected to Normal Call, Elevator Lock (Shutdown), and Fire Alarm Recall

Hall call function settings:

- 1. Switch SW2 to SET to start the settings.
- 2. Press DOWN when the floor position displays 0. Press DOWN again to change the mode selection of the arrow position. Then, press UP to add 1 to the station number of floor position.
- There are seven modes in total: Car (M), Front Door (F), Rear Door (B), Front Door Disability (F<sub>●</sub>), Rear Door Disability (B<sub>●</sub>), Front Door Directional Lantern & Chime (F<sub>●</sub>), Rear Door Directional Lantern & Chime (B<sub>●</sub>)
- 4. If the floor position indicator is not 0, press UP or DOWN to set the floor station number.
- 5. The floor station number is set according to the physical floor. For example, if the current floor is B1F to 10F, then set B1F to station number 1, 1F to station number 2, and so on.
- 6. If used as the floor display board for the car, set the mode to M.
- 7. If the current setting is 5F front door hall call, and you need to change it to 4F front door disability. In this case, you must return the floor station number to 0 first, then you can change the mode and set the floor station number.

Station Number Setting F 1–64 Normal Front Door B 1–64 Normal Rear Door

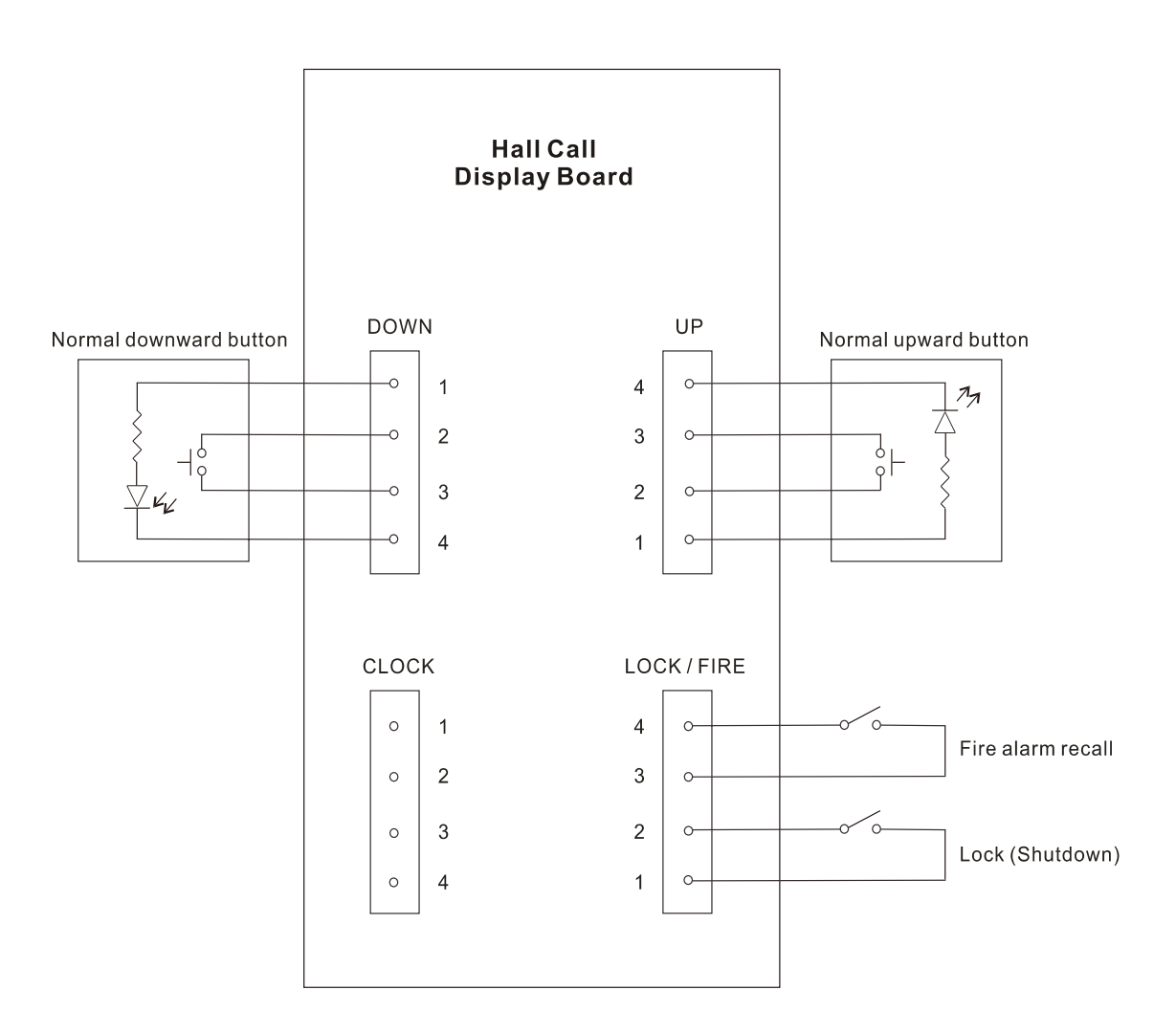

### 14-3 Hall Call Board Connected to Normal Call and Disability Call

Station Number Setting Fe 1-64 Disability Front Door

B• 1–64 Disability Rear Door

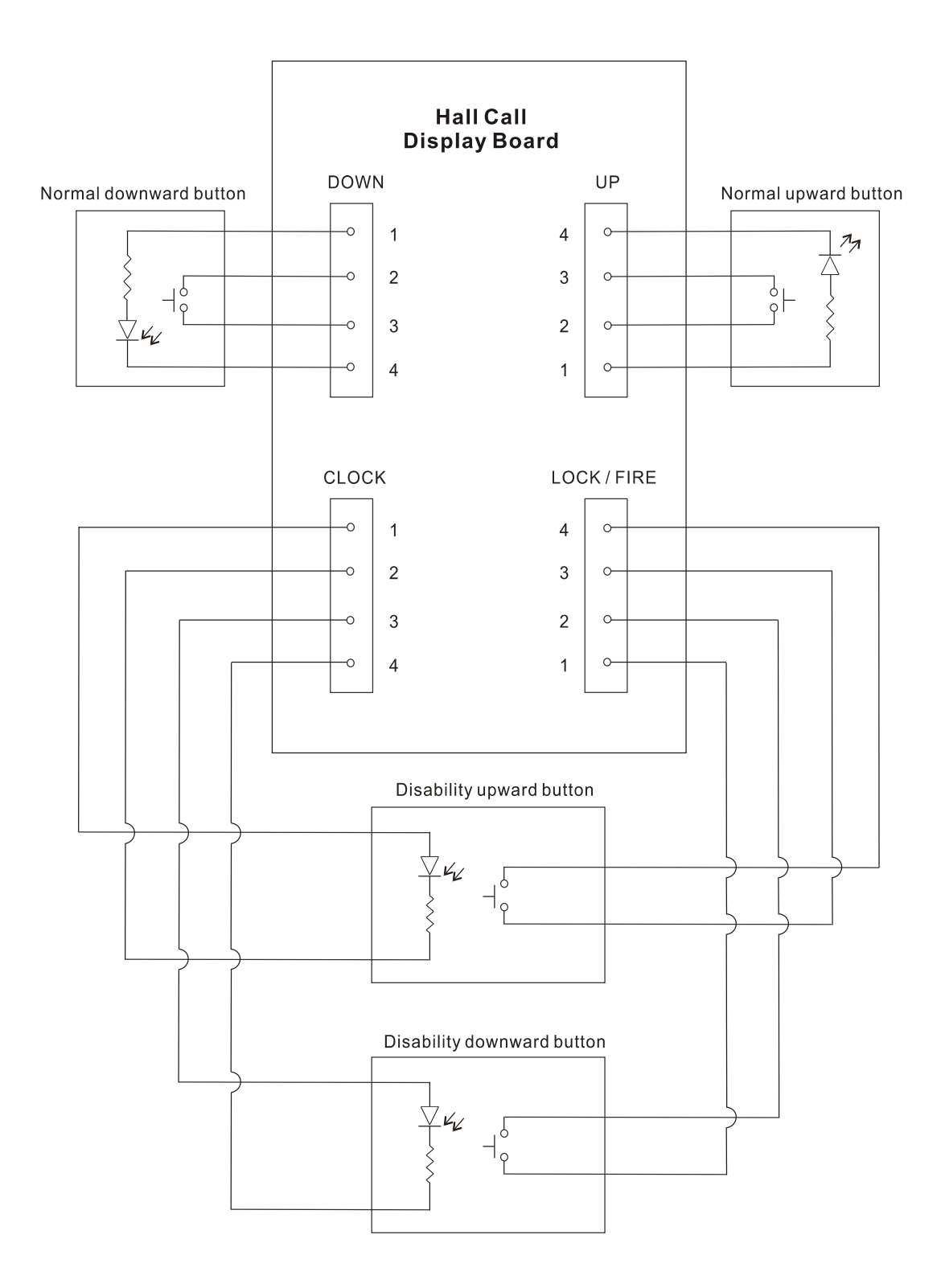

14-4 Hall Call Board Connected to Directional Lantern and Directional Chime

Station Number Setting F ●● Front Door 1–64 Directional Lantern and Directional Chime B ●● Rear Door 1–64 Directional Lantern and Directional Chime

Note: The output load for the hall call board must be smaller than 250 mA. Otherwise, install an extra relay to control.

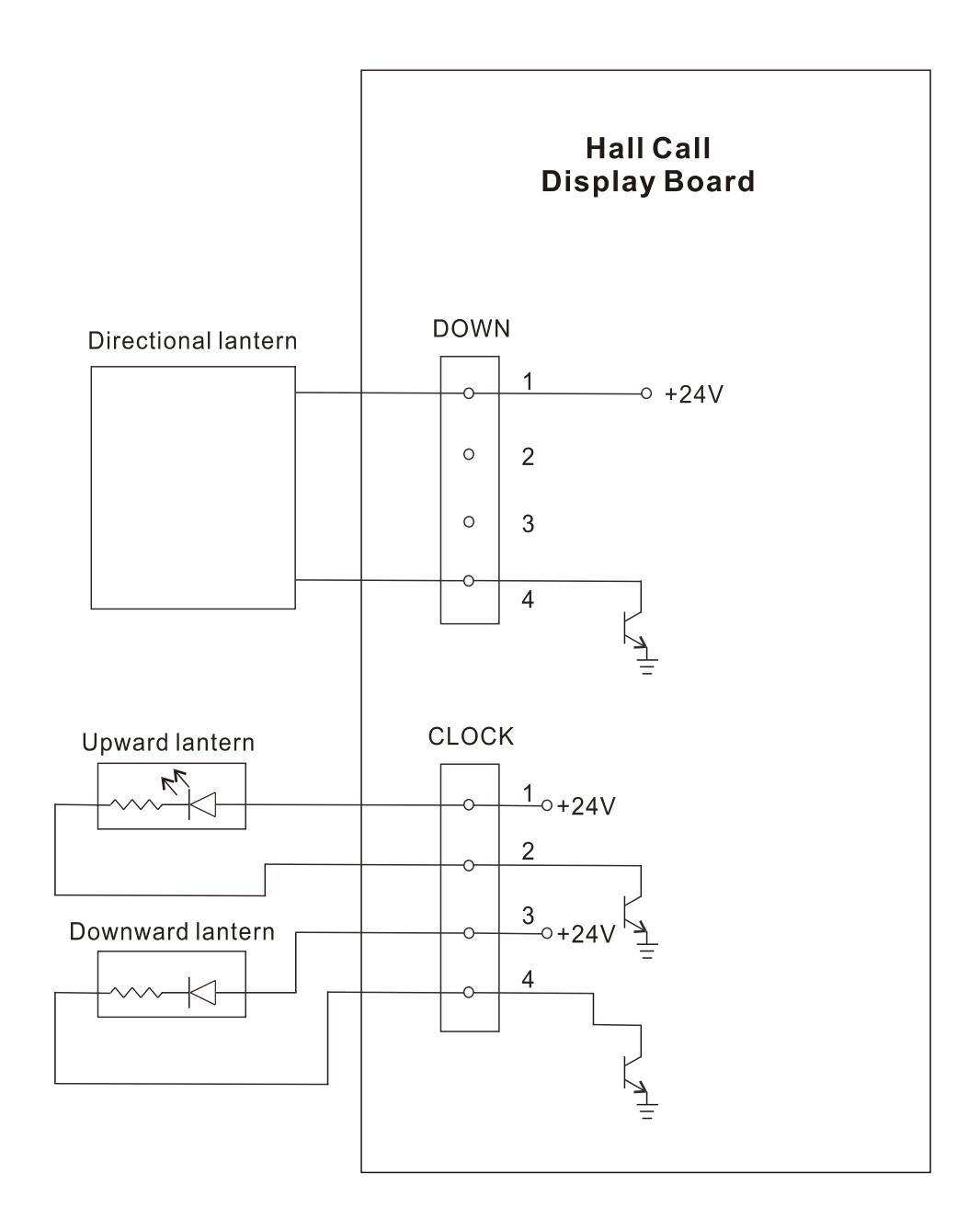

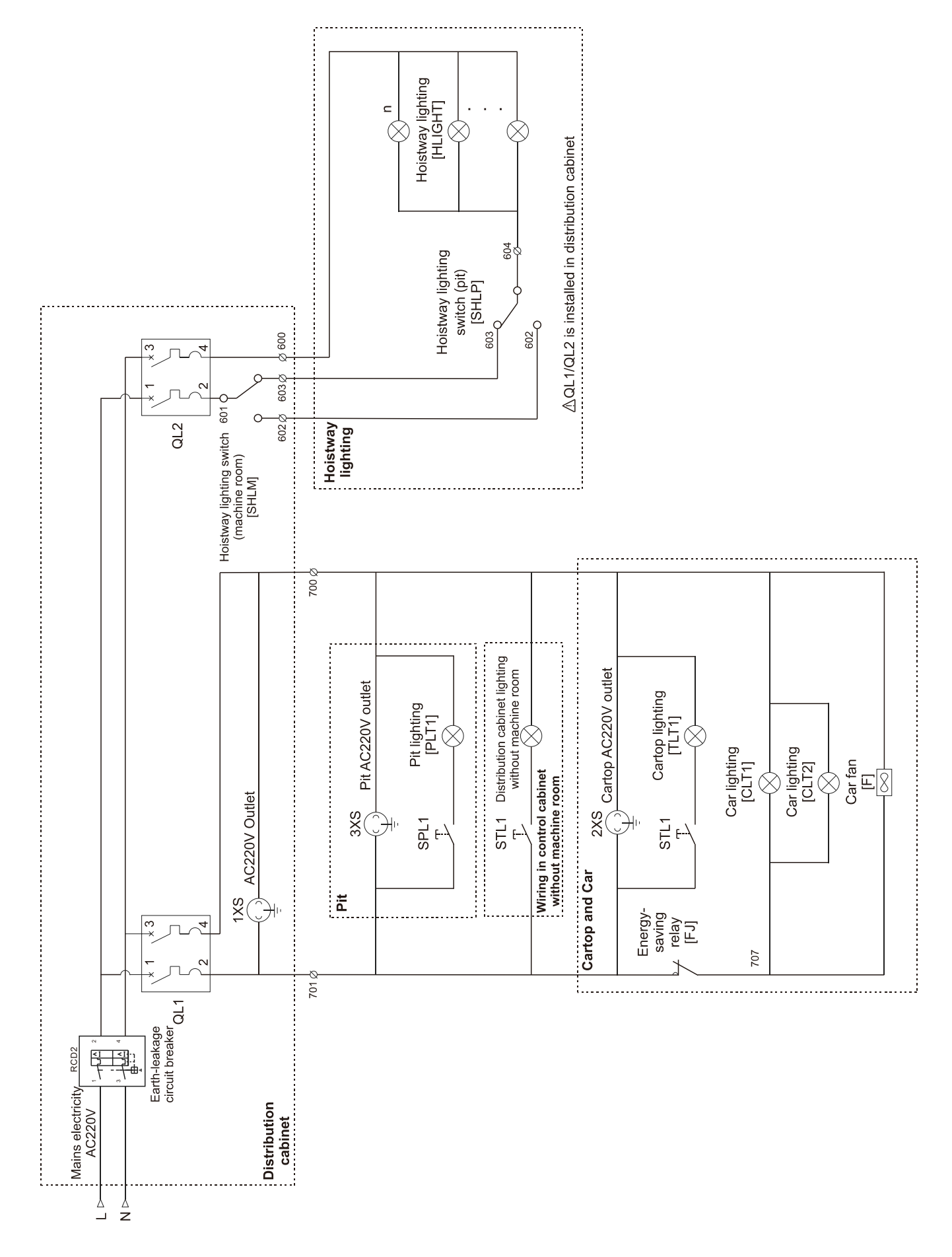

16 UCMP Board (Three Sensors: DZU, FL1, and DZD)

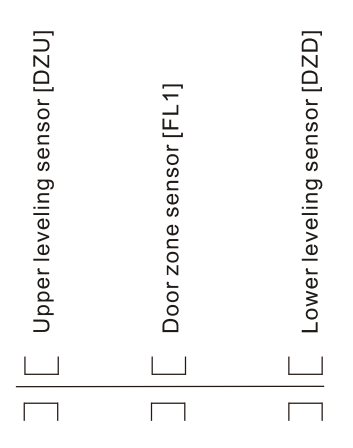

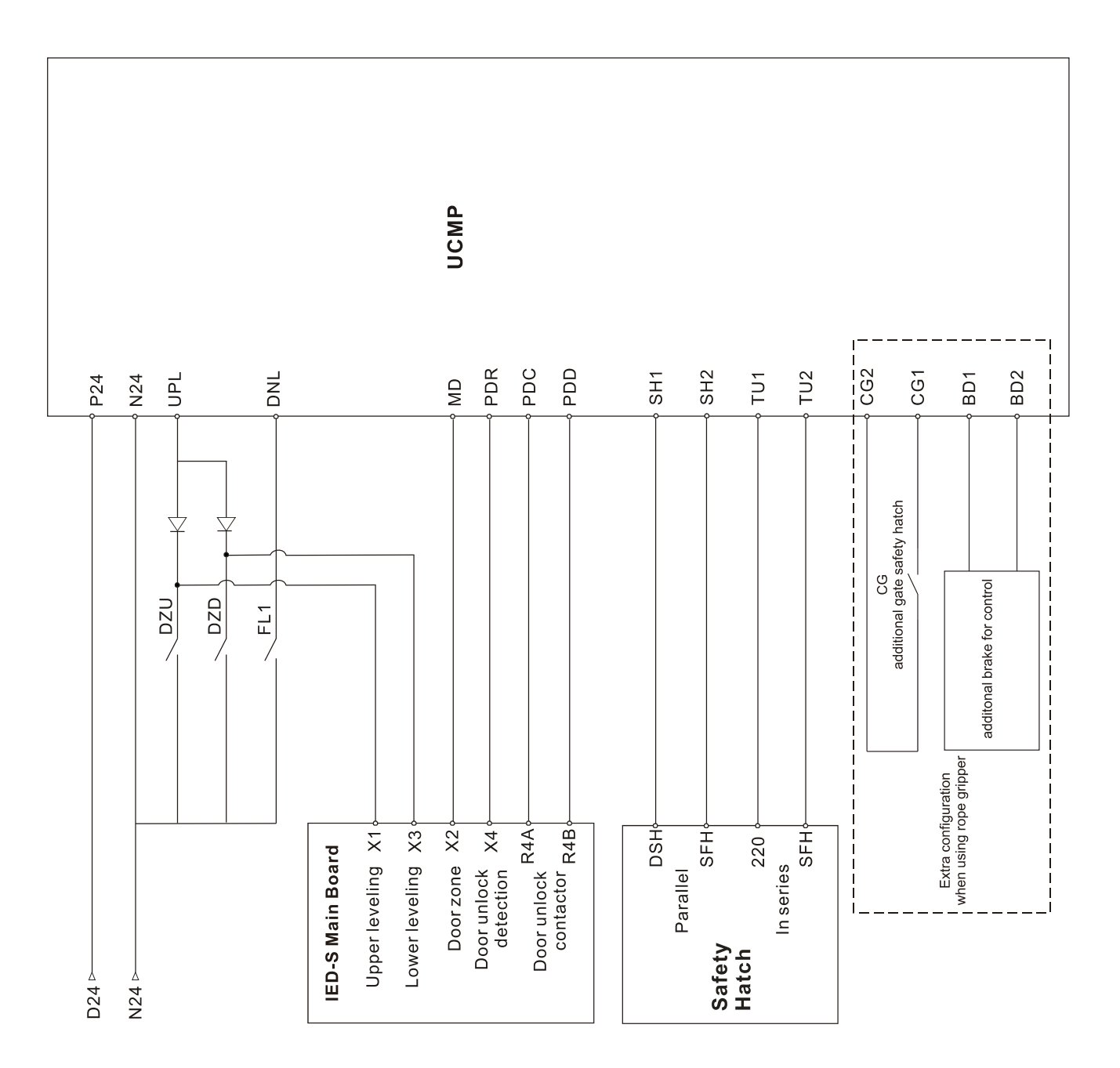

#### 17 UCMP Board (Four Sensors: DZU, FL1, FL2, and DZD)

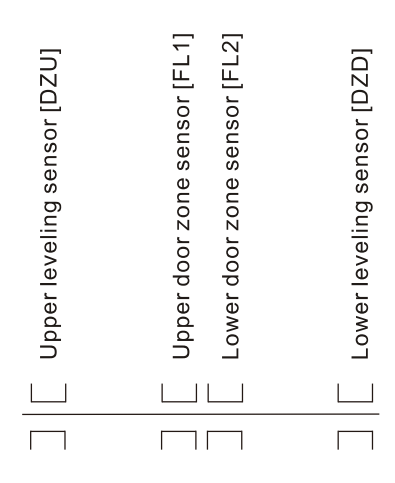

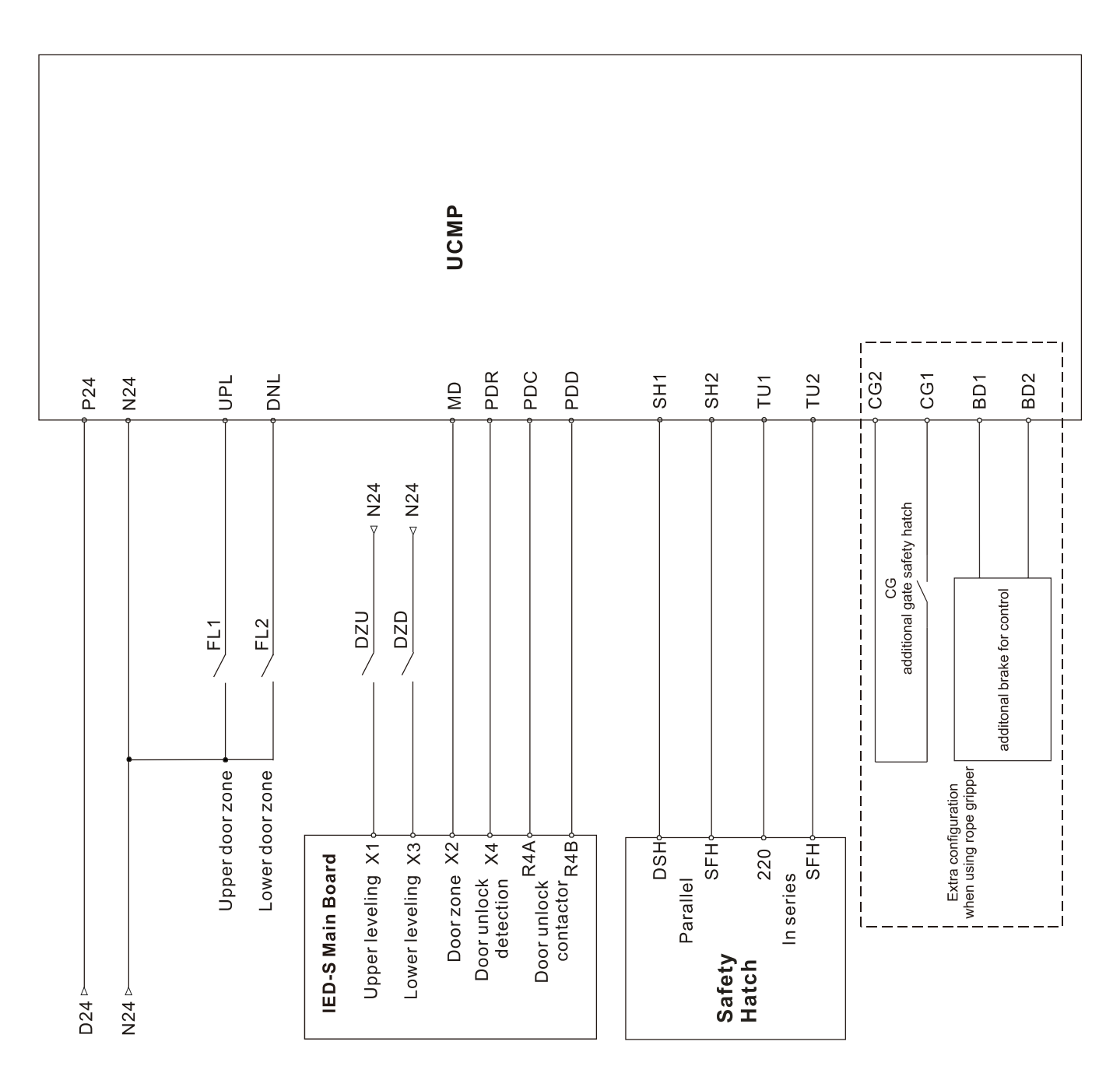

#### 18 Governor Operation Circuit without Machine Room

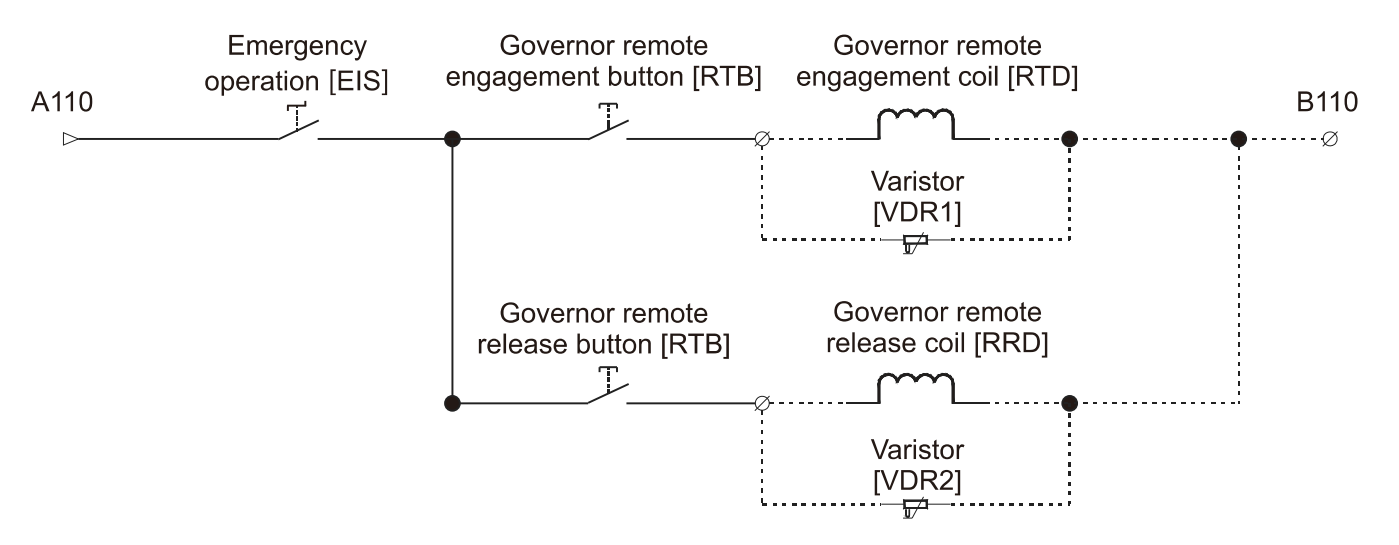

Solution 1: Governor coil voltage is AC110V

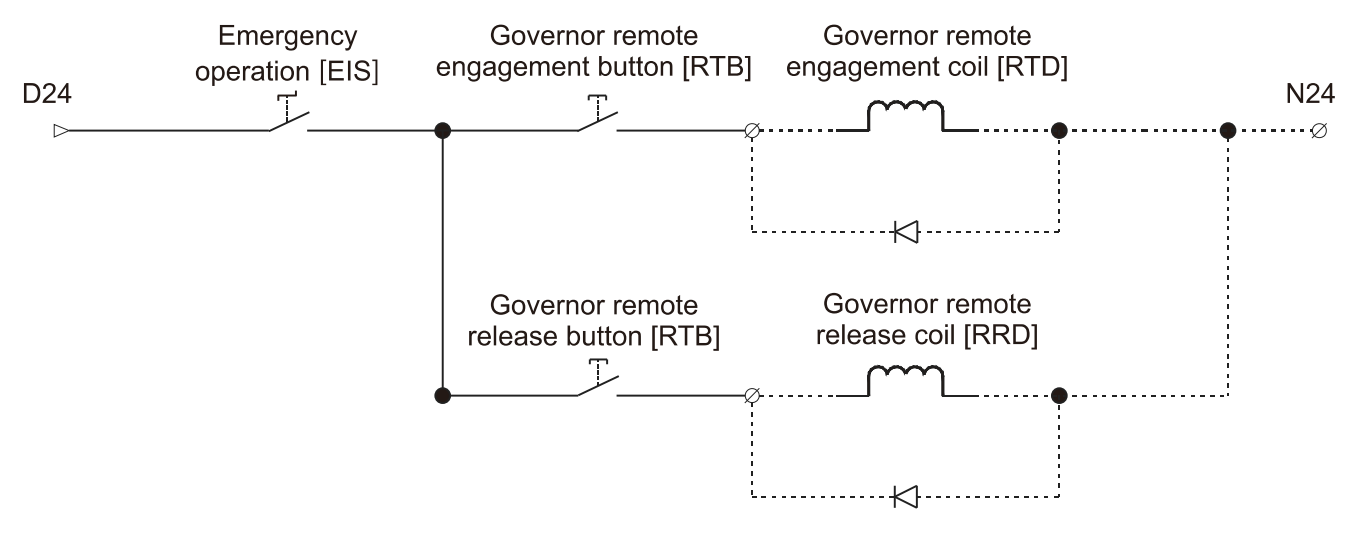

Solution 2: Governor coil voltage is DC24V

#### 19 Cable Table

| 1. 1 | 1. Traveling Cable (for Cartop Inspection in Series) |                                 |                                                     |
|------|------------------------------------------------------|---------------------------------|-----------------------------------------------------|
| 1    | 700                                                  | Car outlot ligh                 | ting for nowor                                      |
| 2    | 701                                                  | Car outlet, light               | ung, ian power                                      |
| 3    | DP1                                                  | Door controllor                 | nowor                                               |
| 4    | DP2                                                  | Door controller                 | power                                               |
| 5    | 209                                                  |                                 |                                                     |
| 6    | 213                                                  |                                 |                                                     |
| 7    | 231                                                  | Cartop                          | Safetv                                              |
| 8    | 210                                                  | inspection<br>switch            | Hatch                                               |
| 9    | 220                                                  | Gate safety                     |                                                     |
| 10   | GSH                                                  | hatch                           |                                                     |
| 11   |                                                      |                                 |                                                     |
| 12   | PE                                                   | Grounding wire                  | e                                                   |
| 13   | D24                                                  |                                 |                                                     |
| 14   | N24                                                  | 00240                           |                                                     |
| 15   | DZU                                                  | Upper leveling                  | sensor                                              |
| 16   | DZD                                                  | Lower leveling                  | sensor                                              |
| 17   | FL1                                                  | Upper door zo                   | ne sensor                                           |
| 18   | CAN-                                                 | CAN bus comr<br>control board c | nunication between main<br>of the control panel and |
| 19   | CAN+                                                 | cartop board (ι<br>cable)       | use shielded, twisted pair                          |
| 20   | +                                                    |                                 |                                                     |
| 21   | -                                                    | Intercom                        |                                                     |
| 22   | R                                                    | Intercom                        |                                                     |
| 23   | L                                                    |                                 |                                                     |

| 2. F | 2. Fixed Cable (to Top Floor) |                                       |  |  |
|------|-------------------------------|---------------------------------------|--|--|
| 1    | 206                           | Safaty batch upparment limit quitab   |  |  |
| 2    | 207                           | Salety hatch, uppermost limit switch  |  |  |
| 3    | LSU                           | Upper limit switch                    |  |  |
| 4    | ULS1                          | First one upward forced deceleration  |  |  |
| 5    | ULS2                          | Second one upward forced deceleration |  |  |
| 6    | N24                           | Negative terminal on DC24V            |  |  |

| 3. I | 3. Fixed Cable (to Bottom Floor) (for Cartop |                                                                   |  |
|------|----------------------------------------------|-------------------------------------------------------------------|--|
| I    | Inspection in Series)                        |                                                                   |  |
| 1    | 207                                          | Safety hatch, lowermost limit switch,                             |  |
| 2    | 209                                          | buffer switch at car side, buffer switch at<br>counterweight side |  |
| 3    | 213                                          | Safety hatch, tensioner switch, pit                               |  |
| 4    | 216                                          | switch                                                            |  |
| 5    | 230                                          | Cofety botch nit increation awitch                                |  |
| 6    | 231                                          | Salety hatch, pit inspection switch                               |  |
| 7    | INSCP                                        | Inspection from pit                                               |  |
| 8    | ICPUP                                        | Pit inspection upward                                             |  |
| 9    | ICPDN                                        | Pit inspection downward                                           |  |
| 10   | LSD                                          | Lower limit switch                                                |  |
| 11   | DLS1                                         | First one downward forced deceleration                            |  |
| 12   | DLS2                                         | Second one downward forced deceleration                           |  |
| 13   | N24                                          | Negative terminal on DC24V                                        |  |

| 4. Front Layer Door Safety Hatch Switch |      |                                               |  |
|-----------------------------------------|------|-----------------------------------------------|--|
| 1                                       | GSH  | Front layer door safety hatch switch at first |  |
|                                         | 0011 | floor                                         |  |
| 0                                       | 222  | Front layer door safety hatch switch at top   |  |
| 2                                       | 223  | floor                                         |  |
|                                         |      |                                               |  |

| 5. F | Rear Layer Door Safety Hatch Switch |                                                    |  |
|------|-------------------------------------|----------------------------------------------------|--|
| 1    | 223                                 | Rear layer door safety hatch switch at first floor |  |
| 2    | DSH                                 | Rear layer door safety hatch switch at top floor   |  |

| 1 602 |  |
|-------|--|
| 2 603 |  |

| 7. | Hoistway Lighting |  |  |
|----|-------------------|--|--|
| 1  | 600               |  |  |
| 2  | 604               |  |  |

| 8. | Pit Lighting and Outlet |  |  |
|----|-------------------------|--|--|
| 1  | 700                     |  |  |
| 2  | 701                     |  |  |

| 9. H | Hall Call Board |                                    |  |
|------|-----------------|------------------------------------|--|
| 1    | DSP+            | RS-485 communication cable         |  |
| 2    | DSP-            | (use shielded, twisted pair cable) |  |
| 3    | D24             | DC24) ( now or coble               |  |
| 4    | N24             | DC24V power cable                  |  |

| 10. Cable between Cartop and Car |            |                                         |  |
|----------------------------------|------------|-----------------------------------------|--|
| 1                                | 221        | Safety batch, car omorgancy stop switch |  |
| 2                                | 223        | Salety hatch, car emergency stop switch |  |
| Car D                            | isplay Boa | rd                                      |  |
| 1                                | D24        | DC24)/ newer cable                      |  |
| 2                                | N24        | DC24V power cable                       |  |
| 3                                | MOD+       | RS-485 communication cable              |  |
| 4                                | MOD-       | (use shielded, twisted pair cable)      |  |
|                                  |            |                                         |  |
| 1                                | +          |                                         |  |
| 2                                | -          | Intercom                                |  |
| 3                                | R          |                                         |  |
| 4                                | L          |                                         |  |
|                                  |            |                                         |  |

For D-type connector connection cable between cartop board and car command board.

# **3-4 Code Reference Table**

|    | Code  | Description                                                      |
|----|-------|------------------------------------------------------------------|
| 1  | HOP   | Landing hall operation panel                                     |
| 2  | HCB   | Hall call (landing hall call) circuit board                      |
| 3  | COP   | Car operation panel                                              |
| 4  | ICB   | Car command board                                                |
| 5  | OCB   | Cartop board                                                     |
| 6  | SW    | Contactor between the drive and motor (operation contactor)      |
| 7  | SWA   | Relay that controls the Safe Torque Off (STO) of the drive       |
| 8  | BR    | Brake resistor                                                   |
| 0  |       | Transformer that changes from ACXXXV to AC110V, used for         |
| 9  |       | control                                                          |
| 10 | RCD1  | Earth-leakage circuit breaker for power control                  |
| 11 | OM    | Breaker for the main three-phase power, usually the NFB (No      |
| 11 | QIM   | Fuse Breaker)                                                    |
| 12 | EU11  | Breaker for the single-phase for control, usually the NFB (No    |
| 12 | FUT   | Fuse Breaker)                                                    |
| 13 | DZU   | Upper leveling sensor                                            |
| 14 | DZD   | Lower leveling sensor                                            |
| 15 | FL1   | Upper door zone sensor                                           |
| 16 | FL2   | Lower door zone sensor                                           |
| 17 | FL1NC | Contact B of the safe relay for the upper door zone sensor (FL1) |
| 18 | FL2NC | Contact B of the safe relay for the lower door zone sensor (FL2) |
| 19 | INSCP | Inspection signal of the control panel                           |
| 20 | ICPUP | Upward inspection signal of the control panel                    |
| 21 | ICPDN | Downward inspection signal of the control panel                  |
| 22 | MATPT | Inspection from pit                                              |
| 23 | EIS   | Emergency operation                                              |
| 24 | UDB   | Emergency upward operation button                                |
| 25 | DDB   | Emergency downward operation button                              |
| 26 | RESET | External reset device                                            |
| 27 | SFH   | Safety hatch high voltage                                        |
| 28 | SFL   | Safety hatch low voltage                                         |
| 29 | SFNC  | N. C. (Normally Closed) contact of safety (SF) hatch contactor   |
| 30 | GSH   | Gate safety hatch high voltage                                   |
| 31 | GSL   | Gate safety hatch low voltage                                    |
| 32 | GSNC  | N. C. (Normally Closed) contact of gate safety (GS) hatch        |
| 52 | GONC  | contactor                                                        |
| 33 | DSH   | Layer door safety hatch high voltage                             |
| 34 | DSL   | Layer door safety hatch low voltage                              |

|    | Code   | Description                                                     |
|----|--------|-----------------------------------------------------------------|
| 25 | 5 DSNC | N. C. (Normally Closed) contact of layer door safety (DS) hatch |
| 35 |        | contactor                                                       |
| 36 | TCIN   | Traveling cable insertion                                       |
| 37 | SWNC   | N.C. contact of operation contactor (SW)                        |
| 38 | BY1NC  | N.C. contact of Brake-1 contactor (BY1)                         |
| 39 | BY2NC  | N.C. contact of Brake-2 contactor (BY2)                         |
| 40 | BY3NC  | N.C. contact of Brake-3 contactor (BY3)                         |
| 41 | BK1    | Brake-1 travel switch                                           |
| 42 | BK2    | Brake-2 travel switch                                           |
| 43 | BK3    | Brake-3 travel switch                                           |
| 44 | LSU    | Upper limit switch                                              |
| 45 | LSD    | Lower limit switch                                              |
| 46 | ULS1   | First one upward forced deceleration                            |
| 47 | ULS2   | Second one upward forced deceleration                           |
| 48 | ULS3   | Third one upward forced deceleration                            |
| 49 | DLS1   | First one downward forced deceleration                          |
| 50 | DLS2   | Second one downward forced deceleration                         |
| 51 | DLS3   | Third one downward forced deceleration                          |
| 52 | IUS    | Inspection uppermost limit switch                               |
| 53 | IDS    | Inspection lowermost limit switch                               |
| 54 | PARK   | Elevator lock                                                   |
| 55 | FIRM   | Main landing recall at fire emergency                           |
| 56 | FIRS   | Secondary landing recall at fire emergency                      |
| 57 | FIRS1  | Fireman class I                                                 |
| 58 | FIRS2  | Fireman class II                                                |
| 59 | FLOOD  | Not auto-reset at flood                                         |
| 60 | FLOODA | Auto-reset at flood                                             |
| 61 | MTS    | Motor temperature overheat                                      |
| 62 | ERP    | Seismic P-wave (minor earthquake)                               |
| 63 | ERS    | Seismic S-wave (small earthquake)                               |
| 64 | ERH    | Severe earthquake                                               |
| 65 | EPS    | Emergency Power Supply                                          |
| 66 | GOV    | Governor                                                        |
| 67 | DBP    | Doorlock bypass                                                 |
| 68 | BUNC   | N.C. contact of drive's brake unit (BU) contactor               |
| 69 | IBRTS  | Drive's discharge resistance temperature switch                 |
| 70 | UPK    | Upward peak running                                             |
| 71 | DPK    | Downward peak running                                           |
| 72 | SX1    | Door zone signal                                                |

|     | Code   | Description                                                        |  |  |
|-----|--------|--------------------------------------------------------------------|--|--|
| 73  | SX2    | Door unlock output feedback                                        |  |  |
| 74  | FXNO   | N.O. contact of MPSCC (Motor Phase Short Circuit Contactor) for PM |  |  |
| 75  | OLT1   | Front door reaches its open position                               |  |  |
| 76  | OLT2   | Rear door reaches its open position                                |  |  |
| 77  | CLT1   | Front door reaches its closed position                             |  |  |
| 78  | CLT2   | Rear door reaches its closed position                              |  |  |
| 79  | EDP1   | Front door light sensor                                            |  |  |
| 80  | EDP2   | Rear door light sensor                                             |  |  |
| 81  | SE1    | Front door safety edge                                             |  |  |
| 82  | SE2    | Rear door safety edge                                              |  |  |
| 83  | 100KG  | Light-duty switch (100 kg)                                         |  |  |
| 84  | LWX    | Full-load switch (85%)                                             |  |  |
| 85  | LWO    | Overload switch (100%)                                             |  |  |
| 86  | 150%   | Forklift overload switch (150%)                                    |  |  |
| 87  | TCI    | Cartop inspection switch                                           |  |  |
| 88  | TCIU   | Cartop inspection upward                                           |  |  |
| 89  | TCID   | Cartop inspection downward                                         |  |  |
| 90  | HFD    | With front door                                                    |  |  |
| 91  | HBD    | With rear door                                                     |  |  |
| 92  | DTS1   | Front door motor temperature switch                                |  |  |
| 93  | DTS2   | Rear door motor temperature switch                                 |  |  |
| 94  | TOEX1  | Front door over-torque                                             |  |  |
| 95  | TOEX2  | Rear door over-torque                                              |  |  |
| 96  | DOBOC1 | Cartop inspection front door open button                           |  |  |
| 97  | DOBOC2 | Cartop inspection rear door open button                            |  |  |
| 98  | DCBOC1 | Cartop inspection front door close button                          |  |  |
| 99  | DCBOC2 | Cartop inspection rear door close button                           |  |  |
| 100 | DCB1   | Door close button (front door)                                     |  |  |
| 101 | DOB1   | Door open button (front door)                                      |  |  |
| 102 | DOBH1  | Door open extended button (front door)                             |  |  |
| 103 | INSIC  | Car inspection switch                                              |  |  |
| 104 | IICUP  | Car inspection upward and attendant direction change               |  |  |
| 105 | IICDN  | Car inspection downward and attendant direct landing               |  |  |
| 106 | CARD   | Card reader                                                        |  |  |
| 107 | CFNLT  | Car fan and lighting control switch                                |  |  |
| 108 | ESS    | Stop at each floor                                                 |  |  |
| 109 | FUP    | Manual upward fine-tune button                                     |  |  |
| 110 | FDN    | Manual downward fine-tune button                                   |  |  |

|     | Code     | Description                                |  |  |  |
|-----|----------|--------------------------------------------|--|--|--|
| 111 | ISS      | Independent operation switch               |  |  |  |
| 112 | IND      | Goods only switch                          |  |  |  |
| 113 | ATS      | Attendant mode                             |  |  |  |
| 114 | VIP      | VIP mode                                   |  |  |  |
| 115 | CLIS     | Car lighting switch                        |  |  |  |
| 116 | FS       | Car fan switch                             |  |  |  |
| 117 | DCB2     | Door close button (rear door)              |  |  |  |
| 118 | DOB2     | Door open button (rear door)               |  |  |  |
| 119 | DOBH2    | Door open extended button (rear door)      |  |  |  |
| 120 | ERGO     | Safety landing while severe earthquake     |  |  |  |
| 121 | PK       | Peak running at random floor               |  |  |  |
| 122 | REPK     | Remove peak running                        |  |  |  |
| 123 | PASSWORD | Execute password car call while LED lights |  |  |  |
| 124 | PASSSET  | Execute password setting while LED lights  |  |  |  |
| 125 | BY1      | Brake-1 contactor                          |  |  |  |
| 126 | BY2      | Brake-2 contactor                          |  |  |  |
| 127 | BY3      | Brake-2 contactor                          |  |  |  |
| 128 | BY4      | Brake contactor for full voltage           |  |  |  |
| 129 | FX       | Motor Phase Short Circuit Contactor (PM)   |  |  |  |
| 130 | BU       | Contactor of drive's brake unit            |  |  |  |
| 131 | MFN      | Contactor of main fan                      |  |  |  |
| 132 | YUPS     | UPS stops output                           |  |  |  |
| 133 | PRST     | Earthquake reset                           |  |  |  |
| 134 | NOR      | Normal running                             |  |  |  |
| 135 | ERR      | Error output                               |  |  |  |
| 136 | FIRLD    | Main landing at fire emergency             |  |  |  |
| 137 | RG       | Rope gripper                               |  |  |  |
| 138 | SY       | Door unlock output                         |  |  |  |
| 139 | OP1      | Front door opens                           |  |  |  |
| 140 | OP2      | Rear door opens                            |  |  |  |
| 141 | CL1      | Front door closes                          |  |  |  |
| 142 | CL2      | Rear door closes                           |  |  |  |
| 143 | BZ       | Buzzer                                     |  |  |  |
| 144 | BPSL     | Doorlock bypass lighting alarm             |  |  |  |
| 145 | UDCL     | Car bottom light                           |  |  |  |
| 146 | F        | Car fan                                    |  |  |  |
| 147 | CLI      | Car lighting                               |  |  |  |
| 148 | LPT      | Floor arrival clock                        |  |  |  |
| 149 | LPTU     | Upward floor arrival clock                 |  |  |  |

|     | Code   | Description                                              |  |  |
|-----|--------|----------------------------------------------------------|--|--|
| 150 | LPTD   | Downward floor arrival clock                             |  |  |
| 151 | FCL1   | Front door forced close at low speed                     |  |  |
| 152 | FCL2   | Rear door forced close at low speed                      |  |  |
| 153 | S2XX0  | Voice announces the floor arrives                        |  |  |
| 154 | S2XX1  | Voice announces the floor arrives                        |  |  |
| 155 | S2XX2  | Voice announces the floor arrives                        |  |  |
| 156 | S2XX3  | Voice announces the floor arrives                        |  |  |
| 157 | S2XX4  | Voice announces the floor arrives                        |  |  |
| 158 | S2XX5  | Voice announces the floor arrives                        |  |  |
| 159 | SPK    | Voice announcement                                       |  |  |
| 160 | SOP    | Voice announces the elevator is opening the door         |  |  |
| 161 | SCL    | Voice announces the elevator is closing the door         |  |  |
| 162 | SUP    | Voice announces the elevator is moving upward            |  |  |
| 163 | SDN    | Voice announces the elevator is moving downward          |  |  |
| 164 | SOLD   | Voice announces the elevator is overloading              |  |  |
| 165 | SSEV   | Voice announces the elevator is in emergency medical use |  |  |
| 166 | SCON   | Voice shutdown and is in control operation               |  |  |
| 167 | SFIR   | Voice is in fire alarm                                   |  |  |
| 168 | SER    | Voice is under earthquake                                |  |  |
| 169 | SFLOOD | Voice is at flood                                        |  |  |
| 170 | SUPS   | Voice is lack of power                                   |  |  |
| 171 | SERR   | Voice elevator is in failure                             |  |  |
| 172 | SPACE  | Voice blank                                              |  |  |
| 173 | DCBL1  | Door close button lamp (front door)                      |  |  |
| 174 | DOBL1  | Door open button lamp (front door)                       |  |  |
| 175 | DOBHL1 | Door open extended button lamp (rear door)               |  |  |
| 176 | FULL   | Full-load output                                         |  |  |
| 177 | OLD    | Overload output                                          |  |  |
| 178 | CLBZ   | Door closing pre-warning buzzer                          |  |  |
| 179 | DCBL2  | Door close button lamp (rear door)                       |  |  |
| 180 | DOBL2  | Door open button lamp (rear door)                        |  |  |
| 181 | DOBHL2 | Door open extended button lamp (rear door)               |  |  |

# Chapter 4 Main Circuit Terminals

- 4-1 Main Circuit Diagram
- 4-2 Main Circuit Terminal Specifications

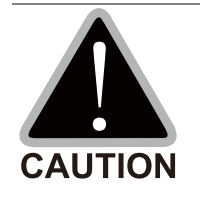

Main input power terminals

- ☑ Do NOT connect a three-phase model to single-phase power. R/L1, S/L2 and T/L3 have no phase-sequence requirement and can be connected in any sequence.
- ☑ You must install a NFB between the three-phase power input terminals and the main circuit terminals (R/L1, S/L2, T/L3). Add a magnetic contactor (MC) to the power input wiring to cut off power quickly and reduce malfunctions when the AC motor drive protection function activates. Both ends of the MC should have an R-C surge absorber.
- ☑ Tighten the screws in the main circuit terminal to prevent sparks caused by screws loosened due to vibration.
- $\square$  Use voltage and current within the specifications in Chapter 08.
- ☑ When using a general ELB (Earth Leakage Breaker), select a current sensor with sensitivity of 200 mA or above and not less than 0.1 second operation time to avoid nuisance tripping. When choosing an ELB designed for the AC motor drive, choose a current sensor with sensitivity of 30 mA or above.
- ☑ Use shielded wire or conduit for the power wiring and ground the two ends of the shielding or conduit.
- ☑ Do NOT run and stop the AC motor drives by turning the power ON and OFF. Run and stop the AC motor drives by sending the RUN and STOP commands through the keypad or the control terminals FWD and REV. If you still need to run and stop the AC motor drives by turning the power ON and OFF, do so no more often than ONCE per hour.

Output terminals of the main circuit

- ☑ When it is necessary to install a filter at the output side of the AC motor drive terminals U/T1, V/T2, W/T3, use an inductance filter. Do not use phase-compensation capacitors or L-C (Inductance-Capacitance) or R-C (Resistance-Capacitance) capacitors.
- ☑ Do NOT connect phase-compensation capacitors or surge absorbers at the output terminals of AC motor drives.
- ☑ Use well-insulated motors to prevent any electric leakage from the motors.

Use terminals [+1, +2] for connecting a DC reactor.

Use terminals [+1, +2/B1] for connecting a DC bus.

☑ Use these terminals to connect a DC reactor to improve the power factor and reduce harmonics. A jumper is connected to these terminals at the factory. Remove that jumper before connecting to a DC reactor.

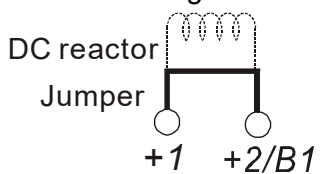

- ☑ Models above 22 kW do not have a built-in brake resistor. To improve resistance braking, connect an optional external brake resistor.
- ☑ When not in use, leave terminals +2/B1, ( ) open.
- ☑ Short-circuiting [B2] or [ ] to [+2/B1] damages the motor drive. Do NOT short-circuit those terminals.

# 4-1 Main Circuit Diagram

## Frame C and D

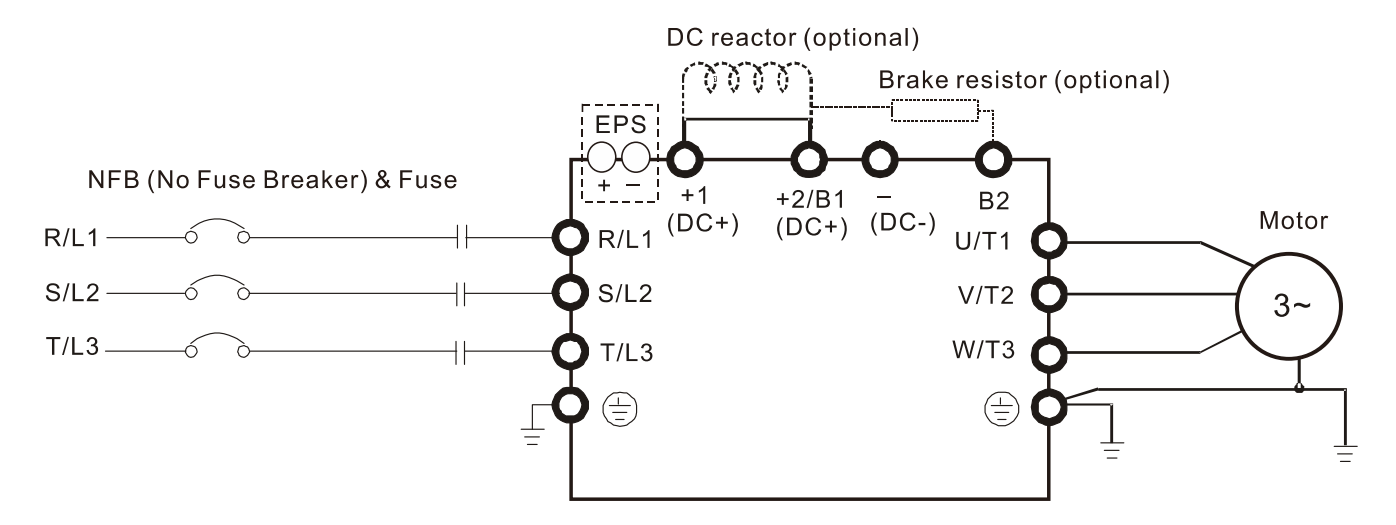

#### Frame E

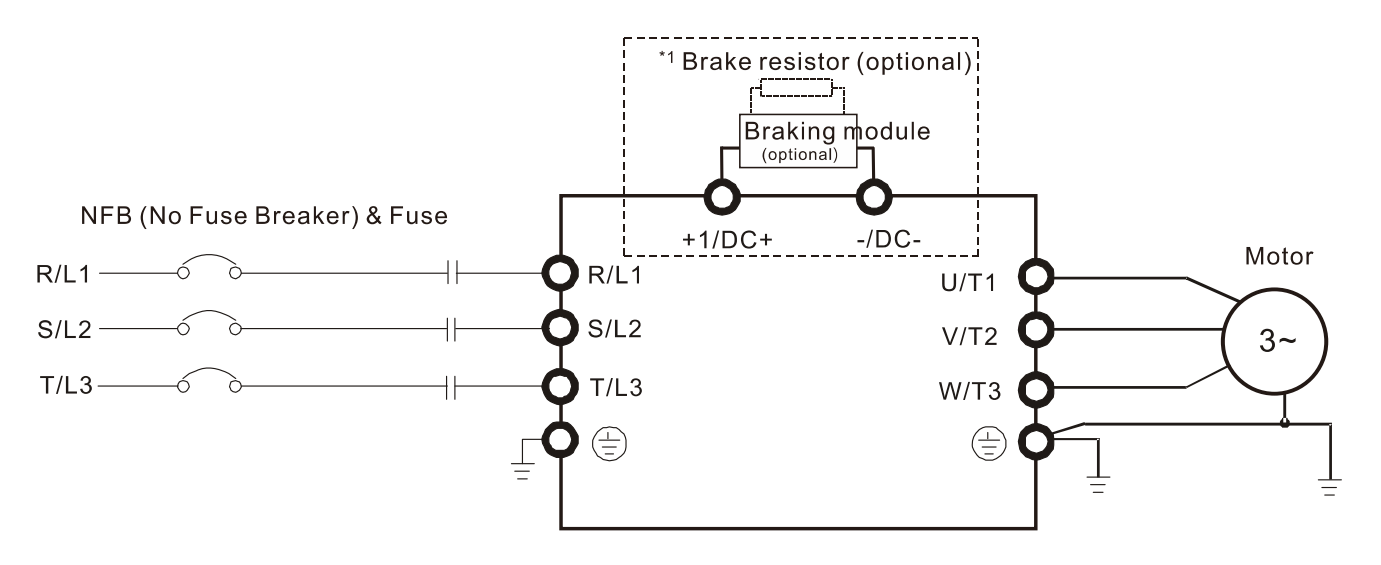

| Terminal Symbol Description |                                                                                                    |  |
|-----------------------------|----------------------------------------------------------------------------------------------------|--|
| EPS (+, -)                  | Emergency power or backup power connection terminal NOTE: EPS (Emergency Power Supply) input terminal supports only frames C & D.            |  |
| R/L1, S/L2, T/L3            | Commercial power input terminal                                                                                                    |  |
| U/T1, V/T2, W/T3            | AC motor drive output terminals for connection a three-phase induction motor.                                                                |  |
| +1, +2/B1                   | Connections for DC reactor to improve the power factor. Remove the jumper before installing a DC reactor. Frame E has a built-in DC reactor. |  |
| +2/B1, B2                   | Connections for brake resistor (optional).                                                                                                   |  |
|                             | Ground connection; comply with local regulations.                                                                                            |  |

# 4-2 Main Circuit Terminal Specifications

## Frame C

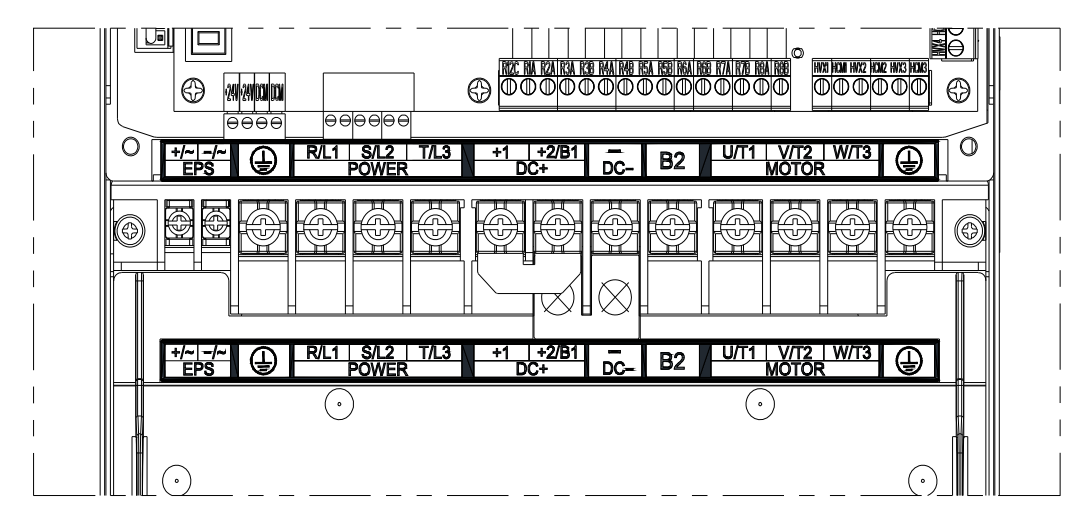

|            |                                                                                    |                            | Frame C                                       |                       |                                                    |                                               |
|------------|------------------------------------------------------------------------------------|----------------------------|-----------------------------------------------|-----------------------|----------------------------------------------------|-----------------------------------------------|
| Model      | Main circuit terminals:<br>R/L1, S/L2, T/L3, U/T1, V/T2, W/T3, +1,<br>+2/B1, -, B2 |                            |                                               | Ground terminal:      |                                                    |                                               |
|            | Max.<br>Wire<br>Gauge                                                              | Min.<br>Wire<br>Gauge      | Screw Size<br>and Tightening<br>Torque (±10%) | Max.<br>Wire<br>Gauge | Min.<br>Wire<br>Gauge                              | Screw Size<br>and Tightening<br>Torque (±10%) |
| IED022S21A |                                                                                    |                            |                                               |                       |                                                    |                                               |
| IED037S21A |                                                                                    | 10 mm² [9 A\A/C]           |                                               |                       | $10 \text{ mm}^2 [9 \text{ A}) \text{A}/\text{C}]$ |                                               |
| IED055S23A |                                                                                    | IU IIIII- [6 AWG]          |                                               |                       | 10 mm <sup>-</sup> [6 AvvG]                        |                                               |
| IED075S23A |                                                                                    |                            | M5                                            |                       |                                                    | M5                                            |
| IED110S23A | 16 mm²<br>[6 AWG]                                                                  | 16 mm² [6 AWG]             | 30 kg-cm<br>(26 lb-in.)                       | 16 mm²<br>[6 AWG]     | 16 mm² [6 AWG]                                     | 30 kg-cm<br>(26 lb-in.)                       |
| IED055S43A | [0,0]                                                                              | 4 mm² [12 AWG]             | (2.9 Nm)                                      | [07.11.0]             | 4 mm² [12 AWG]                                     | (2.9 Nm)                                      |
| IED075S43A |                                                                                    | 6 mm <sup>2</sup> [10 AWG] |                                               |                       | 6 mm <sup>2</sup> [10 AWG]                         |                                               |
| IED110S43A |                                                                                    | 10 mm² [8 AWG]             |                                               |                       | 10 mm² [8 AWG]                                     |                                               |
| IED150S43A |                                                                                    |                            |                                               |                       |                                                    |                                               |
| IED185S43A |                                                                                    | 16 mm² [6 AWG]             |                                               |                       | 16 mm² [6 AWG]                                     |                                               |

# 

- 1. Select copper wires with rated voltage of 600 V and temperature resistance of 75°C or 90°C for wiring.
- 2. For IED110S23A, use copper wires with rated voltage of 600 V and temperature resistance of 90°C or above.
- 3. For UL installation compliance, use copper wires when installing. The wire gauge is based on a temperature resistance of 75 °C, in accordance with UL requirements and recommendations. Do not reduce the wire gauge when using high-temperature resistant wires.
- 4. Use specified ring lug for terminal wiring. See Figure 1 and Figure 2 for ring lug specifications. For other types of wiring, use the wires that comply with local regulations.
- After crimping the wire to the ring lug (must be UL and CSA approved R/C (YDPU2)), then install heat shrink tubing rated at a minimum of 600 V<sub>AC</sub> insulation over the live part (see Figure 2).

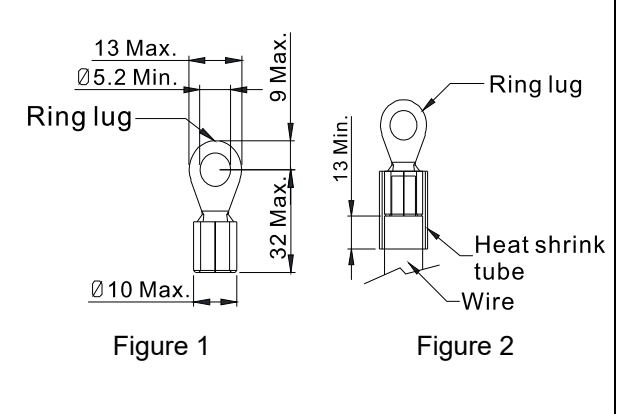

#### Frame D

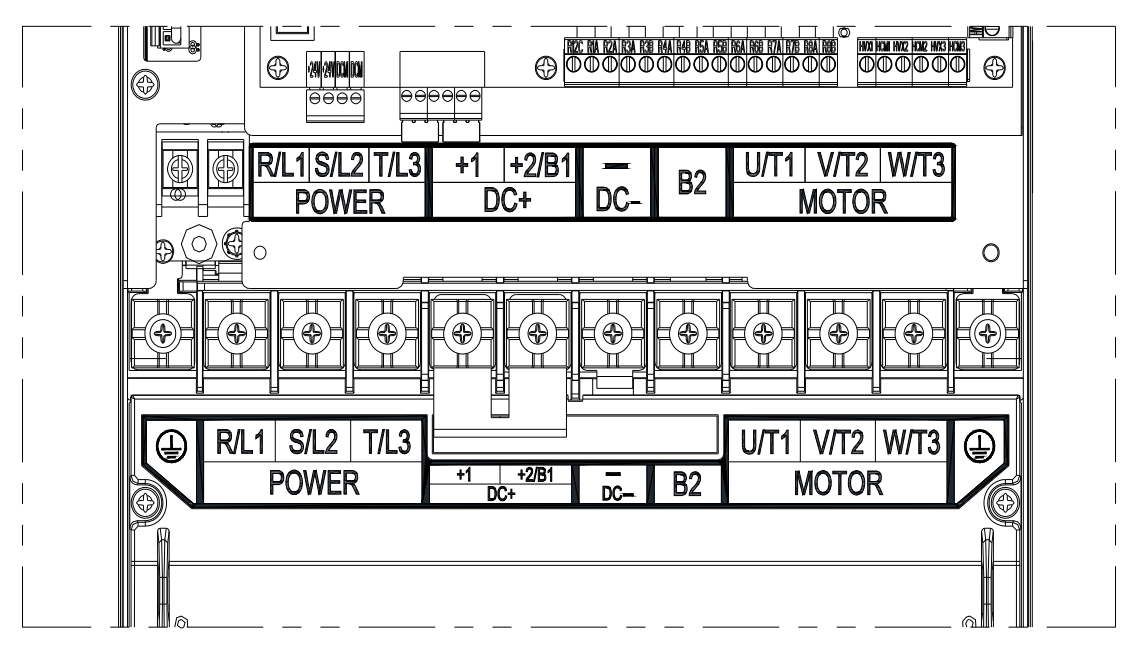

|            |                                                                                    |                                               | Frame D                         |                        |                 |               |
|------------|------------------------------------------------------------------------------------|-----------------------------------------------|---------------------------------|------------------------|-----------------|---------------|
| Model      | Main circuit terminals:<br>R/L1, S/L2, T/L3, U/T1, V/T2, W/T3, +1,<br>+2/B1, -, B2 |                                               |                                 | Ground terminal:       |                 |               |
|            | Max.<br>Wire                                                                       | Min.<br>Wire                                  | Screw Size                      | Max.<br>Wire           | Min.<br>Wire    | Screw Size    |
|            | Gauge                                                                              | Gauge                                         | Torque (±10%)                   | Gauge                  | Gauge           | Torque (±10%) |
| IED150S23A |                                                                                    | 25 mm² [4 AWG]                                |                                 |                        | 16 mm² [6 AWG]  |               |
| IED185S23A |                                                                                    | 36 mm <sup>2</sup> 36 mm <sup>2</sup> [2 AWG] | M6<br>50 kg-cm<br>(43 4 lb in ) | 36 mm² 16 m<br>[2 AWG] | 16 mm² [6 AWG]  | M6            |
| IED220S23A | 36 mm <sup>2</sup>                                                                 |                                               |                                 |                        |                 | 50 kg-cm      |
| IED220S43A |                                                                                    | (4.9 Nm)                                      | (4.9 Nm)                        |                        | 40              | (4.9 Nm)      |
| IED300S43A |                                                                                    | 25 mm² [4 AWG]                                |                                 |                        | 16 mm² [6 AVVG] |               |

#### 

- Select copper wires with rated voltage of 600 V and temperature resistance of 75°C or 90°C for wiring.
- 2. For IED220S23A, use copper wires with rated voltage of 600 V and temperature resistance of 90°C or above.
- 3. For UL installation compliance, use copper wires when installing. The wire gauge is based on a temperature resistance of 75 °C, in accordance with UL requirements and recommendations. Do not reduce the wire gauge when using high-temperature resistant wires.
- 4. Use specified ring lug for terminal wiring. See Figure 1 and Figure 2 for ring lug specifications. For other types of wiring, use the wires that comply with local regulations.
- 5. After crimping the wire to the ring lug (must be UL and CSA approved R/C (YDPU2)), then install heat shrink tubing rated at a minimum of 600 V<sub>AC</sub> insulation over the live part (see Figure 2).

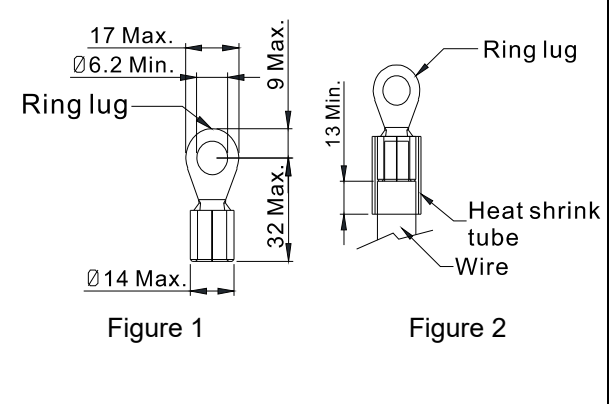

## Frame E

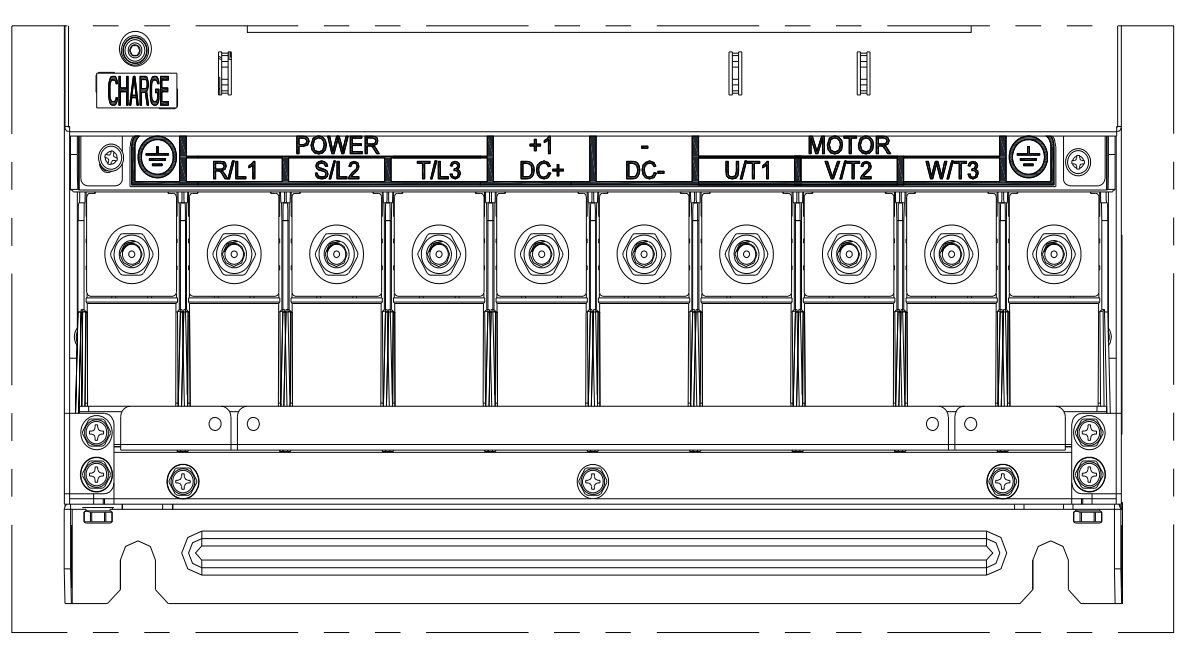

|            |                                                                                   |                       | Frame E                                             |                    |                       |                                                     |           |
|------------|-----------------------------------------------------------------------------------|-----------------------|-----------------------------------------------------|--------------------|-----------------------|-----------------------------------------------------|-----------|
|            | Main circuit terminals:<br>R/L1, S/L2, T/L3, U/T1, V/T2, W/T3, +1(DC+),<br>-(DC-) |                       |                                                     | Ground terminal:   |                       |                                                     |           |
| Model      | Max.<br>Wire<br>Gauge                                                             | Min.<br>Wire<br>Gauge | Screw<br>Size and<br>Tightening<br>Torque<br>(±10%) | Max. Wire<br>Gauge | Min.<br>Wire<br>Gauge | Screw<br>Size and<br>Tightening<br>Torque<br>(±10%) |           |
| IED370S43A |                                                                                   | 36 mm² [2 AWG]        | M8                                                  |                    | 25 mm² [4 AWG]        | M8                                                  |           |
| IED450S43A | 150 mm²                                                                           | 50 mm² [1/0 AWG]      | 200 kg-cm<br>(173<br>Ib-in.)<br>(19.6 Nm)           | 200 kg-cm 150 mm   | 150 mm²               | 25 mm² [4 AWG]                                      | 200 kg-cm |
| IED550S43A | [300 MCM]                                                                         | 95 mm² [3/0 AWG]      |                                                     | [300 MCM]          | 50 mm² [1/0 AWG]      | (173 lb-in.)<br>(19.6 Nm)                           |           |
| IED750S43A |                                                                                   | 120 mm² [250 AWG]     |                                                     |                    | 95 mm² [3/0 AWG]      |                                                     |           |

## 

- 1. Select copper wires with rated voltage of 600 V and temperature resistance of 75°C or 90°C for wiring.
- For UL installation compliance, use copper wires when installing. The wire gauge is based on a temperature resistance of 75 °C, in accordance with UL requirements and recommendations. Do not reduce the wire gauge when using high-temperature resistant wires.
- 3. Use specified ring lug for terminal wiring. See Figure 1 and Figure 2 for ring lug specifications. For other types of wiring, use the wires that comply with local regulations.
- After crimping the wire to the ring lug (must be UL and CSA approved R/C (YDPU2)), then install heat shrink tubing rated at a minimum of 600 V<sub>AC</sub> insulation over the live part (see Figure 2).

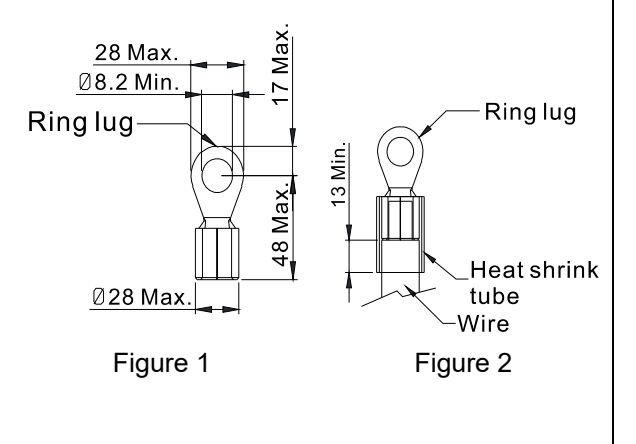

# **Chapter 5 Control Terminals**

5-1 Control Terminal Specifications

# **5-1 Control Terminal Specifications**

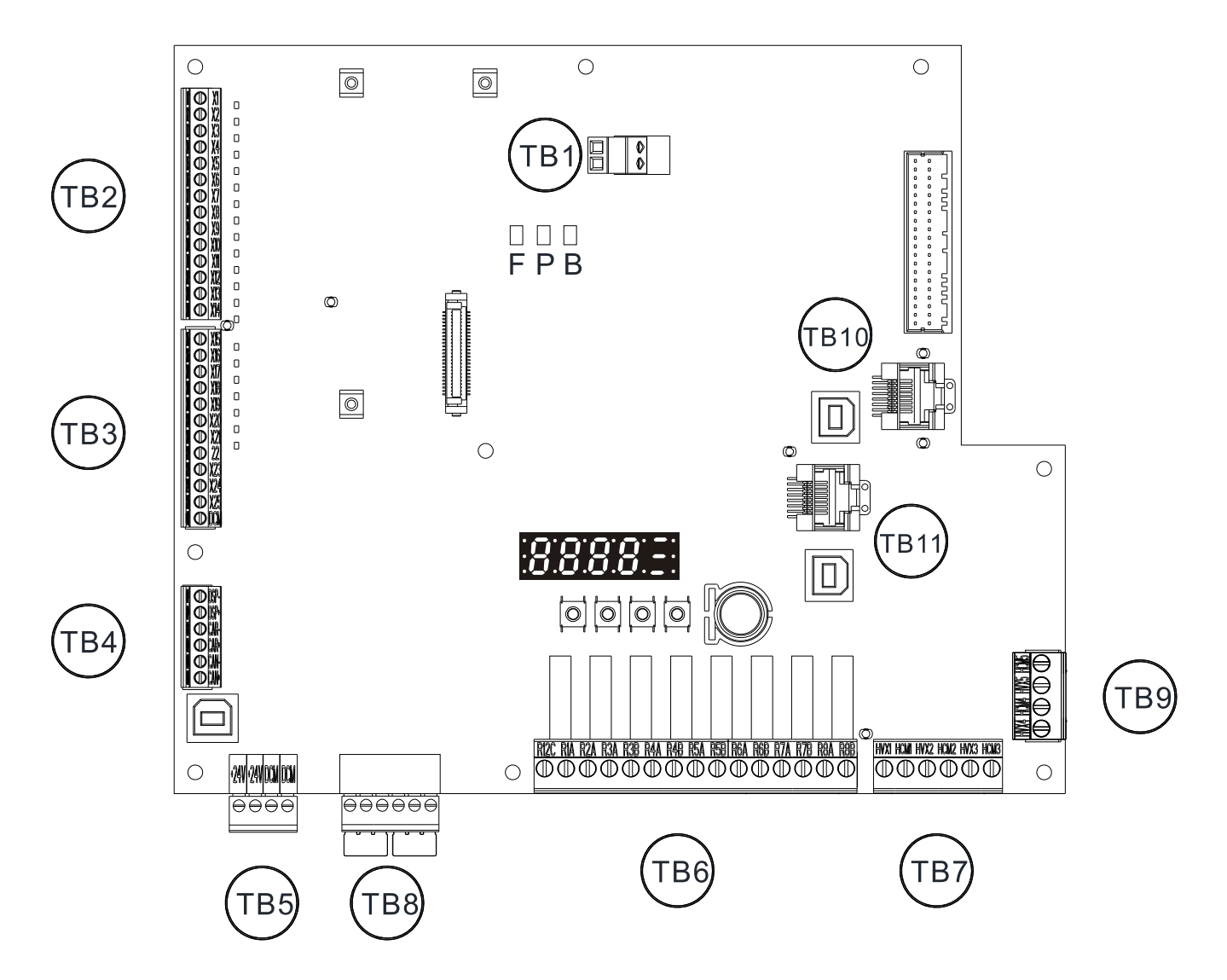

## **5-1-1 Control Circuit Terminals**

| Terminal Socket | Wire Gauge                           | Torque                            |  |
|-----------------|--------------------------------------|-----------------------------------|--|
| TB1/TB2/TB3/    | $0.13.15 \text{ mm}^2$ [26.16 A)M/C] | 2 kg-cm [1.74 lb-in.] (0.20 Nm)   |  |
| TB4/TB5/TB8     | 0.13–1.5 mm [20–10 AWG]              |                                   |  |
| TB6/TB7/TB9     | 0.13–2.5 mm² [26–14 AWG]             | 4.9 kg-cm [4.25 lb-in.] (0.50 Nm) |  |

For UL installation compliance, use copper wires with rated voltage of 600 V and temperature resistance of 75°C or 90°C for wiring.

#### Wiring precautions:

- ☑ Arrange the wires to go through the wiring holes and tighten them with a slotted screwdriver. The ideal length of wire reserved at the connection side is 5 mm. Use wires without terminal block and ensure the wires are perfectly arranged to go through the wiring holes.
- ☑ Slotted screwdriver specification: 3.5 mm width and 0.6 mm thickness

#### Analog Input Terminals (AI, ACM)

- ☑ Analog input signals are easily affected by external noise. Use shielded wiring and keep it as short as possible (less than 20 m) with proper grounding. If the noise is inductive, connecting the shield to the ACM terminal can reduce interference.
- ☑ Use twisted-pair wire for weak analog signals. If the analog input signals are affected by noise from the AC motor drive, connect a capacitor and a ferrite core as shown in the figure below.

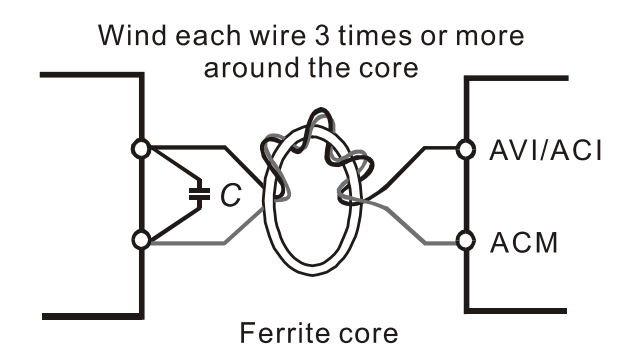

#### **Contact Input Terminals**

☑ When using contacts or switches to control the input terminals, use high quality components to prevent contact bounce.

#### **Output Terminals**

- Connect the digital outputs to the correct polarity.
- ☑ When connecting a relay to the digital outputs, connect a surge absorber across the coil and check the polarity.

# 5-1-2 Control Terminal Wiring Definition

| Terminal<br>Socket | Terminal | Default Setting                                | Description                                                                |  |
|--------------------|----------|------------------------------------------------|----------------------------------------------------------------------------|--|
|                    | X1       | Upper leveling switch [DZU]                    | User-defined function                                                      |  |
|                    | X2       | Door zone signal [SX1]                         | Non-isolated photocoupler input                                            |  |
|                    | X3       | Lower leveling switch [DZD]                    | Voltage > 19 $V_{DC}$ when terminal is guaranteed to                       |  |
|                    | X4       | Emergency upward operation [UDB]               | be activated (ON);                                                         |  |
|                    | X5       | Emergency downward operation [DDB]             | Voltage < 19 $V_{DC}$ when terminal is guaranteed to be deactivated (OFF). |  |
|                    | X6       | Brake-1 contactor detection [BY1NC]            | · · · · · · · · · · · · · · · · · · ·                                      |  |
| TDO                | X7       | Brake-1 contactor detection [BY2NC]            | x1 X3                                                                      |  |
| IB2                | X8       | Door unlock detection [SX2]                    |                                                                            |  |
|                    | X9       | Inspection [INSCP]                             |                                                                            |  |
|                    | X10      | Inspection upward [ICPUP]                      |                                                                            |  |
|                    | X11      | Inspection downward [ICPDN]                    |                                                                            |  |
|                    | X12      | Upper limit switch [LSU]                       | +24VI                                                                      |  |
|                    | X13      | Lower limit switch [LSD]                       |                                                                            |  |
|                    | X14      | First one upward forced deceleration [ULS1]    | DCM Internal circuit                                                       |  |
|                    | X15      | First one downward forced                      | External power DC24V connects to<br>IED-S through TB5 terminal socket      |  |
|                    |          | deceleration [DLS1]                            |                                                                            |  |
|                    | X16      | Second one upward forced                       |                                                                            |  |
|                    |          | deceleration [ULS2]                            |                                                                            |  |
|                    | X17      | Second one downward forced deceleration [DLS2] |                                                                            |  |
|                    | X18      | Brake-1 travel switch [BK]1                    |                                                                            |  |
| TDO                | X19      | Brake-2 travel switch [BK2]                    |                                                                            |  |
| 183                | X20      | Doorlock bypass [DBP]                          |                                                                            |  |
|                    | X21      | Inspection from pit [MTAPT]                    |                                                                            |  |
|                    | X22      | Fireman class II [FIRS2]                       |                                                                            |  |
|                    | X23      | Traveling cable insertion [TCIN]               |                                                                            |  |
|                    | X24      | Motor temperature overheat switch [MTS]        |                                                                            |  |
|                    | X25      | Operation contactor detector [SWNC]            |                                                                            |  |
|                    | DCM      | Digital signal common terminal                 | Common terminal for digital control signal (0 V)                           |  |
|                    | DSP-     |                                                | Hell cell communication                                                    |  |
|                    | DSP+     | RS-485 communication port                      | Hall call communication                                                    |  |
| TD                 | CAR-     |                                                |                                                                            |  |
| 184                | CAR+     | CAN bus communication port                     | Group control communication                                                |  |
|                    | CAN-     |                                                | Car communication                                                          |  |
|                    | CAN+     | CAN bus communication port                     |                                                                            |  |

| Terminal<br>Socket | Terminal | Default Setting                            | Description                                                                                                    |  |  |
|--------------------|----------|--------------------------------------------|----------------------------------------------------------------------------------------------------|--|--|
|                    | +24V     | External power input +24 \/                |                                                                                                    |  |  |
| TDE                | +24V     | External power input +24 v <sub>DC</sub>   | 24 V, 800 mA                                                                                                    |  |  |
| 105                | DCM      | External power input 0.V                   |                                                                                                    |  |  |
|                    | DCM      |                                            |                                                                                                    |  |  |
| TB8                | STO (Saf | e Torque Off)                              | Power cut-off safety function EN954-1 and                                                                                                    |  |  |
|                    |          | . ,                                        | IEC/EN61508                                                                                                    |  |  |
|                    | AI       | Analog voltage input port                  | Range: -10–10 V <sub>DC</sub>                                                                                                    |  |  |
| TB1                | ACM      | Analog control signal common<br>terminal   | Common terminal for analog control signal                                                                                                    |  |  |
|                    | R12C     | Common terminal for R1A and R2A contactors |                                                                                                    |  |  |
|                    | R1A      | Operation contactor [SW]                   |                                                                                                    |  |  |
|                    | R2A      | Brake-1 contactor [BY1]                    |                                                                                                    |  |  |
|                    | R3A      | Brake-2 contactor [BY2]                    |                                                                                                    |  |  |
|                    | R3B      |                                            | Multi-function relay output port:<br>(1) User-defined function                                                                                                    |  |  |
|                    | R4A      | Main landing at fire emergency             |                                                                                                    |  |  |
| тв6                | R4B      | [FIRLD]                                    | <ul> <li>(2) Resistive load</li> <li>5A / 4A 250 V<sub>AC</sub> / 30 V<sub>DC</sub></li> <li>(3) Inductive load (COS 0.4)</li> <li>3A / 2A 250 V<sub>AC</sub> / 30 V<sub>DC</sub></li> </ul> |  |  |
|                    | R5A      | Brake contactor for full voltage [BY4]     |                                                                                                    |  |  |
|                    | R5B      |                                            |                                                                                                    |  |  |
|                    | R6A      | Master fan [MFN]                           |                                                                                                    |  |  |
|                    |          |                                            |                                                                                                    |  |  |
|                    | R7B      | Rope gripper contactor [RG]                |                                                                                                    |  |  |
|                    | R8A      |                                            |                                                                                                    |  |  |
|                    | R8B      | Door unlock contactor [SY]                 |                                                                                                    |  |  |
|                    | HVX1     |                                            | User-defined function                                                                                                    |  |  |
|                    | HVC1     | Safety natch [SFH]                         | Isolated photocouper input                                                                                                    |  |  |
| TD7                | HVX2     | Cata asfaty batab [CSU]                    | Input impedance: 20kΩ                                                                                                    |  |  |
| 16/                | HVC2     | Gale salely halch [GSH]                    | Rated: 110 V <sub>AC</sub> / 5.5 mA or 110 V <sub>DC</sub> / 5.5 mA                                                                                                    |  |  |
|                    | HVX3     | Laver door safety batch [DSH]              | Voltage > 88 $V_{DC}$ when DC is guaranteed to be                                                                                                    |  |  |
|                    | HVC3     |                                            | Voltage < 50 $V_{DC}$ when DC is guaranteed to be                                                                                                    |  |  |
|                    | HVX4     |                                            | deactivated (OFF).                                                                                                    |  |  |
|                    | HVC4     | Emergency operation [EIS]                  | Voltage > 88 V <sub>AC</sub> when AC is guaranteed to be<br>activated (ON);<br>Voltage < 50 V <sub>AC</sub> when AC is guaranteed to be<br>deactivated (OFF).                                |  |  |
| ТВ9                | HVX5     |                                            |                                                                                                    |  |  |
|                    | HVC5     | External reset device [RESET]              |                                                                                                    |  |  |

#### Chapter 5 Control Terminals | IED-S

| Terminal<br>Socket | Terminal | Default Setting            | Description              |
|--------------------|----------|----------------------------|--------------------------|
|                    | RJ45     | At the drive side          | PIN 1, 2, 6, 7: Reserved |
|                    |          |                            | PIN 3: SGND              |
| TB10               |          |                            | PIN 4: SG-               |
|                    | USB      |                            | PIN 5: SG+               |
|                    |          |                            | PIN 8: EV                |
|                    | RJ45     |                            | PIN 1, 2, 6, 7: Reserved |
|                    |          |                            | PIN 3: SGND              |
| TB11               |          | At IED-S (controller) side | PIN 4: SG-               |
|                    | USB      |                            | PIN 5: SG+               |
|                    |          |                            | PIN 8: EV                |

# 5-1-3 LED Indicator

| Name | Description            |  |
|------|------------------------|--|
| F    | Fault indicator        |  |
| Р    | Power indicator        |  |
| В    | Regenerative indicator |  |
[The page intentionally left blank]

# **Chapter 6 Optional Accessories**

- 6-1 Brake Resistors and Brake Units Used in AC Motor Drives
- 6-2 Non-fuse Circuit Breaker
- 6-3 Fuse Specification Chart
- 6-4 AC / DC Reactor
- 6-5 Zero Phase Reactor
- 6-6 EMC Filter
- 6-7 Digital Keypad

#### Chapter 6 Optional Accessories | IED-S

The optional accessories listed in this chapter are available upon request. Installing additional accessories to your drive can substantially improve the drive's performance. Select accessories according to your needs or contact your local distributor for suggestions.

# 6-1 Brake Resistors and Brake Units Used in AC Motor Drives

#### **Recommended Model Selection**

| е       |                              |                                             | IM 10%ED *1                                      |                                    | PM 30%*2                      |                                    |                                    |  |
|---------|------------------------------|---------------------------------------------|--------------------------------------------------|------------------------------------|-------------------------------|------------------------------------|------------------------------------|--|
| Voltage | Delta's Motor<br>Drive Model | Min. Resistor<br>Value* <sup>3</sup><br>(Ω) | Suggested<br>Resistor Value* <sup>4</sup><br>(Ω) | Suggested<br>Braking Power<br>(kW) | Min. Resistor<br>Value<br>(Ω) | Suggested<br>Resistor Value<br>(Ω) | Suggested<br>Braking Power<br>(kW) |  |
|         | IED022S21A                   | 38.0                                        | 70.0                                             | 0.3                                | 38.0                          | 50.0                               | 1.0                                |  |
|         | IED037S21A                   | 19.0                                        | 30.0                                             | 0.5                                | 19.0                          | 32.0                               | 1.5                                |  |
| 2201/   | IED055S23A                   | 15.6                                        | 20.0                                             | 1.0                                | 15.6                          | 25.0                               | 2.0                                |  |
|         | IED075S23A                   | 11.5                                        | 20.0                                             | 1.0                                | 11.5                          | 16.7                               | 3.0                                |  |
| 2300    | IED110S23A                   | 9.5                                         | 13.0                                             | 1.5                                | 9.5                           | 12.5                               | 4.0                                |  |
|         | IED150S23A                   | 8.3                                         | 10.0                                             | 2.0                                | 8.3                           | 10.0                               | 5.0                                |  |
|         | IED185S23A                   | 5.8                                         | 8.0                                              | .0 2.0 5.8                         |                               | 7.8                                | 7.5                                |  |
|         | IED220S23A                   | 5.8                                         | 6.6                                              | 3.0                                | 5.8                           | 6.5                                | 9.0                                |  |
|         | IED055S43A                   | 48.4                                        | 75.0                                             | 1.0                                | 48.4                          | 100.0                              | 2.0                                |  |
|         | IED075S43A                   | 39.4                                        | 75.0                                             | 1.0                                | 39.4                          | 60.0                               | 3.0                                |  |
|         | IED110S43A                   | 30.8                                        | 43.0                                             | 1.5                                | 30.8                          | 50.0                               | 4.0                                |  |
|         | IED150S43A                   | 25.0                                        | 32.0                                             | 2.0                                | 25                            | 39.0                               | 6.0                                |  |
|         | IED185S43A                   | 20.8                                        | 32.0                                             | 2.0                                | 20.8                          | 26.0                               | 7.2                                |  |
| 460V    | IED220S43A                   | 19.0                                        | 26.0                                             | 3.0                                | 19.0                          | 26.0                               | 9.0                                |  |
|         | IED300S43A                   | 14.1                                        | 20.0                                             | 4.0                                | 14.1                          | 19.5                               | 12.0                               |  |
|         | IED370S43A                   | 12.7                                        | 14.3                                             | 4.5                                | 13.8                          | 15.6                               | 15.0                               |  |
|         | IED450S43A                   | 12.7                                        | 13.0                                             | 6.0                                | 10.3                          | 13.0                               | 18.0                               |  |
|         | IED550S43A                   | 9.5                                         | 10.2                                             | 8.0                                | 6.9                           | 9.8                                | 19.2                               |  |
|         | IED750S43A                   | 6.3                                         | 7.2                                              | 9.0                                | 6.4                           | 7.1                                | 26.4                               |  |

\*1 The brake resistor should be able to endure 10 times the overload capacity.

\*<sup>2</sup> The brake resistor should be able to endure 3.3 times the overload capacity.

\*<sup>3</sup> If you choose other brake resistors instead of Delta's, calculate the maximum power and average power of the selected braking power to ensure that they meet the requirements. Maximum power: Vb<sup>2</sup>/R; average power: Vb<sup>2</sup>/R x ED%. (Vb stands for braking voltage; R stands for brake resistor value.)

\*4 The calculation of the brake resistor value and braking power is based on Delta's brake resistor.

| ۵     | Арр | licable Delta's<br>Motor Dive |                                | 125% Braking Torque / 10% ED*1 |      |              |        |                      |                              |                       | Max. Braking Torque    |               |  |
|-------|-----|-------------------------------|--------------------------------|--------------------------------|------|--------------|--------|----------------------|------------------------------|-----------------------|------------------------|---------------|--|
| Itag  |     |                               | Braking                        | Brake l                        | Jnit | Delta's Bral | ke Res | sistor <sup>*3</sup> | Braking                      | Min.                  | Max. Total             | Peak          |  |
| ٥٧    | HP  | Model                         | Torque <sup>*2</sup><br>(kg-m) | VFDB                           | #    | Part No.     | #      | Configur<br>ation    | Current<br>(A) <sup>*4</sup> | Resistor<br>Value (Ω) | Braking<br>Current (A) | Power<br>(kW) |  |
|       | 3   | IED022S21A                    | 1.5                            |                                |      | BR300W070    | 1      |                      | 5.4                          | 38.0                  | 10.0                   | 3.8           |  |
|       | 5   | IED037S21A                    | 2.5                            |                                |      | BR500W030    | 1      |                      | 12.7                         | 19.0                  | 20.0                   | 7.6           |  |
|       | 7.5 | IED055S23A                    | 3.7                            |                                |      | BR1K0W020    | 1      |                      | 19.0                         | 15.6                  | 24.4                   | 9.3           |  |
| 2201/ | 10  | IED075S23A                    | 5.1                            |                                |      | BR1K0W020    | 1      |                      | 19.0                         | 11.5                  | 33.0                   | 12.5          |  |
| 2300  | 15  | IED110S23A                    | 7.5                            |                                |      | BR1K5W013    | 1      |                      | 29.2                         | 9.5                   | 40.0                   | 15.2          |  |
|       | 20  | IED150S23A                    | 10.2                           |                                |      | BR1K0W020    | 2      | 2 parallel           | 38.0                         | 8.3                   | 46.0                   | 17.5          |  |
|       | 25  | IED185S23A                    | 12.2                           |                                |      | BR1K0W016    | 2      | 2 parallel           | 47.5                         | 5.8                   | 66.0                   | 25.1          |  |
|       | 30  | IED220S23A                    | 14.9                           |                                |      | BR1K5W3P3    | 2      | 2 in series          | 57.6                         | 5.8                   | 66.0                   | 25.1          |  |
|       | 7.5 | IED055S43A                    | 3.7                            |                                |      | BR1K0W075    | 1      |                      | 10.1                         | 48.4                  | 15.7                   | 11.9          |  |
|       | 10  | IED075S43A                    | 5.1                            |                                |      | BR1K0W075    | 1      |                      | 10.1                         | 39.4                  | 19.3                   | 14.7          |  |
|       | 15  | IED110S43A                    | 7.5                            |                                |      | BR1K5W043    | 1      |                      | 17.7                         | 30.8                  | 24.7                   | 18.8          |  |
|       | 20  | IED150S43A                    | 10.1                           |                                |      | BR1K0W016    | 2      | 2 in series          | 23.8                         | 25.0                  | 30.4                   | 23.1          |  |
|       | 25  | IED185S43A                    | 12.5                           |                                |      | BR1K0W016    | 2      | 2 in series          | 23.8                         | 20.8                  | 36.5                   | 27.7          |  |
|       | 30  | IED220S43A                    | 14.9                           |                                |      | BR1K5W013    | 2      | 2 in series          | 29.2                         | 19.0                  | 40.0                   | 30.4          |  |
| 460V  | 40  |                               | 20.3                           |                                |      | BP1K0W020    | 1      | 2 in series          | 38.0                         | 1/ 1                  | 54.0                   | 41.0          |  |
| 400 0 | 40  | ILD300343A                    | 20.5                           |                                |      | BITINOW020   | 7      | 2 parallel           | 50.0                         | 14.1                  | 54.0                   | 41.0          |  |
|       | 50  | IED370S43A                    | 25.0                           | 4045                           | 1    | BR1K5W043    | 3      | 3 parallel           | 53.0                         | 12.7                  | 60.0                   | 45.6          |  |
|       | 60  |                               | 30.4                           | 4045                           | 1    | BR1K5W/013   | 4      | 2 in series          | 58 5                         | 12.7                  | 60.0                   | 45.6          |  |
|       | 00  |                               | 50.4                           | 4043                           |      | BITIKOWOIO   | -      | 2 parallel           | 50.5                         | 12.7                  | 00.0                   | 43.0          |  |
|       | 75  | IED550S43A                    | 37.2                           | 4030                           | 2    | BR1K0W5P1    | 8      | 4 in series          | 74 5                         | 95                    | 80.0                   | 60.8          |  |
|       |     | .22000-01                     | 2D000040A 01.2                 |                                |      |              | 0      | 2 parallel           | ,                            | 0.0                   | 00.0                   | 00.0          |  |
|       | 100 | IED750S43A                    | 50.7                           | 4045                           | 2    | BR1K5W043    | 6      | 6 parallel           | 106.0                        | 6.3                   | 120.0                  | 91.2          |  |

#### IM Elevator System (Using Delta's Brake Resistor)

\*1 Calculation of 125% braking torque: (kW)\*125%\*0.8; where 0.8 is the motor efficiency. Since there is a resistor power consumption limit, the longest operation time for 10% ED is 10 seconds (ON: 10 seconds / OFF: 90 seconds).

\*<sup>2</sup> The calculation of the brake resistor is based on a four-pole motor (1800 rpm).

\*<sup>3</sup> To dissipate heat, mount a resistors of 400 W or lower to a frame to keep the surface temperature below 250°C (482°F). Fix a resistor of 1000 W or higher to a surface to keep the surface temperature below 600°C (1112°F). (If the resistor temperature is higher than 350°C, install extra cooling. If the resistor temperature is higher than the temperature limit, increase the size of the resistor.)

\*4 The calculation of the braking current is based on Delta's brake resistor and default braking voltage (220V<sub>AC</sub>: 380V<sub>DC</sub>; 440V<sub>AC</sub>: 760V<sub>DC</sub>).

#### Chapter 6 Optional Accessories | IED-S

## PM Elevator System (Using Delta's Brake Resistor)

| e     | Арј | olicable Delta's<br>Motor Dive | 125% Braking Torque / 10% ED*1 |         |           |               |             |                      |                              |                       | Max. Braking Torque    |               |  |
|-------|-----|--------------------------------|--------------------------------|---------|-----------|---------------|-------------|----------------------|------------------------------|-----------------------|------------------------|---------------|--|
| oltag |     |                                | Braking                        | Brake l | Jnit      | Delta's Br    | ake Res     | sistor* <sup>3</sup> | Braking                      | Min.                  | Max. Total             | Peak          |  |
| ž     | HP  | Model                          | <sup>2</sup> (kg-m)            | VFDB    | #         | Part No.      | #           | Configur<br>ation    | Current<br>(A) <sup>*4</sup> | Resistor<br>Value (Ω) | Braking<br>Current (A) | Power<br>(kW) |  |
|       | 3   | IED022S21A                     | 1.5                            |         |           | BR1K0W050     | 1           |                      | 7.6                          | 38.0                  | 10.0                   | 3.8           |  |
|       | 5   | IED037S21A                     | 2.5                            |         |           | BR1K0W016     | 2           | 2 in series          | 11.9                         | 19.0                  | 20.0                   | 7.6           |  |
|       | 7.5 | IED055S23A                     | 3.7                            |         |           | BR1K0W050     | 2           | 2 parallel           | 15.2                         | 15.6                  | 24.4                   | 9.3           |  |
| 0001/ | 10  | IED075S23A                     | 5.1                            |         |           | BR1K0W050     | 3           | 3 parallel           | 22.8                         | 11.5                  | 33.0                   | 12.5          |  |
| 2300  | 15  | IED110S23A                     | 7.5                            |         |           | BR1K0W050     | 4           | 4 parallel           | 30.4                         | 9.5                   | 40.0                   | 15.2          |  |
|       | 20  | IED150S23A                     | 10.2                           |         |           | BR1K0W050     | 5           | 5 parallel           | 38.0                         | 8.3                   | 46.0                   | 17.5          |  |
|       | 25  | IED185S23A                     | 12.2                           |         |           | BR1K5W039     | 5           | 5 parallel           | 48.7                         | 5.8                   | 66.0                   | 25.1          |  |
|       | 30  | IED220S23A                     | 14.9                           |         |           | BR1K5W039     | 6           | 6 parallel           | 58.5                         | 5.8                   | 66.0                   | 25.1          |  |
|       | 7.5 | IED055S43A                     | 3.7                            |         |           | BR1K0W050     | 2           | 2 in series          | 7.6                          | 48.4                  | 15.7                   | 11.9          |  |
|       | 10  | IED075S43A                     | 5.1                            |         |           | BR1K0W020     | 3           | 3 in series          | 12.7                         | 39.4                  | 19.3                   | 14.7          |  |
|       | 15  |                                | S/3A 7.5                       |         |           |               | 4           | 2 in series          | 15.0                         | 20.9                  | 24.7                   | 10.0          |  |
|       | 15  | IED I 10543A                   | 7.5                            |         |           | DK IKUWUJU    | 4           | 2 parallel           | 15.2                         | 30.8                  | 24.7                   | 10.0          |  |
|       | 20  |                                | 10.1                           |         |           | BD1K5W030     | 1           | 2 in series          | 10.5                         | 25.0                  | 30.4                   | 22.1          |  |
|       | 20  |                                | 10.1                           |         |           | BRIK5W059     | 4           | 2 parallel           | 19.5                         | 23.0                  | 30.4                   | 23.1          |  |
|       | 25  |                                | 12.5                           |         |           | BR1k2\M030    | 6           | 2 in series          | 20.2                         | 20.8                  | 36.5                   | 27.7          |  |
|       | 20  |                                |                                |         |           | DIVINZW039    | 0           | 3 parallel           | 29.2                         | 20.0                  | 50.5                   | 21.1          |  |
|       | 30  | IED220S43A                     | 14 9                           |         |           | BR1K5W039     | 6           | 2 in series          | 29.2                         | 19.0                  | 40.0                   | 30.4          |  |
| 460V  | 00  |                                | 14.0                           |         |           |               |             | 3 parallel           | 20.2                         | 10.0                  | 40.0                   | 00.4          |  |
|       | 40  | IED300S43A                     | 20.3                           |         |           | BR1K5W039     | 8           | 2 in series          | 39.0                         | 14 1                  | 54.0                   | 41 0          |  |
|       | 10  |                                | 20.0                           |         |           | Bitilitottooo | •           | 4 parallel           | 00.0                         |                       | 01.0                   | 11.0          |  |
|       | 50  | IED370S43A                     | 25.0                           | 4045    | 1         | BR1K5W039     | 10          | 2 in series          | 48.7                         | 13.8                  | 55.0                   | 41.8          |  |
|       |     |                                |                                |         |           |               |             | 5 parallel           |                              |                       |                        |               |  |
|       | 60  | IED450S43A                     | 30.4                           | 4030    | 2         | BR1K5W039     | 12          | 2 in series          | 58.5                         | 10.3                  | 74.0                   | 56.2          |  |
|       |     |                                |                                |         |           |               |             | 6 parallel           |                              |                       |                        |               |  |
|       | 75  | IED550S43A                     | 37.2                           | 4045    | 2         | BR1k2W039     | 16          | 2 in series          | 77.9                         | 6.9                   | 110.0                  | 83.6          |  |
|       |     |                                |                                |         | _         |               |             | 8 parallel           |                              |                       |                        |               |  |
|       | 100 |                                | 4110                           | 1       | BR1k2W039 | 22            | 2 in series | 107.2                | 6.4                          | 118.0                 | 89.7                   |               |  |
|       | 100 |                                | 50.7                           |         |           |               |             | 11 parallel          |                              |                       |                        |               |  |

\*<sup>1</sup> Calculation of 125% braking torque: (kW)\*125%\*0.8; where 0.8 is the motor efficiency.

Since there is a resistor power consumption limit, the longest operation time for 30% ED is 30 seconds (ON: 30 seconds / OFF: 70 seconds).

\*<sup>2</sup> The calculation of the brake resistor is based on a four-pol

e motor (1800 rpm).

\*<sup>3</sup> To dissipate heat, mount a resistors of 400 W or lower to a frame to keep the surface temperature below 250°C (482°F). Fix a resistor of 1000 W or higher to a surface to keep the surface temperature below 600°C (1112°F). (If the resistor temperature is higher than 350°C, install extra cooling. If the resistor temperature is higher than the temperature limit, increase the size of the resistor.)

<sup>\*4</sup> The calculation of the braking current is based on Delta's brake resistor and default braking voltage (220V<sub>AC</sub>: 380V<sub>DC</sub>; 440V<sub>AC</sub>: 760V<sub>DC</sub>).

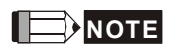

 Select the resistance value, power and brake usage (ED %) according to Delta rules. Definition for Brake Usage ED%

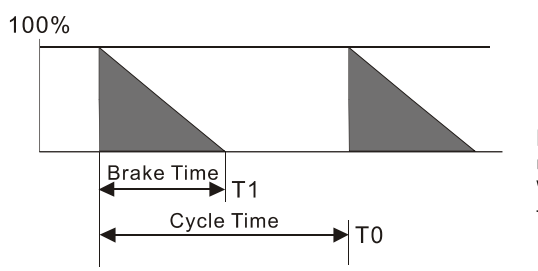

ED% = T1 / T0 x 100(%)

Explanation: Brake usage ED (%) is the amount of time needed for the brake unit and brake resistor to dissipate heat generated by braking. When the brake resistor heats up, the resistance increases with temperature, and braking torque decreases accordingly.

For safety, install a thermal overload relay between the brake unit and the brake resistor in conjunction with the magnetic contactor (MC) at the drive mains input for additional protection. The thermal overload relay protects the brake resistor from overheat damage due to frequent or continuous braking. Under such circumstances, turn off the power to prevent damage to the brake resistor and the drive. NOTE: Never use it to disconnect the brake resistor.

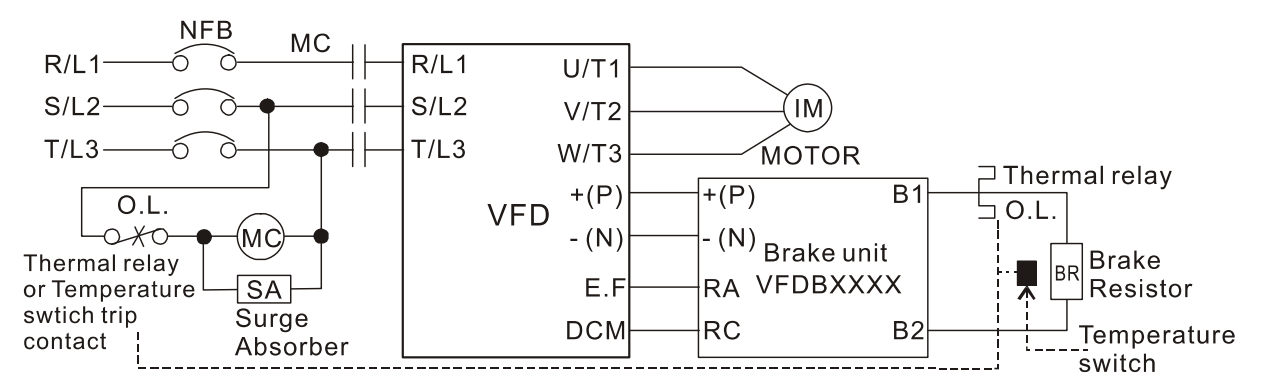

■ When the drive is equipped with a DC reactor, read the user manual for the correct wiring for the brake unit input circuit + (P).

■ DO NOT connect the input circuit -(N) to the neutral point of the power system.

- 2. Any damage to the drive or other equipment caused by using brake resistors and brake units that are not provided by Delta voids the warranty.
- 3. Consider environmental safety factors when installing the brake resistors. If you use the minimum resistance value, consult your local dealers for the power calculation.
- 4. When using more than two brake units, the equivalent resistor value of parallel brake unit cannot be less than the value in the column "Min. Resistor Value (Ω)". Read the wiring information in the brake unit instruction sheet thoroughly prior to operation. Visit the following links to get the instruction sheets for the wiring in the brake unit:
  - VFDB2015 / 2022 / 4030 / 4045 / 5055 Braking Modules Instruction Sheet
     <u>http://www.deltaww.com/filecenter/Products/download/06/060101/Option/DELTA\_IA-MDS\_VFDB\_I\_EN\_20070719.pdf</u>
  - VFDB4110 / 4160 / 4185 Braking Modules Instruction Sheet <u>http://www.deltaww.com/filecenter/Products/download/06/060101/Option/DELTA\_IA-MDS\_VFDB4</u> <u>110-4160-4185\_I\_EN\_20101011.pdf</u>

#### Chapter 6 Optional Accessories | IED-S

- VFDB6055 / 6110 / 6160 / 6200 Braking Modules Instruction Sheet <a href="http://www.deltaww.com/filecenter/Products/download/06/060101/Option/DELTA\_IA-MDS\_VFDB6">http://www.deltaww.com/filecenter/Products/download/06/060101/Option/DELTA\_IA-MDS\_VFDB6</a> <u>055-6110-6160-6200 I\_TSE\_20121030.pdf</u>
- 5. The selection tables are for normal use. If the AC motor drive requires frequent braking, increase the Watts by two to three times.
- 6. Thermal Overload Relay (TOR):

Thermal overload relay selection is based on its overload capacity. A standard braking capacity of the IED-S is 30%ED (Tripping time = 10s). As shown in the graph below, a 460V, 110 kw IED-S requires the thermal relay to take 260% overload capacity for 10 seconds (hot starting) and the braking current is 126 A. In this case, select a thermal overload relay rated at 50 A. The specification of each thermal relay may vary among different manufacturers. Carefully read the specification before using it.

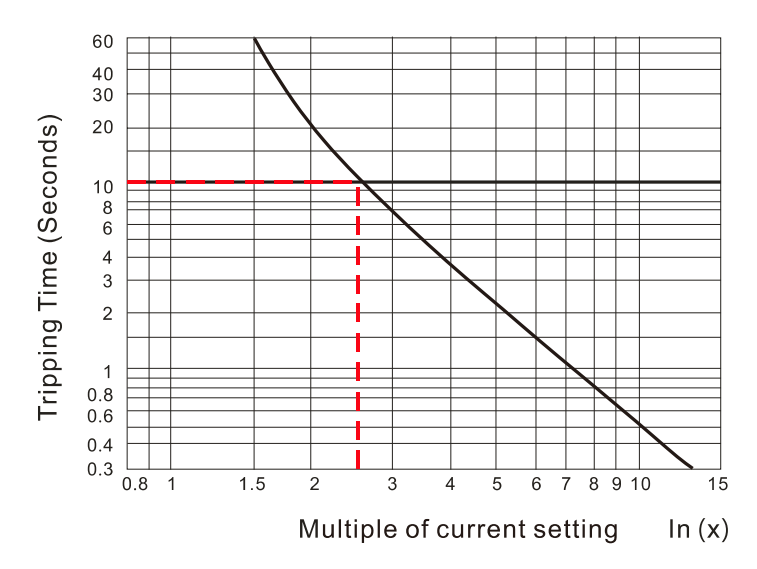

# 6-2 Non-fuse Circuit Breaker

Comply with the UL standard: Per UL 508, paragraph 45.8.4, part a. The rated current of a breaker shall be two to four times the maximum rated input current of the AC motor drive.

| Single-phase / Three-phase |                         |  |  |  |  |  |  |
|----------------------------|-------------------------|--|--|--|--|--|--|
| Madal                      | Breaker Rated Input     |  |  |  |  |  |  |
| WOUEI                      | Recommended Current (A) |  |  |  |  |  |  |
| IED022S21A*                | 50                      |  |  |  |  |  |  |
| IED037S21A*                | 75                      |  |  |  |  |  |  |
| IED055S23A                 | 50                      |  |  |  |  |  |  |
| IED075S23A                 | 60                      |  |  |  |  |  |  |
| IED110S23A                 | 100                     |  |  |  |  |  |  |
| IED150S23A                 | 125                     |  |  |  |  |  |  |
| IED185S23A                 | 150                     |  |  |  |  |  |  |
| IED220S23A                 | 175                     |  |  |  |  |  |  |
|                            |                         |  |  |  |  |  |  |
|                            |                         |  |  |  |  |  |  |
|                            |                         |  |  |  |  |  |  |

| Three-phase |                                                |  |  |  |  |  |  |
|-------------|------------------------------------------------|--|--|--|--|--|--|
| Model       | Breaker Rated Input<br>Recommended Current (A) |  |  |  |  |  |  |
| IED055S43A  | 35                                             |  |  |  |  |  |  |
| IED075S43A  | 40                                             |  |  |  |  |  |  |
| IED110S43A  | 50                                             |  |  |  |  |  |  |
| IED150S43A  | 60                                             |  |  |  |  |  |  |
| IED185S43A  | 75                                             |  |  |  |  |  |  |
| IED220S43A  | 100                                            |  |  |  |  |  |  |
| IED300S43A  | 125                                            |  |  |  |  |  |  |
| IED370S43A  | 150                                            |  |  |  |  |  |  |
| IED450S43A  | 200                                            |  |  |  |  |  |  |
| IED550S43A  | 250                                            |  |  |  |  |  |  |
| IED750S43A  | 350                                            |  |  |  |  |  |  |

\*IED022S21A and IED037S21A are single-phase models.

# 6-3 Fuse Specification Chart

- ☑ Fuse specifications lower than the table below are allowed.
- ☑ For installation in the United States, branch circuit protection must be provided in accordance with the National Electrical Code (NEC) and any applicable local codes. Use UL classified fuses to fulfill this requirement.
- For installation in Canada, branch circuit protection must be provided in accordance with Canadian Electrical Code and any applicable provincial codes. Use UL classified fuses to fulfill this requirement.

| Model      | Input Current I (A) | Line Fuse |              |  |  |
|------------|---------------------|-----------|--------------|--|--|
| Woder      | input Current I (A) | I (A)     | Bussmann P/N |  |  |
| IED022S21A | 26                  | 60        | JJN-60       |  |  |
| IED037S21A | 37                  | 90        | JJN-90       |  |  |
| IED055S23A | 23                  | 60        | JJN-60       |  |  |
| IED075S23A | 30                  | 80        | JJN-80       |  |  |
| IED110S23A | 47                  | 125       | JJN-125      |  |  |
| IED150S23A | 56                  | 150       | JJN-150      |  |  |
| IED185S23A | 73                  | 175       | JJN-175      |  |  |
| IED220S23A | 90                  | 225       | JJN-225      |  |  |
|            |                     |           |              |  |  |
| IED055S43A | 14                  | 40        | JJS-40       |  |  |
| IED075S43A | 17                  | 45        | JJS-45       |  |  |
| IED110S43A | 24                  | 60        | JJS-60       |  |  |
| IED150S43A | 30                  | 80        | JJS-80       |  |  |
| IED185S43A | 37                  | 90        | JJS-90       |  |  |
| IED220S43A | 47                  | 110       | JJS-110      |  |  |
| IED300S43A | 58                  | 150       | JJS-150      |  |  |
| IED370S43A | 80                  | 200       | JJS-200      |  |  |
| IED450S43A | 100                 | 250       | JJS-250      |  |  |
| IED550S43A | 128                 | 300       | JJS-300      |  |  |
| IED750S43A | 165                 | 400       | JJS-400      |  |  |

# 6-4 AC / DC Reactor

# AC Input Reactor

Installing an AC reactor on the input side of an AC motor drive can increase line impedance, improve the power factor, reduce input current, increase system capacity, and reduce interference generated from the motor drive. It also reduces momentary voltage surges or abnormal current spikes. For example, when the main power capacity is higher than 500 kVA, or when using a switching capacitor bank, momentary peak voltage and current spikes may damage the AC motor drive's internal circuit. An AC reactor on the input side of the AC motor drive protects it by suppressing surges.

## Installation

Install an AC input reactor in series between the main power and the three input phases R S T, as shown in the figure below:

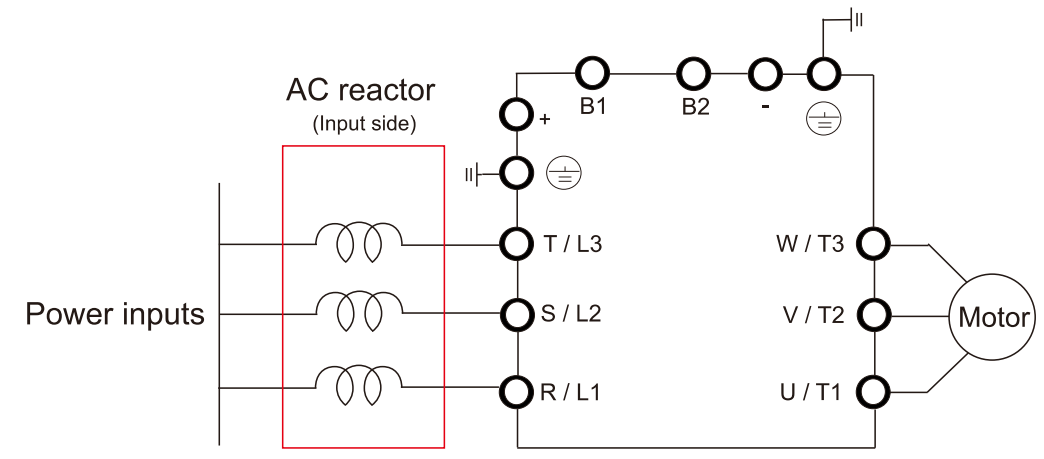

Connecting an AC Input Reactor

# **DC Reactor**

A DC reactor can also increase line impedance, improve the power factor, reduce input current, increase system power, and reduce interference generated from the motor drive. A DC reactor stabilizes the DC bus voltage. Compared with an AC input reactor, a DC reactor is in smaller size, lower price, and lower voltage drop (lower power dissipation).

## Installation

Install a DC reactor between terminals +1(DC+) and +2/B1(DC+). Remove the DC reactor jumper, as shown in the figure below, before installing a DC reactor.

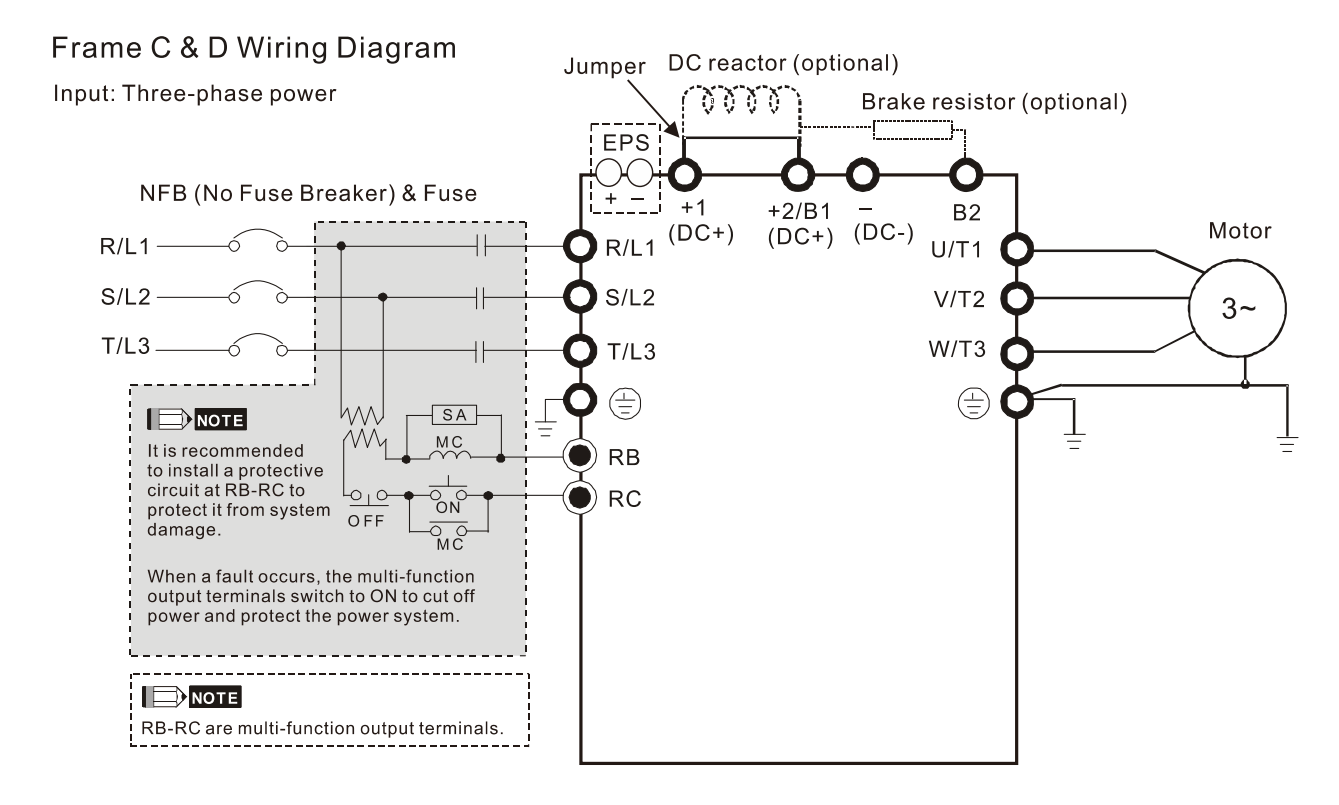

Installing a DC Reactor

# THD (Total Harmonic Distortion)

The table below shows the THDi specification when using Delta's drives (three-phase power models) to work with AC/DC reactors.

| Motor Drive  |                |                   | Models without     | Models with          |                 |            |
|--------------|----------------|-------------------|--------------------|----------------------|-----------------|------------|
| Spec.        | Models without | Bu                | uilt-in DC Reacto  | Built-in DC Reactors |                 |            |
| Reactors in  | AC/DC Reactors | 3% Input          | 5% Input           | 4%                   | 3% Input        | 5% Input   |
| Series Spec. |                | AC Reactor        | AC Reactor         | DC Reactor           | AC Reactor      | AC Reactor |
| 5th          | 73.3%          | 38.5%             | 30.8%              | 25.5%                | 27.01%          | 25.5%      |
| 7th          | 52.74%         | 15.3%             | 9.4%               | 18.6%                | 9.54%           | 8.75%      |
| 11th         | 7.28%          | 7.1%              | 6.13%              | 7.14%                | 4.5%            | 4.2%       |
| 13th         | 0.4%           | 3.75%             | 3.15%              | 0.48%                | 0.22%           | 0.17%      |
| THDi         | 91%            | 43.6%             | 34.33%             | 38.2%                | 30.5%           | 28.4%      |
| Note         | THDi may var   | y due to differer | nt installation co | nditions and env     | ironment (wires | , motors). |

**THDi Specification** 

Note: For three-phase power models, Delta provides 4% DC reactors and 3% AC reactors. Refer to the following sections to select your applicable reactors.

# AC Output Reactor

When using drives in long wiring output application, ground fault (GFF), over-current (OC) and motor over-voltage (OV) often occur. GFF and OC cause errors due to the drive's self-protective mechanism; over-voltage damages motor insulation.

The excessive length of the output wires makes the grounded stray capacitance too large, increase the three-phase output common mode current, and the reflected wave of the long wires makes the motor dv / dt and the motor terminal voltage too high. Thus, installing a reactor on the drive's output side can increases the high-frequency impedance to reduce the dv / dt and terminal voltage to protect the motor.

#### Installation

Install an AC output reactor in series between the three output phases U V W and the motor, as shown in the figure below:

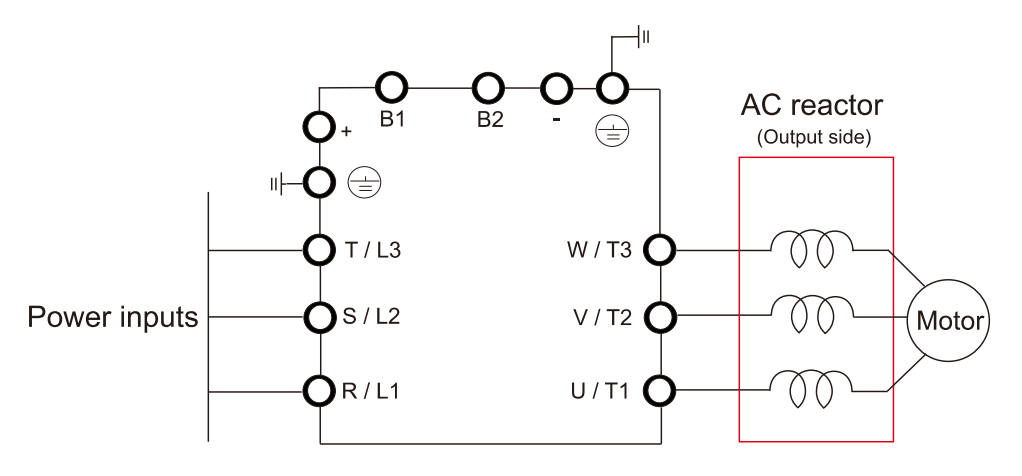

Connecting an AC Output Reactor

## Applicable Reactors (General)

#### 200V-230V / 50-60 Hz (Single-phase power)

| Model      | Rated<br>Current<br>(Arms) | Saturation<br>Current<br>(Arms) | AC Input<br>Reactors<br>(mH) | AC Input Reactors<br>(Delta Part#) | AC Output<br>Reactors<br>(mH) | AC Output Reactors<br>(Delta Part #) |
|------------|----------------------------|---------------------------------|------------------------------|------------------------------------|-------------------------------|--------------------------------------|
| IED022S21A | 12                         | 24                              | 1.172                        | DR025D0117                         | 2.02                          | DR012L0202                           |
| IED037S21A | 17                         | 34                              | 0.574                        | DR049DP574                         | 1.17                          | DR018L0117                           |

## 200V-230V / 50-60 Hz (Three-phase power)

|            | Rated   | Saturation | 3% AC Input /   | 3% AC Input / Output     | 4% DC    | 1% DC Poactors |  |  |  |
|------------|---------|------------|-----------------|--------------------------|----------|----------------|--|--|--|
| Model      | Current | Current    | Output Reactors | Reactors                 | Reactors | (Dolta Part #) |  |  |  |
|            | (Arms)  | (Arms)     | (mH)            | (Delta Part #)           | (mH)     |                |  |  |  |
| IED055S23A | 24      | 48         | 0.507           | DR025AP507<br>DR025LP507 | 1.17     | DR025D0117     |  |  |  |
| IED075S23A | 30      | 60         | 0.32            | DR033AP320<br>DR033LP320 | 0.851    | DR033DP851     |  |  |  |
| IED110S23A | 45      | 90         | 0.215           | DR049AP215<br>DR049LP215 | 0.574    | DR049DP574     |  |  |  |
| IED150S23A | 58      | 116        | 0.162           | DR065AP162<br>DR065LP162 | 0.432    | DR065DP432     |  |  |  |

## Chapter 6 Optional Accessories | IED-S

| Model      | Rated<br>Current<br>(Arms) | Saturation<br>Current<br>(Arms) | 3% AC Input /<br>Output Reactors<br>(mH) | 3% AC Input / Output<br>Reactors<br>(Delta Part #) | 4% DC<br>Reactors<br>(mH) | 4% DC Reactors<br>(Delta Part #) |
|------------|----------------------------|---------------------------------|------------------------------------------|----------------------------------------------------|---------------------------|----------------------------------|
| IED185S23A | 77                         | 154                             | 0.141                                    | DR090AP141<br>DR090LP141                           | 0.325                     | DR090DP325                       |
| IED220S23A | 87                         | 174                             | 0.141                                    | DR090AP141<br>DR090LP141                           | 0.325                     | DR090DP325                       |

#### 380V-460V / 50-60 Hz (Three-phase power)

| Model      | Rated<br>Current<br>(Arms) | Saturation<br>Current<br>(Arms) | 3% AC Input /<br>Output Reactors<br>(mH) | 3% AC Input / Output<br>Reactors<br>(Delta Part #) | 4% DC<br>Reactors<br>(mH) | 4% DC Reactors<br>(Delta Part #) |
|------------|----------------------------|---------------------------------|------------------------------------------|----------------------------------------------------|---------------------------|----------------------------------|
| IED055S43A | 13                         | 26                              | 2.02                                     | DR012A0202<br>DR012L0202                           | 4.67                      | DR012D0467                       |
| IED075S43A | 17                         | 34                              | 1.17                                     | DR018A0117<br>DR018L0117                           | 3.11                      | DR018D0311                       |
| IED110S43A | 23                         | 46                              | 0.881                                    | DR024AP881<br>DR024LP881                           | 2.33                      | DR024D0233                       |
| IED150S43A | 30                         | 60                              | 0.66                                     | DR032AP660<br>DR032LP660                           | 1.75                      | DR032D0175                       |
| IED185S43A | 38                         | 76                              | 0.639                                    | DR038AP639<br>DR038LP639                           | 1.47                      | DR038D0147                       |
| IED220S43A | 45                         | 90                              | 0.541                                    | DR045AP541<br>DR045LP541                           | 1.24                      | DR045D0124                       |
| IED300S43A | 58                         | 116                             | 0.405                                    | DR060AP405<br>DR060LP405                           | 0.935                     | DR060DP935                       |
| IED370S43A | 80                         | 160                             | 0.267                                    | DR091AP267<br>DR091LP267                           | NA*                       | NA*                              |
| IED450S43A | 100                        | 200                             | 0.221                                    | DR110AP221<br>DR110LP221                           | NA*                       | NA*                              |
| IED550S43A | 128                        | 256                             | 0.162                                    | DR150AP162<br>DR150LP162                           | NA*                       | NA*                              |
| IED750S43A | 165                        | 330                             | 0.135                                    | DR180AP135<br>DR180LP135                           | NA*                       | NA*                              |

Note: NA\* stands for built-in accessory.

# Applicable Reactors (Compliance with EN12015)

# 200V-230V / 50-60 Hz (Three-phase power)

| Model      | Rated<br>Current<br>(Arms) | Saturation<br>Current<br>(Arms) | 5% AC Input<br>Reactors<br>(mH) | 3% AC Input<br>Reactors<br>(Delta Part #) | DC Reactors<br>(Delta Part #) |
|------------|----------------------------|---------------------------------|---------------------------------|-------------------------------------------|-------------------------------|
| IED055S23A | 24                         | 48                              | 0.898                           | -                                         | -                             |
| IED075S23A | 30                         | 60                              | 0.719                           | -                                         | -                             |
| IED110S23A | 45                         | 90                              | 0.479                           | -                                         | -                             |
| IED150S23A | 58                         | 116                             | 0.372                           | -                                         | -                             |
| IED185S23A | 77                         | 154                             | 0.280                           | -                                         | -                             |
| IED220S23A | 87                         | 174                             | 0.248                           | -                                         | -                             |

#### 380V-460V / 50-60 Hz (Three-phase power)

| Model      | Rated<br>Current<br>(Arms) | Saturation<br>Current<br>(Arms) | 5% AC Input<br>Reactors<br>(mH) | 3% AC Input<br>Reactors<br>(Delta Part #) | DC Reactors<br>(Delta Part #) |  |
|------------|----------------------------|---------------------------------|---------------------------------|-------------------------------------------|-------------------------------|--|
| IED055S43A | 13                         | 26                              | 3.316                           | -                                         | -                             |  |
| IED075S43A | 17                         | 34                              | 2.536                           | -                                         | -                             |  |
| IED110S43A | 23                         | 46                              | 1.875                           | -                                         | -                             |  |
| IED150S43A | 30                         | 60                              | 1.437                           | -                                         | -                             |  |
| IED185S43A | 38                         | 76                              | 1.135                           | -                                         | -                             |  |
| IED220S43A | 45                         | 90                              | 0.958                           | -                                         | -                             |  |
| IED300S43A | 58                         | 116                             | 0.743                           | -                                         | -                             |  |
| IED370S43A | 80                         | 160                             | -                               | DR091AP267                                | NA*                           |  |
| IED450S43A | 100                        | 200                             | -                               | DR110AP221                                | NA*                           |  |
| IED550S43A | 128                        | 256                             | -                               | DR150AP162                                | NA*                           |  |
| IED750S43A | 165                        | 330                             | -                               | DR180AP135                                | NA*                           |  |

NA\* stands for built-in accessory.

# **Reactor Dimensions**

AC input reactor dimension and specifications:

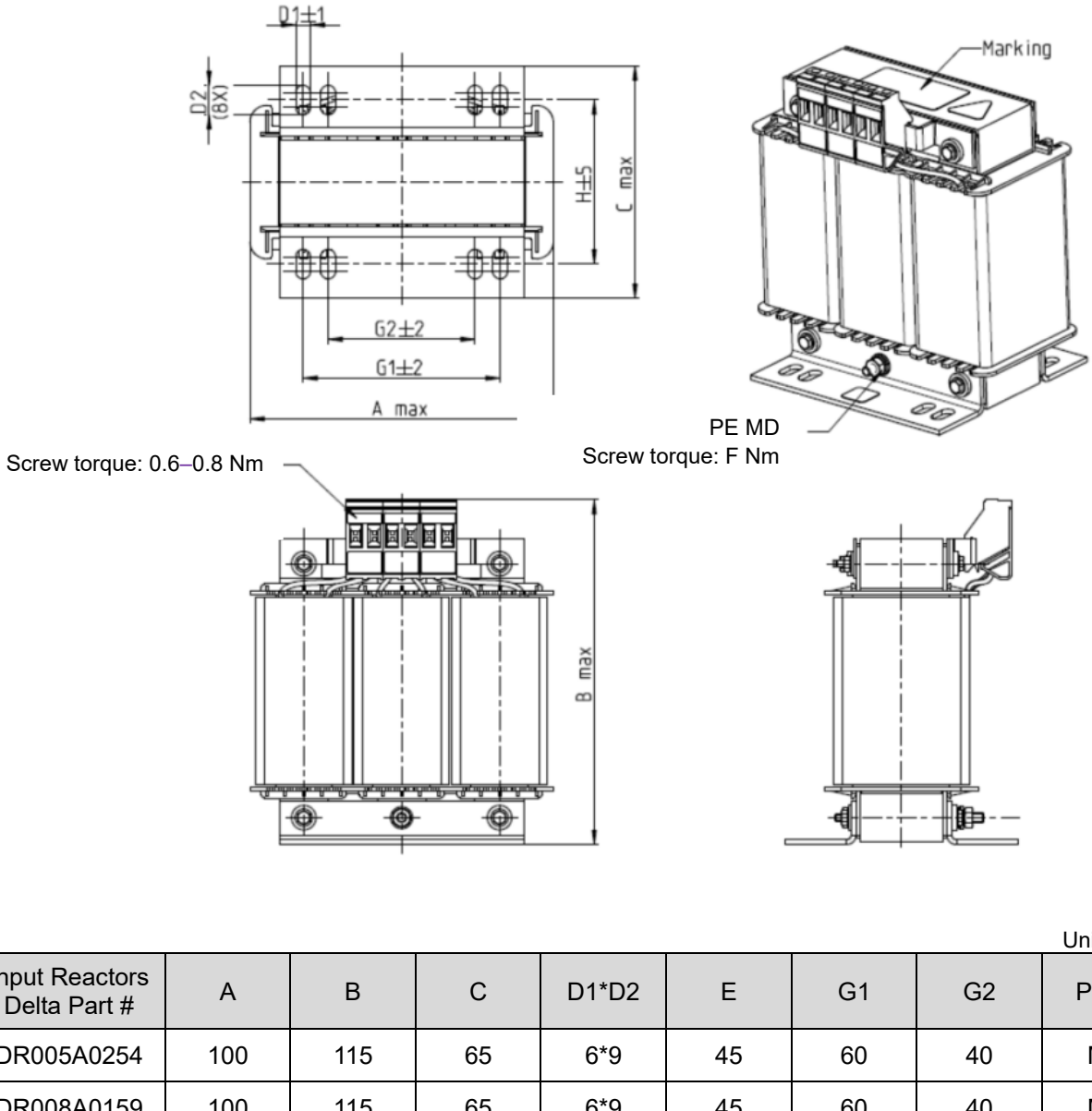

|                                |     |     |     |       |    |      |    | Unit: mm |
|--------------------------------|-----|-----|-----|-------|----|------|----|----------|
| Input Reactors<br>Delta Part # | A   | В   | С   | D1*D2 | Е  | G1   | G2 | PE D     |
| DR005A0254                     | 100 | 115 | 65  | 6*9   | 45 | 60   | 40 | M4       |
| DR008A0159                     | 100 | 115 | 65  | 6*9   | 45 | 60   | 40 | M4       |
| DR011A0115                     | 130 | 135 | 95  | 6*12  | 60 | 80.5 | 60 | M4       |
| DR017AP746                     | 130 | 135 | 100 | 6*12  | 65 | 80.5 | 60 | M4       |

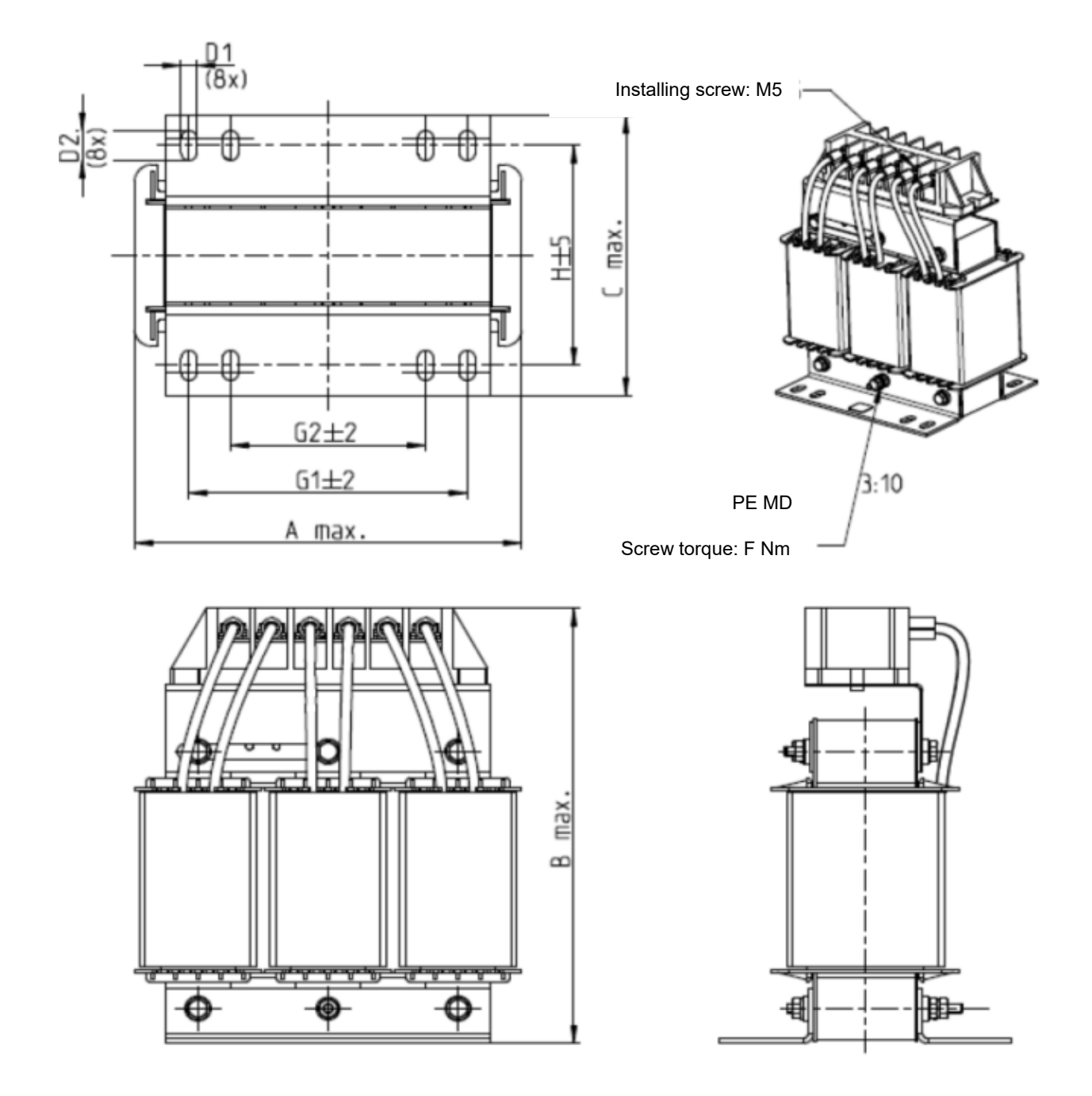

| Unit: m | ım |
|---------|----|
|---------|----|

| Input Reactors<br>Delta Part # | А   | В   | С   | D1*D2 | н  | G1   | G2 | PE D |
|--------------------------------|-----|-----|-----|-------|----|------|----|------|
| DR025AP215                     | 130 | 195 | 100 | 6*12  | 65 | 80.5 | 60 | M4   |
| DR033AP163                     | 130 | 195 | 100 | 6*12  | 65 | 80.5 | 60 | M4   |
| DR049AP163                     | 160 | 200 | 125 | 6*12  | 90 | 107  | 75 | M4   |

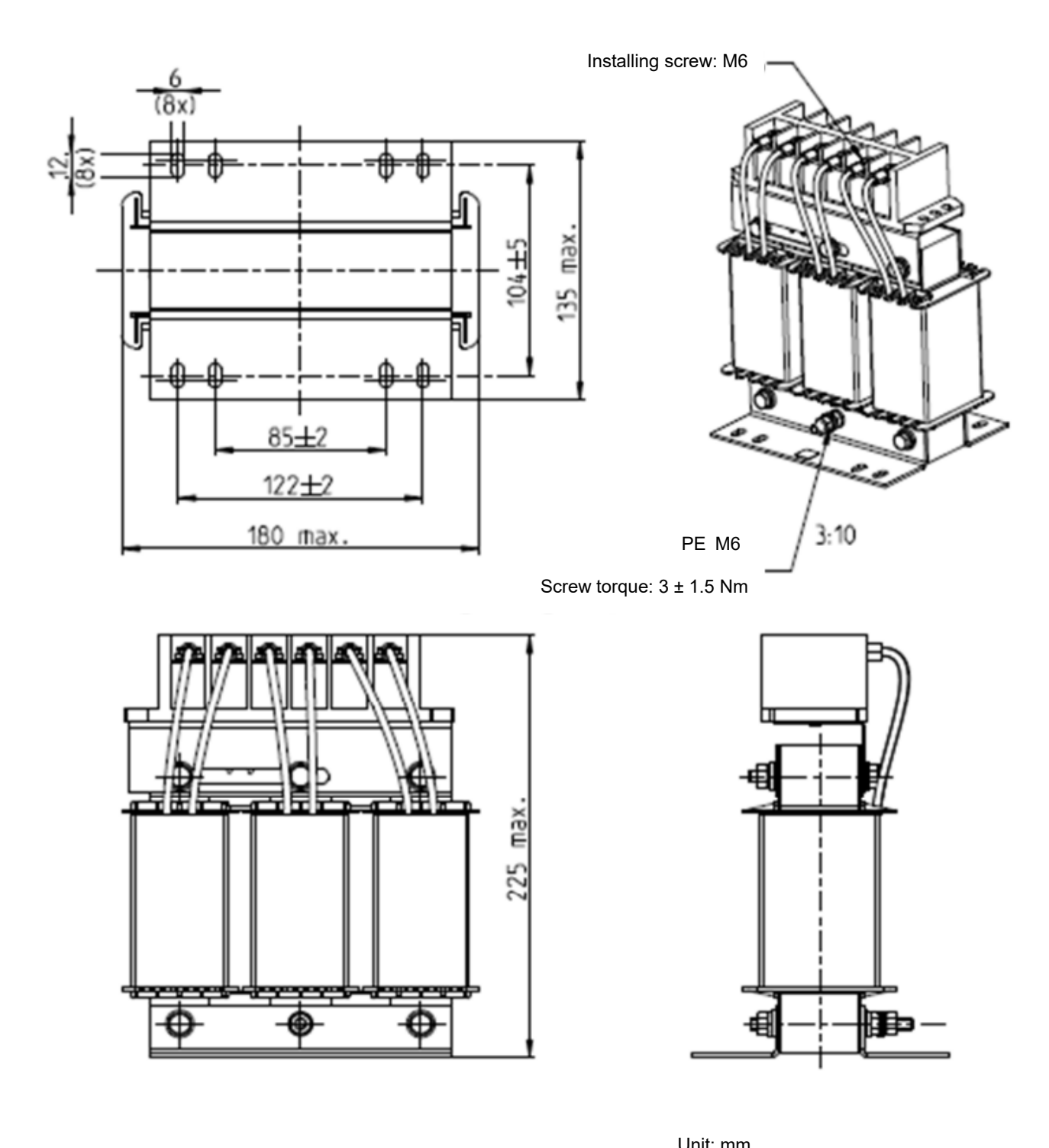

|                                | Unit. min  |
|--------------------------------|------------|
| Input Reactors<br>Delta Part # |            |
| DR065AP162                     | See above. |

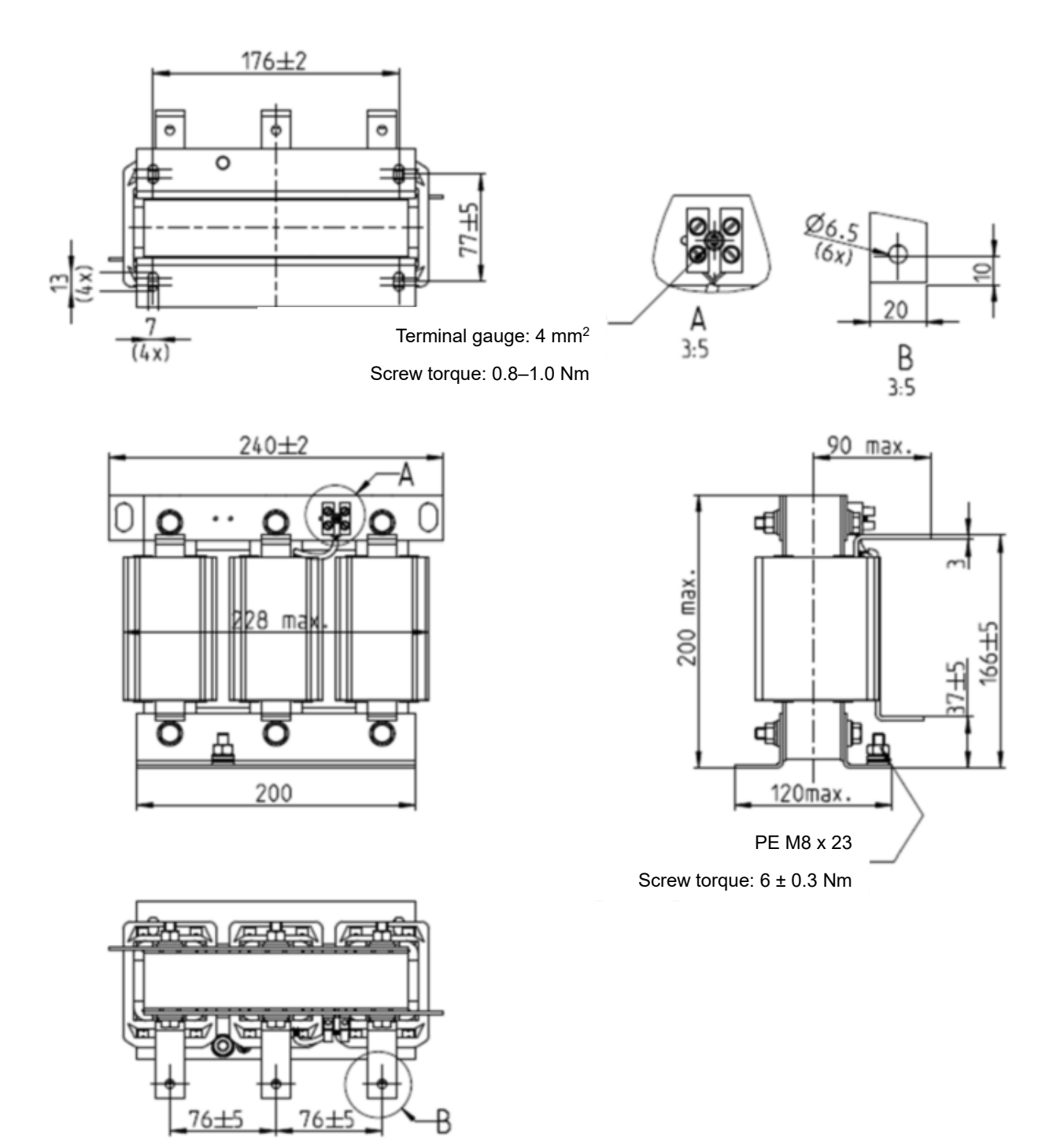

| Input Reactors<br>Delta Part # |            |
|--------------------------------|------------|
| DR075AP170                     | See above. |

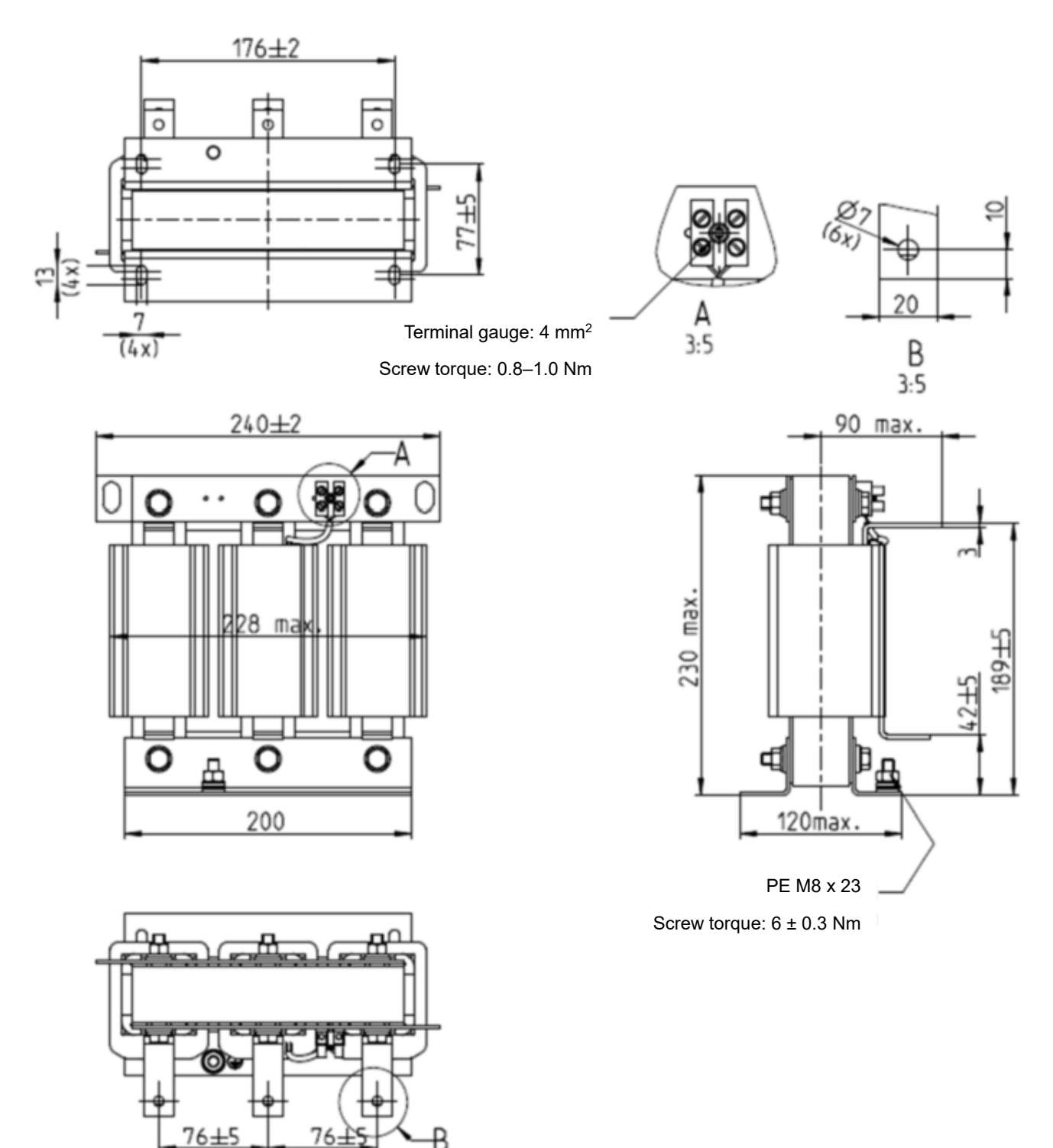

Unit: mm

| Input Reactors<br>Delta Part # |            |
|--------------------------------|------------|
| DR090AP141                     | See above. |

Ð

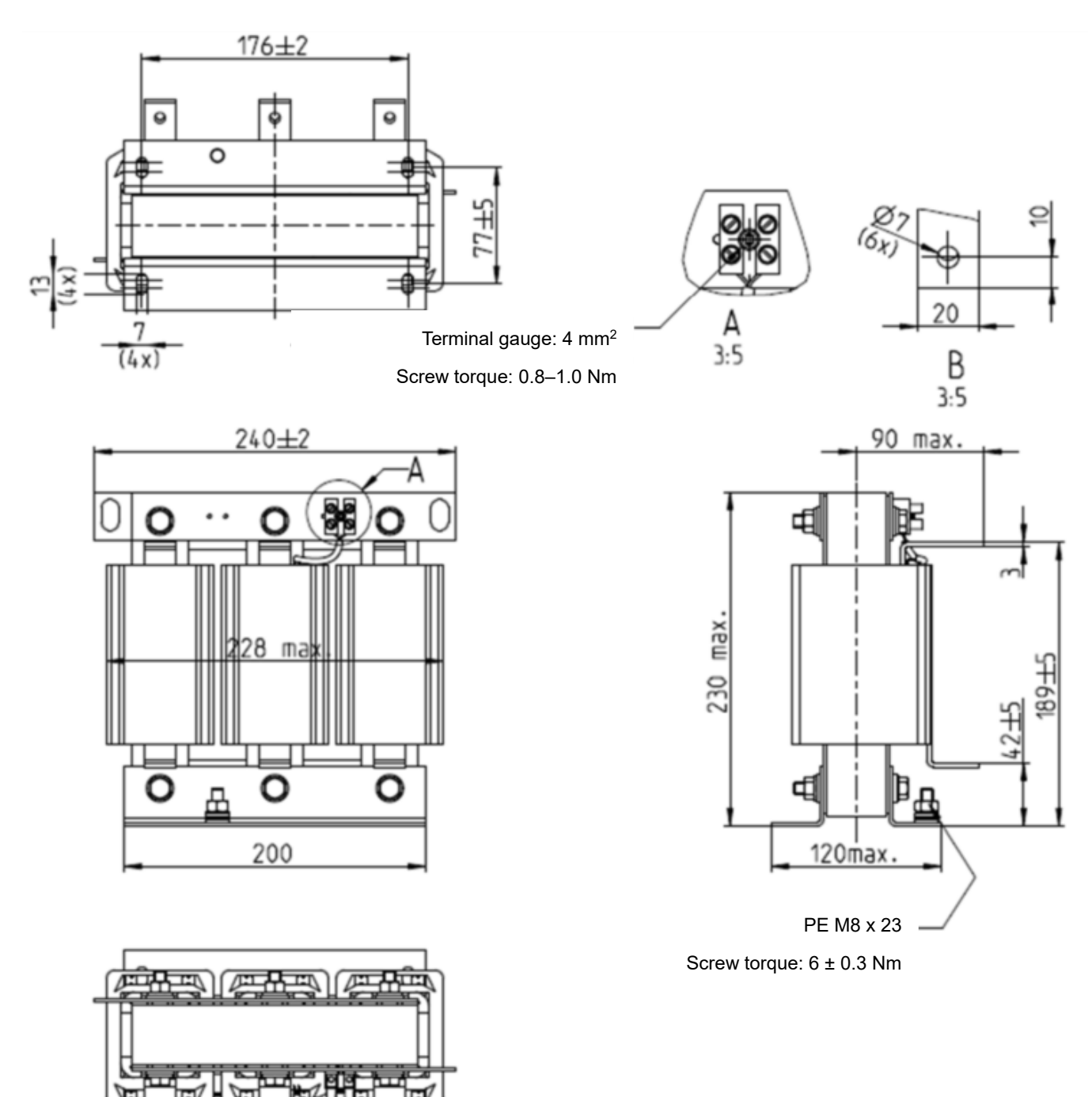

|                                | Unit: mm   |
|--------------------------------|------------|
| Input Reactors<br>Delta Part # |            |
| DR105AP106                     | See above. |

76

B

 $76 \pm 5$ 

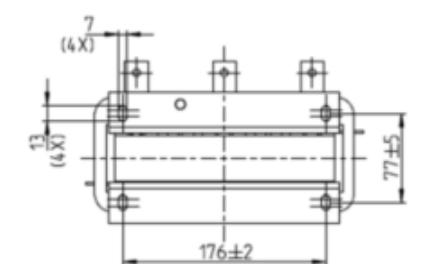

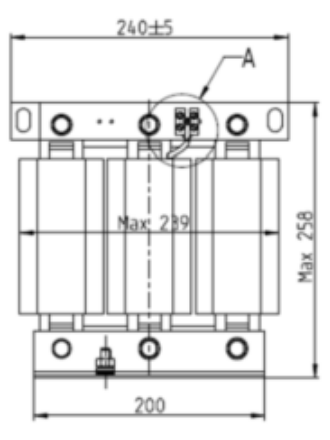

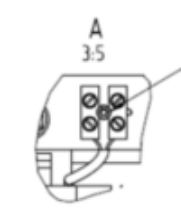

Terminal gauge: 4 mm<sup>2</sup> Screw torque: 0.6–0.8 Nm

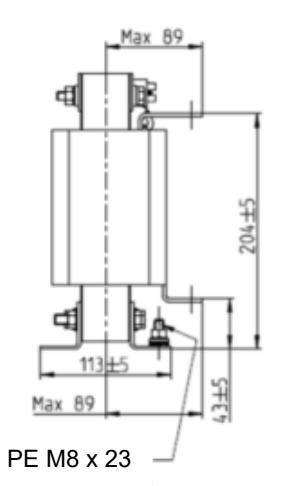

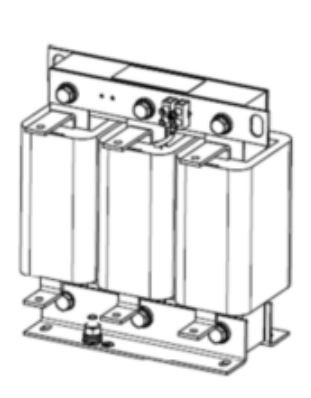

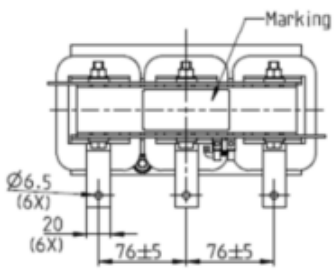

Screw torque: 6 ± 0.3 Nm

| Input Reactors<br>Delta Part # |            |
|--------------------------------|------------|
| DR146AP087                     | See above. |

## Chapter 6 Optional Accessories | IED-S

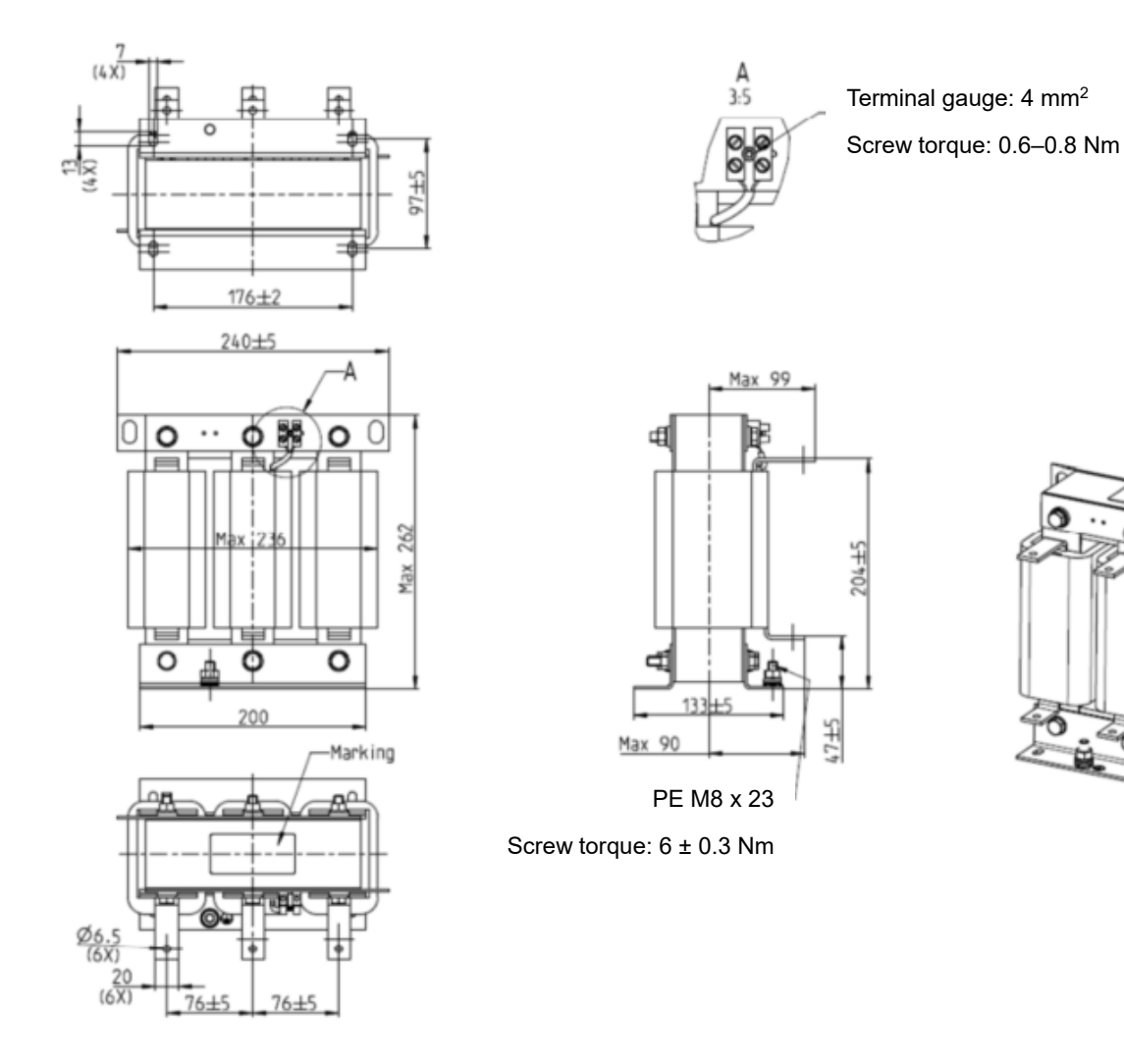

| Input Reactors<br>Delta Part # |            |
|--------------------------------|------------|
| DR180AP070                     | See above. |

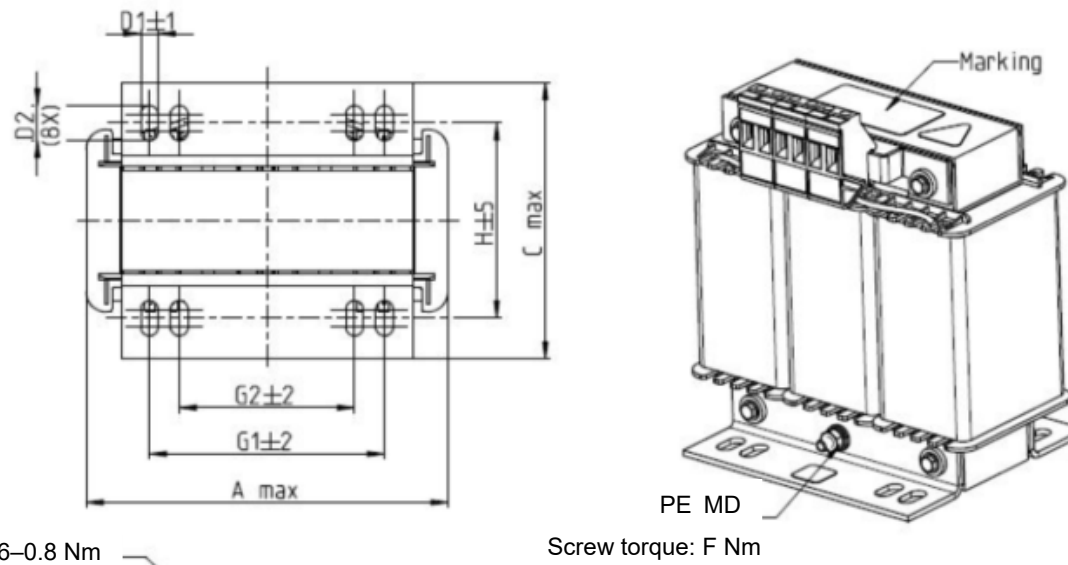

Screw torque: 0.6–0.8 Nm

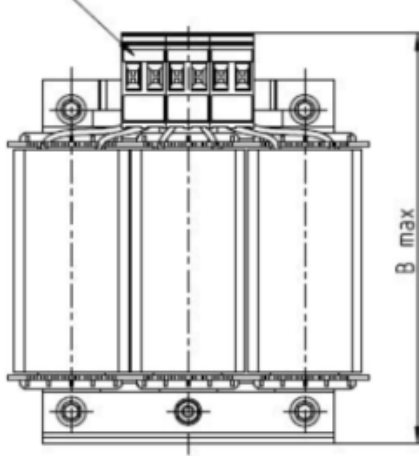

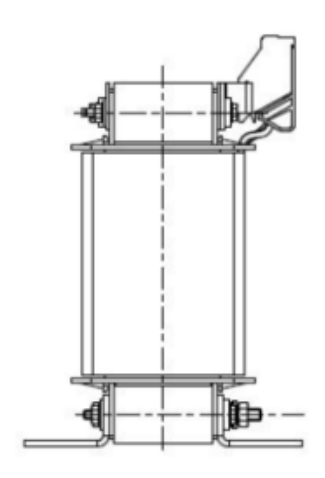

| <br> |    |
|------|----|
| nit  | mm |
|      |    |

| Input Reactors<br>Delta Part # | А   | В   | С   | D1*D2 | н  | G1   | G2 | PE D |
|--------------------------------|-----|-----|-----|-------|----|------|----|------|
| DR003A0810                     | 100 | 125 | 65  | 6*9   | 43 | 60   | 40 | M4   |
| DR004A0607                     | 100 | 125 | 65  | 6*9   | 43 | 60   | 40 | M4   |
| DR006A0405                     | 130 | 15  | 95  | 6*12  | 60 | 80.5 | 60 | M4   |
| DR009A0270                     | 160 | 160 | 105 | 6*12  | 75 | 107  | 75 | M4   |
| DR010A0231                     | 160 | 160 | 115 | 6*12  | 90 | 107  | 75 | M4   |
| DR012A0202                     | 160 | 160 | 115 | 6*12  | 90 | 107  | 75 | M4   |
| DR018A0117                     | 160 | 160 | 115 | 6*12  | 90 | 107  | 75 | M4   |

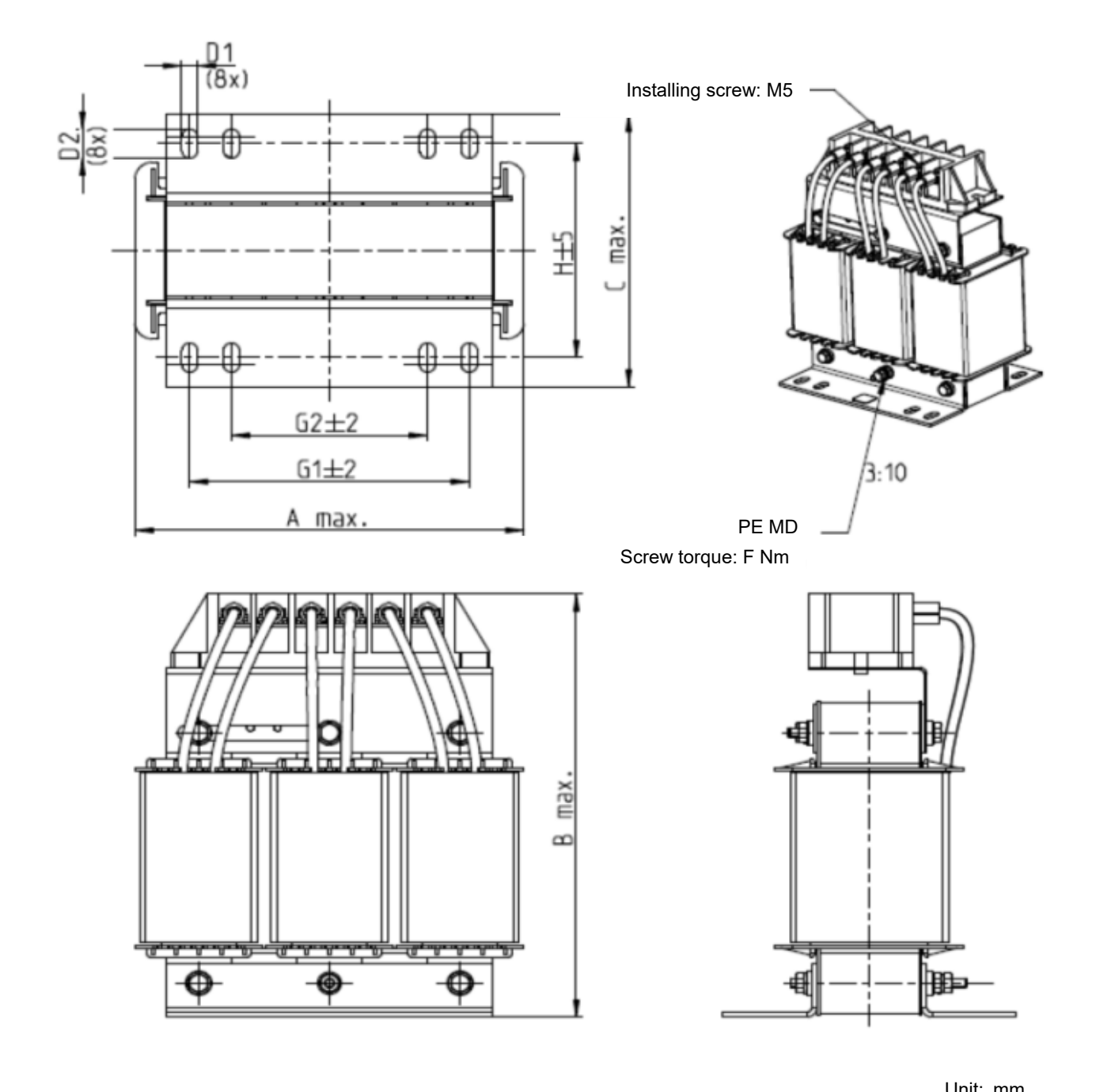

| Input Reactors<br>Delta Part # | А   | В   | С   | D1*D2 | Н   | G1  | G2 | PE D |
|--------------------------------|-----|-----|-----|-------|-----|-----|----|------|
| DR024AP881                     | 160 | 175 | 115 | 6*12  | 90  | 107 | 75 | M4   |
| DR032AP660                     | 195 | 200 | 145 | 6*12  | 115 | 122 | 85 | M6   |
| DR038AP639                     | 190 | 200 | 145 | 6*12  | 115 | 122 | 85 | M6   |
| DR045AP541                     | 190 | 200 | 145 | 6*12  | 115 | 122 | 85 | M6   |

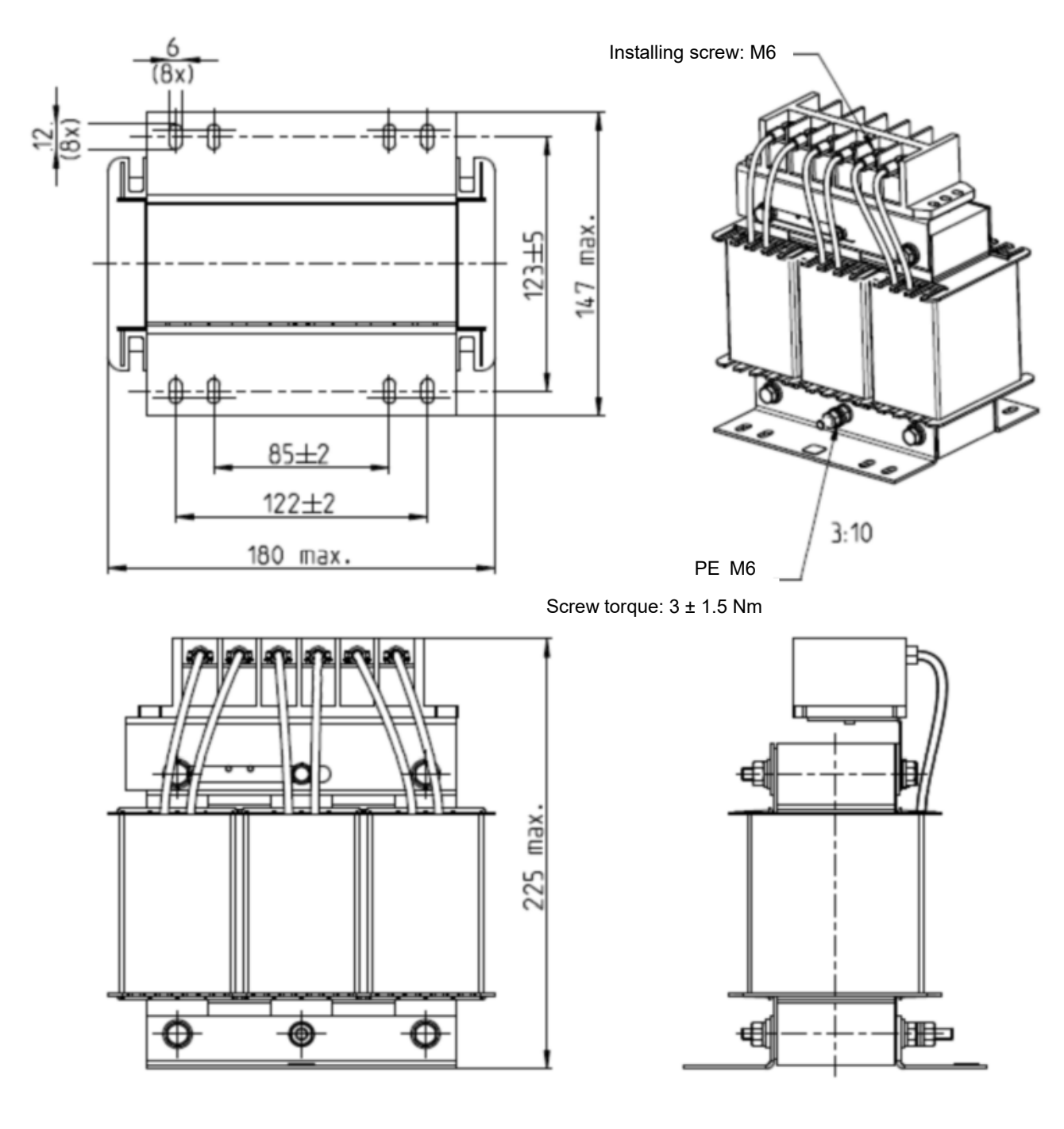

|                                | Unit: mm   |
|--------------------------------|------------|
| Input Reactors<br>Delta Part # |            |
| DR060AP405                     | See above. |

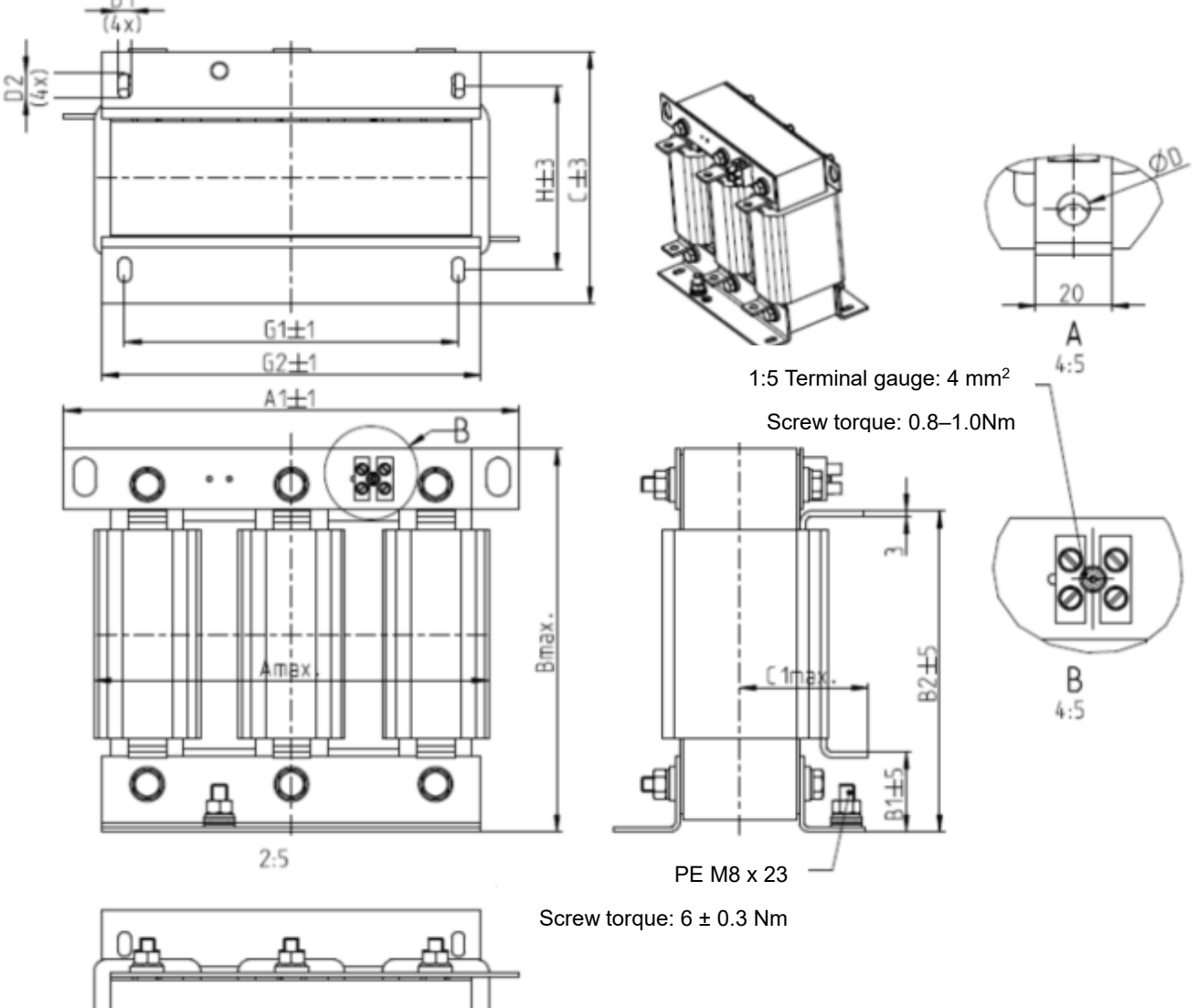

| NER OF THE |
|------------|
|            |

|                                |     |     |     |    |     |     |     |       |     |    |     | Uni | t: mm |
|--------------------------------|-----|-----|-----|----|-----|-----|-----|-------|-----|----|-----|-----|-------|
| Input Reactors<br>Delta Part # | A   | A1  | В   | B1 | B2  | С   | D   | D1*D2 | E   | C1 | G1  | G2  | Н     |
| DR073AP334                     | 228 | 240 | 215 | 40 | 170 | 133 | 8.5 | 7*13  | 152 | 75 | 176 | 200 | 97    |
| DR091AP267                     | 228 | 240 | 245 | 40 | 195 | 133 | 8.8 | 7*13  | 152 | 90 | 176 | 200 | 97    |
| DR110AP221                     | 228 | 240 | 245 | 40 | 195 | 138 | 8.5 | 7*13  | 152 | 75 | 176 | 200 | 102   |

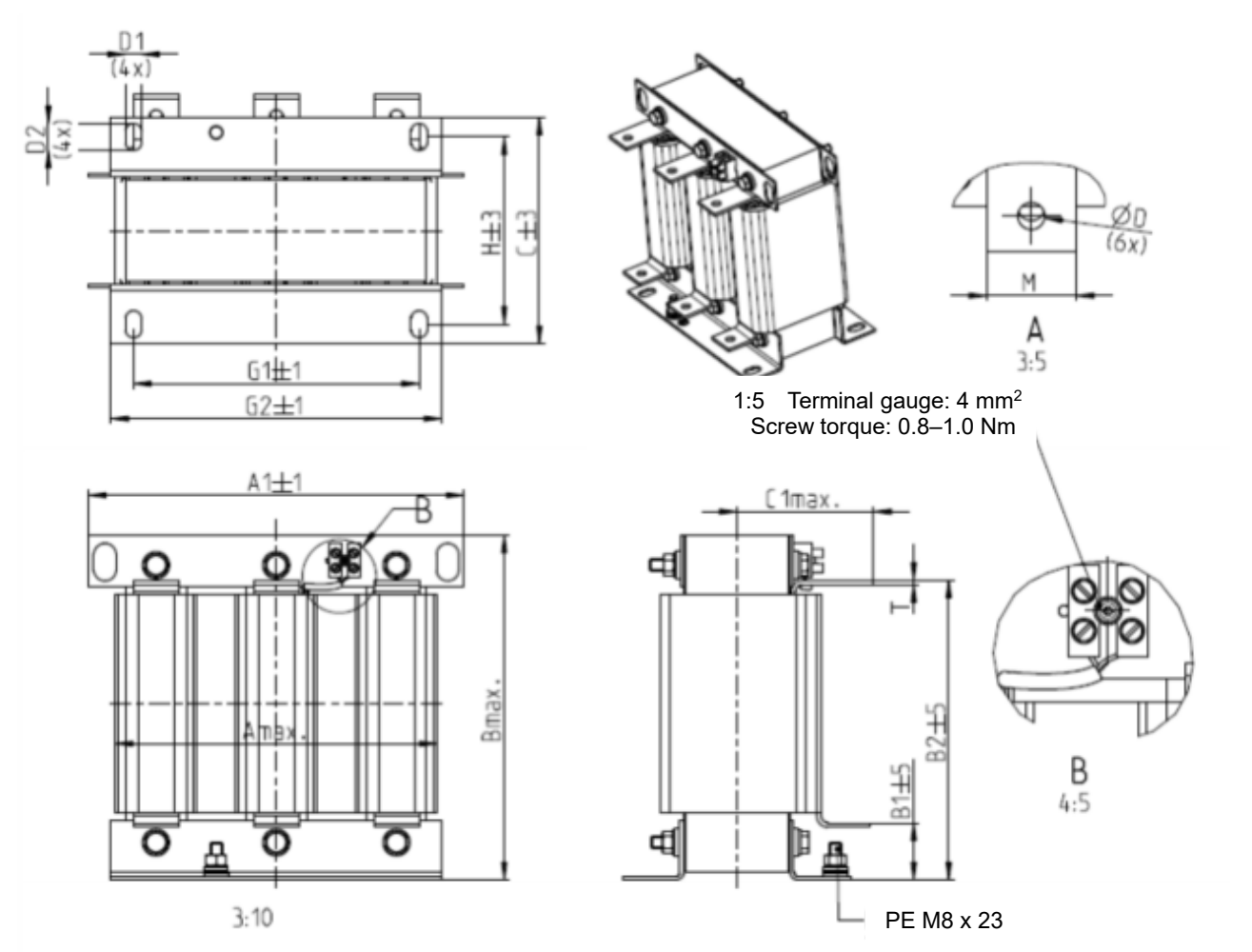

Screw torque: 6 ± 0.3 Nm

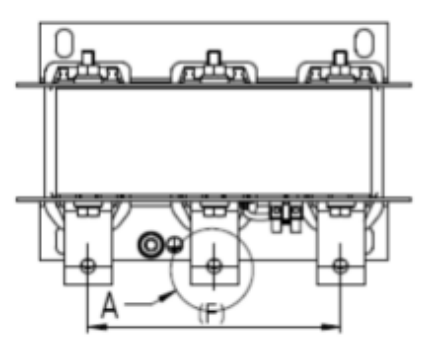

|                                |     |     |     |    |     |     |     |   |       |     |     |     | U   | nit: mm |
|--------------------------------|-----|-----|-----|----|-----|-----|-----|---|-------|-----|-----|-----|-----|---------|
| Input Reactors<br>Delta Part # | A   | A1  | В   | B1 | B2  | с   | C1  | D | D1*D2 | F   | G1  | G2  | Н   | M*T     |
| DR150AP162                     | 240 | 250 | 245 | 40 | 200 | 151 | 105 | 9 | 11*18 | 160 | 190 | 220 | 125 | 20*3    |
| DR180AP135                     | 240 | 250 | 245 | 40 | 200 | 151 | 105 | 9 | 11*18 | 160 | 190 | 220 | 125 | 20*3    |
| DR220AP110                     | 264 | 270 | 275 | 50 | 230 | 151 | 105 | 9 | 10*18 | 176 | 200 | 230 | 106 | 30*3    |
| DR260AP098                     | 264 | 270 | 285 | 50 | 240 | 151 | 105 | 9 | 10*18 | 176 | 200 | 230 | 106 | 30*3    |
| DR310AP078                     | 300 | 300 | 345 | 55 | 295 | 153 | 105 | 9 | 10*18 | 200 | 224 | 260 | 113 | 30*3    |
| DR370AP066                     | 300 | 300 | 345 | 55 | 295 | 158 | 120 | 9 | 10*18 | 200 | 224 | 260 | 118 | 50*4    |

DC reactor dimension and specifications:

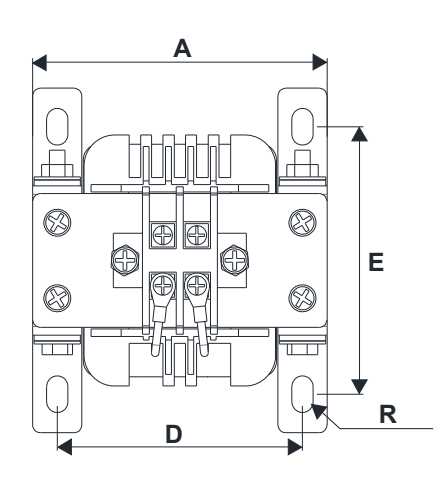

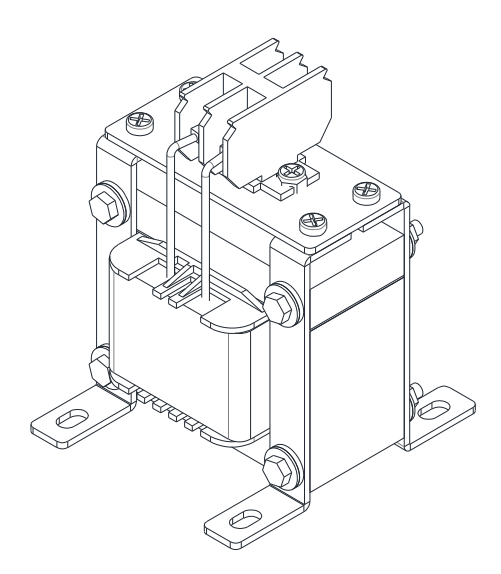

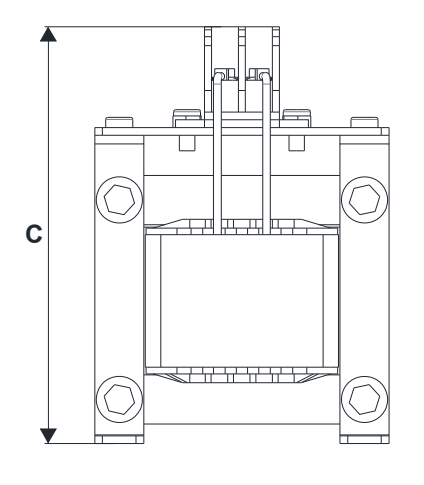

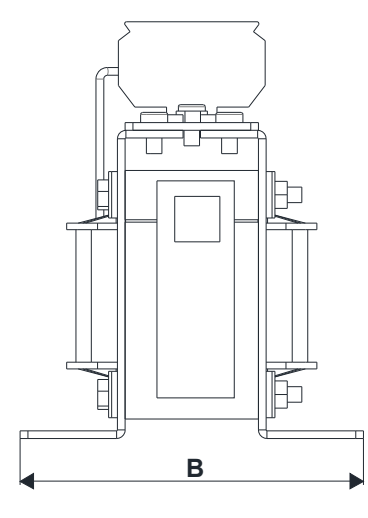

| DC Reactors<br>Delta Part # | A   | В   | С   | D     | E       | R       |
|-----------------------------|-----|-----|-----|-------|---------|---------|
| DR005D0585                  | 79  | 78  | 112 | 64±2  | 56±2    | 9.5*5.5 |
| DR008D0366                  | 79  | 78  | 112 | 64±2  | 56±2    | 9.5*5.5 |
| DR011D0266                  | 79  | 92  | 112 | 64±2  | 69.5±2  | 9.5*5.5 |
| DR017D0172                  | 79  | 112 | 112 | 64±2  | 89.5±2  | 9.5*5.5 |
| DR025D0117                  | 99  | 105 | 128 | 79±2  | 82.5±2  | 9.5*5.5 |
| DR033DP851                  | 117 | 110 | 156 | 95±2  | 87±2    | 10*6.5  |
| DR049DP574                  | 117 | 120 | 157 | 95±2  | 97±2    | 10*6.5  |
| DR065DP432                  | 117 | 140 | 157 | 95±2  | 116.5±2 | 10*6.5  |
| DR075DP391                  | 136 | 135 | 178 | 111±2 | 112±2   | 10*6.5  |
| DR090DP325                  | 136 | 135 | 179 | 111±2 | 112±2   | 10*6.5  |
| DR003D1870                  | 79  | 78  | 112 | 64±2  | 56±2    | 9.5*5.5 |
| DR004D1403                  | 79  | 92  | 112 | 64±2  | 69.5±2  | 9.5*5.5 |
| DR006D0935                  | 79  | 92  | 112 | 64±2  | 69.5±2  | 9.5*5.5 |
| DR009D0623                  | 79  | 112 | 112 | 64±2  | 89.5±2  | 9.5*5.5 |
| DR010D0534                  | 99  | 93  | 128 | 79±2  | 70±2    | 9.5*5.5 |
| DR012D0467                  | 99  | 105 | 128 | 79±2  | 82.5±2  | 9.5*5.5 |
| DR018D0311                  | 117 | 110 | 144 | 95±2  | 87±2    | 10*6.5  |
| DR024D0233                  | 117 | 120 | 144 | 95±2  | 97±2    | 10*6.5  |
| DR032D0175                  | 117 | 140 | 157 | 95±2  | 116.5±2 | 10*6.5  |
| DR038D0147                  | 136 | 135 | 172 | 111±2 | 112±2   | 10*6.5  |
| DR045D0124                  | 136 | 135 | 173 | 111±2 | 112±2   | 10*6.5  |
| DR060DP935                  | 136 | 150 | 173 | 111±2 | 127±2   | 10*6.5  |

AC output reactor dimension and specifications:

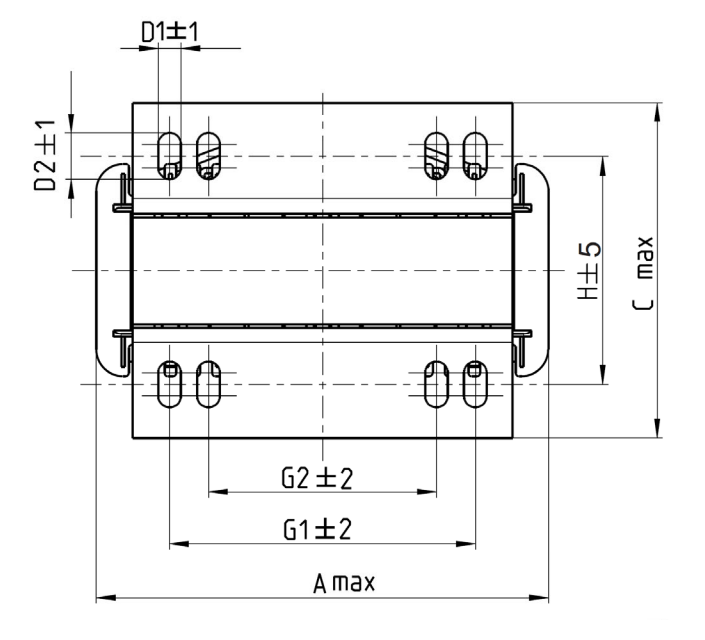

Screw torque: 0.6-0.8 Nm

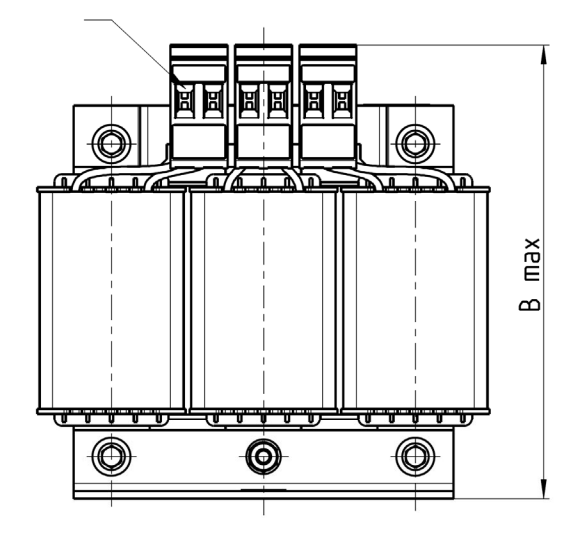

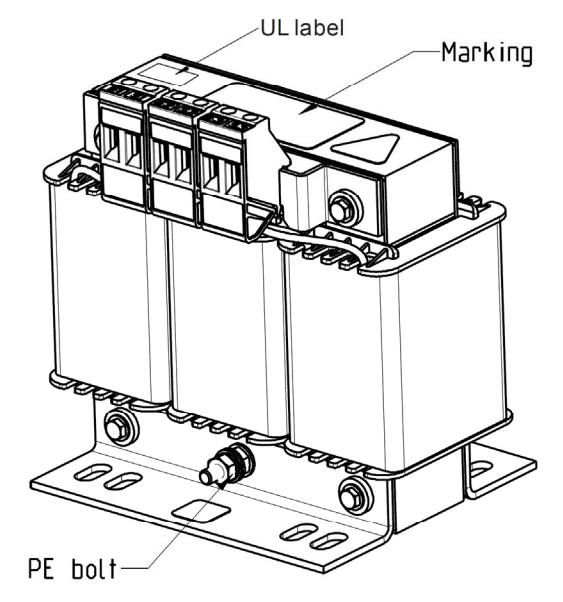

Screw torque: 1.0-1.2 Nm

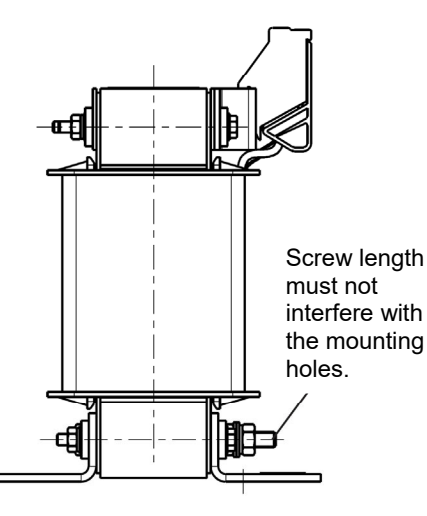

Unit: mm

| Output Reactors<br>Delta Part # | А   | В   | С   | D1*D2 | Е  | G1   | G2 | PE D |
|---------------------------------|-----|-----|-----|-------|----|------|----|------|
| DR005L0254                      | 96  | 110 | 70  | 6*9   | 42 | 60   | 40 | M4   |
| DR008L0159                      | 120 | 135 | 96  | 6*12  | 60 | 80.5 | 60 | M4   |
| DR011L0115                      | 120 | 135 | 96  | 6*12  | 60 | 80.5 | 60 | M4   |
| DR017LP746                      | 120 | 135 | 105 | 6*12  | 65 | 80.5 | 60 | M4   |
| DR025LP507                      | 150 | 160 | 120 | 6*12  | 88 | 107  | 75 | M4   |
| DR033LP320                      | 150 | 160 | 120 | 6*12  | 88 | 107  | 75 | M4   |

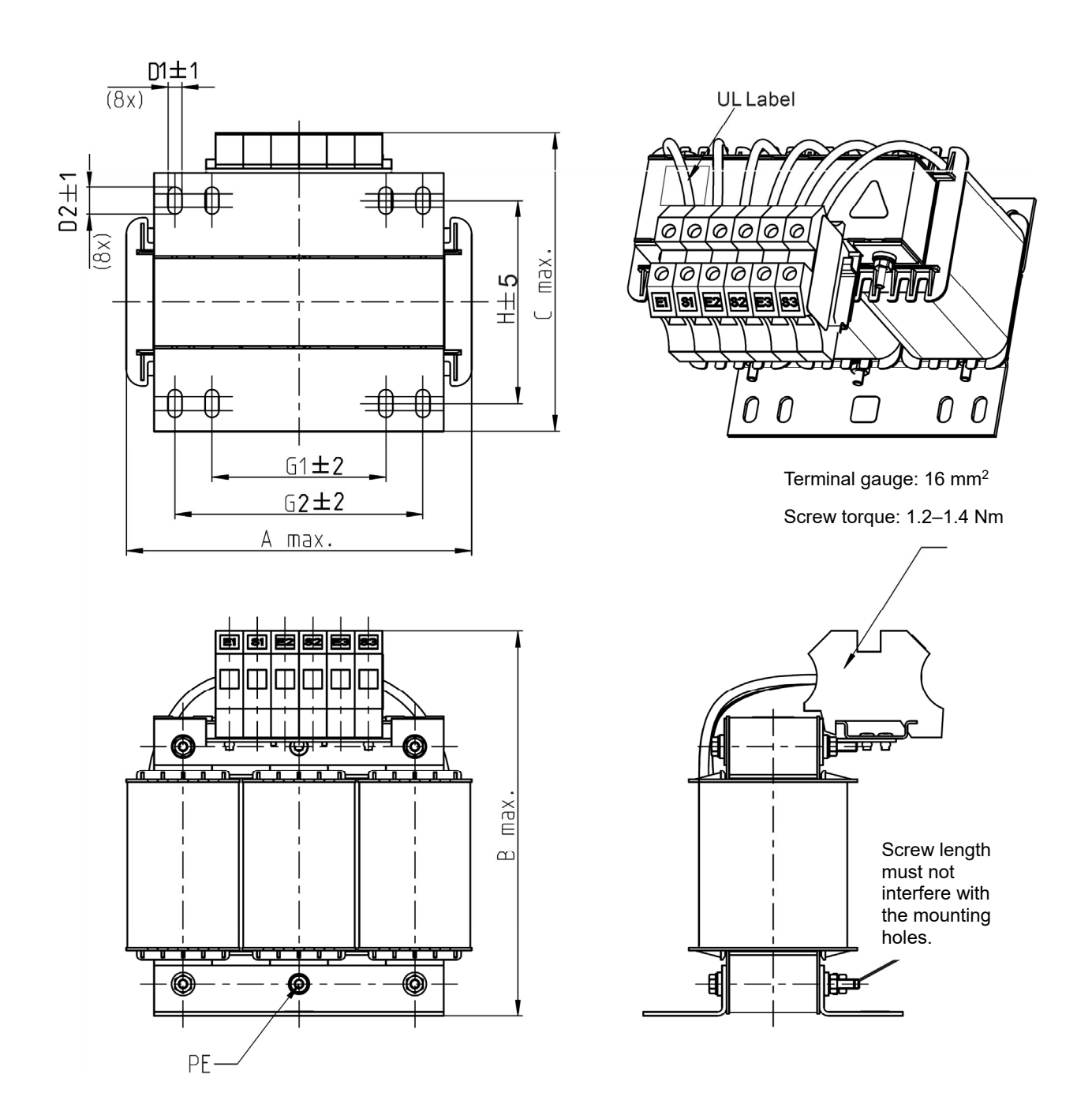

| Output Reactors<br>Delta Part # | А   | В   | С   | D1*D2 | н   | G  | G1  | Q  | М       | PE D |
|---------------------------------|-----|-----|-----|-------|-----|----|-----|----|---------|------|
| DR049LP215                      | 180 | 205 | 175 | 6*12  | 115 | 85 | 122 | 16 | 1.2-1.4 | M4   |
| DR065LP162                      | 180 | 215 | 185 | 6*12  | 115 | 85 | 122 | 35 | 2.5-3.0 | M4   |

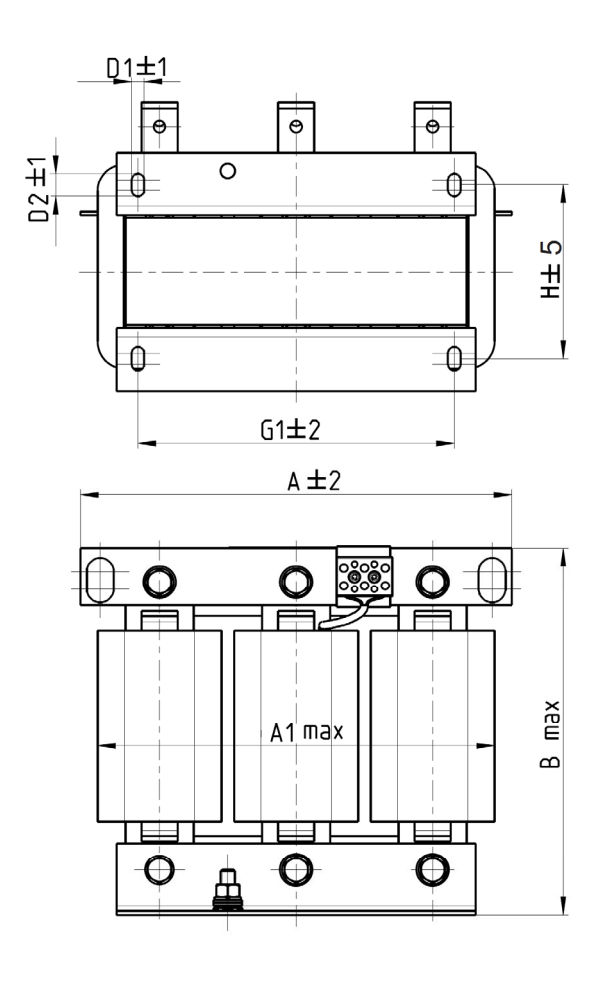

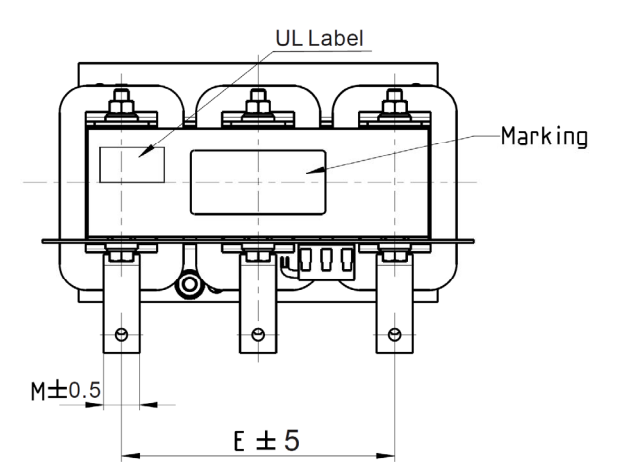

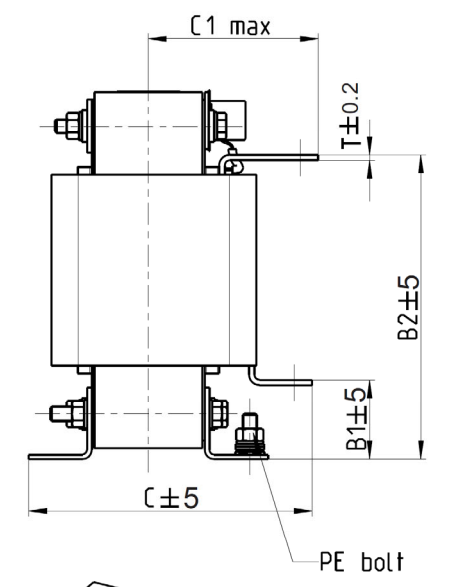

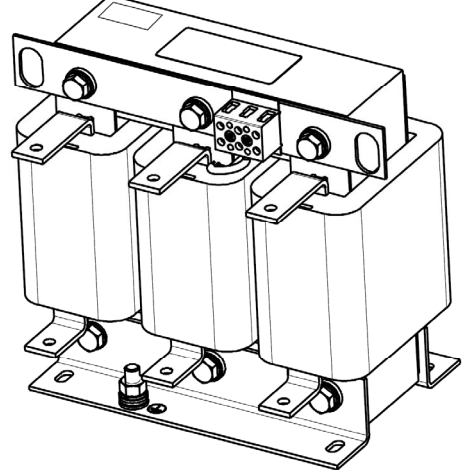

|                                    |     |     |     |    |     |     |     |       |     |     | U   | nit: mm |
|------------------------------------|-----|-----|-----|----|-----|-----|-----|-------|-----|-----|-----|---------|
| Output<br>Reactors<br>Delta Part # | A   | A1  | В   | B1 | B2  | С   | C1  | D1*D2 | E   | G1  | Н   | M*T     |
| DR075LP170                         | 240 | 228 | 215 | 44 | 170 | 151 | 100 | 7*13  | 152 | 176 | 85  | 20*3    |
| DR090LP141                         | 240 | 228 | 215 | 44 | 170 | 151 | 100 | 7*13  | 152 | 176 | 85  | 20*3    |
| DR105LP106                         | 240 | 228 | 215 | 44 | 170 | 165 | 110 | 7*13  | 152 | 176 | 97  | 20*3    |
| DR146LP087                         | 240 | 228 | 240 | 45 | 202 | 165 | 110 | 7*13  | 152 | 176 | 97  | 30*3    |
| DR180LP070                         | 250 | 240 | 250 | 46 | 205 | 175 | 110 | 11*18 | 160 | 190 | 124 | 30*5    |

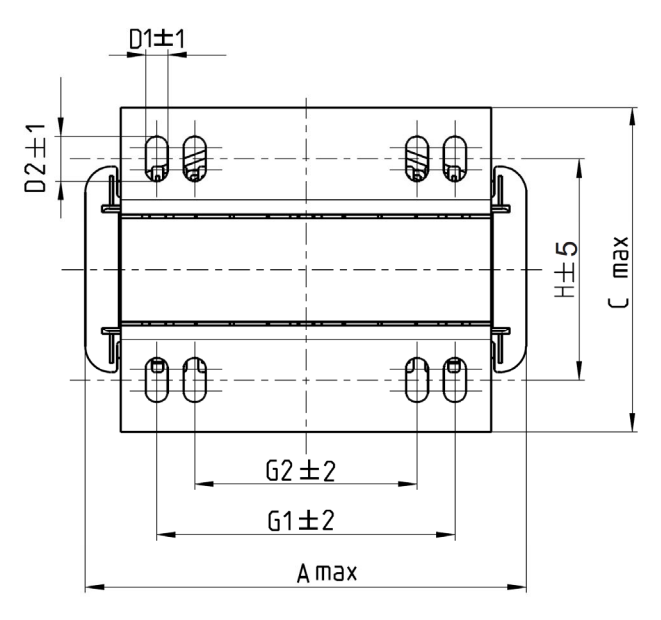

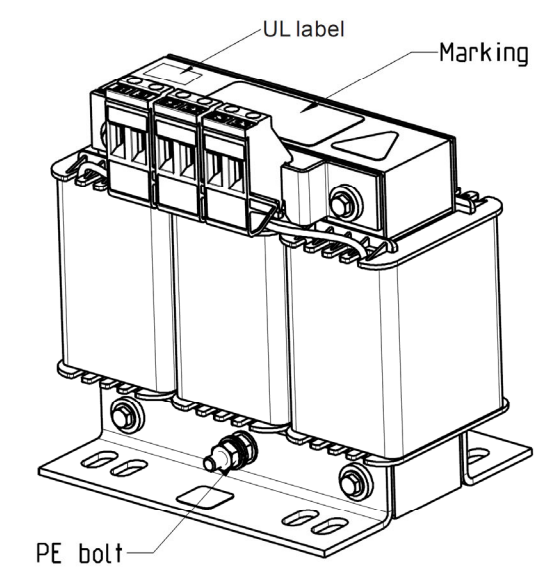

Screw torque: 1.0-1.2 Nm

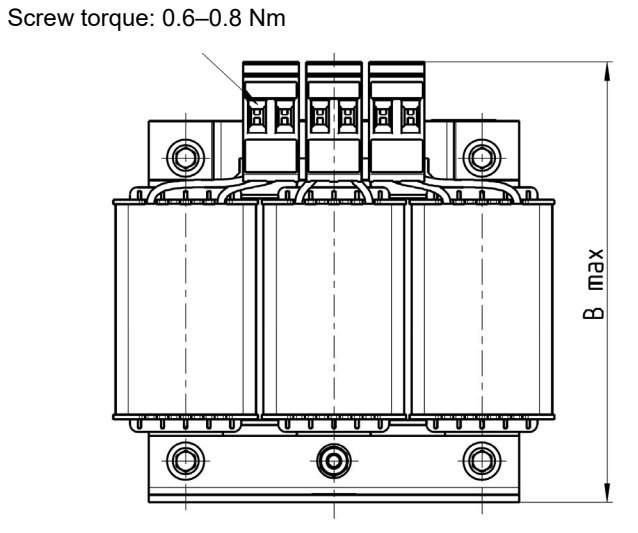

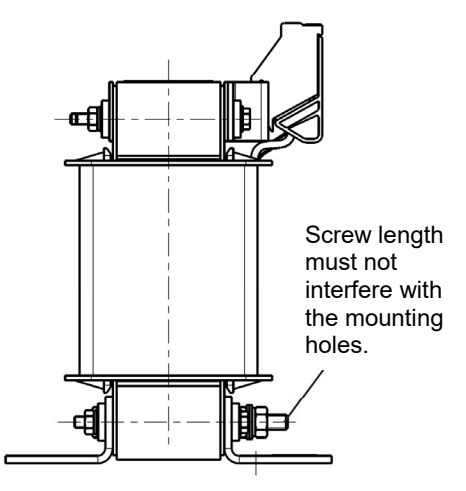

|                                 |     |     |     |                   |     |      |    | Unit: mm |
|---------------------------------|-----|-----|-----|-------------------|-----|------|----|----------|
| Output Reactors<br>Delta Part # | А   | В   | С   | D1*D2             | н   | G1   | G2 | PE D     |
| DR003L0810                      | 96  | 115 | 65  | 6*9               | 42  | 60   | 40 | M4       |
| DR004L0607                      | 120 | 135 | 95  | 6*12              | 60  | 80.5 | 60 | M4       |
| DR006L0405                      | 120 | 135 | 95  | 6*12              | 60  | 80.5 | 60 | M4       |
| DR009L0270                      | 150 | 160 | 100 | 6*12              | 74  | 107  | 75 | M4       |
| DR010L0231                      | 150 | 160 | 115 | 6*12              | 88  | 107  | 75 | M4       |
| DR012L0202                      | 150 | 160 | 115 | 6*12              | 88  | 107  | 75 | M4       |
| DR018L0117                      | 150 | 160 | 115 | 6*12              | 88  | 107  | 75 | M4       |
| DR024LP881                      | 150 | 160 | 115 | 6*12              | 88  | 107  | 75 | M4       |
| DR032LP660                      | 180 | 190 | 145 | 6 <sup>*</sup> 12 | 114 | 122  | 85 | M6       |

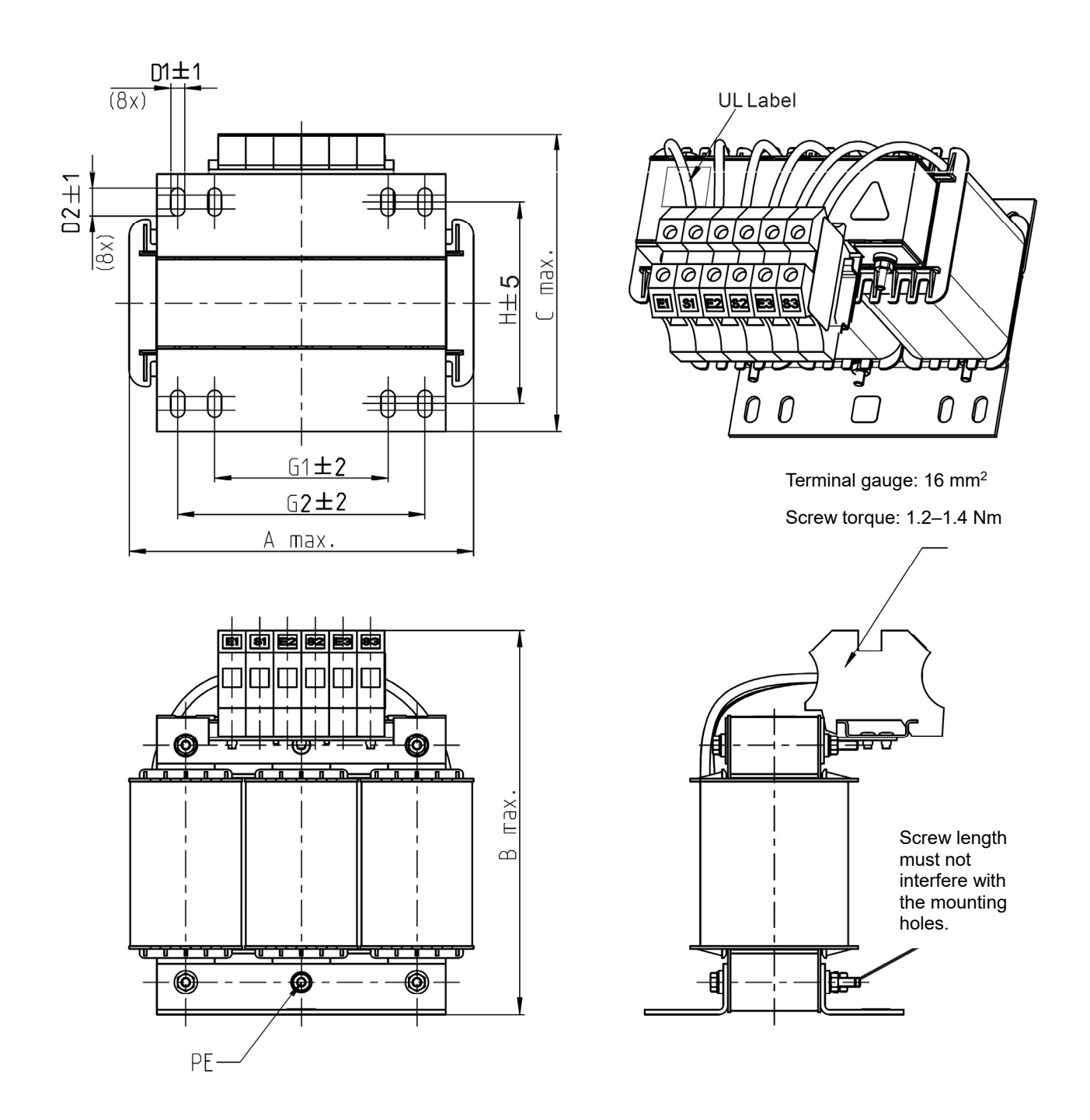

| Output Reactors<br>Delta Part # | А   | В   | С   | D1*D2 | н   | G1 | G2  | PE D |
|---------------------------------|-----|-----|-----|-------|-----|----|-----|------|
| DR038LP639                      | 180 | 205 | 170 | 6*12  | 115 | 85 | 122 | M4   |
| DR045LP541                      | 235 | 245 | 155 | 7*13  | 85  | /  | 176 | M6   |

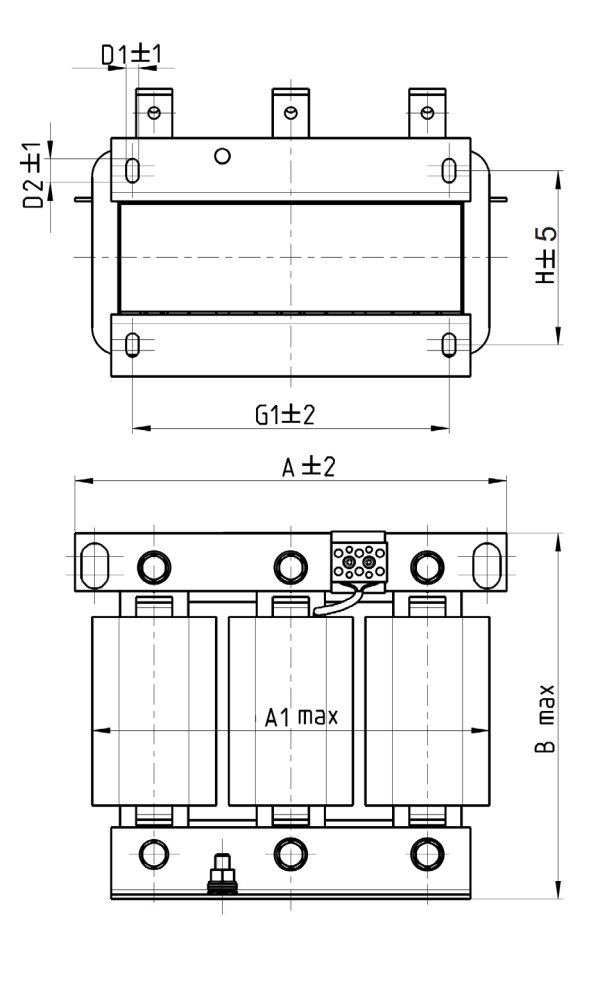

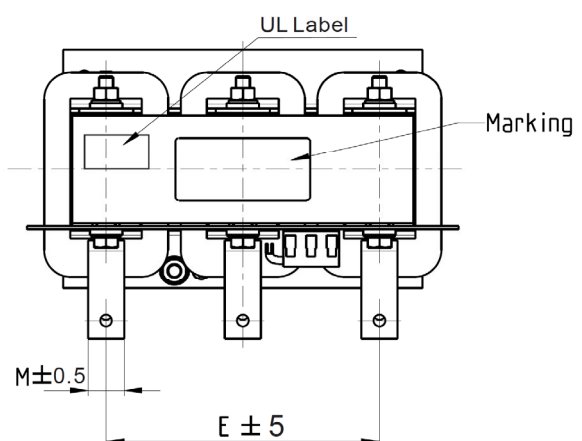

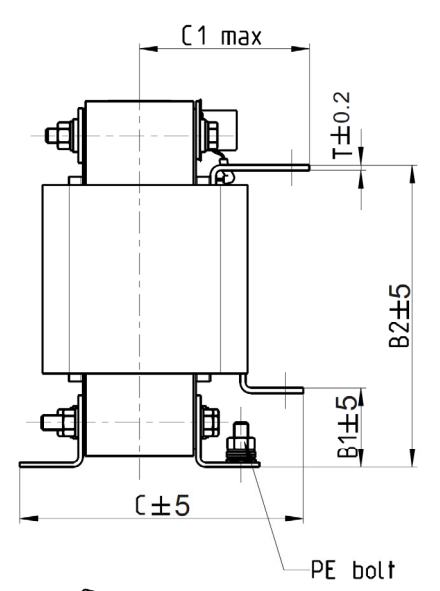

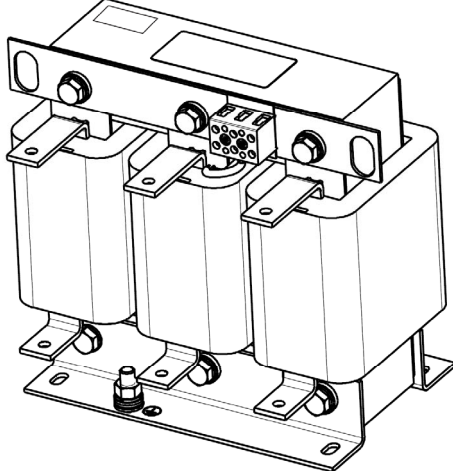

| Output Reactors<br>Delta Part # | А   | A1  | В   | B1 | B2  | С   | C1  | D1*D2 | Е   | G1  | Н   | M*T  |
|---------------------------------|-----|-----|-----|----|-----|-----|-----|-------|-----|-----|-----|------|
| DR060LP405                      | 240 | 228 | 215 | 44 | 170 | 163 | 110 | 7*13  | 152 | 176 | 97  | 20*3 |
| DR073LP334                      | 250 | 235 | 235 | 44 | 186 | 174 | 115 | 11*18 | 160 | 190 | 124 | 20*3 |
| DR091LP267                      | 250 | 240 | 235 | 44 | 186 | 174 | 115 | 11*18 | 160 | 190 | 124 | 20*3 |
| DR110LP221                      | 270 | 260 | 245 | 50 | 192 | 175 | 115 | 10*18 | 176 | 200 | 106 | 20*3 |

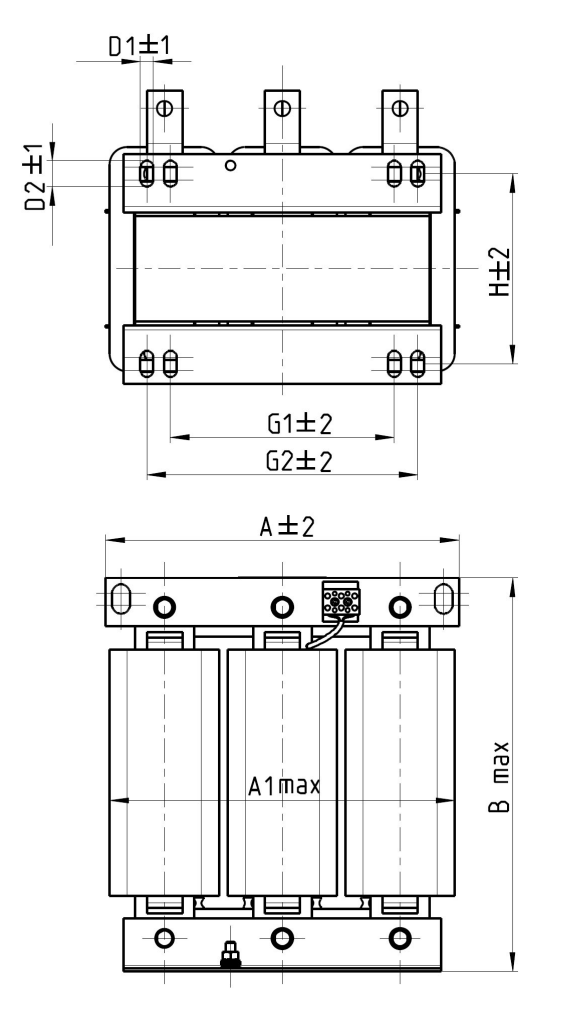

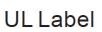

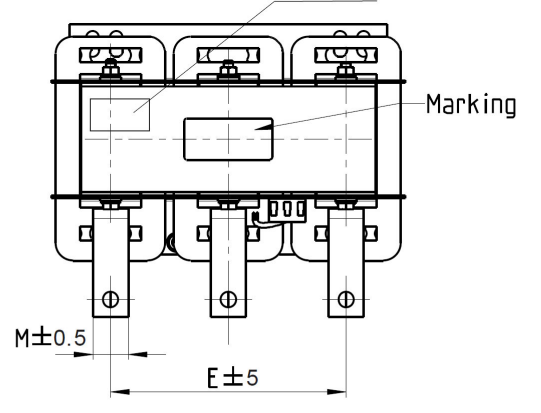

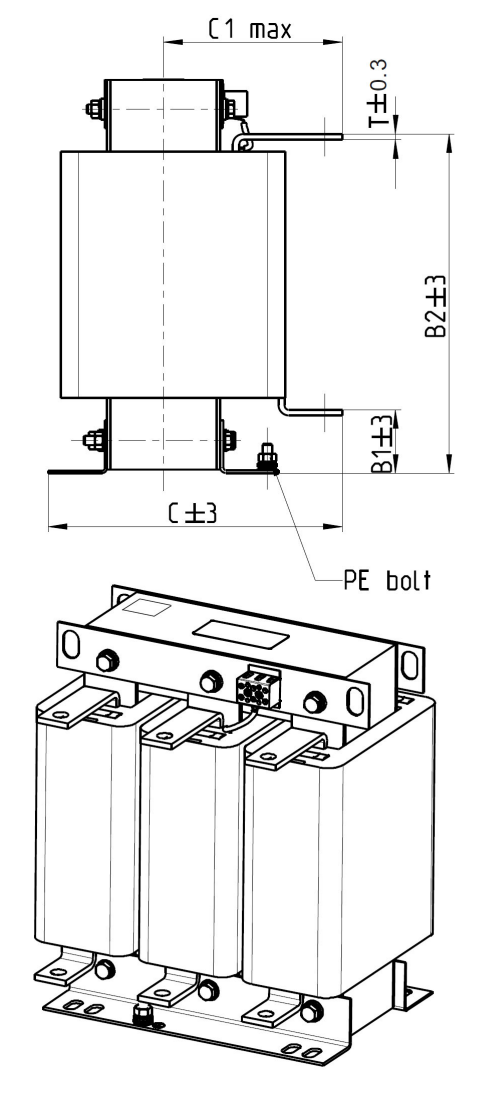

| U | nit: | mm |
|---|------|----|
| _ |      |    |

| Output<br>Reactors<br>Delta Part # | A   | A1  | В   | B1 | B2  | С   | C1  | D1*D2 | E   | G1  | G2  | Н   | M*T  |
|------------------------------------|-----|-----|-----|----|-----|-----|-----|-------|-----|-----|-----|-----|------|
| DR150LP162                         | 270 | 264 | 265 | 51 | 208 | 192 | 125 | 10*18 | 176 | 200 | /   | 118 | 30*3 |
| DR180LP135                         | 300 | 295 | 310 | 55 | 246 | 195 | 125 | 11*22 | 200 | 230 | 190 | 142 | 30*3 |

# 6-5 Zero Phase Reactor

You can also suppress interference by installing a zero phase reactor at the main input or the motor output of the drive, depending on the location of the interference. Due to the large current passed through the main input/motor output side, pay attention to core saturation issue. Delta provides two types of zero phase reactors to solve interference problems.

## A. Casing with mechanical fixed part

The ideal material for withstanding large current loaded for the zero phase reactor at the main input/motor output is composite core. Core has strong saturation, and its strong resistance are many times of simple metal magnetic materials. Thus it can be used for high frequencies and you can get higher impedance by increasing the number of turns.

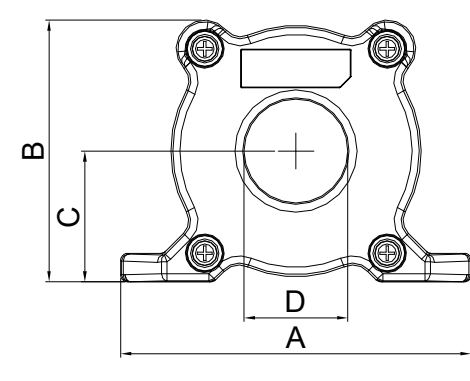

۲

В

C

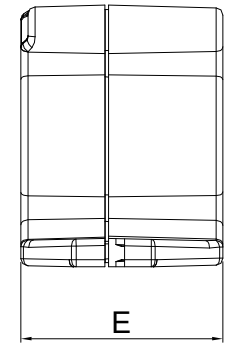

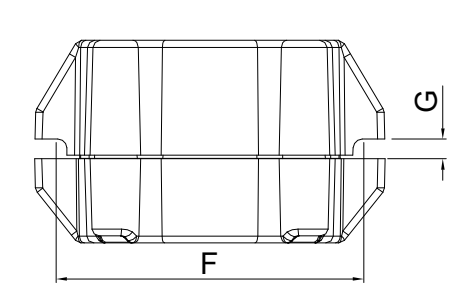

Unit: mm [inch]

| Model     | Α              | В               | С               | D             | Е               | F             | G(Ø)           | Torque      |
|-----------|----------------|-----------------|-----------------|---------------|-----------------|---------------|----------------|-------------|
| RF008X00A | 98<br>[3.858]  | 73<br>[2.874]   | 36.5<br>[1.437] | 29<br>[1.142] | 56.5<br>[2.224] | 86<br>[3.386] | 5.5<br>[0.217] | 8–10 kgf/cm |
| RF004X00A | 110<br>[4.331] | 87.5<br>[3.445] | 43.5<br>[1.713] | 36<br>[1.417] | 53<br>[2.087]   | 96<br>[3.780] | 5.5<br>[0.217] | 8–10 kgf/cm |

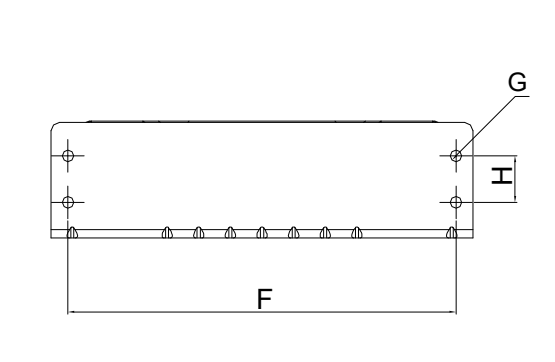

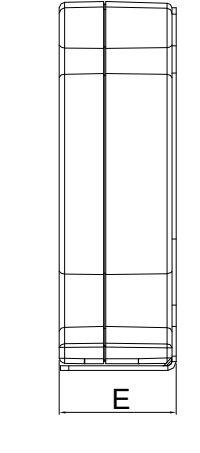

۲

D

A

Unit: mm [inch]

| Model     | Α              | В                | С             | D             | E               | F              | G(Ø)           | Н             | Torque       |
|-----------|----------------|------------------|---------------|---------------|-----------------|----------------|----------------|---------------|--------------|
| RF002X00A | 200<br>[7.874] | 172.5<br>[6.791] | 90<br>[3.543] | 78<br>[3.071] | 55.5<br>[2.185] | 184<br>[7.244] | 5.5<br>[0.217] | 22<br>[0.866] | 40–45 kgf/cm |

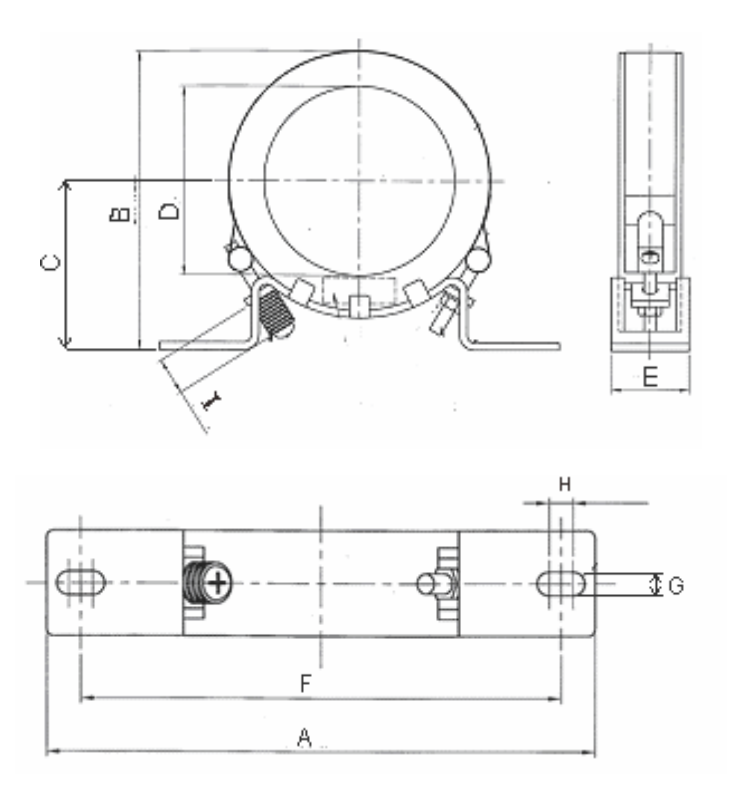

Unit: mm [inch]

| Model     | Α              | В              | С              | D              | E             | F              | G(Ø)           | н                             | I             |
|-----------|----------------|----------------|----------------|----------------|---------------|----------------|----------------|-------------------------------|---------------|
| RF300X00A | 241<br>[9.488] | 217<br>[8.543] | 114<br>[4.488] | 155<br>[6.102] | 42<br>[1.654] | 220<br>[8.661] | 6.5<br>[0.256] | 7.0<br>[0.276]                | 20<br>[0.787] |
|           |                |                |                |                |               |                |                | <b>Torque:</b><br>40–45 kgf/d | cm            |

#### B. Casing without mechanical fixed part

Adopts nanocrystalline core developed by VAC<sup>®</sup>, and has high initial magnetic permeability, high saturation induction density, low iron loss and perfect temperature characteristic. If the zero phase reactor does not need to be fixed mechanically, use this solution.

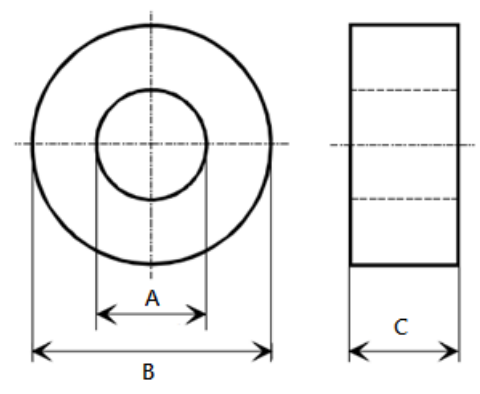

|           |      |      |      | Unit: mm    |
|-----------|------|------|------|-------------|
| Model     | Α    | В    | С    | Function    |
| RF008X00N | 44.5 | 21   | 19.5 | Motor wire  |
| RF004X00N | 55   | 35.5 | 24.5 | Motor wire  |
| RF410X00N | 109  | 68   | 32   | Motor wire  |
| RF300X00N | 165  | 125  | 30   | Motor wire  |
| RF026X00N | 17.3 | 11.2 | 7.5  | Signal line |
| RF020X00N | 27.3 | 17.5 | 12.3 | Signal line |
#### Chapter 6 Optional Accessories | IED-S

| Reactor<br>Model No.<br>(See Note) | Recomi<br>Wire ( | mended<br>Gauge | Wiring<br>Method       | # Applicable Motor Drives |                                                                                                  |
|------------------------------------|------------------|-----------------|------------------------|---------------------------|--------------------------------------------------------------------------------------------------|
| RF008X00A<br>RF008X00N             | ≤ 8 AWG          | ≤ 8.37 mm²      | Diagram A<br>Diagram B | 1                         | IED022S21A IED037S21A                                                                            |
| RF004X00A<br>RF004X00N             | ≤ 4 AWG          | ≤ 21.15 mm²     | Diagram A<br>Diagram B | 1                         | IED055S23A IED075S23A<br>IED110S23A IED055S43A<br>IED075S43A IED110S43A<br>IED150S43A IED185S43A |
| RF002X00A<br>RF410X00N             | ≤ 2 AWG          | ≤ 33.62 mm²     | Diagram A<br>Diagram B | 1                         | IED150S23A IED185S23A<br>IED220S23A IED220S43A<br>IED300S43A                                     |
| RF300X00A<br>RF300X00N             | ≤ 300 MCM        | ≤ 152 mm²       | Diagram A<br>Diagram B | 1                         | IED370S43A IED450S43A<br>IED550S43A IED750S43A                                                   |

Note: 600 V insulated cable wire

#### Installation

During installation, pass the cable through at least one zero phase reactor. Use a suitable cable type (insulation class and wire section) so that the cable passes easily through the zero phase reactor. Do not pass the grounding cable through the zero phase reactor; only pass the motor wire through the zero phase reactor. With longer motor cables the zero-phase reactor can effectively reduce interference at the motor output. Install the zero-phase reactor as close to the output of the drive as possible. Diagram A shows the installation diagram for a single turn zero phase reactor. If the wire diameter allows several turns, Diagram B shows the installation of a multi-turn zero phase reactor. The more turns, the better the noise suppression effect.

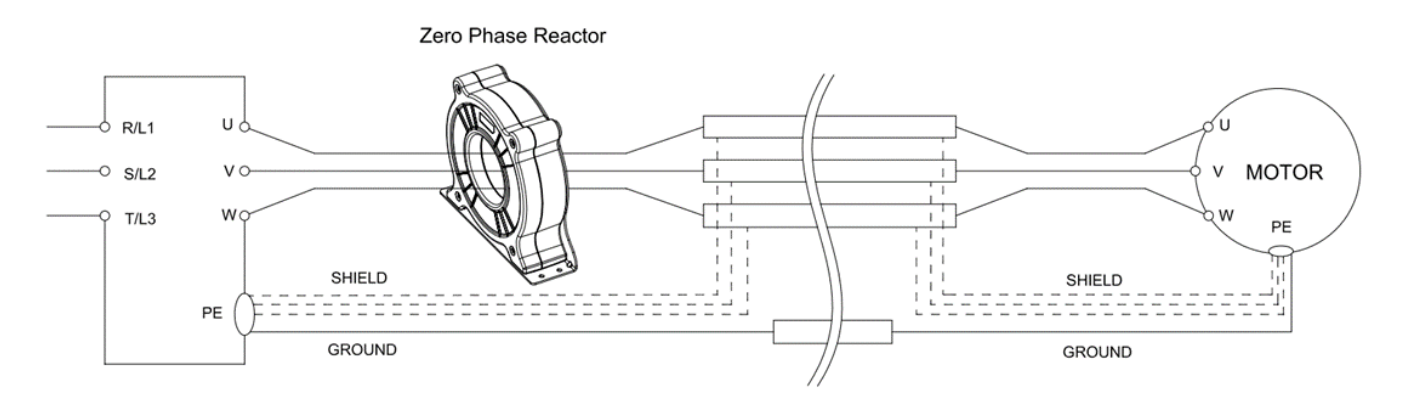

Diagram A. Single turn wiring diagram for shielding wire with a zero phase reactor

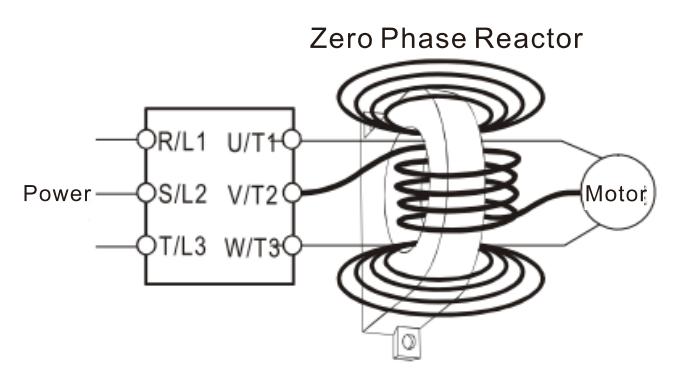

Diagram B. Multi-turn zero phase reactor

#### **Installation Precaution**

Install the zero phase reactor at the drive's output terminal (U/T1, V/T2, W/T3). After the zero phase reactor is installed, it reduces the electromagnetic radiation and load stress emitted by the wiring of the frequency converter. The number of zero phase reactors required for the drive depends on the wiring length and the drive voltage.

The normal operating temperature of the zero phase reactor should be lower than 85°C (176°F). However, when the zero phase reactor is saturated, its temperature may exceed 85°C (176°F). In this case, increase the number of zero phase reactors to avoid saturation. The following are reasons that might cause saturation of the zero phase reactors: the drive wiring is too long; the drive has several sets of loads; the wiring is in parallel; or the drive uses high capacitance wiring. If the temperature of the zero phase reactor exceeds 85°C (176°F) during the operation of the drive, increase the number of zero phase reactors.

| Zero Phase Reactor Max. Wire Gauge or |           | Max. Wire Gau | Max. Wire Gauge AWG (1 C*3) |         | Max. Wire Gauge AWG (4 C*1) |  |
|---------------------------------------|-----------|---------------|-----------------------------|---------|-----------------------------|--|
| Model No.                             | LUG width | 75 C          | 90 C                        | 75 C    | 90 C                        |  |
| RF008X00A                             | 13MM      | 3 AWG         | 1 AWG                       | 3 AWG   | 1 AWG                       |  |
| RF004X00A                             | 16MM      | 1 AWG         | 2/0 AWG                     | 1 AWG   | 1/0 AWG                     |  |
| RF002X00A                             | 36MM      | 600 MCM       | 600 MCM                     | 1 AWG   | 1/0 AWG                     |  |
| RF300X00A                             | 73MM      | 650 MCM       | 650 MCM                     | 300 MCM | 300 MCM                     |  |
| RF008X00N                             | 11MM      | 9 AWG         | 4 AWG                       | 6 AWG   | 6 AWG                       |  |
| RF004X00N                             | 16MM      | 1 AWG         | 2/0 AWG                     | 1 AWG   | 1/0 AWG                     |  |
| RF410X00N                             | 36MM      | 600 MCM       | 600 MCM                     | 1 AWG   | 1/0 AWG                     |  |
| RF300X00N                             | 57MM      | 600 MCM       | 600 MCM                     | 300 MCM | 300 MCM                     |  |

#### Recommended maximum wire gauge when installing zero phase reactor:

#### Chapter 6 Optional Accessories | IED-S

### 6-6 EMC Filter

The table below shows external EMC filter models for each IED-S series motor drive. Choose corresponding zero phase reactors and applicable shielding cables according to the required noise emission and electromagnetic interference rating for the best configuration and anti-interference performance. If radiation emission (RE) is not a concern on site and you only need conducted emission (CE) to reach EN55011 Class A, you do not need to install a zero phase reactor on the input side to reach the EMC standard.

#### 220V Models

| IED-S |                          |                            | Zero Phrase Reactor     |                           | EN12015              |                                     |                       |
|-------|--------------------------|----------------------------|-------------------------|---------------------------|----------------------|-------------------------------------|-----------------------|
| Fromo | Motor Drive<br>Model No. | Rated input<br>Current (A) | EMC Filter<br>Model No. | Input Side (D/S/T)        | Carrier<br>Frequency | Conducted<br>Emission               | Radiation<br>Emission |
| Frame |                          |                            |                         |                           |                      | Output Shielded<br>Cable Length 50m |                       |
|       | IED022S21A               | 24                         | B84142A0042R122         | RF008X00A or<br>RF008X00N |                      | CLASS A                             | CLASS A               |
| С     | IED037S21A               | 34                         | B84142A0042R122         | RF008X00A or<br>RF008X00N | Carrier              | CLASSA                              | CLASSA                |
|       | IED055S23A               | 23                         | EMF056A23A              | RF004X00A or<br>RF004X00N |                      | CLASS A                             | CLASS A               |
|       | IED075S23A               | 30                         | EMF056A23A              | RF004X00A or<br>RF004X00N |                      | CLASS A                             | CLASS A               |
|       | IED110S23A               | 47                         | EMF056A23A              | RF004X00A or<br>RF004X00N | default              | CLASS A                             | CLASS A               |
|       | IED150S23A               | 56                         | B84143D0150R127         | RF002X00A or<br>RF410X00N |                      | CLASS A                             | CLASS A               |
| D     | IED185S23A               | 73                         | B84143D0150R127         | RF002X00A or<br>RF410X00N |                      | CLASS A                             | CLASS A               |
|       | IED220S23A               | 90                         | B84143D0150R127         | RF002X00A or<br>RF410X00N |                      | CLASS A                             | CLASS A               |

#### 460V Models

| IED-S  |                          |                            | Zero Phrase Reactor     |                           | EN12015                            |                                     |                       |
|--------|--------------------------|----------------------------|-------------------------|---------------------------|------------------------------------|-------------------------------------|-----------------------|
| Framo  | Motor Drive<br>Model No. | Rated input<br>Current (A) | EMC Filter<br>Model No. | Input Side (R/S/T)        | Carrier<br>Frequency               | Conducted<br>Emission               | Radiation<br>Emission |
| Traine |                          |                            |                         |                           | ,                                  | Output Shielded<br>Cable Length 50m |                       |
|        | IED055S43A               | 14                         | EMF033A43A              | RF004X00A or<br>RF004X00N |                                    | CLASSA                              | CLASS A               |
|        | IED075S43A               | 17                         | EMF033A43A              | RF004X00A or<br>RF004X00N |                                    | CLASS A                             | CLASS A               |
| С      | IED110S43A               | 24                         | EMF033A43A              | RF004X00A or<br>RF004X00N |                                    | CLASS A                             | CLASS A               |
|        | IED150S43A               | 30                         | B84143D0075R127         | RF004X00A or<br>RF004X00N |                                    | CLASS A                             | CLASS A               |
|        | IED185S43A               | 37                         | B84143D0075R127         | RF004X00A or<br>RF004X00N | Carrier<br>frequency by<br>default | CLASS A                             | CLASS A               |
| D      | IED220S43A               | 47                         | B84143D0090R127         | RF002X00A or<br>RF410X00N |                                    | CLASS A                             | CLASS A               |
|        | IED300S43A               | 58                         | B84143D0090R127         | RF002X00A or<br>RF410X00N |                                    | CLASS A                             | CLASS A               |
|        | IED370S43A               | 80                         | B84143D0200R127         | RF300X00A or<br>RF300X00N |                                    | CLASS A                             | CLASS A               |
| E      | IED450S43A               | 100                        | B84143D0200R127         | RF300X00A or<br>RF300X00N |                                    | CLASS A                             | CLASS A               |
|        | IED550S43A               | 128                        | B84143D0200R127         | RF300X00A or<br>RF300X00N |                                    | CLASS A                             | CLASS A               |
|        | IED750S43A               | 165                        | B84143D0200R127         | RF300X00A or<br>RF300X00N |                                    | CLASS A                             | CLASS A               |

## EMC Filter Dimension EMC Filter Model No.: EMF018A43A

Unit: mm [inch]

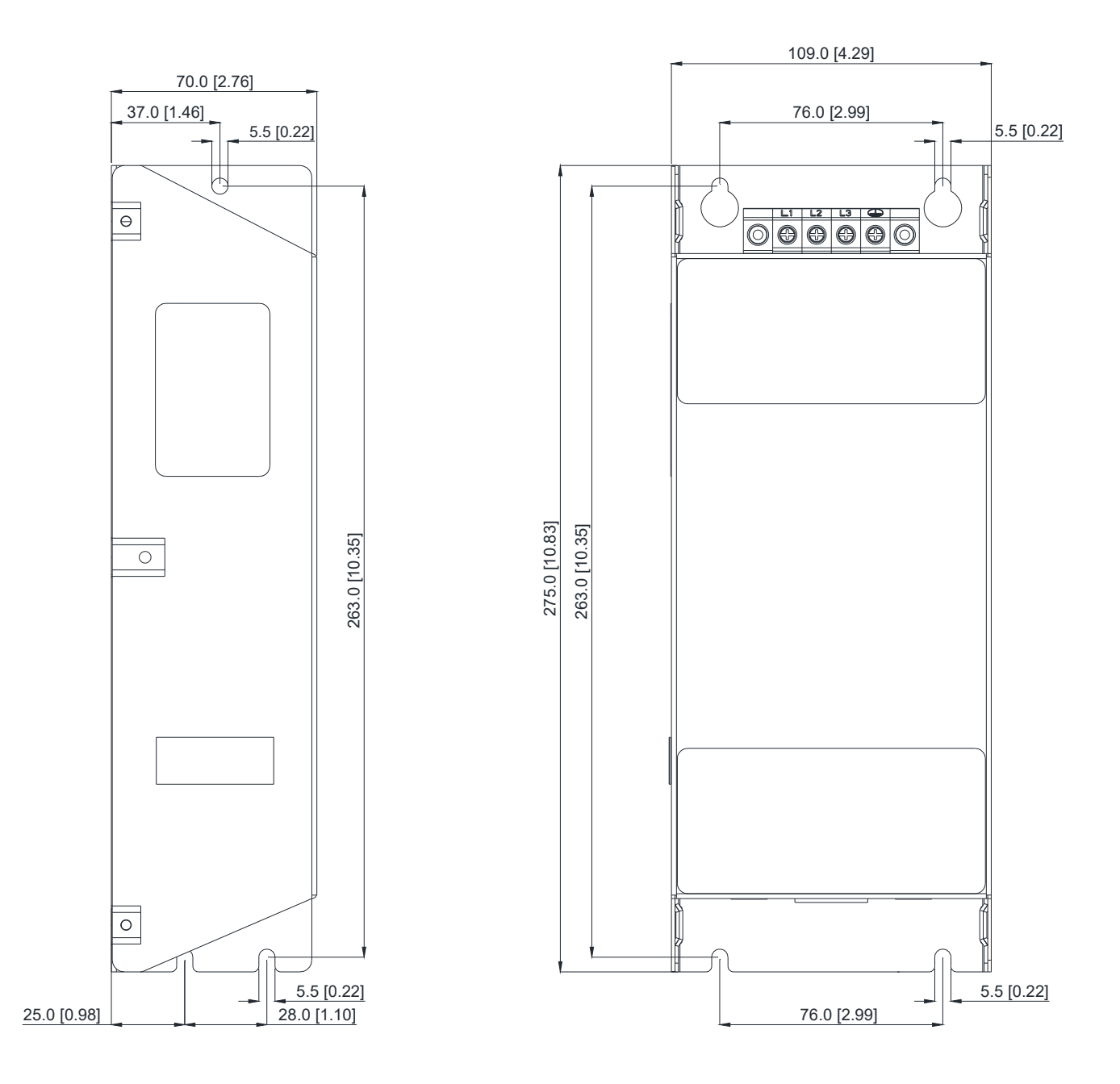

#### Chapter 6 Optional Accessories | IED-S

### EMC Filter Model No.: EMF035A23A, EMF033A43A

Unit: mm [inch]

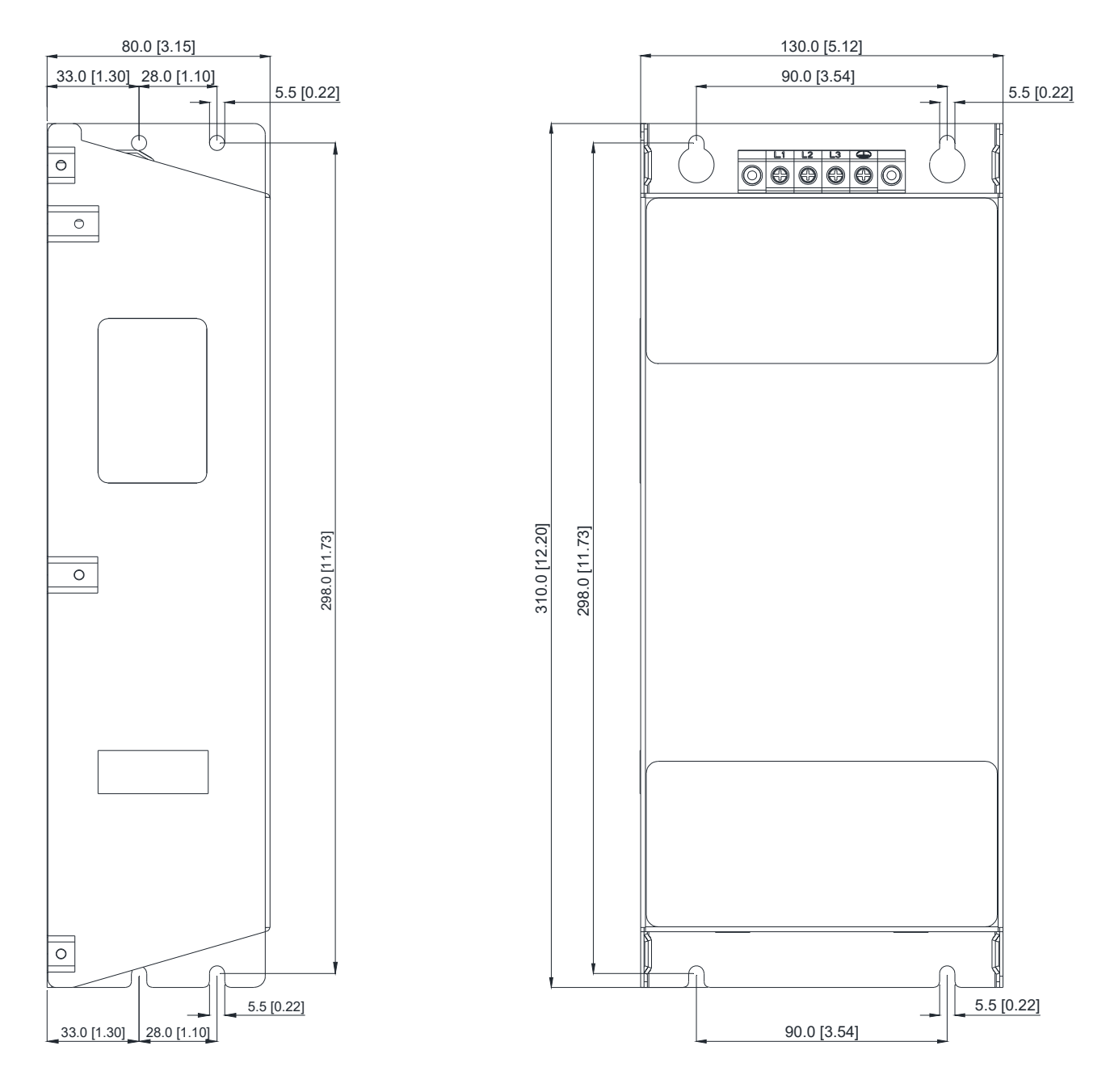

#### Chapter 6 Optional Accessories | IED-S

#### EMC Filter Model No.: EMF056A23A

Unit: mm [inch]

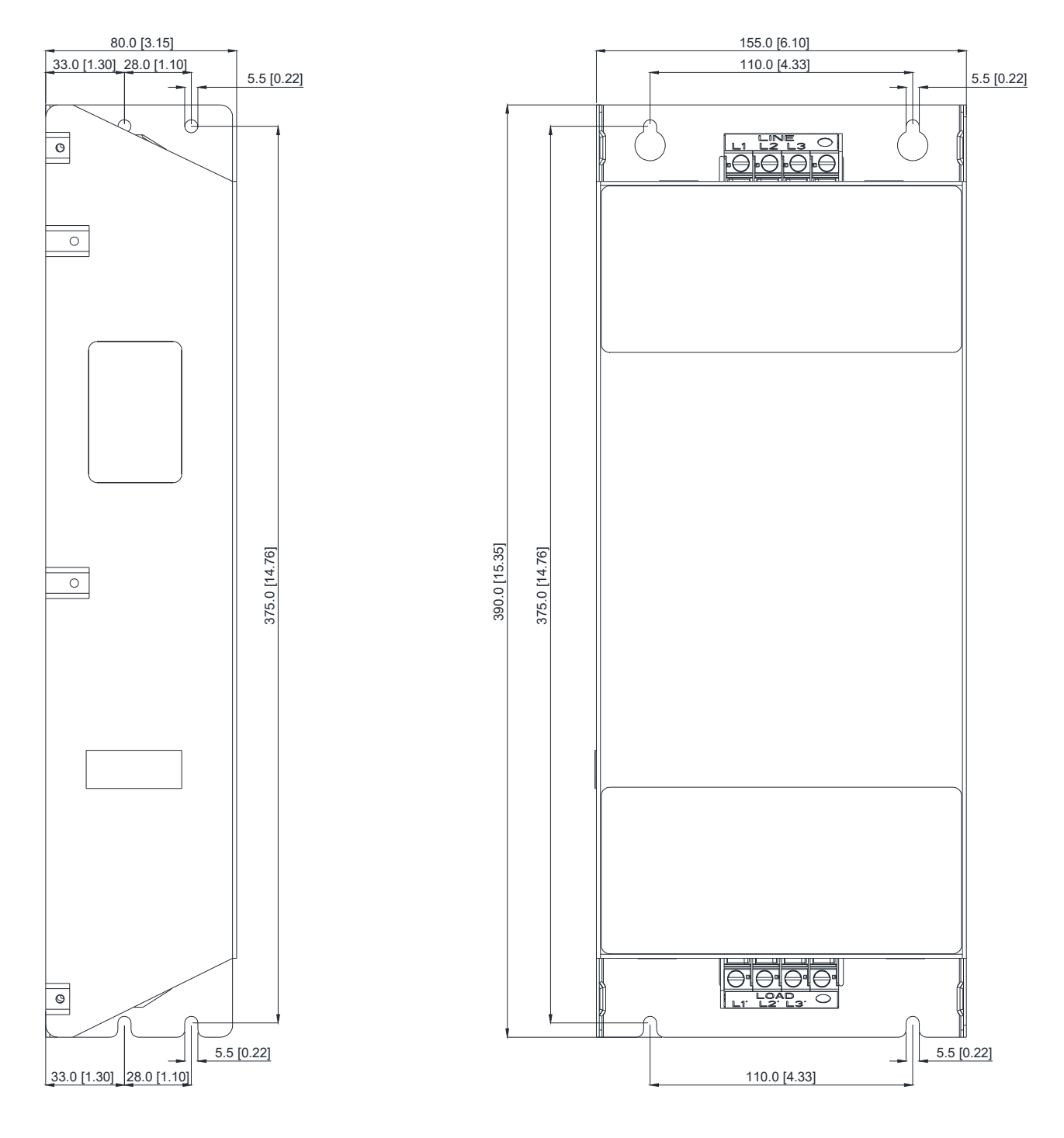

## EMC Filter Model No.: B84143D0075R127, B84143D0090R127

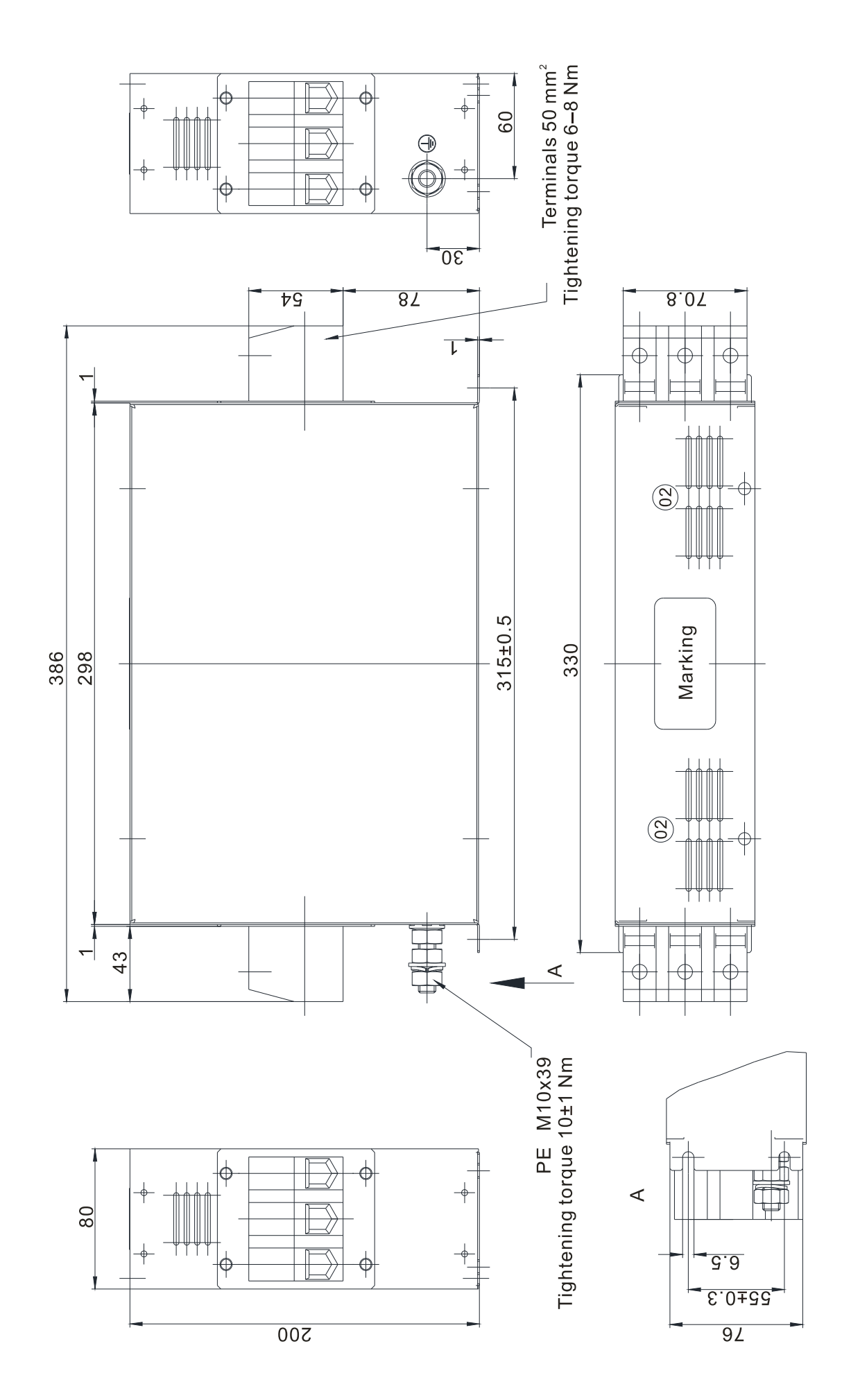

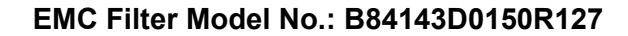

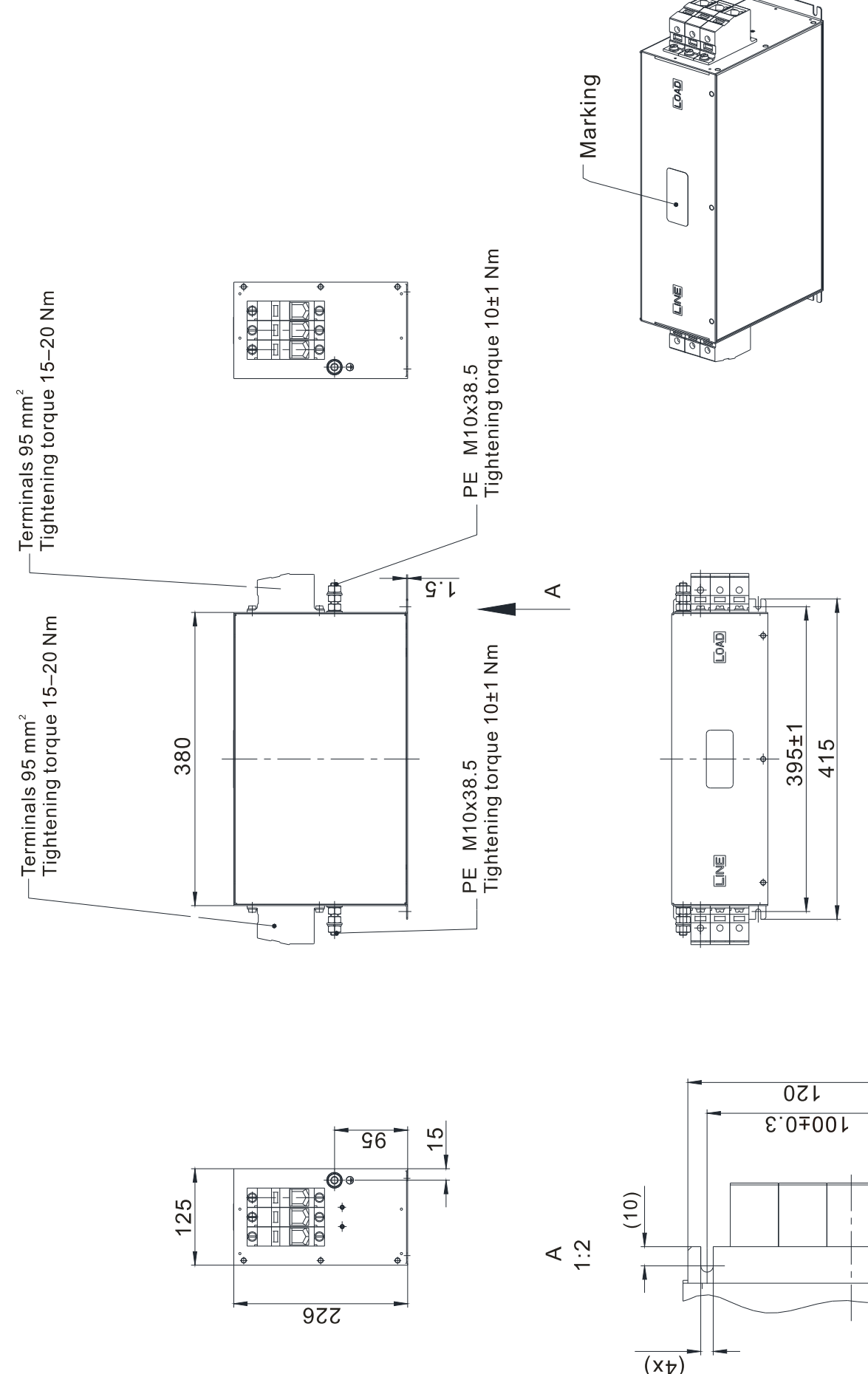

€.8 (x≯) ╫

#### EMC Filter Model No.: B84143D0200R127

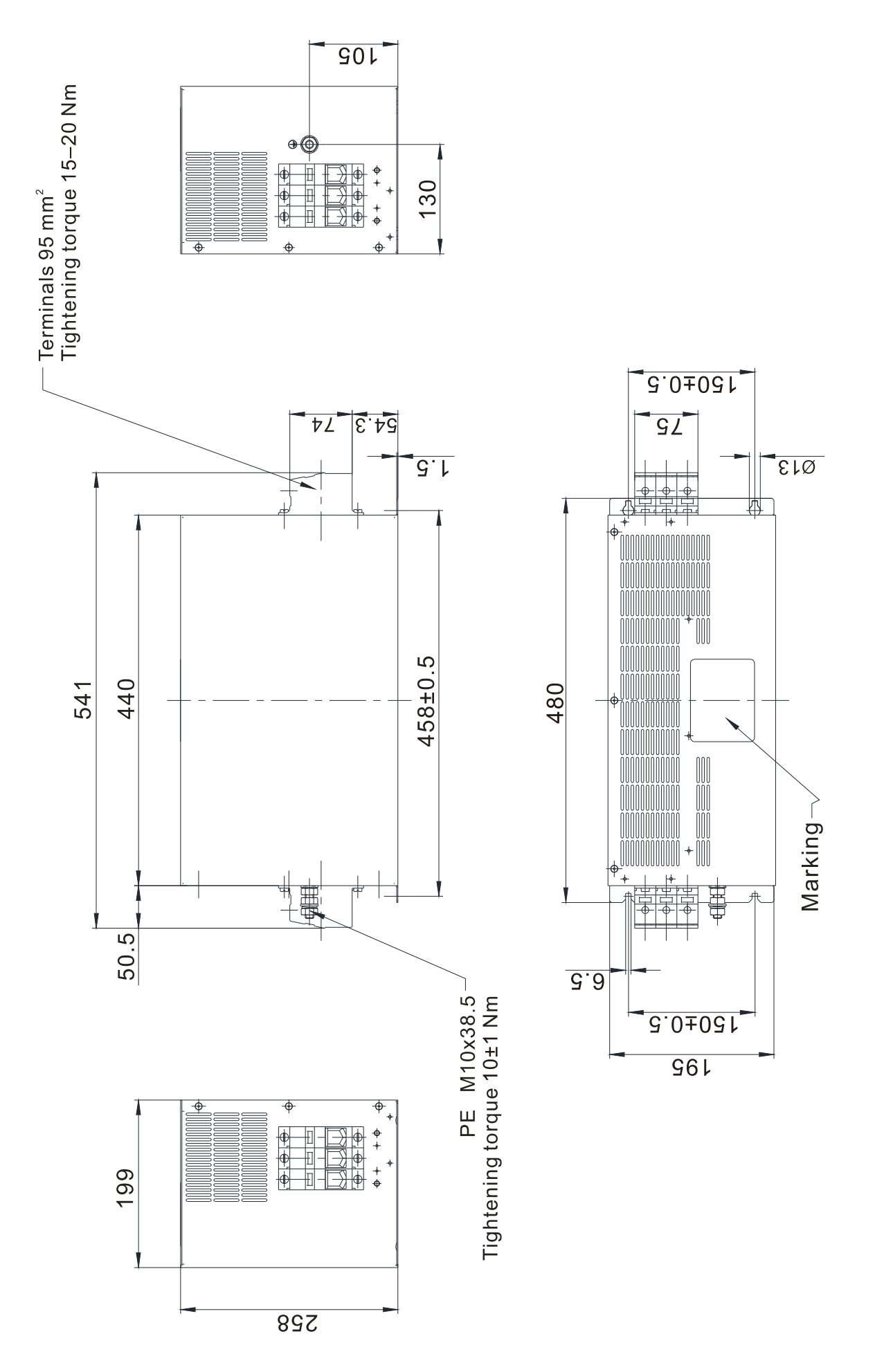

#### Chapter 6 Optional Accessories | IED-S

Unit: mm [inch]

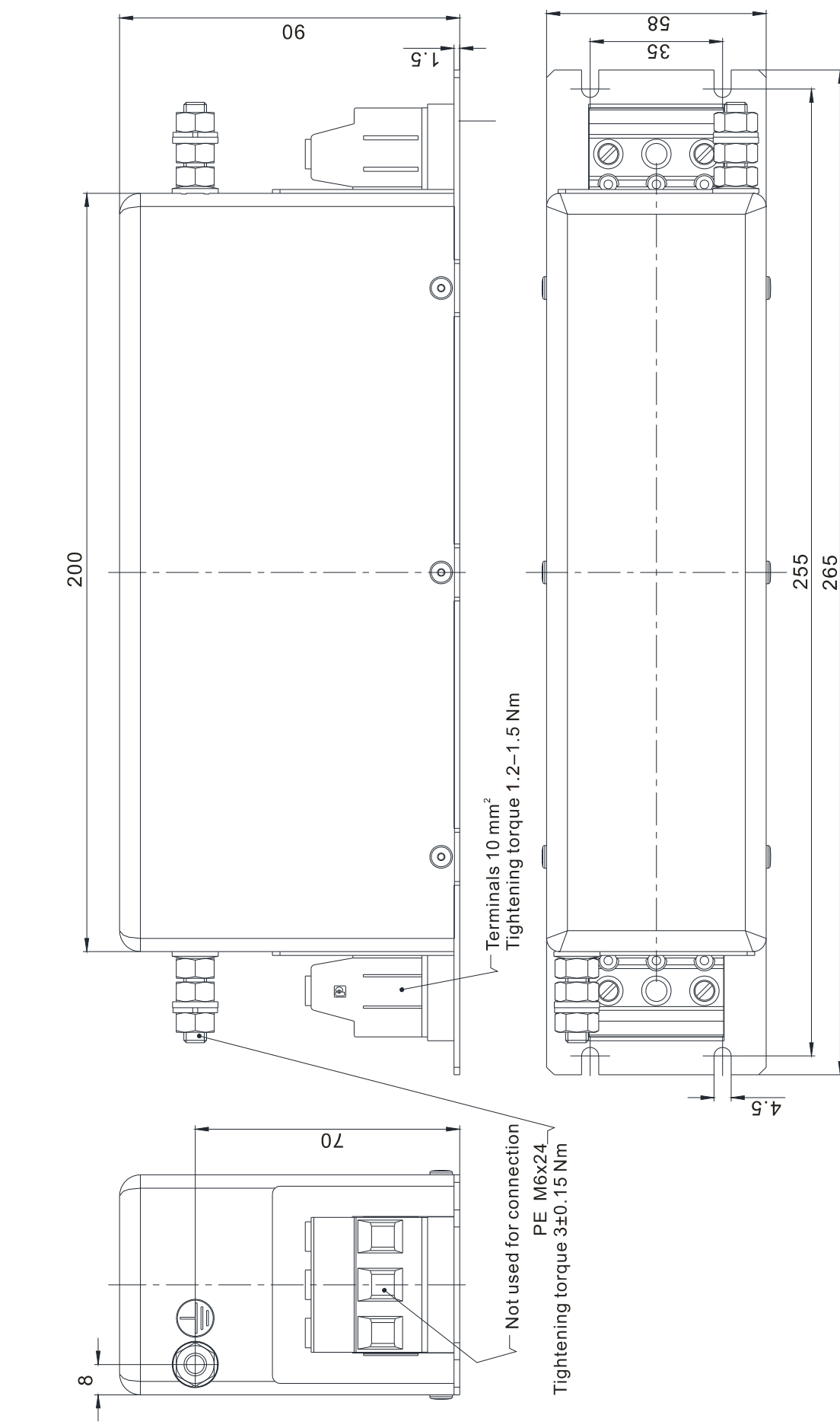

### EMC Filter Model No.: B84142A0042R122

### **EMC Filter Installation**

All electrical equipment in operation, including AC motor drives, generates high-frequency and low-frequency noise that interfere with peripheral equipment by radiation or conduction. By correctly installing an EMC filter, you can eliminate much of the interference. Use DELTA EMC filters for the best interference elimination.

The following standards are met when the AC motor drive and EMC filter are installed and wired according to the user manual:

- 1. EN61000-6-4
- 2. EN61800-3: 1996
- 3. EN55011: (1991) Class A Group 1 (1st Environment, restricted distribution)
- 4. European Standards: EN12015 & EN12016

### **General precaution**

To ensure the best anti-interference performance for EMC filter, observe the following precautions in addition to the installation and wiring in the user manual:

- ☑ Install the EMC filter and AC motor drive on the same metal plate. Install the AC motor drive on the EMC filter footprint or install the EMC filter as close as possible to the AC motor drive.
- ☑ Use the shortest wire possible. Ground the metal plate. Fix the EMC filter cover and AC motor drive or grounding to the metal plate and make the contact area as large as possible.

#### Choose suitable motor cable and precautions

Improper installation and choice of motor cable affect the performance of EMC filters. Be sure to observe the following precautions when selecting motor cable.

- ☑ Use shielded cable (double shielding is best). Ground the shielding on both ends of the motor cable with the minimum length and maximum contact area.
- Remove any paint on the metal saddle for good ground contact with the plate and shielding (see Figure 1).
- ☑ The connections between the motor's shielded cable and metal plate must be correct. Use a U-shape metal saddle to fix both ends of the motor cable. See Figure 2 for correct connections.

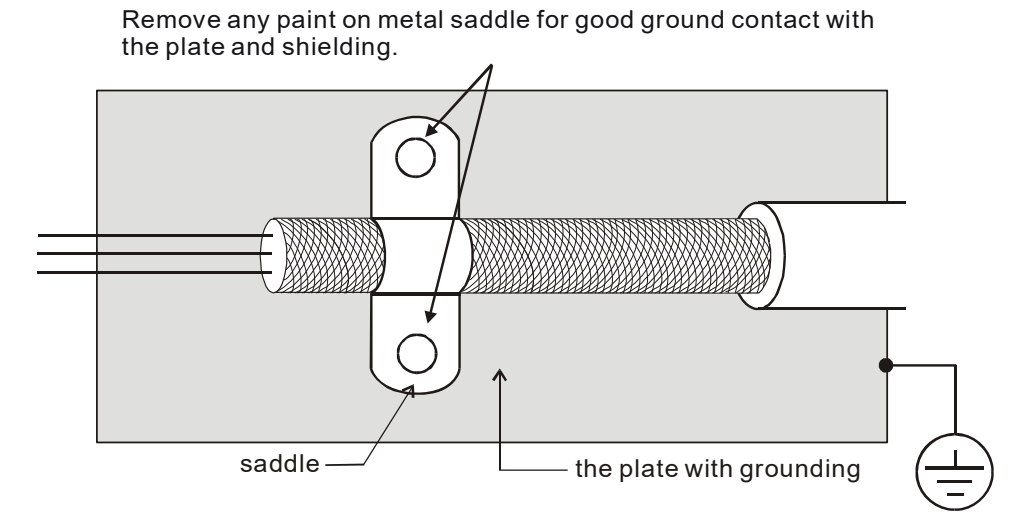

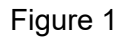

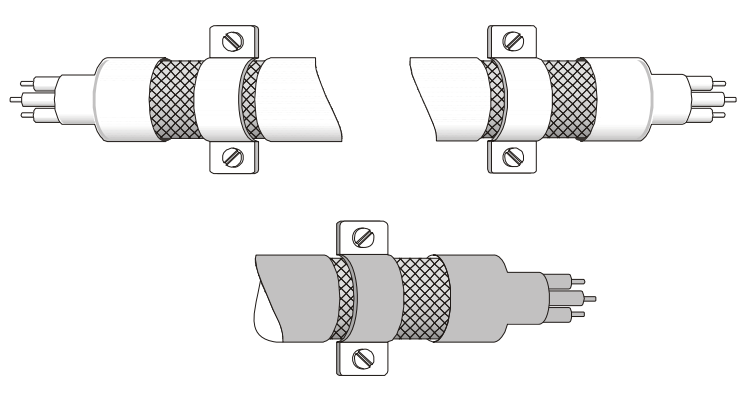

Figure 2

### The motor cable length

- 1. Required cable length when the motor drive is at full load.
  - a. Non-shielded cable: For 5.5 kW (7.5 HP) and below models, the maximum cable length is 100 m (328 ft). For 7.5 kW (10 HP) and above models, the maximum cable length is 200 m (656 ft)
  - b. Shielded cable: For 5.5 kW (7.5 HP) and below models, the maximum cable length is 50 m (165 ft). For 7.5 kW (10 HP) models, the maximum cable length is 100 m (328 ft).
  - c. To be compatible with the European Standards EN12015 & EN12016, follow one of the following in addition to the precautions on page 6-18:
    - Use shielded cables
    - The motor cable must be shorter than 2 m (6 ft).

If the cable length is longer than the recommended lengths above, install an output reactor.

### 

- If the cable length is too long, the stray capacitance between cables increases and may cause leakage current. In this case, It activates the over-current protection, increases leakage current, or may affect the current display. The worst case is that it may damage the AC motor drive.
- If more than one motor is connected to the AC motor drive, the total wiring length is the sum of the wiring length from AC motor drive to each motor.
- For the 460V series AC motor drive, when you install an overload thermal relay between the drive and the motor to protect the motor from overheating, the connecting cable must be shorter than 50 m; however, an overload thermal relay malfunction may still occur. To prevent the malfunction, install an output reactor (optional) to the drive or lower the carrier frequency setting (Pr.00-12).
- 2. Consequence of the surge voltages on the motor

When a motor is driven by a PWM-type AC motor drive, the motor terminals experience surge voltages due to component conversion of AC motor drive and cable capacitance. When the motor cable is very long (especially for the 460V series), surge voltages may damage the insulation. To prevent this, follow these rules:

- a. Use a motor with enhanced insulation (refer to the tables below).
- b. Reduce the cable length between the AC motor drive and motor to suggested values.
- c. Connect an output reactor (optional) to the output terminals of the AC motor drive.

| Insulation level of motor         | 1000 V          | 1300 V          | 1600 V          |
|-----------------------------------|-----------------|-----------------|-----------------|
| 460 V <sub>AC</sub> input voltage | 20 m (66 ft)    | 100 m (328 ft)  | 400 m (1312 ft) |
| 230 V <sub>AC</sub> input voltage | 400 m (1312 ft) | 400 m (1312 ft) | 400 m (1312 ft) |

For 7.5 kW (10 HP) and higher models:

| For 5.5 kW (7.5 HP) | and lower models: |
|---------------------|-------------------|
|---------------------|-------------------|

| Insulation level of motor         | 1000 V         | 1300 V         | 1600 V         |
|-----------------------------------|----------------|----------------|----------------|
| 460 V <sub>AC</sub> input voltage | 20 m (66 ft)   | 50 m (165 ft)  | 50 m (165 ft)  |
| 230 V <sub>AC</sub> input voltage | 100 m (328 ft) | 100 m (328 ft) | 100 m (328 ft) |

# 6-7 Digital Keypad

### Dimension

Unit: mm [inch]

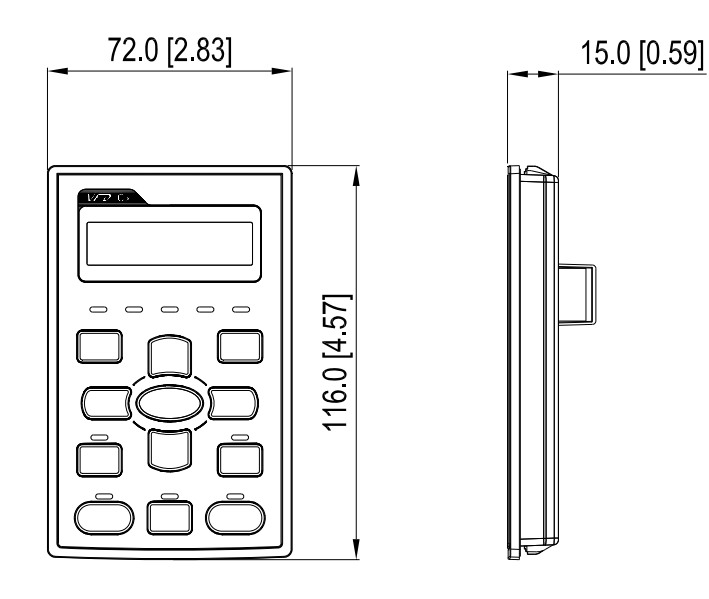

### **RJ45 Extension Cables for the Digital Keypad**

| Part No.  | Description                                       |
|-----------|---------------------------------------------------|
| CBC-K3FT  | 3 feet RJ45 extension lead (approximately 0.9 m)  |
| CBC-K5FT  | 5 feet RJ45 extension lead (approximately 1.5 m)  |
| CBC-K7FT  | 7 feet RJ45 extension lead (approximately 2.1 m)  |
| CBC-K10FT | 10 feet RJ45 extension lead (approximately 3 m)   |
| CBC-K16FT | 16 feet RJ45 extension lead (approximately 4.9 m) |

Note: If communication cables are required, use non-shielded, 24 AWG, four-twisted pair, 100 ohms communication cables.

[The page intentionally left blank]

# Chapter 7 Option Cards

- 7-1 EMED-PGABD-1, EMED-PGABD-2
- 7-2 EMED-PGHSD-1, EMED-PGHSD-3
- 7-3 EMED-PGHSD-2, EMED-PGHSD-4
- 7-4 EA-CT01 Cartop Board
- 7-5 EA-CP16 Car Command Board
- 7-6 Hall Call / Car Display Board

#### Chapter 7 Option Cards | IED-S

Select the applicable option cards for your drive or contact your local distributor for suggestions. Note that the option cards do not support hot swapping. Turn off the drive power before installing or removing the option cards.

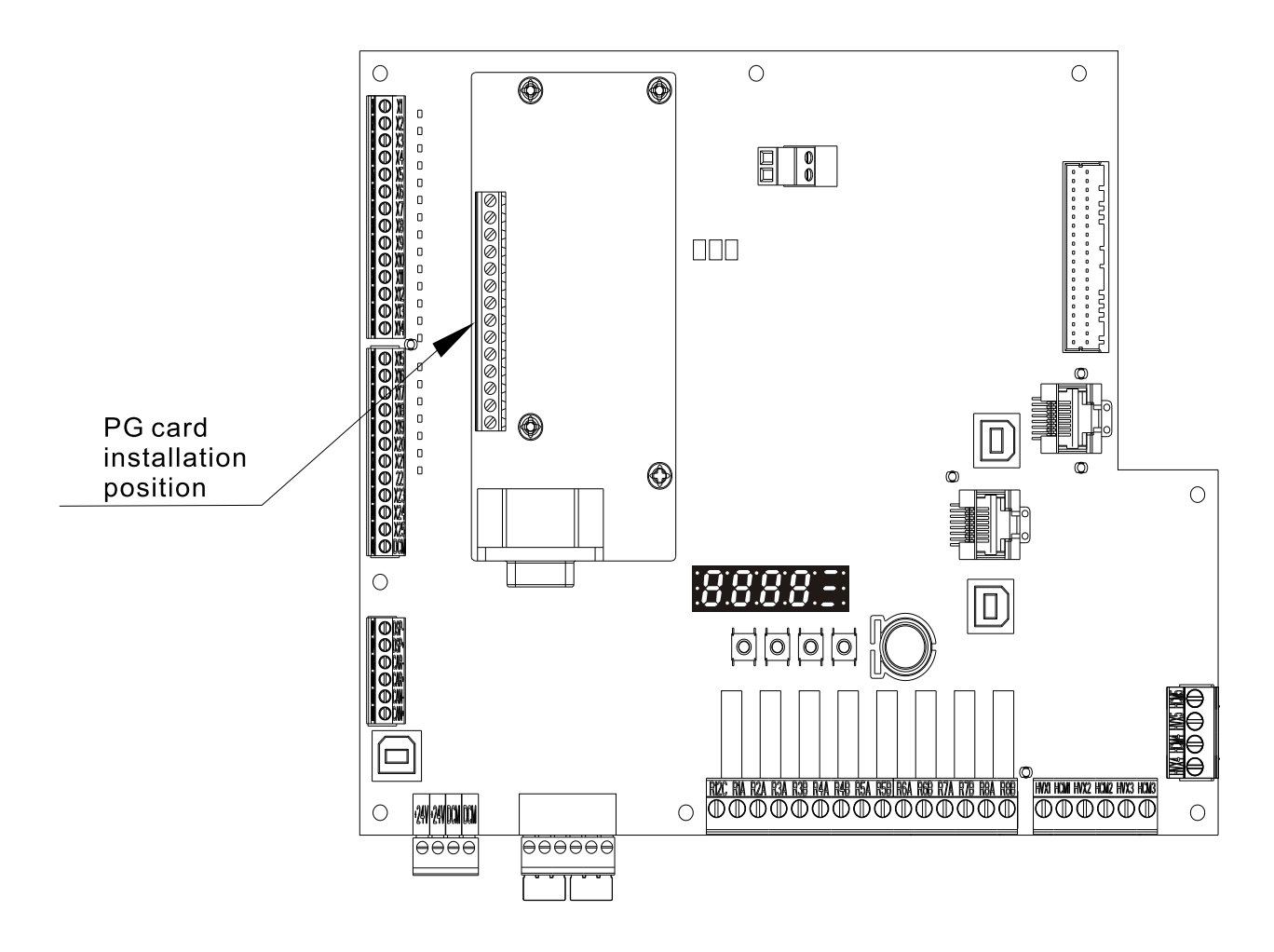

### **Terminal Specifications of PG Card**

| PG Card                    | Wire Gauge                     | Torque        |  |
|----------------------------|--------------------------------|---------------|--|
| EMED-PGABD-1, EMED-PGABD-2 | $0.05 \cdot 1.21 \text{ mm}^2$ | 1.6 kg cm     |  |
| EMED-PGHSD-1, EMED-PGHSD-3 |                                | 1.0 Kg-Cill   |  |
| EMED-PGHSD-2, EMED-PGHSD-4 |                                | [1.4 10-111.] |  |

# 7-1 EMED-PGABD-1\*, EMED-PGABD-2

Applicable encoder: A/B/Z & U/V/W Absolute Encoders

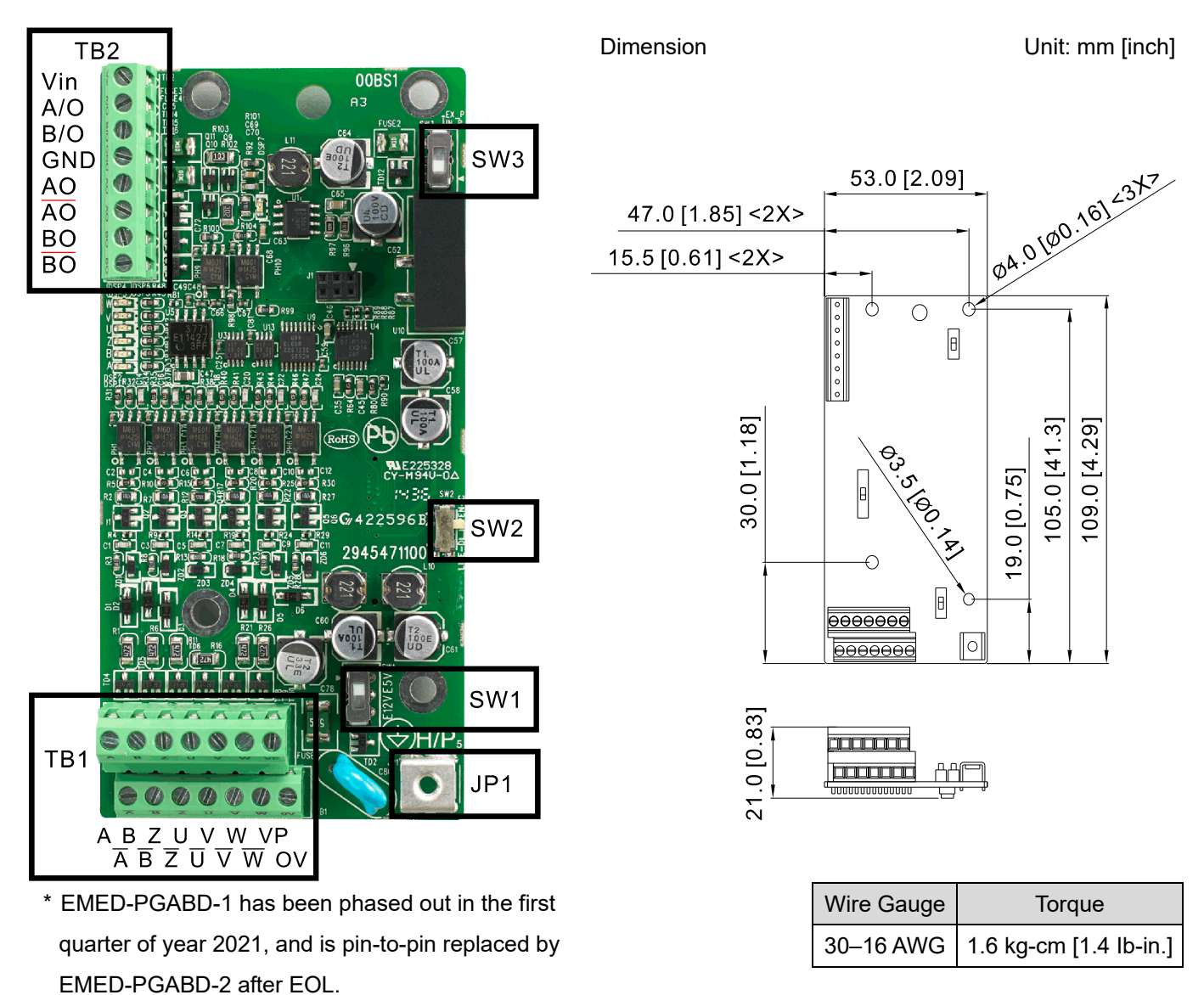

The following table lists the terminal specifications.

| Terminal |                  | Descriptions                                                                               |
|----------|------------------|--------------------------------------------------------------------------------------------|
|          |                  | Voltage input, to adjust the amplitude of output voltage at terminal A/O and terminal B/O. |
|          | Vin              | It also provides a 5 V voltage to support line driver's signal.                            |
|          |                  | Vin voltage range: 8–24 V, Max: 24 V.                                                      |
|          |                  | Output signal for the push-pull voltage frequency division.                                |
|          | TB2 A/O, B/O     | Default: Output amplitude is about +24 V. Use SW3 to disable the internal default power.   |
| тро      |                  | Required input power through Vin-GND port (i.e. output voltage's amplitude)                |
| IDZ      |                  | Vin voltage range: 8–24 V, Max: 24 V.                                                      |
|          |                  | Push-Pull Voltage Output                                                                   |
|          |                  | Max. output frequency: 100 kHz                                                             |
|          |                  | Supports frequency division output, the frequency division range: 1–31.                    |
|          | GND              | Common ground terminal connecting to the host controller and the motor drive.              |
|          | AO, /AO, BO, /BO | Output signal for the line driver frequency division.                                      |

#### Chapter 7 Option Cards | IED-S

|     |                                 | Line Driver RS422                                                                        |
|-----|---------------------------------|------------------------------------------------------------------------------------------|
|     |                                 | Max. output frequency: 150 kHz                                                           |
|     |                                 | Supports frequency division output, the frequency division range: 1–31.                  |
|     |                                 | Power output for encoder                                                                 |
|     |                                 | <b>NOTE</b> Use SW1 to set output voltage amplitude                                      |
|     | VP                              | Voltage: +5 ± 0.5 V or +12 ± 1 V                                                         |
|     |                                 | Current: 200 mA max.                                                                     |
|     | 0V                              | Common power terminal for encoder                                                        |
|     |                                 | Incremental-type encoder signal input terminal                                           |
|     |                                 | Types of input signal: line driver, voltage, push-pull, open collector                   |
| TB1 | $\overline{B}, Z, \overline{Z}$ | <b>NOTE</b> Different input signals need different wiring methods. See the user manual   |
|     |                                 | for wiring diagrams.                                                                     |
|     |                                 | Max. input frequency: 150 kHz                                                            |
|     | U, Ū,V,<br>V, W, W              | Absolute-type encoder signal input terminal                                              |
|     |                                 | Types of input signal: line driver, voltage, push-pull, open collector                   |
|     |                                 | <b>NOTE</b> Different input signals need different wiring methods. See the user manual   |
|     |                                 | for wiring diagrams.                                                                     |
|     |                                 | Max. input frequency: 150 kHz                                                            |
|     | $\square$                       | Ground Terminal                                                                          |
| JPT |                                 | Connect the motor drive power supply to ground. Supports PG shielding.                   |
|     | SW1                             | Switch between power for the encoder (5 V / 12 V).                                       |
|     |                                 | Offline Detection Switch. Switch to the Line-D side to enable offline detection for the  |
| SW2 |                                 | Line-D input signal. Switch to OPEN-C side to disable offline detection function for the |
|     |                                 | OPEN-C input signal.                                                                     |
|     | S/M/2                           | Power supply switch for frequency division. Switch to INP side to provide 24 V power for |
|     | 5003                            | internal use. Switch to EXP side to provide 24 V power for external use (client).        |
|     |                                 |                                                                                          |

Applicable encoders:

 Open collector output encoder application: Use one pull-up resistor for each set of input current 5–15 mA. Refer to the table below for resistor specifications. If open collector input voltage uses 5V or 12V external power, see the PG wiring Figure 2 below.

| 5 V  | Suggested pull-up resistor: above 150–520ohm, 1/2 W |
|------|-----------------------------------------------------|
| 12 V | Suggested pull-up resistor: above 600–2Kohm, 1/2 W  |

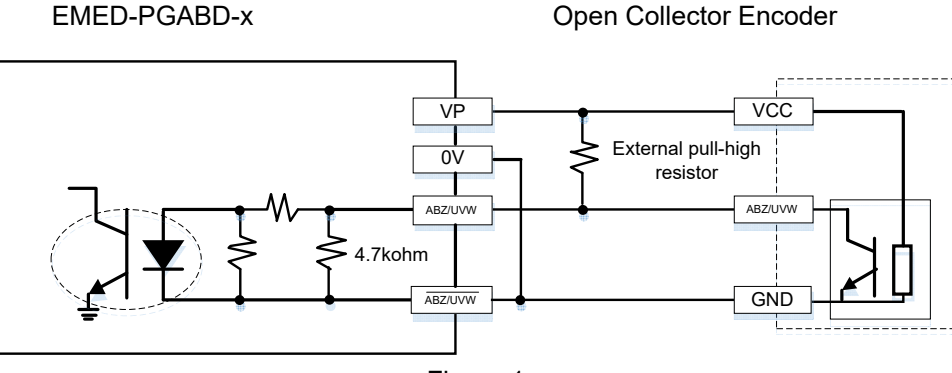

Figure 1

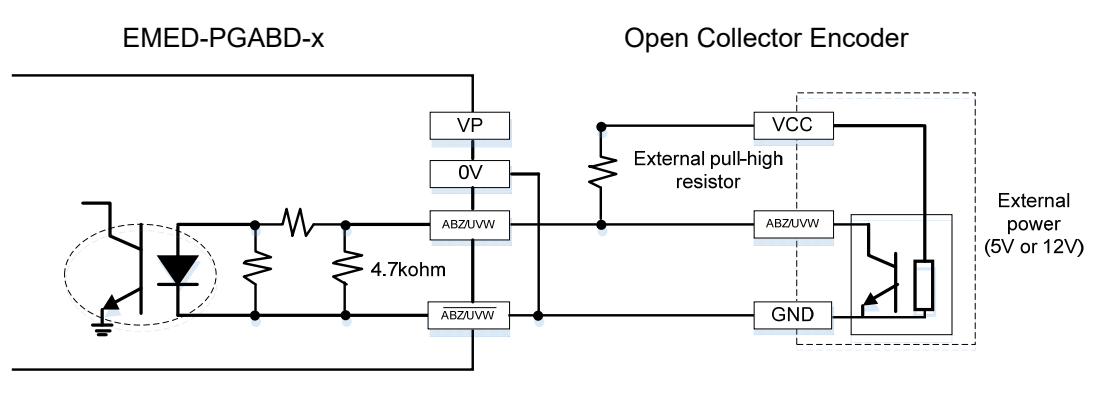

Figure 2

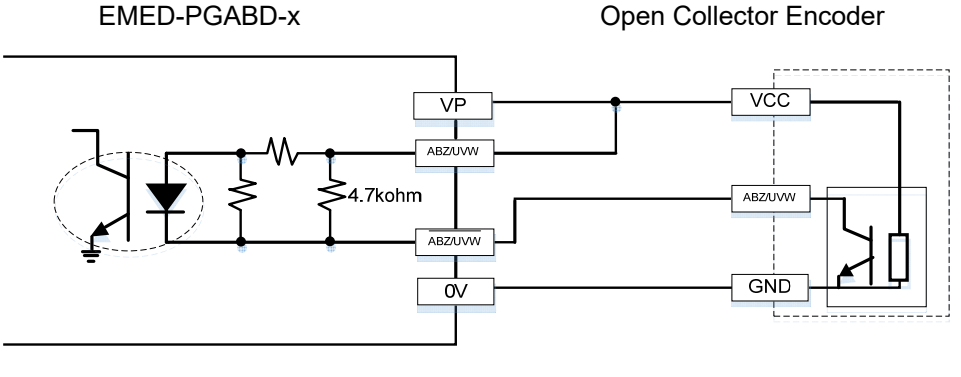

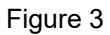

2. Voltage output encoder application: Each set of input current is 5–15 mA. If input voltage uses 5V or 12V external power, see the PG wiring Figure 5 below.

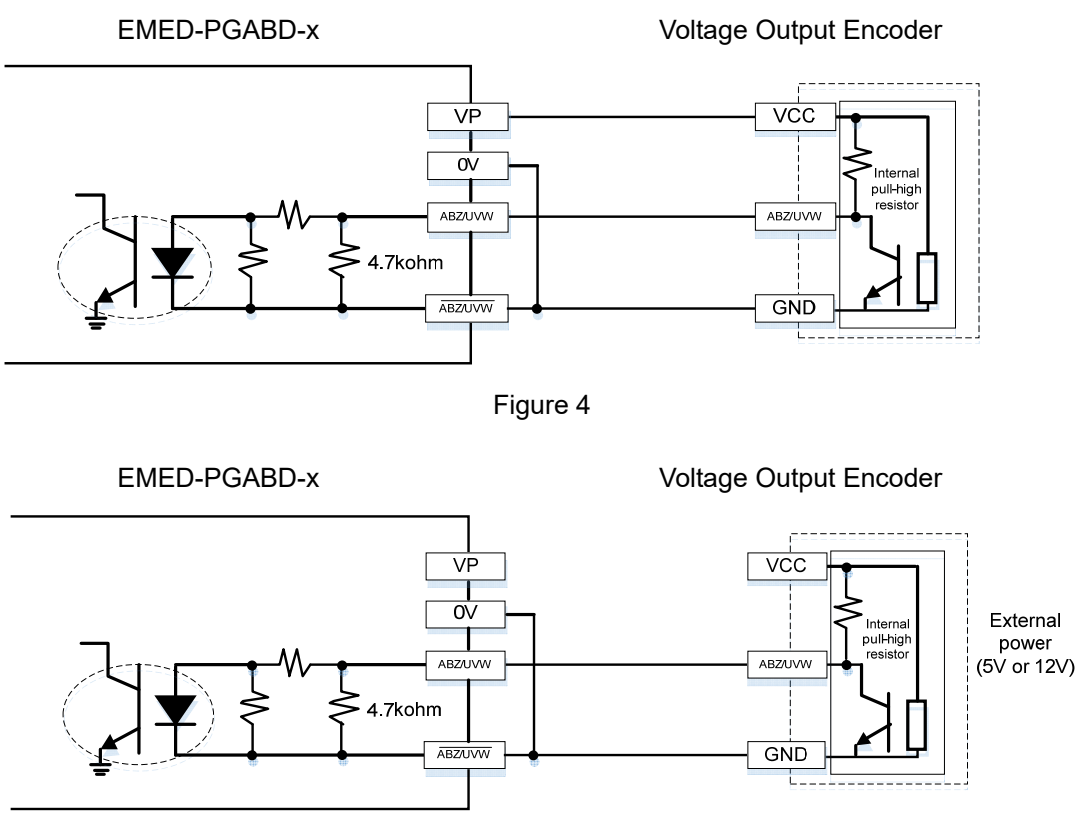

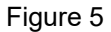

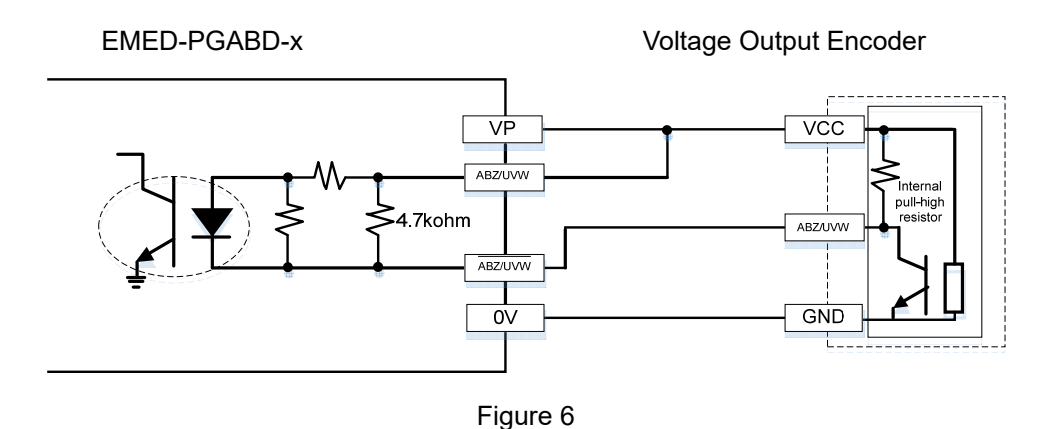

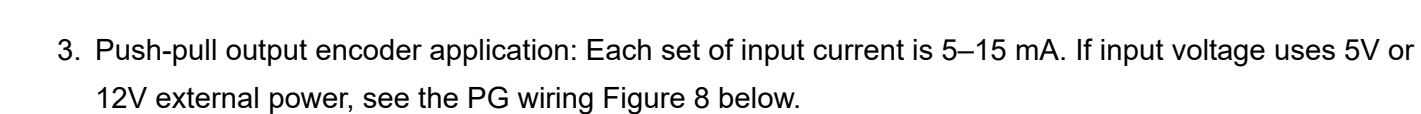

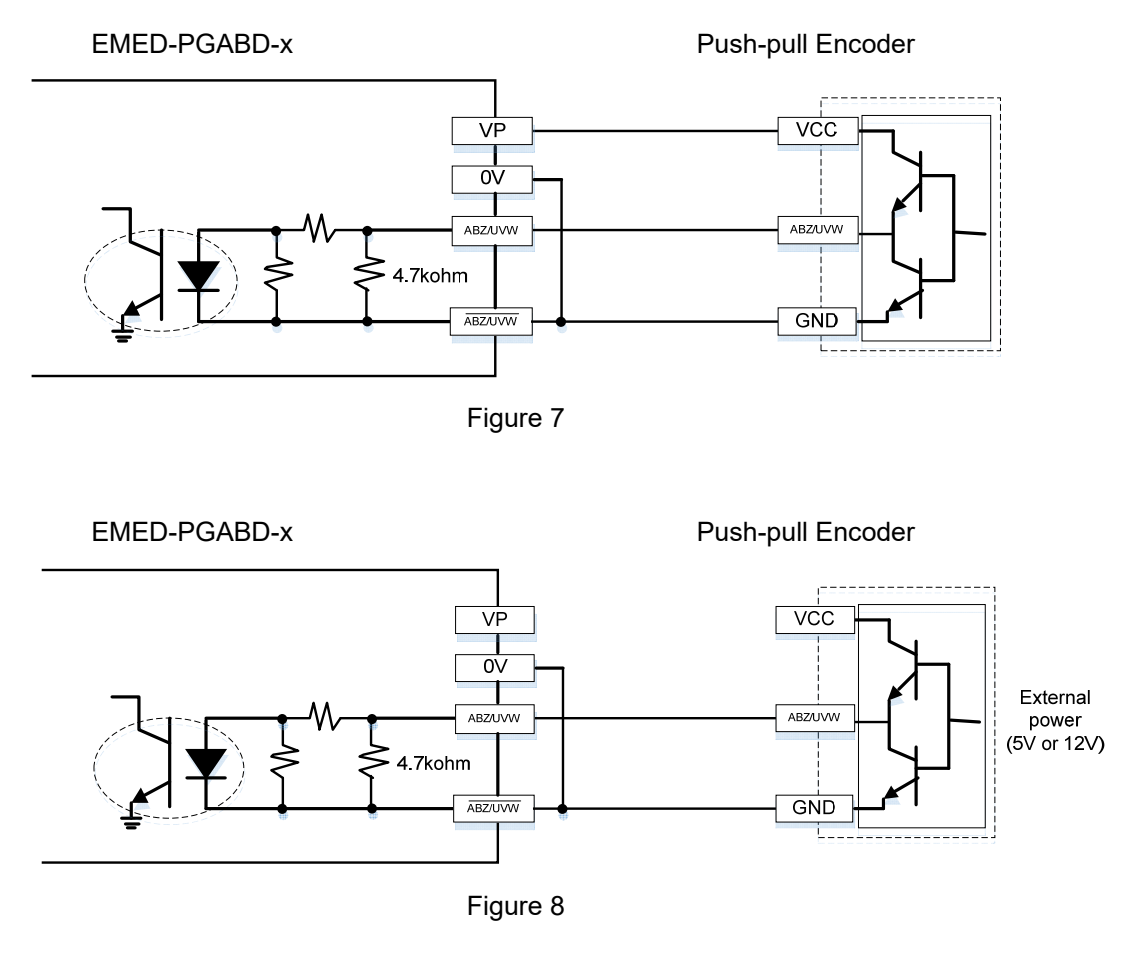

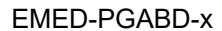

Push-pull Encoder

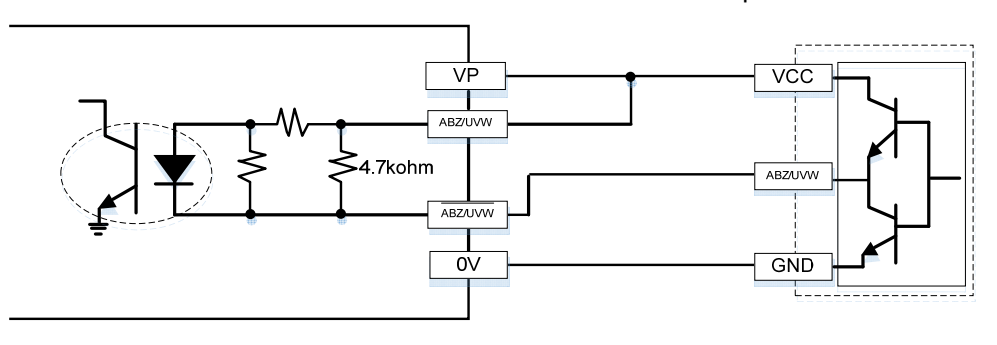

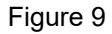

4. Line driver output encoder application: Each set of input current is 5–15 mA. If input voltage uses 5V or 12V external power, see the PG wiring Figure 11 below.

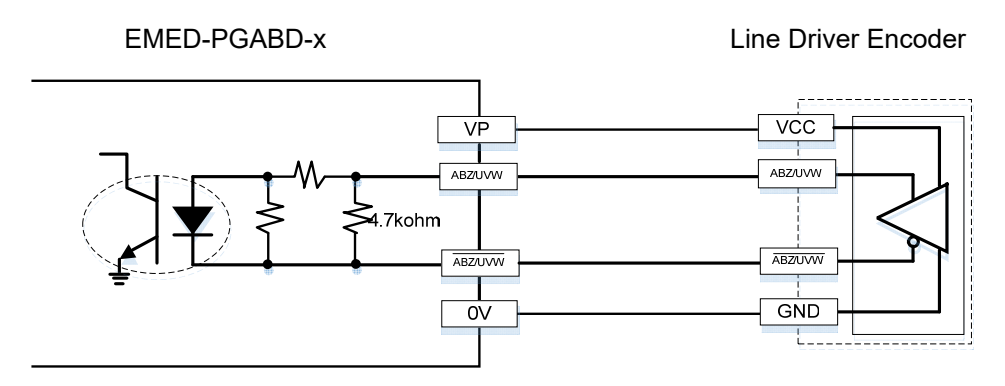

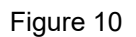

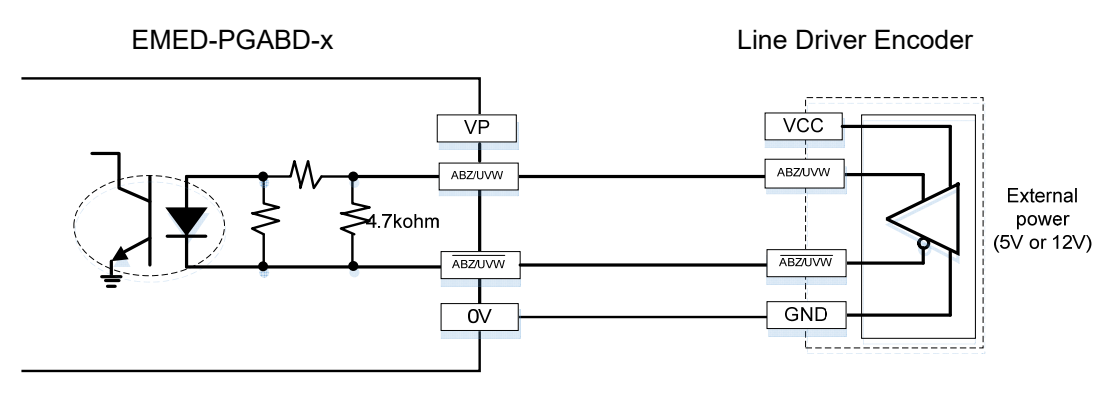

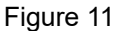

### 

- Verify that the SW1 is set to the correct output voltage before powering ON.
- Keep the motor drive wiring away from any high voltage lines to avoid interference.
- When using push-pull output and voltage output, short-circuit A, B, Z to 0V.
- When using open collector output, short-circuit A, B, Z to VP.

#### Chapter 7 Option Cards | IED-S

#### Wiring Diagram

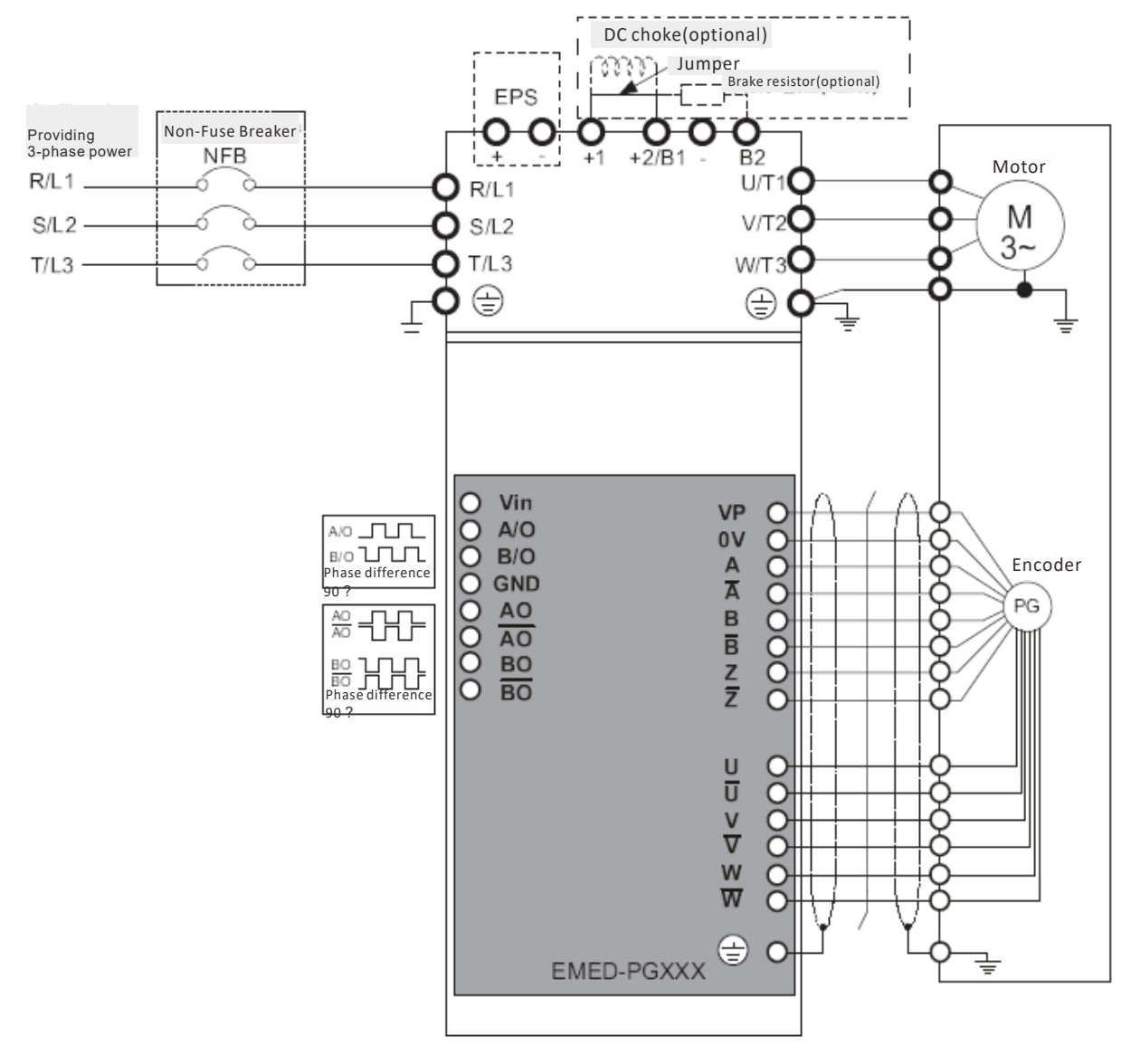

# 7-2 EMED-PGHSD-1\*, EMED-PGHSD-3

Applicable encoder:

SIN/COS: Heidenhain ERN1387

EnDat2.1/01: Heidenhain ECN413, ECN1313

### SICK HIPERFACE: SRS50/60

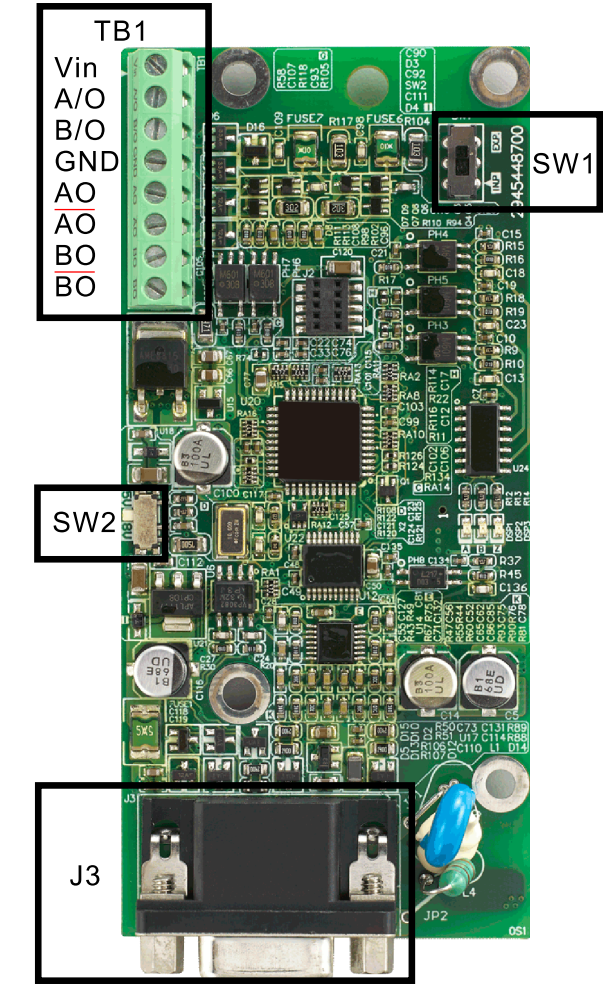

\* EMED-PGHSD-1 has been phased out in the first quarter of year 2021, and is pin-to-pin replaced by EMED-PGHSD-3 after EOL.

### X Supports Heidenhain ERN1387, EnDat2.1, HIPERFACE.

| Terminals |                  | Descriptions                                                                   |
|-----------|------------------|--------------------------------------------------------------------------------|
|           |                  | Voltage input: (to adjust the output voltage amplitude of the push-pull pulse) |
|           | Vin              | Max. input voltage: 24 V <sub>DC</sub>                                         |
|           |                  | Max. input current: 30 mA                                                      |
|           | A/O, B/O         | Push-pull pulse output signal                                                  |
| TB1       |                  | Max. output frequency: 50 kHz                                                  |
|           | GND              | Common power input/signal output terminal                                      |
|           |                  | Output signal for the line driver frequency division.                          |
|           | AO, /AO, BO, /BO | Line driver RS422                                                              |
|           |                  | Max. input frequency: 100 kHz                                                  |

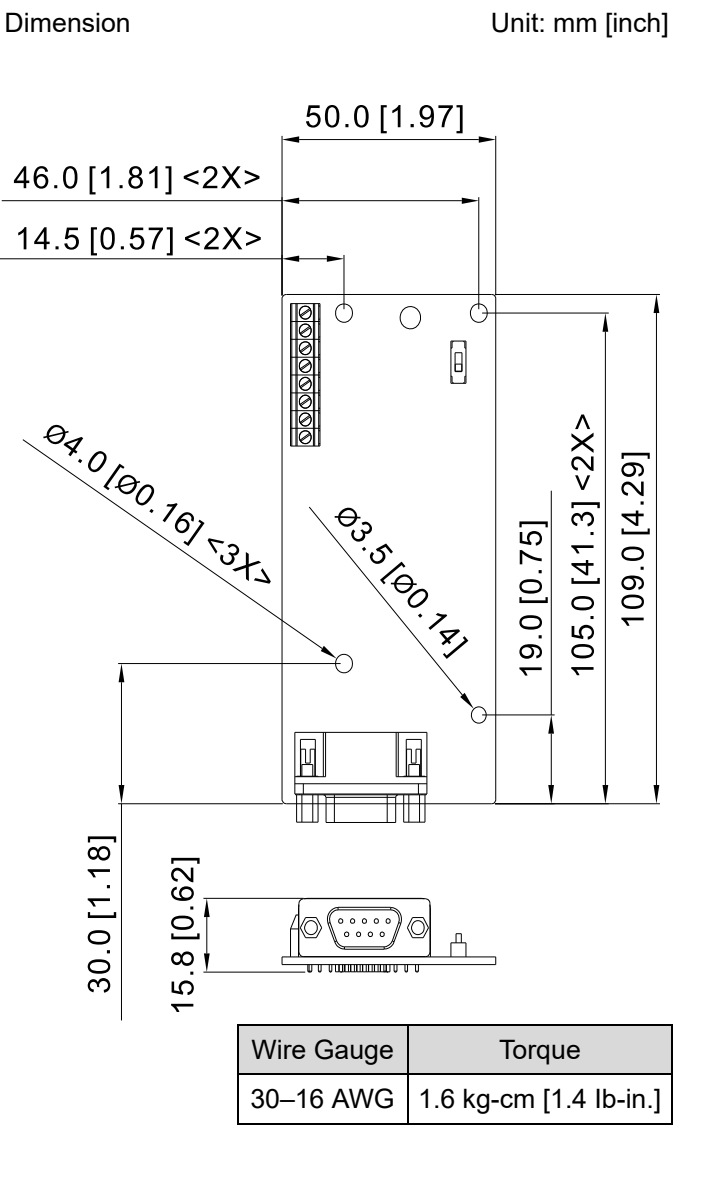

#### Chapter 7 Option Cards | IED-S

| J3 (D-SUB female connector) | Encoder signal input terminal                                                        |  |  |
|-----------------------------|--------------------------------------------------------------------------------------|--|--|
|                             | Frequency division output power terminal selection                                   |  |  |
| SW1                         | INP: Power supplied by PG card                                                       |  |  |
|                             | EXP: Power from an external source                                                   |  |  |
|                             | Encoder's voltage output terminal (Up)                                               |  |  |
|                             | <b>NOTE</b> Modify the terminal output voltage by switching the direction of the SW2 |  |  |
| SW2                         | DIP switch on the PG card.                                                           |  |  |
|                             | 5 V: 5 V <sub>DC</sub>                                                               |  |  |
|                             | 8 V: 8 V <sub>DC</sub>                                                               |  |  |

### EMED-PGHSD-1 (Terminal J3) pin definitions depend on the encoder type

 $\underbrace{ \begin{pmatrix} 5 & 4 & 3 & 2 & 1 \\ 0 & 9 & 8 & 7 & 6 \\ 15 & 14 & 13 & 12 & 1 \\ \end{pmatrix} }_{\bigcirc}$ 

| Terminal# | Heidenhain ERN1387 | Heidenhain ECN1313 | HIPERFACE® |
|-----------|--------------------|--------------------|------------|
| 1         | В-                 | В-                 | REFSIN     |
| 2         | -                  | -                  | -          |
| 3         | R+                 | DATA               | DATA+      |
| 4         | R-                 | /DATA              | DATA-      |
| 5         | A+                 | A+                 | +COS       |
| 6         | A-                 | A-                 | REFCOS     |
| 7         | 0V                 | 0V                 | GND        |
| 8         | B+                 | B+                 | +SIN       |
| 9         | Up                 | Up                 | Up         |
| 10        | C-                 | -                  | -          |
| 11        | C+                 | -                  | -          |
| 12        | D+                 | -                  | -          |
| 13        | D-                 | -                  | _          |
| 14        | -                  | /CLOCK             | -          |
| 15        | -                  | CLOCK              | -          |

The following table lists the terminal functions.

| Terminals |                           | Descriptions                                                                                                    | Specifications                                                                                                    |  |
|-----------|---------------------------|----------------------------------------------------------------------------------------------------|----------------------------------------------------------------------------------------------------|--|
| -         | Up (VP)                   | The output voltage for the<br>encoder. Use the SW2<br>DIP switch to change the<br>output voltage to +5 V or<br>+8 V. | Voltage: +5.1 V <sub>DC</sub> ± 0.3 V; +8.4 V <sub>DC</sub> ± 1.5 V<br>Current: 200 mA max.                                                                                                    |  |
|           | 0 V                       | Encoder common power terminal                                                                                        | Reference level for the encoder's power                                                                                                    |  |
| J3        | A+, A-, B+, B-,<br>R+, R- | Encoder sine wave<br>differential signal input<br>(incremental signal)                                               | Input frequency: 40 kHz max.<br>$0 \rightarrow 00^{\circ} \text{el.}$<br>$0 \rightarrow 00^{\circ} \text{el.}$<br>$0 \rightarrow 00^{\circ} \text{el.}$<br>$0 \rightarrow 00^{\circ} \text{el.}$<br>$0 \rightarrow 00^{\circ} \text{el.}$<br>$0 \rightarrow 00^{\circ} \text{el.}$<br>$0 \rightarrow 00^{\circ} \text{el.}$<br>$0 \rightarrow 00^{\circ} \text{el.}$<br>$0 \rightarrow 00^{\circ} \text{el.}$<br>$0 \rightarrow 00^{\circ} \text{el.}$<br>$(\approx 1 \forall \text{ss}; Z_0 = 120 \Omega)$<br>$B \rightarrow 0.2 \forall \dots 0.85 \forall (\approx 0.5 \forall; Z_0 = 120 \Omega)$ |  |

|   |                                |                                                                        | Input frequency: 20 kHz max.                                                       |
|---|--------------------------------|------------------------------------------------------------------------|------------------------------------------------------------------------------------|
|   | +SIN, +COS,<br>REFSIN, REFCOS  | Encoder sine wave<br>differential signal input<br>(incremental signal) | SIN<br>COS<br>REFSIN/REFCOS                                                        |
|   | C+, C-, D+, D-                 | Encoder sine wave<br>differential signal input<br>(absolute signal)    | $0 \xrightarrow{360^{\circ}\text{mech.}} C = 0.81.2Vss (\approx 1Vss; Z=1k\Omega)$ |
|   | DATA+ (DATA),<br>DATA- (/DATA) | RS-485 communication interface                                         | Terminal resistance is about 130 $\Omega$                                          |
| - | CLOCK, /CLOCK                  | CLOCK differential output for ENDAT.                                   | Line Driver RS422 level output                                                     |

### 

- Verify that the SW2 switch is set to the correct output voltage before powering on.
- Keep the motor drive wiring away from any high voltage lines to avoid interference.

### Wiring Diagram

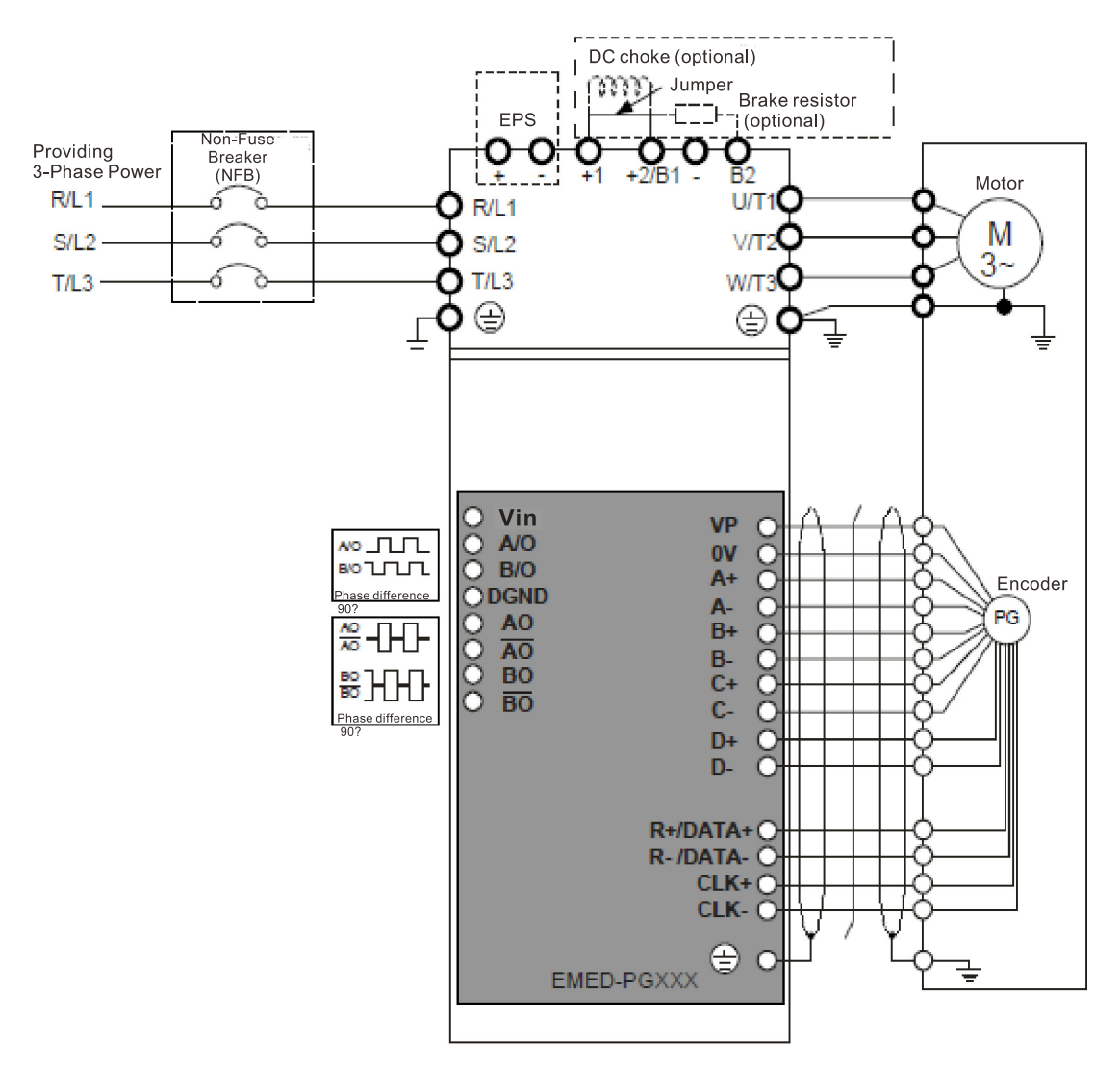

# 7-3 EMED-PGHSD-2\*, EMED-PGHSD-4

Applicable encoder:

SIN/COS: Heidenhain ERN1387

EnDat2.1/01: Heidenhain ECN413, ECN1313

### SICK HIPERFACE: SRS50/60

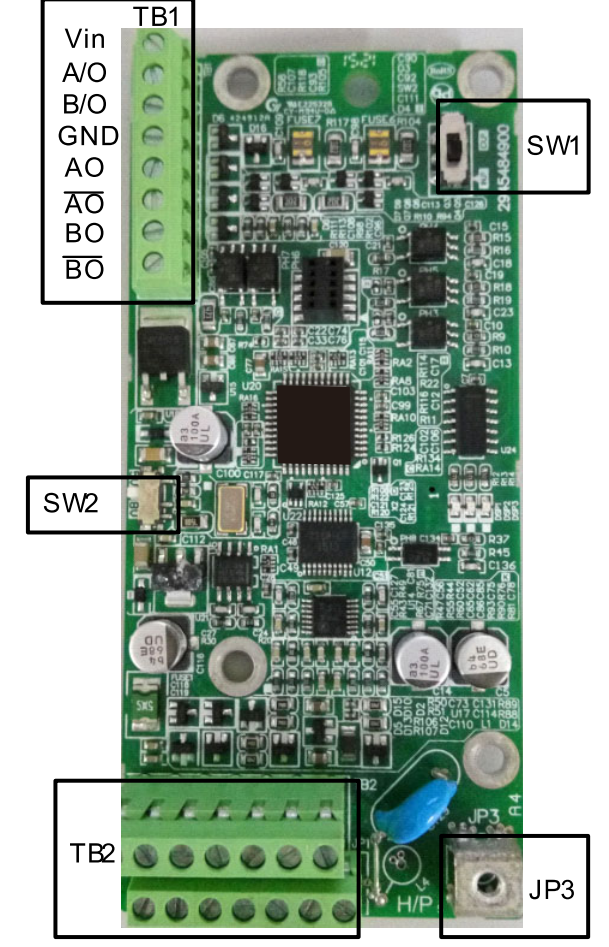

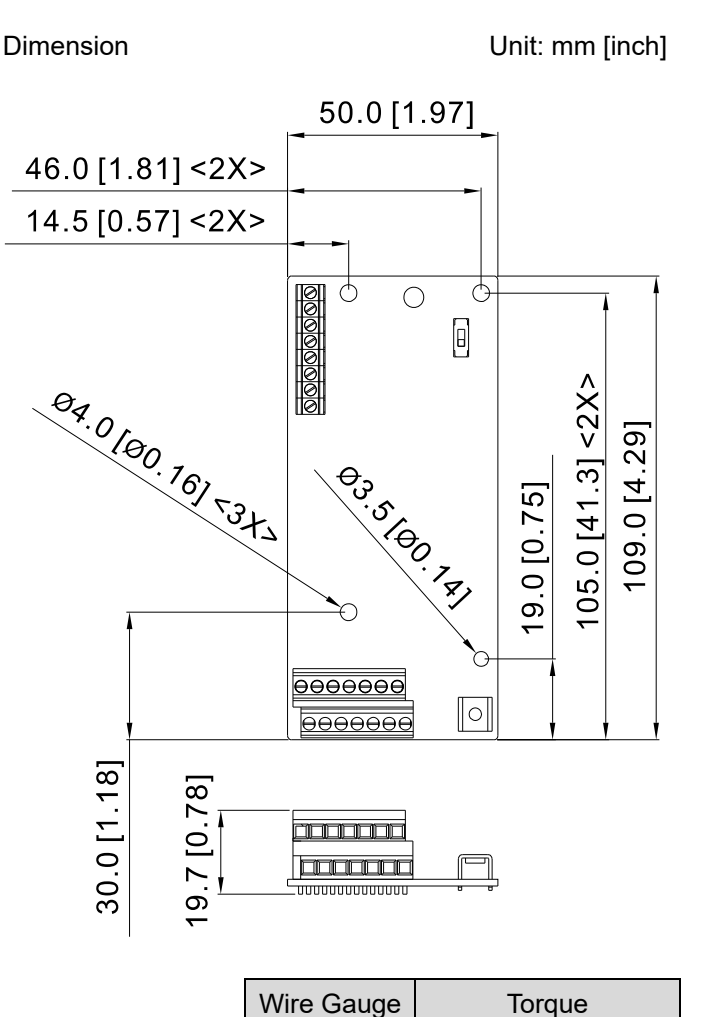

30–16 AWG

1.6 kg-cm [1.4 lb-in.]

\* EMED-PGHSD-2 has been phased out in the first quarter of year 2021, and is pin-to pin replaced by EMED-PGHSD-4 after EOL.

### ※ Supports Heidenhain ERN1387, EnDat2.1, HIPERFACE

| Terminals |                  | Descriptions                                                                   |
|-----------|------------------|--------------------------------------------------------------------------------|
|           |                  | Voltage input: (to adjust the output voltage amplitude of the push-pull pulse) |
|           | Vin              | Max. input voltage: 24 V <sub>DC</sub>                                         |
|           |                  | Max. input current: 30 mA                                                      |
|           |                  | Push-pull pulse output signal                                                  |
| TB1       | A/O, B/O         | Max. output frequency: 50 kHz                                                  |
|           | GND              | Common power input/signal output terminal                                      |
|           | AO, /AO, BO, /BO | Output signal for the line driver frequency division                           |
|           |                  | Line driver RS422                                                              |
|           |                  | Max. input frequency: 100 kHz                                                  |
| TB2       |                  | Encoder signal input terminal                                                  |
| JP3       |                  | Ground Terminal                                                                |

|     | Connect the motor drive power supply to ground. Supports PG shielding.               |  |  |
|-----|--------------------------------------------------------------------------------------|--|--|
|     | Frequency division output power terminal selection                                   |  |  |
| SW1 | INP: Power supplied by PG card                                                       |  |  |
|     | EXP: Power from an external source                                                   |  |  |
|     | Encoder's voltage output terminal (Up)                                               |  |  |
|     | <b>NOTE</b> Modify the terminal output voltage by switching the direction of the SW2 |  |  |
| SW2 | DIP switch on the PG card.                                                           |  |  |
|     | 5 V: 5 V <sub>DC</sub>                                                               |  |  |
|     | 8 V: 8 V <sub>DC</sub>                                                               |  |  |

### EMED-PGHSD-2 (Terminal TB2) pin definitions depend on the encoder type

| A    | + / | 4- C | ;+ C | - R+/DA | TA+ R-/D | ATA- V | P   |
|------|-----|------|------|---------|----------|--------|-----|
|      | 11  | NH   | 1 F  | Ы<br>Ц  | NE       | 11     |     |
| 扃    | B+  | B-   | D+   | D-      | CLiK+    | CliK-  | 0,0 |
| μIJΓ | Ŵ   | Ĭ    | Ŵ    | Ŵ       | Ŵ        | Ŵ      | Ħ   |

| Terminals | Heidenhain ERN1387 |            | Heidenhain ECN1313 | HIPERFACE® |
|-----------|--------------------|------------|--------------------|------------|
| A+        | A+                 |            | A+                 | +COS       |
| A-        | A-                 |            | A-                 | REFCOS     |
| C+        | C+                 | Must set   | -                  | -          |
| C-        | C-                 | Pr.13-25=1 | -                  | -          |
| R+/DATA+  | R+                 |            | DATA               | DATA+      |
| R-/DATA-  | R-                 |            | /DATA              | DATA-      |
| VP        | Up                 | I          | Up                 | Up         |
| B+        | B+                 |            | B+                 | +SIN       |
| B-        | В-                 |            | B-                 | REFSIN     |
| D+        | D+                 |            | -                  | -          |
| D-        | D-                 |            | -                  | -          |
| CLK+      | -                  |            | CLOCK              | -          |
| CLK-      | -                  |            | /CLOCK             | -          |
| 0V        | 0V                 |            | 0V                 | GND        |

### The following table lists the terminal functions

| Terminals |                           | Descriptions                                                                                                    | Specifications                                                                                                    |  |
|-----------|---------------------------|----------------------------------------------------------------------------------------------------|----------------------------------------------------------------------------------------------------|--|
|           | Up (VP)                   | The output voltage for the<br>encoder. Use the SW2<br>DIP switch to change the<br>output voltage to +5 V or<br>+8 V. | Voltage: +5.1 V <sub>DC</sub> ± 0.3 V; +8.4 V <sub>DC</sub> ± 1.5 V<br>Current: 200 mA max.                                                                                                    |  |
|           | 0V                        | Encoder common power terminal                                                                                        | Reference level for the encoder's power                                                                                                    |  |
| TB2       | A+, A-, B+, B-,<br>R+, R- | Encoder sine wave<br>differential signal input<br>(incremental signal)                                               | Input frequency: 40 kHz max<br>$360^{\circ}\text{el.}$<br>$90^{\circ}\text{el.}$<br>$(\approx 1 \forall \text{ss}; Z_0 = 120 \Omega)$<br>B<br>$0.2 \forall \dots 0.85 \forall$<br>$(\approx 0.5 \forall; Z_0 = 120 \Omega)$ |  |

#### Chapter 7 Option Cards | IED-S

|   | +SIN, +COS,<br>REFSIN, REFCOS |                                                                        | Input frequency: 20 kHz max                 |
|---|-------------------------------|------------------------------------------------------------------------|---------------------------------------------|
|   |                               | Encoder sine wave<br>differential signal input<br>(incremental signal) | SIN<br>COS<br>REFSIN/REFCOS                 |
|   | C+, C-, D+, D-                | Encoder sine wave<br>differential signal input<br>(absolute signal)    | 0<br>→<br>90 <sup>°</sup> mech<br>0<br>D    |
|   | DATA+(DATA),<br>DATA-(/DATA)  | RS-485 communication interface                                         | Terminal resistance is about 130 $\Omega$ . |
| - | CLOCK, /CLOCK                 | CLOCK differential output<br>for ENDAT                                 | Line driver RS422 level output              |

### 

- Verify that the SW2 switch is set to the correct output voltage before powering on.
- Keep the motor drive wiring away from any high voltage lines to avoid interference.

### Wiring Diagram

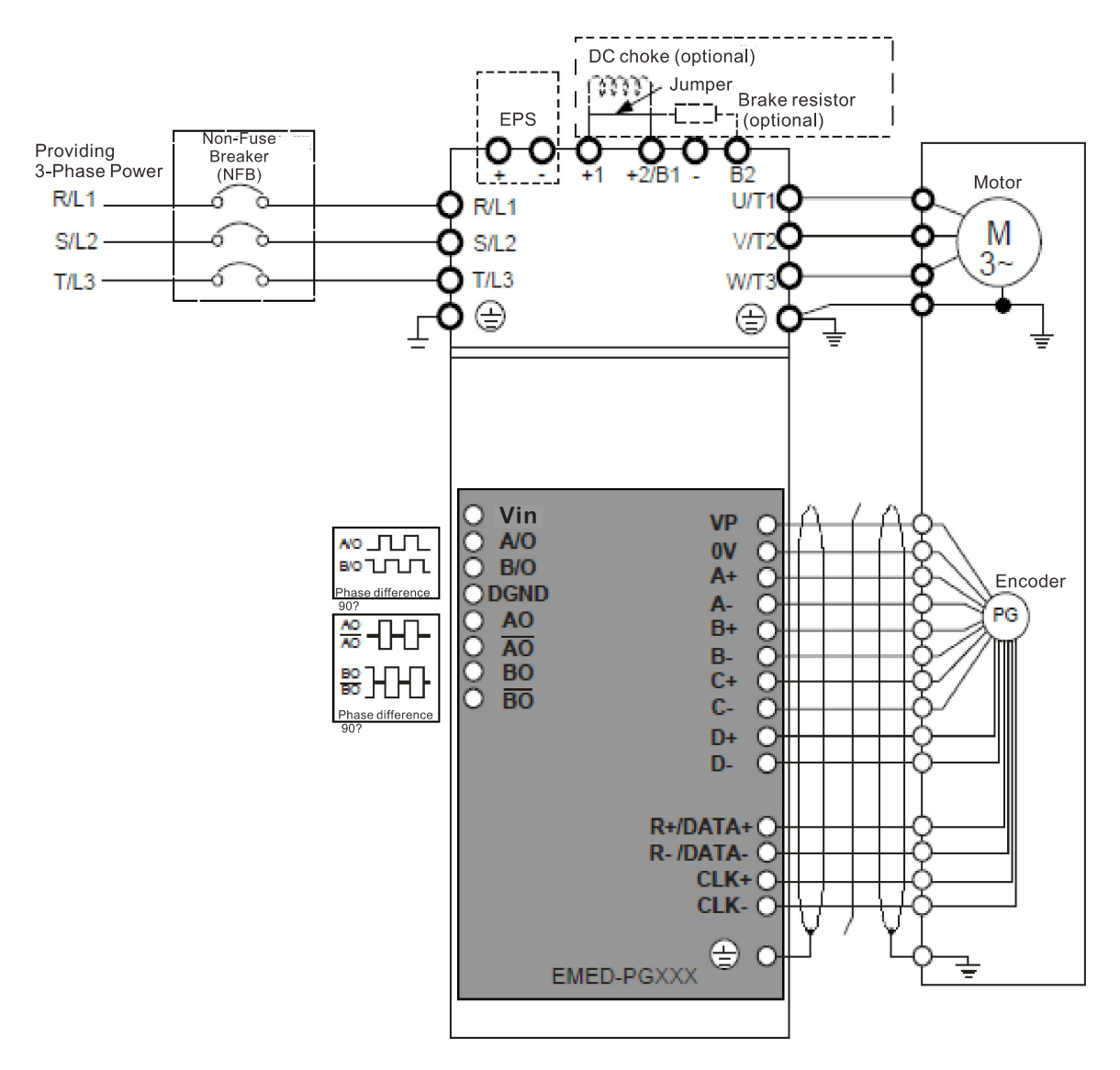

#### 7-4 EA-CT01 Cartop Board Unit: mm [inch] Dimension 6 Õ $\bigcirc\bigcirc$ 152.0 [5.98] <2X> J2 162.0 [6.38] CAN Oc3 84.9 [3.34] Oc2 J12 Oc1 J3 OMo Ob3 Ob2 Ob1 17 M M 16 φ Q [ 0<sup>1,5</sup>100,181,24,47 J13 15 ίπ ТШ NO 14 J11 13 115.0 [4.53] <2X> 12 125.0 [4.92] 11 1 60 Sw 3 o(....)o J5 F J4 26.0 [1.02]

### The following table lists the terminal specifications.

| Terminals                   |      | Descriptions                            | Specifications                    |
|-----------------------------|------|-----------------------------------------|-----------------------------------|
|                             | СОМ  | Common terminal                         | 24 V, 800 mA                      |
| 14                          | CAN- |                                         |                                   |
| JI                          | CAN+ | CAN communication                       |                                   |
|                             | 24V  | External power input +24V <sub>DC</sub> | 24 V, 800 mA                      |
|                             | СОМ  | Common terminal                         | 24 V, 800 mA                      |
| 10                          | MOD+ | Madhua communication                    |                                   |
| JZ                          | MOD- |                                         |                                   |
|                             | 24V  | External power input +24V <sub>DC</sub> | 24 V, 800 mA                      |
|                             | SBI  |                                         |                                   |
| 12                          | GND  | Waighing aignal input                   |                                   |
| 13                          | SAI  | weighing signal input                   |                                   |
|                             | Vs   |                                         |                                   |
| J4 (D-SUB female connector) |      |                                         |                                   |
| J5 (D-SUB female connector) |      |                                         |                                   |
| 111                         | NC   | Fon / lighting output                   | Multi-function relay output port: |
| JTT                         | NO   |                                         | (1) User-defined function         |

#### Chapter 7 Option Cards | IED-S

| Terminals |      | Descriptions                                       | Specifications                                                                |  |
|-----------|------|----------------------------------------------------|-------------------------------------------------------------------------------|--|
| СОМа      |      |                                                    | (2) Resistive load                                                            |  |
|           | Od2  | Front door open                                    | 3 A (N.O.) / 2 A (N.C.) 250 V <sub>AC</sub> / 30 V <sub>DC</sub>              |  |
|           | Od1  | Front door closing                                 | (3) Inductive load (COS 0.4)                                                  |  |
|           | COMd | Common terminal for Od                             | 1.0 A (N.O.) / 0.6 A (N.C.) 250 V <sub>AC</sub> / 30 V <sub>DC</sub>          |  |
|           | -    | -                                                  |                                                                               |  |
|           | Oc3  | Buzzer                                             |                                                                               |  |
| 112       | Oc2  | Doorlock bypass lighting alarm                     |                                                                               |  |
| JIZ       | Oc1  | Car bottom light                                   |                                                                               |  |
|           | СОМс | Common terminal for Oc                             |                                                                               |  |
|           | Ob3  | Overload                                           |                                                                               |  |
|           | Ob2  | Floor arrival clock                                |                                                                               |  |
|           | Ob1  | Car fan                                            |                                                                               |  |
|           | COMb | Common terminal for Ob                             |                                                                               |  |
|           | 19   | Front door safety edge                             |                                                                               |  |
|           | 18   | Full-load switch                                   |                                                                               |  |
|           | 17   | Front door light sensor                            | Liber defined function                                                        |  |
|           | 16   | Front door motor temperature                       | Non-isolated photocoupler input                                               |  |
|           |      | switch                                             |                                                                               |  |
|           | 15   | Overload switch                                    | to be activated (ON):                                                         |  |
| J13       | 14   | Front door reaches its open                        | Voltage < 19 $V_{DC}$ when terminal is guaranteed<br>to be deactivated (OFF). |  |
|           | 13   | Cartop inspection downward                         |                                                                               |  |
|           | 12   | Cartop inspection upward                           | -                                                                             |  |
|           | l1   | Cartop inspection switch                           | -                                                                             |  |
|           | -    | -                                                  |                                                                               |  |
|           |      | Common terminal for                                |                                                                               |  |
|           | ICOM | multi-function input terminals                     |                                                                               |  |
|           | VI   | External power input +24V <sub>DC</sub>            |                                                                               |  |
| SW1       |      | Multi-function input terminal SINK / SOURCE switch |                                                                               |  |

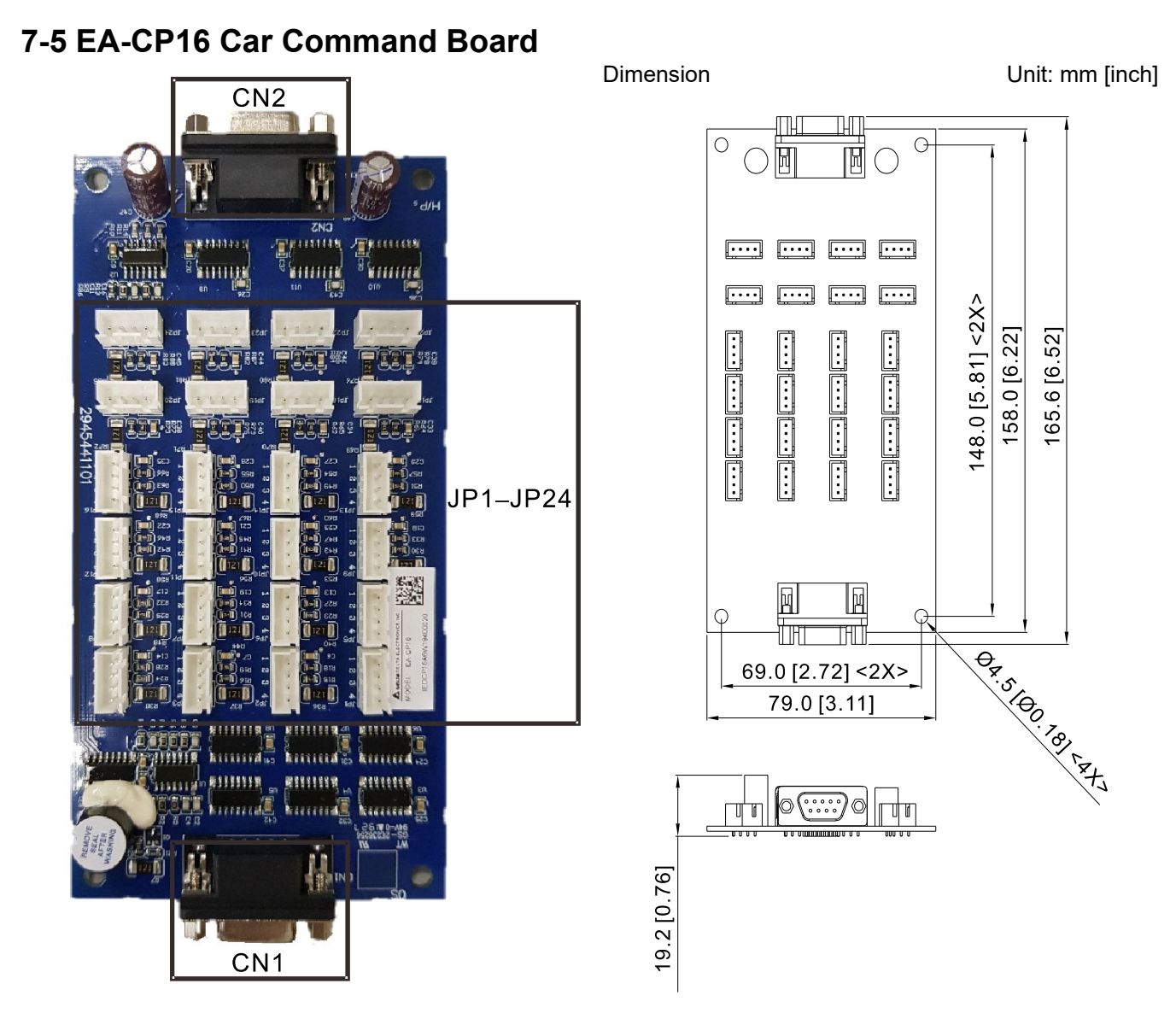

The following table lists the terminal specifications.

| Terminals         |      | Descriptions                               | Specifications |
|-------------------|------|--------------------------------------------|----------------|
|                   | 1–16 | Floor button input / display output        |                |
|                   | 17   | Door open button input / display output    |                |
|                   | 18   | Door closing button input / display output |                |
|                   | 19   | Door open extended button input / display  |                |
|                   |      | output                                     |                |
| JF I-JF24         | 20   | Direct landing input / display output      |                |
|                   | 21   | Attendant input                            |                |
|                   | 22   | Direction change input                     |                |
|                   | 23   | Independent operation input                |                |
|                   | 24   | Fireman input                              |                |
| CN1 (D-SUB        |      | Cartop board communication                 |                |
| female connector) |      |                                            |                |
| CN2 (D-SUB        |      | Extended command board communication       |                |
| female connector) |      |                                            |                |

#### 7-6 Hall Call / Car Display Board EA-FM02MVN02 Dimension Unit: mm [inch] Vertical Matrix Floor Display Board 46.0 [1.81] 221 36.0 [1.42] 6 9 0000 Ħ ╘ш 20000 134.0 [5.28] 144.0 [5.67] 150.9 [5.94] 20000 000 **A A A A** 9.8.8.9 AAAA Q 0 04.510.181.4t7 58.2 [2.29] J3 J2 . . . J5 J4 14.5 [0.57] J1

The following table lists the terminal specifications.

| Terminals                        |       |      | Descriptions                                       | Specifications |
|----------------------------------|-------|------|----------------------------------------------------|----------------|
| J1                               | +24V  |      | External power input +24V <sub>DC</sub>            | 24 V, 800 mA   |
|                                  | MOD+  |      | Modbus communication                               |                |
|                                  | MOD-  |      |                                                    |                |
|                                  | СОМ   |      | Common terminal                                    | 24 V, 800 mA   |
| J2                               |       | 1, 4 | Button lamp output signal control                  |                |
| (Upward call button interface)   |       | 2, 3 | Input switching value wiring pin                   |                |
| J3                               |       | 1, 4 | Button lamp output signal control                  |                |
| (Downward call button interface) |       | 2, 3 | Input switching value wiring pin                   |                |
| J4<br>(Eleveter leek             |       | 1, 2 | Elevator lock input switching value wiring pin     |                |
| fire emerg                       | ency) | 3, 4 | Fire emergency input switching<br>value wiring pin |                |
| 15                               |       | 1, 2 | Output signal control                              |                |
| J2                               |       | 3, 4 | Output signal control                              |                |

### Chapter 7 Option Cards | IED-S

### Dimension

Unit: mm [inch]

EA-FM02MBT01 Vertial / Horizontal Matrix Floor Display Board J2 J3 J5 14 Q Q J1

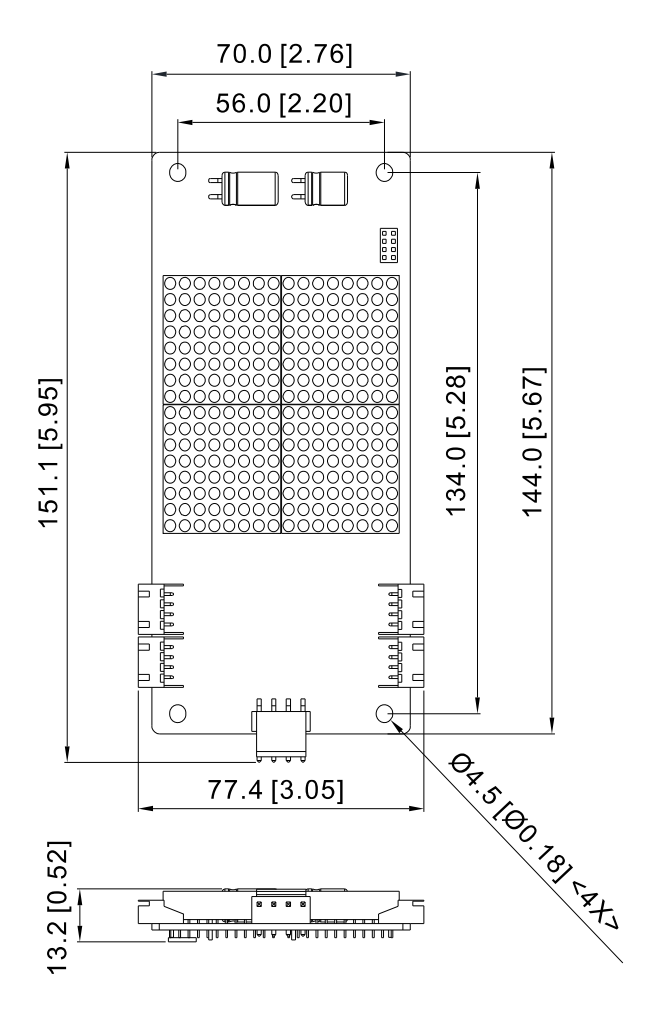

### The following table lists the terminal specifications.

| Terminals                                |      |      | Descriptions                            | Specifications |
|------------------------------------------|------|------|-----------------------------------------|----------------|
| J1                                       | +24V |      | External power input +24V <sub>DC</sub> | 24 V, 800 mA   |
|                                          | MOD+ |      | Modbus communication                    |                |
|                                          | MOD- |      |                                         |                |
|                                          | СОМ  |      | Common terminal                         | 24 V, 800 mA   |
| J2                                       |      | 1, 4 | Button lamp output signal control       |                |
| (Downward call                           |      | 2, 3 | Input switching value wiring pin        |                |
| button interface)                        |      |      |                                         |                |
| J3                                       |      | 1, 4 | Button lamp output signal control       |                |
| (Upward call                             |      | 2, 3 | Input switching value wiring pin        |                |
| button interface)                        |      |      |                                         |                |
| J4<br>(Elevator lock,<br>fire emergency) |      | 1, 2 | Elevator lock input switching value     |                |
|                                          |      |      | wiring pin                              |                |
|                                          |      | 3, 4 | Fire emergency switching value          |                |
|                                          |      |      | wiring pin                              |                |
| 15                                       |      | 1, 2 | Output signal control                   |                |
| JO                                       |      | 3, 4 | Output signal control                   |                |

[The page intentionally left blank]

# **Chapter 8 Specifications**

- 8-1 230V Series
- 8-2 460V Series
- 8-3 General Specifications
- 8-4 Operation, Storage and Transportation Environments
## 8-1 230V Series

| Fra                                          | me Size                       | С           |      |                | D              |      |     |  |
|----------------------------------------------|-------------------------------|-------------|------|----------------|----------------|------|-----|--|
| Мо                                           | del IEDS21/23A                | 055         | 075  | 110            | 150            | 185  | 220 |  |
| Ар                                           | blicable Motor Output (kW)    | 5.5         | 7.5  | 11             | 15             | 18.5 | 22  |  |
| Ар                                           | blicable Motor Output (HP)    | 7.5         | 10   | 15             | 20             | 25   | 30  |  |
|                                              | Rated Output Capacity (kVA)   | 9.5         | 12.5 | 19             | 25             | 29   | 34  |  |
| b                                            | Rated Output Current (A)      | 24          | 30   | 45             | 58             | 77   | 87  |  |
| Ratir                                        | Maximum Output Voltage (V)    |             | Р    | roportional to | o input voltag | je   |     |  |
| ut F                                         | Output Frequency Range (Hz)   | 0.00-400.00 |      |                |                |      |     |  |
| utp                                          | Carrier Frequency Range (kHz) | 2–15        |      |                |                |      |     |  |
| 0                                            | Rated Output Maximum Carrier  | 10          |      |                | 8              |      |     |  |
|                                              | Frequency (kHz)               |             | 10   |                |                |      |     |  |
| b                                            | Input Current (A)             | 23 30 47    |      | 47             | 56             | 73   | 90  |  |
| atin                                         | Rated Voltage (V)             |             |      | 200–240 / T    | hree-phase     |      |     |  |
| t R                                          | Rated Frequency (Hz)          |             |      | 50/            | 0/60           |      |     |  |
| ndu                                          | Allowed Voltage Tolerance (V) |             |      | ±10% (1        | 80–264)        |      |     |  |
| Allowed Frequency Tolerance (Hz) ±5% (47–63) |                               |             |      | 47–63)         |                |      |     |  |
| Cooling Method                               |                               | Fan cooling |      |                |                |      |     |  |
| We                                           | ight (kg)                     | 8           | 10   | 10             | 13             | 13   | 13  |  |

NOTE: For single-phase models, see Appendix A Single-phase Applications.

# 8-2 460V Series

| Frame Size     |                                                 | С           |             |      | D   |          | E                   |                      |      |     |      |       |
|----------------|-------------------------------------------------|-------------|-------------|------|-----|----------|---------------------|----------------------|------|-----|------|-------|
| Model IEDS43A  |                                                 |             | 075         | 110  | 150 | 185      | 220                 | 300                  | 370  | 450 | 550  | 750   |
| Арр            | licable Motor Output (kW)                       | 5.5         | 7.5         | 11   | 15  | 18.5     | 22                  | 30                   | 37   | 45  | 55   | 75    |
| Арр            | licable Motor Output (HP)                       | 7.5         | 10          | 15   | 20  | 25       | 30                  | 40                   | 50   | 60  | 75   | 100   |
|                | Rated Output Capacity (kVA)                     | 10.4        | 13.5        | 18.3 | 24  | 30.3     | 36                  | 46.2                 | 63.7 | 80  | 96.4 | 116.3 |
| Ð              | Rated Output Current (A)                        | 13          | 17          | 23   | 30  | 38       | 45                  | 58                   | 80   | 100 | 128  | 165   |
| Ratin          | Maximum Output Voltage (V)                      |             |             |      | P   | roportio | onal to i           | nal to input voltage |      |     |      |       |
| out F          | Output Frequency Range (Hz)                     |             | 0.00-400.00 |      |     |          |                     |                      |      |     |      |       |
| Out            | Carrier Frequency Range (kHz)                   | 2–15        |             |      |     |          | 2–9 2–6             |                      |      | -6  |      |       |
|                | Rated Output Maximum Carrier<br>Frequency (kHz) | 10 8        |             |      | 8   |          |                     |                      | 6    |     |      |       |
|                | Input Current (A) 14 1                          |             | 17          | 24   | 30  | 37       | 47                  | 58                   | 80   | 100 | 128  | 165   |
| ing            | Rated Voltage (V)                               |             |             |      |     | 380      | 0–480 / Three-phase |                      |      |     |      |       |
| Rat            | Rated Frequency (Hz)                            |             |             |      |     |          | 50                  | / 60                 |      |     |      |       |
| Iput           | Allowed Voltage Tolerance (V)                   |             |             |      |     | :        | ±10% (3             | 342–52               | 8)   |     |      |       |
| -              | Allowed Frequency Tolerance<br>(Hz)             | ±5% (47–63) |             |      |     |          |                     |                      |      |     |      |       |
| Cooling Method |                                                 | Fan cooling |             |      |     |          |                     |                      |      |     |      |       |
| Weight (kg)    |                                                 | 8           | 10          | 10   | 10  | 10       | 13                  | 14.5                 | 36   | 36  | 50   | 50    |

NOTE: Input/output current rating in the table above varies with the actual input reactor, transformer, wiring connections and power supply impedance.

# 8-3 General Specifications

|        | Control Method               | FOC+PG, FOC+PM                                                   |  |  |
|--------|------------------------------|------------------------------------------------------------------|--|--|
|        | Starting Torque              | 150% at 0 Hz                                                     |  |  |
| S      | Speed Control Range          | 1: 1000                                                          |  |  |
| istic  | Speed Control Accuracy       | ± 0.02%                                                          |  |  |
| icter  | Speed Response Ability       | 30 Hz                                                            |  |  |
| hara   | Max. Output Frequency        | 0.00–400.00 Hz                                                   |  |  |
| ol C   | Frequency Setting Resolution | Digital command: 0.01 Hz; 0.01 m/s                               |  |  |
| Contr  | Torque Limit                 | 200% of the torque current is the maximum                        |  |  |
|        | Acceleration / Deceleration  | 0.10–1.50 m/s <sup>2</sup>                                       |  |  |
|        | Droke Terreue                | About 125% while ED is 30% (use optional brake resistor)         |  |  |
|        | Brake lorque                 | NOTE: ED is "Executive Duty"                                     |  |  |
|        | Motor Protection             | Electronic thermal relay protection                              |  |  |
|        | Over-current Protection      | 250% of the drive's rated current                                |  |  |
|        | Ground Leakage Current       | More than 50% of the drive's rated surrent                       |  |  |
|        | Protection                   | More than 50% of the drive's rated current                       |  |  |
| ics    | Overland Consoity            | Endures 60 seconds for 150% of the rated output current;         |  |  |
| terist | Oventiau Capacity            | Endures 10 seconds for 180% of the rated output current          |  |  |
| racte  |                              | Over-voltage level:                                              |  |  |
| Cha    | Voltage Protection           | [230V Model] V <sub>DC</sub> > 400V                              |  |  |
| tion   |                              | [460V Model] V <sub>DC</sub> > 800V                              |  |  |
| otec   |                              | Low-voltage level:                                               |  |  |
| Pr     |                              | [230V Model] V <sub>DC</sub> < 200V                              |  |  |
|        |                              | [460V Model] V <sub>DC</sub> < 400V                              |  |  |
|        | Over-voltage Protection for  | Varistor (MOV)                                                   |  |  |
|        | Input Power                  |                                                                  |  |  |
|        | Overheating Protection       | Built-in temperature sensor                                      |  |  |
|        | Protection Level             | IP00                                                             |  |  |
|        | Operating Temperature        | -10–40°C, up to 50°C with derating for the operating temperature |  |  |
| nent   | Storage Temperature          | -20–60°C                                                         |  |  |
| ironr  | Humidity                     | Below 90% RH (non-frosting)                                      |  |  |
| Envi   | Vibration                    | 1.0 G when smaller than 20 Hz; 0.6 G when between 20–60 Hz       |  |  |
|        | Cooling System               | Fan cooling                                                      |  |  |
|        | Installation Altitude        | Below 1,000 m (free from dust, corrosive gases and liquids)      |  |  |
| Certi  | fications                    |                                                                  |  |  |

# 8-4 Operation, Storage and Transportation Environments

DO NOT expose the drive to a poor environment, such as one with dust, direct sunlight, corrosive or inflammable gases, oil, humidity, liquids or excessive vibration. The salt in the air must be less than 0.01 mg/cm<sup>2</sup> every year.

|              | pollution degree 2. Indoor use only |                              |                                                                                 |                                                   |  |  |  |
|--------------|-------------------------------------|------------------------------|---------------------------------------------------------------------------------|---------------------------------------------------|--|--|--|
|              | Location                            |                              |                                                                                 |                                                   |  |  |  |
|              |                                     |                              | 10–40°C, up to 50°C with derating for the operating temperature                 |                                                   |  |  |  |
|              |                                     |                              | 40_50°C                                                                         | 5.5–30 kW: for every 1°C increase in temperature, |  |  |  |
|              |                                     | Operation                    | with                                                                            | decrease the drive's rated current by 2.5%        |  |  |  |
|              | Surrounding                         |                              |                                                                                 | 37–75 kW: for every 1°C increase in temperature,  |  |  |  |
|              | Temperature                         |                              | Derating                                                                        | decrease the drive's rated current by 2.0%        |  |  |  |
|              |                                     | Storage /                    | 20 60°C                                                                         |                                                   |  |  |  |
|              |                                     | Transportation               | -20-00 C                                                                        |                                                   |  |  |  |
|              |                                     | Non-condensi                 | ng, non-fre                                                                     | ezing                                             |  |  |  |
| Environment  |                                     | Operation                    | Max. 90%                                                                        |                                                   |  |  |  |
| LINIOIIIIein | Rated                               | Storage /                    |                                                                                 |                                                   |  |  |  |
|              | Humidity                            | Transportation               | Max. 90%                                                                        |                                                   |  |  |  |
|              |                                     | Non-condensing, non-freezing |                                                                                 |                                                   |  |  |  |
|              |                                     |                              | If the drive is installed at an altitude of 0–1000 m, follow normal             |                                                   |  |  |  |
|              | Altitude                            | Operation                    | operation restrictions. For altitudes of 1000–3000 m, decrease the              |                                                   |  |  |  |
|              |                                     |                              | drive's rated current by 1% or lower the temperature by $0.5^\circ C$ for every |                                                   |  |  |  |
|              |                                     |                              | 100 m increase in altitude. The maximum altitude for corner grounding           |                                                   |  |  |  |
|              |                                     |                              | is 3000 m. If installing at an altitude higher than 3000 m is required,         |                                                   |  |  |  |
|              |                                     |                              | contact Delta for more information.                                             |                                                   |  |  |  |
|              | Power                               | TN ovetom *1*                | 2                                                                               |                                                   |  |  |  |
|              | System                              | This system                  | -                                                                               |                                                   |  |  |  |
| Package      | Storage                             | ISTA procedu                 | ra 1                                                                            | rding to weight) IEC60069 2 21                    |  |  |  |
| Drop         | Transportation                      | 13 TA procedu                | ie in (acco                                                                     |                                                   |  |  |  |
|              | • 1.0 mm, j                         | peak-to-peak va              | llue range f                                                                    | rom 2–13.2 Hz                                     |  |  |  |
| Vibration    | • 0.7–1.0 G, range from 13.2–55 Hz  |                              |                                                                                 |                                                   |  |  |  |
|              | Compliance v                        | vith IEC 60068-2             | 2-6                                                                             |                                                   |  |  |  |
| Impact       | Compliance v                        | with IEC/EN 60068-2-27       |                                                                                 |                                                   |  |  |  |
| Protection   |                                     |                              |                                                                                 |                                                   |  |  |  |
| Level        |                                     |                              |                                                                                 |                                                   |  |  |  |
| EMC Level    | IEC 61800-3                         | 800-3 and IEC 61000-4        |                                                                                 |                                                   |  |  |  |

\*1: TN system: The neutral point of the power system connects directly to the ground. The exposed metal components connect to the ground through the protective grounding conductor.

\*2: Single-phase models use a single-phase three-wire power system.

# **Chapter 9 Digital Keypad**

- 9-1 Description of Keyboard Panel
- 9-2 Description of the Digital Keypad KPC-CC01
- 9-3 Digital Keypad KPC-CC01 Functions
- 9-4 Digital Keypad KPC-CC01 Fault and Warning

Codes and Descriptions

# 9-1 Description of Keyboard Panel

# Keyboard Panel

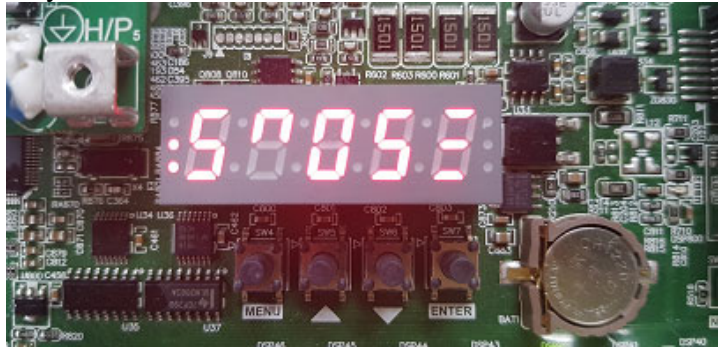

## Keypad Functions

| Key                                                                                                    | Description                                                                                                    |  |
|----------------------------------------------------------------------------------------------------|----------------------------------------------------------------------------------------------------|--|
| MENU                                                                                                    | Mode key<br>Long press to return to previous page                                                                                                    |  |
| ENTER Enter key Parameter setting Read or modify parameter settings Fault reset Long press this key to reset when fault occurs on the drive |                                                                                                    |  |
| ▲<br>▼                                                                                                    | <ul> <li>Up and Down keys</li> <li>These buttons have two functions:</li> <li>1. Press the Up or Down key to select items in a menu and languages.</li> <li>2. Press the Up or Down key to increase or decrease the selected value.</li> </ul> |  |

## LED Function Description

| LED                    | Description                                                                                                    |
|------------------------|----------------------------------------------------------------------------------------------------|
| :8088E                 | <ul> <li>Upper limit status display</li> <li>LSU: Upper limit switch</li> <li>ULS1: The first one upward forced deceleration</li> <li>ULS2: The second one upward forced deceleration</li> </ul>     |
| :8088E                 | <ul> <li>Lower limit status display</li> <li>LSD: Lower limit switch</li> <li>DLS1: The first one downward forced deceleration</li> <li>DLS2: The second one downward forced deceleration</li> </ul> |
| <mark>8088</mark> 5    | Floor display for the drive<br>Drive's current floor (one digit)                                                                                                    |
| :8 <mark>0</mark> 885: | Running direction display                                                                                                    |
| :80 <mark>88</mark> 5: | Floor display for IED-S<br>IED-S' current floor (two digits)                                                                                                    |

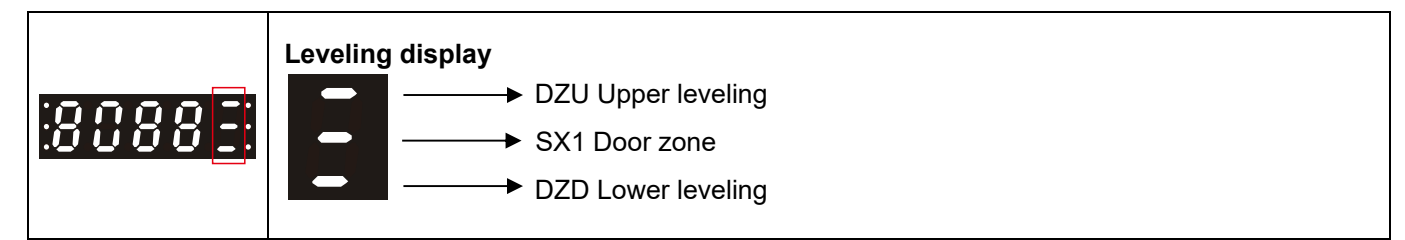

## Description of the Displayed Functions

| Displayed<br>Function   | Description                               |
|-------------------------|-------------------------------------------|
| $\rho_{r_{\rm c}}$      | Displays the parameter settings           |
| Нυ.                     | Displays downward call from the hall call |
| <u>Н</u> <sup>.</sup> . | Displays upward call from the hall call   |
| ξ.                      | Displays call from the car call           |

## Description of the Displayed Warning and Fault Codes

| Displayed<br>Function | Description                                      |  |
|-----------------------|--------------------------------------------------|--|
| 1001                  | Drive's warning codes, ranging from 1001 to 1100 |  |
| 8001                  | Drive's fault codes, ranging from E001 to E100   |  |
| []                    | IED-S' warning codes, ranging from 1101 to 1255  |  |
| F (8 )                | IED-S' fault codes, ranging from F101 to F255    |  |

## **Keypad Operation Process**

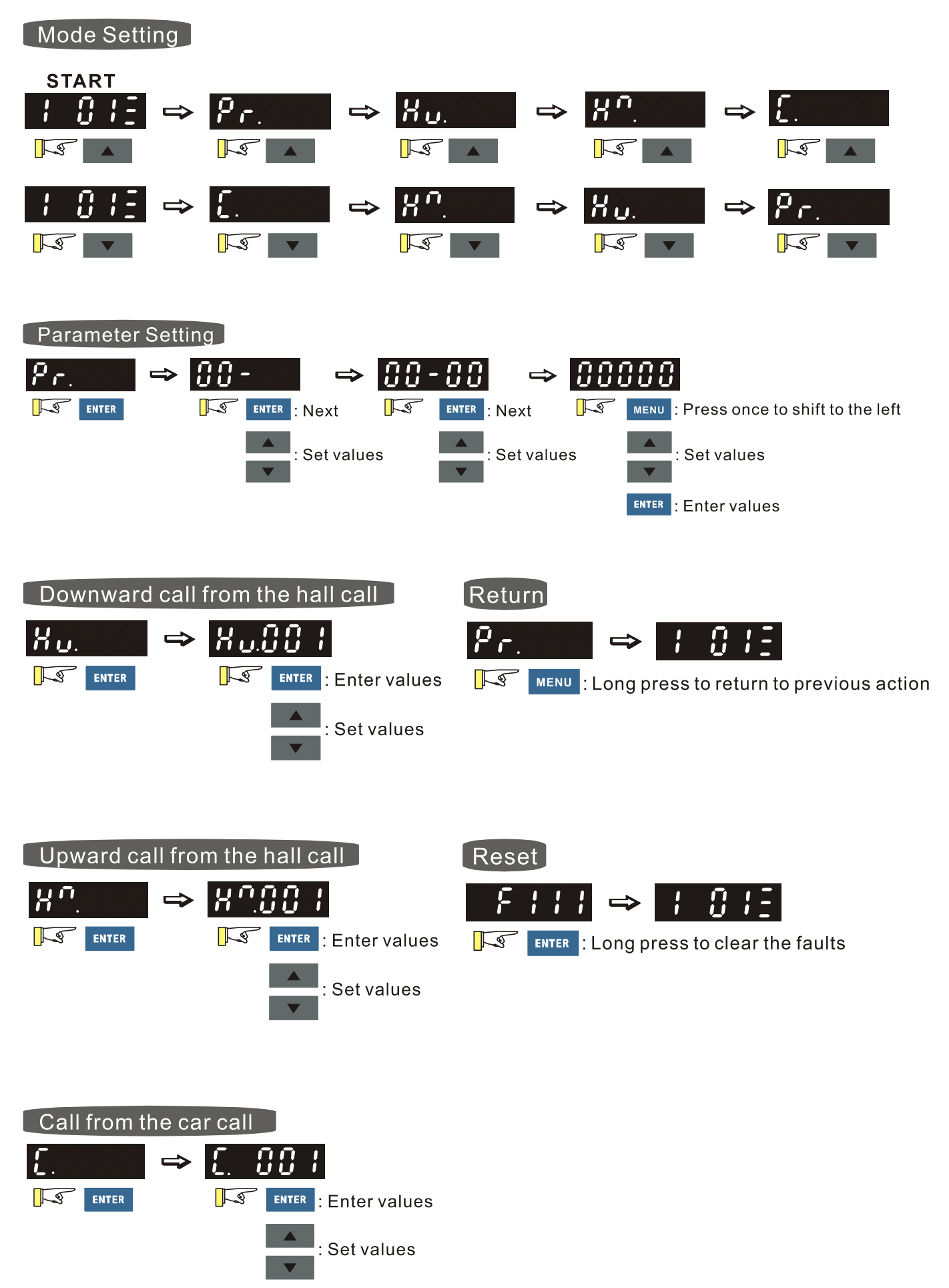

# 9-2 Description of the Digital Keypad KPC-CC01

KPC-CC01

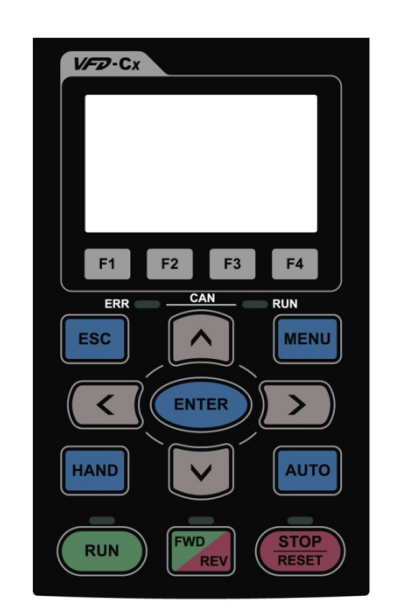

Communication Interface RJ45 (socket), RS-485 interface

Installation method

- ☑ Place the keypad flat on the surface of the control box. The front cover is waterproof.
- ☑ Use a model MKC-KPPK for wall mounting or embedded mounting. Its protection level is IP66.
- ☑ The maximum RJ45 extension cable is 5 m (16 ft).
- ☑ This keypad can also be used on Delta's motor drives C2000, CH2000, CP2000 and IED-S.

## Keypad Functions

| Key                  | Description                                                                                                    |  |  |  |  |
|----------------------|----------------------------------------------------------------------------------------------------|--|--|--|--|
| RUN                  | <ul> <li>Start Key</li> <li>This button is valid only when the keypad is the source of the command.</li> <li>This button causes the motor drive to run according to its settings. See "LED Function Descriptions" for LED status.</li> <li>Pressing the RUN button repeatedly is allowed while the motor drive is stopping.</li> </ul>                                                                                                    |  |  |  |  |
| <b>STOP</b><br>RESET | <ul> <li>Stop Key</li> <li>The STOP key has the highest priority in command.</li> <li>Press the STOP key to stop the drive under any conditions.</li> <li>Press the RESET key to reset the drive when faults occur. If the RESET key does not respond, go to MENU "Fault Records" to check the most recent fault.</li> </ul>                                                                                                    |  |  |  |  |
| FWD                  | <ul> <li>Operation Direction Key</li> <li>☑ The FWD/REV key controls the operation direction but does NOT activate the drive.<br/>FWD: forward, REV: reverse.</li> <li>☑ The drive operates in the direction as shown by the LED.</li> </ul>                                                                                                    |  |  |  |  |
| ENTER                | ENTER Key<br>Press the ENTER key to go to the next menu level. If you are at the last level, then press<br>ENTER to execute the command.                                                                                                    |  |  |  |  |
| ESC                  | ESC Key<br>Press the ESC key to return to the previous page, or return to the last category in the<br>sub-menu.                                                                                                    |  |  |  |  |
| MENU                 | MENU Key         Press the MENU key to return to the main menu.         Menu items:         1. Parameter Setup       5. Copy PLC       9. Time Setup       13. PLC Link         2. Copy Parameter       6. Fault Record       10. Language Setup         3. Keypad Locked       7. Quick Start       11. Start-up         4. PLC Function       8. Display Setup       12. Main Page         IED-S does not support menu item 4 and 5 (PLC functions) and menu item 7 (Quick Start). |  |  |  |  |
|                      | <ul> <li>Direction: Left/Right/Up/Down cursor keys</li> <li>☑ In the numeric value setting mode, press Left and Right to move the cursor; press Up and Down to change the selected value.</li> <li>☑ In the menu/text selection mode, use the Up and Down cursor keys to select an item.</li> </ul>                                                                                                    |  |  |  |  |

# LED Function Descriptions

| LED           | Description                                                                                                    |
|---------------|----------------------------------------------------------------------------------------------------|
| RUN           | Steady ON: Drive operation indicator, including DC brake, zero speed, standby, restart after fault and speed tracking.<br>Blinking: Drive is decelerating to stop or in Base Block status.<br>Steady OFF: Drive does not execute the operation command. |
| STOP<br>RESET | Steady ON: Drive stop indicator.<br>Blinking: Drive is in standby status.<br>Steady OFF: Drive does not execute the STOP command.                                                                                                    |
| FWD           | Operation Direction LED<br>1. Green light steady ON: Drive is running forward.<br>2. Red light steady ON: Drive is running in reverse.<br>3. Blinking: Drive is changing direction.                                                                     |

# 9-3 Digital Keypad KPC-CC01 Functions

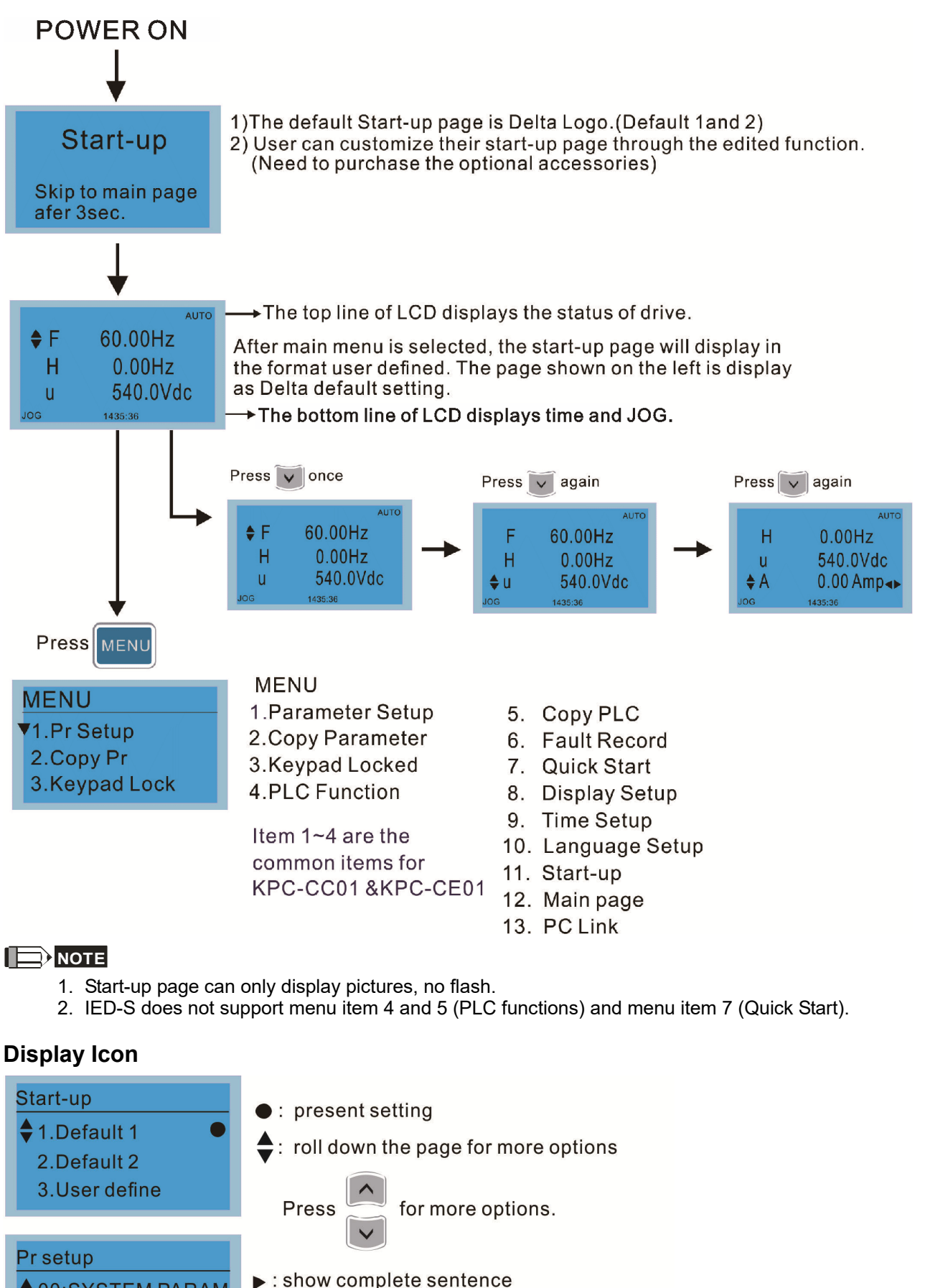

♦ 00:SYSTEM PARAM 01:BASIC PARAME 02:DIGITAL IN/ ►

Press (<) for complete information

### Chapter 9 Digital Keypad | IED-S

## **Display Item**

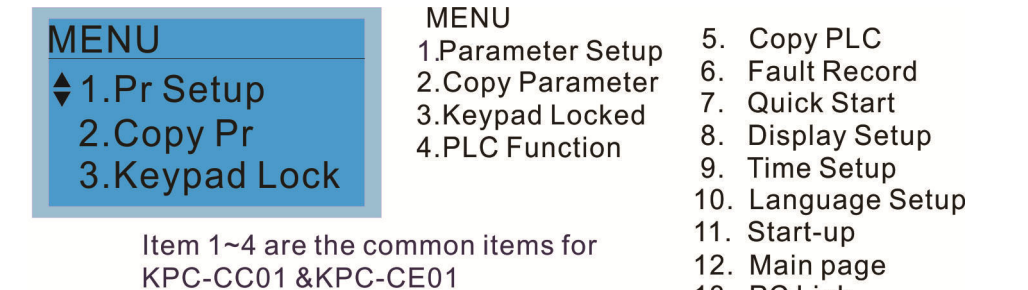

13. PC Link

#### 1. Parameter Setup

| For example: Set th                                                            | e master frequency command source.                                                                                                    |
|--------------------------------------------------------------------------------|----------------------------------------------------------------------------------------------------|
| 00- SYSTEM PARAME<br>♦ 00: Identity Co<br>01: Rated Curren<br>02: Parameter Re | Display the Group 00 Motor Drive Parameter.<br>Use Up and Down to select parameter 20:<br>Auto Frequency Command.                                                                                                    |
| 00- SYSTEM PARAME<br>20: Source of F<br>21: Source of OP<br>22: Stop Methods   | Press ENTER to display the parameter's setting menu.                                                                                                    |
| 00-20<br>2<br>Analog Input<br>0~8 ADD                                          | Use Up and Down to choose a setting.<br>For example, choose 2 Analogue Input, and<br>then press ENTER.                                                                                                    |
| 00-20<br>END<br>Analog Input                                                   | After you press ENTER, the screen displays<br>"END", indicating that the new parameter<br>value is set.                                                                                                    |
|                                                                                | For example: Set the<br>00- SYSTEM PARAME<br>♦ 00: Identity Co<br>01: Rated Curren<br>02: Parameter Re<br>00- SYSTEM PARAME<br>♦ 20: Source of F<br>21: Source of OP<br>22: Stop Methods<br>00-20<br>2<br>Analog Input<br>0~8 ADD<br>00-20<br>END<br>Analog Input |

#### 2. **Copy Parameter**

| Copy Pr<br>♦ 001:Manual_001 ►<br>002:FileName01 | Four groups of par<br>The steps are sho<br>Example: Save pa | Four groups of parameters are available to copy.<br>The steps are shown in the example below.<br>Example: Save parameters in the motor drive. |  |  |
|-------------------------------------------------|-------------------------------------------------------------|----------------------------------------------------------------------------------------------------|--|--|
| 003:FileName02<br>Press ENTER to go to 001      | -004: 002:<br>003:                                          | <ol> <li>Go to Copy Parameter.</li> <li>Select the parameter group to copy, and<br/>then press ENTER.</li> </ol>                              |  |  |
| content storage                                 | 001><br>▼ 1: keypad->VFD<br>2: VFD->Keypad                  | <ol> <li>Select 1: keypad-&gt;VFD.</li> <li>Press ENTER to go to the "Save in the motor drive" screen.</li> </ol>                             |  |  |
|                                                 | 001> P08-09<br>keypad->VFD<br>68%                           | Copy parameters until it is done.                                                                                                    |  |  |
|                                                 | Copy pr                                                     | Once copying parameters is done, the keypad automatically returns to this screen.                                                             |  |  |

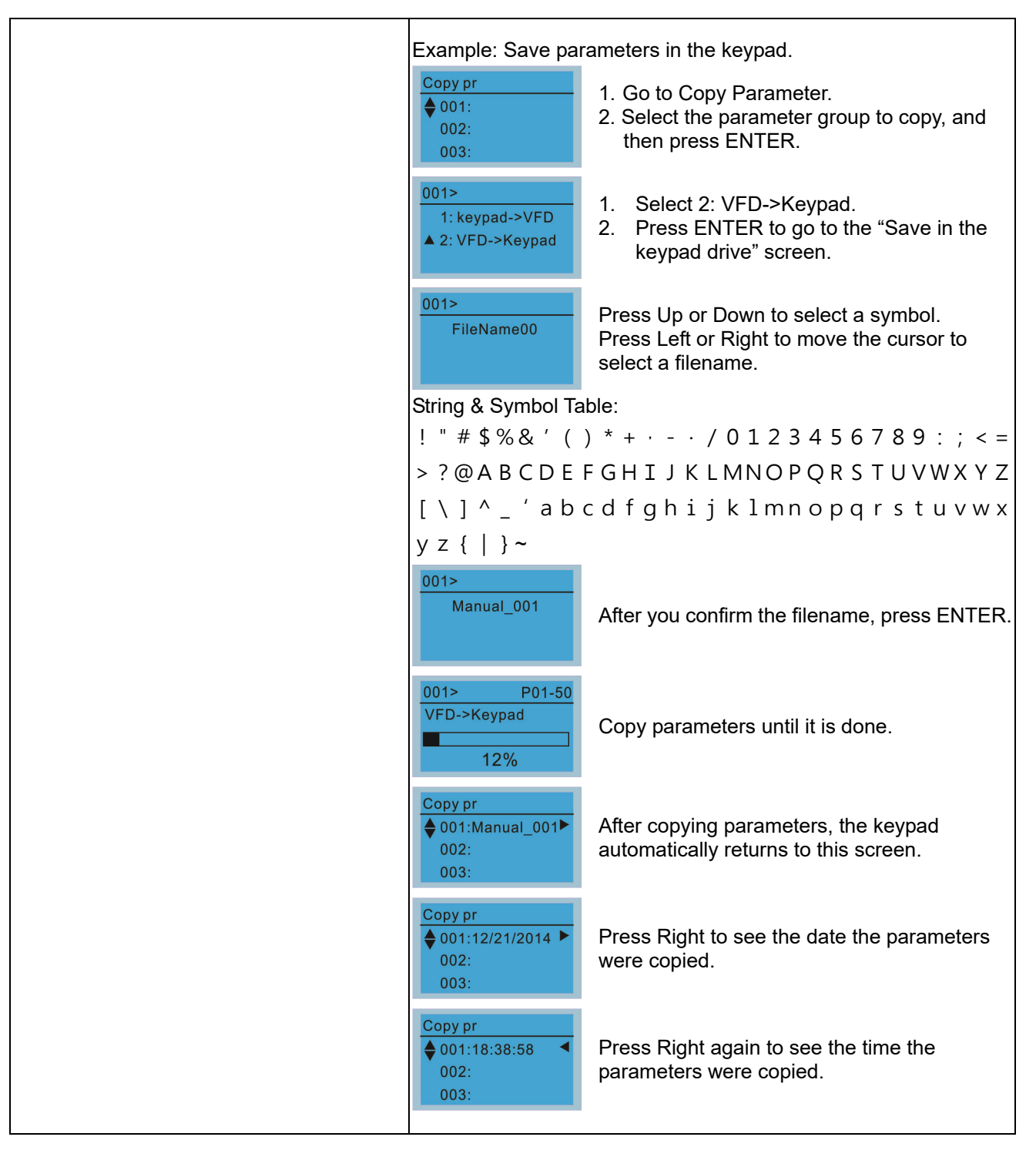

## 3. Keypad Locked

| Keypad Lock                | Lock the Keypad<br>Use this function to lock the keypad. The main screen does not display<br>"keypad locked" when the keypad is locked; however it displays the message<br>"Press ESC 3 sec to unlock key" when any key is pressed. |                                                                                |
|----------------------------|----------------------------------------------------------------------------------------------------|--------------------------------------------------------------------------------|
| Press ENTER to<br>Lock Key |                                                                                                    |                                                                                |
| Press ENTER to lock        | AUTO<br><b>F</b> 60.00Hz<br>H 0.00Hz<br>u 540.0Vdc<br>JOG 14:35:58                                                                                                    | When the keypad is locked, the main screen does not display the locked status. |
|                            | Keypad Lock<br>Press ESC 3 sec<br>to UnLock Key                                                                                                    | Press any key on the keypad; a message displays as shown on the left.          |

| AUTO<br>♦F 60.00Hz<br>H 0.00Hz<br>u 540.0Vdc<br>JOG 14:35:58                       | If you do not press ESC, the keypad automatically returns to this screen.                                                  |
|------------------------------------------------------------------------------------|----------------------------------------------------------------------------------------------------|
| Keypad Lock<br>Press ESC 3 sec<br>to UnLock Key                                    | The keypad is still locked. When you press any key, the screen shows the message on the left.                              |
| А∪то<br><b>♦ F</b> 60.00Hz<br><b>H</b> 0.00Hz<br><b>u</b> 540.0Vdc<br>JOG 14:35:58 | Press ESC for 3 seconds to unlock the keypad and the keypad returns to this screen. All keys on the keypad are functional. |
| Once the keypad is<br>not lock the keypad                                          | unlocked, turning the power off and then back on does<br>l.                                                                |

## 4. Fault Record

| Fault record<br>▼1:oL<br>2:ovd<br>3:GFF | Able to store 6 fault codes (Keypad V1.02 and previous versions)<br>Able to store 30 fault codes (Keypad V1.20 and later versions)<br>The most recent fault record shows as the first record. Choose a fault record<br>to see details such as date, time, frequency, current, voltage, and DC bus<br>voltage. |                                                                                                    |
|-----------------------------------------|----------------------------------------------------------------------------------------------------|----------------------------------------------------------------------------------------------------|
| Press ENTER to select.                  | Fault record<br>▼1:oL<br>2:ovd<br>3:GFF                                                                                                    | Press Up or Down to select a fault record.<br>After selecting a fault code, press ENTER to see that<br>fault record's details.                                                   |
| this function.                          | 1: oL<br>◆ Current: 79.57<br>Voltage: 189.2<br>BUS Voltage:409.5<br>1: oL<br>◆ Date: 01/20/2014<br>Time: 21:02:24<br>Outfreq: 32.61                                                                                                    | Press Up or Down to see the fault record's details<br>such as date, time, frequency, current, voltage, and<br>DC bus voltage.<br>Press ESC to return to the Fault Record screen. |
|                                         | Fault record<br>1:oL<br>♦ 2:ovd<br>3:GFF                                                                                                    | Press Up or Down to select the next fault record.<br>After selecting a fault record, press ENTER to see<br>that fault record's details.                                          |
|                                         | 2: ovd<br>♦ Current: 79.57<br>Voltage: 189.2<br>BUS Voltage:409.5<br>2: ovd<br>♦ Date: 01/20/2014<br>Time: 21:02:24<br>Outfreq: 32.61                                                                                                    | Press Up or Down to see the fault record's details<br>such as date, time, frequency, current, voltage, and<br>DC bus voltage.                                                    |
|                                         | The drive fault actions are recorded and saved to the KPC-CC01. When you remove the KPC-CC01 and connect it to another drive, the previous fault records are not deleted. The new fault records of the new drive continue to be added to the KPC-CC01.                                                        |                                                                                                    |

## 5. Display Setup

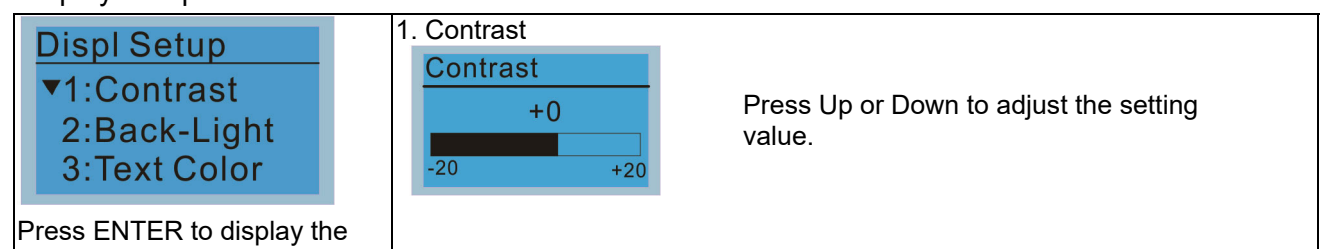

Contrast Display Setup screen. +10For example, increase the contrast to +10. -20 +20 Displ Setup After you set the value, press ENTER to ▼1:Contrast see the screen display after increasing the 2:Back-Light contrast. 3:Text Color Contrast Then press ENTER and decrease the -10 contrast to -10. -20 +20 Press ENTER to see the screen display after adjusting the contrast to -10. 2. Back-Light **Displ Setup** 1:Contrast Press ENTER to go to Back-Light time 2:Back-Light setting screen. **3:Text Color** Back-Light Min 5 Press Up or Down to adjust the setting value. 10 Back-Light Min When the setting value is 0 Min, the 0 backlight stays on. õ 10 Displ Setup 1:Contrast When the setting value is 10 Min, the 2:Back-Light backlight turns off in 10 minutes. 3:Text Color 3. Text Color **Displ Setup** 1:Contrast Press ENTER to go to the Text Color 2:Back-Light setting screen. ▲ 3: Text Color **Text Color** 0 The default value is White Text. White Text 0~1 **Text Color** Press Up or Down to adjust the setting 1 value, and then press ENTER. **Blue Text** 0~1 **Displ Setup** ▼1:Contrast The setting value changes to Blue Text. 2:Back-Light 3: Text Color

## Chapter 9 Digital Keypad | IED-S

6. Time Setup

| Time setup                                                   | Time Setup                                                                                                    |                                                       |  |
|--------------------------------------------------------------|----------------------------------------------------------------------------------------------------|-------------------------------------------------------|--|
| 2009/01/01                                                   | 2014/01/01<br>00 : 00 : 00                                                                                                    | Press Up or Down to set the Year.                     |  |
| Press Left or Right to select<br>Year, Month, Day, Hour, and | Time Setup<br>2014/01/01<br>00 : 00 : 00                                                                                                    | Press Up or Down to set the Month.                    |  |
| windle of Second to change.                                  | Time Setup<br>2014/01/01<br>00 : 00 : 00                                                                                                    | Press Up or Down to set the Day.                      |  |
|                                                              | Time Setup<br>2014/01/01<br>21 : 00 : 00                                                                                                    | Press Up or Down to set the Hour.                     |  |
|                                                              | Time Setup<br>2014/01/01<br>21 : 12 : 00                                                                                                    | Press Up or Down to set the Minute.                   |  |
|                                                              | Time Setup<br>2014/01/01<br>21 : 12 : 14                                                                                                    | Press Up or Down to set the Seconds.                  |  |
|                                                              | Time Setup<br>END                                                                                                    | Press ENTER to confirm the new date and time setting. |  |
|                                                              |                                                                                                    |                                                       |  |
|                                                              | Limitation: The charging                                                                                                    | process for the keypad super capacitor finishes in    |  |
|                                                              | about 6 minutes. When you remove the digital keypad from the drive, th<br>stores the time setting for seven days. After seven days, you must rese |                                                       |  |
|                                                              |                                                                                                    |                                                       |  |
|                                                              | time.                                                                                                    |                                                       |  |

## 7. Language Setup

| Language<br>▼1:English<br>②:級嘸山立        | Th<br>La | The Language setting option is displayed in the language of your choice.<br>Language setting options: |  |  |
|-----------------------------------------|----------|----------------------------------------------------------------------------------------------------|--|--|
| <ul><li>∠·紊脰甲乂</li><li>₂·签休中立</li></ul> | 1        | . English                                                                                             |  |  |
| 5.间件中义                                  | 2        | 繁體中文                                                                                                  |  |  |
| Press Up or Down to select              | the 3    | . 简体中文                                                                                                |  |  |
| language, and then press                | N        | IOTE: IED-S only supports these three languages currently                                             |  |  |
| ENTER.                                  |          |                                                                                                    |  |  |

## 8. Start-up

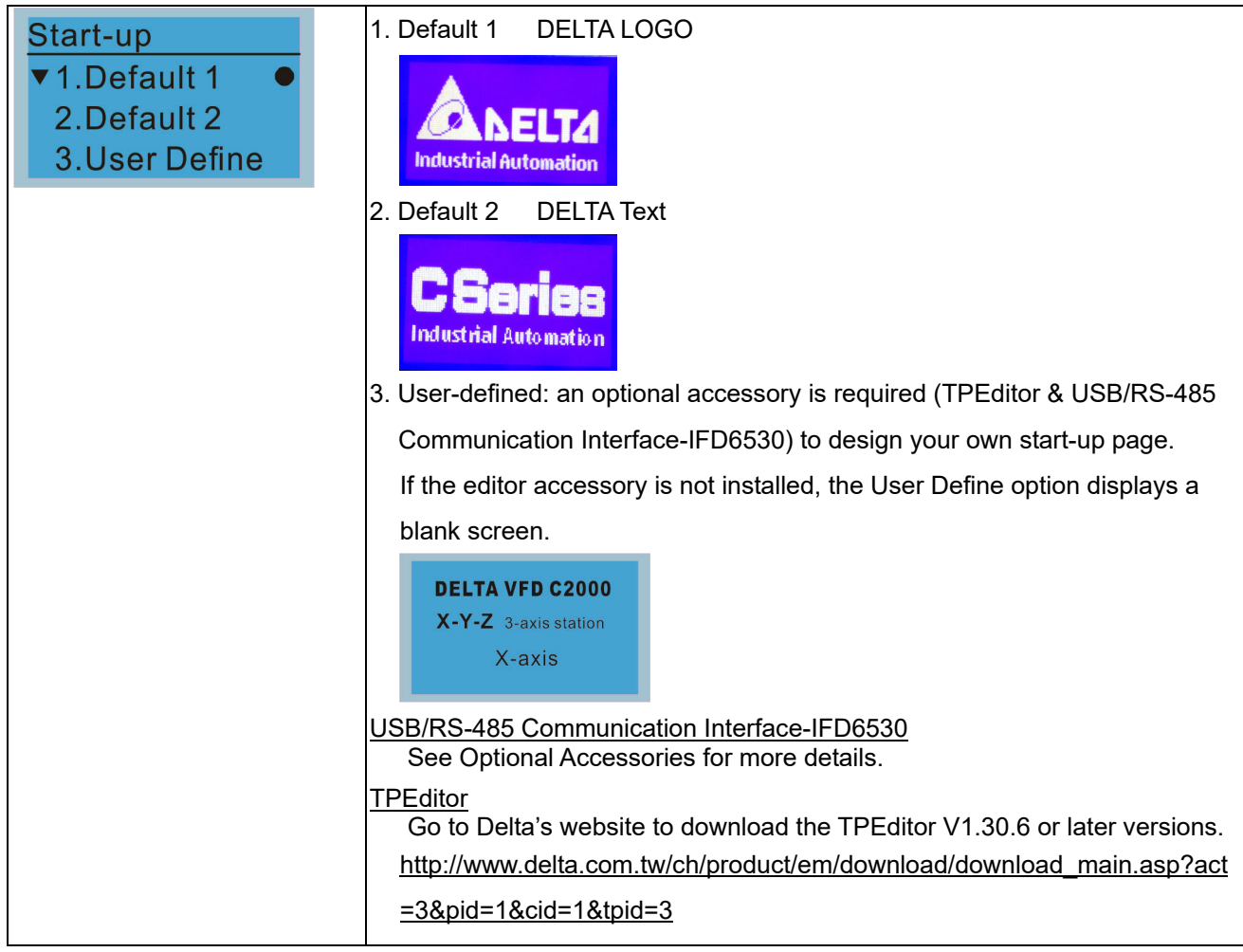

## 9. Main Page

| Main Page                                                         | 1. Default page                                                                                                    |
|-------------------------------------------------------------------|----------------------------------------------------------------------------------------------------|
| <ul> <li>▼ 1.Default</li> <li>●</li> <li>2.User Define</li> </ul> | ↓ 4000 ↓ 40000 ↓ 40000 ↓ 4000 ↓ 4000 ↓ 4000 ↓ 4000 ↓ 4000 ↓ 4000 ↓ 4000 ↓ 400 |
| You can choose the Default picture or the User-defined            | F 600.00 Hz >>> H >>> A >>> U (options rotate)                                                                                                    |
| picture.<br>Press ENTER to select.                                | <ol> <li>User-defined: an optional accessory is required (TPEditor &amp; USB/RS-485<br/>Communication Interface-IFD6530) to design your own start-up page. If<br/>the editor accessory is not installed, the User Define option displays a<br/>blank screen.</li> </ol>                                                                                                    |
|                                                                   | Freq.       60.001HZ       FID target [50.00]%         Current       123.45A       FID feedback [47.45]%         DC BUS       543.21]Vdc       Output freq. [53.21]Hz         2014/02/08 14 : 26:56       Output freq. [53.21]Hz                                                                                                    |
|                                                                   | USB/RS-485 Communication Interface-IFD6530<br>See Optional Accessories for more details.                                                                                                    |
|                                                                   | TPEditor         Go to Delta's website to download the TPEditor V1.30.6 or later versions. <a href="http://www.delta.com.tw/ch/product/em/download/download_main.asp?act_3&amp;pid=1&amp;cid=1&amp;tpid=3">http://www.delta.com.tw/ch/product/em/download/download_main.asp?act_3&amp;pid=1&amp;cid=1&amp;tpid=3</a>                                                                                                    |

## Chapter 9 Digital Keypad | IED-S

10. PC Link

| PCLink     | 1. TPEditor: This function allows you to connect the keypad to a computer,                                                                                    |                                                                                                    |  |
|------------|----------------------------------------------------------------------------------------------------|----------------------------------------------------------------------------------------------------|--|
|            | and then download and e                                                                                                    | dit user-defined pages.                                                                                                    |  |
| 2. VFDSoft | PC Link<br>Waiting<br>0%                                                                                                    | Press ENTER to go to the PC Link<br>Waiting to connect to PC screen.                                                                                                    |  |
|            | In TPEditor, from the <b>Comm</b>                                                                                                    | unication menu, choose Write to TP.                                                                                                    |  |
|            |                                                                                                    | (10) Communication(M) Took(M) Window(M) Help(M)<br>→ ● Ast from RP(R)<br>● Windo Start(M)<br>■ Windo Start(M)<br>■ Windo Start( |  |
|            | X-axis<br>Output cument ###. #<br>PID target 0                                                                                                    | Boot Page                                                                                                    |  |
|            |                                                                                                    | Pospetty                                                                                                    |  |
|            |                                                                                                    | nge DBLTA VEDC Sovers Moder Type VEDC KofNel                                                                                                    |  |
|            |                                                                                                    |                                                                                                    |  |
|            | In the <b>Confirm</b> message box                                                                                                    | k, click <b>YES</b> .                                                                                                    |  |
|            | Edmo Xill- Della TP(dhor<br>File?) Edit(3) Verv(1) Complex() Objects(0) Local Page Settings(1) Global Settin<br>① 命 第 章 命 の の の の の の の の の の の の の の の の の の | p((5) Communication(h) Tools(1) Window(V) Helph0<br>=                                                                                                    |  |
|            | X-axis<br>Output cument ###. #<br>PID tanget 0                                                                                                    | Confirm  Are you sure to write to TP?                                                                                                    |  |
|            | YYYYYMM/DD HH:MM:SS [F4]                                                                                                    | Yes No Poperty J                                                                                                    |  |
|            | □ 1                                                                                                    | ye DBJA VFD-C Isrene Madae Tyre VFD-C Kopfed<br>1987                                                                                                    |  |
|            | PC Link<br>Receiving                                                                                                    | The software starts downloading screens to the KPC-CC01.                                                                                                    |  |
|            | PC Link<br>Completed<br>100%                                                                                                    | Download completed.                                                                                                    |  |
|            | 2. VFDSoft: This function lin<br>upload data that you copie<br>to the KPC-CC01.                                                                               | ks to the software VFDSoft, and then you can<br>ed one or more parameter (1–4) from the drive                                                                                                    |  |

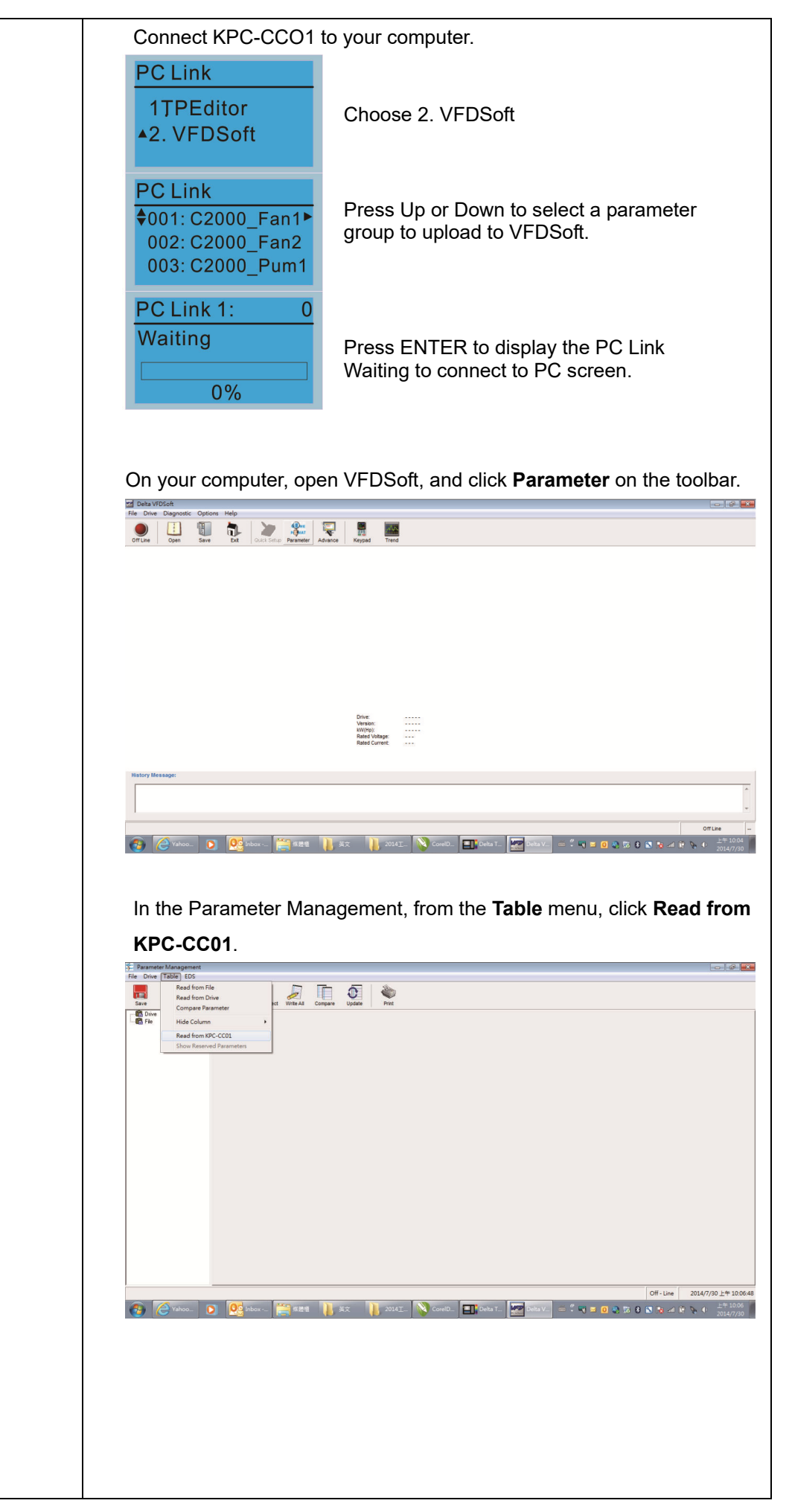

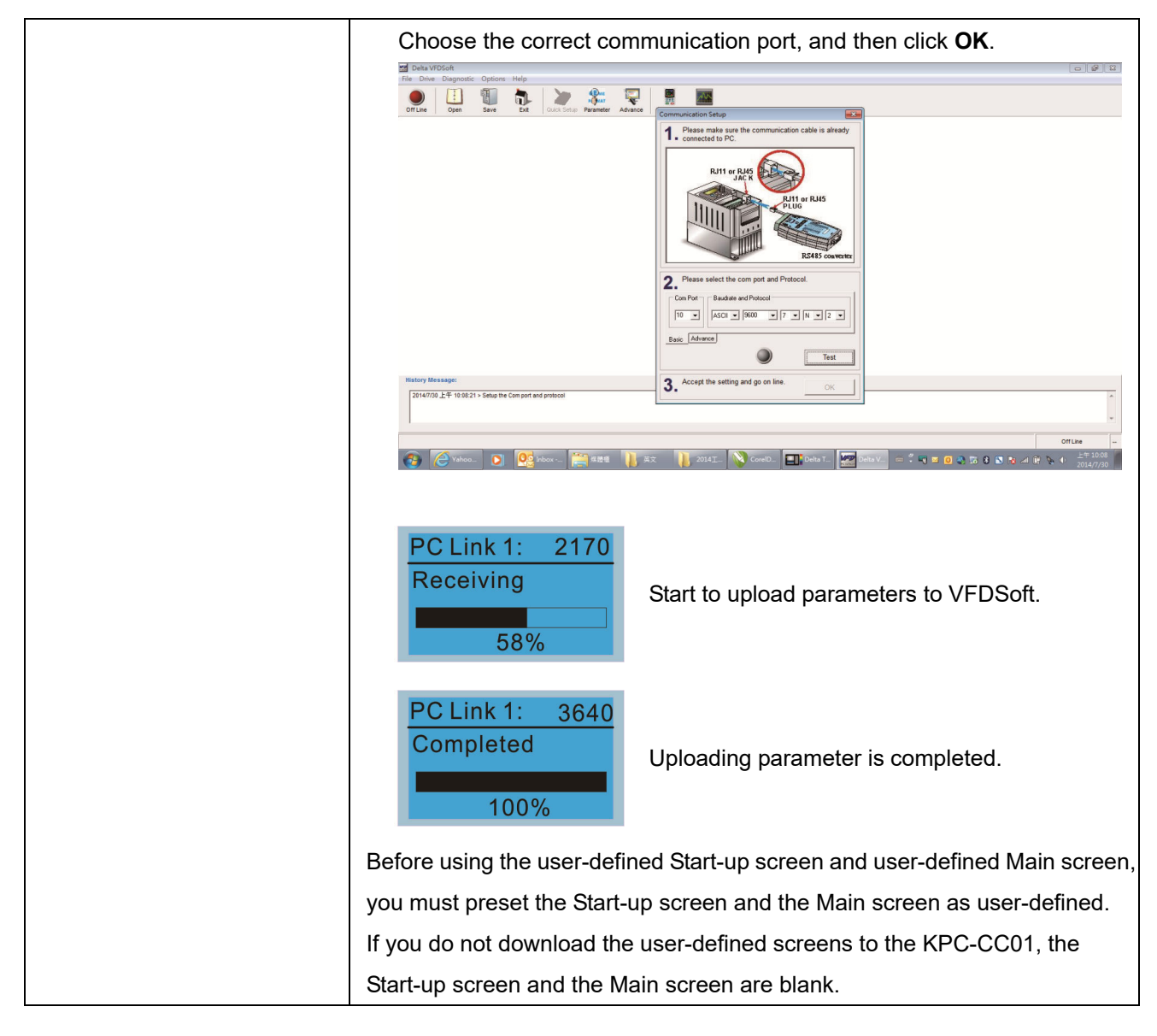

# **Other Displays**

When a fault or warning occurs, the menu displays the following screens.

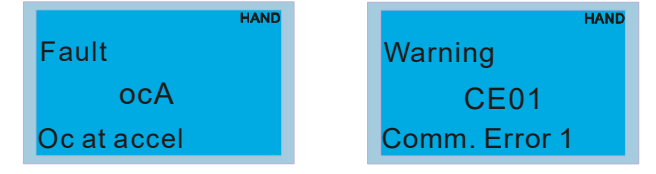

- 1. Press ENTER to RESET. If there is no response, contact your local distributor for instructions to return the equipment to the factory. To view the DC bus fault voltage value, output current and output voltage, press MENU and then choose Fault Record for details (see the descriptions in the above #4 Fault Record).
- 2. Press ENTER again. If the screen returns to Main page, the fault is cleared.

When a fault or warning code occurs, the screen backlight blinks until the fault or warning is cleared.

# 9-4 Digital Keypad KPC-CC01 Fault and Warning Codes and Descriptions

## Fault Codes

| LCM Display *                     | Description                                   | Corrective Actions                                                                                                    |
|-----------------------------------|-----------------------------------------------|----------------------------------------------------------------------------------------------------|
| Fault<br>FrEr<br>kpdFlash Read Er | Keypad flash memory read error                | <ul> <li>Error in the keypad's flash memory.</li> <li>1. Press RESET to clear the errors.</li> <li>2. Check for any problem on Flash IC.</li> <li>3. Shut down the system, wait for ten minutes,<br/>and then restart the system.</li> <li>If none of the above solutions works, contact your<br/>authorized local dealer for assistance.</li> </ul>                                                                                                    |
| Fault<br>FSEr<br>kpdFlash Save Er | Keypad flash memory save error                | <ul> <li>Error in the keypad's flash memory.</li> <li>1. Press RESET to clear the errors.</li> <li>2. Check for any problem on Flash IC.</li> <li>3. Shut down the system, wait for ten minutes,<br/>and then restart the system.</li> <li>If none of the above solutions works, contact your<br/>authorized local dealer for assistance.</li> </ul>                                                                                                    |
| Fault<br>FPEr<br>kpdFlash Pr Er   | Keypad flash memory parameter<br>error        | <ul> <li>Error in the default parameters.</li> <li>It might be caused by a firmware update.</li> <li>1. Press RESET to clear the errors.</li> <li>2. Check for any problem on Flash IC.</li> <li>3. Shut down the system, wait for ten minutes, and then restart the system.</li> <li>If none of the above solutions works, contact your local authorized dealer for assistance.</li> </ul>                                                                                  |
| Fault<br>VFDr<br>Read VFD Info Er | Keypad error when reading AC motor drive data | <ul> <li>Keypad cannot read any data sent from the VFD.</li> <li>1. Verify that the keypad is properly connected to<br/>the motor drive by a communication cable<br/>such as RJ45.</li> <li>2. Press RESET to clear the errors.</li> <li>3. Shut down the system, wait for ten minutes,<br/>and then restart the system.</li> <li>If none of the above solutions works, contact your<br/>local authorized dealer for assistance.</li> </ul>                                  |
| Fault<br>CPUEr<br>CPU Error       | Keypad CPU error                              | <ul> <li>A serious error in the keypad's CPU.</li> <li>1. Check for any problem on CPU clock.</li> <li>2. Check for any problem on Flash IC.</li> <li>3. Check for any problem on RTC IC.</li> <li>4. Verify that the communication quality of the RS-485 cable is good.</li> <li>5. Shut down the system, wait for ten minutes, and then restart the system.</li> <li>If none of the above solutions works, contact your local authorized dealer for assistance.</li> </ul> |

\*The content in this section only applies to the KPC-CC01 keypad V1.01 and later versions.

### Chapter 9 Digital Keypad | IED-S

## Warning Codes

| LCM Display *                               | Description                         | Corrective Actions                                                                                                    |
|---------------------------------------------|-------------------------------------|----------------------------------------------------------------------------------------------------|
| HAND<br>Warning<br>CE01<br>Comm Command Er  | Modbus function code error          | <ul> <li>Motor drive does not accept the communication command sent from the keypad.</li> <li>1. Verify that the keypad is properly connected to the motor drive by a communication cable such as RJ45.</li> <li>2. Press RESET to clear the errors.</li> <li>If none of the above solutions works, contact your local authorized dealer for assistance.</li> </ul>                                                                                          |
| Warning<br>CE02<br>Comm Address Er          | Modbus data address error           | <ul> <li>Motor drive does not accept the keypad's communication address.</li> <li>1. Verify that the keypad is properly connected to the motor drive by a communication cable such as RJ45.</li> <li>2. Press RESET to clear the errors.</li> <li>If none of the above solutions works, contact your local authorized dealer for assistance.</li> </ul>                                                                                                    |
| Warning<br>CE03<br>Comm Data Error          | Modbus data value error             | <ul> <li>Motor drive does not accept the communication data sent from the keypad.</li> <li>1. Verify that the keypad is properly connected to the motor drive by a communication cable such as RJ45.</li> <li>2. Press RESET to clear the errors.</li> <li>If none of the above solution works, contact your local authorized dealer for assistance.</li> </ul>                                                                                              |
| HAND<br>Warning<br>CE04<br>Comm Slave Error | Modbus slave drive error            | <ul> <li>Motor drive cannot process the communication command sent from the keypad.</li> <li>1. Verify that the keypad is properly connected to the motor drive by a communication cable such as RJ45.</li> <li>2. Press RESET to clear the errors.</li> <li>3. Shut down the system, wait for ten minutes, and then restart the system.</li> <li>If none of the above solutions works, contact your local authorized dealer for assistance.</li> </ul>      |
| HAND<br>Warning<br>CE10<br>KpdComm Time Out | Modbus transmission time-out        | <ul> <li>Motor drive does not respond to the communication command sent from the keypad.</li> <li>1. Verify that the keypad is properly connected to the motor drive by a communication cable such as RJ45.</li> <li>2. Press RESET to clear the errors.</li> <li>3. Shut down the system, wait for ten minutes, and then restart the system.</li> <li>If none of the above solutions works, contact your local authorized dealer for assistance.</li> </ul> |
| HAND<br>Warning<br>TPNO<br>TP No Object     | Object not supported by<br>TPEditor | <ul> <li>Keypad's TPEditor uses an unsupported object.</li> <li>1. Verify that the TPEditor is not using an<br/>unsupported object or setting. Delete<br/>unsupported objects and unsupported<br/>settings.</li> <li>2. Re-edit the object in the TPEditor, and then<br/>download it to the keypad.</li> <li>If none of the above solutions works, contact your<br/>local authorized dealer for assistance.</li> </ul>                                       |

\*The content in this section only applies to the KPC-CC01 keypad V1.01 and later versions.

## File Copy Setting Fault Description

| LCM Display *                  | Description                           | Corrective Actions                                                                                                    |
|--------------------------------|---------------------------------------|----------------------------------------------------------------------------------------------------|
| File 1<br>Err 1<br>Read Only   | Parameter and file are read-only      | The parameter/file is read-only and cannot be<br>written to.<br>1. Verify the specification in the user manual.<br>If this solution does not work, contact your local<br>authorized dealer for assistance.                                                                                                    |
| File 1<br>Err<br>Write Fail    | Fail to write parameter and file      | <ul> <li>An error occurred while writing to a parameter/file.</li> <li>1. Check for any problem on Flash IC.</li> <li>2. Shut down the system, wait for ten minutes, and then restart the system.</li> <li>If this solution does not work, contact your local authorized dealer for assistance.</li> </ul>                                          |
| File 1<br>Err<br>VFD Running   | AC motor drive is in operating status | A setting cannot be changed while the motor<br>drive is in operation.<br>1. Verify that the drive is not in operation.<br>If this solution does not work, contact your local<br>authorized dealer for assistance.                                                                                                    |
| File 1<br>Err<br>Pr Lock       | AC motor drive parameter is<br>locked | <ul> <li>A setting cannot be changed because a parameter is locked.</li> <li>1. Check if the parameter is locked. If it is locked, unlock it and try to set the parameter again.</li> <li>If this solution does not work, contact your local authorized dealer for assistance.</li> </ul>                                                           |
| File 1<br>Err<br>Pr Changing   | AC motor drive parameter is changing  | <ul> <li>A setting cannot be changed because a parameter is being modified.</li> <li>1. Check if the parameter is being modified. If it is not being modified, try to change that parameter again.</li> <li>If this solution does not work, contact your local authorized dealer for assistance.</li> </ul>                                         |
| File 1<br>Err<br>Fault Code    | Fault code is not cleared             | <ul> <li>A setting cannot be changed because an error<br/>has occurred in the motor drive.</li> <li>1. Check if an error occurred in the motor dive. If<br/>there is no error, try to change the setting<br/>again.</li> <li>If this solution does not work, contact your local<br/>authorized dealer for assistance.</li> </ul>                    |
| File 1<br>Err<br>Warning Code  | Warning code is not cleared           | <ul> <li>A setting cannot be changed because of a warning message given to the motor drive.</li> <li>1. Check if there is a warning message given to the motor drive.</li> <li>If this solution does not work, contact your local authorized dealer for assistance.</li> </ul>                                                                      |
| File 1<br>Err<br>Type Dismatch | File type mismatch                    | <ul> <li>Data to be copied are not the correct type, so the setting cannot be changed.</li> <li>1. Check if the products' serial numbers to be copied are in the same category. If they are in the same category, try to copy the setting again.</li> <li>If this solution does not work, contact your authorized dealer for assistance.</li> </ul> |

## Chapter 9 Digital Keypad | IED-S

| LCM Display *                     | Description                              | Corrective Actions                                                                                                    |
|-----------------------------------|------------------------------------------|----------------------------------------------------------------------------------------------------|
| File 1<br>Err<br>Password Lock    | File is locked with password             | <ul> <li>A setting cannot be changed because some data are locked.</li> <li>1. Check if the data are unlocked or able to be unlocked. If the data are unlocked, try to change the setting again.</li> <li>2. Shut down the system, wait for ten minutes, and then restart the system.</li> <li>If none of the above solutions works, contact your authorized dealer for assistance.</li> </ul>                          |
| File 1<br>Err 10<br>Password Fail | File password mismatch                   | <ul> <li>A setting cannot be changed because the password is incorrect.</li> <li>1. Check if the password is correct. If the password is correct, try to change the setting again.</li> <li>2. Shut down the system, wait for ten minutes, and then restart the system.</li> <li>If none of the above solutions works, contact your authorized dealer for assistance.</li> </ul>                                        |
| File 1<br>Err<br>Version Fail     | File version mismatch                    | <ul> <li>A setting cannot be changed because the version of the data is incorrect.</li> <li>1. Check if the version of the data matches the motor drive. If it matches, try to change the setting again.</li> <li>If this solution does not work, contact your authorized dealer for assistance.</li> </ul>                                                                                                    |
| File 1<br>Err<br>VFD Time Out     | AC motor drive copy function<br>time-out | <ul> <li>A setting cannot be changed because the data copying time-out expired.</li> <li>1. Try copying the data again.</li> <li>2. Check if copying data is authorized. If it is authorized, try to copy the data again.</li> <li>3. Shut down the system, wait for ten minutes, and then restart the system.</li> <li>If none of the above solutions works, contact your authorized dealer for assistance.</li> </ul> |
| File 1<br>Err<br>Keypad Issue     | Other keypad error                       | This setting cannot be changed due to other<br>keypad issues (Reserved functions).<br>Contact your authorized dealer for assistance.                                                                                                    |
| File 1<br>Err<br>VFD Issue        | Other AC motor drive error               | This setting cannot be changed due to other<br>motor drive issues (Reserved functions).<br>Contact your authorized dealer for assistance.                                                                                                    |

\*The content in this section only applies to the KPC-CC01 keypad V1.01 and later versions.

# Chapter 10 Auto-tuning Process

- 10-1 Tuning in Easy Steps
- 10-2 Motor Parameter
- 10-3 Input / Output Parameter
- 10-4 Motor Parameter Auto-tuning
- 10-5 Mechanical Inertia
- 10-6 Tuning in Manual Mode
- 10-7 Tuning in Automatic Mode
- 10-8 Group Control
- 10-9 Elevator Performance Fine-tuning
- 10-10 Frequently Asked Questions (FAQs)

# 10-1 Tuning in Easy Steps

1. Motor parameters:

- Pr.13-01 Control Mode
- Pr.13-03 Elevator Rated Frequency
- Pr.13-04 Motor Rated Frequency
- Pr.13-05 Motor Rated Voltage
- Pr.13-06 Motor Rated Current
- Pr.13-07 Motor Rated Power
- Pr.13-08 Motor Rated Speed
- Pr.13-09 Number of Motor Poles
- Pr.13-22 Selection of Encoder
- Pr.13-23 Encoder Pulse
- Pr.13-24 Encoder Input Type Setting
- 2. Input / Output Parameters:
  - Pr.06-xx Contacts of Main Control Board
  - Pr.07-xx Contacts of Cartop Board
- 3. Motor Parameter Auto-tuning
  - Pr.13-21 Motor Auto-tuning (IM, PM)
  - Pr.13-21 Auto-measures the magnetic pole angle (PM)
- 4. Mechanical Inertia:
  - Pr.13-26 Suspension Ratio
  - Pr.13-27 Gear Ratio
  - Pr.13-28 Main Sheave Diameter
  - Pr.13-29 Elevator Rated Speed
  - Pr.13-60 Maximum Current during Acceleration
  - Pr.13-30 Mechanical Inertia Ratio
- 5. Tuning in Manual Mode:
  - Pr.02-06 Forced Door Opening/Closing Test
  - Pr.03-51 ICB (Car Command Board) Function Setting
- 6. Tuning in Automatic Mode:
  - Pr.03-01 Highest Physical Floor
  - Pr.03-02 Lowest Physical Floor
  - Pr.04-03 Hoistway Auto-tuning Speed
  - Pr.03-24 Constant Running Protection Time
  - Pr.03-00 Hoistway Auto-tuning
  - Pr.03-60-Pr.03-67 Manual Braking Force Test
- 7. Group Control:
  - Pr.03-03 Group Control Station Number
  - Pr.03-04 Group Control Enabled

# **10-2 Motor Parameter**

If you do not do the wiring or do not wire according to the manual instructions, some fault codes may occur, but it does not affect the tuning process.

## 10-2-1 Pr.13-01 Control Mode

| Parameter Setup<br>♦ 13: Drive Parameters<br>00: System Monitor<br>01: Fault Records | Press ENTER | <ul> <li>13-Drive Parameters</li> <li>♦ 01: Control Mode</li> <li>02: Drive Output Dir</li> <li>03: Max Output Freq.</li> </ul> |  |
|--------------------------------------------------------------------------------------|-------------|----------------------------------------------------------------------------------------------------|--|
|                                                                                      | Press ENTER | 13-01         8         Control Mode         0-8       ADD                                                                      |  |
| I 3: FOC vector control + Encoder (FOCPG) (IM; Induction Motor)                      |             |                                                                                                    |  |
| 8: FOC Permanent Motor control (FOCPM) (PM; Permanent Motor)                         |             |                                                                                                    |  |

## 10-2-2 Pr.13-03 Elevator Rated Frequency

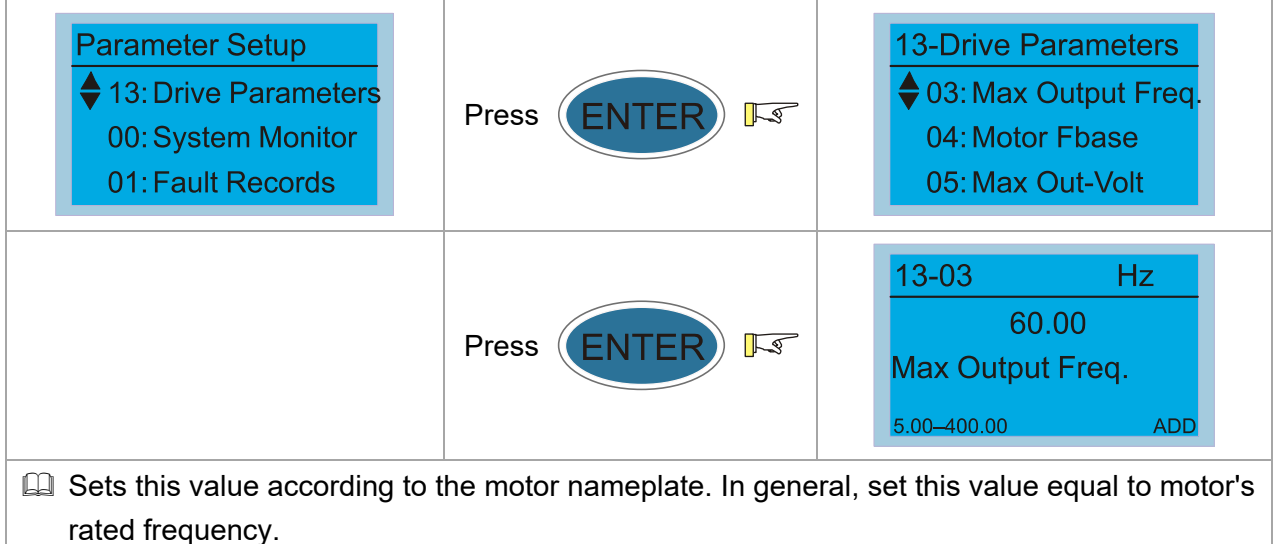

## 10-2-3 Pr.13-04 Motor Rated Frequency

| Parameter Setup<br>♦ 13: Drive Parameters<br>00: System Monitor<br>01: Fault Records                                                    | Press ENTER 5 | <ul> <li>13-Drive Parameters</li> <li>◆ 04: Motor Fbase</li> <li>05: Max Out-Volt</li> <li>06: Motor Rated Curr</li> </ul> |
|----------------------------------------------------------------------------------------------------|---------------|----------------------------------------------------------------------------------------------------|
|                                                                                                    | Press ENTER   | 13-04         Hz           0.00           Motor Fbase           0.00-400.00         ADD                                    |
| Sets this value according to the motor nameplate. If the motor is 60 Hz, set this parameter to 60. If the motor is 50 Hz, set it to 50. |               |                                                                                                    |

## 10-2-4 Pr.13-05 Motor Rated Voltage

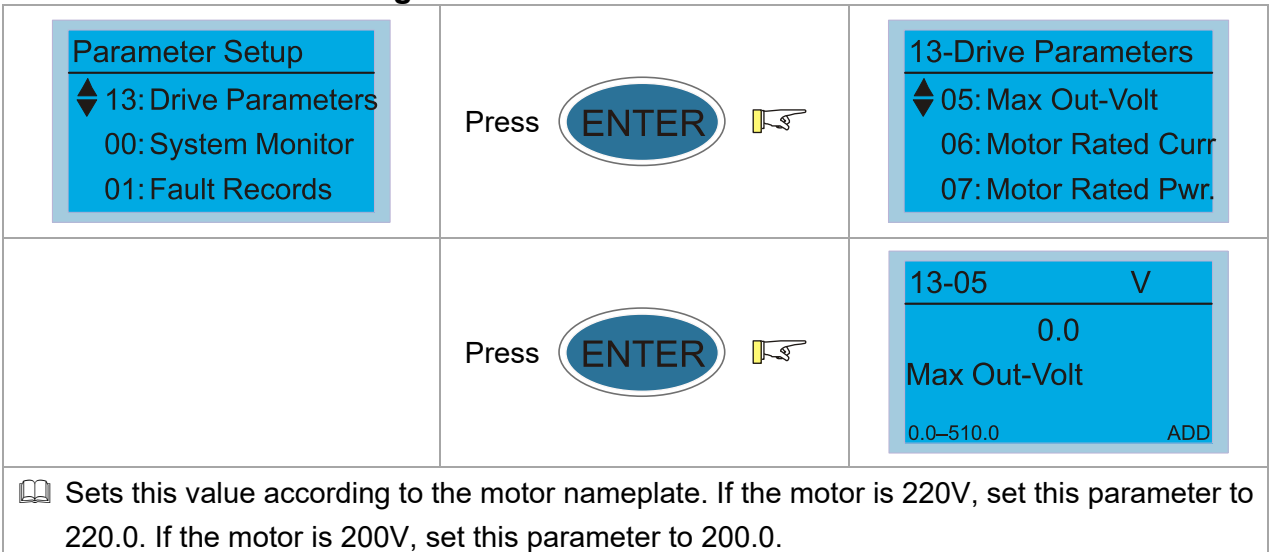

## 10-2-5 Pr.13-06 Motor Rated Current

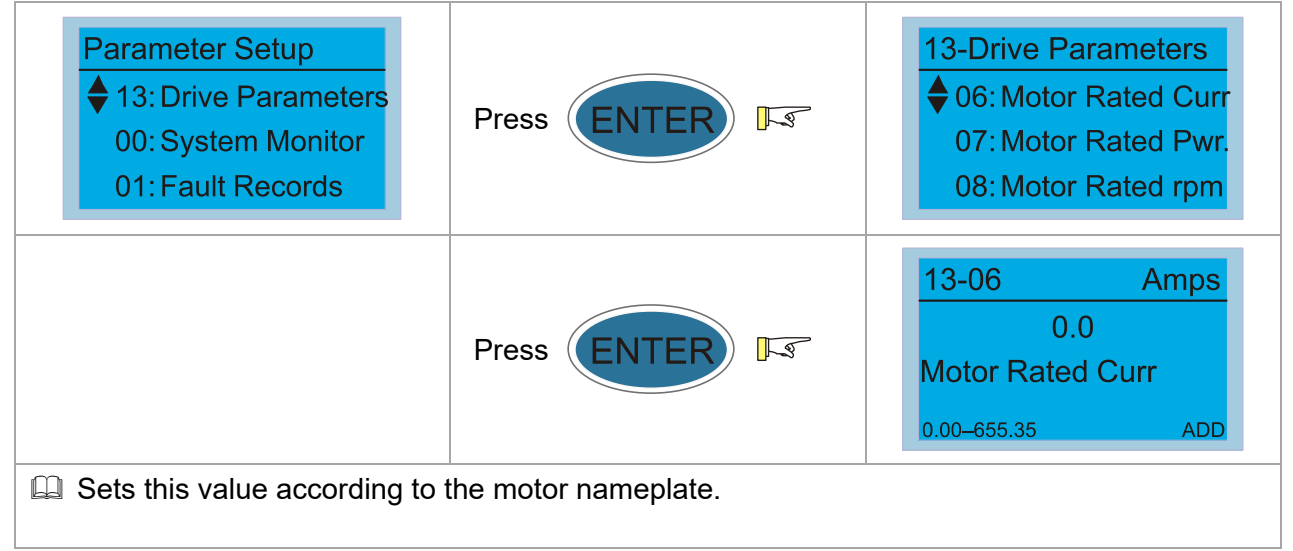

## 10-2-6 Pr.13-07 Motor Rated Power

| Parameter Setup<br>♦ 13: Drive Parameters<br>00: System Monitor<br>01: Fault Records | Press ENTER IS       | <ul> <li>13-Drive Parameters</li> <li>♦ 07: Motor Rated Pwr.</li> <li>08: Motor Rated rpm</li> <li>09: Motor Poles</li> </ul> |
|--------------------------------------------------------------------------------------|----------------------|----------------------------------------------------------------------------------------------------|
|                                                                                      | Press ENTER IS       | 13-07         Kw           0.0           Motor Rated Pwr.           0.00-655.35         ADD                                   |
| Sets this value according to                                                         | the motor nameplate. |                                                                                                    |

## 10-2-7 Pr.13-08 Motor Rated Speed

| Parameter Setup<br>♦ 13: Drive Parameters<br>00: System Monitor<br>01: Fault Records     | Press ENTER IS                                         | <ul> <li>13-Drive Parameters</li> <li>♦ 08: Motor Rated rpm</li> <li>09: Motor Poles</li> <li>10: IM Motor No-Load</li> </ul> |
|------------------------------------------------------------------------------------------|--------------------------------------------------------|----------------------------------------------------------------------------------------------------|
|                                                                                          | Press ENTER                                            | 13-08     RPM       0.0       Motor Rated rpm       0.00-655.35     ADD                                                       |
| <ul><li>Sets this value according to</li><li>Speed (RPM) = (120 × Frequencies)</li></ul> | the motor nameplate.<br>uency) ÷ Number of Motor Poles |                                                                                                    |

## 10-2-8 Pr.13-09 Number of Motor Poles

| Parameter Setup<br>♦ 13: Drive Parameters<br>00: System Monitor<br>01: Fault Records | Press ENTER IS       | <ul> <li>13-Drive Parameters</li> <li>♦ 09: Motor Poles</li> <li>10: IM Motor No-Load</li> <li>11: IM/PM Rs</li> </ul> |
|--------------------------------------------------------------------------------------|----------------------|----------------------------------------------------------------------------------------------------|
|                                                                                      | Press ENTER IS       | 13-09         4         Motor Poles         2–96       ADD                                                             |
| Sets this value according to                                                         | the motor nameplate. |                                                                                                    |
| Sets the number of motor poles (must be an even number).                             |                      |                                                                                                    |

## 10-2-9 Pr.13-22 Selection of Encoder

| Parameter Setup<br>♦ 13: Drive Parameters<br>00: System Monitor<br>01: Fault Records | Press ENTER IS | <ul> <li>13-Drive Parameters</li> <li>♦ 22: Encoder Types</li> <li>23: Encoder pulses</li> <li>24: PG input setting</li> </ul> |
|--------------------------------------------------------------------------------------|----------------|----------------------------------------------------------------------------------------------------|
|                                                                                      | Press ENTER FS | 13-22         5         Encoder Types         0-6       ADD                                                                    |

- When you set Pr.13-24 to 3, 4 or 5, you can set Pr.13-22 only to 0, 1 or 2, and you cannot use 3, 4, 5 and 6.
- When you set Pr.13-22 to 3, the encoder has one sine and one cosine signal for each revolution. The signal must be: 0.75–1.2 Vpp for the amplitude with phase angle 90°±5 elec. (E.g. ERN 1185 ERN 1387)
- When you set Pr.13-22 to 4 or 6, wait for two seconds after applying the power before executing the RUN command.
- When you set Pr.13-22 to 5, you must set Pr.13-16 to 360.
- Detection of the magnetic pole:
  - (1) 1 or 5: The drive outputs a short circuit to detect the position of the magnetic pole. At this moment, the motor generates a little noise.
  - (2) 2: The drive detects the position of the magnetic pole with the UVW encoder signal.
  - (3) 3: The drive detects the position of the magnetic pole with the sine encoder signal.
  - (4) 4 or 6: The drive detects the position of the magnetic pole with the communication encoder signal.
- Description: The table below shows the correspondence among encoder, PG card and auto-tuning

| PG Signal<br>Type Setting | PG Signal Type                                  | Applicable PG Card x=1, 2, | Pr.13-21=1                    | Pr.13-21=3                                                                                    |
|---------------------------|-------------------------------------------------|----------------------------|-------------------------------|-----------------------------------------------------------------------------------------------|
| Pr.13-22=1                | A, B, Z                                         | EMED-PGAB/ABD-x            | N/A                           | N/A                                                                                           |
| Pr.13-22=2                | A, B, Z + U, V, W                               | EMED-PGABD-x               | Rolling test*1                | Rolling test*1                                                                                |
| Pr.13-22=3                | SIN/COS + Sinusoidal<br>(e.g. ERN1185, ERN1387) | EMED-PGHSD-x               | Rolling test*1                | Pr.13-17 Bit9=0<br>Rolling test <sup>*1</sup><br>Pr.13-17 Bit9=1<br>Static test <sup>*1</sup> |
| Pr.13-22=4                | SIN/COS + Endat 2.1<br>(e.g.ECN1313,<br>ECN413) | EMED-PGHSD-x               | Dynamic<br>test* <sup>1</sup> | Static test*1                                                                                 |
| Pr.13-22=5                | SIN/COS                                         | EMED-PGHSD-x               | N/A                           | N/A                                                                                           |
| Pr.13-22=6                | SIN/COS + Hiperface<br>(e.g. SRS50/60)          | EMED-PGHSD-x               | Dynamic<br>test* <sup>1</sup> | Static test*1                                                                                 |

1 Static: Brake engaged, no motor running. Dynamic: Brake released, motor rotates less than one revolution. Rolling: Brake released, motor rotates more than one revolution.

## 10-2-10 Pr.13-23 Encoder Pulse

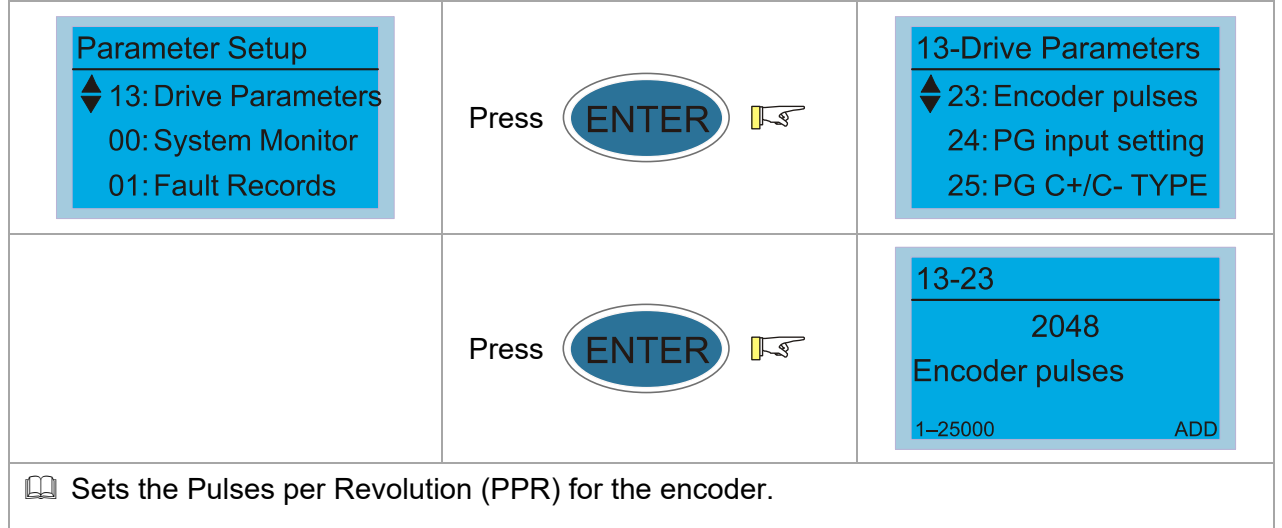

# 10-2-11 Pr.13-24 Encoder Input Type Setting

| Parameter Setup<br>♦ 13: Drive Parameters<br>00: System Monitor<br>01: Fault Records | Press ENTER IS                     | <ul> <li>13-Drive Parameters</li> <li>◆ 24: PG input setting</li> <li>25: PG C+/C- TYPE</li> <li>26: Suspension Ratio</li> </ul> |
|--------------------------------------------------------------------------------------|------------------------------------|----------------------------------------------------------------------------------------------------|
|                                                                                      | Press ENTER IS                     | 13-240PG input setting0-5ADD                                                                                                    |
| Normally set Pr.13-24 to 1 fit                                                       | rst, and then change to 2 if fault | code E042 occurs.                                                                                                    |
| Device When you set Pr.13-22 to 3,                                                   | 4, 5 or 6, you can set Pr.13-24 o  | nly to 0, 1 or 2, and you cannot                                                                                                 |
| use 3, 4 and 5.                                                                      |                                    |                                                                                                    |
| You must enter the correct p                                                         | ulse type for stable control.      |                                                                                                    |

10-7

## 10-3 Input / Output Parameter

For the wiring of input/output contacts, see Section 10-3-1 to 10-3-3

## 10-3-1 Default Settings for Input Contacts of IED-S Main Control Board

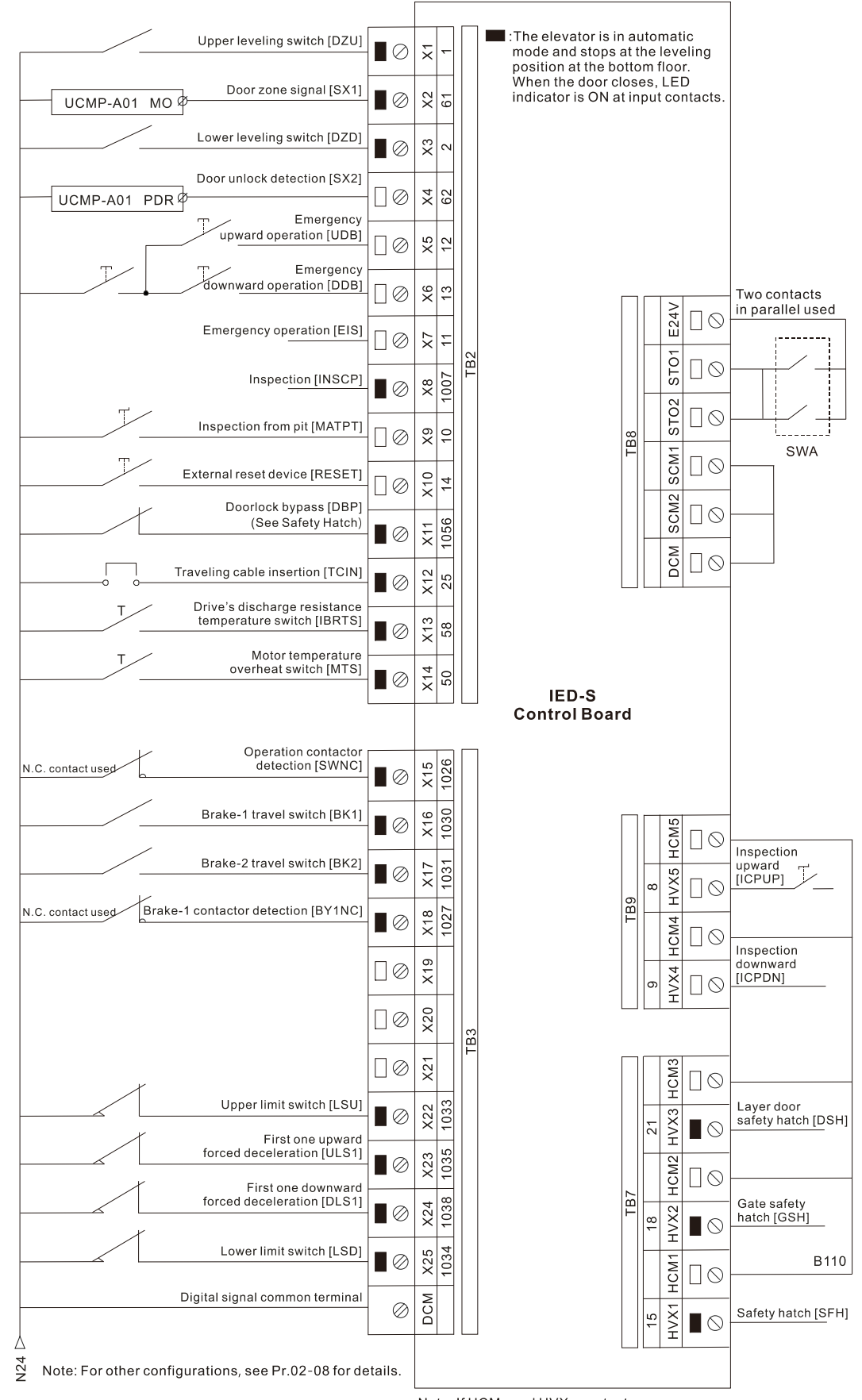

Note: If HCMx and HVXx contacts are short-circuited, the board will be burned.

## 10-3-2 Default Settings for Output Contacts of IED-S Main Control Board

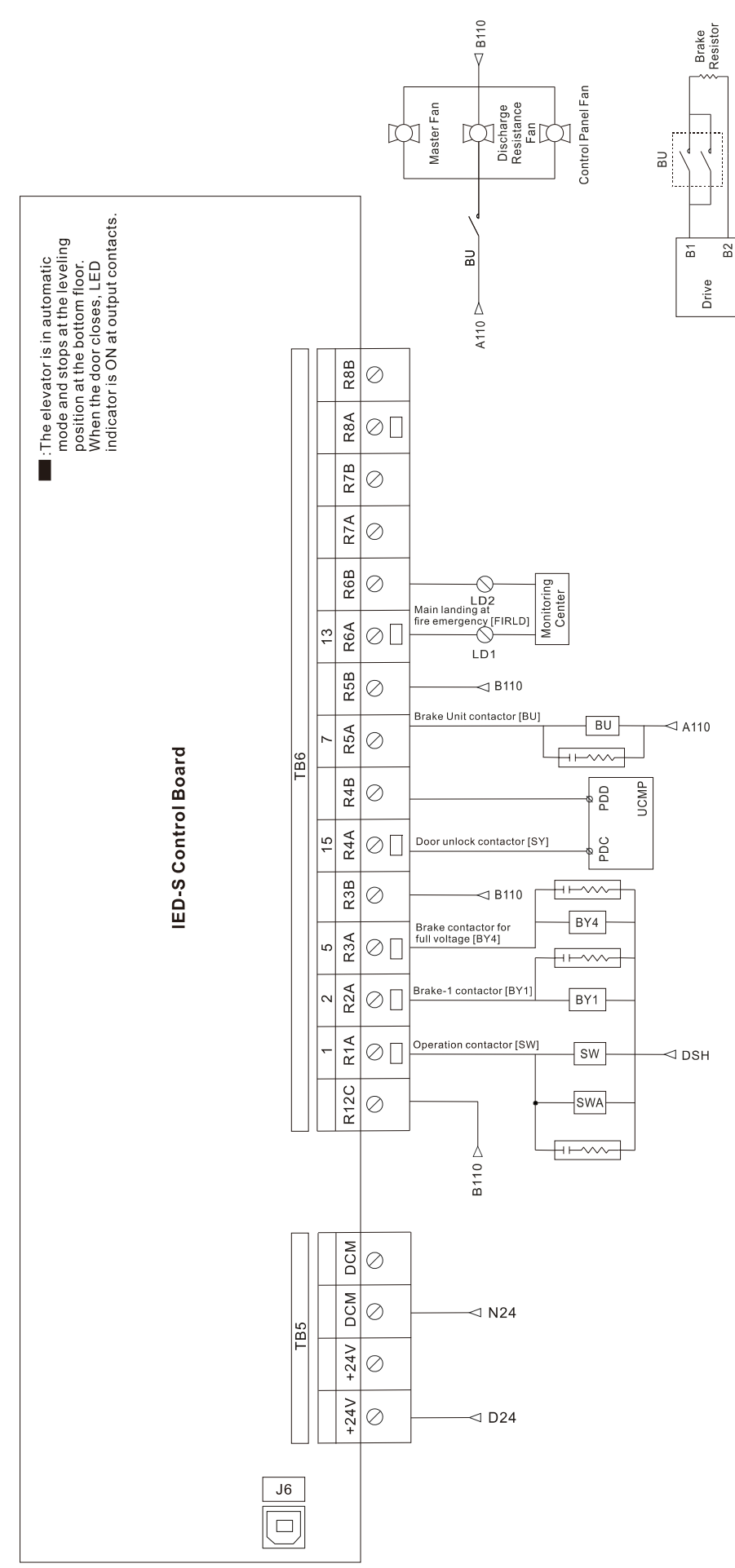

Note: For other configurations, see Pr.02-08 for details.

## 10-3-3 Default Settings for Contacts of IED-S Cartop Board

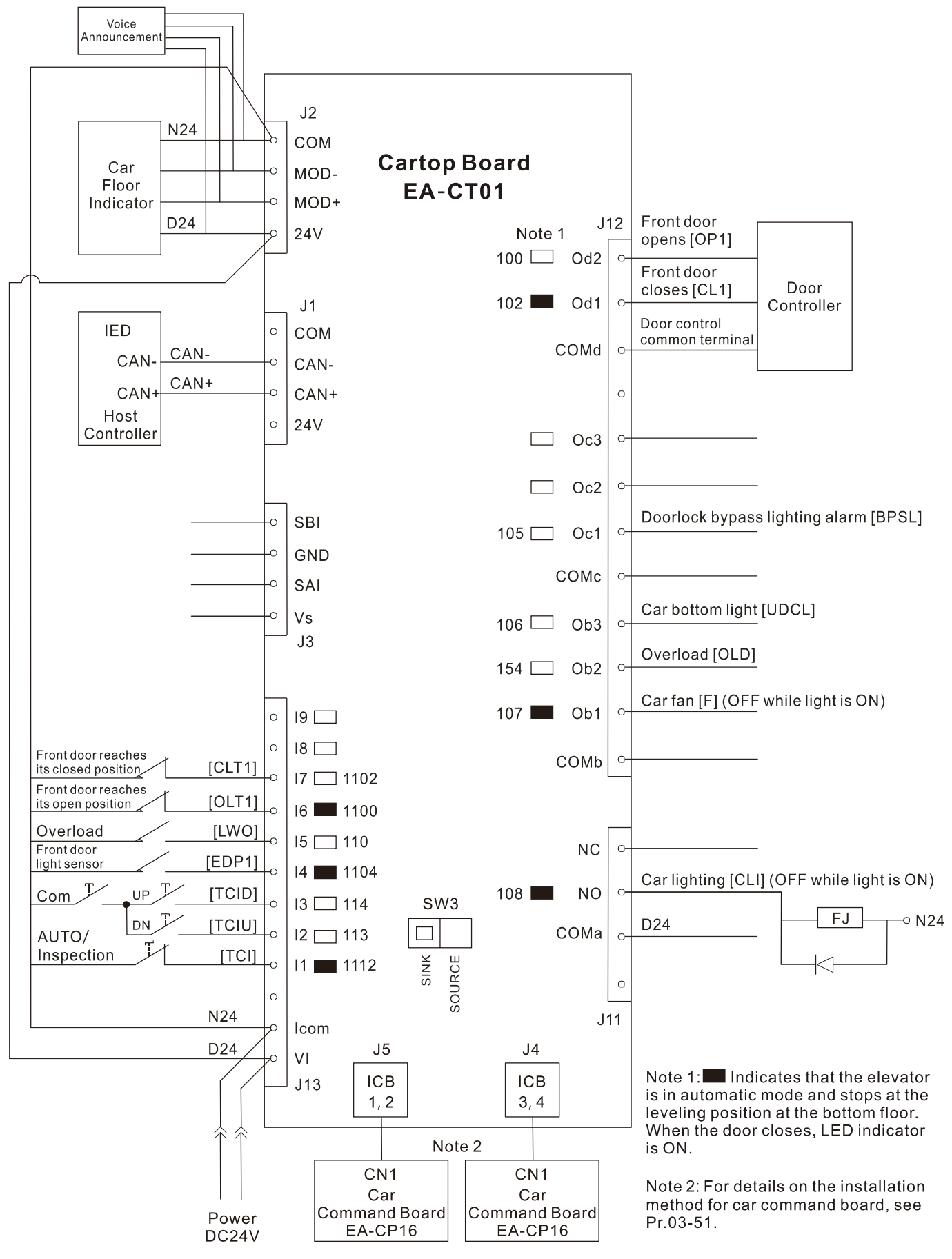

Note: For other configurations, see Pr.02-08 for details.

## 10-3-4 Contacts of IED-S Main Control Board

## Pr.06-99 Clear Contacts of Main Control Board

Due to the uniqueness of MI contacts, you can set Pr.06-99 to clear all default values of MI/MO contacts if the wiring of contacts for the main control board on-site is different from those shown in Section 10-3-1 and 10-3-2.

| Parameter Setup<br>♦ 06: Main Contacts<br>07: Cartop Contacts<br>08: Floor Display | Press ENTER 5 | 06-Main Contacts<br>♦ 99: Clear main board<br>00: Terminal filter<br>01: X1 |  |
|------------------------------------------------------------------------------------|---------------|-----------------------------------------------------------------------------|--|
|                                                                                    | Press ENTER 5 | 06-99<br>0<br>Clear main board<br>0–3 ADD                                   |  |
| Setting values:                                                                    |               |                                                                             |  |
| 0: No Function                                                                     |               |                                                                             |  |
| 1: Set all MI contacts of the main control board to 0                              |               |                                                                             |  |
| 2: Set all MO contacts of the main control board to 0                              |               |                                                                             |  |
| 3: Set all values in Parameter Group 06 to 0                                       |               |                                                                             |  |

## Pr.06-XX Contacts of Main Control Board

| Parameter Setup<br>♦ 06: Main Contacts<br>07: Cartop Contacts<br>08: Floor Display | Press ENTER Is | 06-Main Contacts<br>♦ 01: X1<br>02: X2<br>03: X3 |
|------------------------------------------------------------------------------------|----------------|--------------------------------------------------|
|                                                                                    | Press ENTER IS | 06-01<br>1<br>X1<br>0–1299 ADD                   |

- You must set X1 = 1 (Upper Leveling Switch; DZU) and X3 = 2 (Lower Leveling Switch; DZD). For other contacts, you can set them differently according to your needs.
- Setting the setting value to thousands digit changes the contact from N.O. to N.C. or vice versa.

For example, if you set DZU (Upper Leveling Switch) to 1, the contact is N.O. (Normally Open); if you set DZU (Upper Leveling Switch) to 1001, the contact becomes N.C. (Normally Closed).

The function of MI contacts is unique, that is, you cannot enter the same value into different parameters simultaneously (even across Parameter Group 06 and 07).

## 10-3-5 Contacts of IED-S Cartop Board

## Pr.07-99 Clear Contacts of Cartop Board

Due to the uniqueness of MI contacts, you can set Pr.07-99 to clear all default values of MI/MO contacts if the wiring of contacts for the main control board on-site is different from those shown in Section 10-3-1 and 10-3-2.

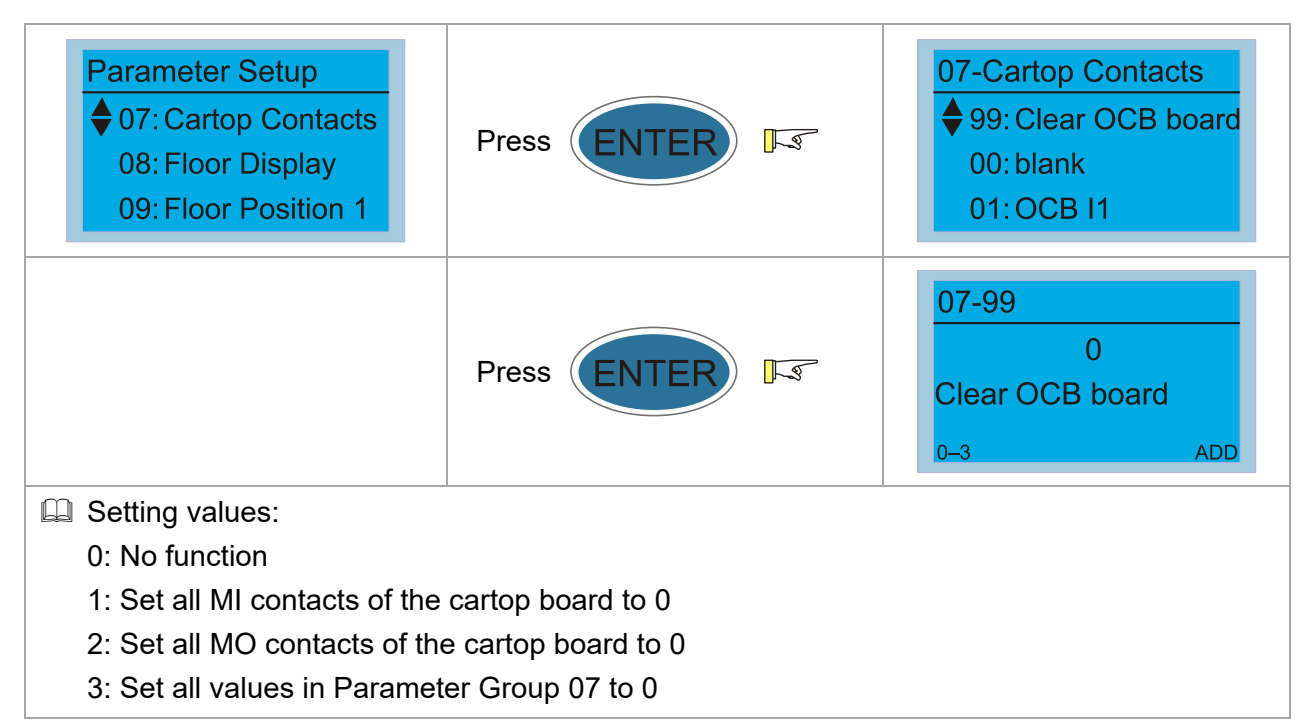

## Pr.07-XX Contacts of Cartop Board

| Parameter Setup<br>♦ 07: Cartop Contacts<br>08: Floor Display<br>09: Floor Position 1 | Press ENTER 5  | 07-Cartop Contacts<br>♦ 01: OCB I1<br>02: OCB I2<br>03: OCB I3 |
|---------------------------------------------------------------------------------------|----------------|----------------------------------------------------------------|
|                                                                                       | Press ENTER IS | 07-01<br>1112<br>OCB I1<br>0–1299 ADD                          |

Setting the setting value to thousands digit changes the contact from N.O. to N.C. or vice versa.

For example, if you set DZU (Upper Leveling Sensor) to 1, the contact is N.O. (Normally Open); if you set DZU (Upper Leveling Sensor) to 1001, the contact becomes N.C. (Normally Closed).

The function of MI contacts is unique, that is, you cannot enter the same value into different parameters simultaneously (even across Parameter Group 06 and 07).

# **10-4 Motor Parameter Auto-tuning**

For IM, execute setting value 2 only for Pr.13-21.

For PM, execute setting value 2 for Pr.13-21 first, and then set Pr.13-21 to 1 (motor without load) or 3 (motor with load).

## 10-4-1 Pr.13-21 Motor Auto-tuning (IM, PM)

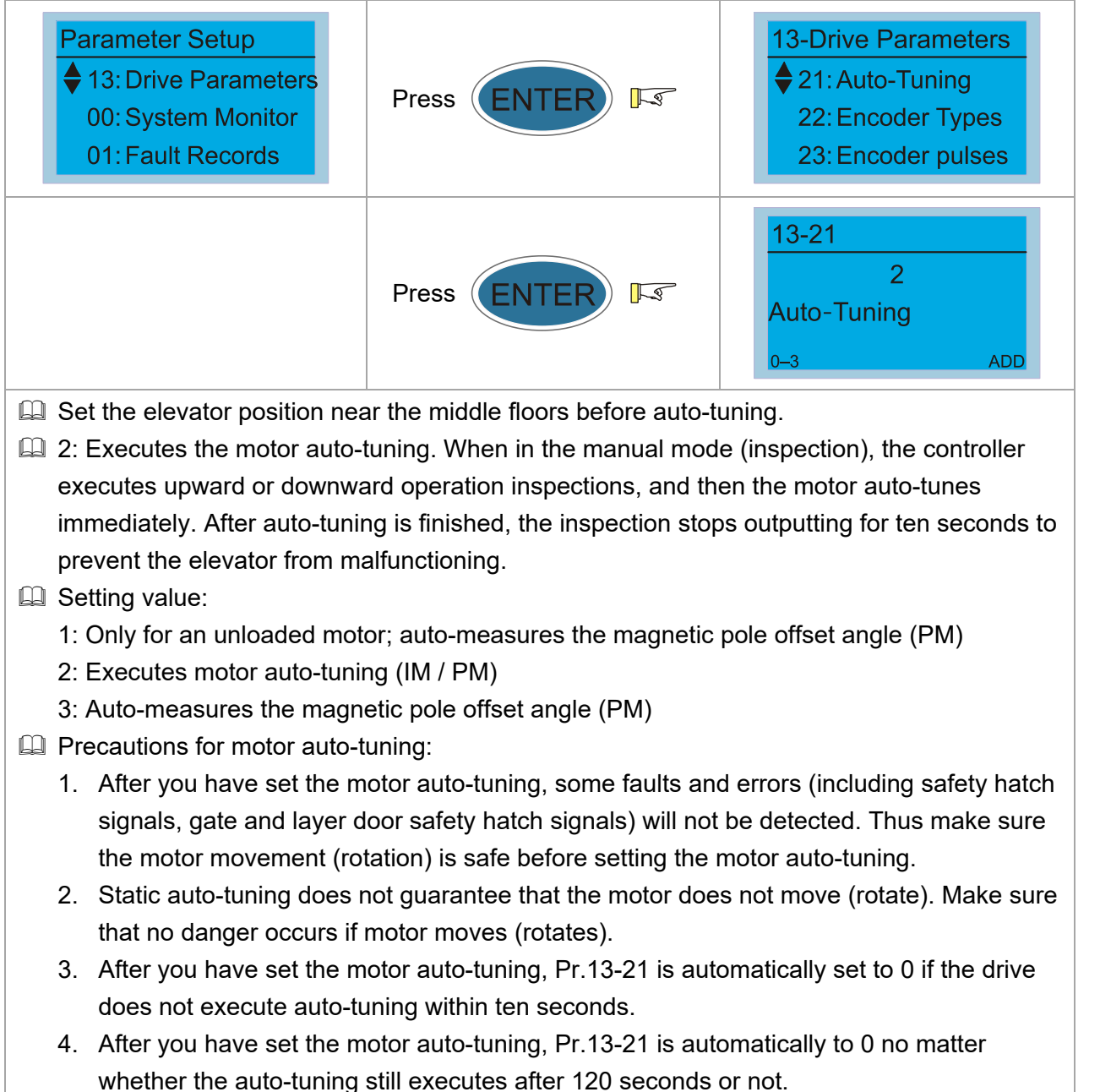

## 10-4-2 Pr.13-21 Magnetic Pole Offset Angle Auto-tuning (PM)

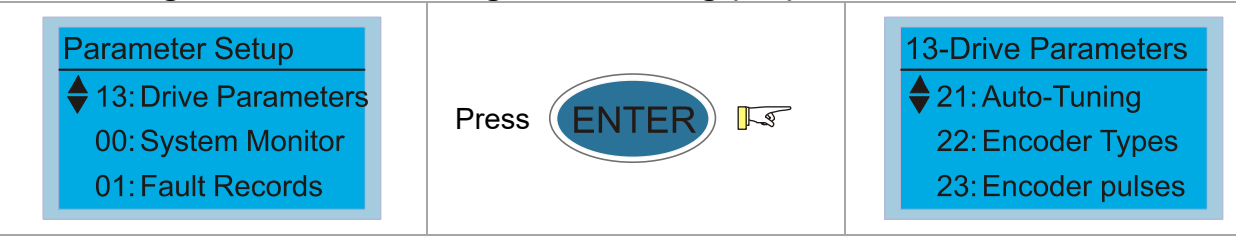
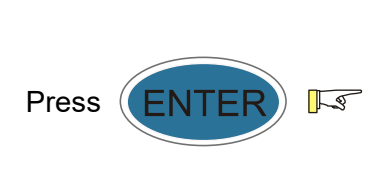

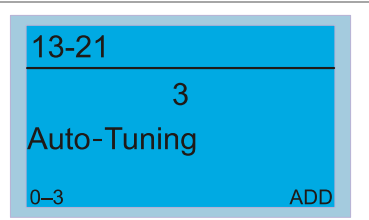

#### Setting value:

- 1: Only for an unloaded motor; auto-measures the magnetic pole offset angle (PM)
- 2: Executes motor auto-tuning (IM / PM)
- 3: Auto-measures the magnetic pole offset angle (PM)
- Precautions for the magnetic pole offset angle auto-tuning:
  - 1. Motor auto-tuning should be finished before auto-tuning.
  - 2. When Pr.13-21=1, unload before auto-tuning.
  - 3. When Pr.13-21=3, the motor can be loaded or unloaded before auto-tuning.
  - 4. Make sure the brake is released before auto-tuning.
  - 5. You can use static tuning, but Pr.13-17 Bit9 must be set to 1 and works with Pr.13-22 correspondence table among encoder, PG card and auto-tuning.
  - 6. Make sure Pr.13-24 (Encoder Input Type Setting) is correctly set. An incorrect Pr.13-24 setting would cause a wrong magnetic position, further making Pr.13-16 (PM Magnetic Pole Offset Angle) auto-tune incorrectly.
- When Pr.13-22=5, you do not need to execute the magnetic pole offset angle auto-tuning. But you must set Pr.13-16=360, and then power-on again.

## **10-5 Mechanical Inertia**

Set Pr.13-26 to Pr.13-29 and Pr.13-60, as shown below, according to the actual elevator configurations on-site.

#### 10-5-1 Pr.13-26 Suspension Ratio

| Parameter Setup<br>♦ 13: Drive Parameters<br>00: System Monitor<br>01: Fault Records | Press ENTER F | <ul> <li>13-Drive Parameters</li> <li>◆ 26: Suspension Ratio</li> <li>27: Gear Ratio</li> <li>28: Sheave Diameter</li> </ul> |
|--------------------------------------------------------------------------------------|---------------|----------------------------------------------------------------------------------------------------|
|                                                                                      | Press ENTER   | 13-261Suspension Ratio0-3ADD                                                                                                 |
| Setting value:                                                                       |               |                                                                                                    |
| 0 = 1: 1                                                                             |               |                                                                                                    |
| 1 = 2: 1                                                                             |               |                                                                                                    |
| 2 = 4: 1                                                                             |               |                                                                                                    |
| 3 = 8: 1                                                                             |               |                                                                                                    |

#### 10-5-2 Pr.13-27 Gear Ratio

| Parameter Setup<br>♦ 13: Drive Parameters<br>00: System Monitor<br>01: Fault Records | Press ENTER | <ul> <li>13-Drive Parameters</li> <li>◆ 27: Gear Ratio</li> <li>28: Sheave Diameter</li> <li>29: Fmax to Lift Spd</li> </ul> |
|--------------------------------------------------------------------------------------|-------------|----------------------------------------------------------------------------------------------------|
|                                                                                      | Press ENTER | 13-27         1.00         Gear Ratio         1.00–100.00       ADD                                                          |

#### 10-5-3 Pr.13-28 Main Sheave Diameter

| Parameter Setup<br>♦ 13: Drive Parameters<br>00: System Monitor<br>01: Fault Records | Press ENTER 5 | <ul> <li>13-Drive Parameters</li> <li>◆ 28: Sheave Diameter</li> <li>29: Fmax to Lift Spd</li> <li>30: Inertia Ratio</li> </ul> |
|--------------------------------------------------------------------------------------|---------------|----------------------------------------------------------------------------------------------------|
|                                                                                      | Press ENTER   | 13-28     mm       400       Sheave Diameter       100–2000     ADD                                                             |

#### 10-5-4 Pr.13-29 Elevator Rated Speed

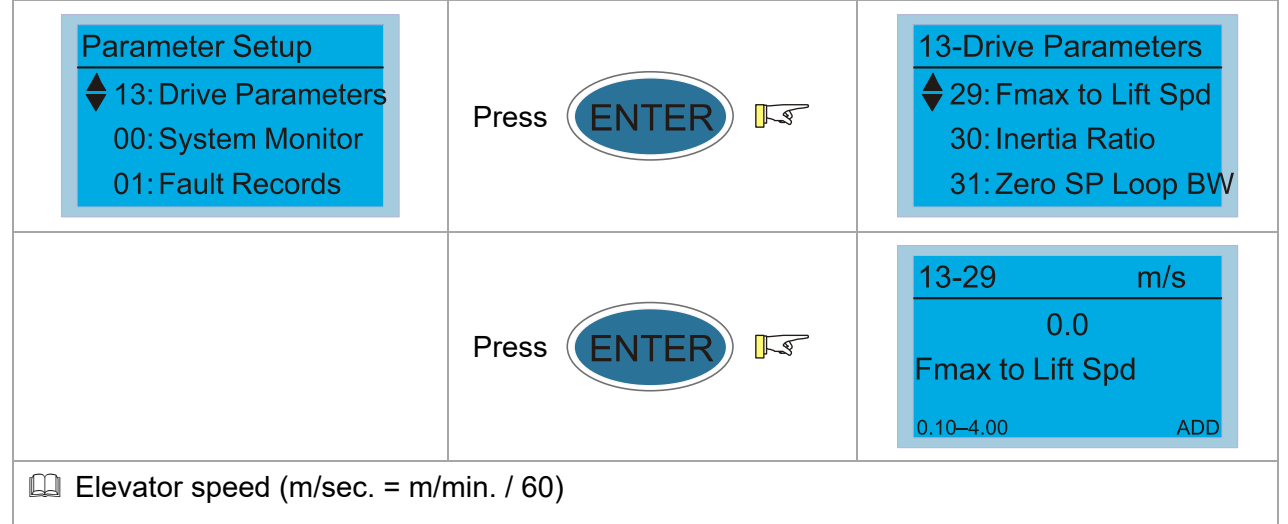

## 10-5-5 Pr.13-60 Maximum Current during Acceleration

| Parameter Setup<br>♦ 13: Drive Parameters<br>00: System Monitor<br>01: Fault Records | Press ENTER   | <ul> <li>13-Drive Parameters</li> <li>♦ 60: Max. ACC Current</li> <li>61: Blank</li> <li>62: Blank</li> </ul> |  |  |
|--------------------------------------------------------------------------------------|---------------|----------------------------------------------------------------------------------------------------|--|--|
|                                                                                      | Press ENTER I | 13-60       %         150         Max. ACC Current         50–200       ADD                                   |  |  |
| Deasures motor's maximum current when the elevator is under test in automatic mode.  |               |                                                                                                    |  |  |

#### 10-5-6 Pr.13-30 Mechanical Inertia Ratio

| Parameter Set<br>13: Drive Par<br>00: System M<br>01: Fault Rec | rameters<br>Aonitor<br>cords | Press ENTER <b>F</b>         | 2        | 13-Drive Para<br>♦ 30: Inertia R<br>31: Zero SP<br>32: Low SP | ameters<br>Latio<br>Loop BW<br>Loop BW |
|-----------------------------------------------------------------|------------------------------|------------------------------|----------|---------------------------------------------------------------|----------------------------------------|
|                                                                 |                              | Press ENTER 5                | 7        | 13-30<br>40<br>Inertia Ratio<br>1–300                         | %<br>ADD                               |
| The drive calcu                                                 | lates the mech               | nanical inertia by entering  | motor p  | parameters, susp                                              | ension ratio,                          |
| gear ratio, main                                                | i sheave diam                | eter, elevator speed, and r  | maximu   | m current during                                              |                                        |
| acceleration. Yo                                                | ou can use Pr                | .13-30 to adjust the calcula | ated loa | d inertia ratio.                                              |                                        |
| Mechanical iner                                                 | rtia reference               | value (%):                   |          |                                                               |                                        |
| Load/Motor                                                      | IM                           | PM                           |          |                                                               |                                        |
| Without load                                                    | 40                           | 10                           |          |                                                               |                                        |
| With load                                                       | 80–120                       | 40                           |          |                                                               |                                        |
|                                                                 |                              |                              |          |                                                               |                                        |

## 10-6 Tuning in Manual Mode

## 10-6-1 Leveling Plate Length

| Elevator Rated Speed | Leveling Plate Length |
|----------------------|-----------------------|
| < 1 m/s              | > 150 mm              |
| 1–2 m/s              | > 200 mm              |
| 2–3 m/s              | > 300 mm              |
| 3–4 m/s              | > 400 mm              |
| 4–5 m/s              | > 500 mm              |
| > 5 m/s              | > 600 mm              |

#### 10-6-2 Installation Position of Door Zone Leveling Sensors

Installation positions of DZU (Upper Leveling Sensor), DZD (Lower Leveling Sensor), and SX1 (Door Zone Sensor).

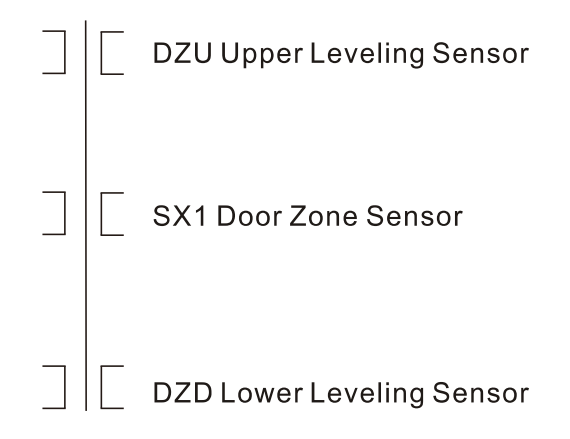

- When the elevator is leveling, DZU, SX1, and DZD are all activated. DZU is about 10–20 mm at the upper edge of the leveling plate. SX1 is in the middle of the leveling plate. DZD is about 10–20 mm at the lower edge of the leveling plate.
- 2. When the elevator is at the top floor and levels upward before reaching upper limit switch (LSU), DZU leaves the leveling plate but DZD does not.
- 3. When the elevator is at the bottom floor and levels downward before reaching lower limit switch (LSD), DZD leaves the leveling plate but DZU does not.

#### 10-6-3 Installation Position of Upward and Downward Forced Deceleration Sensors

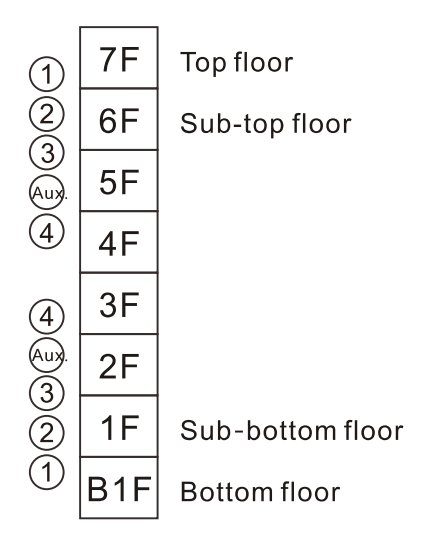

Lx: The furthest distance between forced deceleration sensor and top and bottom floor.

Lx = (rated speed (m/s) × 0.75)<sup>2</sup> ÷ (2 x Pr.04-08)

- L1: Distance between the first one forced deceleration sensor and top and bottom floor.
- L2: Distance between the second one forced deceleration sensor and top and bottom floor.
- L3: Distance between the third one forced deceleration sensor and top and bottom floor.

L4: Distance between the fourth one forced deceleration sensor and top and bottom floor.

CAM: The effective length of forced deceleration sensor cam

Lm: The furthest installation distance for the first one forced deceleration sensor.

 $Lm = 0.45 \times floor$  height of the top/bottom floor and sub-top/sub-bottom floor.

- 1. If  $Lx \leq Lm$ , install the first one forced deceleration sensor at Lx. L1 = Lx
- 2. If Lx > Lm, install the second one forced deceleration sensor at Lx and install the first one forced deceleration sensor at Lm. L1 = Lm, L2 = Lx.
- If L2 L1 > CAM, install the third one forced deceleration sensor at Lx. L1 = Lm, L3 = Lx, L1 + CAM ≥ L2 ≥ L3-CAM
- If L3 L1 > 2 CAM, install the fourth one forced deceleration sensor at Lx. L1 = Lm, L2 = L1 + CAM, L4 = Lx, L2 + CAM ≥ L3 ≥ L4-CAM.
- 5. If L4- L1 > 3 CAM, install an auxiliary sensor for the fourth one forced deceleration sensor between the fourth one forced deceleration sensor and the third one forced deceleration sensor. The auxiliary sensor should be connected with the circuits of the fourth one forced deceleration sensor to make sure that the third one forced deceleration sensor has been activated before the fourth one forced deceleration sensor signal deactivates.
- If Lx Lm is zero or a negative value, install the first one forced deceleration sensor.
   If Lx Lm is a positive value and ≤ CAM, install the second one forced deceleration sensor.
   If Lx Lm is a positive value, and larger than one times of CAM but smaller than or equal to two times of CAM, install the third one forced deceleration sensor.

If Lx - Lm is a positive value, and larger than two times of CAM but smaller than or equal to three times of CAM, install the fourth one forced deceleration sensor.

If Lx – Lm is a positive value, and larger than three times of CAM but smaller than or equal to four times of CAM, install the fourth one forced deceleration auxiliary sensor.

If Lx - Lm is a positive value, and larger than four times of CAM but smaller than or equal to five times of CAM, install two fourth one forced deceleration auxiliary sensors.

#### 10-6-4 Examples of Installing Upward and Downward Forced Deceleration Sensors

Assume that the distance between the sub-top/sub-bottom floor and top/bottom floor is 3.3 m, the effective length of the forced deceleration sensor CAM is 2.2 m,  $Pr.04-08 = 0.5 \text{ m/s}^2$ , and Lm = 1.485 m [0.45 x 3.3].

- If rated speed = 1 m/s, then Lx = (1 × 0.75)<sup>2</sup> ÷ (2 × 0.5) = 0.563 m. When Lx – Lm [= 0.563 – 1.485 = -0.922] is a negative value, install the first one forced deceleration sensor L1 = 0.563 m
- 2. If rated speed = 1.5 m/s, then Lx = (1.5 × 0.75)<sup>2</sup> ÷ (2 × 0.5) = 1.266 m.
  When Lx Lm [= 1.266 1.485 = -0.219] is a negative value, install the first one forced deceleration sensor.

```
L1 = 1.266 m
```

- If rated speed = 1.75 m/s, then Lx = (1.75 × 0.75)<sup>2</sup> ÷ (2 × 0.5) = 1.723 m. When Lx – Lm [= 1.723 – 1.485 = 0.238] is a positive value and ≤ CAM, install the second one forced deceleration sensor.
  - L2 = 1.723 m
  - L1 = 1.485 m
- 4. If rated speed = 2 m/s, then Lx = (2 × 0.75)<sup>2</sup> ÷ (2 × 0.5) = 2.25 m.
   When Lx Lm [= 2.25 1.485 = 0.765] is a positive value and ≤ CAM, install the second one

forced deceleration sensor

- L2 = 2.25 m
- L1 = 1.485 m
- If rated speed = 2.5 m/s, then Lx = (2.5 × 0.75)<sup>2</sup> ÷ (2 × 0.5) = 3.516 m.
   When Lx Lm [= 3.516 1.485 = 2.031] is a positive value and ≤ CAM, install the second one forced deceleration sensor.
  - L2 = 3.516 m
  - L1 = 1.485 m
- 6. If rated speed = 3 m/s, then Lx = (3 × 0.75)<sup>2</sup> ÷ (2 × 0.5) = 5.063 m.
   When Lx Lm [= 5.063 1.485 = 3.587] is a positive value, and ≤ two times of CAM but >

one times of CAM, install the third one forced deceleration sensor.

- L1 = 1.485 m
- L3 = 5.063 m
- $L1 + CAM \ge L2 \ge L3 CAM$
- $1.485 + 2.2 \ge L2 \ge 5.063 2.2$

3.685 m ≥ L2 ≥ 2.863 m

7. If rated speed = 4 m/s, then  $Lx = (4 \times 0.75)^2 \div (2 \times 0.5) = 9$  m.

When Lx - Lm [= 9 - 1.485 = 7.515] is a positive value and  $\leq$  four time of CAM but > three times of CAM, install the fourth one forced deceleration auxiliary sensor.

- L1 = 1.485 m L2 = L1 + 2.2 m = 1.485 + 2.2 = 3.685 m
- L3 = L2 + 2.2 m = 3.685 + 2.2 = 5.885 m
- L4 = Lx = 9 m

 $L3 + CAM \ge L4$  auxiliary  $\ge L4 - CAM$ 

- 5.885 + 2.2  $\geq$  L4 auxiliary  $\geq$  9 2.2
- 8.085 m  $\ge$  L4 auxiliary  $\ge$  6.8 m

#### 10-6-5 Confirmation of Sensor Signal

Set the elevator position near the middle floor first, and then use the upward and downward operations for the inspection mode to check the sensor signals:

- 1. Check if the signals and installation positions of DZU, SX1, and DZD for each floor are correct
- 2. Check if the signals and installation positions of upward and downward forced deceleration sensors are correct
- 3. Check if the signals and installation positions of the upper limit and lower limit are correct

#### 10-6-6 Pr.02-06 Door Function Test

| Parameter Setup<br>♦ 02: System Config<br>03: Function Settings<br>04: Speed Curve          | Press ENTER F3 | 02-System Config<br>♦ 06: Force Door OP/CL<br>07: ICB/HCB Disable<br>08: Parameter reset |  |  |  |
|---------------------------------------------------------------------------------------------|----------------|------------------------------------------------------------------------------------------|--|--|--|
|                                                                                             | Press ENTER    | 02-06<br>0<br>Force Door OP/CL<br>0–4 ADD                                                |  |  |  |
| U Valid only when in inspection                                                             | mode.          |                                                                                          |  |  |  |
| Setting value:                                                                              |                |                                                                                          |  |  |  |
| 0: Normal mode                                                                              |                |                                                                                          |  |  |  |
| 1: Front door is forced to open                                                             |                |                                                                                          |  |  |  |
| 2: Rear door is forced to open                                                              |                |                                                                                          |  |  |  |
| 3: Front and rear door are forced to open                                                   |                |                                                                                          |  |  |  |
| 4: Front and rear door are forced to close                                                  |                |                                                                                          |  |  |  |
| When not in manual mode, Pr.02-06 is automatically set to 0, and the door is forced to open |                |                                                                                          |  |  |  |
| both in leveling or non-leveling area.                                                      |                |                                                                                          |  |  |  |

#### 10-6-7 Pr.03-51 ICB (Car Command Board) Function Setting

| Parameter Setup<br>♦ 03: Function Settings<br>04: Speed Curve<br>05: Door Control | Press ENTER F | 03-Function Settings<br>♦ 51: ICB Mode<br>52: Flood Mlanding<br>53: Function 1 |
|-----------------------------------------------------------------------------------|---------------|--------------------------------------------------------------------------------|
|                                                                                   | Press ENTER 5 | 03-51<br>0<br>ICB Mode<br>0-3 ADD                                              |

The installation method for car command boards: Cartop Board EA-CT01 J4 J5 3 Car Command Board 2 EA-CP16 4 Pr.03-51 The Installation Sequence for Car Command Board Setting Function 1 2 3 Value 0 Front door 1-64F F 1-16F F 17-32F F 33-48F F 49-64F F 17–32F 1 Front door + disability 1-32F F 1–16F F+D 1-16F F+D 17-32F

10-6-8 Description of Manual Operation

Front and rear door 1-32F

Front and rear door +

disability 1-16F

- 1. Manual operation includes inspection operation and emergency operation.
- 2. Easy steps in entering cartop or pit:

2

3

(1) In automatic mode, press the following buttons simultaneously for more than four seconds:

F 1–16F

F 1–16F

F 17-32F

F+D 1-16F

Note: Pr.03-51 synchronously enables or disables the corresponding hall calls

B 1-16F

B 1-16F

\* F: Front door / B: Rear door / D: Disability

4

B 17-32F

B+D 1-16F

- a. Open and close buttons in the car, and
- b. Call buttons at the bottom floor and sub-bottom floor.

Then, open and close buttons flash at the same time.

- (2) Walk out of the car, and then the door closes automatically.
- (3) If the elevator is at the bottom floor, it automatically moves 2.2 m upward at inspection speed, and then stops. If the elevator is not at the bottom floor, it automatically moves 2.2 m downward at inspection speed, and then stops.
- (4) After the elevator stops, open the layer door within ten seconds. Otherwise, the elevator returns to automatic mode.
- (5) Then, you can enter the cartop or pit. Note that the cartop or pit mode will be cancelled if the action is not finished within 50 seconds.
- 3. Priority for the manual operation: INSCP (control panel inspection switch) = TCI (cartop inspection switch) > EIS (emergency operation) > INSIC (car inspection switch)

- 4. The usage of TCIN (traveling cable insertion), INSCP (control panel inspection switch), EIS (emergency operation), TCI (cartop inspection switch), and INSIC (car inspection switch):
  - (1) Definition of Term:
    - a. Control panel in manual operation: signals, such as INSCP (control panel inspection switch) and EIS (emergency operation), connected with the inspection signals in the control panel.
    - b. Car in manual operation: signals, such as TCI (cartop inspection switch) and INSIC (car inspection switch), connected with the inspection signals in the cartop board or car command board.
    - c. CAR Link: the communication status between IED-S and cartop board.

| (2) | When | to | use: |
|-----|------|----|------|
|-----|------|----|------|

|              | TCIN | CAR LINK | Car in manual operation | Control panel in<br>manual<br>operation | Not in manual operation |
|--------------|------|----------|-------------------------|-----------------------------------------|-------------------------|
|              | ON   | Normal   | $\checkmark$            | $\checkmark$                            | $\checkmark$            |
| With TCIN    | ON   | Abnormal |                         |                                         |                         |
| function     | OFF  | Normal   |                         | $\checkmark$                            |                         |
|              | OFF  | Abnormal |                         | $\checkmark$                            |                         |
| Without TCIN | Х    | Normal   |                         | $\checkmark$                            | $\checkmark$            |
| function     | Х    | Abnormal |                         | $\checkmark$                            |                         |

- 5. Speed for different modes: In manual operation mode, the elevator runs with Pr.04-05 (Leveling Speed) within Pr.04-18 (Low-speed Running Time When Enabled Manually) setting time. In inspection mode, the elevator runs with Pr.04-01 (Inspection Speed). In emergency operation mode, the elevator runs with Pr.04-04 (Non-leveling Speed). If the first one upward or downward forced deceleration activates in the manual operation mode, the elevator runs with Pr.04-04 (Non-leveling, or lower leveling, or door zone switch activates in the manual operation mode, the elevator zone switch activates in the manual operation mode, the elevator runs with Pr.04-04 (Inspection Speed) instead.
- 6. Reset procedures of inspection from pit:

When in the mode of inspection from pit, the elevator does not change to automatic mode simply because you switch the mode from pit inspection to automatic, unless you complete the steps below:

- (1) Change the pit inspection switch to automatic on the precondition that the safety hatch is OFF, layer door safety hatch is OFF, and external reset device is not pressed.
- (2) Switch the safety hatch to normal.
- (3) Close the layer door.
- (4) Press the external reset device to complete the reset. Or you can press the hall call button at the bottom floor for three to six seconds and release it after layer door closes (step (3)) for 30 seconds. Pressing and holding it too long or too short does not work. Then, the elevator changes to automatic mode successfully.
- (5) If you set them incorrectly, you only have to repeat steps (1) to (4) after switching the pit inspection switch to inspection.

# 10-7 Tuning in Automatic Mode

## 10-7-1 Hoistway Auto-tuning

- Install all the switches before executing hoistway auto-tuning: DZU (upper leveling switch), DZD (lower leveling switch), leveling plates for each floor, LSU (upper limit switch), LSD (lower limit switch), ULS1 (first one upward forced deceleration switch), and DLS1 (first one downward forced deceleration switch).
- The installation position of LSU (upper limit switch) should be upward higher than the leveling of top floor, and DZD should be ON before LSU activates. The installation position of LSD (lower limit switch) should be downward lower than the leveling of top floor, and DZU should be ON before LSD activates.
- 3. Set the running speed during hoistway tuning (Pr.04-03 Hoistway Auto-tuning Speed). The slower the speed, the accurate the tuning. The suggested speed is 0.25 m/s.
- 4. Set Pr.03-24 (Constant Running Protection Time). If the time that the elevator auto-tunes from the bottom floor to the top floor exceeds Pr.03-24 setting time, the auto-tuning fails (fault code F141). If necessary, set Pr.03-24 to a larger value before auto-tuning, and then set it back to normal values after finishing auto-tuning.
- 5. Change the control panel inspection switch to inspection.
- 6. Set Pr.03-01 (Highest Physical Floor) and Pr.03-02 (Lowest Physical Floor).
- 7. Set Pr.03-00 (Hoistway Auto-tuning) to 1.
- 8. Change the control panel inspection switch to automatic.
- 9. When floor indicator from hall call and inspection are flashing alternately, it means the elevator is in hoistway auto-tuning. The elevator automatically moves downward to the bottom floor until LSD (lower limit switch) activates and then stops. After stopping for five seconds, the elevator automatically moves upward until LSU (upper limit switch) activates and then stops. After stopping for five seconds, the elevator automatically moves downward to the leveling position of the top floor, and then stops. Then, the auto-tuning process is finished.
- 10. The values obtained from auto-tuning are saved in Parameter Group 09 (Floor Position 1) and Parameter Group 10 (Floor Position 2).
- 11. Change the control panel inspection switch to inspection.
- 12. Set Pr.03-67 (Brake Test Starting) to 1 to start the braking force test.
- 13. Change the control panel inspection switch to automatic.

#### Pr.04-03 Hoistway Auto-tuning Speed

| Parameter Setup<br>♦ 04: Speed Curve<br>05: Door Control<br>06: Main Contacts | Press ENTER FS | 04-Speed Curve<br>♦ 03: Hoistway AT. Spd<br>04: Out Lvling Spd<br>05: In Lvling Spd         |
|-------------------------------------------------------------------------------|----------------|---------------------------------------------------------------------------------------------|
|                                                                               | Press ENTER IS | 04-03         m/s           0.20           Hoistway AT. Spd           0.00-0.50         ADD |

| Parameter Setup<br>♦ 03: Function Settings<br>04: Speed Curve<br>05: Door Control | Press ENTER 5  | 03-Function Settings<br>♦ 24: E/V run Prot.<br>25: Floor run Prot.<br>26: E/V run delay |
|-----------------------------------------------------------------------------------|----------------|-----------------------------------------------------------------------------------------|
|                                                                                   | Press ENTER FS | 03-24 sec<br>120<br>E/V run Prot.<br>1–600 ADD                                          |

#### Pr.03-24 Constant Running Protection Time

# Pr.03-01 Highest Physical Floor

| Parameter Setup<br>♦ 03: Function Settings<br>04: Speed Curve<br>05: Door Control | Press ENTER 5 | 03-Function Settings<br>♦ 01: Phy. Top floor<br>02: Phy. Btm floor<br>03: Group number              |
|-----------------------------------------------------------------------------------|---------------|----------------------------------------------------------------------------------------------------|
|                                                                                   | Press ENTER 5 | 03-01         F           1         1           Phy. Top floor         1           1-64         ADD |

## Pr.03-02 Lowest Physical Floor

| Parameter Setup<br>♦ 03: Function Settings<br>04: Speed Curve<br>05: Door Control | Press ENTER F | 03-Function Settings<br>♦ 02: Phy. Btm floor<br>03: Group number<br>04: Group quantity              |
|-----------------------------------------------------------------------------------|---------------|----------------------------------------------------------------------------------------------------|
|                                                                                   | Press ENTER 5 | 03-02         F           1         F           Phy. Btm floor         F           1-64         ADD |

- If the actual floor is from B1F to 10F, then the lowest physical floor is 1; the highest physical floor is 11.
- When using group controls, set the physical floor based on the highest and lowest physical floors.

Example:

If the actual floor for Elevator 1 is B1F–9F,

If the actual floor for Elevator 2 is 1F–10F,

| Single  | Elevator/Physical Floor | Lowest Physical Floor | Highest Physical Floor |
|---------|-------------------------|-----------------------|------------------------|
| Single  | Elevator 1              | 1                     | 10                     |
| Control | Elevator 2              | 1                     | 10                     |
| 0       | Elevator/Physical Floor | Lowest Physical Floor | Highest Physical Floor |
| Group   | Elevator 1              | 1                     | 10                     |
| Control | Elevator 2              | 2                     | 11                     |

#### Pr.03-00 Hoistway Auto-tuning

| Parameter Setup<br>♦ 03: Function Settings<br>04: Speed Curve<br>05: Door Control | Press ENTER Is | 03-Function Settings<br>♦ 00: Hoistway A.T.<br>01: Phy. Top floor<br>02: Phy. Btm floor |
|-----------------------------------------------------------------------------------|----------------|-----------------------------------------------------------------------------------------|
|                                                                                   | Press ENTER Is | 03-00<br>0<br>Hoistway A.T.<br>0–1 ADD                                                  |

During hoistway auto-tuning, the displayed value for Pr.03-00 is 0. It automatically clears to 0 until the auto-tuning process is finished.

NOTE: If you stop the auto-tuning process by setting Pr.03-00 to 0, the auto-tuning process stops but the elevator cannot run normally. You must finish the tuning process once it starts.

#### Pr.03-67 Brake Test Starting

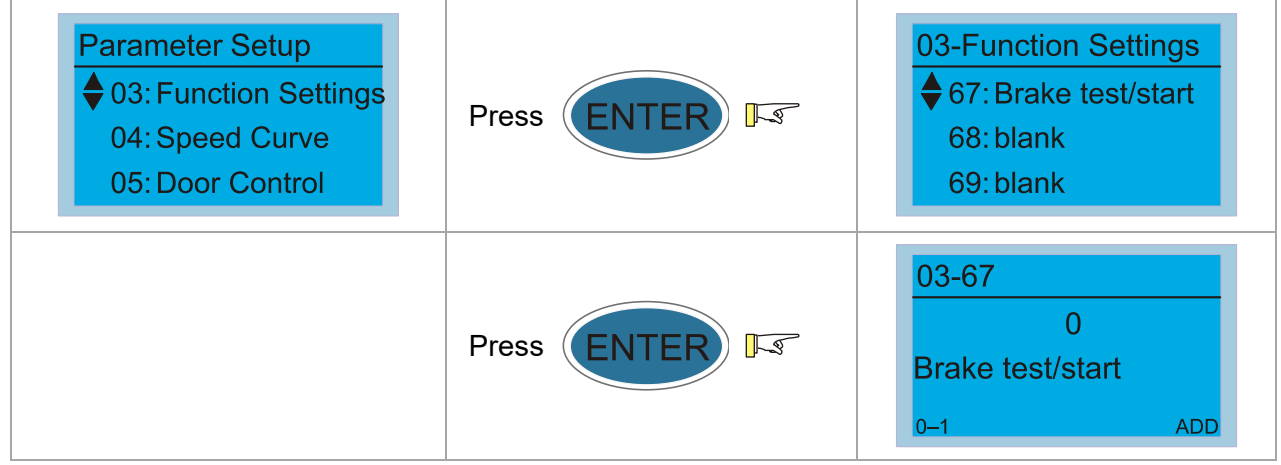

#### Actions:

- 1. Make the elevator stop at leveling position first. Make sure that the elevator is in manul mode and there is no fulat occurred.
- 2. Set Pr.03-67 (Brake Test Starting) = 1 to begin the braking force test.
- 3. After the braking force test is finished, Pr.03-67 is automaticlly returns to 0. You must finish the braking force test before elevator's first automatic running. Otherwise, fault code F150 (Uniqualified braking force test) occurs.
- Descriptions in Chapter 12 for details.

## 10-7-2 Car Call / Hall Call Test

#### Pr.02-00 Car Call Test Parameter Setup 02-System Config ♦ 00: ICB test • 02: System Config Press ( 13 03: Function Settings 01: HCB Up test 04: Speed Curve 02: HCB Down test 02-00 0 Press 13 ENTE ICB test 0–64 ADD Uses the digital keypad as the car command board to call the car.

#### Pr.02-01 Upward Hall Call Test

| Parameter Setup<br>♦ 02: System Config<br>03: Function Settings<br>04: Speed Curve | Press ENTER 5 | 02-System Config<br>♦ 01: HCB Up test<br>02: HCB Down test<br>03: E/V Auto |  |  |
|------------------------------------------------------------------------------------|---------------|----------------------------------------------------------------------------|--|--|
|                                                                                    | Press ENTER I | 02-01<br>0<br>HCB Up test<br>0-64 ADD                                      |  |  |
| Uses the digital keypad as the hall call display board to call the car upward.     |               |                                                                            |  |  |

#### Pr.02-02 Downward Hall Call Test

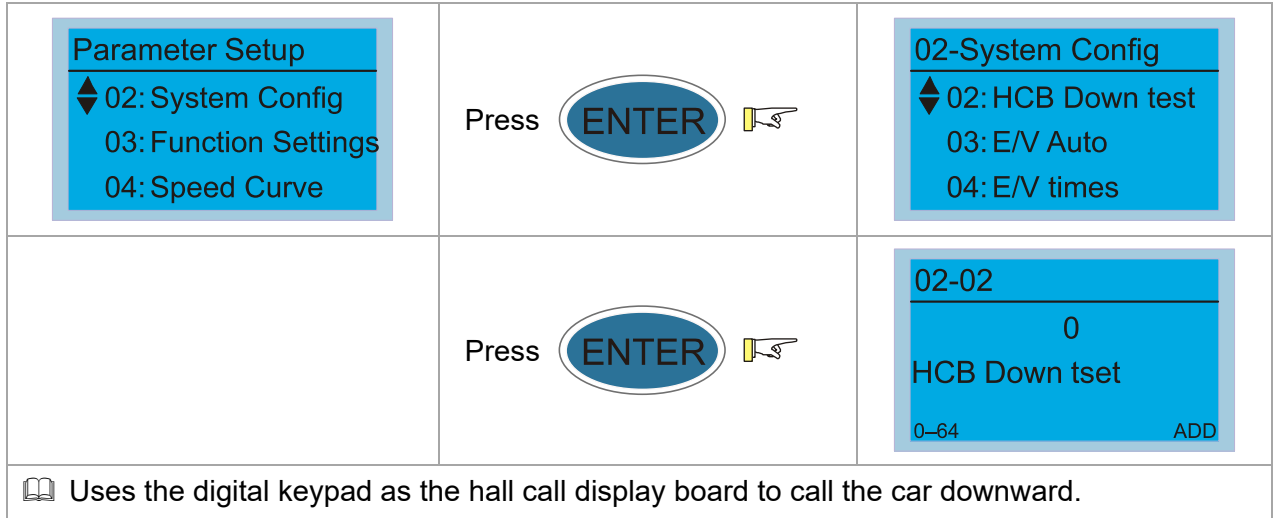

## 10-7-3 Entering Correct Floor Display of Hall Call into Parameter Group 08

| Parameter Setup<br>♦ 08: Floor Display<br>09: Floor Position 1<br>10: Floor Position 2 | Press ENTER 5   | 08-Floor Display<br>♦ 01: Phy. Floor1<br>02: Phy. Floor2<br>03: Phy. Floor3 |
|----------------------------------------------------------------------------------------|-----------------|-----------------------------------------------------------------------------|
|                                                                                        | Press ENTER 5   | 08-01<br>1<br>Phy. Floor1<br>0-65535 ADD                                    |
| Setting value: XXYY                                                                    |                 |                                                                             |
| XX: Tens digit                                                                         | YY: Units digit |                                                                             |
| 00 = '0'                                                                               |                 |                                                                             |
| 01 = '1'                                                                               |                 |                                                                             |
| 02 = '2'                                                                               |                 |                                                                             |
| $03 = 3^{\prime}$                                                                      |                 |                                                                             |
| $04 = 4^{2}$                                                                           |                 |                                                                             |
| 05 = 5                                                                                 |                 |                                                                             |
| 06 = 6                                                                                 |                 |                                                                             |
| 0/ = 7                                                                                 |                 |                                                                             |
| 00 - 0                                                                                 |                 |                                                                             |
| 10 - 3                                                                                 |                 |                                                                             |
| 10 - A<br>11 - 'B'                                                                     |                 |                                                                             |
| $12 = 26^{2}$                                                                          |                 |                                                                             |
| 12 = 'H'                                                                               |                 |                                                                             |
| 14 = 12                                                                                |                 |                                                                             |
| 15 = 'M'                                                                               |                 |                                                                             |
| 16 = 'P'                                                                               |                 |                                                                             |
| 17 = 'R'                                                                               |                 |                                                                             |
| 18 = '-'                                                                               |                 |                                                                             |
| 19 = ' '                                                                               |                 |                                                                             |
| 20 = 'X'                                                                               |                 |                                                                             |
| 21 = up_icon                                                                           |                 |                                                                             |
| 22 = down_icon                                                                         |                 |                                                                             |
|                                                                                        |                 |                                                                             |

Parameter Group 08 sets the displayed value for each floor. The first two digits (XX) are the tens digit of the displayed value; the last two digits (YY) are the units digit of the displayed value.

For example, if you need to display the basement first floor as "B1", set XXYY to "1101".

# **10-8 Group Control**

## 10-8-1 Pr.03-03 Group Control Station Number

| Parameter Setup<br>♦ 03: Function Settings<br>04: Speed Curve<br>05: Door Control | Press ENTER 5                     | 03-Function Settings<br>♦ 03: Group number<br>04: Group quantity<br>05: Idle M.Landing |
|-----------------------------------------------------------------------------------|-----------------------------------|----------------------------------------------------------------------------------------|
|                                                                                   | Press ENTER                       | 03-03<br>0<br>Group number<br>0-7 ADD                                                  |
| You can only use one group elevators.                                             | control station number at one tin | ne among all group control                                                             |

## 10-8-2 Pr.03-04 Group Control Enabled

| Parameter Setup<br>♦ 03: Function Settings<br>04: Speed Curve<br>05: Door Control | Press ENTER | 03-Function Settings<br>♦ 04: Group quantity<br>05: Idle M.Landing<br>06: Idle M.Land time |
|-----------------------------------------------------------------------------------|-------------|--------------------------------------------------------------------------------------------|
|                                                                                   | Press ENTER | 03-04<br>1<br>Group quantity<br>1–8 ADD                                                    |
| Setting value:                                                                    | ·           |                                                                                            |
| 0: Single control operation                                                       |             |                                                                                            |
| 1: Group control operation                                                        |             |                                                                                            |

## 10-8-3 Method of Disabling Group Control

- 1. Set Pr.03-04=0 to disable the group control function of the elevator.
- 2. Remove the CAR communication cable of the elevator.
- 3. Activate MI=161 ISS (Independent Operation Switch)

# **10-9 Elevator Performance Fine-tuning**

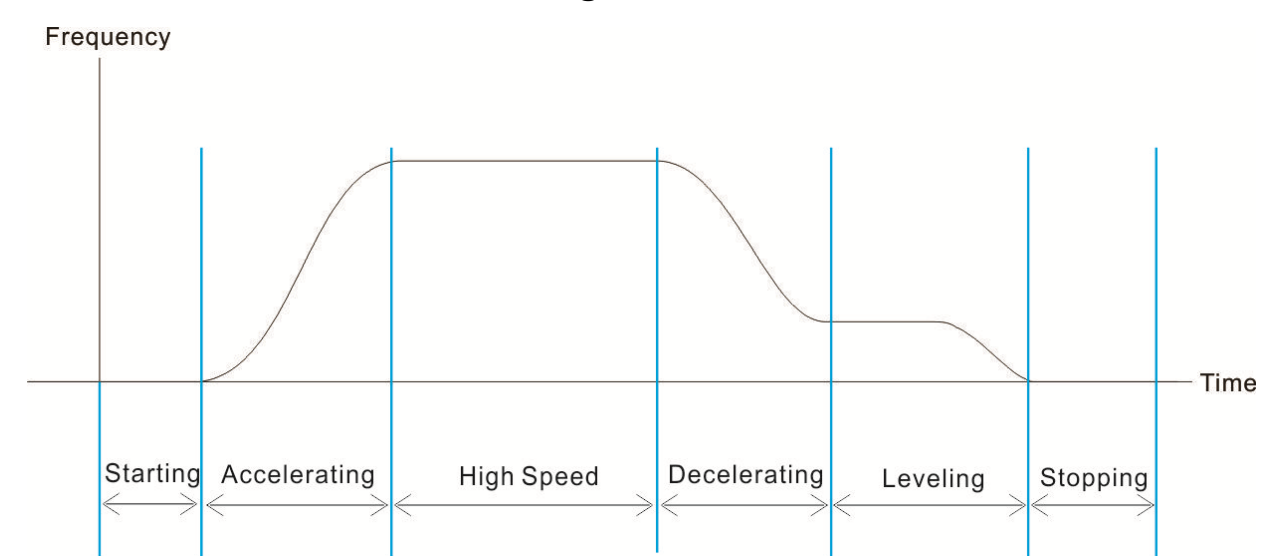

| Stage        | Function            | Pr.   | Description                                                                      | Settings                                                                                                    | Default |
|--------------|---------------------|-------|----------------------------------------------------------------------------------|----------------------------------------------------------------------------------------------------|---------|
|              | Delay<br>Time       | 13-42 | IM Mechanical Brake<br>Release Delay Time /<br>PM Position Control<br>Delay Time | 0.000–2.000 sec.                                                                                                    | 0.250   |
| Starting     | Comfort             | 13-17 | System Control                                                                   | Bit 0=1: ARS auto-tuning;<br>PDFF enabled; speed<br>bandwidth control enabled<br>(Pr.13-31–Pr.13-34)<br>Bit 7=1: Zero speed<br>position control is enabled<br>(Pr.13-58 and Pr.13-59) | 0281H   |
|              |                     | 13-59 | PM Position Control<br>Gain (P) (FOCPM)                                          | 0.00–655.00%                                                                                                    | 80.00   |
|              |                     | 13-58 | PM Position Control<br>Duration (FOCPM)                                          | 0.000–65.535 sec.                                                                                                    | 0.000   |
|              |                     | 13-31 | Zero Speed at Start-up<br>Bandwidth                                              | 1–40 Hz                                                                                                    | 10      |
|              | DC Brake            | 13-54 | Zero Speed Activation<br>Time                                                    | 0.1–60.0 sec.                                                                                                    | 0.7     |
|              |                     | 04-07 | Acceleration                                                                     | 0.10–1.50 m/s²                                                                                                    | 0.40    |
|              | Multi-step<br>Speed | 04-14 | Acceleration Begin<br>Time S1                                                    | 0.01–25.00 sec.                                                                                                    | 3.00    |
| Accelerating |                     | 04-15 | Acceleration Arrival<br>Time S2                                                  | 0.01–25.00 sec.                                                                                                    | 1.00    |
|              |                     | 13-32 | Low Speed Bandwidth                                                              | 1–40 Hz                                                                                                    | 10      |
|              |                     | 13-33 | High Speed Bandwidth                                                             | 1–40 Hz                                                                                                    | 10      |
| High Speed   | Comfort             | 13-33 | High Speed Bandwidth                                                             | 1–40 Hz                                                                                                    | 10      |

#### Chapter 10 Auto-tuning Process | IED-S

| Stage        | Function      | Pr.   | Description          | Settings                   | Default |
|--------------|---------------|-------|----------------------|----------------------------|---------|
|              |               | 04-08 | Deceleration         | 0.10–1.50 m/s <sup>2</sup> | 1.50    |
|              |               | 04.16 | Deceleration Begin   | 0.04.05.00                 | 1.00    |
|              | Multi atan    | 04-16 | Time S3              | 0.01–25.00 Sec.            | 1.00    |
| Decelerating | Nulli-step    | 04.17 | Deceleration Arrival | 0.01.25.00.000             | 2.00    |
|              | Speed         | 04-17 | Time S4              | 0.01–25.00 Sec.            | 3.00    |
|              |               | 13-32 | Low Speed Bandwidth  | 1–40 Hz                    | 10      |
|              |               | 13-33 | High Speed Bandwidth | 1–40 Hz                    | 10      |
| Leveling     | Comfort       | 13-32 | Low Speed Bandwidth  | 1–40 Hz                    | 10      |
|              | Delay         | 10.40 | Mechanical Brake     | 0.000.2.000.000            | 0.250   |
|              | Time          | 13-43 | Engage Delay Time    | 0.000–2.000 sec.           | 0.250   |
| Stanning     | Comfort       | 10.04 | Zero Speed at Stop   | 1 40 Hz                    | 10      |
| Stopping     | Comfort 13-34 | 13-34 | Bandwidth            | 1–40 HZ                    | 10      |
|              | DC Broke      | 12 55 | Zero Speed Stopping  |                            | 0.7     |
|              |               | 13-33 | Time                 | 0.0-3.0 Sec.               | 0.7     |

# **10-10 Frequently Asked Questions (FAQs)**

- 1. Method of Adjusting Elevator Speed
  - Multi-step Speed Mode: Assume that the inspection speed is at 0.5 m/s, and the actual speed is 0.25 m/s. You can set Pr.13-03 (Elevator Rated Frequency) to Pr.13-03 × 0.5 ÷ 0.25.
  - (2) Direct Docking Mode:

Assume that the rated speed is 2.0 m/s, and the actual speed is 1.0 m/s. Check if Pr.13-20 (Maximum Elevator Speed Percentage) is set to 100%. If yes, you can set Pr.13-03 (Elevator Rated Frequency) to Pr.13-03  $\times$  2.0  $\div$  1.0.

(3) Direct Docking Mode:

If elevator speed is correct, and you only need to change the highest speed for direct docking, adjust Pr.13-20 (Maximum Elevator Speed Percentage) instead of Pr.13-03 (Elevator Rated Frequency) or Pr.13-29 (Elevator Rated Speed).

- 2. Reasons for Runaway
  - (1) Incorrect encoder typeSee Section 10-2-11 Encoder Input Type Setting
  - (2) Too large mechanical inertiaSee Section 10-5-6 Mechanical Inertia Ratio
  - (3) The setting value of Pr.13-03 (Elevator Rated Frequency) is larger than that of Pr.13-04 (Motor Rated Frequency)
- 3. Method of Adjusting Inaccurate Stop Position for Direct Docking (Overshoot)
  - (1) Decrease Pr.04-08 (Deceleration)
  - (2) Increase Pr.04-17 (Deceleration Arrival Time S4)

[The page intentionally left blank]

This chapter provides a summary of parameter settings including the ranges and defaults that help you set the parameters. You can set, change, and reset the parameters with the digital keypad.

#### 

- 1)  $\checkmark$ : Parameters that you can set during operation.
- 2) For more details on parameters, see Chapter 12 Descriptions of Parameter Settings.

## **00 System Monitoring**

| Pr.   | Parameter Name           | Setting Range                                                                                                    | Default   |
|-------|--------------------------|----------------------------------------------------------------------------------------------------|-----------|
| 00-00 | Present Fault Code       | 0–65535                                                                                                    | Read only |
| 00-01 | Speed Command            | 0-65535<br>5: Emergency stop, using Pr.04-29 (Inspection<br>Deceleration)<br>6: Braking force test<br>7: EPS runs<br>8: Braking force test ended<br>10: Inspection stops, using Pr.04-29 (Inspection<br>Deceleration)<br>15: Executes DC braking, stopping at zero speed<br>control<br>20: Runs multi-step speed using Pr.04-11<br>(Re-leveling Deceleration) deceleration to zero<br>speed<br>25: Pr.04-00 (Speed at Emergency)<br>30: Pr.04-01 (Inspection Speed)<br>40: Pr.04-05 (Leveling Speed)<br>45: Pr.04-03 (Hoistway Auto-tuning Speed)<br>55: Pr.04-03 (Hoistway Auto-tuning Speed)<br>60: Pr.04-02 (Speed at Returning to Two Ends of the<br>Hoistway)<br>65: Speed at direct docking<br>66: Direct docking enables zero speed<br>70: Does not output<br>75: Drive Pr.01-22 (JOG Frequency) setting value is<br>being modified<br>76: Auto-tunes<br>77: No speed command<br>80: No speed command<br>80: No speed command exceeds 0.1 second or STO<br>is not ON | Read only |
| 00-02 |                          |                                                                                                    |           |
| 00-03 | X1–X16 Status            |                                                                                                    | Read only |
| 00-04 | X17–X25 Status           | 0000h-FFFh                                                                                                    | Read only |
| 00-05 | Y1–Y8 Status             | 0000h-FFFFh                                                                                                    | Read only |
| 00-07 | Elevator Speed Detection | 0.000-65.535                                                                                                    | Read only |
| 00-08 | Elevator Mode 0          | 0000h–FFFFh<br>bit 0: Manual (EIS Emergency Operation)<br>bit 1: Manual (INSCP inspection)<br>bit 2: Manual (MATPT inspection)<br>bit 3: Manual (TCI inspection)<br>bit 4: Manual (INSIC inspection)<br>bit 5: Manual (DBP Doorlock bypass)<br>bit 6: Auto-resets at flood<br>bit 7: Does not auto-rest at flood<br>bit 8: When using emergency power supply (UPS),                                                                                                    | Read only |

| Pr.   | Parameter Name    | Setting Range                                                                                    | Default   |
|-------|-------------------|--------------------------------------------------------------------------------------------------|-----------|
|       |                   | the elevator runs to designated floor and stops.<br>bit 9: UPS safety landing                    |           |
|       |                   | bit 10: EPS safety landing                                                                       |           |
|       |                   | bit 11: Car returns to the main landing at fire                                                  |           |
|       |                   | bit 12: Car returns to the secondary landing at fire                                             |           |
|       |                   | emergency                                                                                        |           |
|       |                   | bit 13: Minor earthquake (Seismic P-wave)<br>bit 14: Small earthquake (Seismic S-wave)           |           |
|       |                   | bit 15: Severe earthquake                                                                        |           |
|       |                   | 0000h–FFFFh<br>bit 0: Fault occurs                                                               |           |
|       |                   | bit 1: Warning occurs                                                                            |           |
|       |                   | bit 2: FSD (Forced Stop Deceleration) mode                                                       |           |
|       |                   | bit 4: Evacuation mode                                                                           |           |
|       |                   | bit 5: Inspection mode                                                                           |           |
|       |                   | bit 6: Hoistway Auto-tuning<br>bit 7: Car returns to the main landing at fire                    |           |
| 00-09 | Elevator Mode 1   | emergency                                                                                        | Read only |
|       |                   | bit 8: First class fireman                                                                       |           |
|       |                   | bit 10: Elevator lock mode                                                                       |           |
|       |                   | bit 11: UPS (Uninterruptible Power Supply) mode                                                  |           |
|       |                   | bit 12: Earthquake mode                                                                          |           |
|       |                   | bit 14: Overload mode                                                                            |           |
|       |                   | bit 15: Full-load mode                                                                           |           |
|       |                   | 0000h–FFFFh<br>bit 0: VIP mode                                                                   |           |
|       |                   | bit 1: Attendant mode                                                                            |           |
|       |                   | bit 2: Auto-leveling after power-on again                                                        |           |
|       |                   | while idling                                                                                     |           |
|       |                   | bit 4: Group control upward peaking running                                                      |           |
|       |                   | bit 5: Motor auto-tuning                                                                         |           |
| 00.40 | Elevator Mada O   | bit 7: Automatic test for braking force once per day                                             | Deedeele  |
| 00-10 | Elevator Mode 2   | bit 8: Group control peak running at random floor                                                | Read only |
|       |                   | bit 9: Set not to group control mode. When MI=161                                                |           |
|       |                   | Pr.03-04 (Number of Group Control) is set to 0.                                                  |           |
|       |                   | bit 10: Security floor                                                                           |           |
|       |                   | bit 12: Car call password                                                                        |           |
|       |                   | bit 13: Medical recall running                                                                   |           |
|       |                   | bit 14: Goods only<br>bit 15: Group control rupping                                              |           |
|       |                   | 0000h–FFFFh                                                                                      |           |
|       |                   | bit 0: Front door opens                                                                          |           |
|       |                   | bit 1: Front door closes<br>bit 2: Front door is ready to open                                   |           |
|       |                   | bit 3: Front door closes, MO = 102 (CL1)                                                         |           |
|       |                   | bit 4: Front door reaches its open position, MI = 100                                            |           |
| 00-11 | Front Door Status | bit 5: Front door reaches its closed position, MI = 102                                          | Read only |
|       |                   | (CLT1)                                                                                           | ,         |
|       |                   | bit 6: Front door light sensor, MI = 104 (EDP1)<br>bit 7: Front door safety edge, MI = 106 (SE1) |           |
|       |                   | bit 8: Front door over-torque, MI = 119 (TOEX1)                                                  |           |
|       |                   | bit 9: Front door open button, MI = 151 (DOB1)                                                   |           |
|       |                   | (DOB1B)                                                                                          |           |

| Pr.   | Parameter Name                                         | Setting Range                                                                                                    | Default   |
|-------|--------------------------------------------------------|----------------------------------------------------------------------------------------------------|-----------|
|       |                                                        | bit 11: Front door open extended button, MI = 152<br>(DOBH1)<br>bit 12: Front door open auxiliary extended button, MI<br>= 172 (DOBH1B)<br>bit 13: Front door open extended button lamp, MO =<br>152 (DOBHL1), MO = 172 (DOBHL1B)<br>bit 14: Front door at this floor can be opened,<br>Pr.05-02–05-05<br>bit 15: With front door MI = 115 (HED)                                                                                                    |           |
| 00-12 | Rear Door Status                                       | 0000h–FFFFh<br>bit 0: Rear door opens<br>bit 1: Rear door closes<br>bit 2: Rear door closes, MO = 103 (CL2)<br>bit 3: Rear door closes, MO = 103 (CL2)<br>bit 4: Rear door reaches its open position, MI = 101<br>(OLT2)<br>bit 5: Rear door reaches its closed position, MI = 103<br>(CLT2)<br>bit 6: Rear door light sensor, MI = 105 (EDP2)<br>bit 7: Rear door safety edge, MI = 107 (SE2)<br>bit 8: Rear door over-torque, MI = 120 (TOEX2)<br>bit 9: Rear door open button, MI = 168 (DOB2)<br>bit 10: Rear door open auxiliary button, MI = 174<br>(DOB2B)<br>bit 11: Rear door open auxiliary extended button, MI<br>= 175 (DOBH2)<br>bit 12: Rear door open extended button lamp, MO =<br>169 (DOBHL2), MO = 175 (DOBHL2B)<br>bit 14: Rear door at this floor can be opened,<br>Pr.05-06–05-09<br>bit 15: With rear door. MI = 116 (HBD) | Read only |
| 00-13 | OCB Input Status                                       | 0000h-FFFFh                                                                                                    | Read only |
| 00-14 | OCB Output Status                                      | 0000h-FFFFh                                                                                                    | Read only |
| 00-15 | ICB_1 Input                                            | 0000h-FFFFh                                                                                                    | Read only |
| 00-16 | ICB_1 Output                                           | 0000h-FFFFh                                                                                                    | Read only |
| 00-17 | Current Floor                                          | 0–65535S                                                                                                    | Read only |
| 00-18 | Target Floor                                           | 0–65535S                                                                                                    | Read only |
| 00-19 | Furthest Floor                                         | 0–65535S                                                                                                    | Read only |
| 00-20 | Current Position (H)                                   | -32768–32767 m                                                                                                    | Read only |
| 00-21 | Current Position (L)                                   | 3276.8–3276.7 mm                                                                                                    | Read only |
| 00-22 | Number of Times for<br>Running (Ten Thousand<br>Times) | 0–65535                                                                                                    | 0         |
| 00-23 | Number of Times for<br>Running (Times)                 | 0–9999                                                                                                    | 0         |
| 00-24 | Accumulated Running Time<br>(Hour)                     | 0–65535                                                                                                    | 0         |
| 00-25 | Accumulated Running Time (Hour)                        | 0.0–3599.9                                                                                                    | 0.0       |
| 00-27 | HCB_F Error 16–01                                      | 0000h-FFFFh                                                                                                    | Read only |
| 00-28 | HCB_F Error 32–17                                      | 0000h-FFFFh                                                                                                    | Read only |
| 00-29 | HCB_F Error 48–33                                      | 0000h-FFFFh                                                                                                    | Read only |
| 00-30 | HCB_F Error 64–49                                      | 0000h–FFFFh                                                                                                    | Read only |

| Pr.   | Parameter Name                                           | Setting Range                                                                                                    | Default   |
|-------|----------------------------------------------------------|----------------------------------------------------------------------------------------------------|-----------|
| 00-31 | HCB_B Error 16–01                                        | 0000h-FFFFh                                                                                                    | Read only |
| 00-32 | HCB_B Error 32–17                                        | 0000h-FFFFh                                                                                                    | Read only |
| 00-33 | HCB_B Error 48–33                                        | 0000h-FFFFh                                                                                                    | Read only |
| 00-34 | HCB_B Error 64–49                                        | 0000h-FFFFh                                                                                                    | Read only |
| 00-35 | Nearest Stop Floor                                       | 0–65535S                                                                                                    | Read only |
| 00-36 | Accumulated Time for<br>Power Transmission (Day)         | 0–65535                                                                                                    | 0         |
| 00-37 | Accumulated Time for<br>Power Transmission (Min.)        | 0–1439                                                                                                    | 0         |
| 00-38 | ICB_2 Input                                              | 0000h-FFFFh                                                                                                    | Read only |
| 00-39 | ICB_2 Output                                             | 0000h-FFFFh                                                                                                    | Read only |
| 00-40 | ICB_3 Input                                              | 0000h-FFFFh                                                                                                    | Read only |
| 00-41 | ICB_3 Output                                             | 0000h-FFFFh                                                                                                    | Read only |
| 00-42 | ICB_4 Input                                              | 0000h-FFFFh                                                                                                    | Read only |
| 00-43 | ICB_4 Output                                             | 0000h-FFFFh                                                                                                    | Read only |
| 00-44 | J4-12 HCB_F 16-01                                        | 0000h-FFFFh                                                                                                    | Read only |
| 00-45 | J4-12 HCB_F 32-17                                        | 0000h-FFFFh                                                                                                    | Read only |
| 00-46 | J4-12 HCB_F 48-33                                        | 0000h-FFFFh                                                                                                    | Read only |
| 00-47 | J4-12 HCB_F 64-49                                        | 0000h-FFFFh                                                                                                    | Read only |
| 00-48 | J4-12 HCB_B 16-01                                        | 0000h-FFFFh                                                                                                    | Read only |
| 00-49 | J4-12 HCB_B 32-17                                        | 0000h-FFFFh                                                                                                    | Read only |
| 00-50 | J4-12 HCB_B 48-33                                        | 0000h-FFFFh                                                                                                    | Read only |
| 00-51 | J4-12 HCB_B 64-49                                        | 0000h-FFFFh                                                                                                    | Read only |
| 0-52  | J4-34 HCB_F 16–01                                        | 0000h-FFFFh                                                                                                    | Read only |
| 00-53 | J4-34 HCB_F 32–17                                        | 0000h-FFFFh                                                                                                    | Read only |
| 00-54 | J4-34 HCB_F 48-33                                        | 0000h-FFFFh                                                                                                    | Read only |
| 00-55 | J4-34 HCB_F 64–49                                        | 0000h-FFFFh                                                                                                    | Read only |
| 00-56 | J4-34 HCB_B 16-01                                        | 0000h-FFFFh                                                                                                    | Read only |
| 00-57 | J4-34 HCB_B 32–17                                        | 0000h-FFFFh                                                                                                    | Read only |
| 00-58 | J4-34 HCB_B 48–33                                        | 0000h-FFFFh                                                                                                    | Read only |
| 00-59 | J4-34 HCB_B 64-49                                        | 0000h-FFFFh                                                                                                    | Read only |
| 00-61 | Group Control of Each<br>Elevator's Connection<br>Status | 0000h–FFFFh<br>bit 0: Station number 0 is connected or not<br>bit 1: Station number 1 is connected or not<br>bit 2: Station number 2 is connected or not<br>bit 3: Station number 3 is connected or not<br>bit 4: Station number 4 is connected or not<br>bit 5: Station number 5 is connected or not<br>bit 6: Station number 6 is connected or not<br>bit 7: Station number 7 is connected or not<br>bit 8: Station number 7 is connected or not<br>bit 8: Station number 0 is main group control or not<br>bit 9: Station number 1 is main group control or not<br>bit 10: Station number 2 is main group control or not<br>bit 11: Station number 3 is main group control or not<br>bit 12: Station number 4 is main group control or not<br>bit 13: Station number 5 is main group control or not<br>bit 13: Station number 5 is main group control or not<br>bit 13: Station number 5 is main group control or not<br>bit 14: Station number 5 is main group control or not | Read only |

| Pr.   | Parameter Name                        | Setting Range                                                                                                    | Default   |
|-------|---------------------------------------|----------------------------------------------------------------------------------------------------|-----------|
|       |                                       | bit 15: Station number 7 is main group control or not                                                                                                    |           |
| 00-62 | Elevator Running Direction            | <ul> <li>0000n-FFFFn</li> <li>bit 0: Host controller (controller) runs upward</li> <li>bit 1: Host controller (controller) runs downward</li> <li>bit 2: Host controller (controller) makes drive run</li> <li>upward</li> <li>bit 3: Host controller (controller) makes drive run</li> <li>downward</li> <li>bit 4: Drive responds receiving upward commands</li> <li>bit 5: Drive responds receiving downward commands</li> <li>bit 6: Upward high-speed enabled command</li> <li>bit 7: Downward high-speed enabled command</li> <li>bit 8: Runs upward after stop</li> <li>bit 9: Runs downward after stop</li> <li>bit 10: Hall call displays an upward arrow</li> <li>bit 12: Car call displays a downward arrow</li> <li>bit 13: Car call displays a downward arrow</li> </ul>                                                                                                    | Read only |
| 00-63 | Hoistway Auto-tuning Action<br>Status | <ul> <li>0-65535</li> <li>0: Not in INSCP (control panel inspection switch) or<br/>EIS (electrical operation) mode</li> <li>0: Not in INSCP (control panel inspection switch) or<br/>EIS (electrical operation) mode</li> <li>2: Still in inspection mode after setting Pr.03-00<br/>(Hoistway Auto-tuning) = 1</li> <li>3: Switch inspection switch to auto</li> <li>10: Door does not close</li> <li>11: Elevator starts to run downward</li> <li>12: Elevator runs downward, first one downward<br/>forced deceleration (DLS1) is ON</li> <li>13: Elevator runs downward, first one downward<br/>forced deceleration (DLS1) is ON</li> <li>14: Elevator runs downward, first one downward<br/>forced deceleration (DLS1) and leveling sensor are<br/>ON</li> <li>15: Lower leveling sensor (DZD) is ON, door zone<br/>signal (SX1) and upper leveling sensor (DZU) are<br/>OFF</li> <li>16: Lower leveling sensor (DZD) and door zone<br/>signal (SX1) are ON, upper leveling sensor (DZU) are<br/>OFF</li> <li>17: Lower leveling sensor (DZD), door zone signal<br/>(SX1), and upper leveling sensor (DZU) are all ON</li> <li>18: Lower leveling sensor (DZD) is OFF, door zone<br/>signal (SX1) and upper leveling sensor (DZU) are all ON</li> <li>18: Lower leveling sensor (DZD) and door zone<br/>signal (SX1) and upper leveling sensor (DZU) are all ON</li> <li>19: Lower leveling sensor (DZD) and door zone<br/>signal (SX1) and upper leveling sensor (DZU) are ON</li> <li>19: Lower leveling sensor (DZD) and door zone<br/>signal (SX1) and upper leveling sensor (DZU) are<br/>ON</li> <li>20: Lower leveling sensor (DZD), door zone signal<br/>(SX1), and upper leveling sensor (DZU) are all OFF</li> <li>21: Lower limit switch (LSD) is ON</li> <li>24: Lower limit switch (LSD) is ON</li> <li>25: Lower limit switch (LSD) is ON</li> <li>26: Elevator runs upwards, first one upward forced<br/>deceleration (ULS1) is ON</li> <li>28: Elevator runs upwards, first one upward forced<br/>deceleration (ULS1) is ON</li> <li>29: Elevator runs upward, first one upward forced<br/>deceleration (ULS1) and leveling sensor are ON</li> <li>30: Elevator runs upward, first one upward</li></ul> | 0         |

| Pr.   | Parameter Name        | Setting Range                                                                                                    | Default   |
|-------|-----------------------|----------------------------------------------------------------------------------------------------|-----------|
|       |                       | deceleration (ULS1) and leveling sensor are ON<br>31: Upper limit switch (LSU) is ON<br>32: Upper limit switch (LSU) is ON for more than 1<br>second<br>34: Upper limit switch (LSU) is ON for more than 1.5<br>seconds<br>35: Upper limit switch (LSU) is ON for more than 2<br>seconds<br>36: Upper limit switch (LSU) is ON for more than 2<br>seconds<br>37: Elevator stops at leveling (level) for more than 2<br>seconds<br>38: Elevator stops at leveling (level) for more than 2<br>seconds<br>39: Hoistway auto-tuning ended<br>200 (Error): Set Pr.03-00 = 1 when error occurs<br>201 (Error): Set Pr.03-00 = 1 when error occurs<br>201 (Error): Change inspection switch to manual<br>during hoistway auto-tuning process<br>203 (Error): Press inspection upward or downward<br>button during hoistway auto-tuning process<br>204 (Error): Lower limit switch (LSD) is installed too<br>low. Lower limit switch (LSD) activates after upper<br>leveling sensor (DZU) is OFF<br>205 (Error): Lower limit switch (LSD) is installed too<br>low. Lower limit switch (LSD) activates after upper<br>leveling sensor (DZU) is OFF<br>206 (Error): Lower limit switch (LSD) is installed too<br>low. Lower limit switch (LSD) activates after upper<br>leveling sensor (DZU) is OFF<br>206 (Error): Lower limit switch (LSD) is installed too<br>low. Lower limit switch (LSD) activates after upper<br>leveling sensor (DZU) is OFF<br>206 (Error): Lower limit switch (LSD) is installed too<br>low. Lower limit switch (LSD) activates after upper<br>leveling sensor (DZU) is OFF<br>206 (Error): Upper limit switch (LSD) is ON, first one<br>downward forced deceleration (DLS1) is not ON<br>207 (Error): Upper limit switch (LSU) is ON, first one<br>downward forced deceleration (ULS1) is not ON<br>208 (Error): Upper limit switch (LSU) is ON, first one<br>upward forced deceleration (ULS1) is not ON<br>209 (Error): Error occurs during hoistway auto-tuning<br>process<br>210 (Error): Pr.03-00 = 0 during hoistway auto-tuning<br>process |           |
| 00-97 | IED-S Program Version | 0.00–655.35                                                                                                    | Read only |
| 00-98 | IED-S DateCode        | 0–65535                                                                                                    | Read only |

# 01 Fault Records

| Pr.   | Parameter Name      | Setting Range                                                      | Default   |
|-------|---------------------|--------------------------------------------------------------------|-----------|
| 01-00 | Latest Fault Record | 111: cF2 EEPROM error                                              | Read only |
| 01-04 | 2nd Fault Record    | 112: Floor auto-tuning is not finished                             | Read only |
| 01-08 | 3rd Fault Record    | 113: Drive is not ready                                            | Read only |
| 01-12 | 4th Fault Record    | 114: BK1 is not active                                             | Read only |
| 01-16 | 5th Fault Record    | 115: BK2 is not active                                             | Read only |
| 01-20 | 6th Fault Record    | 116: SWNC ON detection error                                       | Read only |
| 01-24 | 7th Fault Record    | 117: Drive 02 communication time-out                               | Read only |
| 01-28 | 8th Fault Record    | 118: Drive 04 communication time-out                               | Read only |
| 01-32 | 9th Fault Record    | 119: SFNC ON error                                                 | Read only |
| 01-36 | 10th Fault Record   | 120: SFNC OFF error                                                | Read only |
| 01-40 | 11th Fault Record   | 121: Mismatched highest floor                                      | Read only |
| 01-44 | 12th Fault Record   | 122: Door zone MI setting error                                    | Read only |
| 01-48 | 13th Fault Record   | 123: FL1NC ON error                                                | Read only |
| 01-52 | 14th Fault Record   | 124: FL1NC OFF error                                               | Read only |
| 01-56 | 15th Fault Record   | 125: FL2NC ON error                                                | Read only |
| 01-60 | 16th Fault Record   | 126: FL2NC OFF error                                               | Read only |
| 01-64 | 17th Fault Record   | 127: GSNC ON error                                                 | Read only |
| 01-68 | 18th Fault Record   | 128: GSNC OFF error                                                | Read only |
|       |                     | 129: DSNC ON error                                                 |           |
|       |                     | 130: DSNC OFF error                                                |           |
|       |                     | 131: BUNC ON error                                                 |           |
|       |                     | 132: BUNC OFF error                                                |           |
|       |                     | 133: Door zone signal OFF error                                    |           |
|       |                     | 134: Door zone signal ON error                                     |           |
|       |                     | 135: Load exceeds 150%                                             |           |
|       |                     | 136: FX (MPSCC) feedback ON error                                  |           |
|       |                     | 137: Safety hatch high voltage error                               |           |
|       |                     | 138: Upward operation at stop exceeds                              |           |
|       |                     | 139: Downward operation at stop exceeds                            |           |
|       |                     | 140: Motor temperature error                                       |           |
|       |                     | 141: Exceeds the constant running time                             |           |
|       |                     | 142: Governor error                                                |           |
|       |                     | 143: Exceeds specified floor running time                          |           |
|       |                     | 144: Mismatched current floor                                      |           |
|       |                     | 145: The number of times for drive error occurred has reached five |           |
|       |                     | 146: Drive communication time-out                                  |           |
|       |                     | 147: Communication between IED-S and cartop board                  |           |
|       |                     | 148: BY1NC ON detection error                                      |           |

| Pr. | Parameter Name | Setting Range                                    | Default |
|-----|----------------|--------------------------------------------------|---------|
|     |                | 149: BY2NC ON detection error                    |         |
|     |                | 150: Unqualified braking force test              |         |
|     |                | 151: Operation contactor sticking                |         |
|     |                | 152: Runs with door open                         |         |
|     |                | 153: Safety hatch low voltage error              |         |
|     |                | 154: Runs in an opposite direction               |         |
|     |                | 155: BK3 is not active                           |         |
|     |                | 156: BY3NC ON detection error                    |         |
|     |                | 157: Traveling cable insertion car communication |         |
|     |                | 158: MPSCC feedback OFF error                    |         |
|     |                | 159: SX2 door unlock OFF detection error         |         |
|     |                | 160: STO relay sticking                          |         |
|     |                | 161: STO OFF error                               |         |
|     |                | 162: BK1 is not reset                            |         |
|     |                | 163: BK2 is not reset                            |         |
|     |                | 164: BK3 is not reset                            |         |
|     |                | 165: BK1 contactor sticking                      |         |
|     |                | 166: BK2 contactor sticking                      |         |
|     |                | 167: BK3 contactor sticking                      |         |
|     |                | 168: Upward operation exceeds                    |         |
|     |                | 169: Downward operation exceeds                  |         |
|     |                | 170: SY door unlock output sticking              |         |
|     |                | 172 :Upward limit action                         |         |
|     |                | 173: Upward forced deceleration 1                |         |
|     |                | 174: Upward forced deceleration 2                |         |
|     |                | 175: Upward forced deceleration 3                |         |
|     |                | 176: Downward limit action                       |         |
|     |                | 177: Downward forced deceleration 1              |         |
|     |                | 178: Downward forced deceleration 2              |         |
|     |                | 179: Downward forced deceleration 3              |         |
|     |                | 180: Not at the bottom floor as displayed        |         |
|     |                | 181: Not at the top floor as displayed           |         |
|     |                | 182: At the bottom floor but not as displayed    |         |
|     |                | 183: At the top floor but not as displayed       |         |
|     |                | 184: Speed is slower than 0.01 m/s               |         |
|     |                | 185: All inputs are OFF                          |         |
|     |                | 186: Upward forced deceleration 4                |         |
|     |                | 187: Downward forced deceleration 4              |         |
|     |                | 188: Starting signal abnormally disappears       |         |

| Pr. | Parameter Name | Setting Range                                                                                                    | Default |
|-----|----------------|----------------------------------------------------------------------------------------------------|---------|
|     |                | 189: Upward target error in direct docking                                                                                                    |         |
|     |                | 190: Downward target error in direct docking                                                                                                    |         |
|     |                | 191: INV DRV DIR error                                                                                                    |         |
|     |                | 192: INV VFD DIR error                                                                                                    |         |
|     |                | 193: VFD DRV DIR error                                                                                                    |         |
|     |                | 194: ULS1 over-speed                                                                                                    |         |
|     |                | 195: ULS2 over-speed                                                                                                    |         |
|     |                | 196: ULS3 over-speed                                                                                                    |         |
|     |                | 197: ULS4 over-speed                                                                                                    |         |
|     |                | 198: DLS4 over-speed                                                                                                    |         |
|     |                | 199: DLS3 over-speed                                                                                                    |         |
|     |                | 200: DLS2 over-speed                                                                                                    |         |
|     |                | 201: DLS1 over-speed                                                                                                    |         |
|     |                | 202: Target error 1                                                                                                    |         |
|     |                | 203: Target error 2                                                                                                    |         |
|     |                | 204: Target error 3                                                                                                    |         |
|     |                | 205: Target error 4                                                                                                    |         |
|     |                | 221: GSH (Gate safety hatch high voltage) is OFF                                                                                                    |         |
|     |                | 222: GSH (Gate safety hatch high voltage) contact<br>sticking<br>223: DSH (Layer door safety hatch high voltage) is<br>OFF<br>224: DSH (Layer door safety hatch high voltage)<br>contact sticking |         |
|     |                | 225: Front door open time exceeds                                                                                                    |         |
|     |                | 226: Front door close time exceeds                                                                                                    |         |
|     |                | 227: Rear door open time exceeds                                                                                                    |         |
|     |                | 228: Rear door close time exceeds                                                                                                    |         |
|     |                | 229: Front door close times exceed                                                                                                    |         |
|     |                | 230: Rear door close times exceed                                                                                                    |         |
|     |                | 231: GSL (Gate safety hatch low voltage) is OFF<br>232: GSL (Gate safety hatch low voltage) contact<br>sticking<br>233: DSL (Layer door safety hatch low voltage) is<br>OFF                       |         |
|     |                | contact sticking                                                                                                    |         |
|     |                | 235: Discharge resistance temperature is too high                                                                                                    |         |
|     |                | 236: Watchdog action                                                                                                    |         |
|     |                | 1109: Braking force, Under test                                                                                                    |         |
|     |                | 1110: Inspection, Unqualified, Braking force                                                                                                    |         |
|     |                | 1111: Leveling, Unqualified, Braking force                                                                                                    |         |
|     |                | 1112: Braking force, Test, Qualified                                                                                                    |         |
|     |                | 1113: Fault, Unqualified, Braking force                                                                                                    |         |

| Pr.   | Parameter Name                       | Setting Range                                    | Default   |
|-------|--------------------------------------|--------------------------------------------------|-----------|
|       |                                      | 1114: Button, Unqualified, Braking force         |           |
|       |                                      | 1115: Wait, Braking force test                   |           |
|       |                                      | 1116: Recall, Braking force test                 |           |
|       |                                      | 1117: Inspection, Unqualified, Door unlock board |           |
|       |                                      | 1118: Doorlock, Unqualified, Door unlock board   |           |
|       |                                      | 1119: Door unlock board, Test, Overtime          |           |
|       |                                      | 1120: Door unlock board, Under test              |           |
|       |                                      | 1127: Highest floor warning                      |           |
|       |                                      | 1128: Elevator lock main landing warning         |           |
|       |                                      | 1129: Elevator main landing warning              |           |
|       |                                      | 1130: Main landing at fire emergency warning     |           |
|       |                                      | 1132: Fireman class II invalid                   |           |
|       |                                      | 1133: Motor temperature at front door overheats  |           |
|       |                                      | 1134: Motor temperature at rear door overheats   |           |
|       |                                      | 1135: CAR+/CAR- time-out                         |           |
|       |                                      | 1136: Running time-out during auto-tuning        |           |
|       |                                      | 1137: Auto-tuning time-out                       |           |
|       |                                      | 1138: Coin cell battery is at low voltage        |           |
| 01-01 | Latest Fault Record<br>Year/Month    | 0–65535                                          | Read only |
| 01-02 | Latest Fault Record Day/Hour         | 0–65535                                          | Read only |
| 01-03 | Latest Fault Record<br>Minute/Second | 0–65535                                          | Read only |
| 01-05 | 2nd Fault Record Year/Month          | 0–65535                                          | Read only |
| 01-06 | 2nd Fault Record Day/Hour            | 0–65535                                          | Read only |
| 01-07 | 2nd Fault Record<br>Minute/Second    | 0–65535                                          | Read only |
| 01-09 | 3th Fault Record Year/Month          | 0–65535                                          | Read only |
| 01-10 | 3thFault Record Day/Hour             | 0–65535                                          | Read only |
| 01-11 | 3th Fault Record<br>Minute/Second    | 0–65535                                          | Read only |
| 01-13 | 4th Fault Record Year/Month          | 0–65535                                          | Read only |
| 01-14 | 4th Fault Record Day/Hour            | 0–65535                                          | Read only |
| 01-15 | 4th Fault Record<br>Minute/Second    | 0–65535                                          | Read only |
| 01-17 | 5th Fault Record Year/Month          | 0–65535                                          | Read only |
| 01-18 | 5th Fault Record Day/Hour            | 0–65535                                          | Read only |
| 01-19 | 5th Fault Record<br>Minute/Second    | 0–65535                                          | Read only |
| 01-21 | 6th Fault Record Year/Month          | 0–65535                                          | Read only |
| 01-22 | 6th Fault Record Day/Hour            | 0–65535                                          | Read only |
| 01-23 | 6th Fault Record<br>Minute/Second    | 0–65535                                          | Read only |
| 01-25 | 7th Fault Record Year/Month          | 0–65535                                          | Read only |

| Pr.   | Parameter Name                     | Setting Range | Default   |
|-------|------------------------------------|---------------|-----------|
| 01-26 | 7th Fault Record Day/Hour          | 0–65535       | Read only |
| 01-27 | 7th Fault Record<br>Minute/Second  | 0–65535       | Read only |
| 01-29 | 8th Fault Record Year/Month        | 0–65535       | Read only |
| 01-30 | 8th Fault Record Day/Hour          | 0–65535       | Read only |
| 01-31 | 8th Fault Record<br>Minute/Second  | 0–65535       | Read only |
| 01-33 | 9th Fault Record Year/Month        | 0–65535       | Read only |
| 01-34 | 9th Fault Record Day/Hour          | 0–65535       | Read only |
| 01-35 | 9th Fault Record<br>Minute/Second  | 0–65535       | Read only |
| 01-37 | 10th Fault Record Year/Month       | 0–65535       | Read only |
| 01-38 | 10th Fault Record Day/Hour         | 0–65535       | Read only |
| 01-39 | 10th Fault Record<br>Minute/Second | 0–65535       | Read only |
| 01-41 | 11th Fault Record Year/Month       | 0–65535       | Read only |
| 01-42 | 11th Fault Record Day/Hour         | 0–65535       | Read only |
| 01-43 | 11th Fault Record<br>Minute/Second | 0–65535       | Read only |
| 01-45 | 12th Fault Record Year/Month       | 0–65535       | Read only |
| 01-46 | 12th Fault Record Day/Hour         | 0–65535       | Read only |
| 01-47 | 12th Fault Record<br>Minute/Second | 0–65535       | Read only |
| 01-49 | 13th Fault Record Year/Month       | 0–65535       | Read only |
| 01-50 | 13th Fault Record Day/Hour         | 0–65535       | Read only |
| 01-51 | 13th Fault Record<br>Minute/Second | 0–65535       | Read only |
| 01-53 | 14th Fault Record Year/Month       | 0–65535       | Read only |
| 01-54 | 14th Fault Record Day/Hour         | 0–65535       | Read only |
| 01-55 | 14th Fault Record<br>Minute/Second | 0–65535       | Read only |
| 01-57 | 15th Fault Record Year/Month       | 0–65535       | Read only |
| 01-58 | 15th Fault Record Day/Hour         | 0–65535       | Read only |
| 01-59 | 15th Fault Record<br>Minute/Second | 0–65535       | Read only |
| 01-61 | 16th Fault Record Year/Month       | 0–65535       | Read only |
| 01-62 | 16th Fault Record Day/Hour         | 0–65535       | Read only |
| 01-63 | 16th Fault Record<br>Minute/Second | 0–65535       | Read only |
| 01-65 | 17th Fault Record Year/Month       | 0–65535       | Read only |
| 01-66 | 17th Fault Record Day/Hour         | 0–65535       | Read only |
| 01-67 | 17th Fault Record<br>Minute/Second | 0–65535       | Read only |
| 01-69 | 18th Fault Record Year/Month       | 0–65535       | Read only |
| 01-70 | 18th Fault Record Day/Hour         | 0–65535       | Read only |
| 01-71 | 18th Fault Record<br>Minute/Second | 0–65535       | Read only |
| 01-72 | Clear All Fault Records            | 0–1           | 0         |

| Pr.   | Parameter Name                       | Setting Range     | Default   |
|-------|--------------------------------------|-------------------|-----------|
| 01-73 | Fault Record Index                   | 1–18              | 1         |
| 01-74 | Fault Record (Index)                 | 0–65535           | Read only |
| 01-75 | Furthest Floor (Index)               | 0–65535           | Read only |
| 01-76 | Nearest Stop Floor (Index)           | 0–65535           | Read only |
| 01-77 | Elevator Running Direction (Index)   | 0–65535           | Read only |
| 01-78 | Speed Command (Index)                | 0–65535           | Read only |
| 01-79 | Speed Feedback (Index)               | 0.000–65.535      | Read only |
| 01-80 | X1–X16 (Index)                       | 0000h-FFFFh       | Read only |
| 01-81 | X17–X25 (Index)                      | 0000h-FFFFh       | Read only |
| 01-82 | Y1–Y8 (Index)                        | 0000h-FFFFh       | Read only |
| 01-83 | Elevator Mode 0 (Index)              | 0000h-FFFFh       | Read only |
| 01-84 | Elevator Mode 1 (Index)              | 0000h-FFFFh       | Read only |
| 01-85 | Elevator Mode 2 (Index)              | 0000h-FFFFh       | Read only |
| 01-86 | Front Door Status (Index)            | 0000h-FFFFh       | Read only |
| 01-87 | Rear Door Status (Index)             | 0000h-FFFFh       | Read only |
| 01-88 | OCB Input (Index)                    | 0000h-FFFFh       | Read only |
| 01-89 | OCB Output (Index)                   | 0000h-FFFFh       | Read only |
| 01-90 | ICB_1 Input (Index)                  | 0000h-FFFFh       | Read only |
| 01-91 | ICB_1 Output (Index)                 | 0000h-FFFFh       | Read only |
| 01-92 | Current Floor (Index)                | 0–65535           | Read only |
| 01-93 | Target Floor (Index)                 | 0–65535           | Read only |
| 01-94 | Current Position (m) (Index)         | -32768–32767 m    | Read only |
| 01-95 | Current Position (mm) (Index)        | -3276.8–3276.7 mm | Read only |
| 01-96 | HVX1–HVX5 (Index)                    | 0000h-FFFFh       | Read only |
| 01-97 | ICB_2 Input (Index)                  | 0000h-FFFFh       | Read only |
| 01-98 | ICB_3 Input (Index)                  | 0000h-FFFFh       | Read only |
| 01-99 | Running Time at This Time<br>(Index) | 0000h-FFFFh       | Read only |

# 02 System Configuration

|   | Pr.   | Parameter Name                      | Setting Range                                                                                                    | Default |
|---|-------|-------------------------------------|----------------------------------------------------------------------------------------------------|---------|
| ~ | 02-00 | Car Call Test                       | 0–164                                                                                                    | 1       |
| ~ | 02-01 | Upward Hall Call Test               | 0–164                                                                                                    | 1       |
| ~ | 02-02 | Downward Hall Call Test             | 0–164                                                                                                    | 1       |
|   | 02-03 | Auto-test Method                    | 0–3<br>0: No test<br>1: Test for the top and bottom floor<br>2: Test for each floor<br>3: Random call                                                                                                    | 0       |
|   | 02-04 | Number of Times for Auto-test       | 0–65535<br>65535: Continues to random test                                                                                                    | 0       |
|   | 02-05 | Interval for Auto-test              | 0–3600                                                                                                    | 30      |
|   | 02-06 | Forced Door Opening/Closing<br>Test | 0–4<br>0: Normal mode<br>1: Front door is forced to open<br>2: Rear door is forced to open<br>3: Front and rear door are forced to open<br>4: Front and rear door are forced to close                                                                                                    | 0       |
|   | 02-07 | Car/Hall Call Disabled              | 0–5<br>0: Normal<br>1: Hall call is disabled<br>2: Hall call is disabled, and car call cannot register<br>any new call. Pr.02-00 (Car Call Test) is valid.<br>3: Car call and hall call are both disabled<br>4: Car call and hall call are both disabled, and door<br>opening is also disabled.<br>5: Hall call is disabled, car call cannot register any<br>new call, and the door opening is disabled. Pr.02-00<br>(Car Call Test) is valid.                                                                                                    | 0       |
|   | 02-08 | Parameter Reset                     | 0-65535<br>101: Single-door + Normal + First one forced<br>deceleration<br>102: Single -door + Normal + Second one forced<br>deceleration<br>111: Single -door + Disability + First one forced<br>deceleration<br>112: Single -door + Disability + Second one forced<br>deceleration<br>201: Two-door + Normal + First one forced<br>deceleration<br>202: Two-door + Normal + Second one forced<br>deceleration<br>211: Two-door + Disability + First one forced<br>deceleration<br>212: Two-door + Disability + First one forced<br>deceleration<br>300: Specifically defined single IED-S 1<br>301: Specifically defined control cabinet 1 | 0       |
|   | 02-10 | Doorlock Bypass Buzzer Off          | 0–1<br>0: Disabled<br>1: If the elevator runs with doorlock bypass device,<br>the multi-function output terminal setting 105 BPSL<br>(Doorlock bypass lighting alarm) and 104 BZ (buzzer)<br>do not output, and 106 UDCL (Car bottom Light)<br>remains ON without flashing. Pr.02-10 is<br>automatically set to 0 after power-on again.                                                                                                    | 0       |
| × | 02-25 | Clock-Year                          | 0–2099                                                                                                    | 0       |
| ~ | 02-26 | Clock-Month                         | 0–12                                                                                                    | 0       |

|   | Pr.   | Parameter Name                       | Setting Range                                                                                                    | Default |
|---|-------|--------------------------------------|----------------------------------------------------------------------------------------------------|---------|
| ~ | 02-27 | Clock-Day                            | 0–31                                                                                                    | 0       |
| × | 02-28 | Clock-Hour                           | 0–24                                                                                                    | 0       |
| × | 02-29 | Clock-Minute                         | 0–59                                                                                                    | 0       |
| ~ | 02-30 | Clock-Second                         | 0–59                                                                                                    | 0       |
|   | 02-31 | No Display of Faults and<br>Warnings | <ul> <li>0-3</li> <li>0: Digital keypad KPC-CC01 and LED panel display faults and warnings</li> <li>1: Digital keypad KPC-CC01 does not display faults and warnings</li> <li>2: LED panel does not display faults and warnings</li> <li>3: Digital keypad KPC-CC01 and LED panel does not display faults and warnings</li> </ul> | 0       |

# 03 Function Settings

| Pr.   | Parameter Name                                                | Setting Range                                                                                                    | Default |
|-------|---------------------------------------------------------------|----------------------------------------------------------------------------------------------------|---------|
| 03-00 | Hoistway Auto-tuning                                          | 0–1                                                                                                    | 0       |
| 03-01 | Highest Physical Floor                                        | 1–64F                                                                                                    | 1       |
| 03-02 | Lowest Physical Floor                                         | 1–64F                                                                                                    | 1       |
| 03-03 | Group Control Station Number                                  | 0–7                                                                                                    | 0       |
| 03-04 | Group Control Enabled                                         | 0–1<br>0: Single control operation<br>1: Group control operation                                                                                                    | 0       |
| 03-05 | Main Landing for Standby While<br>Idling                      | 1–64S                                                                                                    | 1       |
| 03-06 | Idle Time Before Returning to the<br>Main Landing for Standby | 0–65535 sec.                                                                                                    | 0       |
| 03-07 | Car Lighting Disabled While Idling                            | 0–65535 sec.                                                                                                    | 600     |
| 03-08 | Car Fan Disabled While Idling                                 | 0–65535 sec.                                                                                                    | 30      |
| 03-09 | UPS Designated Floor                                          | 0–164                                                                                                    | 0       |
| 03-10 | Light Sensor and Safety Edges<br>Alarm                        | 0–199 sec.                                                                                                    | 0       |
| 03-11 | Service Floor 16–1                                            | 0–65535                                                                                                    | 65535   |
| 03-12 | Service Floor 32–17                                           | 0–65535                                                                                                    | 65535   |
| 03-13 | Service Floor 48–33                                           | 0–65535                                                                                                    | 65535   |
| 03-14 | Service Floor 49–64                                           | 0–65535                                                                                                    | 65535   |
| 03-15 | Automatic Safety Landing for<br>Severe Earthquake             | 0–1<br>0: Disabled<br>1: When "severe earthquake" occurs, the automatic<br>safety landing activates                                                                                                    | 1       |
| 03-16 | Position Difference Protection                                | 0.0–1000.0 mm                                                                                                    | 300.0   |
| 03-17 | Auto-leveling After Re-power                                  | <ul> <li>0-3</li> <li>0: Disabled</li> <li>1: Runs to the bottom floor for leveling after power-on again</li> <li>2: Runs to the top floor for leveling after power-on again</li> <li>3: Automatically runs downward or upward for leveling, depending on the elevator's current floor</li> </ul> | 0       |
| 03-18 | Delayed Time for Leveling Switch                              | 0.000–2.000 sec.                                                                                                    | 0.200   |
| 03-19 | Seismic S-wave Deceleration<br>Time                           | 0.0–6553.5 sec.                                                                                                    | 7.0     |
| 03-20 | Door Pre-open at Stop                                         | 0–90 mm<br>0: Door opens until the elevator reaches the leveling<br>1–90: Door opens before the elevator is near the<br>leveling                                                                                                    | 0       |
| 03-21 | Re-leveling After Door Open                                   | 0–1<br>0: Re-leveling is not allowed after the door opens<br>1: Re-leveling is allowed after the door opens                                                                                                    | 0       |
| 03-22 | Reverse Pulse Logic                                           | 0–1<br>0: The same as the setting direction<br>1: Opposite to the setting direction                                                                                                    | 0       |
| 03-23 | Number of Fault Reset                                         | 0–10 times<br>0: Reset function is disabled<br>1–10: The fault automatically resets if the number of<br>the same fault occurred does not exceed the<br>Pr.03-23 setting in one hour                                                                                                    | 1       |
| 03-24 | Constant Running Protection Time                              | 1–600 sec.                                                                                                    | 120     |
| Pr.   | Parameter Name                  | Setting Range                                                                                                    | Default |
|-------|---------------------------------|----------------------------------------------------------------------------------------------------|---------|
| 03-25 | Specified Floor Protection Time | 1–45 sec.                                                                                                    | 20      |
| 03-27 | Selective Control Mode          | 0–3<br>0: Disabled<br>1: Respond to all hall calls<br>2: Respond to upward hall calls<br>3: Respond to downward hall calls                                                                                | 0       |
| 03-28 | Registration Cancel Function    | 0–1<br>0: No registration cancel function<br>1: Registration cancel for car calls                                                                                                    | 1       |
| 03-29 | Security Floor Main Landing     | 0–164S                                                                                                    | 0       |
| 03-30 | Security Floor Begin Time       | 0–2359                                                                                                    | 0       |
| 03-31 | Security Floor End Time         | 0–2359                                                                                                    | 0       |
| 03-32 | VIP Standby Time                | 0–65535 sec.                                                                                                    | 40      |
| 03-33 | VIP Floor                       | 0: No function<br>1–64: Set the setting value as the VIP floor of front<br>door<br>101–164: Set the setting value after minus 100 as<br>the VIP floor of rear door                                        | 0       |
| 03-34 | VIP Car Call Limit              | 0–1                                                                                                    | 0       |
| 03-35 | HCB J4 Pin1&2 Function          | 0: No function<br>1: Elevator lock<br>2: Recall at fire emergency<br>3: VIP<br>4: Medical recall<br>5: Car reader<br>6: Door open extended button                                                         | 1       |
| 03-36 | HCB J4 Pin3&4 Function          | <ul> <li>0: No function</li> <li>1: Elevator lock</li> <li>2: Recall at fire emergency</li> <li>3: VIP</li> <li>4: Medical recall</li> <li>5: Car reader</li> <li>6: Door open extended button</li> </ul> | 2       |
| 03-37 | ULS1 Over-speed Protection      | 0–100%<br>0: No protection<br>1–100%: percentage of rated speed                                                                                                    | 50      |
| 03-38 | DLS1 Over-speed Protection      | 0–100%<br>0: No protection<br>1–100%: percentage of rated speed                                                                                                    | 50      |
| 03-39 | ULS2 Over-speed Protection      | 0–100%<br>0: No protection<br>1–100%: percentage of rated speed                                                                                                    | 50      |
| 03-40 | DLS2 Over-speed Protection      | 0–100%<br>0: No protection<br>1–100%: percentage of rated speed                                                                                                    | 50      |
| 03-41 | ULS3 Over-speed Protection      | 0–100%<br>0: No protection<br>1–100%: percentage of rated speed                                                                                                    | 50      |
| 03-42 | DLS3 Over-speed Protection      | 0–100%<br>0: No protection<br>1–100%: percentage of rated speed                                                                                                    | 50      |
| 03-43 | ULS4 Over-speed Protection      | 0–100%<br>0: No protection<br>1–100%: percentage of rated speed                                                                                                    | 50      |
| 03-44 | DLS4 Over-speed Protection      | 0–100%<br>0: No protection<br>1–100%: percentage of rated speed                                                                                                    | 50      |

| Pr.   | Parameter Name                              | Setting Range                                                                                                    | Default |
|-------|---------------------------------------------|----------------------------------------------------------------------------------------------------|---------|
| 03-45 | Car Call Password                           | 0–65535<br>0: No protection<br>1–100%: percentage of rated speed                                                                                                    | 0       |
| 03-46 | Floor Display under Inspection              | 0–1<br>0: Does not display floor when in inspection mode<br>1: Displays floor when in inspection mode                                                                                                   | 0       |
| 03-47 | Floor Position Display for Car/Hall<br>Call | 0–1<br>0: Displays floor using Pr.00-35 (Nearest Stop Floor)<br>1: Displays floor using Pr.00-17 (Current Floor)<br>(current floor position)                                                            | 0       |
| 03-48 | Elevator Lock Main Landing                  | 0–164S<br>0: Elevator lock is disabled<br>1–64: Front door<br>101–164: Rear door                                                                                                    | 1       |
| 03-49 | Primary Main Landing at Fire<br>Emergency   | 0–164S<br>0: Primary fire emergency is disabled<br>1–64: Front door<br>101–164: Rear door                                                                                                    | 1       |
| 03-50 | Secondary Main Landing at Fire<br>Emergency | 0–164S<br>0: Secondary fire emergency is disabled<br>1–64: Front door<br>101–164: Rear door                                                                                                    | 1       |
| 03-51 | ICB (Car Command Board) Mode                | 0–3<br>0: Single door mode<br>1: Single door disability mode<br>2: Front and rear door mode<br>3: Front and rear door disability mode                                                                   | 0       |
| 03-52 | Main Landing at Flood                       | 2–164S<br>2–64: Front door<br>102–164: Rear door                                                                                                    | 2       |
| 03-53 | Function Set 1                              | 0–65535<br>1 (bit0): Leveling switch pulse adjustment<br>2 (bit1): Deceleration switch pulse adjustment<br>4 (bit2): Forced deceleration switch error detection<br>8 (bit3): Leveling switch protection | 0       |
| 03-57 | Voice Announcer Bottom Floor                | 0–64                                                                                                    | 1       |
| 03-59 | Door Unlock Board Test                      | 0–1<br>0: Disabled<br>1: Runs the function test for door unlock board, and<br>forces the multi-function output (MO) terminal Door<br>Unlock Contactor [SY] to be ON                                     | 0       |
| 03-60 | Brake Test Duration                         | 0.0–20.0 sec.                                                                                                    | 5.0     |
| 03-61 | Brake Test Output Torque                    | 0–200%                                                                                                    | 100     |
| 03-62 | Brake Test Moving Distance                  | 0.0–50.0 mm                                                                                                    | 5.0     |
| 03-63 | Brake Test Running Direction                | 0–1<br>0: Runs downward during braking force test<br>1: Runs upward during braking force test                                                                                                    | 1       |
| 03-64 | Brake Test Time (Hour)                      | 0–23                                                                                                    | 2       |
| 03-65 | Brake Test Time (Minute)                    | 0–59                                                                                                    | 59      |
| 03-66 | Brake Test Floor                            | 0–64                                                                                                    | 0       |
| 03-67 | Brake Test Starting                         | 0–1                                                                                                    | 0       |
| 03-68 | First Main Group Control                    | 0–63S                                                                                                    | 0       |
| 03-69 | Second Main Group Control                   | 0–63S                                                                                                    | 0       |
| 03-70 | Third Main Group Control                    | 0–63S                                                                                                    | 0       |

| Pr.   | Parameter Name                                  | Setting Range                                                                                                    | Default |
|-------|-------------------------------------------------|----------------------------------------------------------------------------------------------------|---------|
| 03-71 | Fourth Main Group Control                       | 0–63S                                                                                                    | 0       |
| 03-72 | Fifth Main Group Control                        | 0–63S                                                                                                    | 0       |
| 03-73 | Sixth Main Group Control                        | 0–63S                                                                                                    | 0       |
| 03-74 | Seventh Main Group Control                      | 0–63S                                                                                                    | 0       |
| 03-75 | Dispersed Waiting                               | 0–65535 sec.                                                                                                    | 0       |
| 03-76 | Upward Peak 1 Begin                             | 0–2359                                                                                                    | 0       |
| 03-77 | Upward Peak 1 End                               | 0–2359                                                                                                    | 0       |
| 03-78 | Downward Peak 1 Begin                           | 0–2359                                                                                                    | 0       |
| 03-79 | Downward Peak 1 End                             | 0–2359                                                                                                    | 0       |
| 03-80 | Upward Peak 2 Begin                             | 0–2359                                                                                                    | 0       |
| 03-81 | Upward Peak 2 End                               | 0–2359                                                                                                    | 0       |
| 03-82 | Downward Peak 2 Begin                           | 0–2359                                                                                                    | 0       |
| 03-83 | Downward Peak 2 End                             | 0–2359                                                                                                    | 0       |
| 03-84 | Number of Full-load at Upward<br>Peak           | 0–65535                                                                                                    | 0       |
| 03-85 | Number of Full-load at Downward<br>Peak         | 0–65535                                                                                                    | 0       |
| 03-86 | Number of Calls for Downward<br>Peak            | 0–65535                                                                                                    | 0       |
| 03-87 | Holding Time for Upward and<br>Downward Peak    | 0–65535 sec.                                                                                                    | 0       |
| 03-88 | Holding Time at Random Floor                    | 0–65535 sec.                                                                                                    | 0       |
| 03-89 | Number of Full-load at Random<br>Floor          | 0–65535                                                                                                    | 0       |
| 03-90 | Automatically Runs Downward at<br>Downward Peak | 0–1<br>0: Does not automatically run downward when<br>elevator is automatically recalled to the position<br>near top floor for standby during downward peak<br>running<br>1: Automatically runs downward when elevator is<br>automatically recalled to the position near top floor<br>for standby during downward peak running | 0       |

### 04 Speed Curve

| Pr.   | Parameter Name                                  | Setting Range                | Default |
|-------|-------------------------------------------------|------------------------------|---------|
| 04-00 | Speed at Emergency                              | 0.00–0.30 m/s                | 0.15    |
| 04-01 | Inspection Speed                                | 0.00–0.63 m/s                | 0.25    |
| 04.00 | Speed at Returning to Two                       | 0.00 1.50 m/o                | 0.50    |
| 04-02 | Ends of the Hoistway                            | 0.00-1.50 m/s                | 0.50    |
| 04-03 | Hoistway Auto-tuning Speed                      | 0.00–0.50 m/s                | 0.20    |
| 04-04 | Non-leveling Speed                              | 0.01–0.30 m/s                | 0.12    |
| 04-05 | Leveling Speed                                  | 0.01–0.15 m/s                | 0.04    |
| 04-06 | Constant Speed Duration                         | 0–3000                       | 500     |
| 04-07 | Acceleration                                    | 0.10–1.50 m/s <sup>2</sup>   | 0.40    |
| 04-08 | Deceleration                                    | 0.10–1.50 m/s <sup>2</sup>   | 1.50    |
| 04-09 | Inspection Deceleration                         | 0.500–3.000 m/s <sup>2</sup> | 2.000   |
| 04-10 | Inspection Acceleration                         | 0.10–1.50 m/s <sup>2</sup>   | 0.20    |
| 04-11 | Re-leveling Deceleration                        | 0.10–1.50 m/s <sup>2</sup>   | 1.50    |
| 04-14 | Acceleration Begin Time S1                      | 0.01–25.00 sec.              | 3.00    |
| 04-15 | Acceleration Arrival Time S2                    | 0.01–25.00 sec.              | 1.00    |
| 04-16 | Deceleration Begin Time S3                      | 0.01–25.00 sec.              | 1.00    |
| 04-17 | Deceleration Arrival Time S4                    | 0.01–25.00 sec.              | 3.00    |
| 04-18 | Low-speed Running Time<br>When Enabled Manually | 0.0–10.0 sec.                | 3.0     |

### **05 Door Control**

| Pr.   | Parameter Name                               | Setting Range                                                                                                    | Default |
|-------|----------------------------------------------|----------------------------------------------------------------------------------------------------|---------|
| 05-00 | Number of Doors                              | 1–2<br>1: Single-door system<br>2: Two-door system                                                                                                    | 1       |
| 05-01 | Door Open Control                            | <ul> <li>0-2</li> <li>0: Door does not open</li> <li>1: Front door opens before rear door opens</li> <li>2: Font and rear door open at the same time</li> </ul>                                                                                                    | 1       |
| 05-02 | DSF 16–1                                     | 0–65535                                                                                                    | 65535   |
| 05-03 | DSF 32–17                                    | 0–65535                                                                                                    | 65535   |
| 05-04 | DSF 48-33                                    | 0–65535                                                                                                    | 65535   |
| 05-05 | DSF 64–49                                    | 0–65535                                                                                                    | 65535   |
| 05-06 | DSB 16-1                                     | 0–65535                                                                                                    | 0       |
| 05-07 | DSB 32–17                                    | 0–65535                                                                                                    | 0       |
| 05-08 | DSB 48–33                                    | 0–65535                                                                                                    | 0       |
| 05-09 | DSB 64–49                                    | 0–65535                                                                                                    | 0       |
| 05-10 | Door Open Time during Hall<br>Calls          | 0.0–6553.5 sec.                                                                                                    | 5.0     |
| 05-11 | Door Open Time during Car<br>Calls           | 0.0–6553.5 sec.                                                                                                    | 5.0     |
| 05-12 | Door Open Extended Time                      | 0.0–6553.5 sec.                                                                                                    | 30.0    |
| 05-13 | Disability Door Open Time                    | 0.0–6553.5 sec.                                                                                                    | 9.0     |
| 05-14 | Door Open Time Protection                    | 0–100 sec.                                                                                                    | 10      |
| 05-15 | Door Close Time Protection                   | 0–100 sec.                                                                                                    | 10      |
| 05-16 | Number of Times for Door<br>Close Protection | 0–100<br>0: No limit on the number of times for door close<br>protection<br>1–100: If the number of times for door close protection<br>exceeds Pr.05-16 in one hour, the door remains open<br>and will be no longer automatically close, and the door<br>close button flashes quickly. In this case, press the<br>door close button to automatically reset the fault. | 5       |
| 05-17 | Extended Door Close<br>Pre-warning Enabled   | 0.0–100.0 sec.                                                                                                    | 5.0     |
| 05-18 | Door Close Pre-warning Time                  | 0.0–199.9 sec.                                                                                                    | 2.0     |
| 05-19 | Door Close for Elevator Lock<br>Main Landing | <ul> <li>0–1</li> <li>0: Door remains open when the elevator returns to the elevator lock main landing</li> <li>1: Door opens for 20 seconds and then closes automatically when the elevator returns to the elevator lock main landing</li> </ul>                                                                                                    | 0       |
| 05-20 | Door Close Recall at Fire<br>Emergency       | <ul> <li>0–1</li> <li>0: Door remains open when the elevator returns to the main landing at fire emergency</li> <li>1: Door opens for 20 seconds and then closes automatically when the elevator returns to the main landing at fire emergency</li> </ul>                                                                                                    | 0       |
| 05-21 | Time for Door Re-open While                  | 0.0–6553.5 sec.                                                                                                    | 5.0     |
| 05-23 | Automatic Door Open at Fire<br>Emergency     | 0–1<br>0: Door does not open automatically when the elevator<br>arrives at the designated floor until you press the door<br>open button continuously. The elevator door closes<br>automatically once you release the door open button<br>before the door is in its full open position.                                                                                | 0       |

| Pr.   | Parameter Name                                   | Setting Range                                                                                                    | Default |
|-------|--------------------------------------------------|----------------------------------------------------------------------------------------------------|---------|
|       |                                                  | 1: Door opens automatically when the elevator arrives at the designated floor                                                                                                    |         |
| 05-24 | Door Open/Close Mode when<br>in Manual Operation | <ul> <li>0-2</li> <li>0: Door open/close signal does not output</li> <li>1: The door does not open, and automatically closes if the door is not closing.</li> <li>2: The door opens automatically when the elevator stops in the leveling area; the door closes when you press the upward or downward operation button for the manual mode respectively.</li> </ul> | 0       |
| 05-25 | Door Open Delayed Time at<br>Stop                | 0.0–2.0 sec.                                                                                                    | 0.5     |
| 05-26 | Closing Time for Door Open<br>Signal             | 0.0–600.0 sec.<br>0.0: The door opening signal outputs continuously<br>0.1–600.0: Starts to count the time after the door opens<br>to its full position. The door opening signal stops output<br>when the counting time exceeds Pr.05-26.                                                                                                    | 0.0     |
| 05-27 | Closing Time for Door Close<br>Signal            | 0.0–600.0 sec.<br>0.0: The door closing signal outputs continuously<br>0.1–600.0: Starts to count the time after the door<br>closes. The door closing signal stops output when the<br>counting time exceeds Pr.05-27.                                                                                                    | 0.0     |
| 05-28 | Time for No Response to Hall<br>Calls            | 0–60 sec.                                                                                                    | 0       |

### 06 Contacts of Main Control Board

| Pr.   | Parameter Name            | Setting Range                                                      | Default |
|-------|---------------------------|--------------------------------------------------------------------|---------|
| 06-00 | High-speed MI Filter Time | 0–20 m/s                                                           | 3       |
| 06-01 | X1                        | 1: DZU (Upper leveling sensor)                                     | 1       |
| 06-02 | X2                        | 2: DZD (Lower leveling sensor)                                     | 61      |
| 06-03 | X3                        | 3: FL1 (Upper door zone sensor)                                    | 2       |
| 06-04 | X4                        | 4: FL2 (Lower door zone sensor)                                    | 62      |
| 06-05 | X5                        | 5: FL1NC (Contact B of the relay for FL1)                          | 12      |
| 06-06 | X6                        | 6: FL2NC (Contact B of the relay for FL2)                          | 13      |
| 06-07 | X7                        | 7: INSCP (Control panel inspection switch)                         | 11      |
| 06-08 | X8                        | 8: ICPUP (Control panel inspection upward)                         | 1007    |
| 06-09 | X9                        | 9: ICPDN (Control panel inspection downward)                       | 10      |
| 06-10 | X10                       | 10: MATPT (Inspection from pit)                                    | 14      |
| 06-11 | X11                       | 11: EIS (Emergency operation)                                      | 1056    |
| 06-12 | X12                       | 12: UDB (Emergency upward operation button)                        | 25      |
| 06-13 | X13                       | 13: DDB (Emergency downward operation button)                      | 58      |
| 06-14 | X14                       | 14: RESET (External reset device)                                  | 50      |
| 06-15 | X15                       | 15: SFH (Safety hatch high voltage)                                | 1026    |
| 06-16 | X16                       | 16: SFL (Safety hatch low voltage)                                 | 1030    |
| 06-17 | X17                       | 17: SFNC (N.C. contact of safety hatch contactor)                  | 1031    |
| 06-18 | X18                       | 18: GSH (Gate safety hatch high voltage)                           | 1027    |
| 06-19 | X19                       | 19: GSL (Gate safety hatch low voltage)                            | 0       |
| 06-20 | X20                       | 20: GSNC (N. C. contact of gate safety (GS) hatch contactor)       | 0       |
| 06-21 | X21                       | 21: DSH (Layer door safety hatch high voltage)                     | 0       |
| 06-22 | X22                       | 22: DSL (Layer door safety hatch low voltage)                      | 1033    |
| 06-23 | X23                       | 23: DSNC (N. C. contact of layer door safety (DS) hatch contactor) | 1035    |
| 06-24 | X24                       | 25: TCIN (Traveling cable insertion)                               | 1038    |
| 06-25 | X25                       | 26: SWNC (N.C. contact of operation contactor (SW))                | 1034    |
| 06-26 | HVX1                      | 27: BY1NC (N.C. contact of Brake-1 contactor (BY1))                | 15      |
| 06-27 | HVX2                      | 28: BY2NC (N.C. contact of Brake-2 contactor (BY2))                | 18      |
| 06-28 | HVX3                      | 29: BY3NC (N.C. contact of Brake-3 contactor (BY3))                | 21      |
| 06-29 | HVX4                      | 30: BK1 (Brake-1 travel switch)                                    | 9       |
| 06-30 | HVX5                      | 31: BK2 (Brake-2 travel switch)                                    | 8       |
|       |                           | 32: BK3 (Brake-3 travel switch)                                    |         |
|       |                           | 33: LSU (Upper limit switch)                                       |         |
|       |                           | 34: LSD (Lower limit switch)                                       |         |
|       |                           | 35: ULS1 (First one upward forced deceleration)                    |         |
|       |                           | 36: ULS2 (Second one upward forced deceleration)                   |         |
|       |                           | 37: ULS3 (Third one upward forced deceleration)                    |         |
|       |                           | 38: DLS1 (First one downward forced deceleration)                  |         |

| Pr. | Parameter Name | Setting Range                                                                                                    | Default |
|-----|----------------|----------------------------------------------------------------------------------------------------|---------|
|     |                | 39: DLS2 (Second one downward forced deceleration)                                                                     |         |
|     |                | 40: DLS3 (Third one downward forced deceleration)                                                                      |         |
|     |                | 41: IUS (Inspection uppermost limit switch)                                                                            |         |
|     |                | 42: IDS (Inspection lowermost limit switch)                                                                            |         |
|     |                | 43: PARK (Elevator lock)                                                                                               |         |
|     |                | 44: FIRM (Main landing recall at fire emergency)                                                                       |         |
|     |                | 45: FIRS (Secondary landing recall at fire emergency)                                                                  |         |
|     |                | 46: FIRS1 (Fireman class I)                                                                                            |         |
|     |                | 47: FIRS2 (Fireman class II)                                                                                           |         |
|     |                | 48: FLOOD (Not auto-reset at flood)                                                                                    |         |
|     |                | 49: FLOODA (Auto-reset at flood)                                                                                       |         |
|     |                | 50: MTS (Motor temperature overheat)                                                                                   |         |
|     |                | 51: ERP (Seismic P-wave)                                                                                               |         |
|     |                | 52: ERS (Seismic S-wave)                                                                                               |         |
|     |                | 53: ERH (Severe earthquake)                                                                                            |         |
|     |                | 54: EPS (Emergency Power Supply)                                                                                       |         |
|     |                | 55: GOV (Governor)                                                                                                    |         |
|     |                | 56: DBP (Doorlock bypass)                                                                                              |         |
|     |                | 57: BUNC (N.C. contact of brake unit (BU) contactor)<br>58: IBRTS (Drive's discharge resistance temperature<br>switch) |         |
|     |                | 59: UPK (Upward peak running)                                                                                          |         |
|     |                | 60: DPK (Downward peak running)                                                                                        |         |
|     |                | 61: SX1 (Door zone signal)                                                                                             |         |
|     |                | 62: SX2 (Door unlock output feedback)<br>63: FXNO (N.O. contact of MPSCC (Motor Phase<br>Short Circuit Contactor))     |         |
|     |                | 64: ERGO (Safety landing while severe earthquake)                                                                      |         |
|     |                | 65: ULS4 (Fourth one upward forced deceleration)                                                                       |         |
|     |                | 66: DLS4 (Fourth one downward forced deceleration)                                                                     |         |
|     |                | 67: UPS (Uninterruptible Power Supply)                                                                                 |         |
|     |                | 100: OLT1 (Front door reaches its open position)                                                                       |         |
|     |                | 101: OLT2 (Rear door reaches its open position)                                                                        |         |
|     |                | 102: CLT1 (Front door reaches its closed position)                                                                     |         |
|     |                | 103: CLT2 (Rear door reaches its closed position)                                                                      |         |
|     |                | 104: EDP1 (Front door light sensor)                                                                                    |         |
|     |                | 105: EDP2 (Rear door light sensor)                                                                                     |         |
|     |                | 106: SE1 (Front door safety edge)                                                                                      |         |
|     |                | 107: SE2 (Rear door safety edge)                                                                                       |         |
|     |                | 108: 100KG (Light-duty switch)                                                                                         |         |
|     |                | 109: LWX (Full-load switch)                                                                                            |         |
|     |                | 110: LWO (Overload switch)                                                                                             |         |

| Pr. | Parameter Name | Setting Range                                                                                                    | Default |
|-----|----------------|----------------------------------------------------------------------------------------------------|---------|
|     |                | 111: 150% (Forklift overload switch)                                                                                                    |         |
|     |                | 112: TCI (Cartop inspection switch)                                                                                                    |         |
|     |                | 113: TCIU (Cartop inspection upward)                                                                                                    |         |
|     |                | 114: TCID (Cartop inspection downward)                                                                                                    |         |
|     |                | 115: HFD (With front door)                                                                                                    |         |
|     |                | 116: HBD (With rear door)                                                                                                    |         |
|     |                | 117: DTS1 (Front door motor temperature switch)                                                                                              |         |
|     |                | 118: DTS2 (Rear door motor temperature switch)                                                                                               |         |
|     |                | 119: TOEX1 (Front door over-torque)                                                                                                    |         |
|     |                | 120: TOEX2 (Rear door over-torque)                                                                                                    |         |
|     |                | 121: DOBOC1 (Cartop inspection front door open                                                                                               |         |
|     |                | 122: DOBOC2 (Cartop inspection rear door open button)                                                                                        |         |
|     |                | 123: DCBOC1(Cartop inspection front door close button)                                                                                       |         |
|     |                | 124: DCBOC2 (Cartop inspection rear door close button)                                                                                       |         |
|     |                | 125: BALWG (Balanced switch)                                                                                                    |         |
|     |                | 150: DCB1 (Front door close button)                                                                                                    |         |
|     |                | 151: DOB1 (Front door open button)                                                                                                    |         |
|     |                | 152: DOBH1 (Front door open extended button)                                                                                                 |         |
|     |                | 153: INSIC (Car inspection switch)                                                                                                    |         |
|     |                | 154: IICUP (Car inspection upward and attendant<br>direction change)<br>155: IICDN (Car inspection downward and attendant<br>direct landing) |         |
|     |                | 156: CARD (Car reader)                                                                                                    |         |
|     |                | 157: CFNLT (Car fan and lighting control switch)                                                                                             |         |
|     |                | 158: ESS (Stop at each floor)                                                                                                    |         |
|     |                | 159: FUP (Manual upward fine-tune button)                                                                                                    |         |
|     |                | 160: FDN (Manual downward fine-tune button)                                                                                                  |         |
|     |                | 161: ISS (Independent operation switch)                                                                                                    |         |
|     |                | 162: IND (Goods only switch)                                                                                                    |         |
|     |                | 163: ATS (Attendant mode)                                                                                                    |         |
|     |                | 164: VIP (VIP mode)                                                                                                    |         |
|     |                | 165: CLIS (Car lighting switch)                                                                                                    |         |
|     |                | 166: FS (Car fan switch)                                                                                                    |         |
|     |                | 167: DCB2 (Rear door close button)                                                                                                    |         |
|     |                | 168: DOB2 (Rear door open button)                                                                                                    |         |
|     |                | 169: DOBH2 (Rear door open extended button)                                                                                                  |         |
|     |                | 170: DCB1B (Front door close auxiliary button)                                                                                               |         |
|     |                | 171: DOB1B (Front door open auxiliary button)                                                                                                |         |
|     |                | 172: DOBH1B (Front door open auxiliary extended button)                                                                                      |         |
|     |                | 173: DCB2B (Rear door close auxiliary button)                                                                                                |         |

| Pr.   | Parameter Name | Setting Range                                            | Default |
|-------|----------------|----------------------------------------------------------|---------|
|       |                | 174: DOB2B (Rear door open auxiliary button)             |         |
|       |                | 175: DOBH2B (Rear door open auxiliary extended button)   |         |
|       |                | 201: PK (Peak running at random floor)                   |         |
|       |                | 202: REPK (Remove peak running)                          |         |
|       |                | 203: PASSWORD (Execute password car call while           |         |
|       |                | 204: PASSSET (Execute password setting while LED lights) |         |
| 06-31 | Y1             | 1: SW (Operation contactor)                              | 1       |
| 06-32 | Y2             | 2: BY1 (Brake-1 contactor)                               | 2       |
| 06-33 | Y3             | 3: BY2 (Brake-2 contactor)                               | 5       |
| 06-34 | Y4             | 4: BY3 (Brake-3 contactor)                               | 15      |
| 06-35 | Y5             | 5: BY4 (Brake contactor for full voltage)                | 7       |
| 06-36 | Y6             | 6: FX (Motor Phase Short Circuit Contactor (PM))         | 13      |
| 06-37 | Y7             | 7: BU (Contactor of brake unit)                          | 0       |
| 06-38 | Y8             | 8: MFN (Main fan)                                        | 0       |
|       |                | 9: YUPS (UPS stops output)                               |         |
|       |                | 10: PRST (Earthquake reset)                              |         |
|       |                | 11: NOR (Normal running)                                 |         |
|       |                | 12: ERR (Error output)                                   |         |
|       |                | 13: FIRLD (Main landing at fire emergency)               |         |
|       |                | 14: RG (Rope gripper)                                    |         |
|       |                | 15: SY (Door unlock contactor)                           |         |
|       |                | 16: QKOK (Earthquake control finished)                   |         |
|       |                | 17: SDBZ (Supervisory panel alarm)                       |         |
|       |                | 18: ERHL (Severe earthquake light)                       |         |
|       |                | 100: OP1 (Front door opens)                              |         |
|       |                | 101: OP2 (Rear door opens)                               |         |
|       |                | 102: CL1 (Front door closes)                             |         |
|       |                | 103: CL2 (Rear door closes)                              |         |
|       |                | 104: BZ (Buzzer)                                         |         |
|       |                | 105: BPSL (Doorlock bypass lighting alarm)               |         |
|       |                | 106: UDCL (Car bottom light)                             |         |
|       |                | 107: F (Car fan)                                         |         |
|       |                | 108: CLI (Car lighting)                                  |         |
|       |                | 109: LPT (Floor arrival clock)                           |         |
|       |                | 110: LPTU (Upward floor arrival clock)                   |         |
|       |                | 111: LPTD (Downward floor arrival clock)                 |         |
|       |                | 112: FCL1 (Front door forced close at low speed)         |         |
|       |                | 113: FCL2 (Rear door forced close at low speed)          |         |
|       |                | 114: S2XX0 (Voice announces the floor arrives)           |         |

| Pr.   | Parameter Name | Setting Range                                        | Default |
|-------|----------------|------------------------------------------------------|---------|
|       |                | 115: S2XX1 (Voice announces the floor arrives)       |         |
|       |                | 116: S2XX2 (Voice announces the floor arrives)       |         |
|       |                | 117: S2XX3 (Voice announces the floor arrives)       |         |
|       |                | 118: S2XX4 (Voice announces the floor arrives)       |         |
|       |                | 119: S2XX5 (Voice announces the floor arrives)       |         |
|       |                | 120: SPK (Voice announcement)                        |         |
|       |                | 121: SOP (Voice door open)                           |         |
|       |                | 122: SCL (Voice door close)                          |         |
|       |                | 123: SUP (Voice upward)                              |         |
|       |                | 124: SDN (Voice downward)                            |         |
|       |                | 125: SOLD (Voice overload)                           |         |
|       |                | 126: SSEV (Voice EMT medical use )                   |         |
|       |                | 127: SCON (Voice control)                            |         |
|       |                | 128: SFIR (Voice fire alarm)                         |         |
|       |                | 129: SER (Voice earthquake)                          |         |
|       |                | 130: SFLOOD (Voice flood)                            |         |
|       |                | 131: SUPS (Voice power loss)                         |         |
|       |                | 132: SERR (Voice elevator failure)                   |         |
|       |                | 133: SPACE (Voice blank)                             |         |
|       |                | 150: DCBL1 (Front door close button lamp)            |         |
|       |                | 151: DOBL1 (Front door open button lamp)             |         |
|       |                | 152: DOBHL1 (Front door open extended button lamp)   |         |
|       |                | 153: FULL (Full-load)                                |         |
|       |                | 154: OLD (Overload)                                  |         |
|       |                | 155: CLBZ (Door closing pre-warning buzzer)          |         |
|       |                | 167: DCBL2 (Rear door close button lamp)             |         |
|       |                | 168: DOBL2 (Rear door open button lamp)              |         |
|       |                | 169: DOBHL2 (Rear door open extended button lamp)    |         |
|       |                | 170: DCBL1B (Front door close auxiliary button lamp) |         |
|       |                | 171: DOBL1B (Front door open auxiliary button lamp)  |         |
|       |                | 172: DOBHL1B (Front door open auxiliary extended     |         |
|       |                | 173: DCBL2B (Rear door close auxiliary button lamp)  |         |
|       |                | 174: DOBL2B (Rear door open auxiliary button lamp)   |         |
|       |                | 175: DOBHL2B (Rear door open auxiliary extended      |         |
| 00.00 | V INIV/4       | button lamp)                                         | 00001   |
| 06-39 | X_INV1         |                                                      | 0000h   |
| 00-40 |                |                                                      | 0000h   |
| 06-41 | X_INV3         |                                                      | 0000h   |
| 06-42 | Y_INV          |                                                      | 0000h   |
| 06-43 | HVX_INV        | 0000h-FFFFh                                          | 0000h   |

| Pr.   | Parameter Name                          | Setting Range                                                                                                    | Default |
|-------|-----------------------------------------|----------------------------------------------------------------------------------------------------|---------|
| 06-99 | Clear Contacts of Main Control<br>Board | 0–3<br>0: No function<br>1: Set all MI contacts of the main control board to 0<br>2: Set all MO contacts of the main control board to 0<br>3: Set all values in Parameter Group 06 to 0 | 0       |

### 07 Contacts of Cartop Board

| Pr.   | Parameter Name | Setting Range                                                     | Default |
|-------|----------------|-------------------------------------------------------------------|---------|
| 07-01 | OCB I1         | 100: OLT1 (Front door reaches its open position)                  | 1112    |
| 07-02 | OCB I2         | 101: OLT2 (Rear door reaches its open position)                   | 113     |
| 07-03 | OCB I3         | 102: CLT1 (Front door reaches its closed position)                | 114     |
| 07-04 | OCB I4         | 103: CLT2 (Rear door reaches its closed position)                 | 1104    |
| 07-05 | OCB I5         | 104: EDP1 (Front door light sensor)                               | 110     |
| 07-06 | OCB I6         | 105: EDP2 (Rear door light sensor)                                | 1100    |
| 07-07 | OCB I7         | 106: SE1 (Front door safety edge)                                 | 1102    |
| 07-08 | OCB 18         | 107: SE2 (Rear door safety edge)                                  | 0       |
| 07-09 | OCB 19         | 108: 100KG (Light-duty switch)                                    | 0       |
| 07-19 | ICB1 JP17(I1)  | 109: LWX (Full-load switch)                                       | 150     |
| 07-20 | ICB1 JP18(I2)  | 110: LWO (Overload switch)                                        | 151     |
| 07-21 | ICB1 JP19(I3)  | 111: 150% (Forklift overload switch)                              | 152     |
| 07-22 | ICB1 JP20(I4)  | 112: TCI (Cartop inspection switch)                               | 1153    |
| 07-23 | ICB1 JP21(I5)  | 113: TCIU (Cartop inspection upward)                              | 154     |
| 07-24 | ICB1 JP22(I6)  | 114: TCID (Cartop inspection downward)                            | 155     |
| 07-25 | ICB1 JP23(I7)  | 115: HFD (With front door)                                        | 157     |
| 07-26 | ICB1 JP24(I8)  | 116: HBD (With rear door)                                         | 162     |
| 07-35 | ICB2 JP17(I1)  | 117: DTS1 (Front door motor temperature switch)                   | 0       |
| 07-36 | ICB2 JP18(I2)  | 118: DTS2 (Rear door motor temperature switch)                    | 0       |
| 07-37 | ICB2 JP19(I3)  | 119: TOEX1 (Front door over-torque)                               | 0       |
| 07-38 | ICB2 JP20(I4)  | 120: TOEX2 (Rear door over-torque)                                | 0       |
| 07-39 | ICB2 JP21(I5)  | 121: DOBOC1 (Cartop inspection front door open button)            | 0       |
| 07-40 | ICB2 JP22(I6)  | 122: DOBOC2 (Cartop inspection rear door open button)             | 0       |
| 07-41 | ICB2 JP23(I7)  | 123: DCBOC1(Cartop inspection front door close button)            | 0       |
| 07-42 | ICB2 JP24(I8)  | 124: DCBOC2 (Cartop inspection rear door close button)            | 0       |
| 07-51 | ICB3 JP17(I1)  | 125: BALWG (Balanced switch)                                      | 0       |
| 07-52 | ICB3 JP18(I2)  | 150: DCB1 (Front door close button)                               | 0       |
| 07-53 | ICB3 JP19(I3)  | 151: DOB1 (Front door open button)                                | 0       |
| 07-54 | ICB3 JP20(I4)  | 152: DOBH1 (Front door open extended button)                      | 0       |
| 07-55 | ICB3 JP21(I5)  | 153: INSIC (Car inspection switch)                                | 0       |
| 07-56 | ICB3 JP22(I6)  | 154: IICUP (Car inspection upward and attendant direction change) | 0       |
| 07-57 | ICB3 JP23(I7)  | 155: IICDN (Car inspection downward and attendant direct landing) | 0       |
| 07-58 | ICB3 JP24(I8)  | 156: CARD (Car reader)                                            | 0       |
| 07-67 | ICB4 JP17(I1)  | 157: CFNLT (Car fan and lighting control switch)                  | 0       |
| 07-68 | ICB4 JP18(I2)  | 158: ESS (Stop at each floor)                                     | 0       |
| 07-69 | ICB4 JP19(I3)  | 159: FUP (Manual upward fine-tune button)                         | 0       |
| 07-70 | ICB4 JP20(I4)  | 160: FDN (Manual downward fine-tune button)                       | 0       |

| Pr.   | Parameter Name | Setting Range                                     | Default |
|-------|----------------|---------------------------------------------------|---------|
| 07-71 | ICB4 JP21(I5)  | 161: ISS (Independent operation switch)           | 0       |
| 07-72 | ICB4 JP22(I6)  | 162: IND (Goods only switch)                      | 0       |
| 07-73 | ICB4 JP23(I7)  | 163: ATS (Attendant mode)                         | 0       |
| 07-74 | ICB4 JP24(I8)  | 164: VIP (VIP mode)                               | 0       |
|       |                | 165: CLIS (Car lighting switch)                   |         |
|       |                | 166: FS (Car fan switch)                          |         |
|       |                | 167: DCB2 (Rear door close button)                |         |
|       |                | 168: DOB2 (Rear door open button)                 |         |
|       |                | 169: DOBH2 (Rear door open extended button)       |         |
|       |                | 170: DCB1B (Front door close auxiliary button)    |         |
|       |                | 171: DOB1B (Front door open auxiliary button)     |         |
|       |                | 172: DOBH1B (Front door open auxiliary extended   |         |
|       |                | 173: DCB2B (Rear door close auxiliary button)     |         |
|       |                | 174: DOB2B (Rear door open auxiliary button)      |         |
|       |                | 175: DOBH2B (Rear door open auxiliary extended    |         |
|       |                | button)<br>201: PK (Peak running at random floor) |         |
|       |                | 202: REPK (Remove neak running)                   |         |
|       |                | 203: PASSWORD (Execute password car call while    |         |
|       |                | LED lights)                                       |         |
|       |                | lights)                                           |         |
| 07-10 | OCB Od2(Y1)    | 100: OP1 (Front door opens)                       | 100     |
| 07-11 | OCB Od1(Y2)    | 101: OP2 (Rear door opens)                        | 102     |
| 07-12 | OCB Oc3(Y3)    | 102: CL1 (Front door closes)                      | 0       |
| 07-13 | OCB Oc2(Y4)    | 103: CL2 (Rear door closes)                       | 0       |
| 07-14 | OCB Oc1(Y5)    | 104: BZ (Buzzer)                                  | 105     |
| 07-15 | OCB Ob3(Y6)    | 105: BPSL (Doorlock bypass lighting alarm)        | 106     |
| 07-16 | OCB Ob2(Y7)    | 106: UDCL (Car bottom light)                      | 154     |
| 07-17 | OCB Ob1(Y8)    | 107: F (Car fan)                                  | 107     |
| 07-18 | OCB Oa(Y9)     | 108: CLI (Car lighting)                           | 108     |
| 07-27 | ICB1 JP17(Y1)  | 109: LPT (Floor arrival clock)                    | 150     |
| 07-28 | ICB1 JP18(Y2)  | 110: LPTU (Upward floor arrival clock)            | 151     |
| 07-29 | ICB1 JP19(Y3)  | 111: LPTD (Downward floor arrival clock)          | 152     |
| 07-30 | ICB1 JP20(Y4)  | 112: FCL1 (Front door forced close at low speed)  | 0       |
| 07-31 | ICB1 JP21(Y5)  | 113: FCL2 (Rear door forced close at low speed)   | 154     |
| 07-32 | ICB1 JP22(Y6)  | 114: S2XX0 (Voice announces the floor arrives)    | 155     |
| 07-33 | ICB1 JP23(Y7)  | 115: S2XX1 (Voice announces the floor arrives)    | 0       |
| 07-34 | ICB1 JP24(Y8)  | 116: S2XX2 (Voice announces the floor arrives)    | 0       |
| 07-43 | ICB2 JP17(Y1)  | 117: S2XX3 (Voice announces the floor arrives)    | 0       |
| 07-44 | ICB2 JP18(Y2)  | 118: S2XX4 (Voice announces the floor arrives)    | 0       |
| 07-45 | ICB2 JP19(Y3)  | 119: S2XX5 (Voice announces the floor arrives)    | 0       |

| Pr.   | Parameter Name                 | Setting Range                                                                                                    | Default |
|-------|--------------------------------|----------------------------------------------------------------------------------------------------|---------|
| 07-46 | ICB2 JP20(Y4)                  | 120: SPK (Voice announcement)                                                                                                    | 0       |
| 07-47 | ICB2 JP21(Y5)                  | 121: SOP (Voice door open)                                                                                                    | 0       |
| 07-48 | ICB2 JP22(Y6)                  | 122: SCL (Voice door close)                                                                                                    | 0       |
| 07-49 | ICB2 JP23(Y7)                  | 123: SUP (Voice upward)                                                                                                    | 0       |
| 07-50 | ICB2 JP24(Y8)                  | 124: SDN (Voice downward)                                                                                                    | 0       |
| 07-59 | ICB3 JP17(Y1)                  | 125: SOLD (Voice overload)                                                                                                    | 0       |
| 07-60 | ICB3 JP18(Y2)                  | 126: SSEV (Voice EMT medical use )                                                                                                    | 0       |
| 07-61 | ICB3 JP19(Y3)                  | 127: SCON (Voice control)                                                                                                    | 0       |
| 07-62 | ICB3 JP20(Y4)                  | 128: SFIR (Voice fire alarm)                                                                                                    | 0       |
| 07-63 | ICB3 JP21(Y5)                  | 129: SER (Voice earthquake)                                                                                                    | 0       |
| 07-64 | ICB3 JP22(Y6)                  | 130: SFLOOD (Voice flood)                                                                                                    | 0       |
| 07-65 | ICB3 JP23(Y7)                  | 131: SUPS (Voice power loss)                                                                                                    | 0       |
| 07-66 | ICB3 JP24(Y8)                  | 132: SERR (Voice elevator failure)                                                                                                    | 0       |
| 07-75 | ICB4 JP17(Y1)                  | 133: SPACE (Voice blank)                                                                                                    | 0       |
| 07-76 | ICB4 JP18(Y2)                  | 150: DCBL1 (Front door close button lamp)                                                                                                    | 0       |
| 07-77 | ICB4 JP19(Y3)                  | 151: DOBL1 (Front door open button lamp)                                                                                                    | 0       |
| 07-78 | ICB4 JP20(Y4)                  | 152: DOBHL1 (Front door open extended button lamp)                                                                                                    | 0       |
| 07-79 | ICB4 JP21(Y5)                  | 153: FULL (Full-load)                                                                                                    | 0       |
| 07-80 | ICB4 JP22(Y6)                  | 154: OLD (Overload)                                                                                                    | 0       |
| 07-81 | ICB4 JP23(Y7)                  | 155: CLBZ (Door closing pre-warning buzzer)                                                                                                    | 0       |
| 07-82 | ICB4 JP24(Y8)                  | 167: DCBL2 (Rear door close button lamp)                                                                                                    | 0       |
|       |                                | 168: DOBL2 (Rear door open button lamp)                                                                                                    |         |
|       |                                | 169: DOBHL2 (Rear door open extended button lamp)                                                                                                    |         |
|       |                                | 170: DCBL1B (Front door close auxiliary button lamp)                                                                                                    |         |
|       |                                | <ul> <li>171: DOBL1B (Front door open auxiliary button lamp)</li> <li>172: DOBHL1B (Front door open auxiliary extended button lamp)</li> <li>173: DCBL2B (Rear door close auxiliary button lamp)</li> </ul>             |         |
|       |                                | 174: DOBL2B (Rear door open auxiliary button lamp)<br>175: DOBHL2B (Rear door open auxiliary extended<br>button lamp)                                                                                                   |         |
| 07-99 | Clear Contacts of Cartop Board | <ul> <li>0-3</li> <li>0: No function</li> <li>1: Set all MI contacts of the cartop board to 0</li> <li>2: Set all MO contacts of the cartop board to 0</li> <li>3: Set all values in Parameter Group 07 to 0</li> </ul> | 0       |

## 08 Floor Display

| Pr.   | Parameter Name    | Setting Range | Default |
|-------|-------------------|---------------|---------|
| 08-01 | Physical Floor 1  | 0–65535       | 1       |
| 08-02 | Physical Floor 2  | 0–65535       | 2       |
| 08-03 | Physical Floor 3  | 0–65535       | 3       |
| 08-04 | Physical Floor 4  | 0–65535       | 4       |
| 08-05 | Physical Floor 5  | 0–65535       | 5       |
| 08-06 | Physical Floor 6  | 0–65535       | 6       |
| 08-07 | Physical Floor 7  | 0–65535       | 7       |
| 08-08 | Physical Floor 8  | 0–65535       | 8       |
| 08-09 | Physical Floor 9  | 0–65535       | 9       |
| 08-10 | Physical Floor 10 | 0–65535       | 100     |
| 08-11 | Physical Floor 11 | 0–65535       | 101     |
| 08-12 | Physical Floor 12 | 0–65535       | 102     |
| 08-13 | Physical Floor 13 | 0–65535       | 103     |
| 08-14 | Physical Floor 14 | 0–65535       | 104     |
| 08-15 | Physical Floor 15 | 0–65535       | 105     |
| 08-16 | Physical Floor 16 | 0–65535       | 106     |
| 08-17 | Physical Floor 17 | 0–65535       | 107     |
| 08-18 | Physical Floor 18 | 0–65535       | 108     |
| 08-19 | Physical Floor 19 | 0–65535       | 109     |
| 08-20 | Physical Floor 20 | 0–65535       | 200     |
| 08-21 | Physical Floor 21 | 0–65535       | 201     |
| 08-22 | Physical Floor 22 | 0–65535       | 202     |
| 08-23 | Physical Floor 23 | 0–65535       | 203     |
| 08-24 | Physical Floor 24 | 0–65535       | 204     |
| 08-25 | Physical Floor 25 | 0–65535       | 205     |
| 08-26 | Physical Floor 26 | 0–65535       | 206     |
| 08-27 | Physical Floor 27 | 0–65535       | 207     |
| 08-28 | Physical Floor 28 | 0–65535       | 208     |
| 08-29 | Physical Floor 29 | 0–65535       | 209     |
| 08-30 | Physical Floor 30 | 0–65535       | 300     |
| 08-31 | Physical Floor 31 | 0–65535       | 301     |
| 08-32 | Physical Floor 32 | 0–65535       | 302     |
| 08-33 | Physical Floor 33 | 0–65535       | 303     |
| 08-34 | Physical Floor 34 | 0–65535       | 304     |
| 08-35 | Physical Floor 35 | 0–65535       | 305     |
| 08-36 | Physical Floor 36 | 0–65535       | 306     |
| 08-37 | Physical Floor 37 | 0–65535       | 307     |
| 08-38 | Physical Floor 38 | 0–65535       | 308     |

| Pr.   | Parameter Name    | Setting Range | Default |
|-------|-------------------|---------------|---------|
| 08-39 | Physical Floor 39 | 0–65535       | 309     |
| 08-40 | Physical Floor 40 | 0–65535       | 400     |
| 08-41 | Physical Floor 41 | 0–65535       | 401     |
| 08-42 | Physical Floor 42 | 0–65535       | 402     |
| 08-43 | Physical Floor 43 | 0–65535       | 403     |
| 08-44 | Physical Floor 44 | 0–65535       | 404     |
| 08-45 | Physical Floor 45 | 0–65535       | 405     |
| 08-46 | Physical Floor 46 | 0–65535       | 406     |
| 08-47 | Physical Floor 47 | 0–65535       | 407     |
| 08-48 | Physical Floor 48 | 0–65535       | 408     |
| 08-49 | Physical Floor 49 | 0–65535       | 409     |
| 08-50 | Physical Floor 50 | 0–65535       | 500     |
| 08-51 | Physical Floor 51 | 0–65535       | 501     |
| 08-52 | Physical Floor 52 | 0–65535       | 502     |
| 08-53 | Physical Floor 53 | 0–65535       | 503     |
| 08-54 | Physical Floor 54 | 0–65535       | 504     |
| 08-55 | Physical Floor 55 | 0–65535       | 505     |
| 08-56 | Physical Floor 56 | 0–65535       | 506     |
| 08-57 | Physical Floor 57 | 0–65535       | 507     |
| 08-58 | Physical Floor 58 | 0–65535       | 508     |
| 08-59 | Physical Floor 59 | 0–65535       | 509     |
| 08-60 | Physical Floor 60 | 0–65535       | 600     |
| 08-61 | Physical Floor 61 | 0–65535       | 601     |
| 08-62 | Physical Floor 62 | 0–65535       | 602     |
| 08-63 | Physical Floor 63 | 0–65535       | 603     |
| 08-64 | Physical Floor 64 | 0–65535       | 604     |

### **09 Floor Position 1**

| Pr.   | Parameter Name            | Setting Range     | Default   |
|-------|---------------------------|-------------------|-----------|
| 09-00 | Current Position (H)      | -32768–32767 m    | Read only |
| 09-01 | Current Position (L)      | -3276.8–3276.7 mm | Read only |
| 09-02 | Current Pulse 10k (H)     | 0–65535 10k       | Read only |
| 09-03 | Current Pulse (L)         | 0–65535           | Read only |
| 09-04 | Leveling Plate Length (H) | 0–65535 m         | Read only |
| 09-05 | Leveling Plate Length (L) | 0.0–6553.5 mm     | Read only |
| 09-06 | Leveling Clearance (H)    | 0–65535 m         | Read only |
| 09-07 | Leveling Clearance (L)    | 0.0–6553.5 mm     | Read only |
| 09-08 | 1S High Position          | 0–65535 m         | Read only |
| 09-09 | 1S Low Position           | 0.0–6553.5 mm     | Read only |
| 09-10 | 2S High Position          | 0–65535 m         | Read only |
| 09-11 | 2S Low Position           | 0.0–6553.5 mm     | Read only |
| 09-12 | 3S High Position          | 0–65535 m         | Read only |
| 09-13 | 3S Low Position           | 0.0–6553.5 mm     | Read only |
| 09-14 | 4S High Position          | 0–65535 m         | Read only |
| 09-15 | 4S Low Position           | 0.0–6553.5 mm     | Read only |
| 09-16 | 5S High Position          | 0–65535 m         | Read only |
| 09-17 | 5S Low Position           | 0.0–6553.5 mm     | Read only |
| 09-18 | 6S High Position          | 0–65535 m         | Read only |
| 09-19 | 6S Low Position           | 0.0–6553.5 mm     | Read only |
| 09-20 | 7S High Position          | 0–65535 m         | Read only |
| 09-21 | 7S Low Position           | 0.0–6553.5 mm     | Read only |
| 09-22 | 8S High Position          | 0–65535 m         | Read only |
| 09-23 | 8S Low Position           | 0.0–6553.5 mm     | Read only |
| 09-24 | 9S High Position          | 0–65535 m         | Read only |
| 09-25 | 9S Low Position           | 0.0–6553.5 mm     | Read only |
| 09-26 | 10S High Position         | 0–65535 m         | Read only |
| 09-27 | 10S Low Position          | 0.0–6553.5 mm     | Read only |
| 09-28 | 11S High Position         | 0–65535 m         | Read only |
| 09-29 | 11S Low Position          | 0.0–6553.5 mm     | Read only |
| 09-30 | 12S High Position         | 0–65535 m         | Read only |
| 09-31 | 12S Low Position          | 0.0–6553.5 mm     | Read only |
| 09-32 | 13S High Position         | 0–65535 m         | Read only |
| 09-33 | 13S Low Position          | 0.0–6553.5 mm     | Read only |
| 09-34 | 14S High Position         | 0–65535 m         | Read only |
| 09-35 | 14S Low Position          | 0.0–6553.5 mm     | Read only |
| 09-36 | 15S High Position         | 0–65535 m         | Read only |
| 09-37 | 15S Low Position          | 0.0–6553.5 mm     | Read only |

| Pr.   | Parameter Name    | Setting Range | Default   |
|-------|-------------------|---------------|-----------|
| 09-38 | 16S High Position | 0–65535 m     | Read only |
| 09-39 | 16S Low Position  | 0.0–6553.5 mm | Read only |
| 09-40 | 17S High Position | 0–65535 m     | Read only |
| 09-41 | 17S Low Position  | 0.0–6553.5 mm | Read only |
| 09-42 | 18S High Position | 0–65535 m     | Read only |
| 09-43 | 18S Low Position  | 0.0–6553.5 mm | Read only |
| 09-44 | 19S High Position | 0–65535 m     | Read only |
| 09-45 | 19S Low Position  | 0.0–6553.5 mm | Read only |
| 09-46 | 20S High Position | 0–65535 m     | Read only |
| 09-47 | 20S Low Position  | 0.0–6553.5 mm | Read only |
| 09-48 | 21S High Position | 0–65535 m     | Read only |
| 09-49 | 21S Low Position  | 0.0–6553.5 mm | Read only |
| 09-50 | 22S High Position | 0–65535 m     | Read only |
| 09-51 | 22S Low Position  | 0.0–6553.5 mm | Read only |
| 09-52 | 23S High Position | 0–65535 m     | Read only |
| 09-53 | 23S Low Position  | 0.0–6553.5 mm | Read only |
| 09-54 | 24S High Position | 0–65535 m     | Read only |
| 09-55 | 24S Low Position  | 0.0–6553.5 mm | Read only |
| 09-56 | 25S High Position | 0–65535 m     | Read only |
| 09-57 | 25S Low Position  | 0.0–6553.5 mm | Read only |
| 09-58 | 26S High Position | 0–65535 m     | Read only |
| 09-59 | 26S Low Position  | 0.0–6553.5 mm | Read only |
| 09-60 | 27S High Position | 0–65535 m     | Read only |
| 09-61 | 27S Low Position  | 0.0–6553.5 mm | Read only |
| 09-62 | 28S High Position | 0–65535 m     | Read only |
| 09-63 | 28S Low Position  | 0.0–6553.5 mm | Read only |
| 09-64 | 29S High Position | 0–65535 m     | Read only |
| 09-65 | 29S Low Position  | 0.0–6553.5 mm | Read only |
| 09-66 | 30S High Position | 0–65535 m     | Read only |
| 09-67 | 30S Low Position  | 0.0–6553.5 mm | Read only |
| 09-68 | 31S High Position | 0–65535 m     | Read only |
| 09-69 | 31S Low Position  | 0.0–6553.5 mm | Read only |
| 09-70 | 32S High Position | 0–65535 m     | Read only |
| 09-71 | 32S Low Position  | 0.0–6553.5 mm | Read only |
| 09-72 | 33S High Position | 0–65535 m     | Read only |
| 09-73 | 33S Low Position  | 0.0–6553.5 mm | Read only |
| 09-74 | 34S High Position | 0–65535 m     | Read only |
| 09-75 | 34S Low Position  | 0.0–6553.5 mm | Read only |
| 09-76 | 35S High Position | 0–65535 m     | Read only |

| Pr.   | Parameter Name    | Setting Range | Default   |
|-------|-------------------|---------------|-----------|
| 09-77 | 35S Low Position  | 0.0–6553.5 mm | Read only |
| 09-78 | 36S High Position | 0–65535 m     | Read only |
| 09-79 | 36S Low Position  | 0.0–6553.5 mm | Read only |
| 09-80 | 37S High Position | 0–65535 m     | Read only |
| 09-81 | 37S Low Position  | 0.0–6553.5 mm | Read only |
| 09-82 | 38S High Position | 0–65535 m     | Read only |
| 09-83 | 38S Low Position  | 0.0–6553.5 mm | Read only |
| 09-84 | 39S High Position | 0–65535 m     | Read only |
| 09-85 | 39S Low Position  | 0.0–6553.5 mm | Read only |
| 09-86 | 40S High Position | 0–65535 m     | Read only |
| 09-87 | 40S Low Position  | 0.0–6553.5 mm | Read only |
| 09-88 | 41S High Position | 0–65535 m     | Read only |
| 09-89 | 41S Low Position  | 0.0–6553.5 mm | Read only |
| 09-90 | 42S High Position | 0–65535 m     | Read only |
| 09-91 | 42S Low Position  | 0.0–6553.5 mm | Read only |
| 09-92 | 43S High Position | 0–65535 m     | Read only |
| 09-93 | 43S Low Position  | 0.0–6553.5 mm | Read only |
| 09-94 | 44S High Position | 0–65535 m     | Read only |
| 09-95 | 44S Low Position  | 0.0–6553.5 mm | Read only |
| 09-96 | 45S High Position | 0–65535 m     | Read only |
| 09-97 | 45S Low Position  | 0.0–6553.5 mm | Read only |
| 09-98 | 46S High Position | 0–65535 m     | Read only |
| 09-99 | 46S Low Position  | 0.0–6553.5 mm | Read only |

### **10 Floor Position 2**

| Pr.   | Parameter Name           | Setting Range     | Default   |
|-------|--------------------------|-------------------|-----------|
| 10-00 | 47S High Position        | 0–65535 m         | Read only |
| 10-01 | 47S Low Position         | 0.0–6553.5 mm     | Read only |
| 10-02 | 48S High Position        | 0–65535 m         | Read only |
| 10-03 | 48S Low Position         | 0.0–6553.5 mm     | Read only |
| 10-04 | 49S High Position        | 0–65535 m         | Read only |
| 10-05 | 49S Low Position         | 0.0–6553.5 mm     | Read only |
| 10-06 | 50S High Position        | 0–65535 m         | Read only |
| 10-07 | 50S Low Position         | 0.0–6553.5 mm     | Read only |
| 10-08 | 51S High Position        | 0–65535 m         | Read only |
| 10-09 | 51S Low Position         | 0.0–6553.5 mm     | Read only |
| 10-10 | 52S High Position        | 0–65535 m         | Read only |
| 10-11 | 52S Low Position         | 0.0–6553.5 mm     | Read only |
| 10-12 | 53S High Position        | 0–65535 m         | Read only |
| 10-13 | 53S Low Position         | 0.0–6553.5 mm     | Read only |
| 10-14 | 54S High Position        | 0–65535 m         | Read only |
| 10-15 | 54S Low Position         | 0.0–6553.5 mm     | Read only |
| 10-16 | 55S High Position        | 0–65535 m         | Read only |
| 10-17 | 55S Low Position         | 0.0–6553.5 mm     | Read only |
| 10-18 | 56S High Position        | 0–65535 m         | Read only |
| 10-19 | 56S Low Position         | 0.0–6553.5 mm     | Read only |
| 10-20 | 57S High Position        | 0–65535 m         | Read only |
| 10-21 | 57S Low Position         | 0.0–6553.5 mm     | Read only |
| 10-22 | 58S High Position        | 0–65535 m         | Read only |
| 10-23 | 58S Low Position         | 0.0–6553.5 mm     | Read only |
| 10-24 | 59S High Position        | 0–65535 m         | Read only |
| 10-25 | 59S Low Position         | 0.0–6553.5 mm     | Read only |
| 10-26 | 60S High Position        | 0–65535 m         | Read only |
| 10-27 | 60S Low Position         | 0.0–6553.5 mm     | Read only |
| 10-28 | 61S High Position        | 0–65535 m         | Read only |
| 10-29 | 61S Low Position         | 0.0–6553.5 mm     | Read only |
| 10-30 | 62S High Position        | 0–65535 m         | Read only |
| 10-31 | 62S Low Position         | 0.0–6553.5 mm     | Read only |
| 10-32 | 63S High Position        | 0–65535 m         | Read only |
| 10-33 | 63S Low Position         | 0.0–6553.5 mm     | Read only |
| 10-34 | 64S High Position        | 0–65535 m         | Read only |
| 10-35 | 64S Low Position         | 0.0–6553.5 mm     | Read only |
| 10-36 | Downward Forced Stop (H) | -32768–32767 m    | Read only |
| 10-37 | Downward Forced Stop (L) | -3276.8–3276.7 mm | Read only |

| Pr.   | Parameter Name                | Setting Range | Default      |
|-------|-------------------------------|---------------|--------------|
| 10.39 | First One Downward            | 0 65535 m     | Road only    |
| 10-36 | Deceleration (H)              | 0-05555 11    | Read only    |
| 10-39 | First One Downward            | 0.0_6553.5 mm | Read only    |
| 10-39 | Deceleration (L)              |               | Iteau only   |
| 10.40 | Second One Downward           | 0-65535 m     | Read only    |
| 10-40 | Deceleration (H)              |               |              |
| 10-41 | Second One Downward           | 0 0–6553 5 mm | Read only    |
| 10-41 | Deceleration (L)              |               | Ttead offiy  |
| 10-42 | Third One Downward            | 0–65535 m     | Read only    |
| 10 42 | Deceleration (H)              |               | r todd offiy |
| 10-43 | Third One Downward            | 0 0–6553 5 mm | Read only    |
|       | Deceleration (L)              |               | Troud only   |
| 10-44 | Upward Forced Stop (H)        | 0–65535 m     | Read only    |
| 10-45 | Upward Forced Stop (L)        | 0.0–6553.5 mm | Read only    |
| 10-46 | First One Upward Deceleration | 0–65535 m     | Read only    |
|       | (H)                           |               | - toud only  |
| 10-47 | First One Upward Deceleration | 0.0–6553.5 mm | Read only    |
|       | (L)                           |               |              |
| 10-48 | Second One Upward             | 0–65535 m     | Read only    |
|       | Deceleration (H)              |               |              |
| 10-49 | Second One Upward             | 0.0–6553.5 mm | Read only    |
|       | Deceleration (L)              |               |              |
| 10-50 | Third One Upward              | 0–65535 m     | Read only    |
|       | Deceleration (H)              |               |              |
| 10-51 | Third One Upward              | 0.0–6553.5 mm | Read only    |
|       | Deceleration (L)              |               |              |
| 10-52 | 51S Upward Adjustment         | -100–100 mm   | 0            |
| 10-53 | 51S Downward Adjustment       | -100–100 mm   | 0            |
| 10-54 | 52S Upward Adjustment         | -100–100 mm   | 0            |
| 10-55 | 52S Downward Adjustment       | -100–100 mm   | 0            |
| 10-56 | 53S Upward Adjustment         | -100–100 mm   | 0            |
| 10-57 | 53S Downward Adjustment       | -100–100 mm   | 0            |
| 10-58 | 54S Upward Adjustment         | -100–100 mm   | 0            |
| 10-59 | 54S Downward Adjustment       | -100–100 mm   | 0            |
| 10-60 | 55S Upward Adjustment         | -100–100 mm   | 0            |
| 10-61 | 55S Downward Adjustment       | -100–100 mm   | 0            |
| 10-62 | 56S Upward Adjustment         | -100–100 mm   | 0            |
| 10-63 | 56S Downward Adjustment       | -100–100 mm   | 0            |
| 10-64 | 57S Upward Adjustment         | -100–100 mm   | 0            |
| 10-65 | 57S Downward Adjustment       | -100–100 mm   | 0            |

| Pr.   | Parameter Name          | Setting Range | Default   |
|-------|-------------------------|---------------|-----------|
| 10-66 | 58S Upward Adjustment   | -100–100 mm   | 0         |
| 10-67 | 58S Downward Adjustment | -100–100 mm   | 0         |
| 10-68 | 59S Upward Adjustment   | -100–100 mm   | 0         |
| 10-69 | 59S Downward Adjustment | -100–100 mm   | 0         |
| 10-70 | 60S Upward Adjustment   | -100–100 mm   | 0         |
| 10-71 | 60S Downward Adjustment | -100–100 mm   | 0         |
| 10-72 | 61S Upward Adjustment   | -100–100 mm   | 0         |
| 10-73 | 61S Downward Adjustment | -100–100 mm   | 0         |
| 10-74 | 62S Upward Adjustment   | -100–100 mm   | 0         |
| 10-75 | 62S Downward Adjustment | -100–100 mm   | 0         |
| 10-76 | 63S Upward Adjustment   | -100–100 mm   | 0         |
| 10-77 | 63S Downward Adjustment | -100–100 mm   | 0         |
| 10-78 | 64S Upward Adjustment   | -100–100 mm   | 0         |
| 10-79 | 64S Downward Adjustment | -100–100 mm   | 0         |
| 10.80 | Fourth One Upward       | 0.05505       | Read only |
| 10-80 | Deceleration (H)        | 0-00000 111   |           |
| 10.91 | Fourth One Upward       | 0.0 6553.5 mm | Deedents  |
| 10-01 | Deceleration (L)        | 0.0-0000.0 mm | Read Only |
| 10.82 | Fourth One Downward     | 0.65535 m     | Read only |
| 10-02 | Deceleration (H)        |               |           |
| 10-83 | Fourth One Downward     | 0 0_6553 5 mm | Read only |
| 10-83 | Deceleration (L)        | 0.0–0553.5 MM |           |

## 11 Position Adjustment

| Pr.   | Parameter Name          | Setting Range | Default |
|-------|-------------------------|---------------|---------|
| 11-00 | 1S Upward Adjustment    | -100–100 mm   | 0       |
| 11-01 | 1S Downward Adjustment  | -100–100 mm   | 0       |
| 11-02 | 2S Upward Adjustment    | -100–100 mm   | 0       |
| 11-03 | 2S Downward Adjustment  | -100–100 mm   | 0       |
| 11-04 | 3S Upward Adjustment    | -100–100 mm   | 0       |
| 11-05 | 3S Downward Adjustment  | -100–100 mm   | 0       |
| 11-06 | 4S Upward Adjustment    | -100–100 mm   | 0       |
| 11-07 | 4S Downward Adjustment  | -100–100 mm   | 0       |
| 11-08 | 5S Upward Adjustment    | -100–100 mm   | 0       |
| 11-09 | 5S Downward Adjustment  | -100–100 mm   | 0       |
| 11-10 | 6S Upward Adjustment    | -100–100 mm   | 0       |
| 11-11 | 6S Downward Adjustment  | -100–100 mm   | 0       |
| 11-12 | 7S Upward Adjustment    | -100–100 mm   | 0       |
| 11-13 | 7S Downward Adjustment  | -100–100 mm   | 0       |
| 11-14 | 8S Upward Adjustment    | -100–100 mm   | 0       |
| 11-15 | 8S Downward Adjustment  | -100–100 mm   | 0       |
| 11-16 | 9S Upward Adjustment    | -100–100 mm   | 0       |
| 11-17 | 9S Downward Adjustment  | -100–100 mm   | 0       |
| 11-18 | 10S Upward Adjustment   | -100–100 mm   | 0       |
| 11-19 | 10S Downward Adjustment | -100–100 mm   | 0       |
| 11-20 | 11S Upward Adjustment   | -100–100 mm   | 0       |
| 11-21 | 11S Downward Adjustment | -100–100 mm   | 0       |
| 11-22 | 12S Upward Adjustment   | -100–100 mm   | 0       |
| 11-23 | 12S Downward Adjustment | -100–100 mm   | 0       |
| 11-24 | 13S Upward Adjustment   | -100–100 mm   | 0       |
| 11-25 | 13S Downward Adjustment | -100–100 mm   | 0       |
| 11-26 | 14S Upward Adjustment   | -100–100 mm   | 0       |
| 11-27 | 14S Downward Adjustment | -100–100 mm   | 0       |
| 11-28 | 15S Upward Adjustment   | -100–100 mm   | 0       |
| 11-29 | 15S Downward Adjustment | -100–100 mm   | 0       |
| 11-30 | 16S Upward Adjustment   | -100–100 mm   | 0       |
| 11-31 | 16S Downward Adjustment | -100–100 mm   | 0       |
| 11-32 | 17S Upward Adjustment   | -100–100 mm   | 0       |
| 11-33 | 17S Downward Adjustment | -100–100 mm   | 0       |
| 11-34 | 18S Upward Adjustment   | -100–100 mm   | 0       |
| 11-35 | 18S Downward Adjustment | -100–100 mm   | 0       |
| 11-36 | 19S Upward Adjustment   | -100–100 mm   | 0       |
| 11-37 | 19S Downward Adjustment | -100–100 mm   | 0       |

| Pr.   | Parameter Name          | Setting Range | Default |
|-------|-------------------------|---------------|---------|
| 11-38 | 20S Upward Adjustment   | -100–100 mm   | 0       |
| 11-39 | 20S Downward Adjustment | -100–100 mm   | 0       |
| 11-40 | 21S Upward Adjustment   | -100–100 mm   | 0       |
| 11-41 | 21S Downward Adjustment | -100–100 mm   | 0       |
| 11-42 | 22S Upward Adjustment   | -100–100 mm   | 0       |
| 11-43 | 22S Downward Adjustment | -100–100 mm   | 0       |
| 11-44 | 23S Upward Adjustment   | -100–100 mm   | 0       |
| 11-45 | 23S Downward Adjustment | -100–100 mm   | 0       |
| 11-46 | 24S Upward Adjustment   | -100–100 mm   | 0       |
| 11-47 | 24S Downward Adjustment | -100–100 mm   | 0       |
| 11-48 | 25S Upward Adjustment   | -100–100 mm   | 0       |
| 11-49 | 25S Downward Adjustment | -100–100 mm   | 0       |
| 11-50 | 26S Upward Adjustment   | -100–100 mm   | 0       |
| 11-51 | 26S Downward Adjustment | -100–100 mm   | 0       |
| 11-52 | 27S Upward Adjustment   | -100–100 mm   | 0       |
| 11-53 | 27S Downward Adjustment | -100–100 mm   | 0       |
| 11-54 | 28S Upward Adjustment   | -100–100 mm   | 0       |
| 11-55 | 28S Downward Adjustment | -100–100 mm   | 0       |
| 11-56 | 29S Upward Adjustment   | -100–100 mm   | 0       |
| 11-57 | 29S Downward Adjustment | -100–100 mm   | 0       |
| 11-58 | 30S Upward Adjustment   | -100–100 mm   | 0       |
| 11-59 | 30S Downward Adjustment | -100–100 mm   | 0       |
| 11-60 | 31S Upward Adjustment   | -100–100 mm   | 0       |
| 11-61 | 31S Downward Adjustment | -100–100 mm   | 0       |
| 11-62 | 32S Upward Adjustment   | -100–100 mm   | 0       |
| 11-63 | 32S Downward Adjustment | -100–100 mm   | 0       |
| 11-64 | 33S Upward Adjustment   | -100–100 mm   | 0       |
| 11-65 | 33S Downward Adjustment | -100–100 mm   | 0       |
| 11-66 | 34S Upward Adjustment   | -100–100 mm   | 0       |
| 11-67 | 34S Downward Adjustment | -100–100 mm   | 0       |
| 11-68 | 35S Upward Adjustment   | -100–100 mm   | 0       |
| 11-69 | 35S Downward Adjustment | -100–100 mm   | 0       |
| 11-70 | 36S Upward Adjustment   | -100–100 mm   | 0       |
| 11-71 | 36S Downward Adjustment | -100–100 mm   | 0       |
| 11-72 | 37S Upward Adjustment   | -100–100 mm   | 0       |
| 11-73 | 37S Downward Adjustment | -100–100 mm   | 0       |
| 11-74 | 38S Upward Adjustment   | -100–100 mm   | 0       |
| 11-75 | 38S Downward Adjustment | -100–100 mm   | 0       |
| 11-76 | 39S Upward Adjustment   | -100–100 mm   | 0       |

| Pr.   | Parameter Name          | Setting Range | Default |
|-------|-------------------------|---------------|---------|
| 11-77 | 39S Downward Adjustment | -100–100 mm   | 0       |
| 11-78 | 40S Upward Adjustment   | -100–100 mm   | 0       |
| 11-79 | 40S Downward Adjustment | -100–100 mm   | 0       |
| 11-80 | 41S Upward Adjustment   | -100–100 mm   | 0       |
| 11-81 | 41S Downward Adjustment | -100–100 mm   | 0       |
| 11-82 | 42S Upward Adjustment   | -100–100 mm   | 0       |
| 11-83 | 42S Downward Adjustment | -100–100 mm   | 0       |
| 11-84 | 43S Upward Adjustment   | -100–100 mm   | 0       |
| 11-85 | 43S Downward Adjustment | -100–100 mm   | 0       |
| 11-86 | 44S Upward Adjustment   | -100–100 mm   | 0       |
| 11-87 | 44S Downward Adjustment | -100–100 mm   | 0       |
| 11-88 | 45S Upward Adjustment   | -100–100 mm   | 0       |
| 11-89 | 45S Downward Adjustment | -100–100 mm   | 0       |
| 11-90 | 46S Upward Adjustment   | -100–100 mm   | 0       |
| 11-91 | 46S Downward Adjustment | -100–100 mm   | 0       |
| 11-92 | 47S Upward Adjustment   | -100–100 mm   | 0       |
| 11-93 | 47S Downward Adjustment | -100–100 mm   | 0       |
| 11-94 | 48S Upward Adjustment   | -100–100 mm   | 0       |
| 11-95 | 48S Downward Adjustment | -100–100 mm   | 0       |
| 11-96 | 49S Upward Adjustment   | -100–100 mm   | 0       |
| 11-97 | 49S Downward Adjustment | -100–100 mm   | 0       |
| 11-98 | 50S Upward Adjustment   | -100–100 mm   | 0       |
| 11-99 | 50S Downward Adjustment | -100–100 mm   | 0       |

### 12 Signal Monitoring

| Pr.   | Parameter Name | Setting Range | Default |
|-------|----------------|---------------|---------|
| 12-00 | UF 16–01       | 0–65535       | 0       |
| 12-01 | UF 32–17       | 0–65535       | 0       |
| 12-02 | UF 48–33       | 0–65535       | 0       |
| 12-03 | UF 64–49       | 0–65535       | 0       |
| 12-04 | DF 16–01       | 0–65535       | 0       |
| 12-05 | DF 32–17       | 0–65535       | 0       |
| 12-06 | DF 48–33       | 0–65535       | 0       |
| 12-07 | DF 64–49       | 0–65535       | 0       |
| 12-08 | CF 16–01       | 0–65535       | 0       |
| 12-09 | CF 32–17       | 0–65535       | 0       |
| 12-10 | CF 48–33       | 0–65535       | 0       |
| 12-11 | CF 64–49       | 0–65535       | 0       |
| 12-12 | UB 16–01       | 0–65535       | 0       |
| 12-13 | UB 32–17       | 0–65535       | 0       |
| 12-14 | UB 48–33       | 0–65535       | 0       |
| 12-15 | UB 64–49       | 0–65535       | 0       |
| 12-16 | DB 16–01       | 0–65535       | 0       |
| 12-17 | DB 32–17       | 0–65535       | 0       |
| 12-18 | DB 48–33       | 0–65535       | 0       |
| 12-19 | DB 64–49       | 0–65535       | 0       |
| 12-20 | CB 16–01       | 0–65535       | 0       |
| 12-21 | CB 32–17       | 0–65535       | 0       |
| 12-22 | CB 48–33       | 0–65535       | 0       |
| 12-23 | CB 64–49       | 0–65535       | 0       |
| 12-24 | UFL 16–01      | 0–65535       | 0       |
| 12-25 | UFL 32–17      | 0–65535       | 0       |
| 12-26 | UFL 48–33      | 0–65535       | 0       |
| 12-27 | UFL 64–49      | 0–65535       | 0       |
| 12-28 | DFL 16–01      | 0–65535       | 0       |
| 12-29 | DFL 32–17      | 0–65535       | 0       |
| 12-30 | DFL 48–33      | 0–65535       | 0       |
| 12-31 | DFL 64-49      | 0–65535       | 0       |
| 12-32 | CFL 16–01      | 0–65535       | 0       |
| 12-33 | CFL 32–17      | 0–65535       | 0       |
| 12-34 | CFL 48–33      | 0–65535       | 0       |
| 12-35 | CFL 64–49      | 0–65535       | 0       |
| 12-36 | UBL 16–01      | 0–65535       | 0       |
| 12-37 | UBL 32–17      | 0–65535       | 0       |

| Pr.   | Parameter Name | Setting Range | Default |
|-------|----------------|---------------|---------|
| 12-38 | UBL 48–33      | 0–65535       | 0       |
| 12-39 | UBL 64–49      | 0–65535       | 0       |
| 12-40 | DBL 16-01      | 0–65535       | 0       |
| 12-41 | DBL 32–17      | 0–65535       | 0       |
| 12-42 | DBL 48–33      | 0–65535       | 0       |
| 12-43 | DBL 64-49      | 0–65535       | 0       |
| 12-44 | CBL 16-01      | 0–65535       | 0       |
| 12-45 | CBL 32–17      | 0–65535       | 0       |
| 12-46 | CBL 48–33      | 0–65535       | 0       |
| 12-47 | CBL 64–49      | 0–65535       | 0       |
| 12-48 | UFH 16–01      | 0–65535       | 0       |
| 12-49 | UFH 32–17      | 0–65535       | 0       |
| 12-50 | UFH 48–33      | 0–65535       | 0       |
| 12-51 | UFH 64–49      | 0–65535       | 0       |
| 12-52 | DFH 16–01      | 0–65535       | 0       |
| 12-53 | DFH 32–17      | 0–65535       | 0       |
| 12-54 | DFH 48–33      | 0–65535       | 0       |
| 12-55 | DFH 64–49      | 0–65535       | 0       |
| 12-56 | CFH 16–01      | 0–65535       | 0       |
| 12-57 | CFH 32–17      | 0–65535       | 0       |
| 12-58 | CFH 48–33      | 0–65535       | 0       |
| 12-59 | CFH 64–49      | 0–65535       | 0       |
| 12-60 | UBH 16–01      | 0–65535       | 0       |
| 12-61 | UBH 32–17      | 0–65535       | 0       |
| 12-62 | UBH 48–33      | 0–65535       | 0       |
| 12-63 | UBH 64–49      | 0–65535       | 0       |
| 12-64 | DBH 16–01      | 0–65535       | 0       |
| 12-65 | DBH 32–17      | 0–65535       | 0       |
| 12-66 | DBH 48–33      | 0–65535       | 0       |
| 12-67 | DBH 64–49      | 0–65535       | 0       |
| 12-68 | CBH 16–01      | 0–65535       | 0       |
| 12-69 | CBH 32–17      | 0–65535       | 0       |
| 12-70 | CBH 48–33      | 0–65535       | 0       |
| 12-71 | CBH 64–49      | 0–65535       | 0       |
| 12-72 | UFHL 16–01     | 0–65535       | 0       |
| 12-73 | UFHL 32–17     | 0–65535       | 0       |
| 12-74 | UFHL 48–33     | 0–65535       | 0       |
| 12-75 | UFHL 64–49     | 0–65535       | 0       |
| 12-76 | DFHL 16–01     | 0–65535       | 0       |

| Pr.   | Parameter Name | Setting Range | Default |
|-------|----------------|---------------|---------|
| 12-77 | DFHL 32–17     | 0–65535       | 0       |
| 12-78 | DFHL 48–33     | 0–65535       | 0       |
| 12-79 | DFHL 64–49     | 0–65535       | 0       |
| 12-80 | CFHL 16–01     | 0–65535       | 0       |
| 12-81 | CFHL 32–17     | 0–65535       | 0       |
| 12-82 | CFHL 48–33     | 0–65535       | 0       |
| 12-83 | CFHL 64–49     | 0–65535       | 0       |
| 12-84 | UBHL 16–01     | 0–65535       | 0       |
| 12-85 | UBHL 32–17     | 0–65535       | 0       |
| 12-86 | UBHL 48–33     | 0–65535       | 0       |
| 12-87 | UBHL 64–49     | 0–65535       | 0       |
| 12-88 | DBHL 16–01     | 0–65535       | 0       |
| 12-89 | DBHL 32–17     | 0–65535       | 0       |
| 12-90 | DBHL 48–33     | 0–65535       | 0       |
| 12-91 | DBHL 64–49     | 0–65535       | 0       |
| 12-92 | CBHL 16–01     | 0–65535       | 0       |
| 12-93 | CBHL 32–17     | 0–65535       | 0       |
| 12-94 | CBHL 48–33     | 0–65535       | 0       |
| 12-95 | CBHL 64–49     | 0–65535       | 0       |

### **13 Drive Parameters**

| Pr.   | Parameter Name                       | Setting Range                                                                                                    | Default |
|-------|--------------------------------------|----------------------------------------------------------------------------------------------------|---------|
| 13-00 | Drive Software Version               | Read only                                                                                                    | #.##    |
| 13-01 | Control Mode                         | 0–8<br>3: FOC vector control + Encoder (FOCPG)<br>8: FOC Permanent Motor control (FOCPM)                                                                                                    | 0       |
| 13-02 | Drive Output Direction               | 0–1<br>0: The same as the setting direction<br>1: Opposite to the setting direction                                                                                                    | 0       |
| 13-03 | Elevator Rated Frequency             | 0.00–400.00 Hz                                                                                                    | 60.00   |
| 13-04 | Motor Rated Frequency                | 0.00–400.00 Hz                                                                                                    | 60.00   |
| 13-05 | Motor Rated Voltage                  | 0.0–510.0 V                                                                                                    | 440.0   |
| 13-06 | Motor Rated Current                  | 0.10–650.00 Amps                                                                                                    | 2.00    |
| 13-07 | Motor Rated Power                    | 0.10–650.00 kW                                                                                                    | 2.00    |
| 13-08 | Motor Rated Speed                    | 0–65535 rpm                                                                                                    | 0       |
| 13-09 | Number of Motor Poles                | 0–96                                                                                                    | 0       |
| 13-10 | IM No-load Current                   | 0.00–655.35                                                                                                    | 0.00    |
| 13-11 | IM/PM Rs                             | 0.000–65.535 Ω                                                                                                    | 0.000   |
| 13-12 | IM Rr                                | 0.000–65.535 Ω                                                                                                    | 0.000   |
| 13-13 | IM Lm                                | 0.0–6553.5 mH                                                                                                    | 0.0     |
| 13-14 | IM Lx/PM Lq                          | 0.0–6553.5 mH                                                                                                    | 0.0     |
| 13-15 | PM Back Electromotive<br>Force       | 0.0–6553.5 Vrms                                                                                                    | 0.0     |
| 13-16 | PM Magnetic Pole Offset<br>Angle     | 0.0–360.0°                                                                                                    | 360.0   |
| 13-17 | System Control                       | 0000h–FFFFh<br>Bit 0=0: No function<br>Bit 0=1: ARS auto-tuning; PDFF enabled; speed<br>bandwidth control enabled<br>Bit 7=0: No function<br>Bit 7=1: Zero speed position control is enabled<br>Bit 9=0: Dynamic PG origin auto-tuning with load<br>(supported by PGHSD-x)<br>Bit 9=1: Static PG origin auto-tuning with load by<br>enabling PGHSD-x | 0281h   |
| 13-18 | Current Floor of the Drive           | 1–64                                                                                                    | 1       |
| 13-19 | Pulse Adjustment Condition           | 0–100                                                                                                    | 100     |
| 13-20 | Maximum Elevator Speed<br>Percentage | 30–100                                                                                                    | 50      |
| 13-21 | Motor Auto-tuning                    | <ul> <li>0-3</li> <li>0: No function</li> <li>1: Only for an unloaded motor; auto-measures the magnetic pole offset angle (PM)</li> <li>2: Executes motor auto-ting (IM / PM)</li> <li>3: Auto-measures the magnetic pole offset angle (PM)</li> </ul>                                                                                               | 0       |
| 13-22 | Selection of Encoder                 | 0–6<br>0: Disabled<br>1: ABZ<br>2: ABZ + Hall (UVW type)<br>3: SIN/COS + Sinusoidal (ERN1185, ERN1387)<br>4: SIN/COS + Endat (ECN1313, ECN413)<br>5: SIN/COS<br>6: SIN/COS + Hiperface (SRS50/60)<br>1–25000                                                                                                    | 0       |
| 13-23 |                                      | 1-20000                                                                                                    | 2040    |

| Pr.   | Parameter Name                                                                | Setting Range                                                                                                    | Default      |
|-------|-------------------------------------------------------------------------------|----------------------------------------------------------------------------------------------------|--------------|
| 13-24 | Encoder Input Type Settings                                                   | <ul> <li>0-5</li> <li>0: Disabled</li> <li>1: Phase A leads in a forward run command and phase B leads in a reverse run command</li> <li>2: Phase B leads in a forward run command and phase A leads in a reverse run command</li> <li>3: Phase A is a pulse input and phase B is a direction input. (low input=reverse direction, high input=forward direction)</li> <li>4: Phase A is a pulse input and phase B is a direction input. (low input=forward direction, high input=forward direction)</li> <li>5: Single-phase input</li> </ul> | 1            |
| 13-25 | PG Card C+/C-                                                                 | 0000h–0001h                                                                                                    | 0000h        |
| 13-26 | Suspension Ratio                                                              | 0-3<br>0 = 1: 1<br>1 = 2: 1<br>2 = 4: 1<br>3 = 8: 1                                                                                                    | 1            |
| 13-27 | Gear Ratio                                                                    | 1.00–100.00                                                                                                    | 1.00         |
| 13-28 | Main Sheave Diameter                                                          | 100–2000 mm                                                                                                    | 400          |
| 13-29 | Elevator Rated Speed                                                          | 0.10–4.00 m/s                                                                                                    | 1.00         |
| 13-30 | Mechanical Inertia Ratio                                                      | 1–300                                                                                                    | 20           |
| 13-31 | Zero Speed at Start-up<br>Bandwidth                                           | 1–40 Hz                                                                                                    | 10           |
| 13-32 | Low Speed Bandwidth                                                           | 1–40 Hz                                                                                                    | 10           |
| 13-33 | High Speed Bandwidth                                                          | 1–40 Hz                                                                                                    | 10           |
| 13-34 | Zero Speed at Stop<br>Bandwidth                                               | 1–40 Hz                                                                                                    | 10           |
| 13-42 | IM Mechanical Brake<br>Release Delay Time / PM<br>Position Control Delay Time | 0.000–2.000 sec.                                                                                                    | 0.250        |
| 13-43 | Mechanical Brake Engage<br>Delay Time                                         | 0.000–2.000 sec.                                                                                                    | 0.250        |
| 13-44 | Drive Output Delay Time                                                       | 0.010–0.500 sec.                                                                                                    | 0.200        |
| 13-45 | Operation Contactor Off<br>Delay Time                                         | 0.010–1.667 sec.                                                                                                    | 0.200        |
| 13-48 | Voltage of Emergency Power                                                    | 24.0–375.0 V <sub>DC</sub><br>48.0–750.0 V <sub>DC</sub>                                                                                                    | 24.0<br>48.0 |
| 13-49 | EPS Running Frequency                                                         | 0.00–655.35 Hz                                                                                                    | Read only    |
| 13-51 | Power Generation Direction<br>Search Time                                     | 0.0–5.0 sec.                                                                                                    | 1.0          |
| 13-52 | Power Capacity of<br>Emergency Power                                          | 0.0–100.0 kVA                                                                                                    | 0.0          |
| 13-53 | STO Latch Selection                                                           | 0000h–0007h                                                                                                    | 0003h        |
| 13-54 | Zero Speed Activation Time                                                    | 0.1–60.0 sec.                                                                                                    | 0.7          |
| 13-55 | Zero Speed Stopping Time                                                      | 0.0–3.0 sec.                                                                                                    | 0.7          |
| 13-57 | Time for Decreasing Torque at Stop                                            | 0.000–5.000 sec.                                                                                                    | 0.000        |
| 13-58 | PM Position Control Duration                                                  | 0.000–65.535 sec.                                                                                                    | 0.000        |
| 13-59 | PM Position Control Gain (P)                                                  | 0.00–655.00                                                                                                    | 80.00        |
| 13-60 | Maximum Current during<br>Acceleration                                        | 50–200%                                                                                                    | 150          |
| 13-61 | Forced Deceleration Limit                                                     | 0000h-FFFFh                                                                                                    | 0000h        |

| Pr.   | Parameter Name                           | Setting Range                                                                                                    | Default |
|-------|------------------------------------------|----------------------------------------------------------------------------------------------------|---------|
|       |                                          | Bit 5=1: Enables forced deceleration switch speed<br>limit (Pr.13-62–Pr.13-65) protection function                                                                                                    |         |
| 13-62 | First One Forced<br>Deceleration Limit   | 0.00–99.99 m/s                                                                                                    | 1.00    |
| 13-63 | Seconds One Forced<br>Deceleration Limit | 0.00–99.99 m/s                                                                                                    | 2.00    |
| 13-64 | Third One Forced<br>Deceleration Limit   | 0.00–99.99 m/s                                                                                                    | 3.00    |
| 13-65 | Fourth One Forced<br>Deceleration Limit  | 0.00–99.99 m/s                                                                                                    | 4.00    |
| 13-66 | Cooling Fan Control                      | <ul> <li>0: Cooling fan is always ON.</li> <li>1: One minute after AC motor drive stops, cooling fan<br/>is OFF.</li> <li>2: AC motor drive runs and cooling fan is ON; AC<br/>motor drive stops and cooling fan is OFF.</li> <li>3: Cooling fan is ON to run when preliminary IGBT<br/>temperature (°C) reached.</li> <li>4: Cooling fan is always OFF.</li> </ul> | 2       |
| 13-99 | Drive All Write                          | 0–1                                                                                                    | 0       |

[The page intentionally left blank]

# **Chapter 12 Descriptions of Parameter Settings**

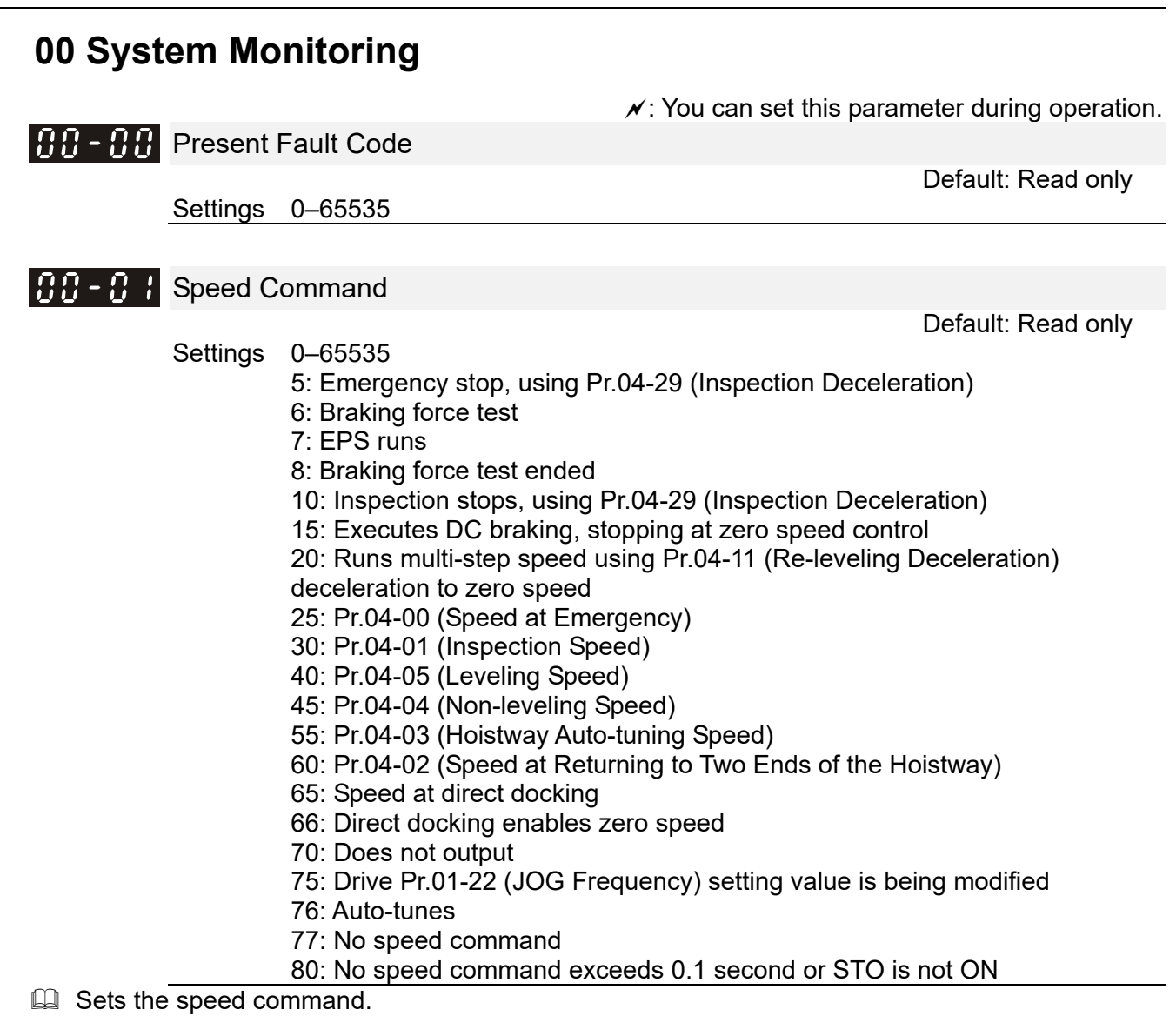

### HVX1–HVX5 Status

Default: Read only

Default: Read only

Settings 0000h-FFFFh

Definition The high-voltage input terminal status for IED-S.

LED display

HVX 54321

The display for digital keypad KPC-CC01

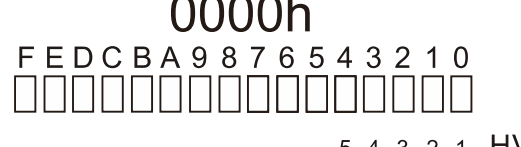

54321 HVX

### 3 - 3 X1-X16 Status

Settings 0000h-FFFFh

Definition The low-voltage input terminal status for IED-S.

#### Chapter 12 Descriptions of Parameter Settings | IED-S

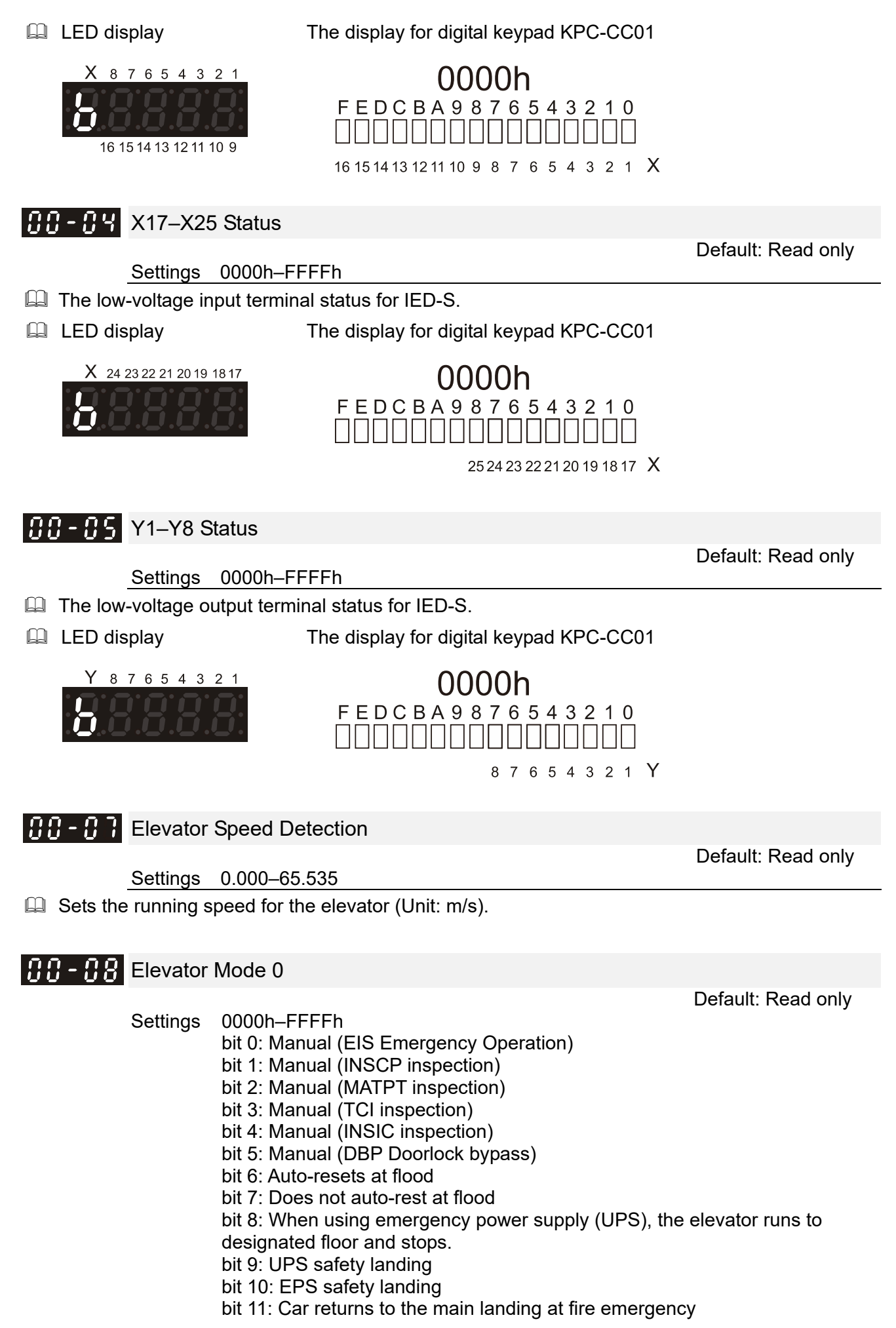

#### Chapter 12 Descriptions of Parameter Settings | IED-S

- bit 12: Car returns to the secondary landing at fire emergency
- bit 13: Minor earthquake (Seismic P-wave)
- bit 14: Small earthquake (Seismic S-wave)

bit 15: Severe earthquake

Sets the elevator's mode.

bit 7 6 5 4 3 2 1 0

15 14 13 12 11 10 9 8

LED display

The display for digital keypad KPC-CC01

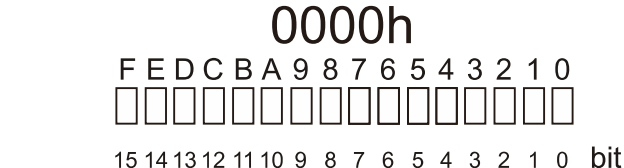

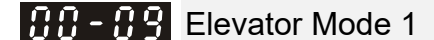

Default: Read only

Default: Read only

- 0000h-FFFFh Settings bit 0: Fault occurs bit 1: Warning occurs bit 2: FSD (Forced Stop Deceleration) mode bit 3: Normal mode bit 4: Evacuation mode bit 5: Inspection mode bit 6: Hoistway Auto-tuning bit 7: Car returns to the main landing at fire emergency bit 8: First class fireman bit 9: Second class fireman bit 10: Elevator lock mode bit 11: UPS (Uninterruptible Power Supply) mode bit 12: Earthquake mode bit 13: Flood mode bit 14: Overload mode bit 15: Full-load mode
- Sets the elevator's mode.

bit 7 6 5 4 3 2 1 0

15 14 13 12 11 10 9 8

LED display

The display for digital keypad KPC-CC01

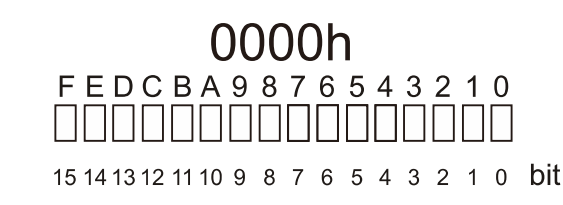

### **Elevator Mode 2**

Settings 0000h-FFFFh

- bit 0: VIP mode
- bit 1: Attendant mode
- bit 2: Auto-leveling after power-on again
- bit 3: Car returns to the main landing for standby while idling
- bit 4: Group control upward peak running
- bit 5: Motor auto-tuning
- bit 6: Group control downward peak running
- bit 7: Automatic test for braking force once per day
- bit 8: Group control peak running at random floor

bit 9: Set not to group control mode. Activate MI=161 ISS (Independent Operation Switch) or set Pr.03-04 (Number of Group Control) to 0 can set not to group control mode.
- bit 10: Security floor
- bit 11: Mode of stop at each floor
- bit 12: Car call password
- bit 13: Medical recall running
- bit 14: Goods only
- bit 15: Group control running
- Sets the elevator's mode.
- LED display

The display for digital keypad KPC-CC01

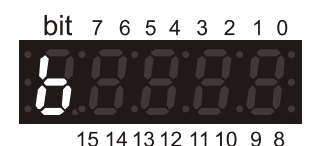

0000h FEDCBA9876543210

543210 bit

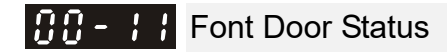

Default: Read only

Settings 0000h-FFFFh

- bit 0: Front door opens
- bit 1: Front door closes
- bit 2: Front door is ready to open
- bit 3: Front door closes, MO = 102 (CL1)
- bit 4: Front door reaches its open position, MI = 100 (OLT1)
- bit 5: Front door reaches its closed position, MI = 102 (CLT1)
- bit 6: Front door light sensor, MI = 104 (EDP1)
- bit 7: Front door safety edge, MI = 106 (SE1)
- bit 8: Front door over-torque, MI = 119 (TOEX1)
- bit 9: Front door open button, MI = 151 (DOB1)
- bit 10: Front door open auxiliary button, MI = 171 (DOB1B)
- bit 11: Front door open extended button, MI = 152 (DOBH1)
- bit 12: Front door open auxiliary extended button, MI = 172 (DOBH1B)

bit 13: Front door open extended button lamp, MO = 152 (DOBHL1), MO = 172 (DOBHL1B)

bit 14: Front door at this floor can be opened, Pr.05-02–05-05 bit 15: With front door, MI = 115 (HFD)

- Sets the status for the front door.
- LED display

The display for digital keypad KPC-CC01

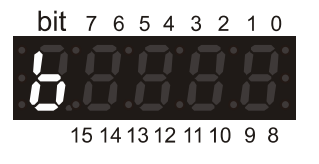

**0000h** FEDCBA9876543210

9876543210 bit

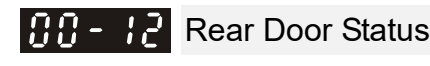

Default: Read only

- Settings 0000h-FFFFh
  - bit 0: Rear door opens
  - bit 1: Rear door closes
  - bit 2: Rear door is ready to open
  - bit 3: Rear door closes, MO = 103 (CL2)
  - bit 4: Rear door reaches its open position, MI = 101 (OLT2)
  - bit 5: Rear door reaches its closed position, MI = 103 (CLT2)
  - bit 6: Rear door light sensor, MI = 105 (EDP2)
  - bit 7: Rear door safety edge, MI = 107 (SE2)
  - bit 8: Rear door over-torque, MI = 120 (TOEX2)

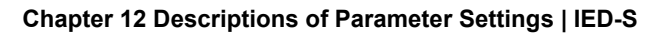

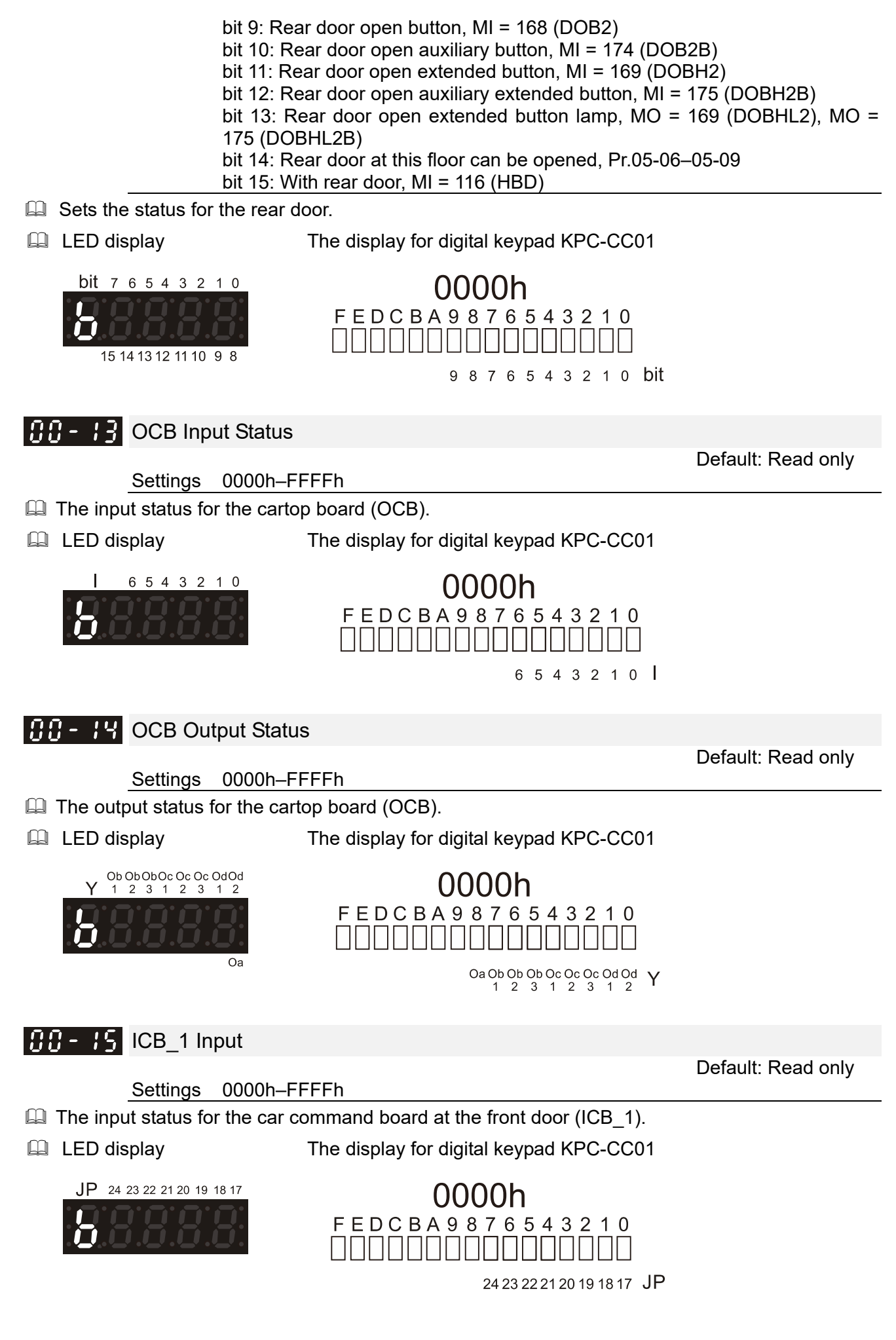

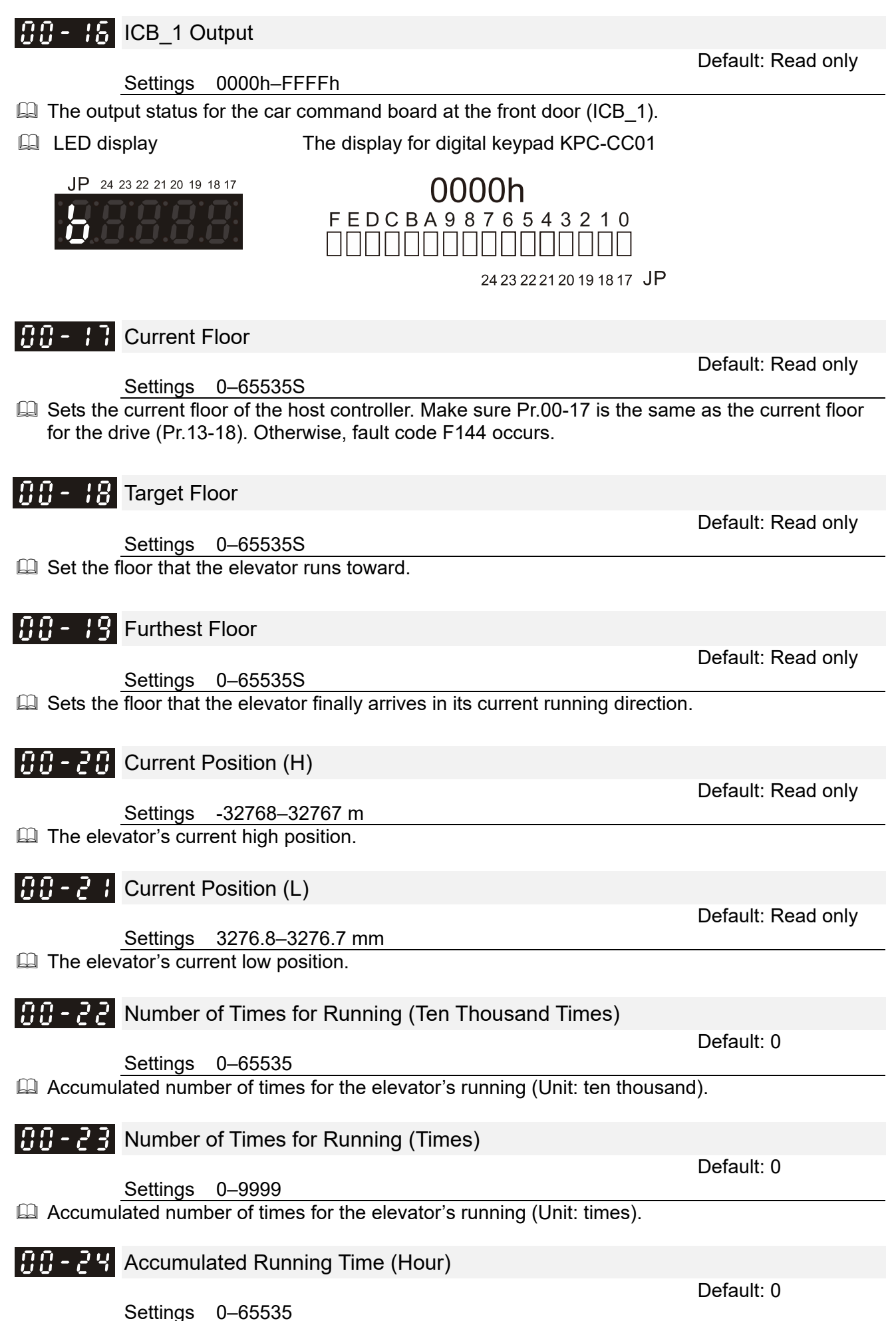

Accumulated running time for the elevator (Unit: hour).

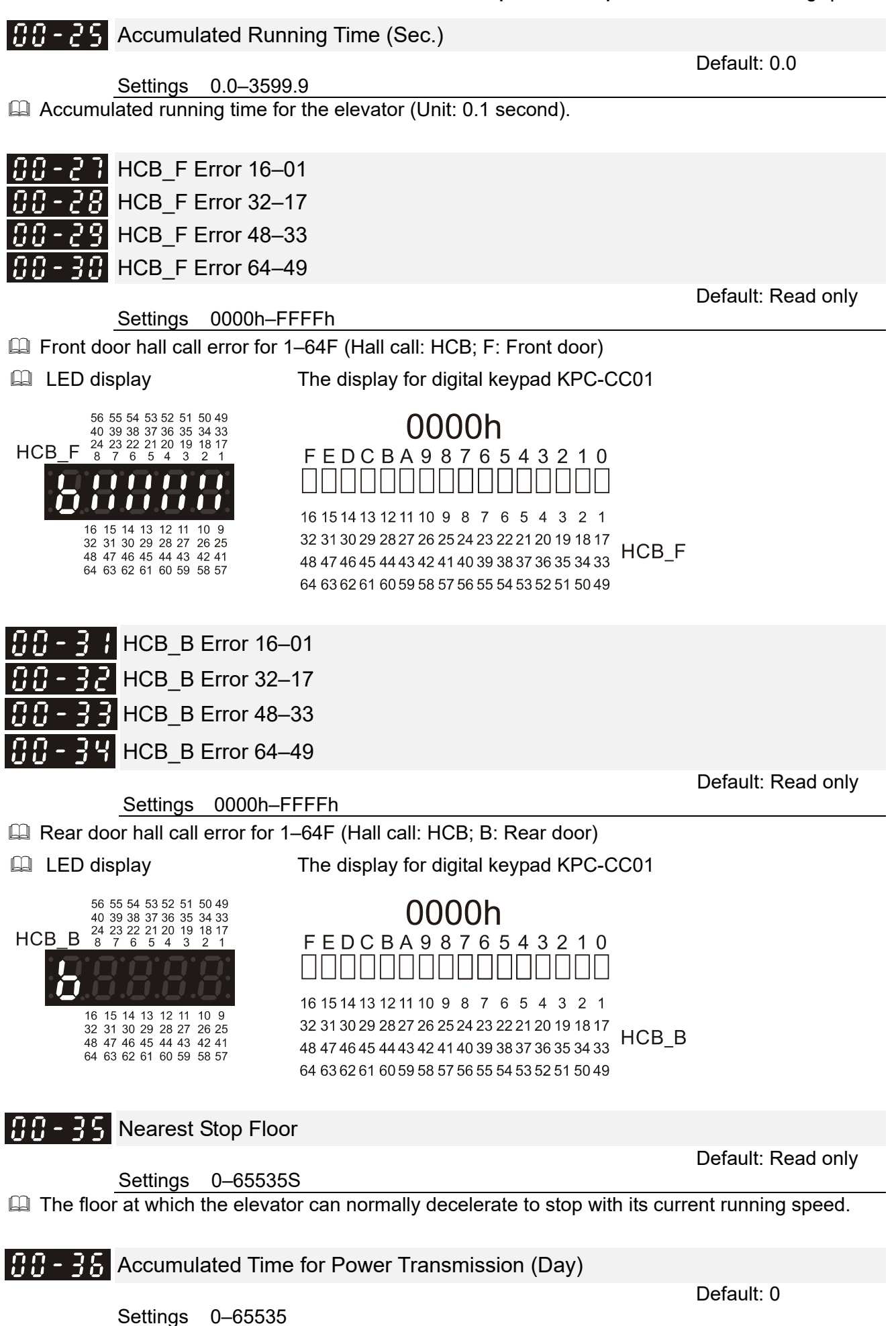

Accumulated time for the elevator's power transmission (Unit: day).

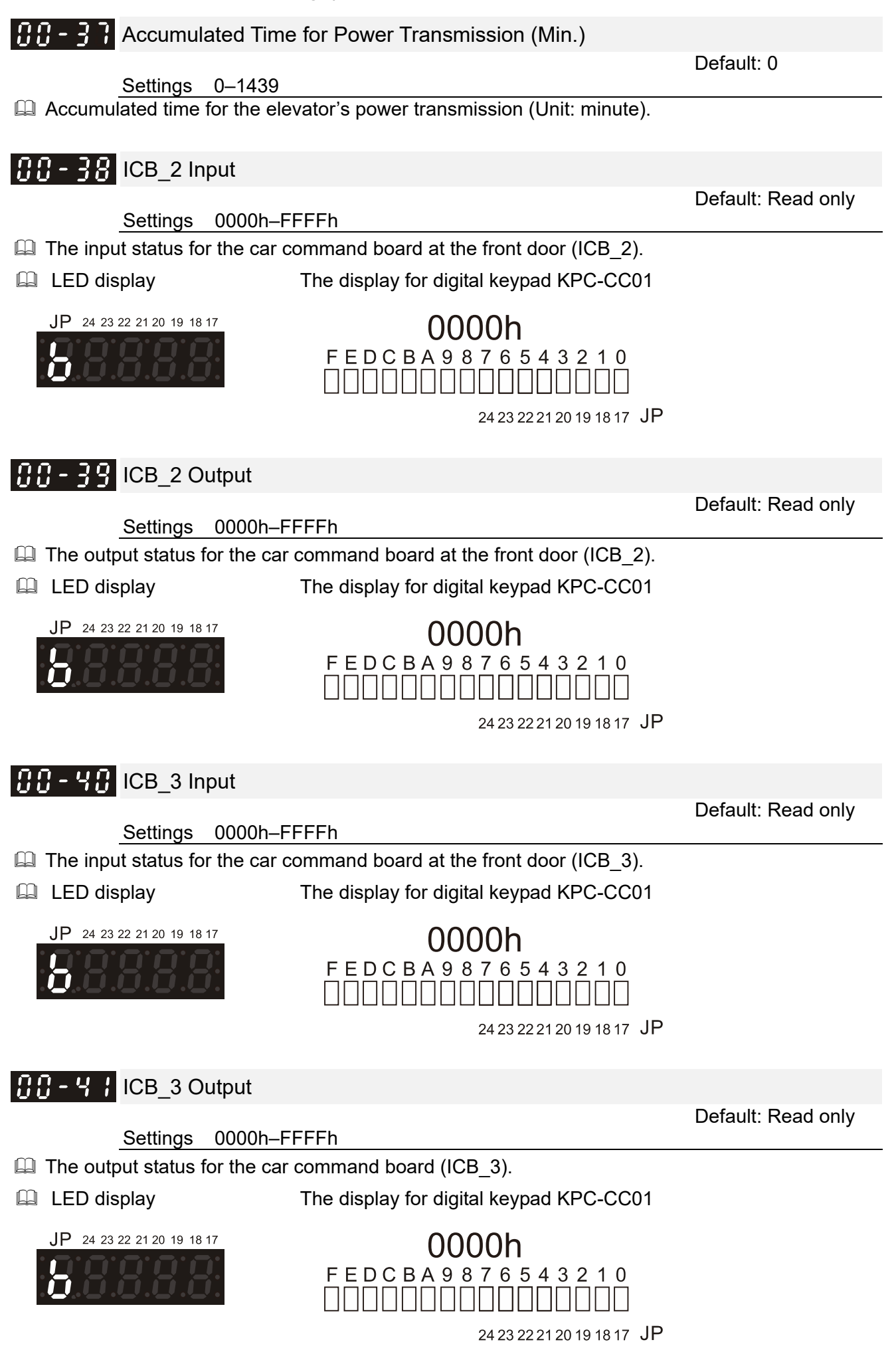

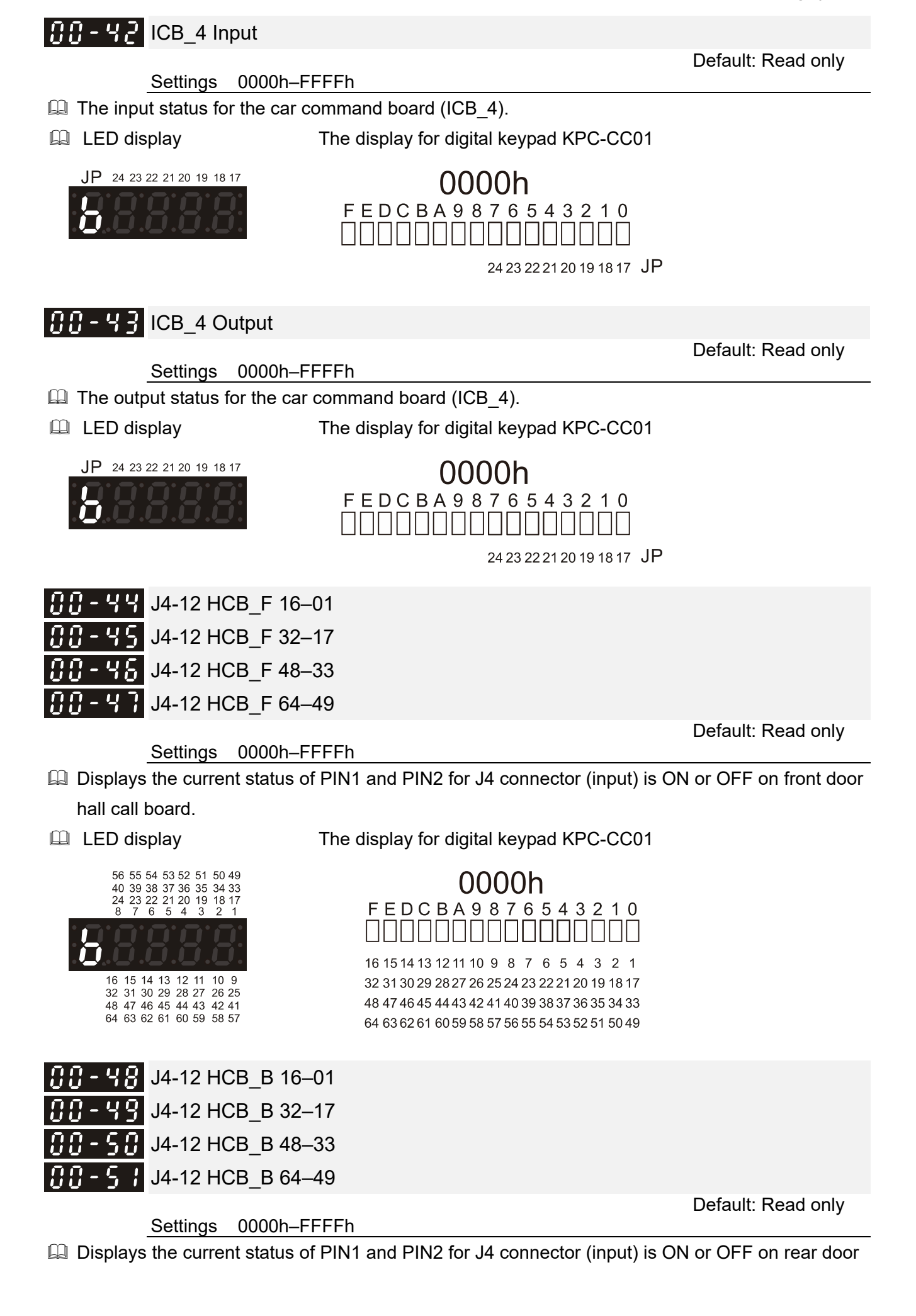

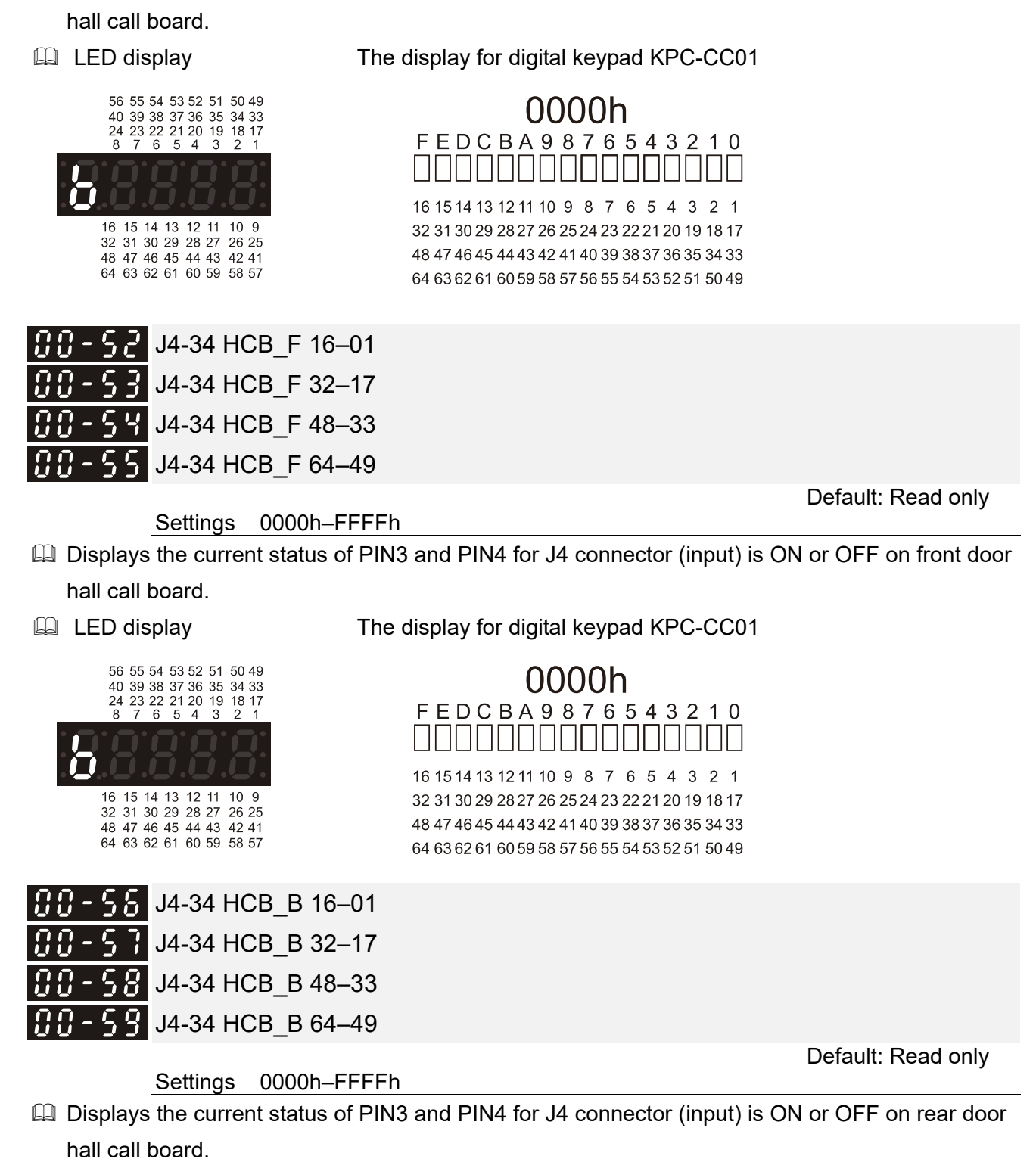

LED display

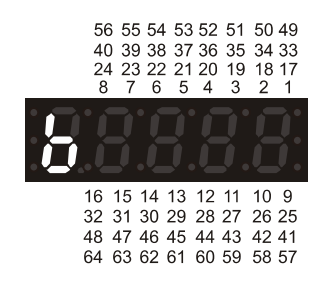

The display for digital keypad KPC-CC01

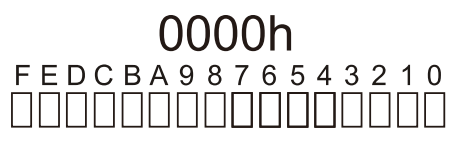

16 15 14 13 12 11 10 9 8 7 6 5 4 3 2 1 32 31 30 29 28 27 26 25 24 23 22 21 20 19 18 17 48 47 46 45 44 43 42 41 40 39 38 37 36 35 34 33 64 63 62 61 60 59 58 57 56 55 54 53 52 51 50 49

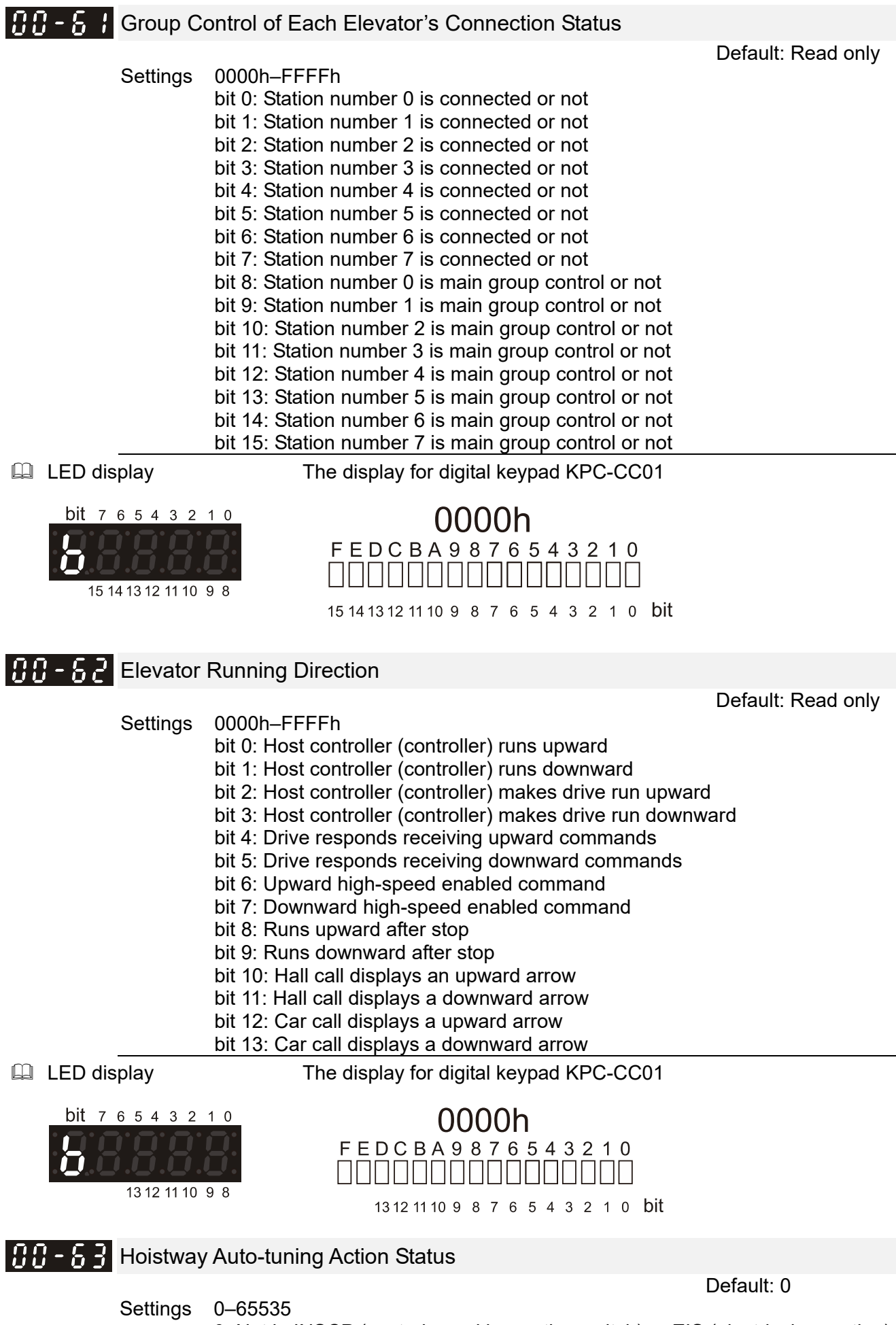

0: Not in INSCP (control panel inspection switch) or EIS (electrical operation) mode

0: Not in INSCP (control panel inspection switch) or EIS (electrical operation) mode

2: Still in inspection mode after setting Pr.03-00 (Hoistway Auto-tuning) = 1

3: Switch inspection switch to auto

10: Door does not close

11: Elevator starts to run downward

12: Elevator runs downward, first one downward forced deceleration (DLS1) is ON

13: Elevator runs downward, first one downward forced deceleration (DLS1) is ON

14: Elevator runs downward, first one downward forced deceleration (DLS1) and leveling sensor are ON

15: Lower leveling sensor (DZD) is ON, door zone signal (SX1) and upper leveling sensor (DZU) are OFF

16: Lower leveling sensor (DZD) and door zone signal (SX1) are ON, upper leveling sensor (DZU) is OFF

17: Lower leveling sensor (DZD), door zone signal (SX1), and upper leveling sensor (DZU) are all ON

18: Lower leveling sensor (DZD) is OFF, door zone signal (SX1) and upper leveling sensor (DZU) are ON

19: Lower leveling sensor (DZD) and door zone signal (SX1) are OFF, upper leveling sensor (DZU) is ON

20: Lower leveling sensor (DZD), door zone signal (SX1), and upper leveling sensor (DZU) are all OFF

21: Lower limit switch (LSD) is ON

24: Lower limit switch (LSD) is ON

25: Lower limit switch (LSD) is ON for more than 2 seconds

26: Elevator starts to run upward

27: Elevator runs upwards, first one upward forced deceleration (ULS1) is ON

28: Elevator runs upwards, first one upward forced deceleration (ULS1) is ON

29: Elevator runs upward, first one upward forced deceleration (ULS1) and leveling sensor are ON

30: Elevator runs upward, first one upward forced deceleration (ULS1) and leveling sensor are ON

31: Upper limit switch (LSU) is ON

32: Upper limit switch (LSU) is ON

33: Upper limit switch (LSU) is ON for more than 1 second

34: Upper limit switch (LSU) is ON for more than 1.5 seconds

35: Upper limit switch (LSU) is ON for more than 2 seconds

36: Upper limit switch (LSU) is ON for more than 2 seconds

37: Elevator stops at leveling (level) for more than 2 seconds

38: Elevator stops at leveling (level) for more than 2 seconds

39: Hoistway auto-tuning ended

200 (Error): Set Pr.03-00 = 1 when error occurs

201 (Error): Set Pr.03-00 = 1 when Pr.03-01 = 1 (Highest Physical Floor)

202 (Error): Change inspection switch to manual during hoistway auto-tuning process

203 (Error): Press inspection upward or downward button during hoistway auto-tuning process

204 (Error): Lower limit switch (LSD) is installed too low. Lower limit switch (LSD) activates after upper leveling sensor (DZU) is OFF

205 (Error): Lower limit switch (LSD) is installed too low. Lower limit switch (LSD) activates after upper leveling sensor (DZU) is OFF

206 (Error): Lower limit switch (LSD) is ON, first one downward forced deceleration (DLS1) is not ON

207 (Error): Upper limit switch (LSU) is ON, lower leveling sensor (DZD) is not ON

208 (Error): Upper limit switch (LSU) is ON, first one upward forced deceleration (ULS1) is not ON

209 (Error): Error occurs during hoistway auto-tuning process 210 (Error): Pr.03-00 = 0 during hoistway auto-tuning process

 $\hfill\square$  The current tuning status and errors occurred during hoistway auto-tuning process

| 88 - 97 IED-S Pr | rogram Version |                    |
|------------------|----------------|--------------------|
| Settings         | 0.00–655.35    | Default: Read only |
|                  |                |                    |
| 00-98 IED-S D    | ateCode        |                    |
| Settings         | 0–65535        | Default: Read only |

[The page intentionally left blank]

# 01 Fault Records

- III Latest Fault Record ! - ! !

2nd Fault Record - 3rd Fault Record 4th Fault Record 5th Fault Record - 2 6th Fault Record 7th Fault Record 8th Fault Record 9th Fault Record 10th Fault Record - 11th Fault Record - 44 12th Fault Record 13th Fault Record 14th Fault Record 15th Fault Record 16th Fault Record 17th Fault Record 🗄 18th Fault Record

 $\mathcal{N}$ : You can set this parameter during operation.

Default: Read only

Settings 111: cF2 EEPROM error

- 112: Floor auto-tuning is not finished
- 113: Drive is not ready
- 114: BK1 is not active
- 115: BK2 is not active
- 116: SWNC ON detection error
- 117: Drive 02 communication time-out
- 118: Drive 04 communication time-out
- 119: SFNC ON error
- 120: SFNC OFF error
- 121: Mismatched highest floor
- 122: Door zone MI setting error
- 123: FL1NC ON error
- 124: FL1NC OFF error
- 125: FL2NC ON error
- 126: FL2NC OFF error
- 127: GSNC ON error
- 128: GSNC OFF error
- 129: DSNC ON error
- 130: DSNC OFF error
- 131: BUNC ON error
- 132: BUNC OFF error
- 133: Door zone signal OFF error

- 134: Door zone signal ON error
- 135: Load exceeds 150%
- 136: FX (MPSCC) feedback ON error
- 137: Safety hatch high voltage error
- 138: Upward operation at stop exceeds
- 139: Downward operation at stop exceeds
- 140: Motor temperature error
- 141: Exceeds the constant running time
- 142: Governor error
- 143: Exceeds specified floor running time
- 144: Mismatched current floor
- 145: The number of times for drive error occurred has reached five
- 146: Drive communication time-out
- 147: Communication between IED-S and cartop board
- 148: BY1NC ON detection error
- 149: BY2NC ON detection error
- 150: Unqualified braking force test
- 151: Operation contactor sticking
- 152: Runs with door open
- 153: Safety hatch low voltage error
- 154: Runs in an opposite direction
- 155: BK3 is not active
- 156: BY3NC ON detection error
- 157: Traveling cable insertion car communication
- 158: MPSCC feedback OFF error
- 159: SX2 door unlock OFF detection error
- 160: STO relay sticking
- 161: STO OFF error
- 162: BK1 is not reset
- 163: BK2 is not reset
- 164: BK3 is not reset
- 165: BK1 contactor sticking
- 166: BK2 contactor sticking
- 167: BK3 contactor sticking
- 168: Upward operation exceeds
- 169: Downward operation exceeds
- 170: SY door unlock output sticking
- 172 :Upward limit action
- 173: Upward forced deceleration 1
- 174: Upward forced deceleration 2
- 175: Upward forced deceleration 3
- 176: Downward limit action
- 177: Downward forced deceleration 1
- 178: Downward forced deceleration 2
- 179: Downward forced deceleration 3
- 180: Not at the bottom floor as displayed
- 181: Not at the top floor as displayed
- 182: At the bottom floor but not as displayed
- 183: At the top floor but not as displayed
- 184: Speed is slower than 0.01 m/s
- 185: All inputs are OFF
- 186: Upward forced deceleration 4
- 187: Downward forced deceleration 4
- 188: Starting signal abnormally disappears
- 189: Upward target error in direct docking
- 190: Downward target error in direct docking
- 191: INV DRV DIR error
- 192: INV VFD DIR error
- 193: VFD DRV DIR error

194: ULS1 over-speed 195: ULS2 over-speed 196: ULS3 over-speed 197: ULS4 over-speed 198: DLS4 over-speed 199: DLS3 over-speed 200: DLS2 over-speed 201: DLS1 over-speed 202: Target error 1 203: Target error 2 204: Target error 3 205: Target error 4 221: GSH (Gate safety hatch high voltage) is OFF 222: GSH (Gate safety hatch high voltage) contact sticking 223: DSH (Layer door safety hatch high voltage) is OFF 224: DSH (Layer door safety hatch high voltage) contact sticking 225: Front door open time exceeds 226: Front door close time exceeds 227: Rear door open time exceeds 228: Rear door close time exceeds 229: Front door close times exceed 230: Rear door close times exceed 231: GSL (Gate safety hatch low voltage) is OFF 232: GSL (Gate safety hatch low voltage) contact sticking 233: DSL (Layer door safety hatch low voltage) is OFF 234: DSL (Layer door safety hatch low voltage) contact sticking 235: Discharge resistance temperature is too high 236: Watchdog action 1109: Braking force, Under test 1110: Inspection, Ungualified, Braking force 1111: Leveling, Unqualified, Braking force 1112: Braking force, Test, Qualified 1113: Fault, Unqualified, Braking force 1114: Button, Unqualified, Braking force 1115: Wait, Braking force test 1116: Recall, Braking force test 1117: Inspection, Unqualified, Door unlock board 1118: Doorlock, Unqualified, Door unlock board 1119: Door unlock board, Test, Overtime 1120: Door unlock board, Under test 1127: Highest floor warning 1128: Elevator lock main landing warning 1129: Elevator main landing warning 1130: Main landing at fire emergency warning 1132: Fireman class II invalid 1133: Motor temperature at front door overheats 1134: Motor temperature at rear door overheats 1135: CAR+/CAR- time-out 1136: Running time-out during auto-tuning 1137: Auto-tuning time-out 1138: Coin cell battery is at low voltage

- If you see code number from 1001 to 1100 display on the keypad, they are the drive's warning codes. For more information on these warning codes, see Chapter 13 Warning Codes in the VFD-ED user manual. Ignore the thousands digits when referring to the VFD-ED user manual.
- If you see code number from E001 to E100 display on the keypad, they are the drive's fault codes. For more information on these fault codes, see Chapter 14 Fault Codes in the VFD-ED user manual.

|                 | Latest Fault Record Year/Month    |                     |
|-----------------|-----------------------------------|---------------------|
| <u> </u>        | Latest Fault Record Day/Hour      |                     |
| 0,000           | Latest Fault Record Minute/Second | Default: Read only  |
|                 | Settings 0–65535                  |                     |
| 0:00            | 2nd Fault Record Year/Month       |                     |
| 0:05            | 2nd Fault Record Day/Hour         |                     |
| 0100            | 2nd Fault Record Minute/Second    |                     |
| 0,0,            |                                   | Default: Read only  |
|                 | Settings 0–65535                  |                     |
| 0:-09           | 3th Fault Record Year/Month       |                     |
|                 | 3thFault Record Dav/Hour          |                     |
|                 | 3th Fault Record Minute/Second    |                     |
| <u>.</u>        |                                   | Default: Read only  |
|                 | Settings 0-65535                  |                     |
| []  -  3        | 4th Fault Record Year/Month       |                     |
| <u>0</u>  -  4  | 4th Fault Record Dav/Hour         |                     |
| <u> </u>   -  5 | 4th Fault Record Minute/Second    |                     |
| ~ · · ·         |                                   | Default: Read only  |
|                 | Settings 0–65535                  |                     |
| []  -  ]        | 5th Fault Record Year/Month       |                     |
| 0 :- :8         | 5th Fault Record Day/Hour         |                     |
| 01-19           | 5th Fault Record Minute/Second    |                     |
|                 | Settings 0.65535                  | Default: Read only  |
|                 | Settings 0-03333                  |                     |
| 0:-2:           | 6th Fault Record Year/Month       |                     |
| 81-55           | 6th Fault Record Day/Hour         |                     |
| 01-23           | 6th Fault Record Minute/Second    |                     |
|                 | Settings 0-65535                  | Default: Read only  |
|                 |                                   |                     |
| 0:-25           | 7th Fault Record Year/Month       |                     |
| <u>8 :-38</u>   | 7th Fault Record Day/Hour         |                     |
| 01-53           | 7th Fault Record Minute/Second    |                     |
|                 | Settings 0–65535                  | Default: Read only  |
| 0. 00           |                                   |                     |
| <u> </u>        | Stn Fault Record Year/Month       |                     |
| <u> </u>        | Stn Fault Record Day/Hour         |                     |
| 191-31          | Sth Fault Record Minute/Second    | Default: Pood only  |
|                 | Settings 0–65535                  | Delault. Read Offiy |

| <u>U 1-33</u><br>0 1-34        | 9th Fault Record Year/Month<br>9th Fault Record Day/Hour                                      |                    |
|--------------------------------|-----------------------------------------------------------------------------------------------|--------------------|
| <u>;;;;;;</u>                  | Settings 0–65535                                                                              | Default: Read only |
| 0  - 3 ]<br>0  - 38<br>0  - 38 | 10th Fault Record Year/Month<br>10th Fault Record Day/Hour<br>10th Fault Record Minute/Second | Default: Read only |
|                                | Settings 0–65535                                                                              |                    |
| 01-41<br>01-42<br>01-43        | 11th Fault Record Year/Month<br>11th Fault Record Day/Hour<br>11th Fault Record Minute/Second |                    |
|                                | Settings 0–65535                                                                              | Default: Read only |
| 01-45<br>01-46<br>01-47        | 12th Fault Record Year/Month<br>12th Fault Record Day/Hour<br>12th Fault Record Minute/Second |                    |
|                                | Settings 0–65535                                                                              | Default: Read only |
| 01-49<br>01-50<br>01-51        | 13th Fault Record Year/Month<br>13th Fault Record Day/Hour<br>13th Fault Record Minute/Second |                    |
|                                | Settings 0–65535                                                                              | Default: Read only |
| 01-53<br>01-54<br>01-55        | 14th Fault Record Year/Month<br>14th Fault Record Day/Hour<br>14th Fault Record Minute/Second |                    |
|                                | Settings 0–65535                                                                              | Default: Read only |
| 01-57<br>01-58<br>01-58        | 15th Fault Record Year/Month<br>15th Fault Record Day/Hour<br>15th Fault Record Minute/Second |                    |
|                                | Settings 0–65535                                                                              | Default: Read only |
| 01-61<br>01-62<br>01-63        | 16th Fault Record Year/Month<br>16th Fault Record Day/Hour<br>16th Fault Record Minute/Second | Default: Read only |
|                                | Settings 0–65535                                                                              | -                  |

| <b>3 I</b> - <b>S S</b> 17th Fault Record Year/Month                                                                                                    |                           |
|----------------------------------------------------------------------------------------------------|---------------------------|
| <b>1</b> 17th Fault Record Minute/Second                                                                                                    |                           |
| Settings 0–65535                                                                                                    | Default: Read only        |
| C I - 5 9 18th Fault Record Year/Month                                                                                                    |                           |
| 3 /- 73 18th Fault Record Day/Hour                                                                                                    |                           |
| 1 + 7 + 18th Fault Record Minute/Second                                                                                                    |                           |
| Settings 0–65535                                                                                                    | Default: Read only        |
| Clear All Fault Records                                                                                                    |                           |
| Settings 0-1                                                                                                    | Default: 0                |
| Clear all fault records in Pr.01-00–Pr.01-71                                                                                                    |                           |
| 9 !- 7.3 Fault Record Index                                                                                                    |                           |
|                                                                                                    | Default: 1                |
| Settings $1-18$                                                                                                    | ault record and so on     |
|                                                                                                    |                           |
| Image: Image:                                | Default: Bood only        |
| Settings 0–65535                                                                                                    |                           |
| Displays the fault record that Pr.01-73 indexes.                                                                                                    |                           |
| <b>G !- ?5</b> Furthest Floor (Index)                                                                                                    |                           |
| Settings 0.65535                                                                                                    | Default: Read only        |
| Records Pr.00-19 (furthest floor) when the fault occurs according to Pr.                                                                                                    | 01-73 index.              |
| <b>G ! - 7.5</b> Nearest Stop Floor (Index)                                                                                                    |                           |
| Sottings 0 65525                                                                                                    | Default: Read only        |
| Records Pr.00-35 (nearest stop floor) when the fault occurs according the fault occurs according the f | to Pr.01-73 index.        |
| 0 Lo 7 7 Elevator Rupping Direction (Index)                                                                                                    |                           |
|                                                                                                    | Default: Read only        |
| Settings $0-65535$                                                                                                    | cording to Pr 01 73 index |
|                                                                                                    |                           |
| <b>;;                                   </b>                                                                                                    | Defeuilt Deedering        |
| Settings 0–65535                                                                                                    | Delault: Read only        |
| Records Pr.00-01 (speed command) when the fault occurs according to                                                                                                    | o Pr.01-73 index.         |
| CI-79 Speed Feedback (Index)                                                                                                    |                           |
| Sottingo 0.000 65 525                                                                                                    | Default: Read only        |
| Records Pr.00-07 (elevator speed) when the fault occurs according to I                                                                                                    | Pr.01-73 index.           |

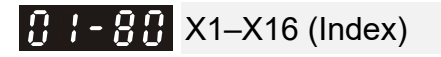

Default: Read only

Settings 0000h–FFFFh Records the status of IED-S low-voltage input terminals when the fault occurs according to Pr.01-73 index.

**0000h** FEDCBA9876543210

# 

Settings 0000h-FFFFh

Records the status of IED-S low-voltage input terminals when the fault occurs according to Pr.01-73 index.

**0000h** FEDCBA9876543210

**1 ! - 8 ?** Y1–Y8 (Index)

Settings 0000h-FFFFh

Records the status of IED-S low-voltage output terminals when the fault occurs according to Pr.01-73 index.

0000h FEDCBA9876543210

Stings
0000h-FFFFh

Default: Read only
Settings
0000h-FFFFh
Elevator Mode 1 (Index)
Settings
0000h-FFFFh
Default: Read only
Settings
0000h-FFFFh
Default: Read only
Settings
0000h-FFFFh
Default: Read only
Settings
0000h-FFFFh
Default: Read only
Settings
0000h-FFFFh
Default: Read only
Settings
0000h-FFFFh
Default: Read only
Settings
0000h-FFFFh
Default: Read only
Settings
0000h-FFFFh
Default: Read only
Settings
0000h-FFFFh
Default: Read only
Settings
0000h-FFFFh
Settings
0000h-FFFFh
Settings
0000h-FFFFh
Settings
0000h-FFFFh
Settings
0000h-FFFFh
Settings
0000h-FFFFh
Settings
0000h-FFFFh
Settings
0000h-FFFFh
Settings
Non-10 (elevator mode 2) when the fault occurs according to Pr.01-73 index.
Settings
Non-10 (elevator mode 2) when the fault occurs according to Pr.01-73 index.
Settings
Front Door Status (Index)

Settings 0000h-FFFFh

Records Pr.00-11 (front door status) when the fault occurs according to Pr.01-73 index.

Default: Read only

Default: Read only

12-01-7

Default: Read only

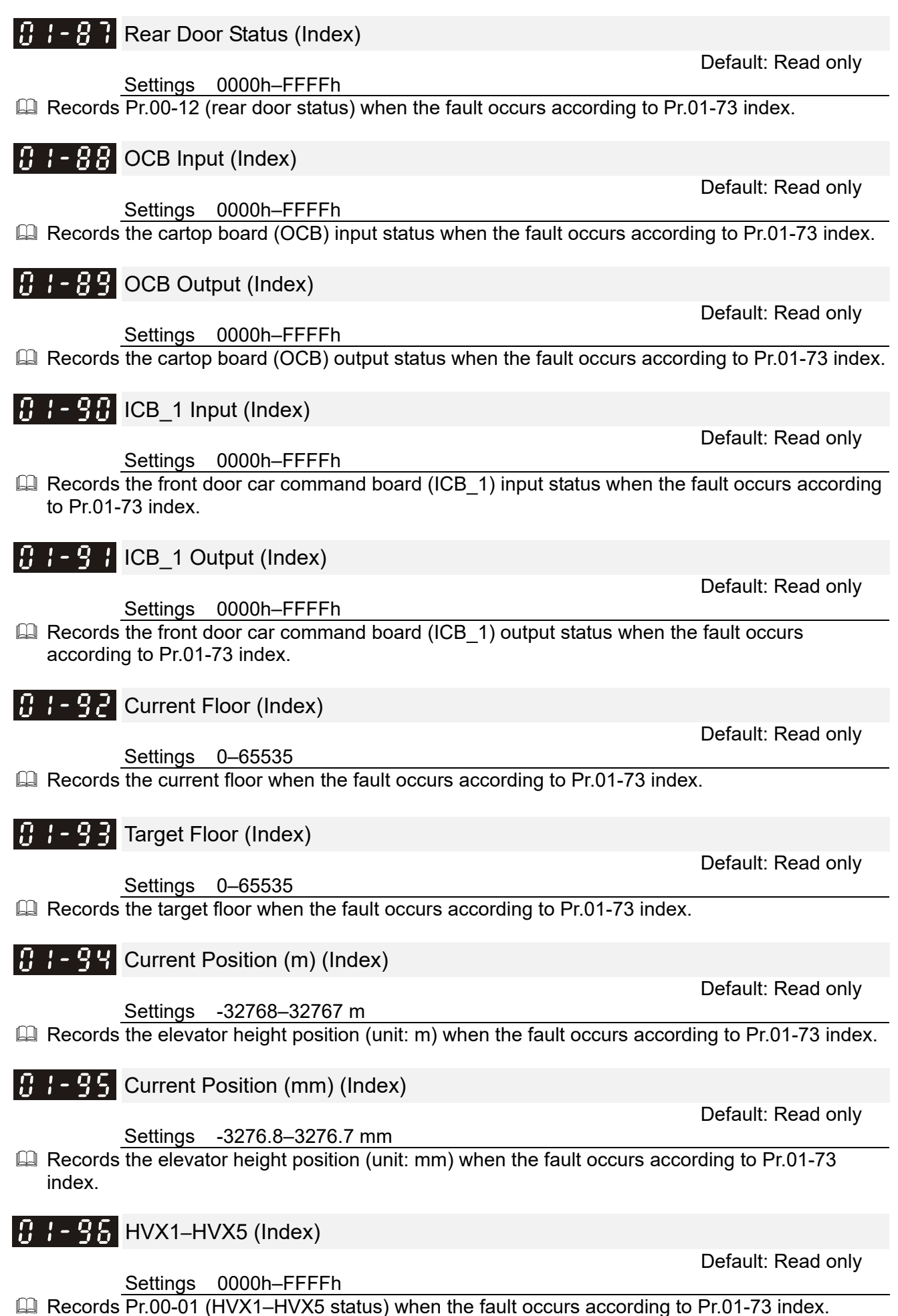

Settings 0000h-FFFFh Records Pr.00-38 (ICB\_2 input) when the fault occurs according to Pr.01-73 index.

# CB\_3 Input (Index)

Settings 0000h-FFFFh

Records Pr.00-40 (ICB\_3 input) when the fault occurs according to Pr.01-73 index.

# **1 1** - **3 3** Running Time at This Time (Index)

Settings 0000h-FFFFh

Records time that elevator takes from starting to error occurred when the fault occurs according to Pr.01-73 index.

ICB\_2 Input (Index)

Default: Read only

Default: Read only

Default: Read only

[The page intentionally left blank]

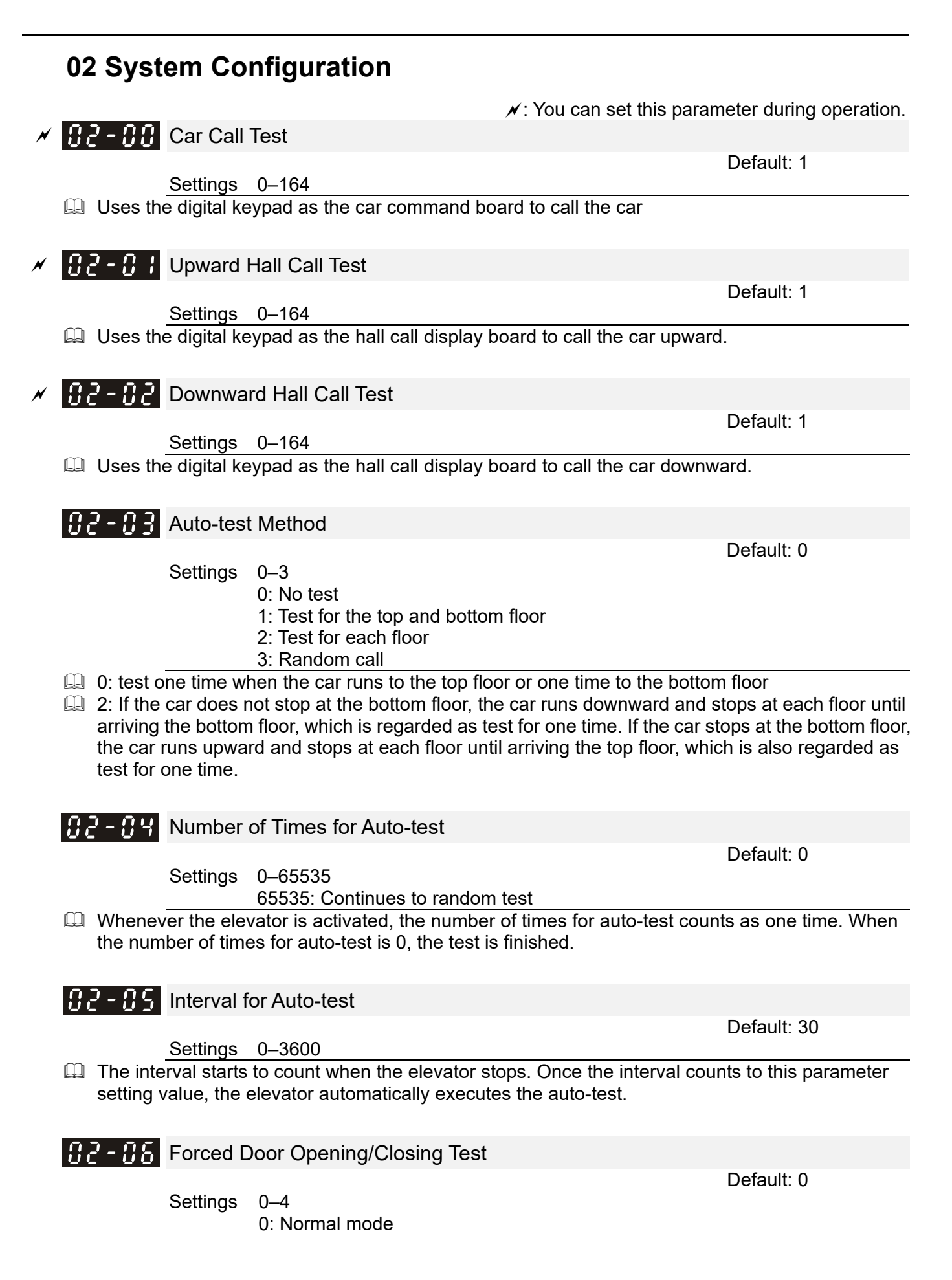

- 1: Front door is forced to open
- 2: Rear door is forced to open
- 3: Front and rear door are forced to open
- 4: Front and rear door are forced to close
- Q Valid only when in inspection mode.
- When not in manual mode, Pr.02-06 is automatically set to 0, and the door is forced to open both in leveling or non-leveling area.

### Car/Hall Call Disabled

Default: 0

Settings 0–5

- 0: Normal
  - 1: Hall call is disabled
- 2: Hall call is disabled, and car call cannot register any new call. Pr.02-00 (Car Call Test) is valid.
- 3: Car call and hall call are both disabled
- 4: Car call and hall call are both disabled, and door opening is also disabled.
- 5: Hall call is disabled, car call cannot register any new call, and the door
- opening is disabled. Pr.02-00 (Car Call Test) is valid.

# 02-08 Parameter Reset

- Settings 0-65535
  - 101: Single-door + Normal + First one forced deceleration
  - 102: Single -door + Normal + Second one forced deceleration
  - 111: Single -door + Disability + First one forced deceleration
  - 112: Single -door + Disability + Second one forced deceleration
  - 201: Two-door + Normal + First one forced deceleration
  - 202: Two-door + Normal + Second one forced deceleration
  - 211: Two-door + Disability + First one forced deceleration
  - 212: Two-door + Disability + Second one forced deceleration
  - 300: Specifically defined single IED-S 1
  - 301: Specifically defined control cabinet 1

| Pr.   | Parameter<br>Name  | Pr.02-08 Setting Value |       |       |       |       |       |       |       |       |       |
|-------|--------------------|------------------------|-------|-------|-------|-------|-------|-------|-------|-------|-------|
|       |                    | 101                    | 102   | 111   | 112   | 201   | 202   | 211   | 212   | 300   | 301   |
| 03-51 | ICB<br>Mode        | 0                      | 0     | 1     | 1     | 2     | 2     | 3     | 3     | 0     | 0     |
| 05-00 | Number<br>of Doors | 1                      | 1     | 1     | 1     | 2     | 2     | 2     | 2     | 1     | 1     |
| 05-06 | DSB<br>16–1        | 0000H                  | 0000H | 0000H | 0000H | FFFFH | FFFFH | FFFFH | FFFFH | 0000H | 0000H |
| 05-07 | DSB<br>32–17       | 0000H                  | 0000H | 0000H | 0000H | FFFFH | FFFFH | FFFFH | FFFFH | 0000H | 0000H |
| 05-08 | DSB<br>48–33       | 0000H                  | 0000H | 0000H | 0000H | FFFFH | FFFFH | FFFFH | FFFFH | 0000H | 0000H |
| 05-09 | DSB<br>64–49       | 0000H                  | 0000H | 0000H | 0000H | FFFFH | FFFFH | FFFFH | FFFFH | 0000H | 0000H |
| 06-01 | X1                 | 1                      | 1     | 1     | 1     | 1     | 1     | 1     | 1     | 1     | 1     |
| 06-02 | X2                 | 61                     | 61    | 61    | 61    | 61    | 61    | 61    | 61    | 61    | 61    |
| 06-03 | Х3                 | 2                      | 2     | 2     | 2     | 2     | 2     | 2     | 2     | 2     | 2     |
| 06-04 | X4                 | 62                     | 62    | 62    | 62    | 62    | 62    | 62    | 62    | 16    | 1056  |
| 06-05 | X5                 | 12                     | 12    | 12    | 12    | 12    | 12    | 12    | 12    | 19    | 0     |
| 06-06 | X6                 | 13                     | 13    | 13    | 13    | 13    | 13    | 13    | 13    | 1026  | 1026  |
| 06-07 | X7                 | 11                     | 11    | 11    | 11    | 11    | 11    | 11    | 11    | 1027  | 1027  |

| Pr    | Parameter | Pr.02-08 Setting Value |      |      |      |      |      |      |      |      |      |
|-------|-----------|------------------------|------|------|------|------|------|------|------|------|------|
|       | Name      | 101                    | 102  | 111  | 112  | 201  | 202  | 211  | 212  | 300  | 301  |
| 06-08 | X8        | 1007                   | 1007 | 1007 | 1007 | 1007 | 1007 | 1007 | 1007 | 62   | 63   |
| 06-09 | X9        | 10                     | 10   | 10   | 10   | 10   | 10   | 10   | 10   | 1007 | 1007 |
| 06-10 | X10       | 14                     | 14   | 14   | 14   | 14   | 14   | 14   | 14   | 8    | 8    |
| 06-11 | X11       | 1056                   | 1056 | 1056 | 1056 | 1056 | 1056 | 1056 | 1056 | 9    | 9    |
| 06-12 | X12       | 25                     | 25   | 25   | 25   | 25   | 25   | 25   | 25   | 1033 | 1033 |
| 06-13 | X13       | 58                     | 58   | 58   | 58   | 58   | 58   | 58   | 58   | 1034 | 1034 |
| 06-14 | X14       | 50                     | 50   | 50   | 50   | 50   | 50   | 50   | 50   | 1035 | 1035 |
| 06-15 | X15       | 1026                   | 1026 | 1026 | 1026 | 1026 | 1026 | 1026 | 1026 | 1038 | 1038 |
| 06-16 | X16       | 1030                   | 1030 | 1030 | 1030 | 1030 | 1030 | 1030 | 1030 | 1036 | 1036 |
| 06-17 | X17       | 1031                   | 1031 | 1031 | 1031 | 1031 | 1031 | 1031 | 1031 | 1039 | 1039 |
| 06-18 | X18       | 1027                   | 1027 | 1027 | 1027 | 1027 | 1027 | 1027 | 1027 | 0    | 1030 |
| 06-19 | X19       | 0                      | 0    | 0    | 0    | 0    | 0    | 0    | 0    | 0    | 62   |
| 06-20 | X20       | 0                      | 1033 | 0    | 1033 | 0    | 1033 | 0    | 1033 | 0    | 54   |
| 06-21 | X21       | 0                      | 1035 | 0    | 1035 | 0    | 1035 | 0    | 1035 | 0    | 44   |
| 06-22 | X22       | 1033                   | 1036 | 1033 | 1036 | 1033 | 1036 | 1033 | 1036 | 0    | 1031 |
| 06-23 | X23       | 1035                   | 1039 | 1035 | 1039 | 1035 | 1039 | 1035 | 1039 | 0    | 37   |
| 06-24 | X24       | 1038                   | 1038 | 1038 | 1038 | 1038 | 1038 | 1038 | 1038 | 0    | 40   |
| 06-25 | X25       | 1034                   | 1034 | 1034 | 1034 | 1034 | 1034 | 1034 | 1034 | 0    | 0    |
| 06-26 | HVX1      | 15                     | 15   | 15   | 15   | 15   | 15   | 15   | 15   | 0    | 15   |
| 06-27 | HVX2      | 18                     | 18   | 18   | 18   | 18   | 18   | 18   | 18   | 0    | 18   |
| 06-28 | HVX3      | 21                     | 21   | 21   | 21   | 21   | 21   | 21   | 21   | 0    | 21   |
| 06-29 | HVX4      | 9                      | 9    | 9    | 9    | 9    | 9    | 9    | 9    | 0    | 0    |
| 06-30 | HVX5      | 8                      | 8    | 8    | 8    | 8    | 8    | 8    | 8    | 0    | 0    |
| 06-31 | Y1        | 1                      | 1    | 1    | 1    | 1    | 1    | 1    | 1    | 1    | 1    |
| 06-32 | Y2        | 2                      | 2    | 2    | 2    | 2    | 2    | 2    | 2    | 2    | 2    |
| 06-33 | Y3        | 5                      | 5    | 5    | 5    | 5    | 5    | 5    | 5    | 15   | 6    |
| 06-34 | Y4        | 15                     | 15   | 15   | 15   | 15   | 15   | 15   | 15   | 13   | 13   |
| 06-35 | Y5        | 7                      | 7    | 7    | 7    | 7    | 7    | 7    | 7    | 0    | 15   |
| 06-36 | Y6        | 13                     | 13   | 13   | 13   | 13   | 13   | 13   | 13   | 0    | 0    |
| 06-37 | Y7        | 0                      | 0    | 0    | 0    | 0    | 0    | 0    | 0    | 0    | 0    |
| 06-38 | Y8        | 0                      | 0    | 0    | 0    | 0    | 0    | 0    | 0    | 0    | 0    |
| 07-01 | OCB I1    | 1112                   | 1112 | 1112 | 1112 | 1112 | 1112 | 1112 | 1112 | 1104 | 1104 |
| 07-02 | OCB I2    | 113                    | 113  | 113  | 113  | 113  | 113  | 113  | 113  | 1105 | 1105 |
| 07-03 | OCB I3    | 114                    | 114  | 114  | 114  | 114  | 114  | 114  | 114  | 1100 | 1100 |
| 07-04 | OCB I4    | 1104                   | 1104 | 1104 | 1104 | 1104 | 1104 | 1104 | 1104 | 1101 | 1101 |
| 07-05 | OCB I5    | 110                    | 110  | 110  | 110  | 110  | 110  | 110  | 110  | 1102 | 1102 |
| 07-06 | OCB I6    | 1100                   | 1100 | 1100 | 1100 | 1100 | 1100 | 1100 | 1100 | 1103 | 1103 |
| 07-07 | OCB I7    | 1102                   | 1102 | 1102 | 1102 | 1102 | 1102 | 1102 | 1102 | 109  | 109  |
| 07-08 | OCB 18    | 0                      | 0    | 0    | 0    | 1101 | 1101 | 1101 | 1101 | 110  | 110  |

| Pr    | Parameter            | Pr.02-08 Setting Value |      |      |      |      |      |      |      |     |     |
|-------|----------------------|------------------------|------|------|------|------|------|------|------|-----|-----|
|       | Name                 | 101                    | 102  | 111  | 112  | 201  | 202  | 211  | 212  | 300 | 301 |
| 07-09 | OCB I9               | 0                      | 0    | 0    | 0    | 1103 | 1103 | 1103 | 1103 | 0   | 0   |
| 07-10 | OCB<br>Od2(Y1)       | 100                    | 100  | 100  | 100  | 100  | 100  | 100  | 100  | 100 | 100 |
| 07-11 | OCB<br>Od1(Y2)       | 102                    | 102  | 102  | 102  | 102  | 102  | 102  | 102  | 102 | 102 |
| 07-12 | OCB<br>Oc3(Y3)       | 0                      | 0    | 0    | 0    | 101  | 101  | 101  | 101  | 112 | 112 |
| 07-13 | OCB<br>Oc2(Y4)       | 0                      | 0    | 0    | 0    | 103  | 103  | 103  | 103  | 101 | 101 |
| 07-14 | OCB<br>Oc1(Y5)       | 105                    | 105  | 105  | 105  | 105  | 105  | 105  | 105  | 103 | 103 |
| 07-15 | OCB<br>Ob3(Y6)       | 106                    | 106  | 106  | 106  | 106  | 106  | 106  | 106  | 113 | 113 |
| 07-16 | OCB<br>Ob2(Y7)       | 154                    | 154  | 154  | 154  | 154  | 154  | 154  | 154  | 110 | 110 |
| 07-17 | OCB<br>Ob1(Y8)       | 107                    | 107  | 107  | 107  | 107  | 107  | 107  | 107  | 111 | 111 |
| 07-18 | OCB<br>Oa(Y9)        | 108                    | 108  | 108  | 108  | 108  | 108  | 108  | 108  | 108 | 105 |
| 07-19 | ICB1<br>JP17(I1)     | 150                    | 150  | 150  | 150  | 150  | 150  | 150  | 150  | 151 | 151 |
| 07-20 | ICB1<br>JP18(I2)     | 151                    | 151  | 151  | 151  | 151  | 151  | 151  | 151  | 150 | 150 |
| 07-21 | ICB1<br>JP19(I3)     | 152                    | 152  | 152  | 152  | 152  | 152  | 152  | 152  | 152 | 152 |
| 07-22 | ICB1<br>JP20(I4)     | 1153                   | 1153 | 1153 | 1153 | 1153 | 1153 | 1153 | 1153 | 155 | 155 |
| 07-23 | ICB1<br>JP21(I5)     | 154                    | 154  | 154  | 154  | 154  | 154  | 154  | 154  | 163 | 163 |
| 07-24 | ICB1<br>JP22 (I6)    | 155                    | 155  | 155  | 155  | 155  | 155  | 155  | 155  | 154 | 154 |
| 07-25 | ICB1<br>JP23(I7)     | 157                    | 157  | 157  | 157  | 157  | 157  | 157  | 157  | 162 | 162 |
| 07-26 | ICB1<br>JP24(I8)     | 162                    | 162  | 162  | 162  | 162  | 162  | 162  | 162  | 46  | 46  |
| 07-27 | ICB1<br>JP17(Y1)     | 150                    | 150  | 150  | 150  | 150  | 150  | 150  | 150  | 151 | 151 |
| 07-28 | ICB1<br>JP18(Y2)     | 151                    | 151  | 151  | 151  | 151  | 151  | 151  | 151  | 150 | 150 |
| 07-29 | ICB1<br>JP19(Y3)     | 152                    | 152  | 152  | 152  | 152  | 152  | 152  | 152  | 152 | 152 |
| 07-30 | ICB1<br>JP20(Y4)     | 0                      | 0    | 0    | 0    | 0    | 0    | 0    | 0    | 149 | 149 |
| 07-31 | ICB1<br>JP21(Y5)     | 154                    | 154  | 154  | 154  | 154  | 154  | 154  | 154  | 0   | 0   |
| 07-32 | ICB1<br>JP22<br>(Y6) | 155                    | 155  | 155  | 155  | 155  | 155  | 155  | 155  | 0   | 0   |
| 07-33 | ICB1<br>JP23(Y7)     | 0                      | 0    | 0    | 0    | 0    | 0    | 0    | 0    | 0   | 0   |
| 07-34 | ICB1<br>JP24(Y8)     | 0                      | 0    | 0    | 0    | 0    | 0    | 0    | 0    | 0   | 0   |
| 07-35 | ICB2<br>JP17(I1)     | 0                      | 0    | 0    | 0    | 0    | 0    | 170  | 170  | 0   | 0   |
| 07-36 | ICB2<br>JP18(I2)     | 0                      | 0    | 0    | 0    | 0    | 0    | 171  | 171  | 0   | 0   |
| 07-37 | ICB2<br>JP19(I3)     | 0                      | 0    | 0    | 0    | 0    | 0    | 172  | 172  | 0   | 0   |
| 07-38 | ICB2<br>JP20(I4)     | 0                      | 0    | 0    | 0    | 0    | 0    | 0    | 0    | 0   | 0   |

| Dr    | Parameter            | ter Pr.02-08 Setting Value |     |     |     |     |     |     |     |     |     |
|-------|----------------------|----------------------------|-----|-----|-----|-----|-----|-----|-----|-----|-----|
| Г І.  | Name                 | 101                        | 102 | 111 | 112 | 201 | 202 | 211 | 212 | 300 | 301 |
| 07-39 | ICB2<br>JP21(I5)     | 0                          | 0   | 0   | 0   | 0   | 0   | 0   | 0   | 0   | 0   |
| 07-40 | ICB2<br>JP22 (I6)    | 0                          | 0   | 0   | 0   | 0   | 0   | 0   | 0   | 0   | 0   |
| 07-41 | ICB2<br>JP23(I7)     | 0                          | 0   | 0   | 0   | 0   | 0   | 0   | 0   | 0   | 0   |
| 07-42 | ICB2<br>JP24(I8)     | 0                          | 0   | 0   | 0   | 0   | 0   | 0   | 0   | 0   | 0   |
| 07-43 | ICB2<br>JP17(Y1)     | 0                          | 0   | 0   | 0   | 0   | 0   | 170 | 170 | 0   | 0   |
| 07-44 | ICB2<br>JP18(Y2)     | 0                          | 0   | 0   | 0   | 0   | 0   | 171 | 171 | 0   | 0   |
| 07-45 | ICB2<br>JP19(Y3)     | 0                          | 0   | 0   | 0   | 0   | 0   | 172 | 172 | 0   | 0   |
| 07-46 | ICB2<br>JP20(Y4)     | 0                          | 0   | 0   | 0   | 0   | 0   | 0   | 0   | 0   | 0   |
| 07-47 | ICB2<br>JP21(Y5)     | 0                          | 0   | 0   | 0   | 0   | 0   | 0   | 0   | 0   | 0   |
| 07-48 | ICB2<br>JP22<br>(Y6) | 0                          | 0   | 0   | 0   | 0   | 0   | 0   | 0   | 0   | 0   |
| 07-49 | ICB2<br>JP23(Y7)     | 0                          | 0   | 0   | 0   | 0   | 0   | 0   | 0   | 0   | 0   |
| 07-50 | ICB2<br>JP24(Y8)     | 0                          | 0   | 0   | 0   | 0   | 0   | 0   | 0   | 0   | 0   |
| 07-51 | ICB3<br>JP17(I1)     | 0                          | 0   | 170 | 170 | 167 | 167 | 167 | 167 | 0   | 0   |
| 07-52 | ICB3<br>JP18(I2)     | 0                          | 0   | 171 | 171 | 168 | 168 | 168 | 168 | 0   | 0   |
| 07-53 | ICB3<br>JP19(I3)     | 0                          | 0   | 172 | 172 | 169 | 169 | 169 | 169 | 0   | 0   |
| 07-54 | ICB3<br>JP20(I4)     | 0                          | 0   | 0   | 0   | 0   | 0   | 0   | 0   | 0   | 0   |
| 07-55 | ICB3<br>JP21(I5)     | 0                          | 0   | 0   | 0   | 0   | 0   | 0   | 0   | 0   | 0   |
| 07-56 | ICB3<br>JP22 (I6)    | 0                          | 0   | 0   | 0   | 0   | 0   | 0   | 0   | 0   | 0   |
| 07-57 | ICB3<br>JP23(I7)     | 0                          | 0   | 0   | 0   | 0   | 0   | 0   | 0   | 0   | 0   |
| 07-58 | ICB3<br>JP24(I8)     | 0                          | 0   | 0   | 0   | 0   | 0   | 0   | 0   | 0   | 0   |
| 07-59 | ICB3<br>JP17(Y1)     | 0                          | 0   | 170 | 170 | 167 | 167 | 167 | 167 | 0   | 0   |
| 07-60 | ICB3<br>JP18(Y2)     | 0                          | 0   | 171 | 171 | 168 | 168 | 168 | 168 | 0   | 0   |
| 07-61 | ICB3<br>JP19(Y3)     | 0                          | 0   | 172 | 172 | 169 | 169 | 169 | 169 | 0   | 0   |
| 07-62 | ICB3<br>JP20(Y4)     | 0                          | 0   | 0   | 0   | 0   | 0   | 0   | 0   | 0   | 0   |
| 07-63 | ICB3<br>JP21(Y5)     | 0                          | 0   | 0   | 0   | 0   | 0   | 0   | 0   | 0   | 0   |
| 07-64 | ICB3<br>JP22<br>(Y6) | 0                          | 0   | 0   | 0   | 0   | 0   | 0   | 0   | 0   | 0   |
| 07-65 | ICB3<br>JP23(Y7)     | 0                          | 0   | 0   | 0   | 0   | 0   | 0   | 0   | 0   | 0   |
| 07-66 | ICB3<br>JP24(Y8)     | 0                          | 0   | 0   | 0   | 0   | 0   | 0   | 0   | 0   | 0   |
| 07-67 | ICB4<br>JP17(I1)     | 0                          | 0   | 0   | 0   | 0   | 0   | 173 | 173 | 0   | 0   |
| 07-68 | ICB4                 | 0                          | 0   | 0   | 0   | 0   | 0   | 174 | 174 | 0   | 0   |

| Chapter 12 | 2 Descriptions | of Parameter | Settings | IED-S |
|------------|----------------|--------------|----------|-------|
|------------|----------------|--------------|----------|-------|

| Pr    | Parameter            |     |     |     | Pi  | .02-08 Se | etting Valu | е   |     |     |     |
|-------|----------------------|-----|-----|-----|-----|-----------|-------------|-----|-----|-----|-----|
|       | Name                 | 101 | 102 | 111 | 112 | 201       | 202         | 211 | 212 | 300 | 301 |
|       | JP18(I2)             |     |     |     |     |           |             |     |     |     |     |
| 07-69 | ICB4<br>JP19(I3)     | 0   | 0   | 0   | 0   | 0         | 0           | 175 | 175 | 0   | 0   |
| 07-70 | ICB4<br>JP20(I4)     | 0   | 0   | 0   | 0   | 0         | 0           | 0   | 0   | 0   | 0   |
| 07-71 | ICB4<br>JP21(I5)     | 0   | 0   | 0   | 0   | 0         | 0           | 0   | 0   | 0   | 0   |
| 07-72 | ICB4<br>JP22 (I6)    | 0   | 0   | 0   | 0   | 0         | 0           | 0   | 0   | 0   | 0   |
| 07-73 | ICB4<br>JP23(I7)     | 0   | 0   | 0   | 0   | 0         | 0           | 0   | 0   | 0   | 0   |
| 07-74 | ICB4<br>JP24(I8)     | 0   | 0   | 0   | 0   | 0         | 0           | 0   | 0   | 0   | 0   |
| 07-75 | ICB4<br>JP17(Y1)     | 0   | 0   | 0   | 0   | 0         | 0           | 173 | 173 | 0   | 0   |
| 07-76 | ICB4<br>JP18(Y2)     | 0   | 0   | 0   | 0   | 0         | 0           | 174 | 174 | 0   | 0   |
| 07-77 | ICB4<br>JP19(Y3)     | 0   | 0   | 0   | 0   | 0         | 0           | 175 | 175 | 0   | 0   |
| 07-78 | ICB4<br>JP20(Y4)     | 0   | 0   | 0   | 0   | 0         | 0           | 0   | 0   | 0   | 0   |
| 07-79 | ICB4<br>JP21(Y5)     | 0   | 0   | 0   | 0   | 0         | 0           | 0   | 0   | 0   | 0   |
| 07-80 | ICB4<br>JP22<br>(Y6) | 0   | 0   | 0   | 0   | 0         | 0           | 0   | 0   | 0   | 0   |
| 07-81 | ICB4<br>JP23(Y7)     | 0   | 0   | 0   | 0   | 0         | 0           | 0   | 0   | 0   | 0   |
| 07-82 | ICB4<br>JP24(Y8)     | 0   | 0   | 0   | 0   | 0         | 0           | 0   | 0   | 0   | 0   |

# **32 - 18** Doorlock Bypass Buzzer Off

# Settings 0–1

Default: 0

0: Disabled

1: If the elevator runs with doorlock bypass device, the multi-function output terminal setting 105 BPSL (Doorlock bypass lighting alarm) and 104 BZ (buzzer) do not output, and 106 UDCL (Car bottom Light) remains ON without flashing. Pr.02-10 is automatically set to 0 after power-on again.

| × | 82-25 | Clock-Year      |            |
|---|-------|-----------------|------------|
|   |       | Settings 0–2099 | Default: 0 |
| × | 82-28 | Clock-Month     |            |
|   |       | Settings 0–12   | Default: 0 |
| × | 02-23 | Clock-Day       |            |
|   |       | Settings 0–31   | Default: 0 |
| N | 85-28 | Clock-Hour      |            |
|   |       | Settings 0–24   | Default: 0 |

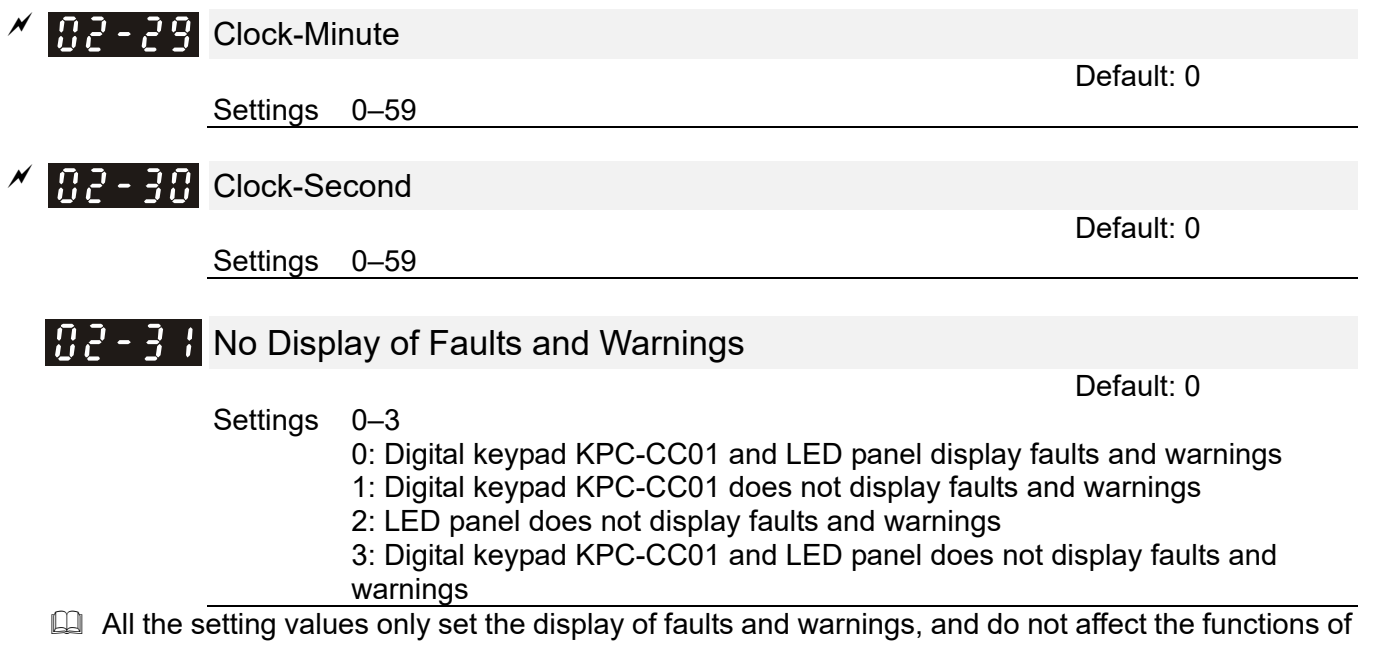

- All the setting values only set the display of faults and warnings, and do not affect the functions of faults and warnings.
- When ten minutes have passed after you have set the value or when power-on again, Pr.02-31 automatically returns to 0.
- If you press the HAND key on the digital keypad KPC-CC01 more than five times in five seconds, Pr.02-31 automatically sets to 1.

[The page intentionally left blank]

# **03 Function Settings**

Hoistway Auto-tuning

 $\varkappa$ : You can set this parameter during operation.

Default: 0

Settings 0–1 When using the hoistway auto-tuning function, you must set IED-S to the inspection mode first (manually) and set Pr.03-00=1. Then, change the elevator to automatic control, and the hoistway auto-tuning function is enabled. The elevator runs downward to the lower limit first, and then runs upward and searches the leveling signals and forced deceleration switch signals for each floor for adjustment, and stops until it reaches the upper limit. Finally, it runs to the highest floor to stop. Then, the hoistway auto-tuning is finished.

- During hoistway auto-tuning, the displayed value for Pr.03-00 is 1. It automatically clears to 0 until the auto-tuning process is finished.
- NOTE: If you stop the auto-tuning process by setting Pr.03-00 to 0, the auto-tuning process stops but the elevator cannot run normally. You must finish the tuning process once it starts.
- Sets the running speed during hoistway tuning (Pr.04-03 Hoistway Auto-tuning Speed). The slower the speed, the accurate the tuning. The suggested speed is 0.25 m/s.
- If the fault code F141 occurs during the hoistway auto-tuning, increase the setting time for Pr.03-24. After the hoistway turning is finished, change Pr.03-24 to normal settings values.

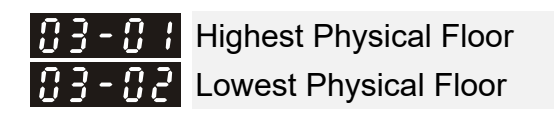

Settings 1-64F

Default: 1

- If the actual floor is from B1F to 10F, then the lowest physical floor is 1; the highest physical floor is 11.
- When using group controls, set the physical floor based on the highest and lowest physical floors. Example:

If the actual floor for Elevator 1 is B1F–9F,

If the actual floor for Elevator 2 is 1F–10F,

| Cingle  | Elevator/Physical Floor | Lowest Physical Floor | Highest Physical Floor |  |  |
|---------|-------------------------|-----------------------|------------------------|--|--|
| Single  | Elevator 1              | 1                     | 10                     |  |  |
| Control | Elevator 2              | 1                     | 10                     |  |  |
| 0       | Elevator/Physical Floor | Lowest Physical Floor | Highest Physical Floor |  |  |
| Group   | Elevator 1              | 1                     | 10                     |  |  |
| Control | Elevator 2              | 2                     | 11                     |  |  |

## **Group Control Station Number**

#### Settings 0-7

You can only use one group control station number at one time among all group control elevators.

 Group Control Enabled

Settings 0-1

0: Single control operation 1: Group control operation Default: 0

### **H** - **H** Main Landing for Standby While Idling

Settings 1–64S Sets the physical floor for standby when the elevator is idle and exceeds Pr.03-06 setting time. The elevator automatically runs to the physical floor for standby.

**113 - 115** Idle Time Before Returning to the Main Landing for Standby

Settings 0–65535 sec.

When this parameter is not set to 0, the elevator's returning to the main landing for standby while idling is enabled. When the elevator does not receive any call within Pr.03-06 setting time, it automatically runs to the main landing that is set in Pr.03-05.

Settings 0-65535 sec.

Sets the time the lighting automatically turns off when the elevator does not run for a specified period. If you set this parameter to 0, this function is disabled.

**G** - **G** Car Fan Disabled While Idling

Settings 0–65535 sec.

Sets the time the fan automatically turns off when the elevator does not run for a specified period. If you set this parameter to 0, this function is disabled.

# H - H - UPS Designated Floor

Settings 1–164 When the mains electricity is powered off, and UPS (MI=67) or EPS (MI=54) is activated, the elevator automatically runs to the physical floor that is set in Pr.03-09 or lands safely to make the elevator run to the leveling position to automatically open the door and release the passengers.

- □ 1–64: The designated physical floor is 1F to 64F for the front door.
- □ 101–164: The designated physical floor is 1F to 64F for the rear door.
- D: When in UPS mode, you must work with the IED-S multi-function input terminal BALWG (Balanced switch) (MI=125) to safely land at the nearest floor. If the car weight is heavier than the counterweight, the car runs downward slowly for safety landing; on the contrary, if the car weight is lighter than the counterweight, the car runs upward slowly for safety landing.

## 

#### Settings 0–199 sec.

- When the light sensor or safety edge activates and exceeds Pr.03-10 setting time, the alarm raises and the door is forced to close slowly.
- □ 1–99: The alarm raises and the door is not forced to close when the setting time arrives.
- 101–199: The alarm raises and the door is forced to close slowly when the setting time minus 100 arrives.
- 0 or 100: No alarm and no forced door closing.
- Related parameters: Multi-function output FCL1 (Front door forced closed at low speed) (MO=112), multi-function output FCL2 (Rear door forced close at low speed) (MO=113)

| 03- | ;; | Service Floor 16–1  |
|-----|----|---------------------|
| 03- | 12 | Service Floor 32–17 |
| 83- | ;3 | Service Floor 48-33 |
| 02. | 14 | Service Floor 19-61 |

Default: 1

Default: 0

Default: 600

Default: 30

Default: 0

Default: 65535

#### Settings 0-65535

Uses 16-bit setting for every sixteen floor. If the bit setting that corresponds to the floor is 1, the elevator responds to the floor's call. If the bit setting that corresponds to the floor is 0, the elevator does not respond to the floor's call.

- Given Series and For example, in a building with elevator of ten floors, if you need to set the third and fifth floors as non-service floors, which corresponds to bit 2 and bit 4 respectively, set Pr.03-11 to 65515 (0xFFEB) [=65535 - 2<sup>2</sup> - 2<sup>4</sup>]. Use the same setting method for similar parameters.
- Setting method of LED display

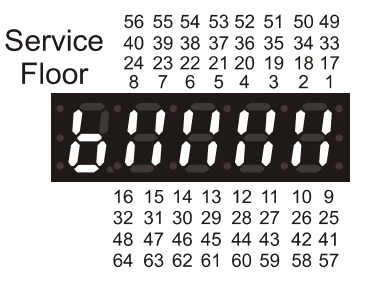

Setting method of digital keypad KPC-CC01

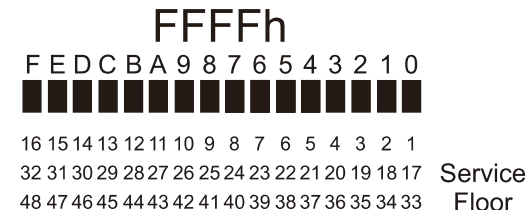

Floor 64 63 62 61 60 59 58 57 56 55 54 53 52 51 50 49

Default: 300.0

Default: 0

**H** - **H** Automatic Safety Landing for Severe Earthquake Default: 1

> Settings 0 - 1

- 0: Disabled
  - 1: When "severe earthquake" occurs, the automatic safety landing activates

**B** - **B** Position Difference Protection

Settings 0.0-1000.0 mm

When Pr.03-16=0, the position difference protection is disabled.

If position difference exceeds Pr.03-16 setting while forced deceleration switch is activated, the elevator stops urgently and the following fault codes occur: F173 (Upward forced deceleration 1), F174 (Upward forced deceleration 2), F175 (Upward forced deceleration 3); F177 (Downward forced deceleration 1), F178 (Downward forced deceleration 2), F179 (Downward forced deceleration 3).

# Auto-leveling After Re-power

Settings 0-3

- 0: Disabled
  - 1: Runs to the bottom floor for leveling after power-on again
  - 2: Runs to the top floor for leveling after power-on again
  - 3: Automatically runs downward or upward for leveling, depending on the elevator's current floor

### **B** - **B** Delayed Time for Leveling Switch

Settings 0.000-2.000 sec.

Adjusts the leveling accuracy while re-leveling. If the elevator stops before reaching the accurate leveling position, increase the delayed time. If the elevator stops after reaching the accurate leveling position, decrease the delayed time.

#### []] - |9] Seismic S-wave Deceleration Time

Settings 0.0-6553.5 sec.

Default: 7.0

Default: 0.200

When "seismic s-wave" occurs, the elevator stops at the nearest floor. If the elevator does not decelerate within this setting time, the elevator is forced to emergency stop.

H - - - Door Pre-open at Stop

Settings 0–90 mm

- 0: Door opens until the elevator reaches the leveling
- 1–90: Door opens before the elevator is near the leveling
- If enabled, the elevator can open the door in advance after entering the leveling area for time-saving.
- For compliance with EN-81 standard, a maximum leveling difference is 20 mm.

## 🚼 🖁 – 🛃 🚦 Re-leveling After Door Open

Settings 0–1

- 0: Re-leveling is not allowed after the door opens
- 1: Re-leveling is allowed after the door opens
- Immediately re-levels if the leveling difference is caused by passengers' getting on and off after the elevator stops and the door opens.

**B** - **C** Reverse Pulse Logic

Settings 0–1

0: The same as the setting direction

- 1: Opposite to the setting direction
- Use this parameter to correct when the motor running direction is opposite to the encoder's and the fault code F154 occurs.
- If the elevator running direction is opposite to the setting direction, you must set Pr.13-02 and Pr.03-22 (Reverse Pulse Logic) simultaneously.

# **H** - - - - - Number of Fault Reset

Settings 0–10 times

0: Reset function is disabled

1–10: The fault automatically resets if the number of the same fault occurred does not exceed the Pr.03-23 setting in one hour

- Faults cannot be automatically reset if the number of the same fault occurred exceeds Pr.03-23 setting within one hour:
  - 1) Exceeds the constant running time (fault code F141)
  - 2) Runs in an opposite direction (fault code F154)
  - 3) GSH (Gate safety hatch high voltage) contact sticking (fault code F222)
  - 4) DSH (Laver door safety hatch high voltage) contact sticking (fault code F224)
  - 5) GSL (Gate safety hatch low voltage) contact sticking (fault code F232)
  - 6) DSL (Layer door safety hatch low voltage) contact sticking (fault code F234)

# **Constant Running Protection Time**

Settings 1–600 sec.

- When the elevator runs constantly at any speed in any condition, and exceeds Pr.03-24 setting time, the fault code F141 occurs. If F141 occurs when the elevator is in manual mode, release the UP and DOWN keys to automatically reset. Otherwise, the elevator stops urgently and automatically resets after stopping five seconds. If the number of fault occurred is larger than the number of fault reset (Pr.03-23) within one hour, the elevator does not reset automatically. Under such circumstance, switch to the manual mode, or press the RESET key on the digital keypad, or press the external reset device, or power-on again to finish the reset.
- Recommended normal setting value = (travel between the top and bottom floors [m]) + Pr.04-03 Hoistway Auto-tuning Speed) + 20 seconds

If the normal setting value is less than 120 seconds, it is suggested that you set 120 seconds.

During hoistway auto-tuning, Pr.03-24 (Constant Running Protection Time) is automatically doubled.

Default: 120

Default: 1

Default: 0

Default: 0

Fault code F141 may occur in the process of hoistway tuning. If this happens, increase the setting time for Pr.03-24. After the hoistway tuning is finished, change Pr.03-24 to normal setting values.

#### **3-25** Specified Floor Protection Time

Settings 1-45 sec.

When the elevator runs at high speed, and does not pass through or arrives at the specified floor within Pr.03-25 setting time, the fault code F143 occurs and an emergency stop is triggered. In this case, switch to the manual mode first, or press the RESET key on the digital keypad, or press the external reset device, or power-on again to finish the reset.

**3-23** Selective Control Mode

Settings 0-3

- 0: Disabled
  - 1: Respond to all hall calls
  - 2: Respond to upward hall calls
  - 3: Respond to downward hall calls

0: Disabled.

- 1: The elevator responds to all hall call signals.
- 2: The elevator responds to upward calls from hall call only, not downward calls from hall call.
- 3: The elevator responds to downward calls from hall call only, not upward calls from hall call.

**3** - 28 Registration Cancel Function Settings 0–1 0: No registration cancel function 1: Registration cancel for car calls 1: If passengers press the wrong button in the car command board, press the same button twice

🖁 🧧 🦰 🧧 Security Floor Main Landing Default: 0 Settings 0–164S Security Floor Begin Time Default: 0 Settings 0–2359

Security Floor End Time

#### Settings 0-2359

incessantly to cancel the registration.

Q000–2359: 00:00 to 23:59 in 24-hour clock.

Within each day setting time, any upward or downward car call makes the elevator automatically run and stop at security floor and door opens. When you set Pr.03-30 (Security Floor Begin Time) and Pr.03-31 (Security Floor End Time) to the same value and not 0, the security floor operation function remains until you set both of them to 0. Security floor operation starts from Pr.03-30 and ends at Pr.03-31 on the day or until next day. When elevator passes through and stops at security floor, the door automatically closes or you can press the close button to close the door only when Pr.05-13 (Disability Door Open Time) setting time ends.

Default: 0

Default: 20

Default: 1

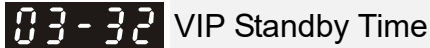

#### Settings 0-65535 sec.

Default: 40

**VIP** Operation Flow Chart

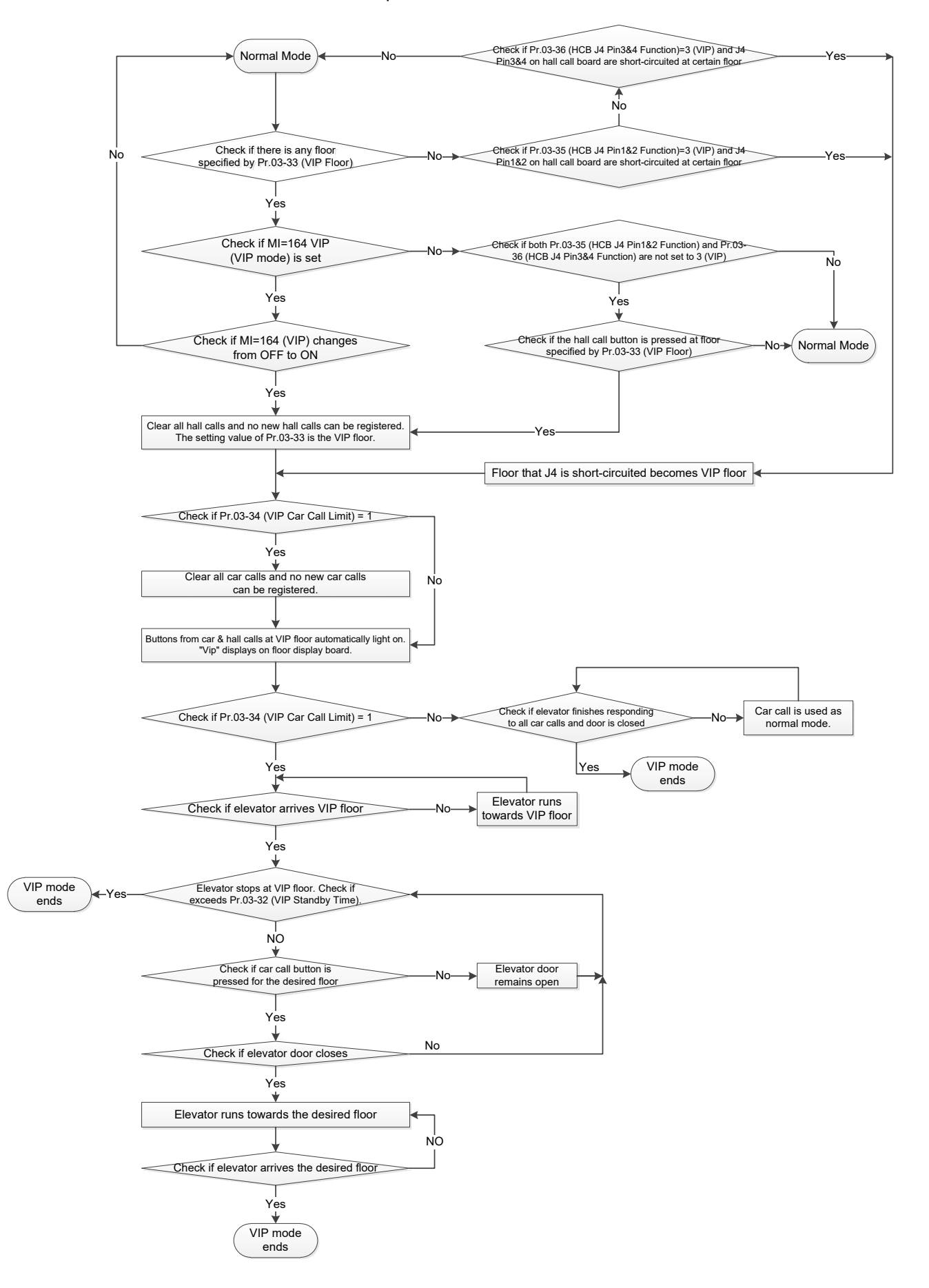

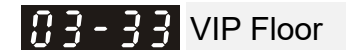

Default: 0

Settings 0: No function

1-64: Set the setting value as the VIP floor of front door 101–164: Set the setting value after minus 100 as the VIP floor of rear door

 Image: Image:

Settings 0–1

Default: 0

- 0: When in VIP mode, the method of car call and door open/closing is the same as normal mode. If elevator has not yet been recalled to VIP floor, VIP mode does not reset to normal mode. If elevator has been recalled to VIP floor, no matter the floor at which the elevator stops, the VIP mode is automatically cancelled once there is no car call after door closes.
- 1: When elevator is in VIP mode, all car calls are cancelled first. Then, when elevator is recalled to VIP floor, the elevator door does not close until you press the car call floor button that you would like to go or press the door closing button. If you release the car call floor button before door is fully closed, the door opens automatically and no car call can be registered. When elevator arrives the desired floor, VIP mode is automatically cancelled. When elevator stops at VIP floor, VIP mode is also automatically cancelled if you do not press the car call floor button that you would like to go within 30 seconds.
- Common ground of VIP modes:
  - 1. Elevator does not respond to hall calls, and VIP mode is automatically cleared once hall call is registered (except VIP floor). Elevator responds to car calls only.
  - 2. Once elevator has entered VIP mode, VIP does not return to normal mode until you finish running the VIP mode according to Pr.03-34 (VIP Cal Call Limit).
- Choose either of the methods to set VIP floor according to Pr.03-33 (VIP Floor) settings:
  - 1. Use MI=164 VIP (VIP mode): When MI=164 is activated, elevator enters VIP mode, is recalled to the floor specified by Pr.03-33 (VIP Floor), and runs according to Pr.03-34 (VIP Car Call Limit) settings.
  - 2. Does not use MI=164 VIP (VIP mode): When you press upward or downward hall call button for the VIP floor, elevator enters VIP mode, is recalled to the floor specified by Pr.03-33 (VIP Floor), and runs according to Pr.03-34 (VIP Car Call Limit) settings.
- When either Pr.03-35 (HCB J4 Pin1&2 Function) or Pr.03-36 (HCB J4 Pin3&4 Function) is set to 3 (VIP), and the corresponding J4 Pin1&2 or Pin3&4 from hall call board is activated, elevator enters VIP mode, and uses the floor at which either J4 Pin1&2 or Pin3&4 from hall call board is activated as VIP floor. Then, elevator is recalled to the VIP floor and runs according to Pr.03-34 (VIP Car Call Limit).

# HCB J4 Pin1&2 Function

Settings 0: No function

- 1: Elevator lock
- 2: Recall at fire emergency
- 3: VIP
- 4: Medical recall
- 5: Car reader
- 6: Door open extended button

# **HCB J4 Pin3&4 Function**

Settings 0: No function

- 1: Elevator lock
- 2: Recall at fire emergency
- 3: VIP
- 4: Medical recall
- 5: Car reader
- Door open extended button

Default: 2
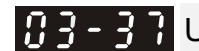

ULS1 Over-speed Protection

#### Settings 0-100%

0: No protection 1-100%: percentage of rated speed

When elevator runs upward detection, it starts speed detection 0.5 sec. after ULS1 (First one upward forced deceleration) activates if there is no ULS2, and starts speed detection once ULS1 activates if there is ULS2. If the speed detected is larger than Pr.03-37, fault code F194 (ULS1 Over-speed) occurs. The elevator stops urgently and automatically resets after 60 seconds.

Default: 50

Default: 50

Default: 50

Default: 50

Default: 50

**DLS1** Over-speed Protection

Settings 0-100%

0: No protection

1-100%: percentage of rated speed

When elevator runs downward detection, it starts speed detection 0.5 sec. after DLS1 (First one downward forced deceleration) activates if there is no DLS2, and starts speed detection once DLS1 activates if there is DLS2. If the speed detected is larger than Pr.03-38, fault code F201 (DLS1 Over-speed) occurs. The elevator stops urgently and automatically resets after 60 seconds.

[] ] - ] ] ULS2 Over-speed Protection

Settings 0-100%

0: No protection

1-100%: percentage of rated speed

When elevator runs upward detection, it starts speed detection 0.5 sec. after ULS2 (Second one upward forced deceleration) activates if there is no ULS3, and starts speed detection once ULS2 activates if there is ULS3. If the speed detected is larger than Pr.03-39, fault code F195 (ULS2 Over-speed) occurs. The elevator stops urgently and automatically resets after 60 seconds.

**DLS2** Over-speed Protection

Settings 0-100%

0: No protection

1-100%: percentage of rated speed

When elevator runs downward detection, it starts speed detection 0.5 sec. after DLS2 (Second one downward forced deceleration) activates if there is no DLS3, and starts speed detection once DLS2 activates if there is DLS3. If the speed detected is larger than Pr.03-40, fault code F200 (DLS2 Over-speed) occurs. The elevator stops urgently and automatically resets after 60 seconds.

### ULS3 Over-speed Protection

Settings 0-100%

0: No protection

1–100%: percentage of rated speed

📖 When elevator runs upward detection, it starts speed detection 0.5 sec. after ULS3 (Third one upward forced deceleration) activates if there is no ULS4, and starts speed detection once ULS3 activates if there is ULS4. If the speed detected is larger than Pr.03-41, fault code F196 (ULS3 Over-speed) occurs. The elevator stops urgently and automatically resets after 60 seconds.

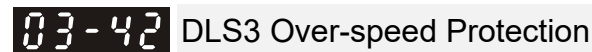

Settings 0-100%

0: No protection

1-100%: percentage of rated speed

When elevator runs downward detection, it starts speed detection 0.5 sec. after DLS3 (Third one downward forced deceleration) activates if there is no DLS4, and starts speed detection once DLS3 activates if there is DLS4. If the speed detected is larger than Pr.03-42, fault code F199 (DLS3 Over-speed) occurs. The elevator stops urgently and automatically resets after 60 seconds.

ULS4 Over-speed Protection

Settings 0-100%

0: No protection

1-100%: percentage of rated speed

B When elevator runs upward detection, it starts speed detection 0.5 sec. after ULS4 (Fourth one upward forced deceleration) activates. If the speed detected is larger than Pr.03-43, fault code F197 (ULS4 Over-speed) occurs. The elevator stops urgently and automatically resets after 60 seconds.

**DLS4** Over-speed Protection

Settings 0-100%

0: No protection

1-100%: percentage of rated speed

When elevator runs downward detection, it starts speed detection 0.5 sec. after DLS4 (Fourth one downward forced deceleration) activates. If the speed detected is larger than Pr.03-42, fault code F198 (DLS4 Over-speed) occurs. The elevator stops urgently and automatically resets after 60 seconds.

### **3-45** Car Call Password

Settings 0-65535

0: No protection

1-100%: percentage of rated speed

- When Pr.03-45 (Car Call Password) is not set to 0 (no 0 in the password code), and MI=203 PASSWORD (password car call) is ON, you must press the same value as set in Pr.03-45 for the car call button on car call board for car call, and then press the desired floor button. At this time, car call is registered. The car call button at the bottom floor is equal to 1. The interval between each button pressed should be less than two seconds.
- Difference of the car call password, you can choose either:
  - 1. Use built-in keypad or digital keypad KPC-CC01 to modify Pr.03-45 (Car Call Password).
  - 2. Activate MI=204 PASSSET (Execute password setting) first. Then, use car call button settings on car call board to change or cancel Pr.03-45 (Car Call Password).
- Description of the set of the set Password) to 0.

Four-digit password setting: Press door closing button for one time first, and then use car call button to set four-digit password.

Five-digit password setting: Use car call button to set.

**Floor Display under Inspection** 

Settings 0–1

0: Does not display floor when in inspection mode 1: Displays floor when in inspection mode

Default: 50

Default: 50

Default: 0

Default: 0

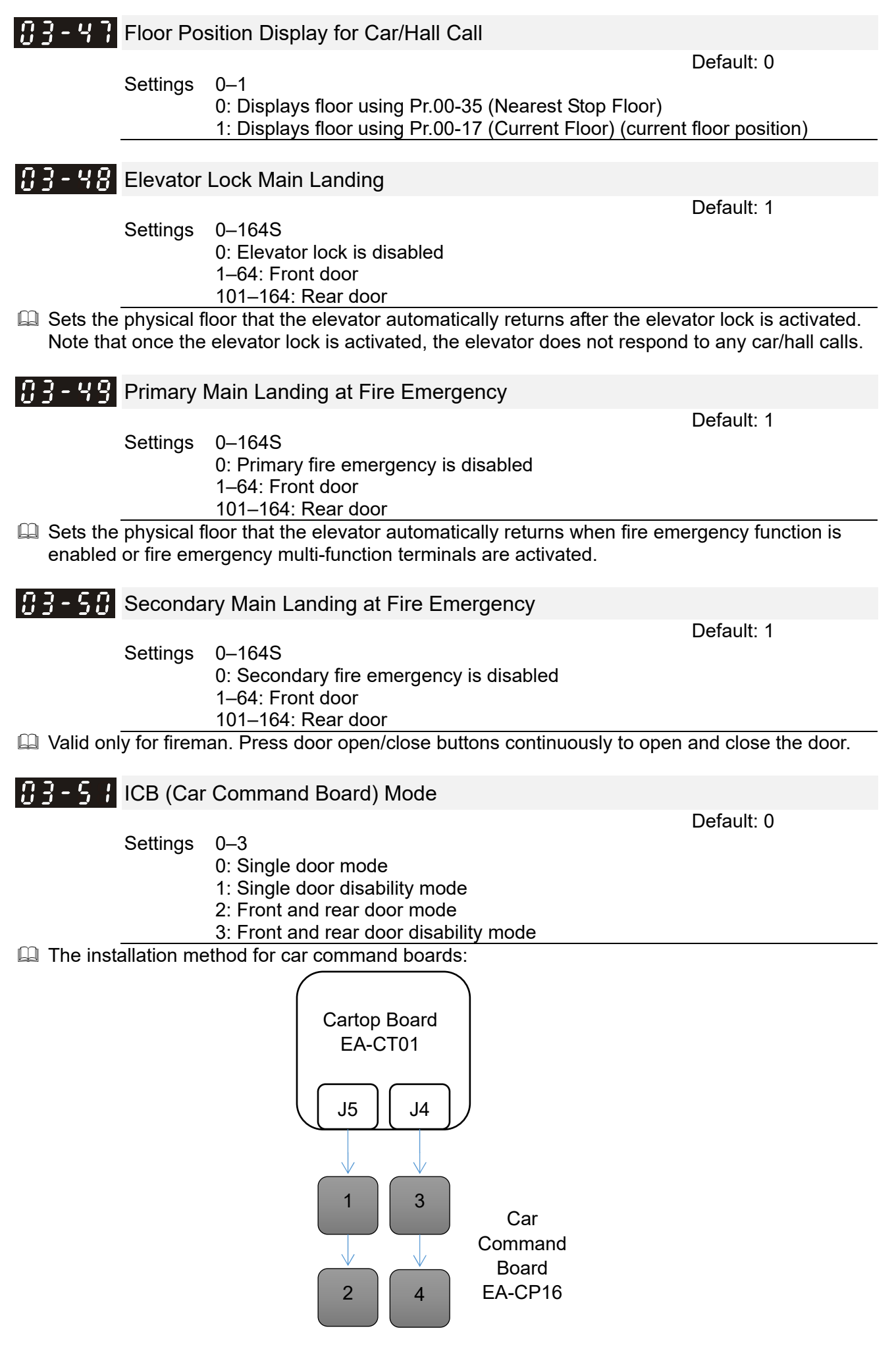

| Pr.03-51<br>Setting | Function                         | The Installation Sequence for Car Command Board |           |           |            |
|---------------------|----------------------------------|-------------------------------------------------|-----------|-----------|------------|
| Value               | i anotori                        | 1                                               | 2         | 3         | 4          |
| 0                   | Front door 1–64F                 | F 1–16F                                         | F 17–32F  | F 33–48F  | F 49–64F   |
| 1                   | Front door + disability 1–32F    | F 1–16F                                         | F 17–32F  | F+D 1–16F | F+D 17–32F |
| 2                   | Front and rear door 1–32F        | F 1–16F                                         | F 17–32F  | B 1–16F   | B 17–32F   |
| 3                   | Front and rear door + disability |                                                 | F+D 1–16F | B 1–16F   | B+D 1–16F  |
|                     | 1–16F                            | F 1-10F                                         |           |           |            |

\* F: Front door / B: Rear door / D: Disability

Note: Pr.03-51 synchronously enables or disables the corresponding hall calls

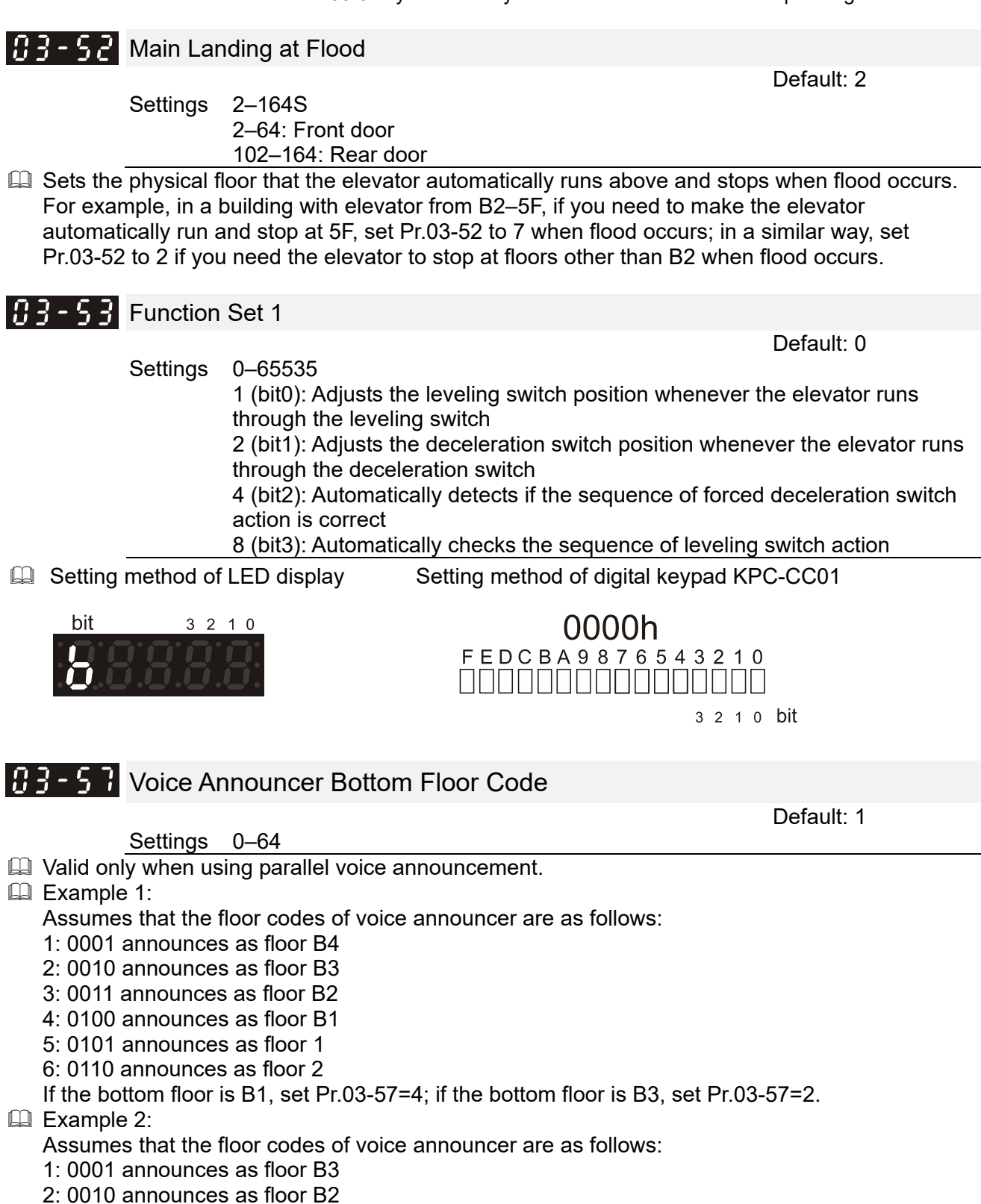

- 3: 0011 announces as floor B1
- 4: 0100 announces as floor 1
- 5: 0101 announces as floor 2

If the bottom floor is B1, set Pr.03-57=3; if the bottom floor is B3, set Pr.03-57=1.

## **Door Unlock Board Test**

Settings 0–1

0: Disabled

1: Runs the function test for door unlock board, and forces the multi-function output (MO) terminal Door Unlock Contactor [SY] to be ON

- The setting automatically returns to 0 when the following conditions happen:
  - When the elevator is not in emergency operation mode or in control panel inspection mode, 1. the warning code 1117 (Inspection, Unqualified, Door unlock board) occurs.
  - 2. When the layer door safety hatch and gate safety hatch signals do not change to ON in one second after setting Pr.03-59 to 1, that is, you set Pr.03-59=1 while the door opens, the warning code 1118 (Doorlock, Unqualified, Door unlock board) occurs.
  - 3. When the function test for door unlock board is not finished in 120 seconds, the warning code 1119 (Door unlock board, Test, Overtime) occurs.
  - When the function test for door unlock board is normal, the fault code F152 (Runs with door 4. open) occurs.

Description: The method for door unlock board test:

- 1. Make the elevator stop at the leveling position, and keep the door closed.
- The elevator must be in emergency operation mode or in control panel inspection mode. 2.
- Switch the test switch on the door unlock board to "TEST" to simulate that the door is open. 3.
- 4. Set Pr.03-59 (Door Unlock Board Test) to 1 to force the MO terminal Door Unlock Contactor [SY] to be ON.
- Press and hold the upward operation or downward operation button for the manual mode. At 5. this time, the elevator runs a normal manual operation.
- 6. When the elevator runs away from the leveling area, the door unlock board deactivates and the doorlock of the brake contactor circuit short-circuits, further making both the door unlock board and the brake contactor OFF. Then, the motor power is OFF, the brake is ON, the fault code F152 (Runs with door open) occurs, and the elevator stops running.

## **B** - **S B** Brake Test Duration

- Settings 0.0–20.0 sec.
- Sets the duration of braking force test in seconds. If Pr.03-60=0, the automatic test for braking force once per day does not run.

## 🚼 🖥 – 🚡 🚦 Brake Test Output Torque

Settings 0–200%

Sets the output torgue during the braking force test.

## **B** - **S P** Brake Test Moving Distance

Settings 0.0–50.0 mm

Sets the car moving distance during braking force test. If the car moving distance is larger than or equal to Pr.03-62, the elevator stops and the fault code F150 (Ungualified braking force test) occurs.

**B** - **S** - **B** - **B** rake Test Running Direction

Settings 0–1

0: Runs downward during braking force test 1: Runs upward during braking force test

Default: 1

Default: 5.0

Default: 0

Default: 100

Default: 5.0

## Settings 0–23

Sets the time (hour) to run the automatic braking force test once per day.

## Brake Test Time (Minute)

Settings 0–59

Sets the time (minute) to run the automatic braking force test once per day.

**Brake Test Floor** 

Settings 0–64

Sets the physical floor to run the automatic braking force test once per day. If Pr.03-66=0, the test runs at the floor where the elevator stops.

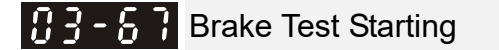

#### Settings 0–1

If Pr.03-67=1, the manual braking force test starts to run. The setting automatically returns to 0 once the test is finished or the test failed.

- Anual braking force test
  - 1. Set the time (seconds) to run the braking force test in Pr.03-60 (Brake Test Duration), ranging from 0.0 to 20.0 seconds.
  - 2. Set the output torque to run the braking force test in Pr.03-61 (Brake Test Output Torque). ranging from 0% to 200%.
  - Set the car moving distance during braking force test in Pr.03-62 (Brake Test Moving 3. Distance), ranging from 0.0 to 50.0 mm.
  - Set Pr.03-63 (Brake Test Running Direction). If Pr.03-63=1, the elevator runs upward during 4. braking force test. If Pr.03-63=0, the elevator runs downward during braking force test.
  - 5. Make the elevator car stop at the leveling position, and the elevator must be in emergency operation mode or in control panel inspection mode. Moreover, ensure that there is no fault occurred, and upward operation or downward operation button for the manual mode is not allowed to press.
  - Set Pr.03-67 (Brake Test Starting) =1 to start the braking force test. If the condition does not 6. meet the fifth description above, Pr.03-67 immediately returns to 0 after setting to 1, and the following warning codes occur: 1110 (Inspection, Ungualified, Braking force), or 1111 (Leveling, Ungualified, Braking force), or 1113 (Fault, Ungualified, Braking force), or 1114 (Button, Unqualified, Braking force). However, if the condition meet the fifth description above, warning codes 1115 (Wait, Braking force test) or 1109 (Braking force, Under test) occurs.

If the door does not close after setting Pr.03-67=1, the warning code 1115 (Wait, Braking force test) occurs, and then the door closes automatically. After the door closes, the warning code 1109 (Braking force, Under test) occurs. Then, the operation contactor outputs automatically, the brake contactor does not output, torque outputs and gradually increases to Pr.03-61 (Brake Test Output Torque) setting value.

- If the car moving distance is not smaller than Pr.03-62 (Brake Test Moving Distance) within 7. Pr.03-60 (Brake Test Duration) setting time, the test stops automatically and the fault code F150 (Unqualified braking force test) occurs. At this time, you must press the external reset device in the manual mode, or press the RESET key on the digital keypad in the manual mode, or press and hold both the upward operation and downward operation buttons simultaneously in the manual mode for more than five seconds to reset the fault code F150. If the car moving distance is smaller than Pr.03-62 (Brake Test Moving Distance), and time exceeds Pr.03-60 (Brake Test During), the test also stops automatically and the warning code 1112 (Braking force, Test, Qualified) occurs.
- Once the braking force test is finished, Pr.03-67 (Brake Test Starting) automatically returns 8. to 0. The elevator runs automatically only when the braking force test is qualified. Otherwise,

Default: 0

Default: 59

Default: 0

Default: 2

**B** - **S H** Brake Test Time (Hour)

the fault code F150 (Unqualified braking force test) occurs when changing the inspection switch to automatic mode, and the elevator does not run.

- Automatic braking force test once per day
  - 1. Set the time (seconds) to run the braking force test in Pr.03-60 (Brake Test Duration), ranging from 0.0 to 20.0 seconds. If Pr.03-60=0, the automatic test for braking force once per day does not run.
  - 2. Set the output torque to run the braking force test in Pr.03-61 (Brake Test Output Torque), ranging from 0% to 200%.
  - 3. Set the car moving distance during braking force test in Pr.03-62 (Brake Test Moving Distance), ranging from 0.0 to 50.0 mm
  - 4. Set Pr.03-63 (Brake Test Running Direction). If Pr.03-63=1, the elevator runs upward during braking force test. If Pr.03-63=0, the elevator runs downward during braking force test.
  - 5. Set the time to run the automatic braking force test once per day in Pr.03-64 (Brake Test Time (Hour)) and Pr.03-65 (Brake Test Time (Minute)).
  - 6. Set the physical floor to run the automatic braking force test in Pr.03-66 (Brake Test Floor), ranging from 0 to 64 floors.
  - 7. After finishing the setting, the elevator automatically runs to the designated floor (the warning code 1116 (Recall, Braking force test) occurs) in the specified time every day while idling (if the warning code 1115 (Wait, Braking force test) occurs during the elevator's running) to run the upward or downward braking force test (the warning code 1109 (Braking force, Under test) occurs) with the brake OFF. In the process of test, car call cannot register any call; hall call can register but not respond to the calls.
  - 8. If the test result is qualified, the elevator returns to normal mode and the warning code 1112 (Braking force, Test, Qualified) occurs. But if the car moving distance is not smaller than Pr.03-62 (Brake Test Moving Distance), the elevator malfunctions and is unavailable, and the fault code F150 (Unqualified braking force test) occurs. At this time, change to the manual mode first, and then press the external reset device, or press the RESET key on the digital keypad, or press and hold both the upward operation and downward operation buttons simultaneously for more than five seconds to reset the fault code F150. Moreover, use the methods described in the "Manual braking force test" section above until the warning code 1112 (Braking force, Test, Qualified) appears to make the elevator run automatically. Otherwise, the fault code F150 (Unqualified braking force test) remains when changing from manual to automatic mode, and the elevator does not run.

| 83-68 | First Main Group Control   |
|-------|----------------------------|
| 83-89 | Second Main Group Control  |
| 03-70 | Third Main Group Control   |
| 03-7; | Fourth Main Group Control  |
| 03-72 | Fifth Main Group Control   |
| 03-73 | Sixth Main Group Control   |
| 03-74 | Seventh Main Group Control |
|       |                            |

Default: 0

Settings 0-63S

#### **B** - **B** Dispersed Waiting

- Settings 0–65535 sec.
- Sets the idle time that elevator automatically runs dispersed waiting.
- Goal: To make elevator arrive within ten seconds when there is hall call from any floor in off-peak hours
- A Method:
  - 1. In parallel control, when normally there are at least two running elevators and Pr.03-75 is not set to 0, you can execute dispersed waiting.
  - 2. After elevator finishes responding to all car/hall calls in group control operation, time starts to

count. When time exceeds Pr.03-75, each elevator automatically runs to the nearest main group control to standby.

- 3. If the number of main group controls is smaller than the number of elevators, elevators that have no main group control for standby will automatically run to Pr.03-68 (First Main Group Control). If you do not set Pr.03-68, these elevators stay at where they were for standby.
- 4. Pr.03-68 (First Main Group Control) is also the main upward peak; Pr.03-74 (Seventh Main Group Control) is also the main downward peak.
- 5. If there is any car/hall call occurs while elevators run to main group control for standby, dispersed waiting will be cancelled, and elevators stop at the nearest floor.

#### **3 - 75** Upward Peak 1 Begin

Settings 0–2359

- 0000–2359: 00:00 to 23:59 in 24-hour clock.
- Sets the beginning time for the first upward peak hours. See Pr.03-90 peak running in group control operation for details.

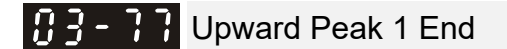

Settings 0–2359

- □ 0000–2359: 00:00 to 23:59 in 24-hour clock.
- Sets the end time for the first upward peak hours. See Pr.03-90 peak running in group control operation for details.

#### **B** - **B** Downward Peak 1 Begin

Settings 0-2359

- □ 0000–2359: 00:00 to 23:59 in 24-hour clock.
- Sets the beginning time for the first downward peak hours. See Pr.03-90 peak running in group control operation for details.

#### **B** - **C** Downward Peak 1 End

Settings 0–2359

□ 0000–2359: 00:00 to 23:59 in 24-hour clock.

Sets the end time for the first downward peak hours. See Pr.03-90 peak running in group control operation for details.

## 3 - 8 Upward Peak 2 Begin

#### Settings 0–2359

□ 0000–2359: 00:00 to 23:59 in 24-hour clock.

Sets the beginning time for the second upward peak hours. See Pr.03-90 peak running in group control operation for details.

### Image: Second state Image: Second state Image: Second

Settings 0–2359

- □ 0000–2359: 00:00 to 23:59 in 24-hour clock.
- Sets the end time for the second upward peak hours. See Pr.03-90 peak running in group control operation for details.

🚼 🚽 – 🖁 🦰 Downward Peak 2 Begin

Settings 0–2359

Default: 0

Default: 0

Default: 0

Default: 0

Default: 0

- (III) 0000–2359: 00:00 to 23:59 in 24-hour clock.
- Sets the beginning time for the second downward peak hours. See Pr.03-90 peak running in group control operation for details.

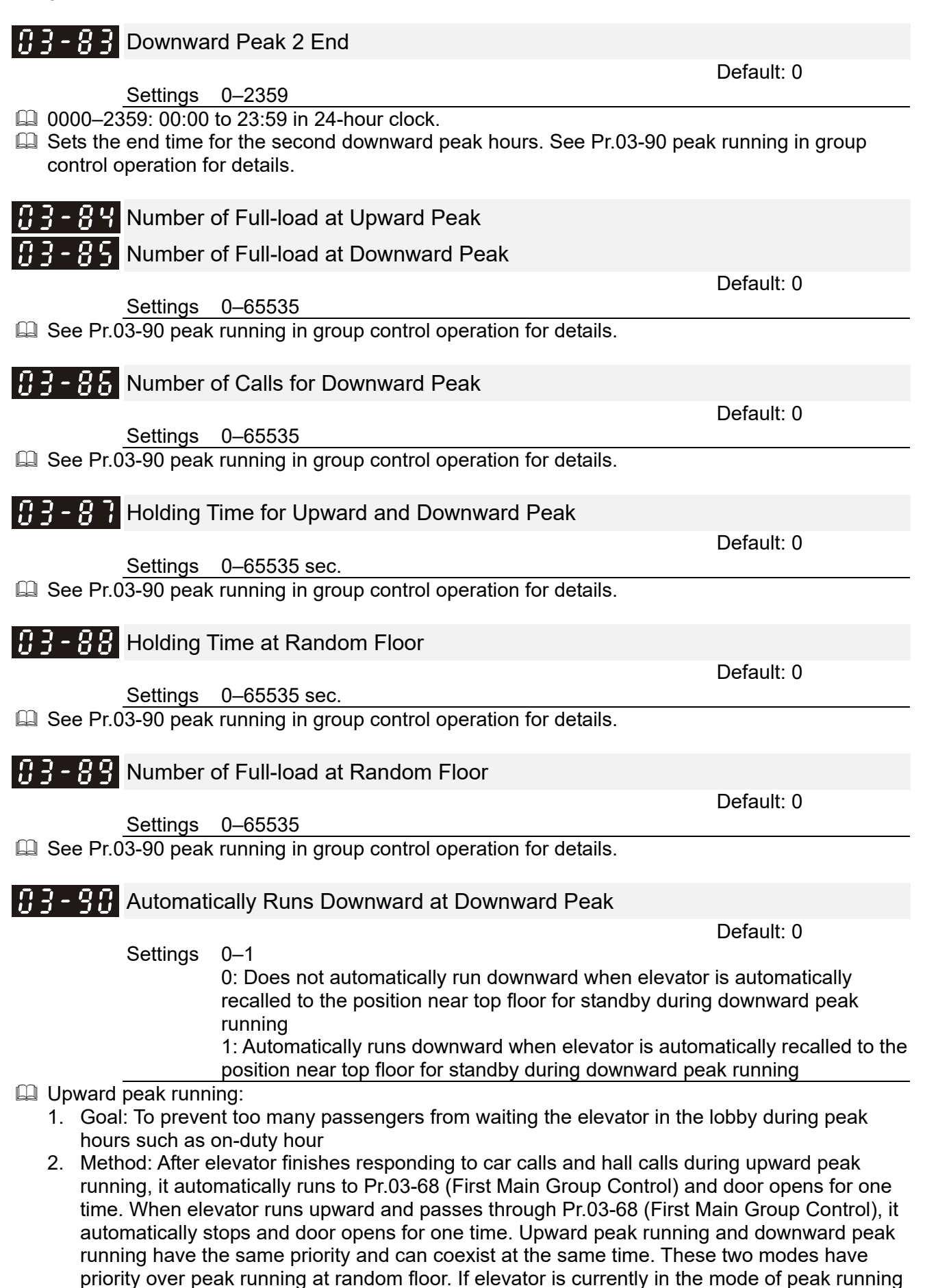

at random floor, it is cancelled once conditions that trigger upward or downward peaking

running are established.

- 3. Conditions that trigger upward peak running:
  - (1) MI = upward peak: When MI=59 (UPK) is ON, upward peaking running is enabled. When MI=59 (UPK) is OFF, upward peaking running is disabled. When MI=59 is ON for any of the elevators in group control operations, all elevators in group control enter upward peak running mode.
  - (2) Upward peak hour 1: When time is currently between Pr.03-76 (Upward Peak 1 Begin) to Pr.03-77 (Upward Peak 1 End), elevator executes upward peak running. This function is determined by group control.
  - (3) Upward peak hour 2: When time is currently between Pr.03-80 (Upward Peak 2 Begin) to Pr.03-81 (Upward Peak 2 End), elevator executes upward peak running. This function is determined by group control.
  - (4) The number of starting with full-load for first main group control exceeds setting value: If elevator starts at Pr.03-68 (First Main Group Control) with full-load, the number of full-load increases by one until it reaches Pr.03-84 (Number of Full-load at Upward Peak). On the contrary, it decreases by one until it reaches zero. When the number of full-load reaches Pr.03-84, upward peak running is enabled. If you set Pr.03-84=0, upward peak running is disabled. If the number of full-load is smaller than Pr.03-84 while upward peak running is enabled, time starts to count and upward peak running is not disabled until time reaches Pr.03-87 (Holding Time for Upward and Downward Peak). This function is determined by group control.
- Downward peak running:
  - 1. Goal: Shorten time that passengers wait elevators during lunch breaks or off-duty hour
  - Method: When in the mode of downward peak running, elevator automatically runs to Pr.03-74 (Seven Main Group Control) after finishing running to floors below Pr.03-68 (First Main Group Control). Elevator automatically runs to Pr.03-68 (First Main Group Control) after finishing running to floors above Pr.03-74 (Seven Main Group Control) if Pr.03-90 (Automatically Runs Downward at Downward Peak) =1.
  - 3. Conditions that trigger downward peak running:
    - (1) MI = downward peak: When MI=60 (DPK) is ON, downward peak running is enabled. When MI=60 (DPK) is OFF, downward peak running is disabled. When MI=60 is ON for any of the elevators in group control operations, all elevators in group control enter downward peak running mode.
    - (2) Downward peak hour 1: When time is currently between Pr.03-78 (Downward Peak 1 Begin) to Pr.03-79 (Downward Peak 1 End), elevator executes downward peak running. This function is determined by group control.
    - (3) Downward peak hour 2: When time is currently between Pr.03-82 (Downward Peak 2 Begin) to Pr.03-83 (Downward Peak 2 End), elevator executes downward peak running. This function is determined by group control.
    - (4) The number of full-load when elevator runs downward and arrives at first main group control exceeds setting value: If elevator runs downward at Pr.03-68 (First Main Group Control) with full-load, the number of full-load increases by one until it reaches Pr.03-85 (Number of Full-load at Downward Peak). On the contrary, it decreases by one until it reaches zero. When the number of full-load reaches Pr.03-85, downward peak running is enabled. If you set Pr.03-85=0, downward peak running is disabled. If the number of full-load is smaller than Pr.03-85 while downward peak running is enabled, time starts to count and downward peak running is not disabled until time reaches Pr.03-87 (Holding Time for Upward and Downward Peak). This function is determined by group control. Peak running at random floor has priority over downward peak running.
    - (5) The number of downward hall calls exceeds setting value: For hall calls from floors above Pr.03-68 (First Main Group Control), if the number of downward calls is larger than or equal to Pr.03-86 (Number of Calls for Downward Peak), and also larger than upward calls, downward peak running is enabled. If you set Pr.03-86=0, downward peaking running is disabled. If the number of downward calls is smaller than Pr.03-86 while downward peak running is enabled, time starts to count and downward peak running is not disabled until time reaches Pr.03-87 (Holding Time for Upward and Downward Peak). This function is determined by group control.
- Peak running at random floor

- 1. Goal: To ride crowded passengers from certain floor in a short time. For example, a lot of people suddenly come out after conference or movie. Note that if this happens in the lobby, use upward peak running instead of peak running at random floor.
- 2. Method: When peak running at random floor is enabled, all elevators in group control operations automatically run to the floor with crowded passengers. For upward peak running at random floor, door opens automatically for one time when elevator arrives at that floor if it does not run downward. For downward peak running at random floor, door opens automatically for one time when elevator arrives at that floor if it does not run upward.
- 3. Conditions that trigger peak running at random floor:
  - (1) MI = Peak running at random floor: When any of the elevators in group control operations stops at the floor that prepares to execute peak running, activate MI=201 (PK) for more than one second and then deactivate it to make elevator enter MI=upward peak running at random floor if elevator runs upward and make elevator enter MI=downward peak running at random floor if elevator runs downward.
  - (2) The number of starting with full-load at certain floor exceeds setting value: If elevator starts at certain floor with full-load, the number of full-load increases by one until it reaches Pr.03-89 (Number of Full-load at Random Floor). On the contrary, it decreases by one until it reaches zero. When the number of full-load reaches Pr.03-89, peak running at random floor is enabled. If you set Pr.03-89=0, peak running at random floor is disabled. If the number of full-load is smaller than Pr.03-89 while peak running at random floor is enabled, time starts to count and peak running at random floor is not disabled until time reaches Pr.03-88 (Holding Time at Random Floor). This function is determined by group control.
- To disable peak running:

Activating MI=202 (REPK) for any of the elevators in group control operations disables all peak running.

| 04         | Spee                  | ed Curv   | ve                                                        |                         |
|------------|-----------------------|-----------|-----------------------------------------------------------|-------------------------|
|            |                       |           | ✓: You can set this para                                  | meter during operation. |
| 04         | {-00                  | Speed at  | t Emergency                                               |                         |
|            |                       | Settings  | 0 00-0 30 m/s                                             | Default: 0.15           |
|            | Sets the              | speed wh  | nen the elevator runs with emergency power.               |                         |
| <u>n</u> u | . <u>.</u> 0.1        | Inspectio | on Speed                                                  |                         |
| 0          | <u>' U '</u>          | mspecie   | Sh Speed                                                  | Default: 0.25           |
|            | Sata the              | Settings  | 0.00–0.63 m/s                                             |                         |
|            | Sets the              | inspectio | n speed when the elevator executes the inspection.        |                         |
| Û4         | {-02                  | Speed at  | t Returning to Two Ends of the Hoistway                   |                         |
|            |                       | Sottingo  | 0.00, 1.50, m/c                                           | Default: 0.50           |
|            | Sets the              | speed du  | iring the elevator's position adjustment when returning t | o two ends of the       |
|            | hoistwa               | y.        |                                                           |                         |
| <u>n</u> u | { - [] <del>-</del> ] | Hoistway  | Auto-tuning Speed                                         |                         |
| ~ ·        |                       |           |                                                           | Default: 0.20           |
|            | Sets the              | Settings  | 0.00–0.50 m/s                                             |                         |
|            |                       | opeed dd  | and the elevater e heletway date taning.                  |                         |
| Ŋ٩         | {-{};}¥               | Non-leve  | eling Speed                                               |                         |
|            |                       | Settinas  | 0.01–0.30 m/s                                             | Default: 0.12           |
|            | Sets the              | speed wh  | nen the elevator stops at the non-leveling area to safely | land at the nearest     |
|            | 1001.                 |           |                                                           |                         |
| ŪЧ         | {-05                  | Leveling  | Speed                                                     |                         |
|            |                       | Settings  | 0 01–0 15 m/s                                             | Default: 0.04           |
|            | Sets the              | speed for | r elevator re-leveling.                                   |                         |
| កដ         | nc                    | Constant  | t Speed Duration                                          |                         |
| UT         | 1 00                  | Constan   | speed Duration                                            | Default: 500            |
|            |                       | Settings  | 0–3000                                                    |                         |
| <u>ñu</u>  | <u> - 0 7</u>         | Accelera  | tion                                                      |                         |
|            |                       |           |                                                           | Default: 0.40           |
| m          | Sate the              | Settings  | 0.10–1.50 m/s <sup>2</sup>                                |                         |
|            | Sets the              | accelerat |                                                           |                         |
| 04         | -08                   | Decelera  | ation                                                     |                         |
|            |                       | Settings  | 0 10–1 50 m/s <sup>2</sup>                                | Default: 1.50           |
|            | Sets the              | decelerat | tion for direct docking.                                  |                         |

| 04-09            | Inspection Deceleration                                                  |                       |
|------------------|--------------------------------------------------------------------------|-----------------------|
|                  | Settings $0.500-3.000 \text{ m/s}^2$                                     | Default: 2.000        |
| Setting the hois | a too low value may cause runaway while adjusting position during stway. | return to two ends of |
| 04-10            | Inspection Acceleration                                                  |                       |
|                  | Settings 0.10–1.50 m/s <sup>2</sup>                                      | Default: 0.20         |
| 84-11            | Re-leveling Deceleration                                                 |                       |
|                  | Settings 0.10–1.50 m/s <sup>2</sup>                                      | Default: 1.50         |
| 84- 14           | Acceleration Begin Time S1                                               |                       |
|                  | Settings 0.01-25.00 sec.                                                 | Default: 3.00         |
| 84-15            | Acceleration Arrival Time S2                                             |                       |
|                  | Settings 0.01–25.00 sec.                                                 | Default: 1.00         |
| 84-18            | Deceleration Begin Time S3                                               |                       |
|                  | Settings 0.01–25.00 sec.                                                 | Default: 1.00         |
| <u>[]</u> 4-  ]  | Deceleration Arrival Time S4                                             |                       |
|                  | Settings 0.01–25.00 sec.                                                 | Default: 3.00         |
| <u>04- 18</u>    | Low-speed Running Time When Enabled Manually                             |                       |
|                  | Settings 0.0–10.0 sec.                                                   | Default: 3.0          |
| 📖 When e         | nabling manually, the elevator runs at leveling speed within Pr.04-1     | 8 setting time first, |

and then runs at inspection speed.

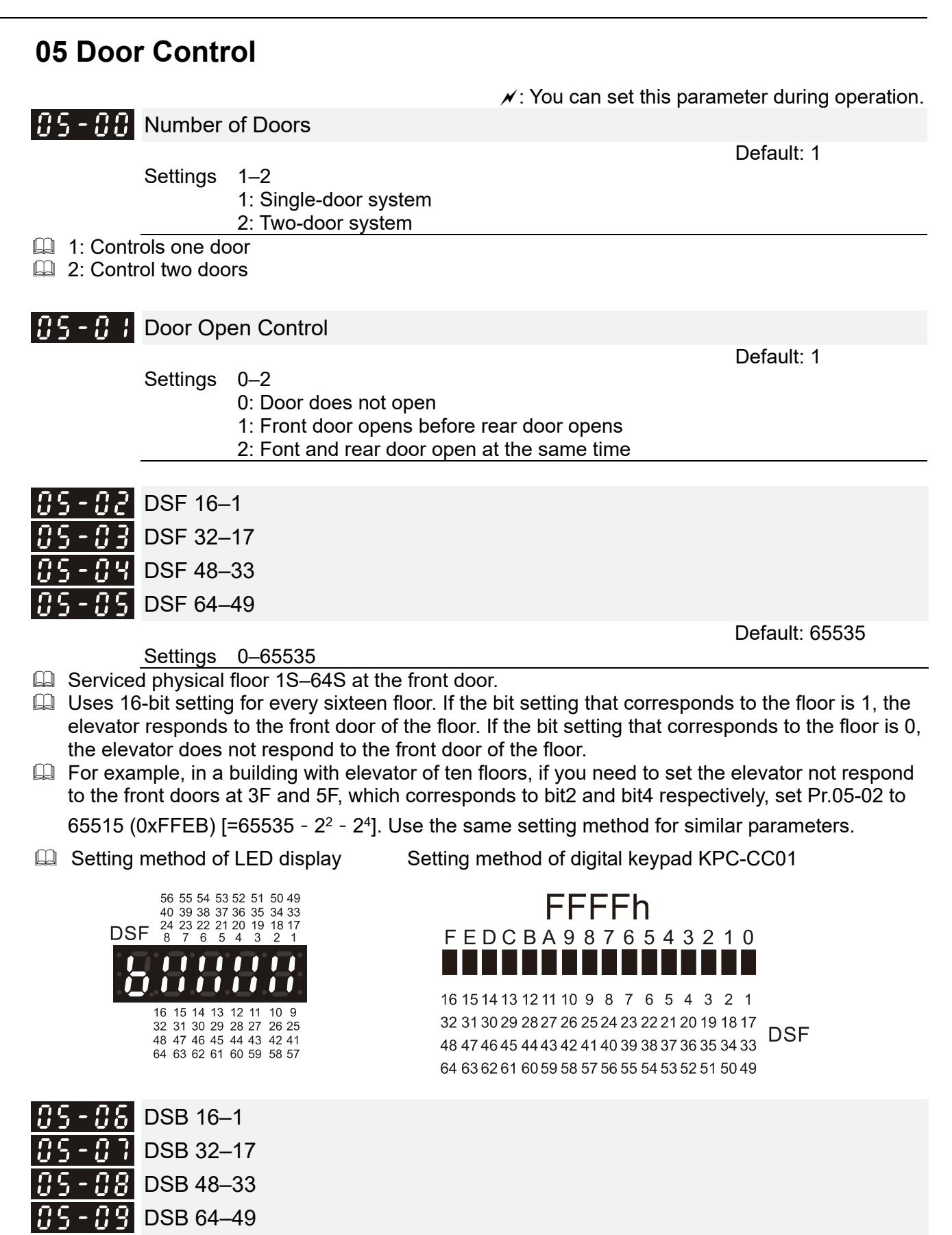

Settings 0-65535

- Serviced physical floor 1S–64S at the rear door
- See Pr.05-02 for details on the setting method.
- Setting method of LED display

Setting method of digital keypad KPC-CC01

|                                                                        | 56       55       54       53         40       39       38       37         24       23       22       21         8       7       6       5         16       15       14       13         32       31       30       29         48       47       46       45         64       63       62       61 | 52 51 50 49<br>36 35 34 33<br>20 19 18 17<br>4 3 2 1<br>12 11 10 9<br>28 27 26 25<br>44 43 42 41<br>50 59 58 57 | <b>DODOCH</b><br><b>FEDCBA98765432</b><br><b>IIIIIIIIIIIIIIIIIIIIIIIIIIIIIIIIIIII</b> | 1 0<br>2 1<br><sup>8 17</sup><br>4 33<br>0049 |
|------------------------------------------------------------------------|----------------------------------------------------------------------------------------------------|----------------------------------------------------------------------------------------------------|---------------------------------------------------------------------------------------|-----------------------------------------------|
| 85-18                                                                  | Door Ope                                                                                                    | en Time during Hall C                                                                                           | Calls                                                                                 |                                               |
| :                                                                      | Settinas                                                                                                    | 0.0–6553.5 sec.                                                                                                 |                                                                                       | Default: 5.0                                  |
| Sets the o                                                             | door open                                                                                                    | ing time when the elev                                                                                          | ator arrives at the designated floo                                                   | or during hall calls.                         |
| 05-11                                                                  | Door Ope                                                                                                    | en Time during Car C                                                                                            | alls                                                                                  |                                               |
|                                                                        |                                                                                                    |                                                                                                    |                                                                                       | Default: 5.0                                  |
| Sets the                                                               | Settings                                                                                                    | U.U-0003.0 Sec.                                                                                                 | pen button in the car                                                                 |                                               |
| Sets the o                                                             | door open                                                                                                    | ing time when the elev                                                                                          | rator arrives at the designated floo                                                  | or during car calls.                          |
| 85 - 72                                                                | Door Ope                                                                                                    | en Extended Time                                                                                                |                                                                                       |                                               |
| <u>.</u>                                                               | Settings                                                                                                    | 0.0-6553.5 sec.                                                                                                 |                                                                                       | Default: 30.0                                 |
| Sets the o                                                             | door open                                                                                                    | ing time for the door op                                                                                        | pen extended button in the car.                                                       |                                               |
| 85-13                                                                  | Disability                                                                                                    | Door Open Time                                                                                                  |                                                                                       | Defeutte 0.0                                  |
|                                                                        | Settinas                                                                                                    | 0.0–6553.5 sec.                                                                                                 |                                                                                       | Default: 9.0                                  |
| Sets the o                                                             | door open                                                                                                    | ing time for the disabili                                                                                       | ity door open button in the car.                                                      |                                               |
| 85-14                                                                  | Door Ope                                                                                                    | en Time Protection                                                                                              |                                                                                       |                                               |
| :                                                                      | Settings                                                                                                    | 0–100 sec.                                                                                                    |                                                                                       | Default: 10                                   |
| <ul> <li>0: The do</li> <li>If IED-S c</li> <li>setting tir</li> </ul> | oor openin<br>does not re<br>me, the fau                                                                                                    | g time protection functi<br>eceive any door open l<br>ult code F225 or F227 (                                   | ion is disabled.<br>imit signal after the door opens a<br>occurs and the door closes. | nd exceeds Pr.05-14                           |
| 05-15                                                                  | Door Clos                                                                                                    | se Time Protection                                                                                              |                                                                                       |                                               |
|                                                                        | Settings                                                                                                    | 0–100 sec.                                                                                                    |                                                                                       | Default: 10                                   |
| <ul> <li>0: The do</li> <li>If the elev</li> <li>F226 or F</li> </ul>  | oor closing<br>vator door<br>-228 occu                                                                                                    | time protection function<br>does not close for Pr.0<br>rs and the door opens.                                   | on is disabled.<br>05-15 setting time after the door c                                | loses, the fault code                         |
| 85- <u>18</u>                                                          | Number o                                                                                                    | of Times for Door Clo                                                                                           | se Protection                                                                         |                                               |
|                                                                        | Settings                                                                                                    | 0–100<br>0: No limit on the num                                                                                 | ber of times for door close protec                                                    | Default: 5                                    |

1–100: If the number of times for door close protection exceeds Pr.05-16 in one hour, the door remains open and will be no longer automatically close, and the door close button flashes quickly. In this case, press the door close button to automatically reset the fault.

| 05-17                                                                                                    | Extended                                                                                                    | d Door Close Pre-warning Enabled                                                                                                    |                                                                                                    |  |  |
|----------------------------------------------------------------------------------------------------|----------------------------------------------------------------------------------------------------|----------------------------------------------------------------------------------------------------|----------------------------------------------------------------------------------------------------|--|--|
|                                                                                                    | Settings                                                                                                    | 0.0-100.0 sec                                                                                                    | Default: 5.0                                                                                                    |  |  |
| When the multi-fund time set i                                                                                                    | <ul> <li>When the door open extended button lights on, the buzzer on the command board and the multi-function output terminal setting 155 CLBZ (Door closing pre-warning buzzer) output for the time set in Pr.05-17 before the door closes.</li> </ul> |                                                                                                    |                                                                                                    |  |  |
| 85-18                                                                                                    | Door Clo                                                                                                    | ose Pre-warning Time                                                                                                    |                                                                                                    |  |  |
|                                                                                                    | Settings                                                                                                    | 0.0–199.9 sec.                                                                                                    | Default: 2.0                                                                                                    |  |  |
| <ul> <li>0–99.9: T</li> <li>before th</li> <li>multi-fund</li> <li>100.0–19</li> <li>Pr.05-18</li> <li>command</li> <li>pre-warn</li> </ul>                                         | The voice<br>e door clo<br>ction outp<br>99.9: The<br>minus (-)<br>d board au<br>ing buzze                                                                                                    | announces "the elevator is closing" in advance for to<br>bees. In the meanwhile, the buzzer on the command<br>ut terminal setting 155 CLBZ (Door closing pre-war<br>voice announces "the elevator is closing" in advance<br>100.0 seconds before the door closes. At this time,<br>nd the multi-function output terminal setting 155 CL<br>r) do not output. | the time set in Pr.05-18<br>d board and the<br>rning buzzer) output.<br>the for the time set in<br>the buzzer on the<br>BZ (Door closing |  |  |
| 85-18                                                                                                    | Door Clo                                                                                                    | se for Elevator Lock Main Landing                                                                                                    |                                                                                                    |  |  |
|                                                                                                    | Sottings                                                                                                    | 0 1                                                                                                    | Default: 0                                                                                                    |  |  |
| -                                                                                                    | Settings                                                                                                    | 0: Door remains open when the elevator returns to<br>landing<br>1: Door opens for 20 seconds and then closes aut<br>elevator returns to the elevator lock main landing                                                                                                    | o the elevator lock main<br>tomatically when the                                                                                         |  |  |
| 85-28                                                                                                    | Door Clo                                                                                                    | se Recall at Fire Emergency                                                                                                    |                                                                                                    |  |  |
|                                                                                                    | Settings                                                                                                    | 0–1                                                                                                    | Default: 0                                                                                                    |  |  |
| -                                                                                                    | Gettings                                                                                                    | 0: Door remains open when the elevator returns to<br>emergency<br>1: Door opens for 20 seconds and then closes aut<br>elevator returns to the main landing at fire emerge                                                                                                    | o the main landing at fire<br>tomatically when the<br>ency                                                                               |  |  |
| <u>05-2</u> 1                                                                                                    | Time for                                                                                                    | Door Re-open While Closing                                                                                                    |                                                                                                    |  |  |
| 00 6 7                                                                                                    |                                                                                                    |                                                                                                    | Default: 5.0                                                                                                    |  |  |
| Settings 0.0–6553.5 sec.<br>When the elevator door re-opens before closing, the door reaches its open position first, and then starts to close until Pr.05-21 setting time arrives. |                                                                                                    |                                                                                                    |                                                                                                    |  |  |
| 85-23                                                                                                    | Automati                                                                                                    | c Door Open at Fire Emergency                                                                                                    |                                                                                                    |  |  |
| -                                                                                                    | Settings                                                                                                    | 0–1<br>0: Door does not open automatically when the ele<br>designated floor until you press the door open but<br>elevator door closes automatically once you releas<br>before the door is in its full open position.<br>1: Door opens automatically when the elevator arr                                                                                    | Detault: 0<br>vator arrives at the<br>ton continuously. The<br>se the door open button<br>rives at the designated floor                  |  |  |

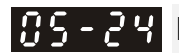

#### **115 - 24** Door Open/Close Mode when in Manual Operation

Default: 0

Settings 0–2

- 0: Door open/close signal does not output
- 1: The door does not open, and automatically closes if the door is not closing.

2: The door opens automatically when the elevator stops in the leveling area; the door closes when you press the upward or downward operation button for the manual mode respectively.

- I 0: The door opening/closing signal does not output if they are NOT in the conditions below. The door opens when:
  - 1. The elevator stops in the leveling area, and you press the upward and downward operation buttons for the manual mode simultaneously.
  - 2. The elevator stops in the non-leveling area, and you press the UP and DOWN buttons in the car simultaneously when the elevator is in the car inspection mode.
  - The door closes when:
  - 1. The elevator is running.
  - 2. You press the upward or downward operation button for the manual mode respectively.
- Do matter what you set in Pr.05-24 for the manual mode, the following door opening/closing may still occur even the elevator stops in the non-leveling area:

The front door opens when MI=121 DOBOC1 (Cartop inspection front door opening button) activates;

The rear door opens when MI122 DOBOC2 (Cartop inspection rear door opening button) activates;

The front door closes when MI123 DCBOC1 (Cartop inspection front door closing button) activates;

The rear door closes when MI124 DCBOC2 (Cartop inspection rear door closing button) activates.

Default: 0.5

- Settings 0.0-2.0 sec. Sets the door open delayed time when elevator stops at leveling and after operation contactor deactivates.
- $\square$  If you have already set Pr.03-20 (Door Pre-open at Stop), door open time is not affected by Pr.05-25 (Pr.05-25 is invalid).

Default: 0.0

Settings 0.0-600.0 sec.

0.0: The door opening signal outputs continuously 0.1-600.0: Starts to count the time after the door opens to its full position. The door opening signal stops output when the counting time exceeds Pr.05-26.

#### **Closing Time for Door Close Signal**

Default: 0.0 Settings 0.0-600.0 sec. 0.0: The door closing signal outputs continuously 0.1-600.0: Starts to count the time after the door closes. The door closing signal stops output when the counting time exceeds Pr.05-27.

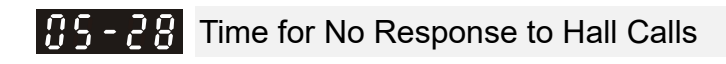

- Settings 0–60 sec. When the elevator door opens, the elevator does not respond to the hall call at the current floor during Pr.05-28 setting time. This is to prevent the following conditions from happening:
  - 1. Hall call buttons are stuck.
  - 2. The door re-opens due to passengers' pressing the buttons at the hall call while the elevator is in full load and in door closing status.
  - 3. The door re-opens due to hall calls from passengers who arrive the landing hall later than those already in the elevator car.
- If Pr.05-28=0, this function is disabled.

[The page intentionally left blank]

| 06 Contacts of Main Control Board                        |                                              |  |  |
|----------------------------------------------------------|----------------------------------------------|--|--|
| M:                                                       | You can set this parameter during operation. |  |  |
| <b>35 - 33</b> High-speed MI Filter Time                 | Default 2                                    |  |  |
| Settings 0–20 m/s                                        | Default: 3                                   |  |  |
| Defines the filter time of multi-function input terminal | ls X1 (DZU) and X3 (DZD).                    |  |  |
| 06-0 / X1                                                |                                              |  |  |
| 08-02 X2                                                 | Default: 1                                   |  |  |
|                                                          | Default: 61                                  |  |  |
| 05-03 X3                                                 | Default: 2                                   |  |  |
| 06-04 X4                                                 |                                              |  |  |
| 05-05 X5                                                 | Default: 62                                  |  |  |
|                                                          | Default: 12                                  |  |  |
| 85-85 X6                                                 | Default: 13                                  |  |  |
| 08-07 X7                                                 | Delaut. 15                                   |  |  |
|                                                          | Default: 11                                  |  |  |
|                                                          | Default: 1007                                |  |  |
| 06-09 X9                                                 | Default: 10                                  |  |  |
| 88 - 18 X10                                              | Delaut. 10                                   |  |  |
|                                                          | Default: 14                                  |  |  |
|                                                          | Default: 1056                                |  |  |
| 06-12 X12                                                |                                              |  |  |
| 116 - 13 X13                                             | Default: 25                                  |  |  |
|                                                          | Default: 58                                  |  |  |
| 06 - 79 X14                                              | Default: 50                                  |  |  |
| 88-19 X15                                                |                                              |  |  |
| 05 - 15 X16                                              | Default: 1026                                |  |  |
|                                                          | Default: 1030                                |  |  |
| 86 - 77 X17                                              | Default: 1031                                |  |  |
| 86-18 X18                                                | Boladit. 1001                                |  |  |
| <u>95 - 19</u> X19                                       | Default: 1027                                |  |  |
| 86 - 19 X19                                              |                                              |  |  |

|                  | Default: 0    |
|------------------|---------------|
| <u>86-28</u> X20 |               |
|                  | Default: 0    |
| 86-2 ; X21       |               |
|                  | Default: 0    |
| 86-22 X22        |               |
|                  | Default: 1033 |
| <u>86-23</u> X23 |               |
|                  | Default: 1035 |
| 08-24 X24        |               |
|                  | Default: 1038 |
| 06-25 X25        |               |
|                  | Default: 1034 |
| 86-26 HVX1       |               |
|                  | Default: 15   |
| 06-27 HVX2       |               |
|                  | Default: 18   |
| 06-28 HVX3       |               |
|                  | Default: 21   |
| 06-23 HVX4       |               |
|                  | Default: 9    |
| 06-30 HVX5       |               |
|                  |               |

Default: 8

Settings See the setting value in the **Description of Function Settings** for details

You must set X1=1 (DZU; Upper Leveling Sensor) and X3=2 (DZD; Lower Leveling Sensor). For other MIs, you can set them to different functions according to your needs.

- Setting the setting value to thousands digit changes the contact from N.O. to N.C. or vice versa. For example, if you set DZU (Upper Leveling Sensor) to 1, the contact is N.O. (Normally Open); if you set DZU (Upper Leveling Sensor) to 1001, the contact becomes N.C. (Normally Closed).
- The function of MI contacts is unique, that is, you cannot enter the same value into different parameters simultaneously (even across Parameter Group 06 and 07).

#### **Description of Function Settings**

Normally open (N.O.) (contact A). ON: The contact is closed; OFF: The contact is open. Normally closed (N.C.) (contact B). OFF: The contact is closed; ON: The contact is open.

| Setting<br>Value | MI Function                       | Description                                                                                                    |
|------------------|-----------------------------------|----------------------------------------------------------------------------------------------------|
| 1                | DZU (Upper leveling sensor)       | <ol> <li>IED-S uses the leveling sensor signals to ensure<br/>the elevator leveling position. The elevator drive<br/>system enables three configurations: single-door<br/>sensor, upper/lower leveling sensor and<br/>upper/lower door zone sensor.</li> <li>When running upward, the elevator receives</li> </ol>                  |
| 2                | DZD (Lower leveling sensor)       | <ul> <li>2. When furning upward, the elevator receives upper leveling signal, door zone signal, and low leveling signal in sequence. When running downward, the elevator receives lower leveling signal, door zone signal, and upper leveling sig in sequence.</li> <li>3. LED indicator is ON when the sensor is covere</li> </ul> |
| 3                | FL1 (Upper door zone sensor)      | 1. Determines whether the elevator door opens or                                                                                                    |
| 4                | FL2 (Lower door zone sensor)      | 2. LED indicator is ON when the sensor is covered.                                                                                                    |
| 5                | FL1NC (Contact B of the relay for | Contact B (N.C.) of FL1 contactor (Relay). Used to                                                                                                    |

| Setting<br>Value | MI Function                                                   | Description                                                                                                    |
|------------------|---------------------------------------------------------------|----------------------------------------------------------------------------------------------------|
|                  | FL1)                                                          | detect whether FL1 contactor (Relay) sticks or not.                                                                                                    |
| 6                | FL2NC (Contact B of the relay for FL2)                        | Contact B (N.C.) of FL2 contactor (Relay). Used to detect whether FL2 contactor (Relay) sticks or not                                                                                                    |
| 7                | INSCP (Control panel inspection switch)                       | When LED indicator is ON, the control panel inspection mode is enabled. When LED indicator is OFF, the automatic mode is enabled.                                                                                                    |
| 8                | ICPUP (Control panel inspection<br>upward)                    | When in the control panel inspection mode, the elevator runs inspection upward if LED indicator is                                                                                                    |
| 9                | ICPDN (Control panel inspection<br>downward)                  | ON and runs inspection downward if LED indicator is OFF.                                                                                                    |
| 10               | MATPT (Inspection from pit)                                   | When LED indicator is ON, the pit inspection<br>operation mode is enabled. When LED indicator is<br>OFF, the automatic mode is enabled.                                                                                                    |
| 11               | EIS (Emergency operation)                                     | When LED indicator is ON, emergency operation<br>mode is enabled. The system cancels automatic<br>operation and automatic door open/close function.<br>You can only press the upward/downward button of<br>the emergency operation to run the elevator.                                                                                                    |
| 12               | UDB (Emergency upward operation button)                       | Run the emergency upward operation when LED indicator is ON.                                                                                                    |
| 13               | DDB (Emergency downward<br>operation button)                  | Run the emergency downward operation when LED indicator is ON.                                                                                                    |
| 14               | RESET (External reset device)                                 | Runs the external reset when LED indicator is ON.                                                                                                    |
| 15               | SFH (Safety hatch high voltage)                               | The safety hatch safeguards the running of the elevator. To ensure safety, the elevator is prohibited                                                                                                    |
| 16               | SFL (Safety hatch low voltage)                                | to run when the safety hatch is OFF. When LED indicator is ON, the safety hatch is normal.                                                                                                    |
| 17               | SFNC (N.C. contact of safety hatch contactor)                 | The N.C. (B) contact of safety (SF) hatch contactor (relay). Used to detect whether the safety hatch contactor (relay) sticks or not.                                                                                                    |
| 18               | GSH (Gate safety hatch high voltage)                          | Rear and front gate have closed when LED indicator                                                                                                    |
| 19               | GSL (Gate safety hatch low voltage)                           | IS ON.                                                                                                    |
| 20               | GSNC (N.C. contact of gate safety (GS) hatch contactor)       | The N.C. (B) contact of gate safety (GS) hatch<br>contactor (relay). Used to detect whether the gate<br>safety hatch contactor (relay) sticks or not.                                                                                                    |
| 21               | DSH (Layer door safety hatch high voltage)                    | All layer doors have closed when LED indicator is                                                                                                    |
| 22               | DSL (Layer door safety hatch low voltage)                     | ON.                                                                                                    |
| 23               | DSNC (N.C. contact of layer door safety (DS) hatch contactor) | The N.C. (B) contact of layer door safety (DS) hatch<br>contactor (relay). Used to detect whether the layer<br>door safety hatch contactor (relay) sticks or not.                                                                                                    |
| 25               | TCIN (Traveling cable insertion)                              | <ol> <li>When LED indicator is ON, the traveling cable is<br/>inserted and communication between IED-S and<br/>cartop is normal. If communication between<br/>IED-S and cartop is bad even traveling cable is<br/>inserted, the elevator cannot run, and inspection<br/>operation is also unavailable.</li> <li>If cartop or car inspection uses serial<br/>communication, and traveling cable is not<br/>inserted, then the elevator can run inspection<br/>operation in machine room, but cannot run<br/>inspection operation in cartop or car.</li> </ol> |
| 26               | SWNC (N.C. contact of operation contactor (SW))               | N.C. contact of operation contactor (SW). Used to detect whether the SW contactor (relay) sticks or not.                                                                                                    |

| Setting<br>Value | MI Function                                        | Description                                                                                                    |
|------------------|----------------------------------------------------|----------------------------------------------------------------------------------------------------|
| 27               | BY1NC (N.C. contact of Brake-1<br>contactor (BY1)) |                                                                                                    |
| 28               | BY2NC (N.C. contact of Brake-2 contactor (BY2))    | N.C. contact of brake contactor (BY). Used to detect whether the BY contactor (relay) sticks or not.                                                                                                    |
| 29               | BY3NC (N.C. contact of Brake-3<br>contactor (BY3)) |                                                                                                    |
| 30               | BK1 (Brake-1 travel switch)                        | The switch to detect whether the brake releases or                                                                                                    |
| 31               | BK2 (Brake-2 travel switch)                        | releases. When LED indicator is ON, the brake                                                                                                    |
| 32               | BK3 (Brake-3 travel switch)                        | engages.                                                                                                    |
| 33               | LSU (Upper limit switch)                           | When LED indicator is ON, the elevator has reached<br>the limit switch. LSU and LSD limit that the elevator                                                                                                    |
| 34               | LSD (Lower limit switch)                           | switch.                                                                                                    |
| 35               | ULS1 (First one upward forced deceleration)        | 1. To ensure safety, when the car is near two ends of                                                                                                    |
| 36               | ULS2 (Second one upward forced deceleration)       | force the elevator decelerate.                                                                                                    |
| 37               | ULS3 (Third one upward forced deceleration)        | smaller the switch number, the closer the car is to                                                                                                    |
| 38               | DLS1 (First one downward forced deceleration)      | 3. For downward forced deceleration switch, the smaller the switch number the close the car is to                                                                                                    |
| 39               | DLS2 (Second one downward forced deceleration)     | the bottom floor.                                                                                                    |
| 40               | DLS3 (Third one downward forced deceleration)      | 4. The switch is triggered when the LED indicator is ON.                                                                                                    |
| 41               | IUS (Inspection uppermost limit<br>switch)         | Activates when LED indicator is ON. Inspection upward is unavailable at this time.                                                                                                    |
| 42               | IDS (Inspection lowermost limit<br>switch)         | Activates when LED indicator is ON. Inspection downward is unavailable at this time.                                                                                                    |
| 43               | PARK (Elevator lock)                               | Runs the elevator lock when LED indicator is ON.                                                                                                    |
| 44               | FIRM (Main landing recall at fire<br>emergency)    | Executes returning to main landing at fire<br>emergency when LED indicator is ON.                                                                                                    |
| 45               | FIRS (Secondary landing recall at fire emergency)  | Executes returning to secondary landing at fire emergency when LED indicator is ON.                                                                                                    |
| 46               | FIRS1 (Fireman class I)                            | Executes fireman class I when LED indicator is ON.                                                                                                    |
| 47               | FIRS2 (Fireman class II)                           | Executes fireman class II when LED indicator is ON.                                                                                                    |
| 48               | FLOOD (Not auto-reset at flood)                    | <ol> <li>An error is detected by pit flood switch when LED<br/>indicator is ON.</li> <li>When FLOOD switch is reset, it remains at flood</li> </ol>                                                                                                    |
| 49               | FLOODA (Auto-reset at flood)                       | <ul><li>and does not return to normal until it changes to inspection switch.</li><li>When FLOODA switch is reset, it returns to normal.</li></ul>                                                                                                    |
| 50               | MTS (Motor temperature overheat)                   | Temperature is normal when LED indicator is ON.                                                                                                    |
| 51               | ERP (Seismic P-wave)                               | Switch for minor earthquake (P-wave). Earthquake occurs when LED indicator is ON.                                                                                                    |
| 52               | ERS (Seismic S-wave)                               | Switch for small earthquake (S-wave). Earthquake occurs when LED indicator is ON.                                                                                                    |
| 53               | ERH (Severe earthquake)                            | Switch for severe earthquake. Earthquake occurs when LED indicator is ON.                                                                                                    |
| 54               | EPS (Emergency Power Supply)                       | A signal indicates that mains electricity is powered<br>off. Executes safety landing during power-off when<br>LED indicator is ON.<br>Difference between EPS (MI=54) and UPS (MI=67):<br>EPS: The elevator can automatically determine to<br>execute upward safety landing or downward safety<br>landing. |

| Setting<br>Value | MI Function                                                              | Description                                                                                                    |
|------------------|--------------------------------------------------------------------------|----------------------------------------------------------------------------------------------------|
|                  |                                                                          | UPS: The elevator must work with MI=125 BALWG<br>(Balanced switch) to execute safety landing. The<br>elevator executes downward safety landing when<br>BALWG is ON; executes upward safety landing<br>when BALWG is OFF.                                                                                                    |
| 55               | GOV (Governor)                                                           | Governor is normal when LED indicator is ON.                                                                                                    |
| 56               | DBP (Doorlock bypass)                                                    | Doorlock bypass is the current status when LED indicator is ON.                                                                                                    |
| 57               | BUNC (N.C. contact of brake unit (BU) contactor)                         | The N.C. contact of brake unit (BU) contactor. Used to detect whether the BU contactor (relay) sticks or not.                                                                                                    |
| 58               | IBRTS (Drive's discharge resistance temperature switch)                  | Discharge resistance temperature is normal when LED indicator is ON.                                                                                                    |
| 59               | UPK (Upward peak running)                                                | Executes upward peak running when LED indicator is ON.                                                                                                    |
| 60               | DPK (Downward peak running)                                              | Executes downward peak running when LED indicator is ON.                                                                                                    |
| 61               | SX1 (Door zone signal)                                                   | The elevator is currently in the door zone when LED indicator is ON.                                                                                                    |
| 62               | SX2 (Door unlock output feedback)                                        | <ol> <li>When the elevator is leveling, door unlock output<br/>feedback [SX2] ON is normal as long as door<br/>unlock output [SY] is ON.</li> <li>When the elevator is not in inspection mode, door<br/>unlock output feedback [SX2] OFF is normal as<br/>long as door unlock output [SY] is OFF.</li> <li>When error occurs on item 1 and 2, UCMP board<br/>is abnormal, and elevator cannot run.</li> </ol>                                                        |
| 63               | FXNO (N.O. contact of MPSCC<br>(Motor Phase Short Circuit<br>Contactor)) | The N.O. contact of MPSCC. Used to detect whether FX contactor (relay) sticks or not.                                                                                                    |
| 64               | ERGO (Safety landing while severe earthquake)                            | Executes severe earthquake safety landing when LED indicator is ON.                                                                                                    |
| 65               | ULS4 (Fourth one upward forced deceleration)                             |                                                                                                    |
| 66               | DLS4 (Fourth one downward forced deceleration)                           | See description of MI=35 to MI=40.                                                                                                    |
| 67               | UPS (Uninterruptible Power Supply)                                       | Mains electricity is supplied by UPS when LED<br>indicator is ON.<br>Difference between EPS (MI=54) and UPS (MI=67):<br>EPS: The elevator can automatically determine to<br>execute upward safety landing or downward safety<br>landing.<br>UPS: The elevator must work with MI=125 BALWG<br>(Balanced switch) to execute safety landing. The<br>elevator executes downward safety landing when<br>BALWG is ON; executes upward safety landing<br>when BALWG is OFF. |
| 100              | OLT1 (Front door reaches its open position)                              | The door is in its full open position when LED                                                                                                    |
| 101              | OLT2 (Rear door reaches its open position)                               | time by default is three seconds.                                                                                                    |
| 102              | CLT1 (Front door reaches its closed position)                            | The door is in its full closed position when LED                                                                                                    |
| 103              | CLI2 (Rear door reaches its closed position)                             | Indicator is ON.                                                                                                    |
| 104              | EDP1 (Front door light sensor)                                           | An object is detected by the door light sensor when                                                                                                    |
| 105              | EDP2 (Rear door light sensor)                                            | to act when door full close signal and doorlock signal activate.                                                                                                    |

| Setting<br>Value | MI Function                                          | Description                                                                                                    |
|------------------|------------------------------------------------------|----------------------------------------------------------------------------------------------------|
| 106              | SE1 (Front door safety edge)                         | The safety edge is touched when LED indicator is                                                                                                    |
| 107              | SE2 (Rear door safety edge)                          | ON. At this time, the door is unable to act when door full close signal and doorlock signal activate                                                                                                    |
| 108              | 100KG (Light-duty switch)                            | Car load exceeds 100 kg when LED indicator is ON.                                                                                                    |
| 109              | LWX (Full-load switch)                               | Elevator load is 85% larger than the rated load when<br>LED indicator is ON. The elevator does not respond<br>to hall call once this switch activates.                                                                                                    |
| 110              | LWO (Overload switch)                                | When LED indicator is ON, elevator load exceeds,<br>door remains open, buzzer bees, car displays<br>overload, and the elevator does not execute<br>re-leveling.                                                                                                    |
| 111              | 150% (Forklift overload switch)                      | Elevator load is 150% larger than the rated load.<br>This is a forklift application function. When this<br>function is enabled, the elevator re-levels once<br>overload (LWO) activates. When 150% switch<br>activates, elevator door remains open, 150% buzzer<br>alarms, and the elevator does not execute<br>re-leveling. The registered call from car or hall is<br>cancelled. |
| 112              | TCI (Cartop inspection switch)                       | Enters cartop inspection mode when LED indicator<br>is ON and enters automatic mode when LED<br>indicator is OFF.                                                                                                    |
| 113              | TCIU (Cartop inspection upward)                      | Uses inspection upward operation when LED indicator is ON.                                                                                                    |
| 114              | TCID (Cartop inspection downward)                    | Uses inspection downward operation when LED indicator is ON.                                                                                                    |
| 115              | HFD (With front door)                                | Current floor at which the elevator is has a front door<br>when LED indicator is ON. This is used for elevator<br>with front and rear doors.                                                                                                    |
| 116              | HBD (With rear door)                                 | Current floor at which the elevator is has a rear door<br>when LED indicator is ON. This is used for elevator<br>with front and rear doors.                                                                                                    |
| 117              | DTS1 (Front door motor temperature switch)           | Motor temperature is normal when LED indicator is                                                                                                    |
| 118              | DTS2 (Rear door motor temperature switch)            | ON.                                                                                                    |
| 119              | TOEX1 (Front door over-torque)                       | Over-torque while closing door when LED indicator                                                                                                    |
| 120              | TOEX2 (Rear door over-torque)                        | is ON.                                                                                                    |
| 121              | DOBOC1 (Cartop inspection front<br>door open button) | Executes cartop inspection door open test when                                                                                                    |
| 122              | DOBOC2 (Cartop inspection rear door<br>open button)  | LED indicator is ON.                                                                                                    |
| 123              | DCBOC1(Cartop inspection front door<br>close button) | Executes cartop inspection door closing test when                                                                                                    |
| 124              | DCBOC2 (Cartop inspection rear door<br>close button) | LED indicator is ON.                                                                                                    |
| 125              | BALWG (Balanced switch)                              | Car weight is heavier than counterweight when LED<br>indicator is ON. Executes downward safety landing<br>when power is supplied by EPS.<br>Car weight is lighter than counterweight when LED<br>indicator is OFF. Executes upward safety landing<br>when power is supplied by EPS.                                                                                                |
| 150              | DCB1 (Front door close button)                       | Front door close button is pressed when LED indicator is ON.                                                                                                    |
| 151              | DOB1 (Front door open button)                        | Front door open button is pressed when LED indicator is ON.                                                                                                    |
| 152              | DOBH1 (Front door open extended button)              | Front door open extended button is pressed when LED indicator is ON.                                                                                                    |
| 153              | INSIC (Car inspection switch)                        | Under car inspection mode when LED indicator is                                                                                                    |

| Setting<br>Value | MI Function                                                  | Description                                                                                                    |
|------------------|--------------------------------------------------------------|----------------------------------------------------------------------------------------------------|
|                  |                                                              | ON; under automatic mode when LED indicator is<br>OFF. Car inspection mode has the lowest priority for<br>inspection mode (lower than emergency operation).                                                                                                    |
| 154              | IICUP (Car inspection upward and attendant direction change) | When LED indicator is ON:<br>Executes inspection upward operation while in car<br>inspection mode.<br>Forces to change the elevator running direction<br>while in attendant mode.                                                                                                    |
| 155              | IICDN (Car inspection downward and attendant direct landing) | When LED indicator is ON:<br>Executes inspection downward operation while in<br>car inspection mode.<br>Makes elevator stop at registered car call only, and<br>does not respond to hall call. But hall call remains<br>registered and cannot be cancelled while in<br>attendant mode. |
| 156              | CARD (Car reader)                                            | Car call can be registered only when LED indicator is ON.                                                                                                    |
| 157              | CFNLT (Car fan and lighting control<br>switch)               | Fan stops and lighting is off when LED indicator is ON.                                                                                                    |
| 158              | ESS (Stop at each floor)                                     | Executes stop at each floor for car call when LED indicator is ON. For example, if the elevator stops at 1F, and there is a car call from 5F, it will stop at each floor–2F, 3F, and 4F–before arriving at 5F.                                                                         |
| 159              | FUP (Manual upward fine-tune button)                         | When LED indicator is ON and door open extended<br>button is activated, elevator is forced to run upward<br>manually at fine-tuned speed under automatic<br>mode, and runs with Pr.04-05 (Leveling Speed)                                                                              |
| 160              | FDN (Manual downward fine-tune<br>button)                    | When LED indicator is ON and door open extended<br>button is activated, elevator is forced to run<br>downward manually at fine-tuned speed under<br>automatic mode, and runs with Pr.04-05 (Leveling<br>Speed).                                                                        |
| 161              | ISS (Independent operation switch)                           | The elevator runs in normal mode independently instead of parallel control when LED indicator is ON.                                                                                                    |
| 162              | IND (Goods only switch)                                      | Enters goods carrying mode when LED indicator is ON.                                                                                                    |
| 163              | ATS (Attendant mode)                                         | An attendant is accompanied in the elevator to<br>control upward or downward running and make<br>elevator stop at designated floor as per passenger<br>needs.                                                                                                    |
| 164              | VIP (VIP mode)                                               |                                                                                                    |
| 165              | CLIS (Car lighting switch)                                   | Car lighting equipment is off when LED indicator is ON.                                                                                                    |
| 166              | FS (Car fan switch)                                          | Car fan stops when LED indicator is ON.                                                                                                    |
| 167              | DCB2 (Rear door close button)                                | indicator is ON.                                                                                                    |
| 168              | DOB2 (Rear door open button)                                 | Rear door open button is pressed when LED indicator is ON.                                                                                                    |
| 169              | DOBH2 (Rear door open extended button)                       | Rear door open extended button is pressed when LED indicator is ON.                                                                                                    |
| 170              | DCB1B (Front door close auxiliary button)                    | Front door close auxiliary button is pressed when LED indicator is ON.                                                                                                    |
| 171              | DOB1B (Front door open auxiliary button)                     | Front door open auxiliary button is pressed when LED indicator is ON.                                                                                                    |
| 172              | DOBH1B (Front door open auxiliary extended button)           | Front door open auxiliary extended button is pressed when LED indicator is ON.                                                                                                    |
| 173              | DCB2B (Rear door close auxiliary button)                     | Rear door close auxiliary button is press when LED indicator is ON.                                                                                                    |
| 174              | DOB2B (Rear door open auxiliary                              | Rear door open auxiliary button is pressed when                                                                                                    |

| Setting<br>Value | MI Function                                              | Description                                                                       |
|------------------|----------------------------------------------------------|-----------------------------------------------------------------------------------|
|                  | button)                                                  | LED indicator is ON.                                                              |
| 175              | DOBH2B (Rear door open auxiliary<br>extended button)     | Rear door open auxiliary extended button is pressed when LED indicator is ON.     |
| 201              | PK (Peak running at random floor)                        | Executes floor setting for peak running at random floor when LED indicator is ON. |
| 202              | REPK (Remove peak running)                               | Cancels peak running when LED indicator is ON.                                    |
| 203              | PASSWORD (Execute password car<br>call while LED lights) | Executes password car call when LED indicator is ON.                              |
| 204              | PASSSET (Execute password setting while LED lights)      | Executes password setting when LED indicator is ON.                               |

| 86-31 | Y1       |                                                                              |
|-------|----------|------------------------------------------------------------------------------|
|       |          | Default: 1                                                                   |
| 86-32 | Y2       |                                                                              |
|       |          | Default: 2                                                                   |
| 86-33 | Y3       |                                                                              |
|       |          | Default: 5                                                                   |
| 08-34 | Y4       |                                                                              |
|       |          | Default: 15                                                                  |
| 88-35 | Y5       |                                                                              |
|       |          | Default: 7                                                                   |
| 86-36 | Y6       |                                                                              |
|       |          | Default: 13                                                                  |
| 06-37 | Y7       |                                                                              |
|       |          | Default: 0                                                                   |
| 86-38 | Y8       |                                                                              |
|       |          | Default: 0                                                                   |
|       | Settings | See the setting value in <b>Description of Function Settings</b> for details |

#### **Description of Function Settings**

Normally open (N.O.) (contact A). ON: The contact is closed; OFF: The contact is open. Normally closed (N.C.) (contact B). OFF: The contact is closed; ON: The contact is open.

| Setting<br>Value | MO Function                                      | Description                                                                                                    |
|------------------|--------------------------------------------------|----------------------------------------------------------------------------------------------------|
| 1                | SW (Operation contactor)                         | Controls the operation                                                                                                    |
| 2                | BY1 (Brake-1 contactor)                          | Controls brake-1 contactor                                                                                                    |
| 3                | BY2 (Brake-2 contactor)                          | Controls brake-2 contactor                                                                                                    |
| 4                | BY3 (Brake-3 contactor)                          | Controls brake-3 contactor                                                                                                    |
| 5                | BY4 (Brake contactor for full<br>voltage)        | Controls brake for full voltage                                                                                                    |
| 6                | FX (Motor Phase Short Circuit<br>Contactor (PM)) | Controls MPSCC                                                                                                    |
| 7                | BU (Contactor of brake unit)                     | The contactor that controls between brake unit and discharge resistance. Also can be used as a contactor that controls among motor, control panel, and discharge resistance fan. |
| 8                | MFN (Main fan)                                   | Controls among motor, control panel, and discharge resistance fan.                                                                                                    |
| 9                | YUPS (UPS stops output)                          | Make UPS stop supplying power after UPS emergent safety landing is finished.                                                                                                    |
| 10               | PRST (Earthquake reset)                          | Resets minor earthquake (P-wave) signal of earthquake detector                                                                                                    |
| 11               | NOR (Normal running)                             | Elevator runs in normal mode                                                                                                    |

| Setting<br>Value | MO Function                                 | Description                                                                                                    |
|------------------|---------------------------------------------|----------------------------------------------------------------------------------------------------|
| 12               | ERR (Error output)                          | Outputs when error occurs in elevator                                                                                                    |
| 13               | FIRLD (Main landing at fire                 | Outputs when elevator arrives main landing at fire                                                                                                    |
|                  | emergency)                                  | emergency under fire mode.                                                                                                    |
| 14               | RG (Rope gripper)                           | Makes standby break (rope gripper) NOT brake when LED indicator is ON.                                                                                   |
| 15               | SY (Door unlock contactor)                  | Outputs only when re-leveling after door open and door pre-opens at stop. Otherwise, SY is OFF.                                                          |
| 16               | QKOK (Earthquake control<br>finished)       | Outputs after earthquake control operation procedure is finished.                                                                                        |
| 17               | SDBZ (Supervisory panel alarm)              | When "severe earthquake (ERH)" signal activates,<br>supervisory panel alarm bees until "severe earthquake<br>safety landing (ERGO)" switch is triggered. |
| 18               | ERHL (Severe earthquake light)              | ERHL light is ON when "severe earthquake (ERH)"<br>signal activates; ERHL light is OFF when "severe<br>earthquake (ERH)" signal resets.                  |
| 100              | OP1 (Front door opens)                      | Outputs front door open signal                                                                                                    |
| 101              | OP2 (Rear door opens)                       | Outputs rear door open signal                                                                                                    |
| 102              | CL1 (Front door closes)                     | Outputs front door close signal                                                                                                    |
| 103              | CL2 (Rear door closes)                      | Outputs rear door close signal                                                                                                    |
| 104              | BZ (Buzzer)                                 | outputs when overload occurs or doorlock bypass is activated.                                                                                            |
| 105              | BPSL (Doorlock bypass lighting<br>alarm)    | Outputs when doorlock bypass is activated. The alarm is ON for 0.4 seconds and OFF for 0.4 seconds.                                                      |
| 106              | UDCL (Car bottom light)                     | Steady ON when in inspection. The light is ON for 0.4 seconds and OFF for 0.4 seconds when doorlock bypass is activated.                                 |
| 107              | F (Car fan)                                 | Outputs fan signal. Fan stops when LED indicator is ON.                                                                                                  |
| 108              | CLI (Car lighting)                          | Outputs lighting signal. Lighting is off when LED indicator is ON.                                                                                       |
| 109              | LPT (Floor arrival clock)                   | Outputs floor arrival clock signal for 0.5 second                                                                                                    |
| 110              | LPTU (Upward floor arrival clock)           | Outputs floor arrival clock signal when arriving at designated floor upward for 0.5 second.                                                              |
| 111              | LPTD (Downward floor arrival<br>clock)      | Outputs floor arrival clock signal when arriving at designated floor downward for 0.5 second.                                                            |
| 112              | FCL1 (Front door forced close at low speed) | Executes front door forced close at low speed when LED indicator is ON.                                                                                  |
| 113              | FCL2 (Rear door forced close at low speed)  | Executes rear door forced close at low speed when LED indicator is ON.                                                                                   |
| 114              | S2XX0 (Voice announces the floor arrives)   | Outputs when floor arrives                                                                                                    |
| 115              | S2XX1 (Voice announces the floor arrives)   | Outputs when floor arrives                                                                                                    |
| 116              | S2XX2 (Voice announces the floor arrives)   | Outputs when floor arrives                                                                                                    |
| 117              | S2XX3 (Voice announces the floor arrives)   | Outputs when floor arrives                                                                                                    |
| 118              | S2XX4 (Voice announces the floor arrives)   | Outputs when floor arrives                                                                                                    |
| 119              | S2XX5 (Voice announces the floor arrives)   | Outputs when floor arrives                                                                                                    |
| 120              | SPK (Voice announcement)                    | Provides audible announcement of an elevator's arrival on floor                                                                                          |
| 121              | SOP (Voice door open)                       | Voice announces the elevator is opening the door                                                                                                    |
| 122              | SCL (Voice door close)                      | Voice announces the elevator is closing the door                                                                                                    |
| 123              | SUP (Voice upward)                          | Voice announces the elevator is running upward                                                                                                    |
| 124              | SDN (Voice downward)                        | Voice announces the elevator is running downward                                                                                                    |
| 125              | SULD (VOICE OVERIOAD)                       | Voice announces the elevator is overloading                                                                                                    |
| 120              |                                             | voice announces the elevator is in entergency medical                                                                                                    |

.....

| Setting<br>Value | MO Function                                                 | Description                                                          |
|------------------|-------------------------------------------------------------|----------------------------------------------------------------------|
|                  |                                                             | use                                                                  |
| 127              | SCON (Voice control)                                        | Voice shutdown and is in control operation                           |
| 128              | SFIR (Voice fire alarm)                                     | Voice is in fire alarm                                               |
| 129              | SER (Voice earthquake)                                      | Voice is under earthquake                                            |
| 130              | SFLOOD (Voice flood)                                        | Voice is at flood                                                    |
| 131              | SUPS (Voice power loss)                                     | Voice is lack of power                                               |
| 132              | SERR (Voice elevator failure)                               | Voice elevator is in failure                                         |
| 133              | SPACE (Voice blank)                                         | Voice blank                                                          |
| 150              | DCBL1 (Front door close button lamp)                        | Outputs the signal of front door close button lamp                   |
| 151              | DOBL1 (Front door open button<br>lamp)                      | Outputs the signal of front door open button lamp                    |
| 152              | DOBHL1 (Front door open<br>extended button lamp)            | Outputs the signal of front door open extended button lamp           |
| 153              | FULL (Full-load)                                            | Outputs full-load signal                                             |
| 154              | OLD (Overload)                                              | Outputs overload signal                                              |
| 155              | CLBZ (Door closing pre-warning buzzer)                      | Door closing pre-warning buzzer                                      |
| 167              | DCBL2 (Rear door close button<br>lamp)                      | Outputs the signal of rear door close button lamp                    |
| 168              | DOBL2 (Rear door open button<br>lamp)                       | Outputs the signal of rear door open button lamp                     |
| 169              | DOBHL2 (Rear door open<br>extended button lamp)             | Outputs the signal of rear door open extended button lamp            |
| 170              | DCBL1B (Front door close<br>auxiliary button lamp)          | Outputs the signal of front door close auxiliary button lamp         |
| 171              | DOBL1B (Front door open<br>auxiliary button lamp)           | Outputs the signal of front door open auxiliary button lamp          |
| 172              | DOBHL1B (Front door open<br>auxiliary extended button lamp) | Outputs the signal of front door open auxiliary extended button lamp |
| 173              | DCBL2B (Rear door close<br>auxiliary button lamp)           | Outputs the signal of rear door close auxiliary button lamp          |
| 174              | DOBL2B (Rear door open<br>auxiliary button lamp)            | Outputs the signal of rear door open auxiliary button lamp           |
| 175              | DOBHL2B (Rear door open<br>auxiliary extended button lamp)  | Outputs the signal of rear door open auxiliary extended button lamp  |

| 86-38 | X_INV1               |                |
|-------|----------------------|----------------|
|       |                      | Default: 0000h |
| 86-48 | X_INV2               |                |
|       |                      | Default: 0000h |
| 88-41 | X_INV3               |                |
|       |                      | Default: 0000h |
| 88-42 | Y_INV                |                |
|       |                      | Default: 0000h |
| 88-43 | HVX_INV              |                |
|       | Settings 0000h–FFFFh | Default: 0000h |

This function sets the contact from N.O. to N.C. or vice versa (reverse contact). Use this function for test only. Do NOT use it under normal mode for elevator.

If you have set Pr.06-01 to thousands digit, namely reverse contact, setting it at Pr.06-39 makes the reverse function invalid.

Pr.06-39 reverse contact setting: 1–16 = Pr.06-01–Pr.06-16

Default: 0

Setting method of LED display

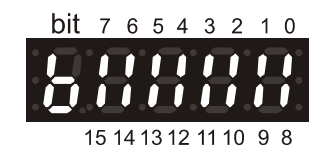

Setting method of digital keypad KPC-CC01

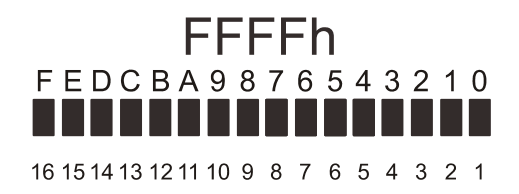

**35 - 33** Clear Contacts of Main Control Board

Settings 0-3

- 0: No function
- 1: Set all MI contacts of the main control board to 0
- 2: Set all MO contacts of the main control board to 0
- 3: Set all values in Parameter Group 06 to 0

[The page intentionally left blank]

## 07 Contacts of Cartop Board

|                |               | $\varkappa$ : You can set this parameter during operation. |
|----------------|---------------|------------------------------------------------------------|
| 01-01          | OCB I1        | Default: 1112                                              |
| 07-02          | OCB I2        | Delault. 1112                                              |
| 07-03          | OCB I3        | Default: 113                                               |
| <br>           |               | Default: 114                                               |
|                |               | Default: 1104                                              |
| 07-05          | OCB I5        | Default: 110                                               |
| 07-06          | OCB I6        |                                                            |
| 07-07          | OCB I7        | Default: 1100                                              |
| 07-08          | OCB 18        | Default: 1102                                              |
|                |               | Default: 0                                                 |
| 01-03          | OCR 19        | Default: 0                                                 |
| 07-19          | ICB1 JP17(I1) | Default: 150                                               |
| 81-28          | ICB1 JP18(I2) | Boladi. 100                                                |
| 07-21          | ICB1 JP19(I3) | Default: 151                                               |
| <br>           |               | Default: 152                                               |
| 01-00          | ICBT JP20(14) | Default: 1153                                              |
| 01-53          | ICB1 JP21(I5) | Default: 154                                               |
| 07-24          | ICB1 JP22(I6) | Delault. 154                                               |
| 07-25          | ICB1 JP23(I7) | Default: 155                                               |
|                |               | Default: 157                                               |
| <i>ü i-C</i> O | ICB1 JP24(18) | Default: 162                                               |
| 07-35          | ICB2 JP17(I1) | Default: 0                                                 |
| 07-36          | ICB2 JP18(I2) | Delauit. U                                                 |
| 01.21          |               | Default: 0                                                 |
|                |               | Default: 0                                                 |
| 07-38          | ICB2 JP20(I4) |                                                            |

|               |                                                                           | Default: 0            |
|---------------|---------------------------------------------------------------------------|-----------------------|
| 81-38         | ICB2 JP21(I5)                                                             | Default: 0            |
| 07-40         | ICB2 JP22(I6)                                                             |                       |
| 07-41         | ICB2 JP23(I7)                                                             | Default: 0            |
|               |                                                                           | Default: 0            |
| 01-92         | ICB2 JP24(18)                                                             | Default: 0            |
| 07-51         | ICB3 JP17(I1)                                                             |                       |
| 07-52         | ICB3 JP18(I2)                                                             | Default: 0            |
|               |                                                                           | Default: 0            |
| 01-00         | ICB3 JP 19(13)                                                            | Default: 0            |
| 07-54         | ICB3 JP20(I4)                                                             |                       |
| 07-55         | ICB3 JP21(I5)                                                             | Default: 0            |
|               |                                                                           | Default: 0            |
| 01-20         | ICB3 JP22(10)                                                             | Default: 0            |
| 07-57         | ICB3 JP23(I7)                                                             | Defeutte 0            |
| 87-58         | ICB3 JP24(I8)                                                             | Delault. 0            |
| 01_01         |                                                                           | Default: 0            |
| <u>U'U'</u>   |                                                                           | Default: 0            |
| 81-88         | ICB4 JP18(I2)                                                             | Defeuilt: 0           |
| 07-69         | ICB4 JP19(I3)                                                             | Delault: 0            |
| חר_רח         |                                                                           | Default: 0            |
| <u>U'''</u> U | ICD4 JP20(14)                                                             | Default: 0            |
| []]-]         | ICB4 JP21(I5)                                                             | Dofault: 0            |
| 07-72         | ICB4 JP22(I6)                                                             | Delault. 0            |
| בר_רח         |                                                                           | Default: 0            |
|               |                                                                           | Default: 0            |
| 07-74         | ICB4 JP24(I8)                                                             | Default: 0            |
|               | Settings See descriptions of Parameter Group 06 Contacts of Ma<br>details | ain Control Board for |

Use the same multi-function input (MI) functions as Parameter Group 06. See descriptions of Parameter Group 06 Contacts of Main Control Board for details.

| 01-10        | OCB Od2(Y1)    |              |
|--------------|----------------|--------------|
| 07-::        | OCB Od1(Y2)    | Default: 100 |
| 0.7-12       | OCB Oc3(Y3)    | Default: 102 |
|              |                | Default: 0   |
| <i>üi-i3</i> |                | Default: 0   |
| 87-14        | OCB Oc1(Y5)    | Default: 105 |
| 07-15        | OCB Ob3(Y6)    | Default: 106 |
| 87-18        | OCB Ob2(Y7)    | Default: 154 |
| 07-17        | OCB Ob1(Y8)    | Default: 107 |
| 81-18        | OCB Oa(Y9)     |              |
| 07-27        | ICB1 JP17(Y1)  | Default: 108 |
| 07-28        | ICB1 JP18(Y2)  | Default: 150 |
| 0 - 20       |                | Default: 151 |
|              |                | Default: 152 |
| 0 - 30       | ICB1 JP20(Y4)  | Default: 0   |
| 87-31        | ICB1 JP21(Y5)  | Default: 154 |
| 01-32        | ICB1 JP22(Y6)  | Default: 155 |
| 07-33        | ICB1 JP23(Y7)  | Default: 0   |
| 07-34        | ICB1 JP24(Y8)  | Delault. 0   |
| 07-43        | ICB2 JP17(Y1)  | Default: 0   |
| 07-44        |                | Default: 0   |
|              |                | Default: 0   |
| 01-33        | ICB2 JP 19(13) | Default: 0   |
| 07-48        | ICB2 JP20(Y4)  | Default: 0   |
| 07-47        | ICB2 JP21(Y5)  | Default: 0   |
| 07-48        | ICB2 JP22(Y6)  |              |
| 07-49        | ICB2 JP23(Y7)  | Default: 0   |

|               |                                                               | Default: 0            |
|---------------|---------------------------------------------------------------|-----------------------|
| 07-50         | ICB2 JP24(Y8)                                                 |                       |
| הי כח         |                                                               | Default: 0            |
| 01-00         |                                                               | Default: 0            |
| 87-68         | ICB3 JP18(Y2)                                                 | Deraditi e            |
|               |                                                               | Default: 0            |
| 11 1-6 1      | ICB3 JP19(Y3)                                                 | Defeult: 0            |
| 07-62         | ICB3 JP20(Y4)                                                 | Delault: 0            |
| 0.00          |                                                               | Default: 0            |
| 07-63         | ICB3 JP21(Y5)                                                 |                       |
| 01_00         |                                                               | Default: 0            |
| 0,00          | ICB3 JF22(10)                                                 | Default: 0            |
| 07-65         | ICB3 JP23(Y7)                                                 |                       |
|               |                                                               | Default: 0            |
| <u>Ü (-99</u> | ICB3 JP24(Y8)                                                 | Default: 0            |
| 07-75         | ICB4 JP17(Y1)                                                 |                       |
|               |                                                               | Default: 0            |
| 07-78         | ICB4 JP18(Y2)                                                 |                       |
| רר_רח         |                                                               | Default: 0            |
| 0 1 1 1       | 1004 37 19(13)                                                | Default: 0            |
| 87-78         | ICB4 JP20(Y4)                                                 |                       |
|               |                                                               | Default: 0            |
| 01-13         | ICB4 JP21(Y5)                                                 | Default: 0            |
| 87-88         | ICB4 JP22(Y6)                                                 |                       |
|               |                                                               | Default: 0            |
| 87-81         | ICB4 JP23(Y7)                                                 | Defeute 0             |
| 07-02         | ICB4.JP24(Y8)                                                 |                       |
|               |                                                               | Default: 0            |
|               | Settings See descriptions of Parameter Group 06 Contacts of M | ain Control Board for |

details

Use the same multi-function output (MO) functions as Parameter Group 06. See descriptions of Parameter Group 06 Contacts of Main Control Board for details.

- Pr.07-01–Pr.07-09 are cartop board (OCB) input contacts.
- Pr.07-10–Pr.07-18 are cartop board (OCB) output contacts

Pr.07-19–Pr.07-26 are command board (ICB1) input contacts.

- Pr.07-27–Pr.07-34 are command board (ICB1) output contacts.
- Pr.07-35–Pr.07-42 are command board (ICB2) input contacts.

## **Clear Contacts of Cartop Board**

Settings 0-3

- 0: No function
- 1: Set all MI contacts of the cartop board to 0
- 2: Set all MO contacts of the cartop board to 0
- 3: Set all values in Parameter Group 07 to 0
[The page intentionally left blank]

### **08 Floor Display**

|          |                   | $\varkappa$ : You can set this parameter during operation. |
|----------|-------------------|------------------------------------------------------------|
| 8-8-8    | Physical Floor 1  | Default: 1                                                 |
| 08-02    | Physical Floor 2  | Delault. 1                                                 |
| 08-03    | Physical Floor 3  | Default: 2                                                 |
|          |                   | Default: 3                                                 |
| 08-03    | Physical Floor 4  | Default: 4                                                 |
| 88-85    | Physical Floor 5  | Default: 5                                                 |
| 88-88    | Physical Floor 6  | Delauit. 5                                                 |
| 08-03    | Physical Floor 7  | Default: 6                                                 |
|          |                   | Default: 7                                                 |
| 8-88     | Physical Floor 8  | Default: 8                                                 |
| 88-89    | Physical Floor 9  |                                                            |
| 88-18    | Physical Floor 10 | Default: 9                                                 |
| 00. ! !  | Physical Floor 11 | Default: 100                                               |
|          |                   | Default: 101                                               |
| 88-12    | Physical Floor 12 | Default: 102                                               |
| 89-13    | Physical Floor 13 |                                                            |
| 8- 14    | Physical Floor 14 | Default: 103                                               |
|          | Dhysical Floor 15 | Default: 104                                               |
| 00 00    | Physical Floor 15 | Default: 105                                               |
| 88-18    | Physical Floor 16 | Default: 106                                               |
| 88-17    | Physical Floor 17 | Doladi. 100                                                |
| <u> </u> | Physical Floor 18 | Default: 107                                               |
|          |                   | Default: 108                                               |
| 00-13    | Physical Floor 19 | Default: 109                                               |
| 08-20    | Physical Floor 20 | Default: 200                                               |
| 15-80    | Physical Floor 21 |                                                            |

|                                         | Default: 201             |
|-----------------------------------------|--------------------------|
| <b>CR-22</b> Physical Floor 22          |                          |
| <b>CB-23</b> Physical Floor 23          | Default: 202             |
| 00 - 24 Dhyriad Floer 24                | Default: 203             |
|                                         | Default: 204             |
| B - 25 Physical Floor 25                | Default: 205             |
| <b>CB-25</b> Physical Floor 26          | Delault. 200             |
| 00-27 Physical Floor 27                 | Default: 206             |
|                                         | Default: 207             |
| <b>B</b> - <b>2 B</b> Physical Floor 28 | Default: 208             |
| <b>B</b> - <b>2 B</b> Physical Floor 29 | Boladit. 200             |
| <b>18 - 31</b> Physical Floor 30        | Default: 209             |
|                                         | Default: 300             |
| ₩                                       | Default: 301             |
| <b>CB-32</b> Physical Floor 32          |                          |
| <b>118 - 33</b> Physical Floor 33       | Default: 302             |
|                                         | Default: 303             |
| UB-37 Physical Floor 34                 | Default: 304             |
| <b>BR-35</b> Physical Floor 35          | Defeute 205              |
| <b>CB-35</b> Physical Floor 36          | Default: 305             |
| 00 - 22 Dhysical Floor 27               | Default: 306             |
|                                         | Default: 307             |
| <b>C8-38</b> Physical Floor 38          | Default: 208             |
| <b>CB-39</b> Physical Floor 39          | Delault. 500             |
| 00 - U0 Physical Floor 40               | Default: 309             |
|                                         | Default: 400             |
| B H   H Physical Floor 41               | Default: 401             |
| B H   Physical Floor 42                 |                          |
| <b>CR-43</b> Physical Floor 43          | Default: 402             |
|                                         | Default: 403             |
| H - 유학 Physical Floor 44                | Default <sup>.</sup> 404 |
|                                         |                          |

| 08-45         | Physical Floor 45                                                        |              |
|---------------|--------------------------------------------------------------------------|--------------|
|               |                                                                          | Default: 405 |
| 8-46          | Physical Floor 46                                                        |              |
| 08-43         | Physical Floor 47                                                        | Detault: 406 |
| 00            |                                                                          | Default: 407 |
| 8-48          | Physical Floor 48                                                        |              |
| 08-49         | Physical Floor 49                                                        | Default: 408 |
| no_cn         | Developed Floor 50                                                       | Default: 409 |
| 00-00         |                                                                          | Default: 500 |
| 88-51         | Physical Floor 51                                                        |              |
|               |                                                                          | Default: 501 |
| 08-56         | Physical Floor 52                                                        | Default: 502 |
| 08-53         | Physical Floor 53                                                        | Delault. 502 |
|               | ,                                                                        | Default: 503 |
| 08-54         | Physical Floor 54                                                        | D ( 11 50 (  |
| <u>00.cc</u>  | Physical Floor 55                                                        | Default: 504 |
| 00 ))         |                                                                          | Default: 505 |
| 88-58         | Physical Floor 56                                                        |              |
| 00 60         |                                                                          | Default: 506 |
| <u>08-5</u> 1 | Physical Floor 57                                                        | Default: 507 |
| 88-58         | Physical Floor 58                                                        | Delaut. 007  |
|               |                                                                          | Default: 508 |
| 88-59         | Physical Floor 59                                                        |              |
| 08-60         | Physical Floor 60                                                        | Detault: 509 |
| 00 00         |                                                                          | Default: 600 |
| 89-81         | Physical Floor 61                                                        |              |
| 00 60         |                                                                          | Default: 601 |
| <u>00-00</u>  | Physical Floor 62                                                        | Default: 602 |
| 88-83         | Physical Floor 63                                                        |              |
|               |                                                                          | Default: 603 |
| 8-24          | Physical Floor 64                                                        | Default 004  |
|               | Settings 0–65535                                                         | Default: 604 |
| Pr.08-00      | is not available for the user. The first physical floor starts from Pr.C | )8-01.       |

Setting value: XXYY

| XX: Tens digit | YY: Units digit |  |  |  |
|----------------|-----------------|--|--|--|
| 00 = '0'       |                 |  |  |  |
| 01 = '1'       |                 |  |  |  |
| 02 = '2'       |                 |  |  |  |
| 03 = '3'       |                 |  |  |  |

| 0.4 1.41         |  |
|------------------|--|
| $04 = 4^{\circ}$ |  |
| 05 = '5'         |  |
| 06 = '6'         |  |
| 07 = '7'         |  |
| 08 = '8'         |  |
| 09 = '9'         |  |
| 10 = 'A'         |  |
| 11 = 'B'         |  |
| 12 = 'G'         |  |
| 13 = 'H'         |  |
| 14 = 'L'         |  |
| 15 = 'M'         |  |
| 16 = 'P'         |  |
| 17 = 'R'         |  |
| 18 = '-'         |  |
| 19 = ' '         |  |
| 20 = 'X'         |  |
| 21 = up_icon     |  |
| 22 = down_icon   |  |

Parameter Group 08 sets the displayed value for each floor. The first two digits (XX) are the tens digit of the displayed value; the last two digits (YY) are the units digit of the displayed value. For example, if you need to display the basement first floor as "B1", set XXYY to "1101".

### **09 Floor Position 1**

- Parameter Group 09 sets the hoistway parameter values. You can use hoistway auto-tuning to obtain the hoistway parameter values.
- Each floor uses two sets of parameters; one is the high position (meter/m), and the other is the low position (millimeter/mm) to indicate the accurate floor position. For example, the second floor uses Pr.09-10 and Pr.09-11 to indicate floor position. If Pr.09-10 is set to 7, and Pr.09-11 is set to 1234, then the second floor position is 7.1234 meter (m).

|        |                            | $\checkmark$ : You can set this parameter during operation. |
|--------|----------------------------|-------------------------------------------------------------|
| 89-88  | Current Position (H)       |                                                             |
|        |                            | Default: Read only                                          |
|        | Settings -32768-32767 m    |                                                             |
| 89-81  | Current Position (L)       |                                                             |
|        |                            | Default: Read only                                          |
|        | Settings -3276.8-3276.7 mm |                                                             |
|        |                            |                                                             |
| 09-02  | Current Pulse 10k (H)      |                                                             |
| 00 00  |                            | Default: Read only                                          |
|        | Settings 0–65535 10k       |                                                             |
| 09-03  | Current Pulse (L)          |                                                             |
| ~~ ~~  | - ( )                      | Default: Read only                                          |
|        | Settings 0–65535           | ,                                                           |
|        |                            |                                                             |
| 09-04  | Leveling Plate Length (H)  |                                                             |
| 05 0 1 |                            | Default: Read only                                          |
|        | Settings 0–65535 m         | Bolduk. Road only                                           |
| 09-05  | Leveling Plate Length (L)  |                                                             |
| 02 02  |                            | Default: Read only                                          |
|        | Settings 0.0–6553.5 mm     |                                                             |
|        |                            |                                                             |
| 00_0C  | Leveling Clearance (H)     |                                                             |
| 00 00  |                            | Default: Read only                                          |
|        | Settings 0-65535 m         | Delault. Read only                                          |
| 00-07  |                            |                                                             |
|        |                            | Default: Read only                                          |
|        | Settings 0.0-6553.5 mm     | Delault. Nead only                                          |
|        |                            |                                                             |
| 00_00  | 18 High Desition           |                                                             |
| 00-00  | 15 High Position           |                                                             |
|        | Sattings 0 65535 m         | Default: Read only                                          |
| 00_00  | 19 Low Depition            |                                                             |
| 00-00  |                            |                                                             |
|        | Settings $0.0-6553.5$ mm   | Detault: Read only                                          |
|        |                            |                                                             |

| 89-18    | 2S High Position       |                    |
|----------|------------------------|--------------------|
|          | Settings 0–65535 m     | Default: Read only |
| 89-11    | 2S Low Position        |                    |
|          | Settings 0.0–6553.5 mm | Default: Read only |
| 89-12    | 3S High Position       | Default: Read only |
|          | Settings 0–65535 m     |                    |
| 88-13    | 3S Low Position        | Default: Read only |
|          | Settings 0.0–6553.5 mm |                    |
| 89-14    | 4S High Position       |                    |
|          | Settings 0–65535 m     | Default: Read only |
| 89-15    | 4S Low Position        |                    |
|          | Settings 0.0–6553.5 mm | Default: Read only |
| 09-18    | 5S High Position       | Default: Read only |
|          | Settings 0–65535 m     |                    |
| 09-17    | 5S Low Position        | Default: Dead only |
|          | Settings 0.0–6553.5 mm |                    |
| 89-18    | 6S High Position       |                    |
|          | Settings 0–65535 m     | Default: Read only |
| 09-19    | 6S Low Position        |                    |
|          | Settings 0.0–6553.5 mm | Default: Read only |
| 09-20    | 7S High Position       |                    |
|          | Settings 0–65535 m     | Default: Read only |
| 89-21    | 7S Low Position        |                    |
|          | Settings 0.0–6553.5 mm | Default: Read only |
| <u> </u> | 8S High Position       |                    |
| 03 66    | Settings 0 65525 m     | Default: Read only |
| 09-23    | 8S Low Position        |                    |
|          | Settings 0.0–6553.5 mm | Default: Read only |

| 89-24        | 9S High Position       |                    |
|--------------|------------------------|--------------------|
|              |                        | Default: Read only |
| 00 00        | Settings 0–65535 m     |                    |
| 03-65        | 95 Low Position        | Defeath Deed asks  |
|              | Settings 0.0–6553.5 mm | Default: Read only |
|              |                        |                    |
| 09-26        | 10S High Position      |                    |
| 05 00        |                        | Default: Read only |
|              | Settings 0–65535 m     | ,<br>              |
| 89-27        | 10S Low Position       |                    |
|              |                        | Default: Read only |
|              | Settings 0.0–6553.5 mm |                    |
|              |                        |                    |
| 85-88        | 11S High Position      |                    |
|              | Cattingen 0 CEE2E m    | Default: Read only |
| חר חח        | Settings 0–65535 m     |                    |
| 00-00        | TTS LOW POSITION       | Default: Dead anly |
|              | Settinas 0.0–6553.5 mm | Delault. Read only |
|              |                        |                    |
| 09-30        | 12S High Position      |                    |
| 02 20        |                        | Default: Read only |
|              | Settings 0–65535 m     |                    |
| 89-31        | 12S Low Position       |                    |
|              |                        | Default: Read only |
|              | Settings 0.0–6553.5 mm |                    |
| 00 22        |                        |                    |
| 03-36        | 13S High Position      |                    |
|              | Settings 0–65535 m     | Default: Read only |
| 00-33        | 13S Low Position       |                    |
|              |                        | Default: Read only |
|              | Settings 0.0–6553.5 mm |                    |
|              |                        |                    |
| 89-34        | 14S High Position      |                    |
|              |                        | Default: Read only |
|              | Settings 0–65535 m     |                    |
| 88-35        | 14S Low Position       |                    |
|              | Sottingo 0.0 6552.5 mm | Default: Read only |
|              | Settings 0.0-0000.0 mm |                    |
| <u>no nc</u> | 155 High Desition      |                    |
| UJ-JÖ        |                        | Default: Pood only |
|              | Settings 0–65535 m     | Delault. Read Ully |
| <u> </u>     | 15S Low Position       |                    |
|              |                        | Default: Read only |
|              | Settings 0.0–6553.5 mm | -                  |

| 89-38         | 16S High Position      |                    |
|---------------|------------------------|--------------------|
|               |                        | Default: Read only |
|               | Settings 0–65535 m     |                    |
| 03-33         | 165 LOW Position       | Default: Read only |
|               | Settings 0.0–6553.5 mm | Delaut. Read only  |
|               |                        |                    |
| 89-48         | 17S High Position      |                    |
|               | Sottings 0 65535 m     | Default: Read only |
| 00-41         | 17S Low Position       |                    |
| 0, ''         |                        | Default: Read only |
|               | Settings 0.0–6553.5 mm |                    |
| <b>.</b>      |                        |                    |
| 88-42         | 18S High Position      |                    |
|               | Settings 0–65535 m     | Default: Read only |
| <u> </u>      | 18S Low Position       |                    |
|               |                        | Default: Read only |
|               | Settings 0.0–6553.5 mm |                    |
| 00            |                        |                    |
| 89-99         | 19S High Position      | Default: Dead anly |
|               | Settings 0–65535 m     | Delault. Read only |
| 89-45         | 19S Low Position       |                    |
|               |                        | Default: Read only |
|               | Settings 0.0-6553.5 mm |                    |
| 00-45         | 20S High Position      |                    |
| 0, 0          |                        | Default: Read only |
|               | Settings 0–65535 m     | ·                  |
| 89-47         | 20S Low Position       |                    |
|               | Settings 0.0-6553.5 mm | Default: Read only |
|               |                        |                    |
| 89-48         | 21S High Position      |                    |
|               |                        | Default: Read only |
| 00 00         | Settings 0–65535 m     |                    |
| 03-43         | 21S Low Position       | Dofault: Road only |
|               | Settings 0.0–6553.5 mm | Delault. Read only |
|               |                        |                    |
| 89-58         | 22S High Position      |                    |
|               | Settings 0 65525 m     | Default: Read only |
| <u>00-0 -</u> | 22S Low Position       |                    |
|               |                        | Default: Read only |
|               | Settings 0.0–6553.5 mm |                    |

| 89-52         | 23S High Position      |                    |
|---------------|------------------------|--------------------|
|               | Settings 0–65535 m     | Default: Read only |
| 89-53         | 23S Low Position       |                    |
|               | Settings 0.0–6553.5 mm | Default: Read only |
| 09-54         | 24S High Position      | Default: Deed ank  |
|               | Settings 0–65535 m     | Delault: Read only |
| 89-55         | 24S Low Position       |                    |
|               | Settings 0.0–6553.5 mm | Default: Read only |
| 00 00         |                        |                    |
| 83-28         | 25S High Position      |                    |
|               | Settings 0–65535 m     | Default: Read only |
| <u> </u>      | 25S Low Position       |                    |
| ~~ ~ ~        |                        | Default: Read only |
|               | Settings 0.0–6553.5 mm |                    |
| <u></u>       |                        |                    |
| 82-28         | 26S High Position      |                    |
|               | Settings 0–65535 m     | Default: Read only |
| <u> </u>      | 26S Low Position       |                    |
|               | Settings 0.0–6553.5 mm | Default: Read only |
|               |                        |                    |
| 89-68         | 27S High Position      |                    |
|               |                        | Default: Read only |
| 00_C I        | Settings 0–65535 m     |                    |
| 00-01         |                        | Default: Read only |
|               | Settings 0.0–6553.5 mm |                    |
|               |                        |                    |
| 29-22         | 28S High Position      |                    |
|               | Settings 0_65535 m     | Default: Read only |
| 09-63         | 28S Low Position       |                    |
| 05 05         | Settings 0.0–6553.5 mm | Default: Read only |
|               | ~~~~~~                 |                    |
| 09 <u>-64</u> | 29S High Position      |                    |
|               |                        | Default: Read only |
| 00_CC         | Settings U-65535 m     |                    |
| 00-00         |                        | Default: Read only |
|               | Settings 0.0–6553.5 mm |                    |

| 89-88        | 30S High             | Position              |                    |
|--------------|----------------------|-----------------------|--------------------|
|              | Settings             | 0–65535 m             | Default: Read only |
| 09-67        | 30S Low              | Position              |                    |
|              | Settings             | 0.0–6553.5 mm         | Default: Read only |
| 09-68        | 31S High             | Position              |                    |
| 05 00        | o ro riigii          |                       | Default: Read only |
| 09-69        | Settings<br>31S Low  | 0-65535 m<br>Position |                    |
| 05 05        |                      |                       | Default: Read only |
|              | Settings             | 0.0–6553.5 mm         |                    |
| 89-38        | 32S High             | Position              |                    |
|              | 0 11                 | 0.05505               | Default: Read only |
| 09-71        | Settings<br>32S I ow | D=65535 m<br>Position |                    |
| 00           | 020 2011             |                       | Default: Read only |
|              | Settings             | 0.0–6553.5 mm         |                    |
| 89-32        | 33S High             | Position              |                    |
|              | 0                    | 0.05505               | Default: Read only |
| 09-73        | 33S Low              | 0-65535 m<br>Position |                    |
| 0, 1,        |                      |                       | Default: Read only |
|              | Settings             | 0.0–6553.5 mm         |                    |
| 00-34        | 34S High             | Position              |                    |
| 00 11        | o ro rigri           |                       | Default: Read only |
| 00_00        | Settings             | 0-65535 m             |                    |
| 03-13        | 343 LUW              | FOSILION              | Default: Read only |
|              | Settings             | 0.0–6553.5 mm         |                    |
| 09-75        | 35S High             | Position              |                    |
| 0, 0         | ooo riigii           |                       | Default: Read only |
| 00_11        | Settings             | 0-65535 m             |                    |
| 0 7 - 1 1    | 333 LOW              | FOSILION              | Default: Read only |
|              | Settings             | 0.0–6553.5 mm         |                    |
| <u>09-79</u> | 36S High             | Position              |                    |
|              | see night            |                       | Default: Read only |
| <u>00-70</u> | Settings             | 0–65535 m<br>Position |                    |
| 0, - 1, 5    | 303 LUW              |                       | Default: Read only |
|              | Settings             | 0.0–6553.5 mm         | -                  |

| 89-88                                         | 37S High Position |               |                     |  |  |
|-----------------------------------------------|-------------------|---------------|---------------------|--|--|
|                                               | Settings          | 0–65535 m     | Default: Read only  |  |  |
| 89-81                                         | 37S Low           | Position      |                     |  |  |
|                                               | Settings          | 0.0–6553.5 mm | Default: Read only  |  |  |
| 09-82                                         | 38S High          | Position      | Default: Read only  |  |  |
|                                               | Settings          | 0–65535 m     |                     |  |  |
| 89-83                                         | 38S Low           | Position      |                     |  |  |
|                                               | Settings          | 0.0–6553.5 mm | Default: Read only  |  |  |
| 09-84                                         | 39S High          | Position      |                     |  |  |
|                                               | Cattings          | 0.0000        | Default: Read only  |  |  |
| 00.0C                                         | 208 Low           | U=05555 III   |                     |  |  |
| 00-00                                         | 393 LOW           | Fosition      | Default: Read only  |  |  |
|                                               | Settings          | 0.0–6553.5 mm |                     |  |  |
| 89-86                                         | 40S High          | Position      | Default: Decid only |  |  |
|                                               | Settinas          | 0–65535 m     | Default: Read only  |  |  |
| 09-87                                         | 40S Low           | Position      |                     |  |  |
|                                               | Settings          | 0.0–6553.5 mm | Default: Read only  |  |  |
| 09-88                                         | 41S High          | n Position    |                     |  |  |
|                                               | Ū                 |               | Default: Read only  |  |  |
|                                               | Settings          | 0–65535 m     |                     |  |  |
| 89-89                                         | 41S Low           | Position      |                     |  |  |
|                                               | Settings          | 0.0–6553.5 mm | Default: Read only  |  |  |
| 89-98                                         | 42S High          | n Position    |                     |  |  |
|                                               | Sattinga          | 0.65525 m     | Default: Read only  |  |  |
| 00.01                                         | 42S Low           | U=000000 III  |                     |  |  |
| , <u>, , , , , , , , , , , , , , , , , , </u> | Settings          | 0.0-6553.5 mm | Default: Read only  |  |  |
|                                               | Journa            |               |                     |  |  |
| 89-92                                         | 43S High          | Position      |                     |  |  |
|                                               | Settings          | 0–65535 m     | Default: Read only  |  |  |
| 00-00                                         | 43S L 0M          | Position      |                     |  |  |
| 05 33                                         | Settings          | 0.0-6553.5 mm | Default: Read only  |  |  |
|                                               | <u></u>           |               |                     |  |  |

| 09-94        | 44S High | Position         |                    |
|--------------|----------|------------------|--------------------|
|              | Sottings | 0 65535 m        | Default: Read only |
|              | Settings | 0-00000 III      |                    |
| 89-95        | 44S Low  | Position         |                    |
|              | Cottingo | 0.0 6552.5 mm    | Default: Read only |
|              | Settings | 0.0–0555.5 11111 |                    |
|              |          |                  |                    |
| 89-98        | 45S High | n Position       |                    |
|              |          |                  | Default: Read only |
|              | Settings | 0–65535 m        |                    |
| 89-97        | 45S Low  | Position         |                    |
|              |          |                  | Default: Read only |
|              | Settings | 0.0–6553.5 mm    |                    |
|              |          |                  |                    |
| 89-98        | 46S High | n Position       |                    |
|              |          |                  | Default: Read only |
|              | Settings | 0–65535 m        |                    |
| <u>89-99</u> | 46S Low  | Position         |                    |
|              |          |                  | Default: Read only |
|              | Settings | 0.0–6553.5 mm    |                    |
|              |          |                  |                    |

### **10 Floor Position 2**

10 - 00 47S High Position

- Parameter Group 10 sets the hoistway parameter values. You can use hoistway auto-tuning to obtain the hoistway parameter values.
- Pr.10-52 to Pr.10-79 are for position adjustments (51S–64S). Use them to fine-tune each floor position after being obtained from floor turning for an optimal elevator height position.
- Each floor uses two sets of parameter; one is the high position (meter/m), and the other is the low position (millimeter/mm) to indicate the accurate floor position.
  - 1. Pr.10-36 to Pr.10-51 are the accurate positions for hoistway switch, including the upper/lower limit switch and forced deceleration sensors.
  - 2. A maximum of four forced deceleration sensors are provided for IED-S. Among them, the nearest to the top and bottom floors is the first one forced deceleration sensor; the furthest is the fourth one; between them are the second one and third one.
  - 3. If the forced deceleration sensor is triggered during the elevator's running, IED-S detects the elevator's running speed and checks if the speed and position are abnormal. If abnormal, the elevator will be forced to decelerate to prevent overshoot.
  - 4. For details on the installation position of the forced deceleration sensors, see Section 10-6-3 </br><Installation Position of Upward and Downward Forced Deceleration Sensor>.

 $\varkappa$ : You can set this parameter during operation.

| 10 00               |                        |                    |
|---------------------|------------------------|--------------------|
|                     | Settinge 0. SEE2E m    | Default: Read only |
|                     | Settings 0–65535 m     |                    |
| ;;;;-;;;;           | 47S Low Position       |                    |
|                     |                        | Default: Read only |
|                     | Settings 0.0–6553.5 mm |                    |
|                     |                        |                    |
| 18-82               | 48S High Position      |                    |
|                     |                        | Default: Read only |
|                     | Settings 0–65535 m     |                    |
| 10-03               | 48S Low Position       |                    |
|                     |                        | Default: Read only |
|                     | Settings 0.0–6553.5 mm |                    |
|                     |                        |                    |
| 10-04               | 49S High Position      |                    |
|                     |                        | Default: Read only |
|                     | Settings 0–65535 m     |                    |
| 10-05               | 49S Low Position       |                    |
|                     |                        | Default: Read only |
|                     | Settings 0.0–6553.5 mm | ,                  |
|                     |                        |                    |
| 10-06               | 50S High Position      |                    |
|                     |                        | Default: Read only |
|                     | Settings 0–65535 m     | <b>,</b>           |
| <u>   [] - [] ]</u> | 50S Low Position       |                    |
|                     |                        | Default: Read only |
|                     | Settings 0.0–6553.5 mm |                    |

| 10-08       | 51S High    | Position      |                    |
|-------------|-------------|---------------|--------------------|
|             | Ū           |               | Default: Read only |
| 10 00       | Settings    | 0–65535 m     |                    |
| 10-03       | 515 LOW     | Position      | Default: Read only |
|             | Settings    | 0.0–6553.5 mm |                    |
|             |             |               |                    |
| 18-18       | 52S High    | Position      | Default: Dead only |
|             | Settings    | 0–65535 m     | Default: Read only |
| <b>[]</b> - | 52S Low     | Position      |                    |
|             | Settings    | 0.0.6553.5 mm | Default: Read only |
|             | Settings    | 0.0-0555.5 mm |                    |
| 10-12       | 53S High    | Position      |                    |
|             | Ū           |               | Default: Read only |
| רו חו       | Settings    | 0–65535 m     |                    |
| -i0-i3      | 535 LOW     | Position      | Default: Read only |
|             | Settings    | 0.0–6553.5 mm |                    |
|             |             |               |                    |
| 10-14       | 54S High    | Position      |                    |
|             | Settings    | 0–65535 m     | Default: Read only |
| 18-15       | 54S Low     | Position      |                    |
|             | Catting     | 0.0.0552.5    | Default: Read only |
|             | Settings    | 0.0-6553.5 mm |                    |
| 10 - 18     | 55S High    | Position      |                    |
| .0 .0       | eee mgn     |               | Default: Read only |
|             | Settings    | 0–65535 m     |                    |
| 10-11       | 55S Low     | Position      | Default: Read only |
|             | Settings    | 0.0–6553.5 mm | Delault. Read only |
|             |             |               |                    |
| 10-18       | 56S High    | Position      |                    |
|             | Settinas    | 0–65535 m     | Default: Read only |
| 10-13       | 56S Low     | Position      |                    |
|             | 0.41        | 0.0.0550.5    | Default: Read only |
|             | Settings    | 0.0–6553.5 mm |                    |
| 10-20       | 57S High    | Position      |                    |
|             | St St light |               | Default: Read only |
| 10 3 4      | Settings    | 0–65535 m     |                    |
| 10-51       | 57S Low     | Position      | Default: Pood only |
|             | Settings    | 0.0–6553.5 mm | Delault. Nead Ully |

| 10-22               | 58S High P   | osition     |                                |
|---------------------|--------------|-------------|--------------------------------|
|                     | Settings 0-  | 65535 m     | Default: Read only             |
| 10-23               | 58S Low Po   | osition     |                                |
|                     | Settings 0.0 | 0–6553.5 mm | Default: Read only             |
| 10-24               | 59S High P   | osition     | Default <sup>.</sup> Read only |
|                     | Settings 0-  | 65535 m     |                                |
| 10-25               | 59S Low Po   | osition     |                                |
|                     | Settings 0.0 | 0–6553.5 mm | Default: Read only             |
|                     |              |             |                                |
| 10-66               | 60S High P   | osition     |                                |
|                     | Settings 0-  | 65535 m     | Default: Read only             |
| 10-23               | 60S Low Pc   | osition     |                                |
|                     |              |             | Default: Read only             |
|                     | Settings 0.0 | 0–6553.5 mm | ,<br>                          |
|                     |              |             |                                |
| 10-28               | 61S High P   | osition     |                                |
|                     |              |             | Default: Read only             |
|                     | Settings 0-  | -65535 m    |                                |
| 10-63               | 615 LOW PC   | DSITION     | Default: Deed anly             |
|                     | Settings 0.0 | 0–6553.5 mm | Delault. Read only             |
|                     |              |             |                                |
| 10 - 30             | 62S Hiah P   | osition     |                                |
|                     | <u>-</u>     |             | Default: Read only             |
|                     | Settings 0-  | 65535 m     |                                |
| 10-31               | 62S Low Po   | osition     |                                |
|                     | 0.111        |             | Default: Read only             |
|                     | Settings 0.0 | J–6553.5 mm |                                |
| 10 77               |              | 141         |                                |
| 10-36               | 635 High P   | osilion     | Default: Read only             |
|                     | Settinas 0-  | 65535 m     | Delault. Read only             |
| 10-33               | 63S Low Po   | osition     |                                |
|                     |              |             | Default: Read only             |
|                     | Settings 0.0 | 0–6553.5 mm |                                |
|                     |              |             |                                |
| 10-34               | 64S High P   | osition     |                                |
|                     | 0 ///        | 05505       | Default: Read only             |
| 10 26               | Settings 0-  | -65535 M    |                                |
| - <del>10-3</del> 5 | 045 LOW PC   | JSILION     | Default: Pood only             |
|                     | Settings 0.0 | 0–6553.5 mm | Delault. Neau Ully             |
|                     |              |             |                                |

| 10-36            | Downward Forced Stop (H)             |                    |
|------------------|--------------------------------------|--------------------|
|                  |                                      | Default: Read only |
|                  | Settings -32768–32767 m              |                    |
| i0-3i            | Downward Forced Stop (L)             | Default: Read only |
|                  | Settings -3276.8-3276.7 mm           |                    |
|                  |                                      |                    |
| :0-38            | First One Downward Deceleration (H)  |                    |
|                  | Sattingen 0. CEE2E m                 | Default: Read only |
| 10-30            | First One Downward Deceleration (L)  |                    |
| 10 55            |                                      | Default: Read only |
|                  | Settings 0.0–6553.5 mm               |                    |
|                  |                                      |                    |
| 10-40            | Second One Downward Deceleration (H) |                    |
|                  | Settings 0–65535 m                   | Default: Read only |
| { <b> </b>  -4   | Second One Downward Deceleration (L) |                    |
|                  |                                      | Default: Read only |
|                  | Settings 0.0–6553.5 mm               |                    |
| ר ה _ ה ו        | Third One Downward Deceleration (H)  |                    |
| 10-10            | Third One Downward Deceleration (H)  | Default: Read only |
|                  | Settings 0–65535 m                   |                    |
| 10-43            | Third One Downward Deceleration (L)  |                    |
|                  | Settings 0.0-6553.5 mm               | Default: Read only |
|                  |                                      |                    |
| <u> :[]</u> - 넉넉 | Upward Forced Stop (H)               |                    |
|                  |                                      | Default: Read only |
|                  | Settings 0–65535 m                   |                    |
| 18-45            | Upward Forced Stop (L)               | Default: Read only |
|                  | Settings 0.0–6553.5 mm               | Delault. Read only |
|                  |                                      |                    |
| <u> 10 - 48</u>  | First One Upward Deceleration (H)    |                    |
|                  |                                      | Default: Read only |
| ່ມມີມີ           | Settings 0-65535 m                   |                    |
| 10-11            | This one opward Deceleration (L)     | Default: Read only |
|                  | Settings 0.0–6553.5 mm               |                    |
|                  |                                      |                    |
| 10-48            | Second One Upward Deceleration (H)   |                    |
|                  | Settings 0–65535 m                   | Default: Read only |
| <u> :[] - 49</u> | Second One Upward Deceleration (L)   |                    |
|                  |                                      | Default: Read only |
|                  | Settings 0.0–6553.5 mm               |                    |

| 10-50 | Third One Upward Deceleration (H) |                    |
|-------|-----------------------------------|--------------------|
|       | Settings 0–65535 m                | Default: Read only |
| 10-51 | Third One Upward Deceleration (L) |                    |
|       | Settings 0.0–6553.5 mm            | Default: Read only |
| 10-52 | 51S Upward Adjustment             | Default: 0         |
|       | Settings -100–100 mm              |                    |
| 10-53 | 51S Downward Adjustment           |                    |
|       | Settings -100–100 mm              | Default: 0         |
| 10-54 | 52S Upward Adjustment             |                    |
|       | Settings -100–100 mm              | Default: 0         |
| 10-55 | 52S Downward Adjustment           |                    |
|       | Settings -100–100 mm              | Default: 0         |
| 10-58 | 53S Upward Adjustment             |                    |
|       | Settings -100–100 mm              | Default: 0         |
| 10-57 | 53S Downward Adjustment           |                    |
|       | Settings -100–100 mm              | Default: 0         |
| 10-58 | 54S Upward Adjustment             |                    |
|       | Settinge 100 100 mm               | Default: 0         |
| 10-59 | 54S Downward Adjustment           |                    |
| ,0 ,7 | Settings -100–100 mm              | Default: 0         |
| 10-60 | 55S Upward Adjustment             |                    |
|       | Settings -100–100 mm              | Default: 0         |
| 10-51 | 55S Downward Adjustment           |                    |
|       | Settings -100–100 mm              | Default: 0         |
| 10-62 | 56S Upward Adjustment             |                    |
|       | Settings -100–100 mm              | Default: 0         |
| 10-63 | 56S Downward Adjustment           | Default: 0         |
|       | Settings -100–100 mm              |                    |

| 10-84            | 57S Upward Adjustment                           |            |
|------------------|-------------------------------------------------|------------|
|                  | Settings -100–100 mm                            | Default: 0 |
| 10-65            | 57S Downward Adjustment                         |            |
|                  | Settings -100–100 mm                            | Default: 0 |
| 10-88            | 58S Upward Adjustment                           | Default: 0 |
|                  | Settings -100–100 mm                            |            |
| 10-61            | 58S Downward Adjustment                         | Default: 0 |
|                  | Settings -100–100 mm                            |            |
| 10-68            | 59S Upward Adjustment                           |            |
|                  | Settings _100_100 mm                            | Default: 0 |
| 10-69            | 59S Downward Adjustment                         |            |
|                  | Settings -100–100 mm                            | Default: 0 |
|                  |                                                 |            |
| 10-70            | 60S Upward Adjustment                           |            |
|                  | Settings -100–100 mm                            | Default: 0 |
| 10-71            | 60S Downward Adjustment                         |            |
|                  | Settings -100–100 mm                            | Default: 0 |
| 10-12            | 61S Unward Adjustment                           |            |
| 10 12            |                                                 | Default: 0 |
| רר הו            | Settings -100–100 mm                            |            |
| iü-ij            | 615 Downward Adjustment                         | Default: 0 |
|                  | Settings -100–100 mm                            |            |
| 18-34            | 62S Upward Adjustment                           |            |
|                  |                                                 | Default: 0 |
| 10-35            | Settings -100–100 mm<br>62S Downward Adjustment |            |
| .0 .2            |                                                 | Default: 0 |
|                  | Settings -100-100 mm                            |            |
| 10 - 76          | 63S Upward Adjustment                           |            |
|                  | Settings _100_100 mm                            | Default: 0 |
| <u> 10 - 7 7</u> | 63S Downward Adjustment                         |            |
|                  | Settings -100–100 mm                            | Default: 0 |

| 10-78         | 64S Upward Adjustment                |                    |
|---------------|--------------------------------------|--------------------|
|               |                                      | Default: 0         |
|               | Settings -100-100 mm                 |                    |
| 10-79         | 64S Downward Adjustment              |                    |
|               | Settings -100–100 mm                 | Default: 0         |
|               |                                      |                    |
| :0-80         | Fourth One Upward Deceleration (H)   |                    |
|               | Settings 0–65535 m                   | Default: Read only |
| 10-81         | Fourth One Upward Deceleration (L)   |                    |
|               | Settings 0.0–6553.5 mm               | Default: Read only |
|               |                                      |                    |
| :0-82         | Fourth One Downward Deceleration (H) |                    |
|               | Settings 0–65535 m                   | Default: Read only |
| :0-8 <u>3</u> | Fourth One Downward Deceleration (L) |                    |
|               | Settings 0.0–6553.5 mm               | Default: Read only |

[The page intentionally left blank]

### **11 Position Adjustment**

| ; | !-00   | 1S Upward Adjustment    |
|---|--------|-------------------------|
| ; | 1-81   | 1S Downward Adjustment  |
| ; | 1-02   | 2S Upward Adjustment    |
| ; | 1-03   | 2S Downward Adjustment  |
| ; | :-04   | 3S Upward Adjustment    |
| ; | 1-05   | 3S Downward Adjustment  |
| ; | 1-08   | 4S Upward Adjustment    |
| ; | 1-07   | 4S Downward Adjustment  |
| ; | :-08   | 5S Upward Adjustment    |
| ; | 1-89   | 5S Downward Adjustment  |
| ; | :- :8  | 6S Upward Adjustment    |
| ; | ;-;;   | 6S Downward Adjustment  |
| ; | 1-12   | 7S Upward Adjustment    |
| ; | :- :3  | 7S Downward Adjustment  |
| ; | :-:4   | 8S Upward Adjustment    |
| ; | 1-15   | 8S Downward Adjustment  |
| ; | 1-18   | 9S Upward Adjustment    |
| ; | !- : ] | 9S Downward Adjustment  |
| ; | :- :8  | 10S Upward Adjustment   |
| ; | 1-19   | 10S Downward Adjustment |
| ; | 1-20   | 11S Upward Adjustment   |
| ; | 1-21   | 11S Downward Adjustment |
| ; | 1-22   | 12S Upward Adjustment   |
| ; | 1-23   | 12S Downward Adjustment |
| ; | 1-24   | 13S Upward Adjustment   |
| ; | 1-25   | 13S Downward Adjustment |
| ; | 1-28   | 14S Upward Adjustment   |
| ; | 1-27   | 14S Downward Adjustment |
| ; | 1-28   | 15S Upward Adjustment   |
| ; | 1-23   | 15S Downward Adjustment |
| ; | :-30   | 16S Upward Adjustment   |
| ; | !-3 !  | 16S Downward Adjustment |
| ; | 1-32   | 17S Upward Adjustment   |
| ; | !-33   | 17S Downward Adjustment |
| ; | !-34   | 18S Upward Adjustment   |

✓: You can set this parameter during operation.

**R** 18S Downward Adjustment **19S Upward Adjustment 19S Downward Adjustment** 20S Upward Adjustment 20S Downward Adjustment 21S Upward Adjustment 21S Downward Adjustment Ч - 42 22S Upward Adjustment 22S Downward Adjustment - - - - - 23S Upward Adjustment - 45 23S Downward Adjustment 45 24S Upward Adjustment 24S Downward Adjustment Ч - 48 25S Upward Adjustment - 49 25S Downward Adjustment 26S Upward Adjustment 26S Downward Adjustment 27S Upward Adjustment 27S Downward Adjustment 28S Upward Adjustment 28S Downward Adjustment 55 29S Upward Adjustment 29S Downward Adjustment **5** 30S Upward Adjustment 30S Downward Adjustment 31S Upward Adjustment 31S Downward Adjustment **5 2** 32S Upward Adjustment 32S Downward Adjustment 33S Upward Adjustment 33S Downward Adjustment 34S Upward Adjustment 34S Downward Adjustment 35S Upward Adjustment 35S Downward Adjustment 36S Upward Adjustment 36S Downward Adjustment 37S Upward Adjustment 37S Downward Adjustment

| - ]4          | 38S Upward Adjustment   |
|---------------|-------------------------|
| : :- 75       | 38S Downward Adjustment |
| : :- 78       | 39S Upward Adjustment   |
| ; ; - ; ;     | 39S Downward Adjustment |
| ; ; - 78      | 40S Upward Adjustment   |
| : :- 79       | 40S Downward Adjustment |
| ;;-80         | 41S Upward Adjustment   |
| ;;-8;         | 41S Downward Adjustment |
| ;;-82         | 42S Upward Adjustment   |
| ;;-83         | 42S Downward Adjustment |
| ;;-84         | 43S Upward Adjustment   |
| ::-85         | 43S Downward Adjustment |
| ::-86         | 44S Upward Adjustment   |
| ; ;-87        | 44S Downward Adjustment |
| ; :-88        | 45S Upward Adjustment   |
| ;;-89         | 45S Downward Adjustment |
| ::-90         | 46S Upward Adjustment   |
| ::-9:         | 46S Downward Adjustment |
| ::-92         | 47S Upward Adjustment   |
| ;;-93         | 47S Downward Adjustment |
| ;;-94         | 48S Upward Adjustment   |
| ;;-95         | 48S Downward Adjustment |
| ::-98         | 49S Upward Adjustment   |
| ;;-97         | 49S Downward Adjustment |
| ; ;-98        | 50S Upward Adjustment   |
| ;;-9 <u>9</u> | 50S Downward Adjustment |

Default: 0

Settings -100–100 mm

Use these parameters to fine-tune each floor position after being obtained from floor tuning for an optimal elevator height position.

[The page intentionally left blank]

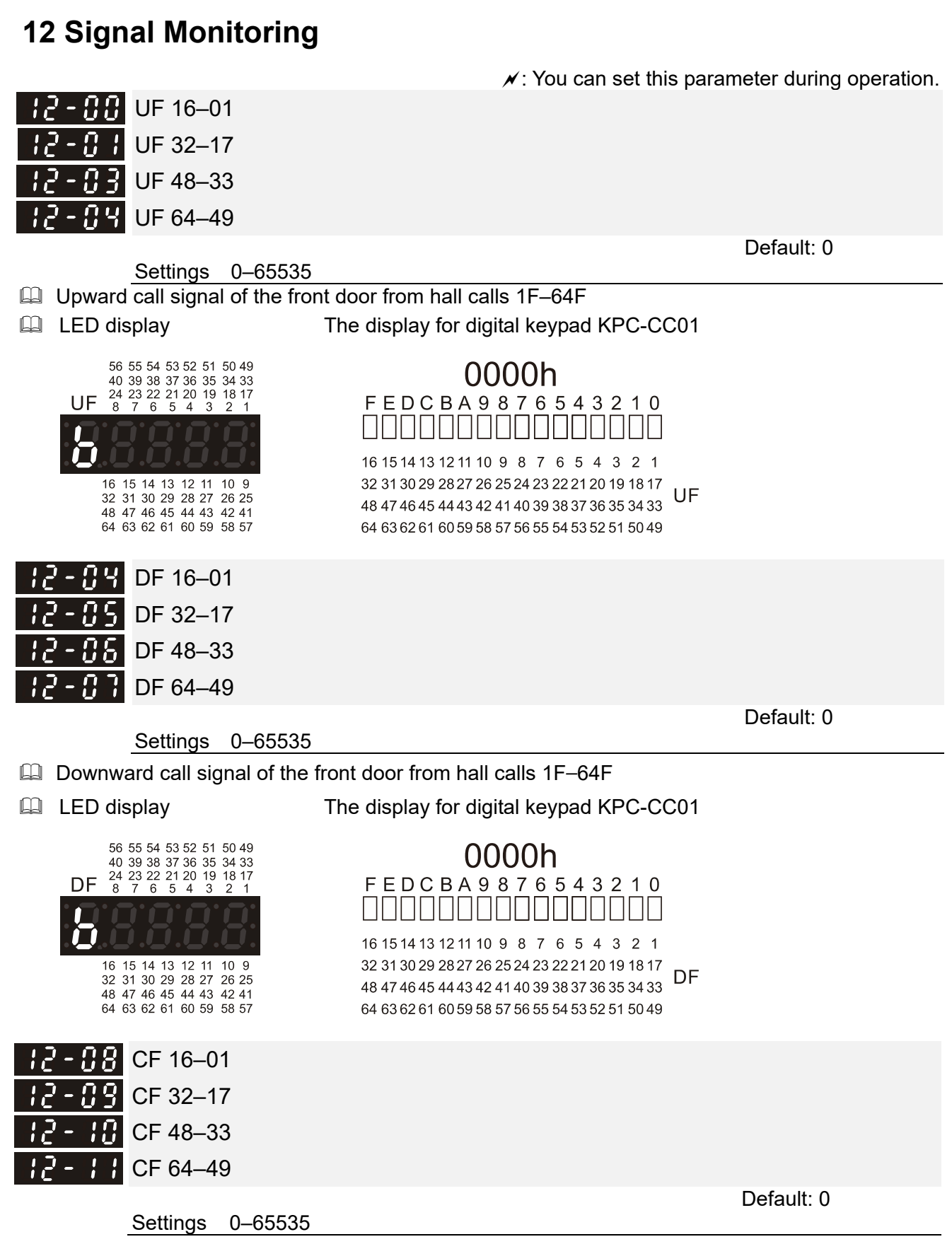

□ Call signal of the front door from car calls 1F–64F

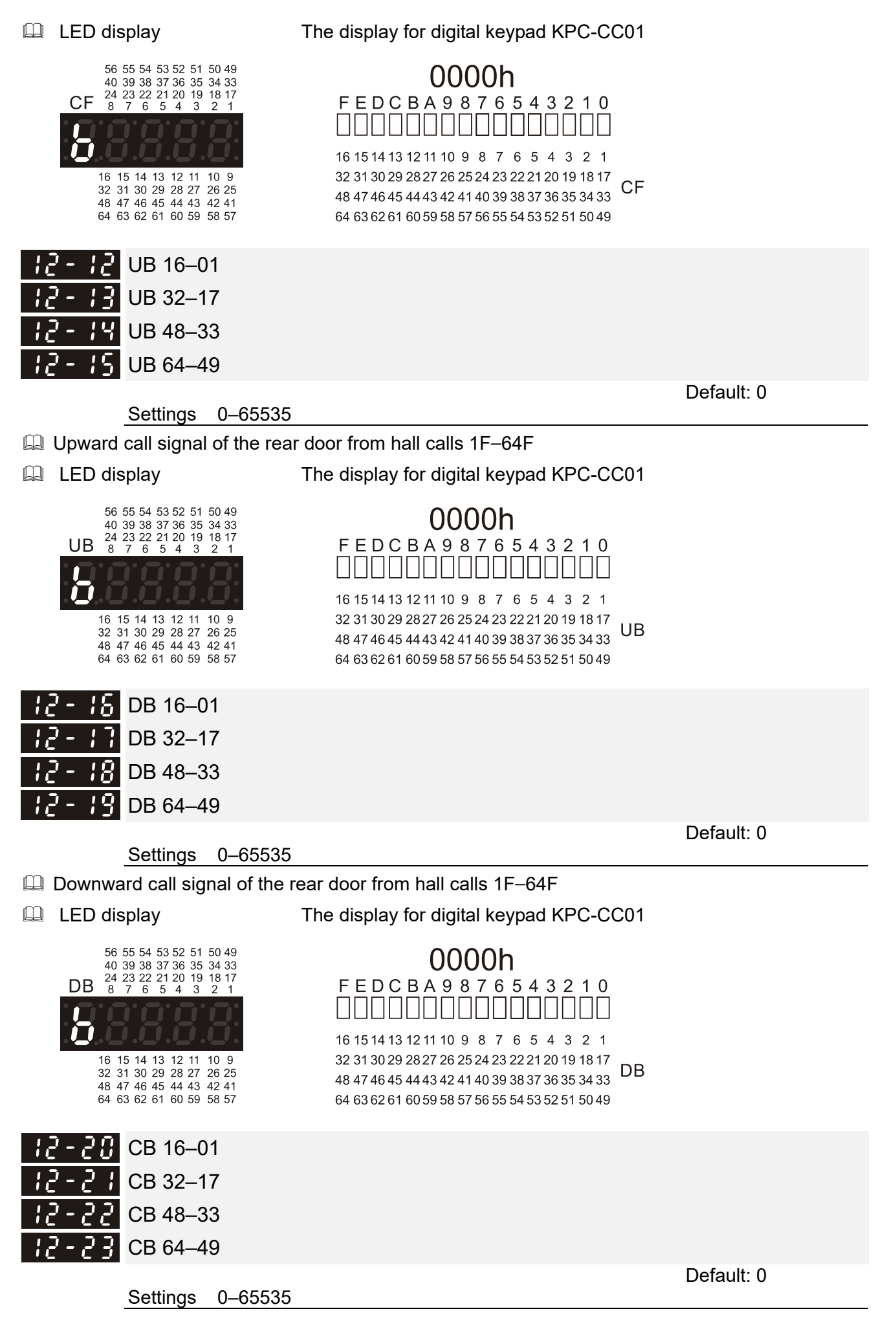

□ Call signal of the rear door from car calls 1F–64F

LED display

CB 8 7 6 5 4 3 2 1

16

56 55 54 53 52 51 50 49

40 39 38 37 36 35 34 33 24 23 22 21 20 19 18 17

15 14 13 12 11

32 31 30 29 28 27 26 25

48 47 46 45 44 43 42 41 64 63 62 61 60 59 58 57

10 9

Settings 0-65535

The display for digital keypad KPC-CC01

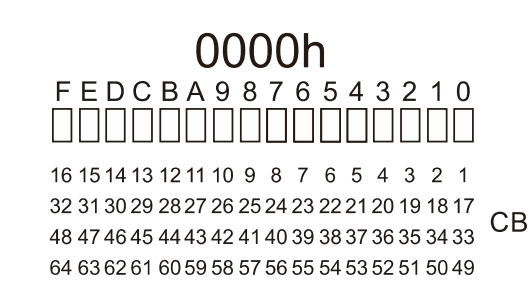

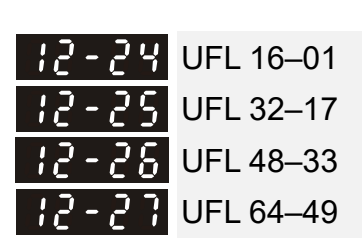

Default: 0

- Depund call signal light of the front door from hall calls 1F–64F
- LED display

The display for digital keypad KPC-CC01

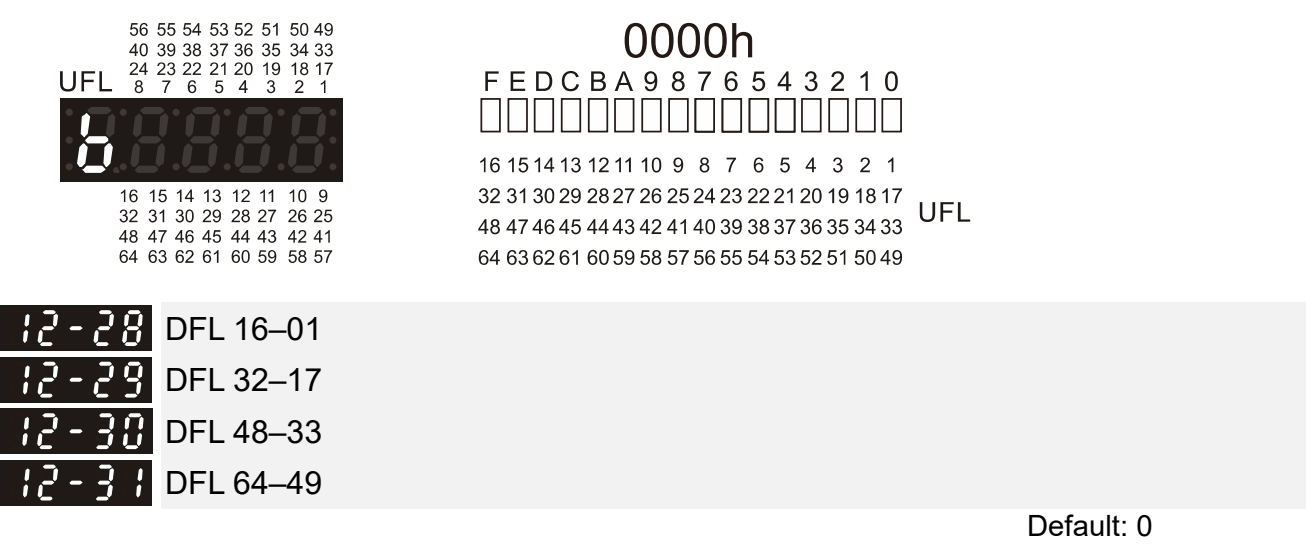

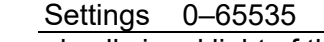

Downward call signal light of the front door from hall calls 1F–64F
 LED display
 The display for digital keypad KPC-CC01

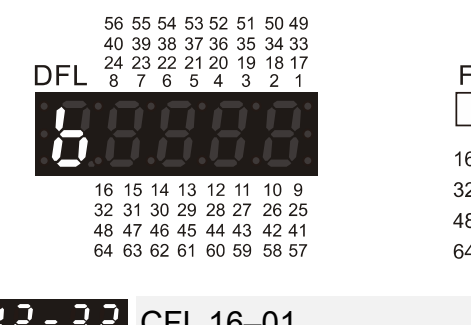

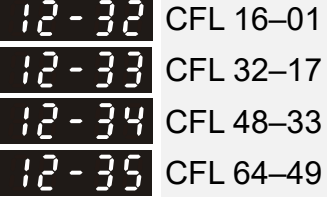

## ООООН FEDCBA9876543210

16 15 14 13 12 11 10 9 8 7 6 5 4 3 2 1 32 31 30 29 28 27 26 25 24 23 22 21 20 19 18 17 48 47 46 45 44 43 42 41 40 39 38 37 36 35 34 33 64 63 62 61 60 59 58 57 56 55 54 53 52 51 50 49

CBL 32-17 CBL 48-33 CBL 64-49

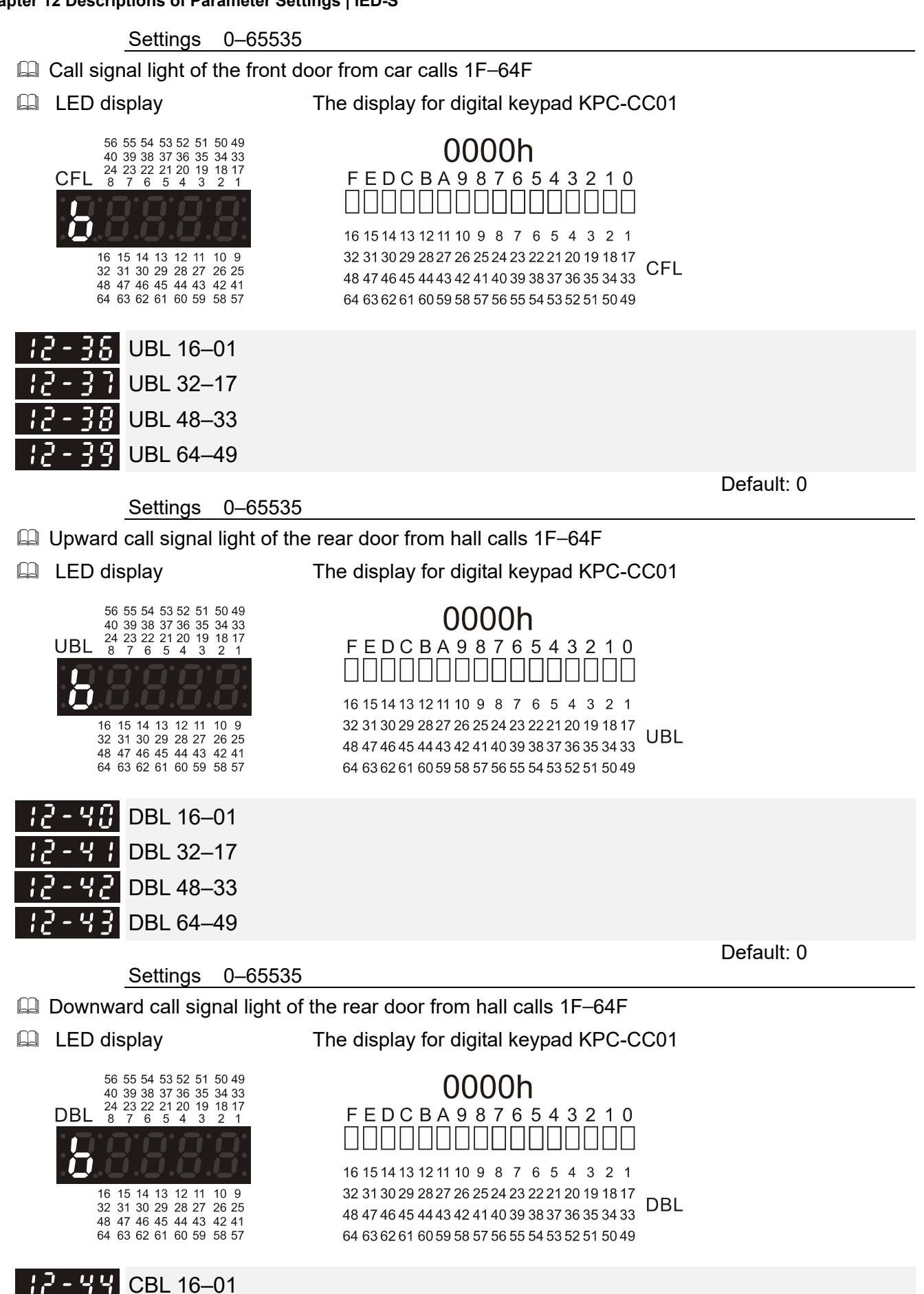

Default: 0

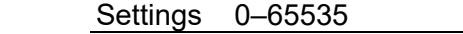

- Call signal light of the rear door from car calls 1F–64F
- LED display

The display for digital keypad KPC-CC01

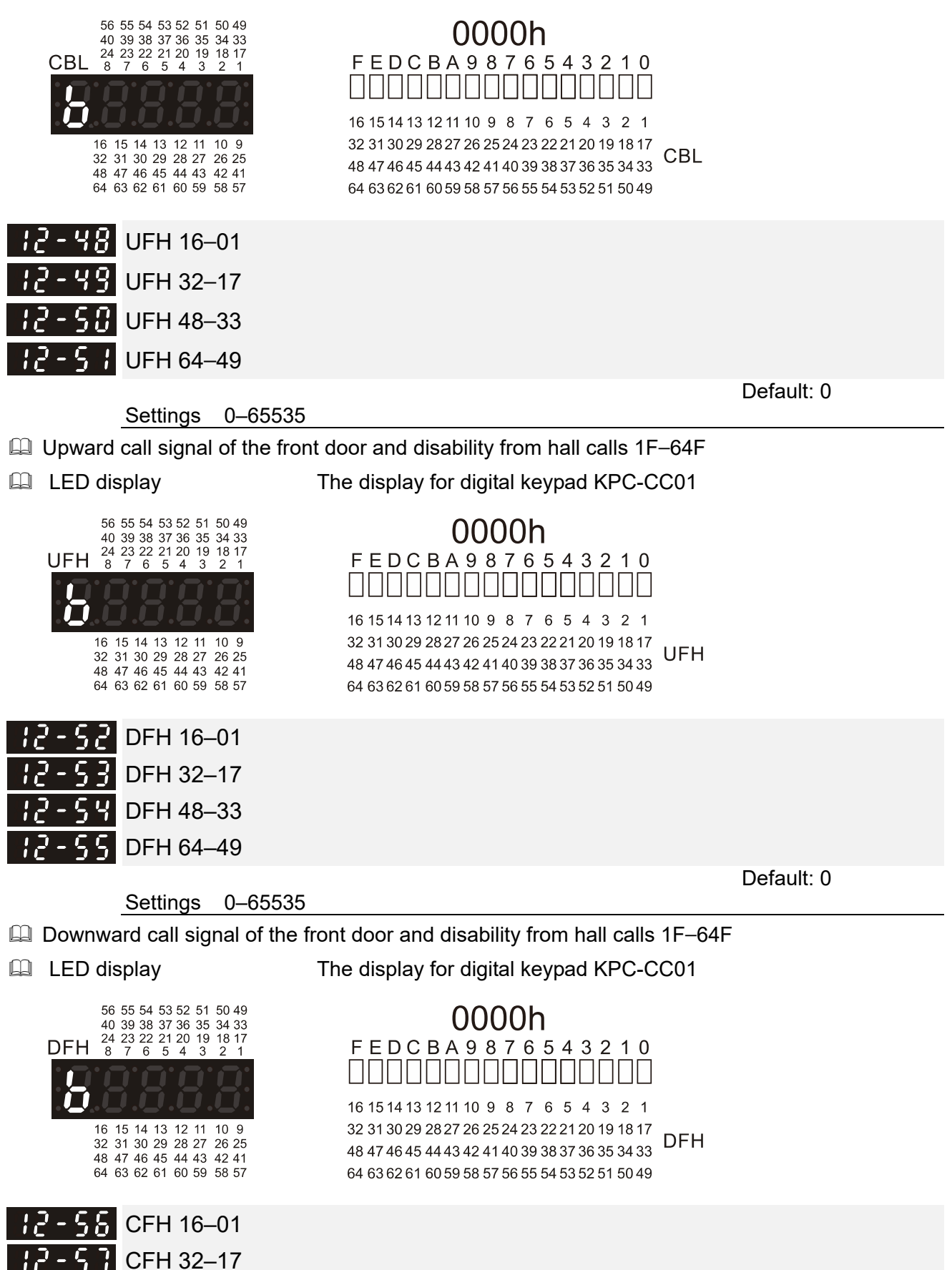

CFH 48-33

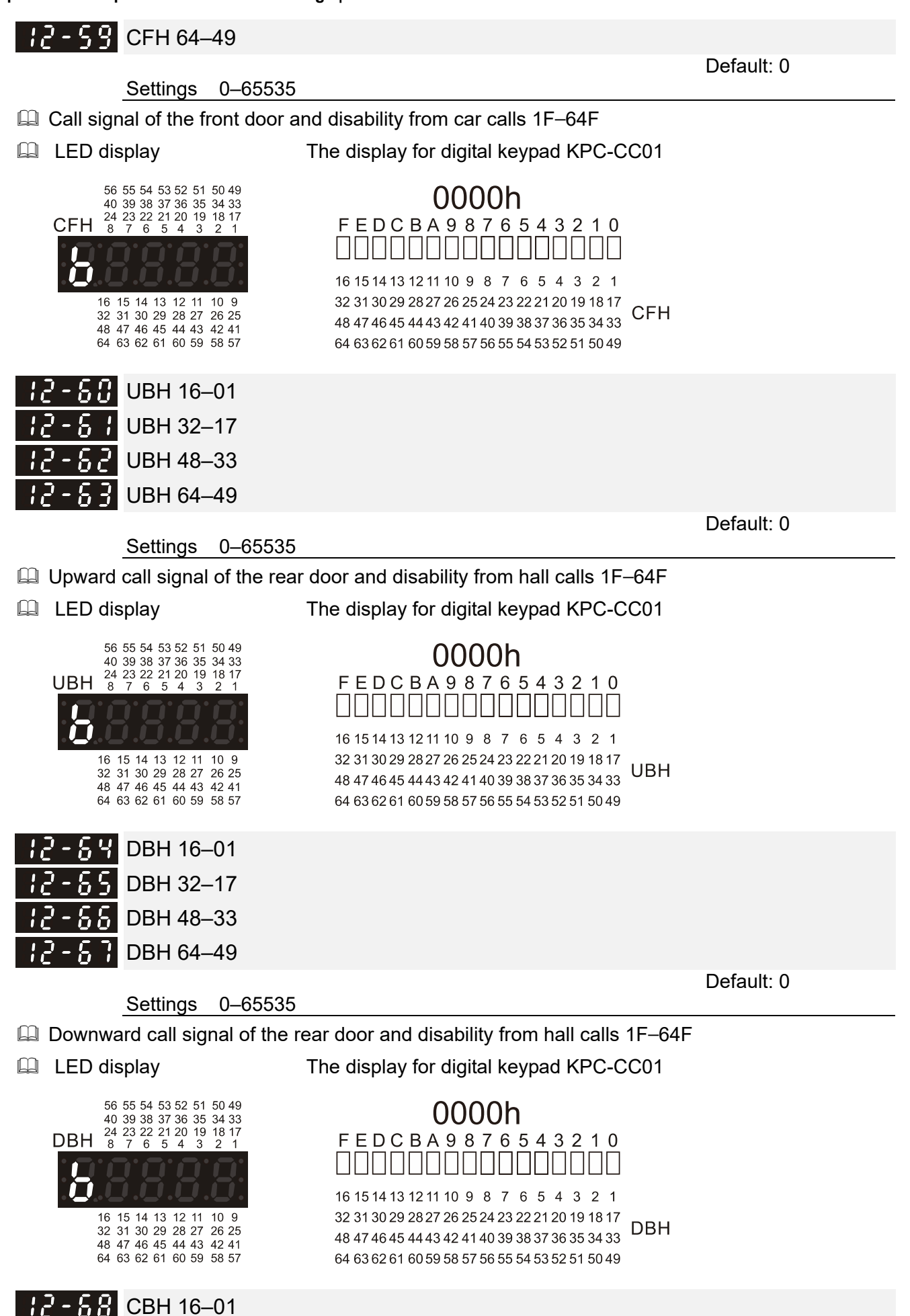

CBH 32-17

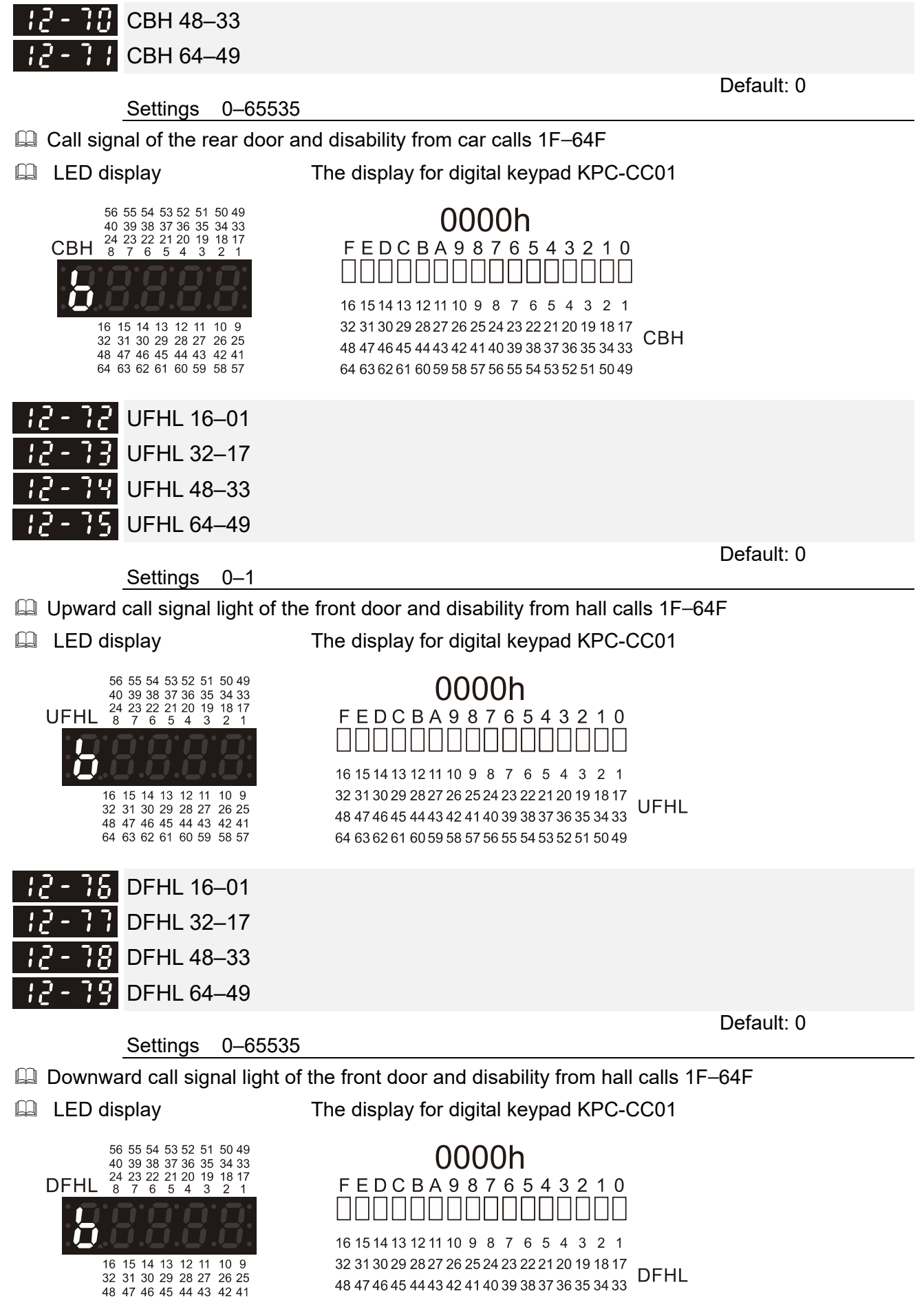

DFHL 48 47 46 45 44 43 42 41 40 39 38 37 36 35 34 33 64 63 62 61 60 59 58 57 56 55 54 53 52 51 50 49

64 63 62 61 60 59 58 57

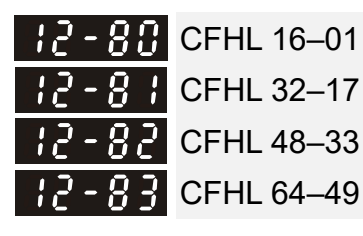

Settings 0–65535

56 55 54 53 52 51 50 49 40 39 38 37 36 35 34 33

24 23 22 21 20 19 18 17 8 7 6 5 4 3 2 1

16 15 14 13 12 11 10 9

32 31 30 29 28 27 26 25

48 47 46 45 44 43 42 41 64 63 62 61 60 59 58 57

> UBHL 32–17 UBHL 48–33

UBHL 64-49

**H** UBHL 16–01

- Delta Call signal light of the front door and disability from car calls 1F–64F
- LED display

CFHL

The display for digital keypad KPC-CC01

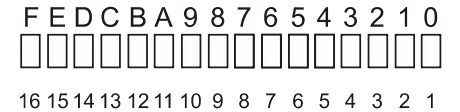

32 31 30 29 28 27 26 25 24 23 22 21 20 19 18 17 48 47 46 45 44 43 42 41 40 39 38 37 36 35 34 33 64 63 62 61 60 59 58 57 56 55 54 53 52 51 50 49

Default: 0

Default: 0

Settings 0–65535

Upward call signal light of the rear door and disability from hall calls 1F–64F

LED display

h

The display for digital keypad KPC-CC01

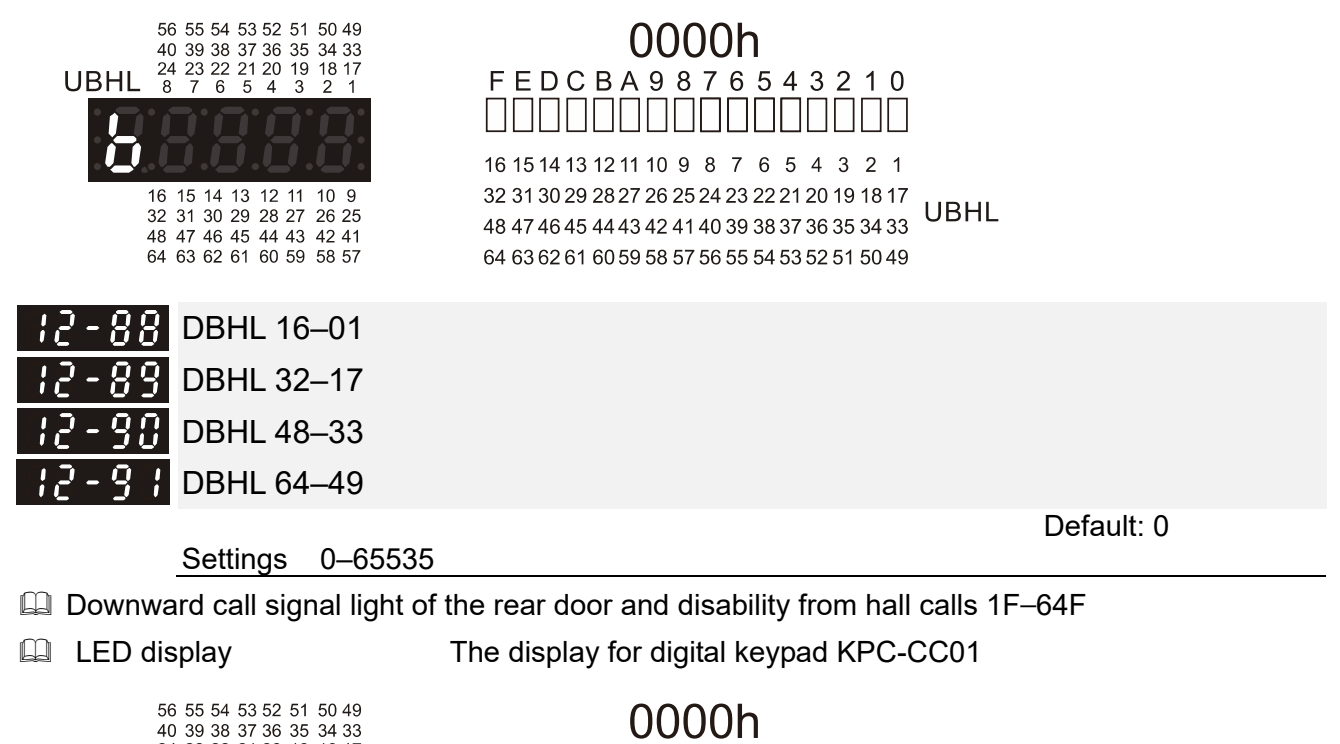

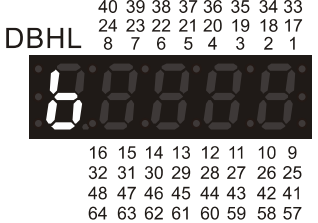

F E D C B A 9 8 7 6 5 4 3 2 1 0 16 15 14 13 12 11 10 9 8 7 6 5 4 3 2 1 32 31 30 29 28 27 26 25 24 23 22 21 20 19 18 17 48 47 46 45 44 43 42 41 40 39 38 37 36 35 34 33 DBHL

64 63 62 61 60 59 58 57 56 55 54 53 52 51 50 49

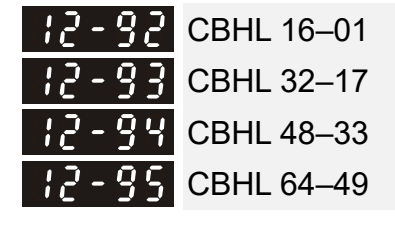

Settings 0–65535

Default: 0

- Deall signal light of the rear door and disability from car calls 1F–64F
- LED display

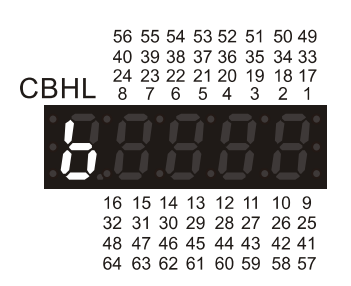

The display for digital keypad KPC-CC01

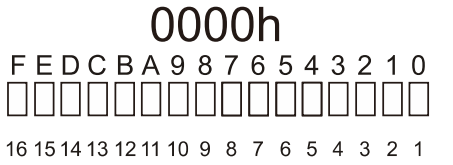

32 31 30 29 28 27 26 25 24 23 22 21 20 19 18 17 48 47 46 45 44 43 42 41 40 39 38 37 36 35 34 33 64 63 62 61 60 59 58 57 56 55 54 53 52 51 50 49 [The page intentionally left blank]

#### **13 Drive Parameters** ✓: You can set this parameter during operation. **H** - **H** Drive Software Version Default: #.## Settings Read only Drive's released firmware version Control Mode Default: 0 Settings 0–8 3: FOC vector control + Encoder (FOCPG) 8: FOC Permanent Motor control (FOCPM) Mode selection: Speed Motor Applicable Ride Control Speed Energy-Tuning Basic Speed Settings Control Parameter saving Motor Type Mode Feedback Difficulty Comfort Control Control Range Tuning Vector Frequency 3 FOCPG IM High High Good 1:1000 $\checkmark$ $\sqrt{}$ control Control Vector Frequency FOCPM 8 PM $\checkmark$ Hiah High Good 1:1000 $\checkmark$ control control Determines the control mode of the drive. 3: To increase torque and the accuracy of the speed control (1:1000). 8: To increase torgue and the accuracy of the speed control (1:1000). Note: Pr.13-04–Pr.13-09 are automatically cleared if you change the control mode.

### 13-02 Drive Output Direction

Settings 0-1

0: The same as the setting direction

- 1: Opposite to the setting direction
- Use this parameter when elevator running direction is opposite to the command direction.
- If the elevator running direction is opposite to the setting direction, you must set Pr.13-02 and Pr.03-22 (Reverse Pulse Logic) simultaneously.

### **13-03** Elevator Rated Frequency

### Settings 0.00-400.00 Hz

- Sets this value according to the motor nameplate. In general, set this value equal to motor's rated frequency.
- Sets the drive's maximum operating frequency range. The formula is: Pr.13-03 = (Pr.13-09 Number of Motor Poles × RPM when elevator runs with rated speed) ÷ 120

H - C H Motor Rated Frequency

Settings 0.00-400.00 Hz

Sets this value according to the motor nameplate. If the motor is 60 Hz, set this parameter to 60. If the motor is 50 Hz, set it to 50.

13-85 Motor Rated Voltage

Default: 440.0

Default: 60.00

Default: 60.00

Default: 0
|     | Sets thi<br>220.0. I | Settings 0.0–510.0 V<br>is value according to the motor nameplate. If the motor is 220V, set<br>if the motor is 200V, set this parameter to 200.0. | this parameter to |
|-----|----------------------|----------------------------------------------------------------------------------------------------|-------------------|
|     | 3-08                 | Motor Rated Current                                                                                                    |                   |
|     | Sets thi             | Settings 0.10–650.00 Amps sis value according to the motor nameplate.                                                                              | Default: 2.00     |
|     | 3-07                 | Motor Rated Power                                                                                                    | Default: 2.00     |
|     | Sets thi             | Settings 0.10–650.00 kW solutions of the motor nameplate.                                                                                          |                   |
|     | 3-08                 | Motor Rated Speed                                                                                                    |                   |
|     |                      | Settings 0–65535 rpm                                                                                                    | Default: 0        |
|     | Sets thi<br>Speed    | s value according to the motor nameplate.<br>(RPM) = (120 × Frequency) ÷ Number of Motor Poles                                                     |                   |
|     | 3-09                 | Number of Motor Poles                                                                                                    |                   |
|     |                      | Settings 0–96                                                                                                    | Default: 0        |
|     | Sets thi<br>Sets the | s value according to the motor nameplate.<br>e number of motor poles (must be an even number).                                                     |                   |
|     | 3- 10                | IM No-load Current                                                                                                    |                   |
|     |                      | Settings 0.00–655.35                                                                                                    | Default: 0.00     |
|     | This va              | lue is automatically measured after motor auto-tuning.                                                                                             |                   |
|     | 3-11<br>3-12         | IM/PM Rs<br>IM Rr                                                                                                    |                   |
|     |                      | Settings 0 000–65 535 0                                                                                                    | Default: 0.000    |
|     | The val              | ues are automatically measured after motor auto-tuning.                                                                                            |                   |
|     | 3- 13<br>3- 14       | IM Lm<br>IM Lx/PM Lq                                                                                                    |                   |
|     |                      | Settings 0.0–6553.5 mH                                                                                                    | Default: 0.0      |
|     | This va              | lue is automatically measured after motor auto-tuning.                                                                                             |                   |
|     | 3- ;5                | PM Back Electromotive Force                                                                                                    |                   |
|     |                      | Settings 0.0–6553.5 Vrms                                                                                                    | Default: 0.0      |
|     | This va              | lue is automatically measured after motor auto-tuning.                                                                                             |                   |
|     | 3-15                 | PM Magnetic Pole Offset Angle                                                                                                    |                   |
| ~~  |                      | Settings 0.0-360.0°                                                                                                    | Default: 360.0    |
| لطط | The offs             | set angle between magnetic pole and PG origin (measured by auto                                                                                    | -tuning)          |

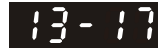

13 - 17 System Control

Default: 0281h

Settings 0000h-FFFFh

Bit 0=0: No function

Bit 0=1: ARS auto-tuning; PDFF enabled; speed bandwidth control enabled Bit 7=0: No function

Bit 7=1: Zero speed position control is enabled

Bit 9=0: Dynamic PG origin auto-tuning with load (supported by PGHSD-x)

Bit 9=1: Static PG origin auto-tuning with load by enabling PGHSD-x

Setting method:

| Setting I        | Setting method. |       |       |             |             |             |                    |  |
|------------------|-----------------|-------|-------|-------------|-------------|-------------|--------------------|--|
|                  | Bit0            | Bit7  | Bit9  | Bit0 & Bit7 | Bit0 & Bit9 | Bit7 & Bit9 | Bit0 & Bit7 & Bit9 |  |
| Setting<br>Value | 0001h           | 0080h | 0200h | 0081h       | 0201h       | 0280h       | 0281h              |  |

## Setting method of LED display

Setting method of digital keypad KPC-CC01

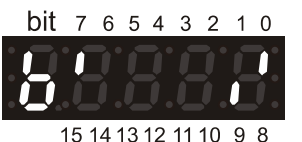

0281h FEDCBA9876543210 

Bit 0=1: PDFF function is enabled, and a set of ASR setting is automatically generated.

- Bit 7=1: Zero speed position control is enabled (see the Elevator Timing Diagram in this Section). This function is only valid for permanent magnet synchronous motor (PM).
- Bit 9=1: Static PG origin auto-tuning with load is enabled by PGHSD-x, and the mechanical brake must be engaged.

# **3 - 18** Current Floor of the Drive

Settings 1-64

Sets the current floor of the drive. Make sure Pr.13-18 is the same as the current floor for the host controller (Pr.00-17). Otherwise, fault code F144 occurs.

## **13 - 13** Pulse Adjustment Condition

Settings 0–100

Automatically adjusts the current pulse difference when elevator runs through leveling sensors.

 $\square$  0–100 is the percentage of automatic adjustment in the current pulse difference.

# **Harmonia Content Barry Seed Percentage**

Settings 30-100

- Sets the current elevator speed (current rated speed × Pr.13-20)
- After elevator tuning is finished, you can use this parameter to reduce elevator speed to avoid runaway during test run.
- If you need to set the elevator running speed to be slower than "elevator's rated speed m/s", use Pr.13-20 instead of Pr.13-03 (Elevator Rated Frequency), Pr.13-29 (Elevator Rated Speed), or Pr.13-08 (Motor Rated Speed).

H = - - H Motor Auto-tuning

Settings 0-3

0: No function

1: Only for an unloaded motor; auto-measures the magnetic pole offset angle (PM)

- 2: Executes motor auto-ting (IM / PM)
- 3: Auto-measures the magnetic pole offset angle (PM)
- Set the elevator position near the middle floors before auto-tuning.

Default: 0

Default: 1

Default: 100

Default: 50

- 2: Executes the motor auto-tuning. When in the manual mode (inspection), the controller executes upward or downward operation inspections, and then the motor auto-tunes immediately. After auto-tuning is finished, the inspection stops outputting for ten seconds to prevent the elevator from malfunctioning.
- Precautions for motor auto-tuning:
  - 1. After you have set the motor auto-tuning, some faults and errors (including safety hatch signals, gate and layer door safety hatch signals) will not be detected. Thus make sure the motor movement (rotation) is safe before setting the motor auto-tuning.
  - 2. Static auto-tuning does not guarantee that the motor does not move (rotate). Make sure that no danger occurs if motor moves (rotates).
  - 3. After you have set the motor auto-tuning, Pr.13-21 is automatically set to 0 if the drive does not execute auto-tuning within ten seconds.
  - 4. After you have set the motor auto-tuning, Pr.13-21 is automatically to 0 no matter whether the auto-tuning still executes after 120 seconds or not.
- Precautions for the magnetic pole offset angle auto-tuning:
  - 1. Motor auto-tuning should be finished before auto-tuning.
  - 2. When Pr.13-21=1, unload before auto-tuning.
  - 3. When Pr.13-21=3, the motor can be loaded or unloaded before auto-tuning.
  - 4. Make sure the brake is released before auto-tuning.
  - 5. You can use static tuning, but Pr.13-17 Bit9 must be set to 1 and works with Pr.13-22 correspondence table among encoder, PG card and auto-tuning.
  - 6. Make sure Pr.13-24 (Encoder Input Type Setting) is correctly set. An incorrect Pr.13-24 setting would cause a wrong magnetic position, further making Pr.13-16 (PM Magnetic Pole Offset Angle) auto-tune incorrectly.
- When Pr.13-22=5, you do not need to execute the magnetic pole offset angle auto-tuning. But you must set Pr.13-16=360, and then power-on again.

## **13-22** Selection of Encoder

Default: 0

- Settings 0–6
  - 0: Disabled 1: ABZ
  - 2: ABZ + Hall (UVW type)
  - 3: SIN/COS + Sinusoidal (ERN1185, ERN1387)
  - 4: SIN/COS + Endat (ECN1313, ECN413)
  - 5: SIN/COS
  - 6: SIN/COS + Hiperface (SRS50/60)
- When you set Pr.13-24 to 3, 4 or 5, you can set Pr.13-22 only to 0, 1 or 2, and you cannot use 3, 4, 5 and 6.
- When you set Pr.13-22 to 3, the encoder has one sine and one cosine signal for each revolution. The signal must be: 0.75–1.2 Vpp for the amplitude with phase angle 90°±5 elec. (E.g. ERN 1185 ERN 1387)
- When you set Pr.13-22 to 4 or 6, wait for two seconds after applying the power before executing the RUN command.
- When you set Pr.13-22 to 5, you must set Pr.13-16 to 360.
- Detection of the magnetic pole:
  - (1) 1 or 5: The drive outputs a short circuit to detect the position of the magnetic pole. At this moment, the motor generates a little noise.
  - (2) 2: The drive detects the position of the magnetic pole with the UVW encoder signal.
  - (3) 3: The drive detects the position of the magnetic pole with the sine encoder signal.
  - (4) 4 or 6: The drive detects the position of the magnetic pole with the communication encoder signal.

Description In the table below shows the correspondence among encoder, PG card and auto-tuning

|                              |                                                 | • • • • • • • • • • • • •  |                |                                                                                               |
|------------------------------|-------------------------------------------------|----------------------------|----------------|-----------------------------------------------------------------------------------------------|
| PG Signal<br>Type<br>Setting | PG Signal Type                                  | Applicable PG Card x=1, 2, | Pr.13-21=1     | Pr.13-21=3                                                                                    |
| Pr.13-22=1                   | A, B, Z                                         | EMED-PGAB/ABD-x            | N/A            | N/A                                                                                           |
| Pr.13-22=2                   | A, B, Z + U, V, W                               | EMED-PGABD-x               | Rolling test*1 | Rolling test*1                                                                                |
| Pr.13-22=3                   | SIN/COS + Sinusoidal<br>(e.g. ERN1185, ERN1387) | EMED-PGHSD-x               | Rolling test*1 | Pr.13-17 Bit9=0<br>Rolling test* <sup>1</sup><br>Pr.13-17 Bit9=1<br>Static test* <sup>1</sup> |
| Pr.13-22=4                   | SIN/COS + Endat 2.1<br>(e.g.ECN1313, ECN413)    | EMED-PGHSD-x               | Dynamic test*1 | Static test*1                                                                                 |
| Pr.13-22=5                   | SIN/COS                                         | EMED-PGHSD-x               | N/A            | N/A                                                                                           |
| Pr.13-22=6                   | SIN/COS + Hiperface<br>(e.g. SRS50/60)          | EMED-PGHSD-x               | Dynamic test*1 | Static test*1                                                                                 |

\*1 Static: Brake engaged, no motor running. Dynamic: Brake released, motor rotates less than one revolution. Rolling: Brake released, motor rotates more than one revolution.

# 13-23 Encoder Pulse

Settings 1-25000

Sets the Pulses per Revolution (PPR) for the encoder.

# 13-24 Encoder Input Type Setting

Settings 0-5

0: Disabled

1: Phase A leads in a forward run command and phase B leads in a reverse run command

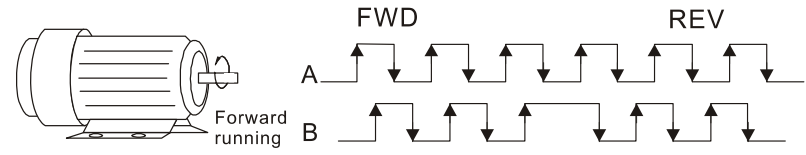

2: Phase B leads in a forward run command and phase A leads in a reverse run command

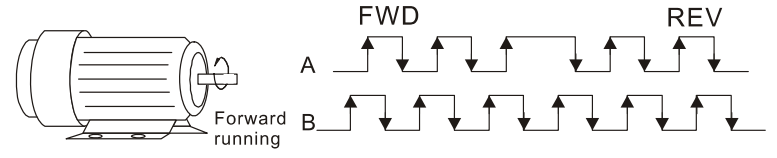

3: Phase A is a pulse input and phase B is a direction input. (low input=reverse direction, high input=forward direction)

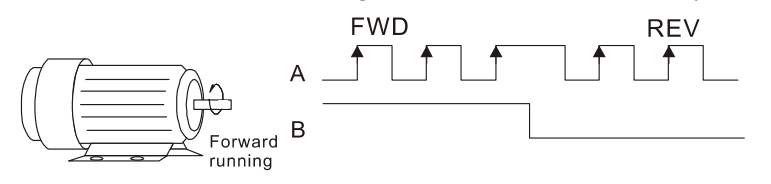

4: Phase A is a pulse input and phase B is a direction input. (low input=forward direction, high input=reverse direction)

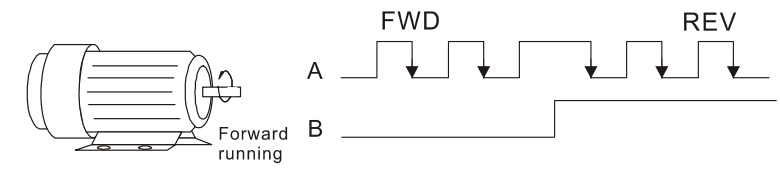

Default: 2048

Default: 1

5: Single-phase input

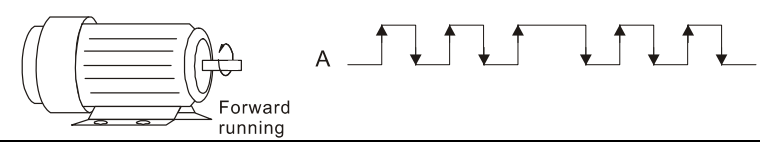

- When you set Pr.13-22 to 3, 4, 5 or 6, you can set Pr.13-24 only to 0, 1 or 2, and you cannot use 3, 4 and 5.
- I You must enter the correct pulse type for stable control.

# 13-25 PG Card C+/C-

Settings 0000h-0001h

Default: 0000h

- When using a Heidenhain ERN1387 encoder, use Pr.13-25 to adjust the definition of the Delta PG card EMED-PGHSD-x's terminal 10 and terminal 11 (see the table below). Refer to p.7-8 for detailed terminal descriptions.
- Delta PG card: EMED-PGHSD-1 (D-sub Terminal #)

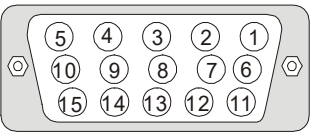

|            | Heidenhain ERN1387 |                  |  |  |
|------------|--------------------|------------------|--|--|
| Terminal # | Pr.13-25 = 0000h   | Pr.13-25 = 0001h |  |  |
| 10         | C-                 | C+               |  |  |
| 11         | C+                 | C-               |  |  |

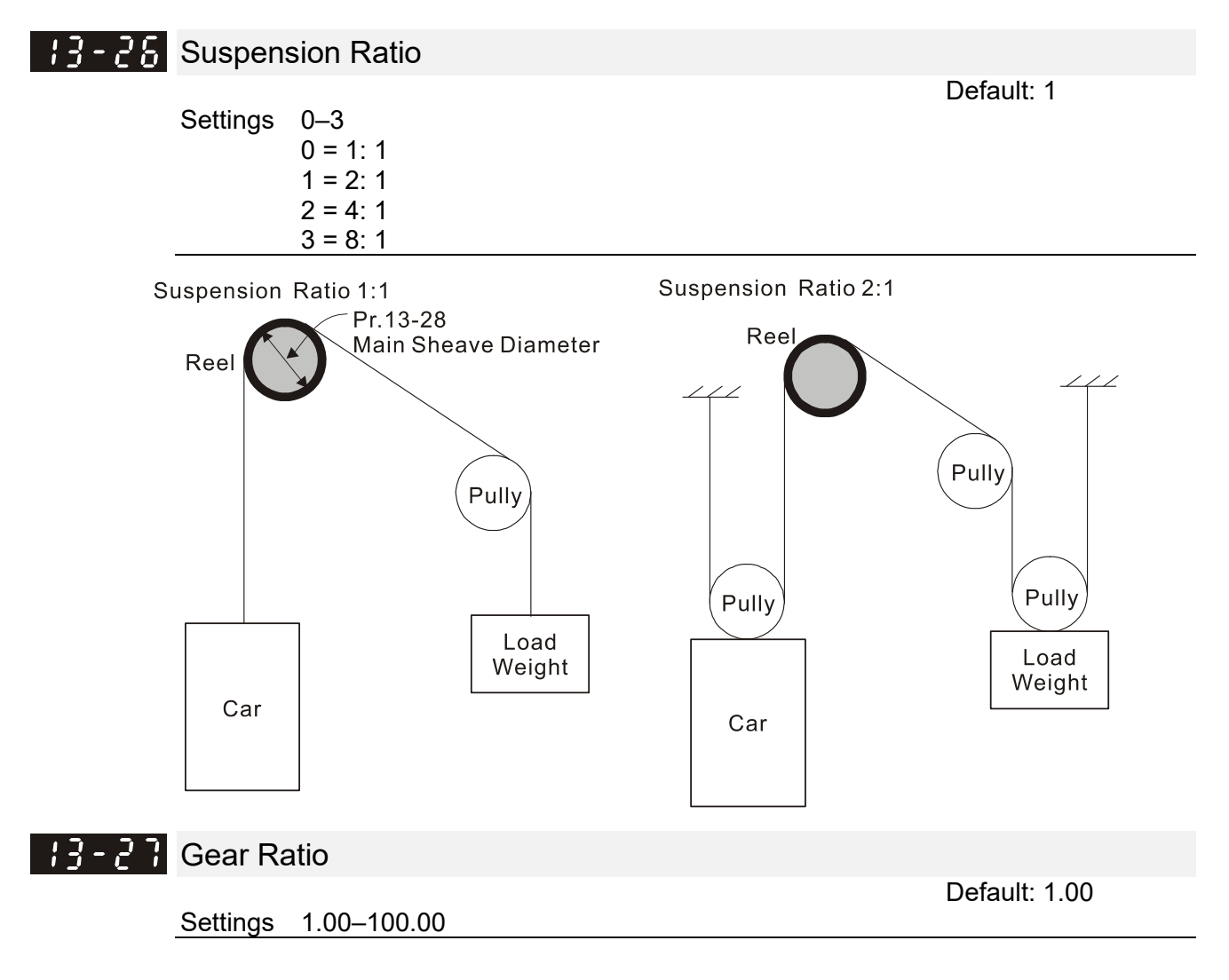

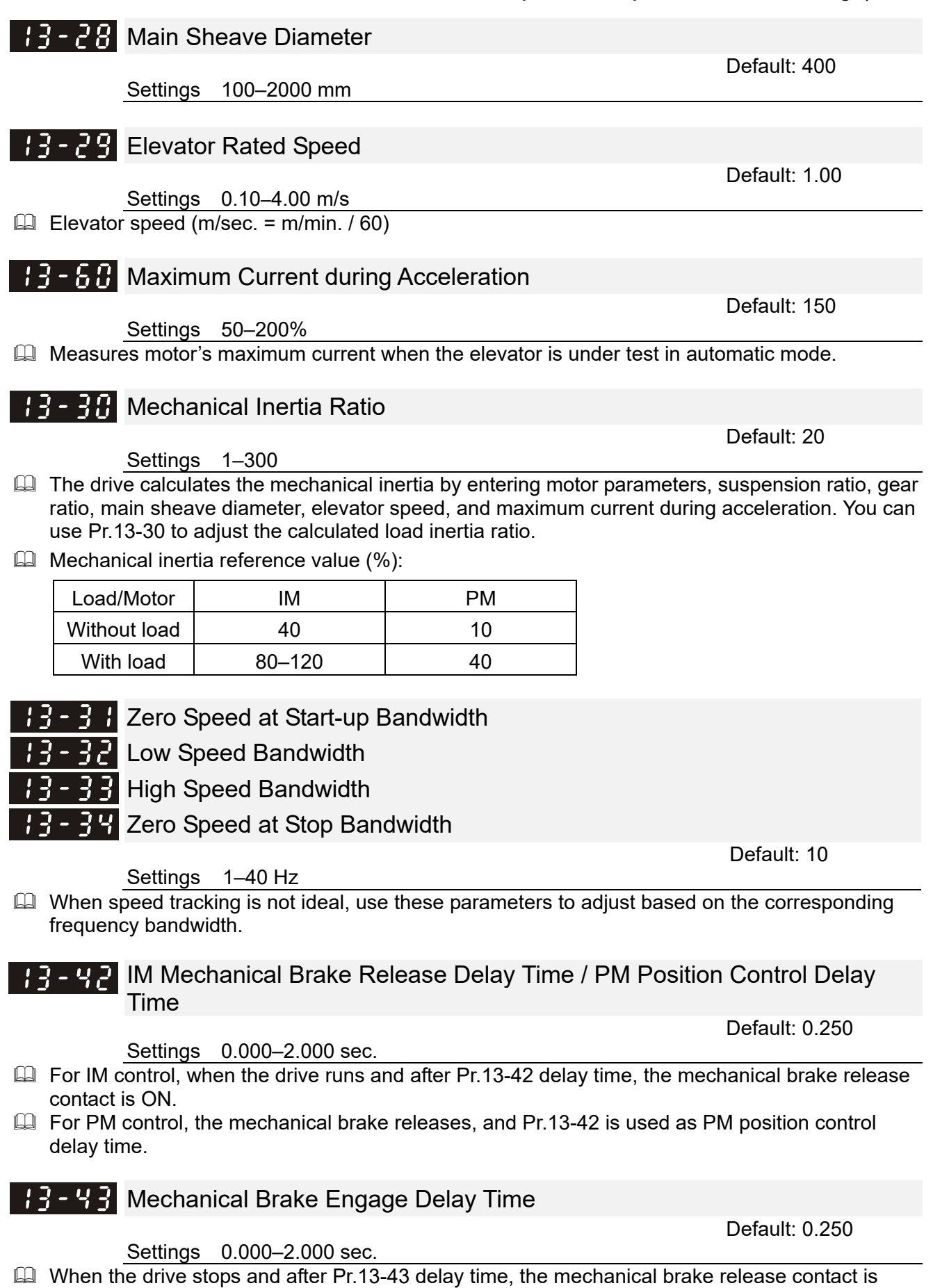

This function needs to work with DC brake.

OFF.

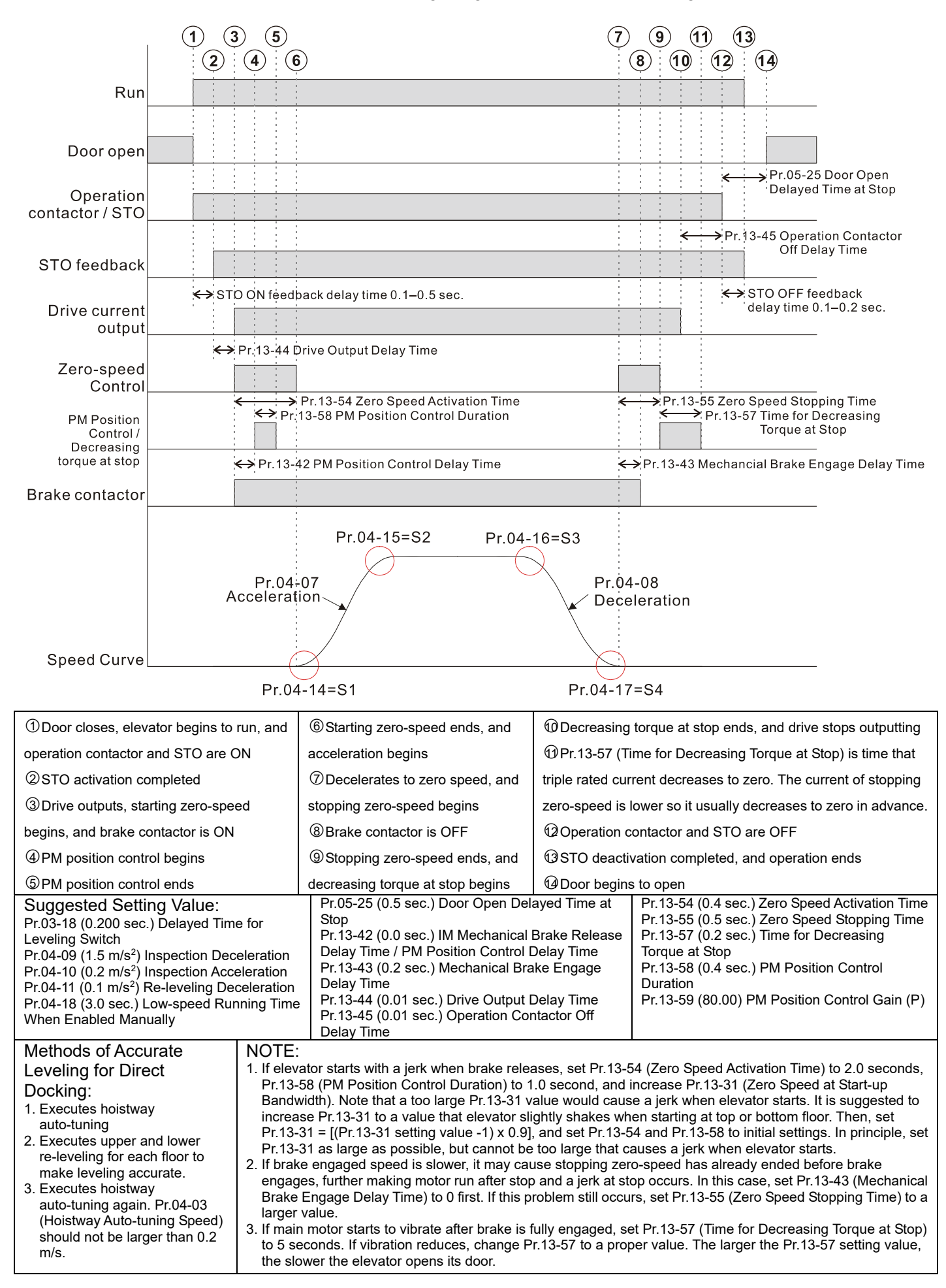

## Speed Control Timing Diagram - PM Direct Docking

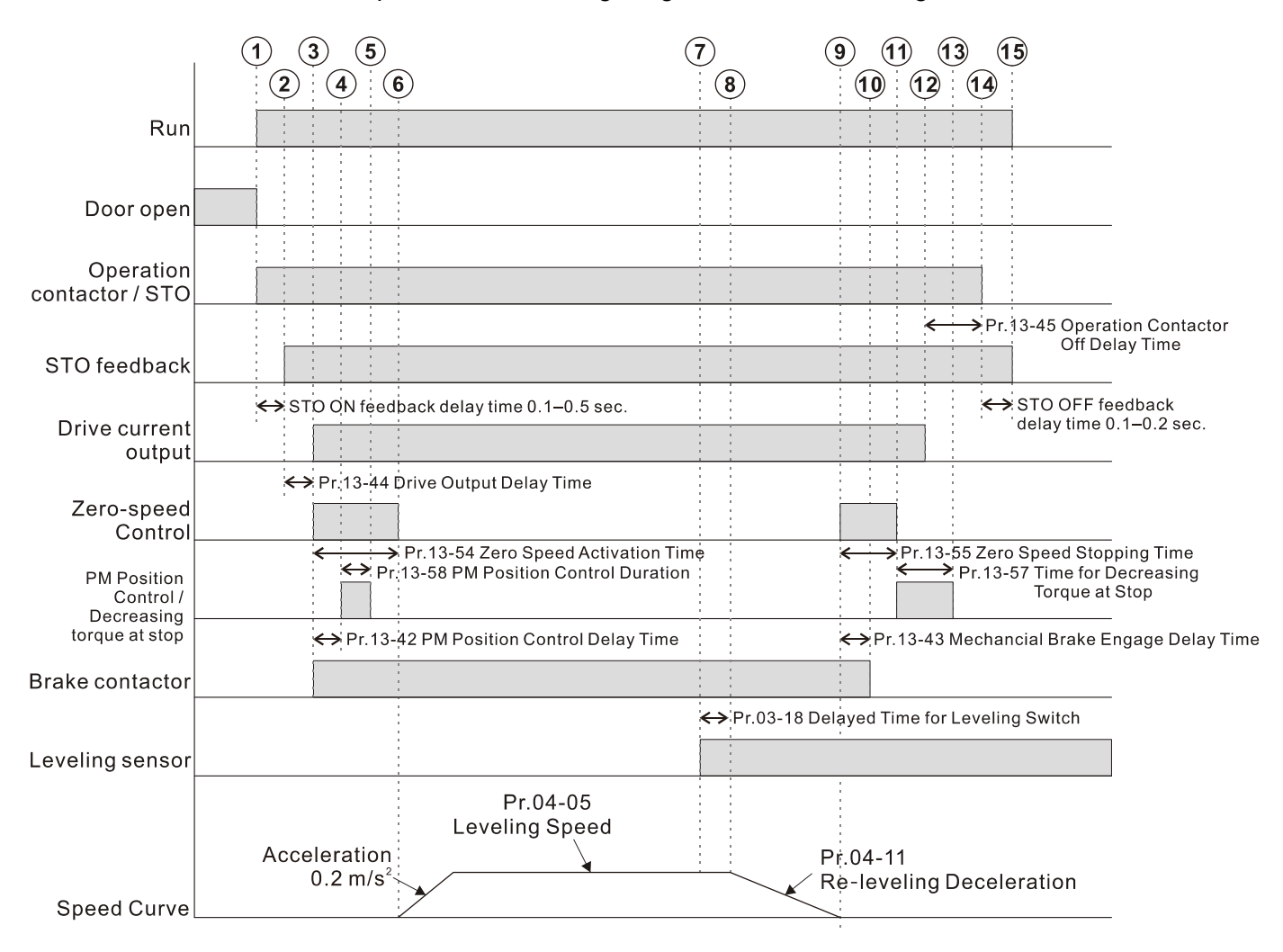

## Speed Control Timing Diagram – PM Re-leveling

| 1Door closes, elevator begins to run, and ope                                                                                  | eration contactor and STO are ON         | 9 Decelerates to zero speed, and stopping zero-speed begins |                                             |  |  |
|----------------------------------------------------------------------------------------------------|------------------------------------------|-------------------------------------------------------------|---------------------------------------------|--|--|
| <sup>②</sup> STO activation completed                                                                                          |                                          | 0Brake contactor is OFF                                     |                                             |  |  |
|                                                                                                    |                                          | Stopping zero-sp                                            | eed ends, and decreasing torque at stop     |  |  |
| ③Drive outputs, starting zero-speed begins, a                                                                                  | nd brake contactor is ON                 | begins                                                      |                                             |  |  |
| ④PM position control begins                                                                                                    |                                          | Decreasing torqu                                            | e at stop ends, and drive stops outputting  |  |  |
| ⑤PM position control ends                                                                                                    |                                          | <sup>1</sup> Pr.13-57 (Time fo                              | r Decreasing Torque at Stop) is time that   |  |  |
| B Starting zero apod and and apolaration                                                                                       | bagina                                   | triple rated current d                                      | ecreases to zero. The current of stopping   |  |  |
|                                                                                                    | begins                                   | zero-speed is lower                                         | so it usually decreases to zero in advance. |  |  |
| ⑦Enters leveling (DZU and DZD ON)                                                                                              |                                          | @ Operation contactor and STO are OFF                       |                                             |  |  |
| ⑧Deceleration begins                                                                                                    |                                          | ${f I}{f S}$ STO deactivation completed, and operation ends |                                             |  |  |
| Suggested Setting Value:                                                                                                    | Pr.05-25 (0.5 sec.) Door Open Del        | ayed Time at Stop                                           | Pr.13-54 (0.4 sec.) Zero Speed              |  |  |
| Pr.03-18 (0.200 sec.) Delayed Time for                                                                                         | Pr.13-42 (0.0 sec.) IM Mechanical        | Brake Release                                               | Pr.13-55 (0.5 sec.) Zero Speed Stopping     |  |  |
| Leveling Switch                                                                                                    | Delay Time / PM Position Control         | Delay Time                                                  | Time                                        |  |  |
| Pr.04-09 (1.5 m/s <sup>2</sup> ) Inspection Deceleration                                                                       | Pr.13-43 (0.2 sec.) Mechanical Bra       | ike Engage Delay                                            | Pr.13-57 (0.2 sec.) Time for Decreasing     |  |  |
| Pr.04-10 (0.2 m/s <sup>2</sup> ) Inspection Acceleration                                                                       | Time                                     |                                                             | Pr 13-58 (0.4 sec.) PM Position Control     |  |  |
| Pr.04-11 (0.1 m/s <sup>2</sup> ) Re-leveling Deceleration                                                                      | Pr.13-44 (0.01 sec.) Drive Output [      | Delay Time                                                  | Duration                                    |  |  |
| Pr.04-18 (3.0 sec.) Low-speed Running Time                                                                                     | Pr.13-45 (0.01 sec.) Operation Cor       | ntactor Off Delay                                           | Pr.13-59 (80.00) PM Position Control        |  |  |
| When Enabled Manually                                                                                                    | Time                                     |                                                             | Gain (P)                                    |  |  |
| Methods of Accurate Leveling for Re-leveling:                                                                                  |                                          |                                                             |                                             |  |  |
| 1. Install the leveling plate accurately                                                                                       | 1. Install the leveling plate accurately |                                                             |                                             |  |  |
| 2 Adjust the clearance between upper and lower leveling switches. In general, the clearance is fixed and not allowed to adjust |                                          |                                                             |                                             |  |  |

3. Adjust Pr.04-11 (Re-leveling Deceleration). In general, set Pr.04-11 to the minimum value and it is not allowed to adjust because setting it to a larger value causes discomfort.

4. Adjust Pr.04-05 (Leveling Speed)

5. Adjust Pr.03-18 (Delayed Time for Leveling Switch). Pr.03-18 is valid only when used for stop at leveling with multi-step speed, and does not affect hoistway auto-tuning and direct docking.

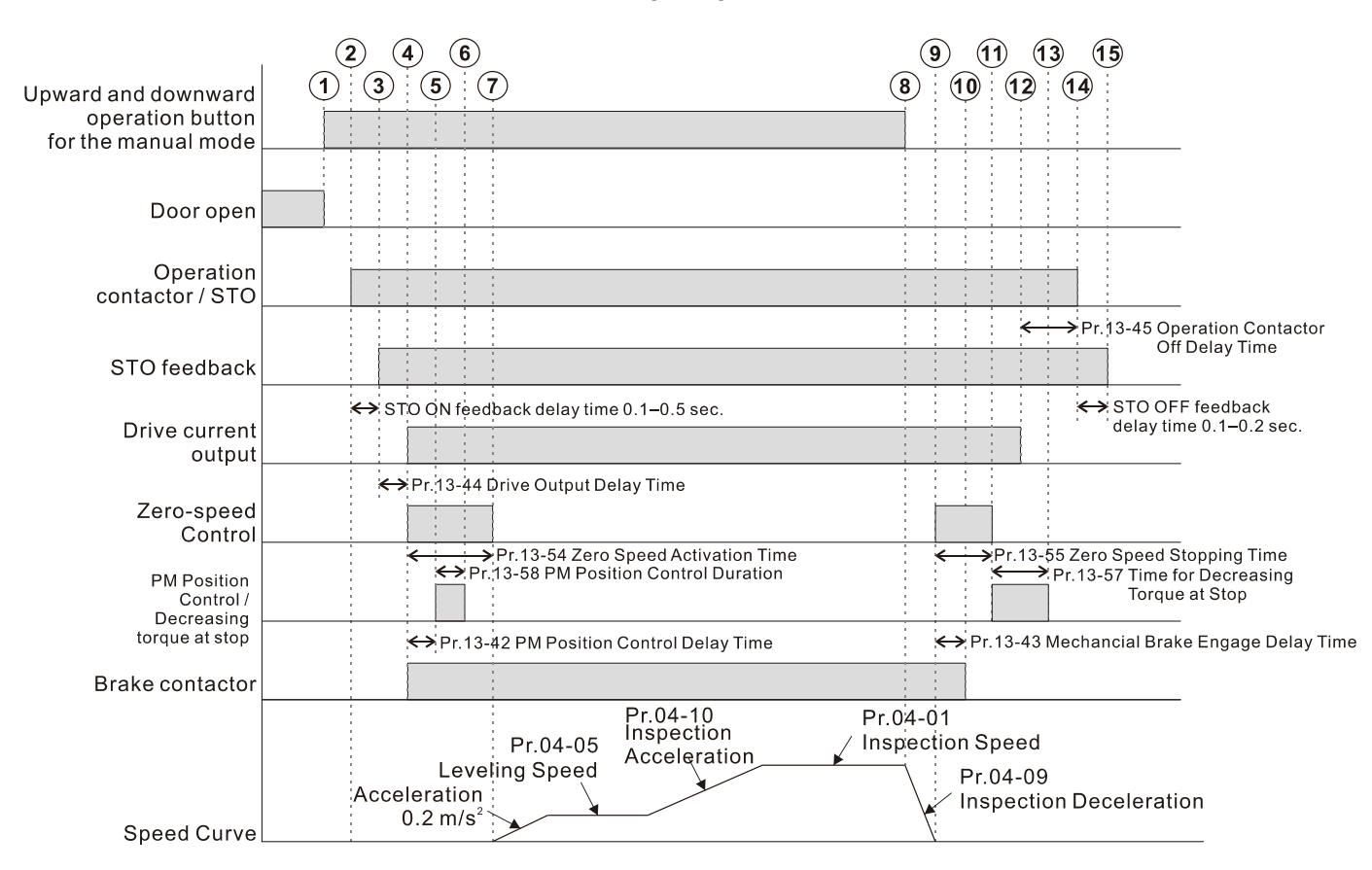

## Speed Control Timing Diagram - PM Inspection

| 1Press the upward and downward operation                                            | n buttons for the manual    | Decelerates to zero speed, and stopping zero-speed begins    |                                                    |  |
|-------------------------------------------------------------------------------------|-----------------------------|--------------------------------------------------------------|----------------------------------------------------|--|
| mode, and door begins to close.                                                     |                             | Brake contactor is OFF                                       |                                                    |  |
| 2Door closes, elevator begins to run, and c                                         | peration contactor and      | 1 Stopping zero-speed                                        | ends, and decreasing torque at stop begins         |  |
| STO are ON                                                                          |                             | Decreasing torque at                                         | stop ends, and drive stops outputting              |  |
| 3STO activation completed                                                           |                             | <sup>1</sup> Pr.13-57 (Time for De                           | creasing Torque at Stop) is time that triple rated |  |
| ④Drive outputs, starting zero-speed begins,                                         | and brake contactor is ON   | current decreases to zer                                     | o. The current of stopping zero-speed is lower     |  |
| ⑤PM position control begins                                                         |                             | so it usually decreases t                                    | o zero in advance.                                 |  |
| <sup>®</sup> PM position control ends                                               |                             | Operation contactor a                                        | nd STO are OFF                                     |  |
| $\oslash$ Starting zero-speed ends, and acceleratio                                 | n begins                    | $\mathfrak{B}STO$ deactivation completed, and operation ends |                                                    |  |
| $^{(\!8\!)}$ Release the upward and downward opera                                  | tion buttons for the manual |                                                              |                                                    |  |
| mode to begin decelerating                                                          |                             |                                                              |                                                    |  |
| Suggested Setting Value:                                                            | Pr.05-25 (0.5 sec.) Door O  | pen Delayed Time at                                          | Pr.13-54 (0.4 sec.) Zero Speed Activation Time     |  |
| Pr.03-18 (0.200 sec.) Delayed Time for                                              | Stop                        |                                                              | Pr.13-55 (0.5 sec.) Zero Speed Stopping Time       |  |
| Leveling Switch                                                                     | Pr.13-42 (0.0 sec.) IM Mec  | hanical Brake Release                                        | Pr.13-57 (0.2 sec.) Time for Decreasing            |  |
| Pr.04-09 (1.5 m/s <sup>2</sup> ) Inspection Deceleration                            | Delay Time / PM Position (  | Control Delay Time                                           | Torque at Stop                                     |  |
| Pr.04-10 (0.2 m/s <sup>2</sup> ) Inspection Acceleration Pr.13-43 (0.2 sec.) Mechan |                             | nical Brake Engage                                           | Pr.13-58 (0.4 sec.) PM Position Control            |  |
| Pr.04-11 (0.1 m/s <sup>2</sup> ) Re-leveling Delay Time                             |                             |                                                              | Duration                                           |  |
| Deceleration Pr.13-44 (0.01 sec.) Drive                                             |                             | Output Delay Time                                            | Pr.13-59 (80.00) PM Position Control Gain (P)      |  |
| Pr.04-18 (3.0 sec.) Low-speed Running                                               | Pr.13-45 (0.01 sec.) Opera  | tion Contactor Off Delay                                     |                                                    |  |
| Time When Enabled Manually                                                          | Time                        | -                                                            |                                                    |  |
|                                                                                     |                             |                                                              |                                                    |  |

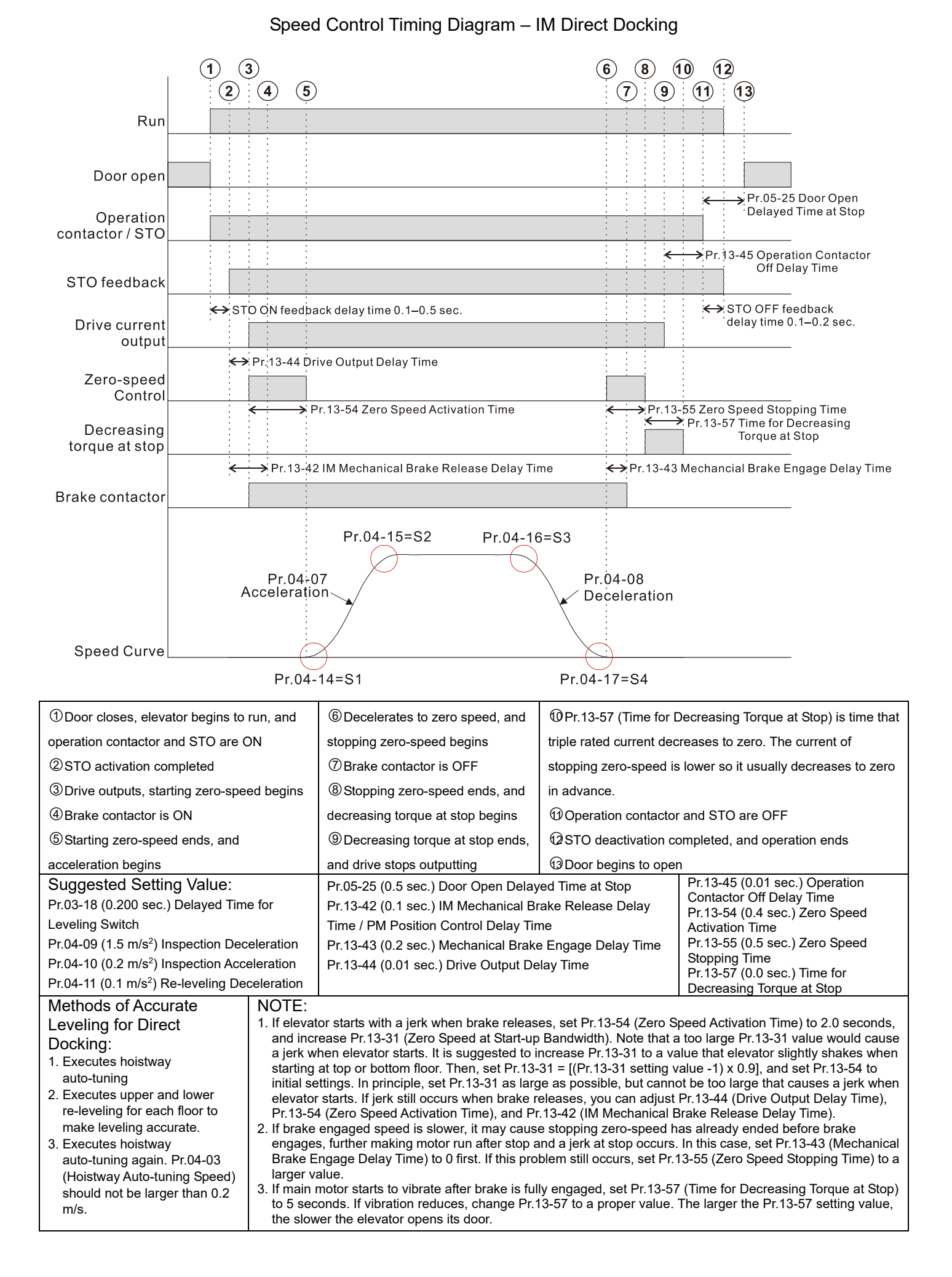

Settings 0.010-0.500 sec.

Sets the time the drive starts to output current after operation contactor and STO are activated. See speed control timing diagrams in this parameter group for reference.

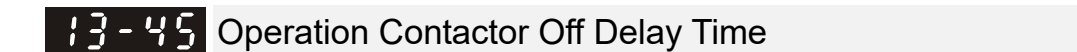

Settings 0.010–1.667 sec.

Sets the time the operation contactor is to be deactivated after the drive stops outputting current since elevator stops. See speed control timing diagrams in this parameter group for reference.

**13 - 48** Voltage of Emergency Power

Settings 24.0-375.0 V<sub>DC</sub> 48.0-750.0 V<sub>DC</sub>

**Figure 1 EPS** Running Frequency

Settings 0.00-655.35 Hz

If emergency power is supplied by DC, set the frequency based on DC voltage. If emergency power is supplied by AC, set the frequency by multiplying AC voltage by 1.41.

Settings 0.0–5.0 sec.

**13 - 57** Power Capacity of Emergency Power

Settings 0.0-100.0 kVA

- Set according to actual emergency power capacity.
- When using emergency power (EPS), you must set the parameter to the required power capacity for the emergency power, and then the drive calculates the acceptable elevator speed (Pr.13-49) with the following equation.

 $I_{motor rated} = Motor Full-load Current$ 

$$V_{eps\_max} = \frac{(\Pr.13 - 52) \times 0.5}{\sqrt{3} \times I_{motor rated}}$$

$$\sqrt{3} \times I_{motor\_rat}$$

$$f_{eps\_lim.it} = \frac{V_{eps\_max}}{(\Pr.13 - 05)} \times (\Pr.13 - 04) \times 0.5$$

When the Frequency command > fEPS, the running frequency of emergency power (EPS) is fEPS. When the Frequency command  $\leq$  fEPS, the running frequency of emergency power (EPS) is set according to the current Frequency command.

- Using emergency power during power-off for automatic safety landing for IED-S: There are three modes of emergency power: Pr.03-09 (UPS Designated Floor), MI function setting=54 (EPS), and MI function setting=67 (UPS). The elevator can execute inspection operation in either of these three modes.
  - EPS mode: 1. Set Pr.03-09 (UPS Designated Floor)=0, and MI function setting=54 (EPS).

Default: 0.200

Default: 1.0

Default: 0.0

Default: 0.200

Default: 24.0 / 48.0

Default: Read only

- 2. The drive automatically runs either upward or downward, depending on which has a lighter duty, to execute safety landing.
- 3. When elevator starts running, it runs with either Pr.04-04 (Non-leveling Speed) or with Pr.13-49 (EPS Running Frequency) first, depending on which has a slower speed. Then, the elevator runs with Pr.04-05 (Leveling Speed) after encountering the leveling switch. Finally, it automatically stops running after leveling.
- 4. After safety landing is finished and elevator has stopped for a while, MO function setting 9 (YUPS) is outputted to make emergency power stop supplying.
- UPS mode:
  - 1. Set Pr.03-09 (UPS Designated Floor)=0, and MI function setting=67 (UPS).
  - The elevator must work with MI function setting 125 BALWG (Balanced switch) to execute safety landing. The elevator executes downward safety landing when BALWG is ON; executes upward safety landing when BALWG is OFF.
  - 3. When elevator starts running, it runs with either Pr.04-04 (Non-leveling Speed) or with Pr.13-49 (EPS Running Frequency) first, depending on which has a slower speed. Then, the elevator runs with Pr.04-05 (Leveling Speed) after encountering the leveling switch. Finally, it automatically stops running after leveling.
  - 4. After safety landing is finished and elevator has stopped for a while, MO function setting 9 (YUPS) is outputted to make emergency power stop supplying.
- UPS designated floor mode:
  - 1. This mode is activated once Pr.03-09 (UPS Designed Floor)≠0, regardless of MI function setting = 67 (UPS) or 54 (EPS).
  - 2. As long as MI function setting UPS or EPS is activated, the elevator automatically runs with high speed to designated floor and stops. After stopping a while, MO function setting 9 (YUPS) is outputted to make emergency power stop supplying.
- Set the following parameters only for EPS or UPS mode: Pr.13-48 (Voltage of Emergency Power), Pr.13-51 (Power Generation Direction Search Time), and Pr.13-52 (Power Capacity of Emergency Power).

## **13-53** STO Latch Selection

Settings 0000h-0007h

Sets this value to 0003h.

## **3-54** Zero Speed Activation Time

Settings 0.1–60.0 sec.

Sets the time that motor keeps at zero speed when activating the drive.

## **13-55** Zero Speed Stopping Time

Settings 0.0-3.0 sec.

## Sets the time that motor keeps at zero speed when motor decelerates to zero.

## **13-57** Time for Decreasing Torque at Stop

Settings 0.000-5.000 sec.

- When the elevator is stopped and the mechanical brake is engaged, the drive stops output. At the same time, it produces noise from the reacting force between the motor and the mechanical brake. Use this parameter to decrease this reacting force and lower the noise.
- $\square$  Sets the time when torque decreases from 300% to 0%.

Default: 0.7

Default: 0003h

Default: 0.7

Default: 0.000

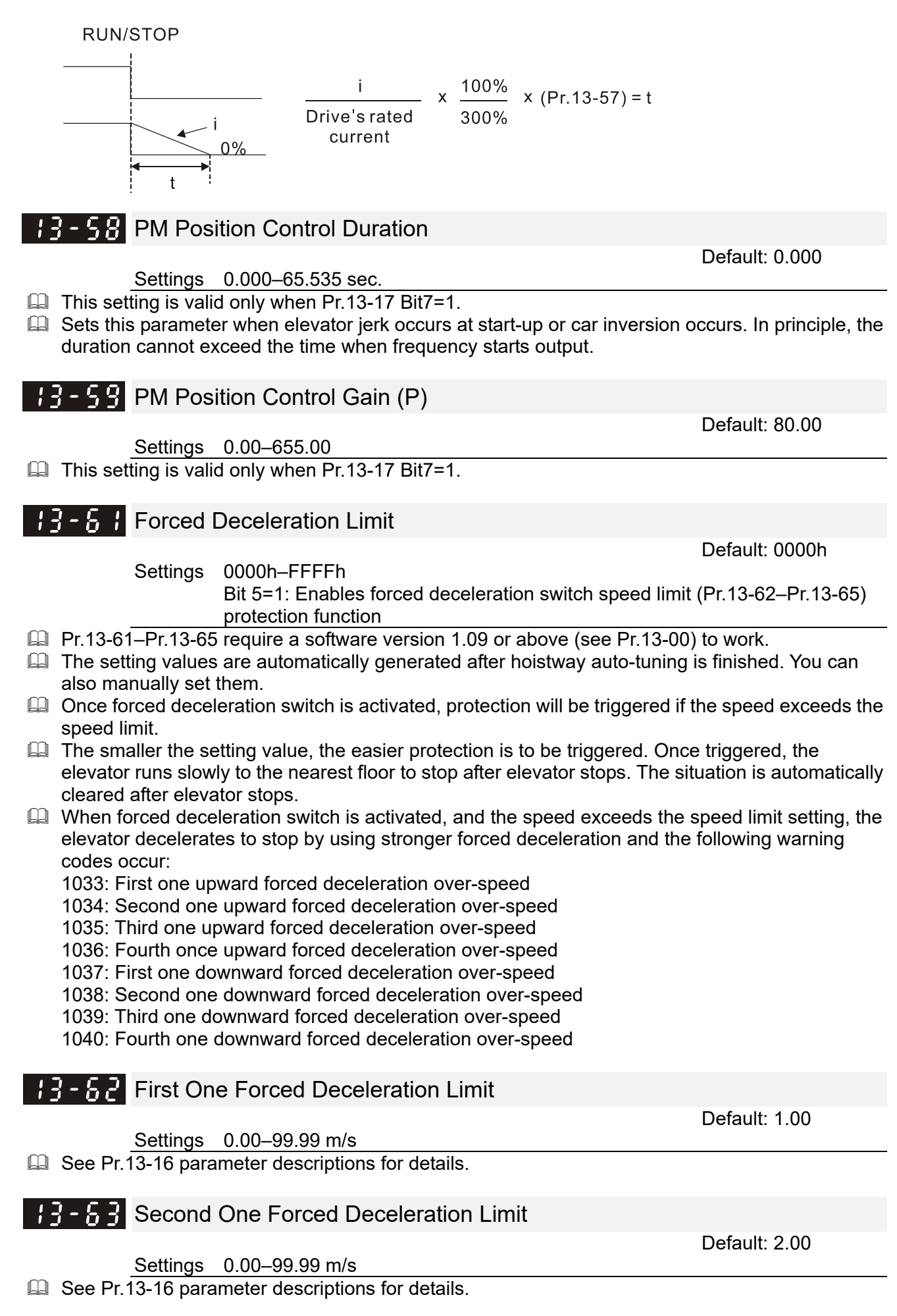

| Third Or                          | ne Forced Deceleration Limit                                                                                                    |                                                                                                    |
|-----------------------------------|----------------------------------------------------------------------------------------------------|----------------------------------------------------------------------------------------------------|
| Settings                          | 0.00–99.99 m/s                                                                                                    | Default: 3.00                                                                                                    |
| 13-16 para                        | meter descriptions for details.                                                                                                    |                                                                                                    |
| Fourth C                          | One Forced Deceleration Limit                                                                                                    |                                                                                                    |
| Settings                          | 0.00–99.99 m/s                                                                                                    | Default: 4.00                                                                                                    |
| 13-16 para                        | meter descriptions for details.                                                                                                    |                                                                                                    |
| Cooling                           | Fan Control                                                                                                    |                                                                                                    |
| Settings                          | <ul> <li>0: Cooling fan is always ON.</li> <li>1: One minute after AC motor drive stops, cooling fan is</li> <li>2: AC motor drive runs and cooling fan is ON; AC motor cooling fan is OFF.</li> <li>3: Cooling fan is ON to run when preliminary IGBT temp</li> <li>4: Cooling fan is always OFF.</li> </ul> | Default: 2<br>OFF.<br>drive stops and<br>perature (°C) reached.                                                                                                    |
| paramete<br>et to 3, the<br>40°C. | r for fan control.<br>fan starts to run until heat sink temperature is less than                                                                                                    | 40°C if temperature                                                                                                    |
| Drive All                         | Write                                                                                                    |                                                                                                    |
| Settings                          | 0–1                                                                                                    | Default: 0                                                                                                    |
|                                   | Third Or<br>Settings<br>13-16 para<br>Fourth C<br>Settings<br>13-16 para<br>Cooling<br>Settings<br>Settings<br>s paramete<br>et to 3, the<br>40°C.<br>Drive All<br>Settings                                                                                                    | Third One Forced Deceleration Limit         Settings       0.00–99.99 m/s         13-16 parameter descriptions for details.         Fourth One Forced Deceleration Limit         Settings       0.00–99.99 m/s         13-16 parameter descriptions for details.         Cooling Fan Control         Settings       0: Cooling fan is always ON.         1: One minute after AC motor drive stops, cooling fan is 2: AC motor drive runs and cooling fan is ON; AC motor cooling fan is OFF.         3: Cooling fan is always OFF.         3: Cooling fan is always OFF.         5: parameter for fan control.         et to 3, the fan starts to run until heat sink temperature is less than 40°C.         Drive All Write         Settings       0–1 |

1: Automatically write all parameters related to drive into the drive. The setting value automatically returns to 0 after you finish the setting.

[The page intentionally left blank]

# **Chapter 13 Warning Codes**

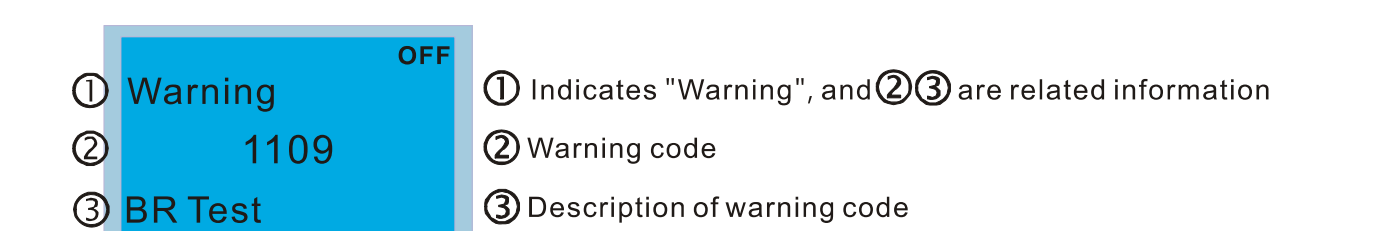

If you see code number from 1001 to 1100 display on the keypad, they are the drive's warning codes.
 For more information on these warning codes, see Chapter 13 Warning Codes in the VFD-ED user manual.
 Ignore the thousands digits when referring to the VFD-ED user manual.

| Code# | KPC-CC01 Display                  | Warning Name                                                                | Description                                                                                                    |  |  |
|-------|-----------------------------------|-----------------------------------------------------------------------------|----------------------------------------------------------------------------------------------------|--|--|
| 1109  | OFF<br>Warning<br>1109<br>BR Test | Braking force, Under<br>test                                                | Warning occurs when running the manual braking force test                                                                    |  |  |
|       | Action and Reset                  |                                                                             |                                                                                                    |  |  |
|       | Action                            | The operation contactor<br>the system outputs the<br>Output Torque) setting | outputs, but the brake contactor does not output. Then,<br>torque, and gradually increases to Pr.03-61 (Brake Test<br>value. |  |  |
| F     | Related Parameters                | Pr.03-60-Pr.03-67 (para                                                     | ameters relate to braking force test)                                                                                        |  |  |
|       | Reset Method                      | Resets automatically or                                                     | nce the action is finished                                                                                                   |  |  |

| Code#              | KPC-CC01 Display                           | Warning Name                                        | Description                                                                                                    |  |
|--------------------|--------------------------------------------|-----------------------------------------------------|----------------------------------------------------------------------------------------------------|--|
| 1110               | OFF<br>Warning<br>1110<br>Inspection UQ BR | Inspection,<br>Unqualified, Braking<br>force        | Warning occurs when Pr.03-67 (Brake Test Starting) is set to 1, and the elevator is neither in an emergency operation mode nor in control panel inspection mode. |  |
|                    |                                            | Action and                                          | d Reset                                                                                                    |  |
|                    | Action                                     | Pr.03-67 (Brake Test St<br>braking force test) occu | arting) is set to 0, and the fault code F150 (Unqualified rs after five seconds.                                                                                 |  |
| Related Parameters |                                            | Pr.03-67 (Brake Test Starting)                      |                                                                                                    |  |
|                    | Reset Method                               | Resets automatically af                             | ter five seconds                                                                                                    |  |

| Code#              | KPC-CC01 Display                         | Warning Name                                                                                                    | Description                                                                                                    |  |
|--------------------|------------------------------------------|----------------------------------------------------------------------------------------------------|----------------------------------------------------------------------------------------------------|--|
| 1111               | OFF<br>Warning<br>1111<br>Leveling UQ BR | Leveling, Unqualified,<br>Braking force                                                                                         | Warning occurs when Pr.03-67 (Brake Test Starting) is set to 1, and the elevator car does not stop at the leveling position. |  |
|                    |                                          | Action and                                                                                                    | d Reset                                                                                                    |  |
| Action             |                                          | Pr.03-67 (Brake Test Starting) is set to 0, and the fault code F150 (Unqualified braking force test) occurs after five seconds. |                                                                                                    |  |
| Related Parameters |                                          | Pr.03-67 (Brake Test Starting)                                                                                                  |                                                                                                    |  |
| Reset Method       |                                          | Resets automatically after five seconds                                                                                         |                                                                                                    |  |

## Chapter 13 Warning Codes | IED-S

Reset Method

| Code#                             | KPC-CC01 Display                                | Warning Name                                                                                                    | Description                                                                                                    |  |  |  |  |
|-----------------------------------|-------------------------------------------------|----------------------------------------------------------------------------------------------------|----------------------------------------------------------------------------------------------------|--|--|--|--|
| 1112                              | OFF<br>Warning<br>1112<br>BR Test QL            | Braking force, Test,<br>Qualified                                                                                                    | Warning occurs when the braking force test is finished<br>and the test is qualified                                                                                                    |  |  |  |  |
|                                   |                                                 | Action and                                                                                                    | d Reset                                                                                                    |  |  |  |  |
|                                   | Action                                          | N/A                                                                                                    |                                                                                                    |  |  |  |  |
| F                                 | Related Parameters                              | Pr.03-60-Pr.03-67 (para                                                                                                    | ameters relate to braking force test)                                                                                                    |  |  |  |  |
|                                   | Reset Method                                    | Resets automatically af                                                                                                    | ter five seconds                                                                                                    |  |  |  |  |
|                                   |                                                 |                                                                                                    |                                                                                                    |  |  |  |  |
| Code#                             | KPC-CC01 Display                                | Warning Name                                                                                                    | Description                                                                                                    |  |  |  |  |
| 1113                              | OFF<br>Warning<br>1113<br>Fault UQ BR           | Fault, Unqualified,<br>Braking force                                                                                                    | Warning occurs when Pr.03-67 (Brake Test Starting) is set to 1, and the elevator is currently malfunctioned                                                                                                    |  |  |  |  |
|                                   |                                                 | Action and                                                                                                    | d Reset                                                                                                    |  |  |  |  |
|                                   | Action                                          | Pr.03-67 (Brake Test St<br>braking force test) occu                                                                                                    | arting) is set to 0, and the fault code F150 (Unqualified<br>irs after five seconds.                                                                                                    |  |  |  |  |
| F                                 | Related Parameters                              | Pr.03-67 (Brake Test St                                                                                                    | arting)                                                                                                    |  |  |  |  |
|                                   | Reset Method                                    | Resets automatically af                                                                                                    | ter five seconds                                                                                                    |  |  |  |  |
|                                   |                                                 |                                                                                                    |                                                                                                    |  |  |  |  |
| Code#                             | KPC-CC01 Display                                | Warning Name                                                                                                    | Description                                                                                                    |  |  |  |  |
| 1114                              | OFF<br>Warning<br>1114<br>Button UQ BR          | Button, Unqualified,<br>Braking force                                                                                                    | Warning occurs when Pr.03-67 (Brake Test Starting) is set to 1, and you press the upward or downward operation button for the manual mode.                                                                                                    |  |  |  |  |
|                                   |                                                 | Action and                                                                                                    | d Reset                                                                                                    |  |  |  |  |
|                                   | Action                                          | Pr.03-67 (Brake Test S<br>braking force test) occu                                                                                                    | tarting) is set to 0, and the fault code F150 (Unqualified<br>irs after five seconds.                                                                                                    |  |  |  |  |
| F                                 | Related Parameters                              | Pr.03-67 (Brake Test St                                                                                                    | arting)                                                                                                    |  |  |  |  |
|                                   | Reset Method                                    | Resets automatically af                                                                                                    | ter five seconds                                                                                                    |  |  |  |  |
|                                   |                                                 | · · · · · ·                                                                                                    |                                                                                                    |  |  |  |  |
| Code#                             | KPC-CC01 Display                                | Warning Name                                                                                                    | Description                                                                                                    |  |  |  |  |
| 1115                              | OFF<br>Warning<br>1115<br>Wait BR test          | Wait, Braking force test                                                                                                    | Warning occurs when running the manual braking force<br>test, and the door does not close after you set Pr.03-67<br>(Brake Test Starting) to 1.<br>Warning occurs when running the automatic braking<br>force test once per day in specified time, and the<br>elevator is in use by passengers. |  |  |  |  |
|                                   |                                                 | Action and                                                                                                    | d Reset                                                                                                    |  |  |  |  |
|                                   | Action                                          | The door automatically closes when running the manual braking force test.<br>The door does not close automatically when running the automatic braking force |                                                                                                    |  |  |  |  |
|                                   |                                                 | test once per day.                                                                                                    |                                                                                                    |  |  |  |  |
| Related Parameters                |                                                 | Pr.03-67 (Brake Test Starting)                                                                                                    |                                                                                                    |  |  |  |  |
| Reset Method Resets automatically |                                                 |                                                                                                    |                                                                                                    |  |  |  |  |
| Code#                             | Codo# KPC CC01 Display Warning Name Description |                                                                                                    |                                                                                                    |  |  |  |  |
| Coue#                             |                                                 |                                                                                                    |                                                                                                    |  |  |  |  |
| 1116                              | Warning<br>1116<br>Recall BR test               | Recall, Braking force<br>test                                                                                                    | Warning occurs when running the automatic braking force test once per day, and the elevator automatically runs to the designated floor.                                                                                                    |  |  |  |  |
|                                   |                                                 | Action and                                                                                                    | d Reset                                                                                                    |  |  |  |  |
|                                   | Action                                          | The car call of the floor registered.                                                                                                    | specified by Pr.03-66 (Brake Test Floor) is automatically                                                                                                    |  |  |  |  |
| F                                 | Related Parameters                              | Pr.03-66 (Brake Test Fl                                                                                                    | oor)                                                                                                    |  |  |  |  |

Resets automatically

| Code# | KPC-CC01 Display                            | Warning Name                                     | Description                                                                                                    |  |
|-------|---------------------------------------------|--------------------------------------------------|----------------------------------------------------------------------------------------------------|--|
| 1117  | OFF<br>Warning<br>1117<br>Isp. UQ DR Unlock | Inspection,<br>Unqualified, Door<br>unlock board | Warning occurs when Pr.03-59 (Door Unlock Board<br>Test) is set to 1, and the elevator is neither in an<br>emergency operation mode nor in control panel<br>inspection mode. |  |
|       |                                             | Action and                                       | d Reset                                                                                                    |  |
|       | Action                                      | Pr.03-59 (Door Unlock Board Test) is set to 0    |                                                                                                    |  |
| F     | Related Parameters                          | Pr.03-59 (Door Unlock Board Test )               |                                                                                                    |  |
|       | Reset Method                                | Resets automatically                             |                                                                                                    |  |

| Code#              | KPC-CC01 Display                          | Warning Name                                  | Description                                                                                                    |
|--------------------|-------------------------------------------|-----------------------------------------------|----------------------------------------------------------------------------------------------------|
| 1118               | OFF<br>Warning<br>1118<br>DL UQ DR Unlock | Doorlock, Unqualified,<br>Door unlock board   | Warning occurs when both the signals of layer door<br>safety hatch and gate safety hatch do not change to ON<br>within one second (Pr.03-59=1 while the door opens)<br>after setting Pr.03-59 (Door Unlock Board Test) to 1. |
| Action and Reset   |                                           |                                               |                                                                                                    |
| Action             |                                           | Pr.03-59 (Door Unlock Board Test) is set to 0 |                                                                                                    |
| Related Parameters |                                           | Pr.03-59 (Door Unlock Board Test)             |                                                                                                    |
| Reset Method       |                                           | Resets automatically                          |                                                                                                    |

| Code#              | KPC-CC01 Display                       | Warning Name                                  | Description                                                                                                    |  |  |
|--------------------|----------------------------------------|-----------------------------------------------|----------------------------------------------------------------------------------------------------|--|--|
| 1119               | OFF<br>Warning<br>1119<br>DRUL Test OT | Door unlock board,<br>Test, Overtime          | Warning occurs when the functional test for door unlock<br>board is not finished within 120 seconds after setting<br>Pr.03-59 (Door Unlock Board Test) to 1. |  |  |
|                    | Action and Reset                       |                                               |                                                                                                    |  |  |
| Action             |                                        | Pr.03-59 (Door Unlock Board Test) is set to 0 |                                                                                                    |  |  |
| Related Parameters |                                        | Pr.03-59 (Door Unlock Board Test)             |                                                                                                    |  |  |
| Reset Method       |                                        | Resets automatically                          |                                                                                                    |  |  |

| Code#              | KPC-CC01 Display                         | Warning Name                                                         | Description                                                           |  |
|--------------------|------------------------------------------|----------------------------------------------------------------------|-----------------------------------------------------------------------|--|
| 1120               | OFF<br>Warning<br>1120<br>DR Unlock Test | Door unlock board,<br>Under test                                     | Warning occurs when Pr.03-59 (Door Unlock Board<br>Test) is set to 1. |  |
| Action and Reset   |                                          |                                                                      |                                                                       |  |
| Action             |                                          | Force the multi-function output Door Unlock Contactor [SY] to output |                                                                       |  |
| Related Parameters |                                          | Pr.03-59 (Door Unlock Board Test)                                    |                                                                       |  |
| Reset Method       |                                          | Resets automatically                                                 |                                                                       |  |

| Code#              | KPC-CC01 Display                        | Warning Name                                                        | Description                                                                                                    |
|--------------------|-----------------------------------------|---------------------------------------------------------------------|----------------------------------------------------------------------------------------------------|
| 1127               | OFF<br>Warning<br>1127<br>Floor(H) warn | Highest floor warning                                               | Warning occurs when Pr.03-01 (Highest Physical Floor)<br>is set to 1, or Pr.03-01 is smaller than Pr.03-02 (Lowest<br>Physical Floor). |
| Action ar          |                                         |                                                                     | d Reset                                                                                                    |
| Action             |                                         | N/A                                                                 |                                                                                                    |
| Related Parameters |                                         | Pr.03-01 (Highest Physical Floor), Pr.03-02 (Lowest Physical Floor) |                                                                                                    |
| Reset Method       |                                         | Resets automatically                                                |                                                                                                    |

## Chapter 13 Warning Codes | IED-S

| Code#              | KPC-CC01 Display                           | Warning Name                          | Description                                                                                                    |  |  |
|--------------------|--------------------------------------------|---------------------------------------|----------------------------------------------------------------------------------------------------|--|--|
| 1128               | OFF<br>Warning<br>1128<br>EV lock MLanding | Elevator lock main<br>landing warning | Warning occurs when:<br>1. Pr.03-48 is set to non-service floor<br>2. Pr.03-48 is larger than the highest floor<br>3. Pr.03-48 is smaller than the lowest floor |  |  |
|                    | Action and Reset                           |                                       |                                                                                                    |  |  |
| Action             |                                            | Immediately acts                      |                                                                                                    |  |  |
| Related Parameters |                                            | Pr.03-48 (Elevator Lock Main Landing) |                                                                                                    |  |  |
| Reset Method       |                                            | Resets automatically                  |                                                                                                    |  |  |

| Code#              | KPC-CC01 Display                           | Warning Name                                     | Description                                                                                                    |
|--------------------|--------------------------------------------|--------------------------------------------------|----------------------------------------------------------------------------------------------------|
| 1129               | OFF<br>Warning<br>1129<br>EV MLanding warn | Elevator main landing<br>warning                 | Warning occurs when:<br>1. When Pr.03-05 is set to non-service floor<br>2. Pr.03-05 is larger than the highest floor<br>3. Pr.03-05 is smaller than the lowest floor |
| Action and Reset   |                                            |                                                  |                                                                                                    |
| Action             |                                            | Immediately acts                                 |                                                                                                    |
| Related Parameters |                                            | Pr.03-05 (Main Landing for Standby While Idling) |                                                                                                    |
| Reset Method       |                                            | Resets automatically                             |                                                                                                    |

| Code#              | KPC-CC01 Display                        | Warning Name                                      | Description                                                                                                    |
|--------------------|-----------------------------------------|---------------------------------------------------|----------------------------------------------------------------------------------------------------|
| 1130               | OFF<br>Warning<br>1130<br>Fire MLanding | Main landing at fire emergency warning            | Warning occurs when:<br>1. Pr.03-49 is set to non-service floor<br>2. Pr.03-49 is larger than the highest floor<br>3. Pr.03-49 is smaller than the lowest floor |
| Action and Reset   |                                         |                                                   | d Reset                                                                                                    |
| Action             |                                         | Immediately acts                                  |                                                                                                    |
| Related Parameters |                                         | Pr.03-49 (Primary Main Landing at Fire Emergency) |                                                                                                    |
| Reset Method       |                                         | Resets automatically                              |                                                                                                    |

| Code#              | KPC-CC01 Display                         | Warning Name                                                  | Description                                                                          |  |
|--------------------|------------------------------------------|---------------------------------------------------------------|--------------------------------------------------------------------------------------|--|
| 1132               | OFF<br>Warning<br>1132<br>Fireman 2 fail | Fireman class II invalid                                      | Warning occurs when fireman class II signal is ON and fireman class I signal is OFF. |  |
| Action and Reset   |                                          |                                                               |                                                                                      |  |
| Action             |                                          | Fireman class II is not activated                             |                                                                                      |  |
| Related Parameters |                                          | MI=47 FIRS2 (Fireman class II), MI=46 FIRS1 (Fireman class I) |                                                                                      |  |
| Reset Method       |                                          | Resets when signals of are ON or OFF)                         | fireman class II and fireman class I are identical (both                             |  |

| Code#              | KPC-CC01 Display                           | Warning Name                                                          | Description                                                                 |  |  |
|--------------------|--------------------------------------------|-----------------------------------------------------------------------|-----------------------------------------------------------------------------|--|--|
| 1133               | OFF<br>Warning<br>1133<br>Motor overheat 1 | Motor temperature at front door overheats                             | Warning occurs when motor temperature at the front door (MI=117) overheats. |  |  |
|                    | Action and Reset                           |                                                                       |                                                                             |  |  |
| Action             |                                            | All call signals are canc<br>output.                                  | elled, and the front door open/close signal does not                        |  |  |
| Related Parameters |                                            | N/A                                                                   |                                                                             |  |  |
| Reset Method       |                                            | The warning is automatically cleared after the input signal is reset. |                                                                             |  |  |

| Code#              | KPC-CC01 Display                           | Warning Name                                                                         | Description                                                                |  |  |
|--------------------|--------------------------------------------|--------------------------------------------------------------------------------------|----------------------------------------------------------------------------|--|--|
| 1134               | OFF<br>Warning<br>1134<br>Motor overheat 2 | Motor temperature at rear door overheats                                             | Warning occurs when motor temperature at the rear door (MI=118) overheats. |  |  |
|                    | Action and Reset                           |                                                                                      |                                                                            |  |  |
| Action             |                                            | All call signals are cancelled, and the rear door open/close signal does not output. |                                                                            |  |  |
| Related Parameters |                                            | N/A                                                                                  |                                                                            |  |  |
| Reset Method       |                                            | The warning is automat                                                               | ically cleared after the input signal is reset.                            |  |  |

| Code#              | KPC-CC01 Display                       | Warning Name                                                                        | Description                                                                                                   |  |
|--------------------|----------------------------------------|-------------------------------------------------------------------------------------|----------------------------------------------------------------------------------------------------|--|
| 1135               | OFF<br>Warning<br>1135<br>CAR time-out | CAR+/CAR- time-out                                                                  | Warning occurs when CAR+/CAR- communication portal is not successfully connected within default setting time. |  |
| Action and Reset   |                                        |                                                                                     |                                                                                                    |  |
| Action             |                                        | Immediately acts                                                                    |                                                                                                    |  |
| Related Parameters |                                        | N/A                                                                                 |                                                                                                    |  |
| Reset Method       |                                        | The warning is automatically cleared once the communication is correctly connected. |                                                                                                    |  |

| Code#              | KPC-CC01 Display                       | Warning Name                             | Description                                                                                                    |
|--------------------|----------------------------------------|------------------------------------------|----------------------------------------------------------------------------------------------------|
| 1136               | OFF<br>Warning<br>1136<br>Tune not RUN | Running time-out<br>during auto-tuning   | Warning occurs when Pr.13-21 (Motor Auto-tuning) is<br>not set to 0, and the RUN command does not execute<br>within 10 seconds, and then Pr.13-21 is automatically<br>set to 0. |
| Action and Reset   |                                        |                                          |                                                                                                    |
| Action             |                                        | Pr.13-21 (Motor Auto-tuning) is set to 0 |                                                                                                    |
| Related Parameters |                                        | Pr.13-21 (Motor Auto-tuning)             |                                                                                                    |
| Reset Method       |                                        | Resets automatically                     |                                                                                                    |

| Code#                      | KPC-CC01 Display                        | Warning Name                                                          | Description                                                                                                    |  |
|----------------------------|-----------------------------------------|-----------------------------------------------------------------------|----------------------------------------------------------------------------------------------------|--|
| 1137                       | OFF<br>Warning<br>1137<br>Tune time-out | Auto-tuning time-out                                                  | Warning occurs when motor auto-tuning is not finished<br>within 120 seconds during motor auto-tuning, and<br>auto-tuning automatically stops, and then Pr.13-21<br>(Motor Auto-tuning) is set to 0. |  |
| Acti                       |                                         |                                                                       | d Reset                                                                                                    |  |
| Action                     |                                         | Pr.13-21 (Motor Auto-tuning) is set to 0 and motor auto-tuning stops. |                                                                                                    |  |
| Related Parameters Pr.13-2 |                                         | Pr.13-21 (Motor Auto-tu                                               | Pr.13-21 (Motor Auto-tuning)                                                                                                    |  |
| Reset Method R             |                                         | Resets automatically                                                  |                                                                                                    |  |

| Code#              | KPC-CC01 Display                      | Warning Name                                   | Description                                                                                                    |
|--------------------|---------------------------------------|------------------------------------------------|----------------------------------------------------------------------------------------------------|
| 1138               | OFF<br>Warning<br>1138<br>Battery Low | Coin cell battery is at<br>low voltage         | Warning occurs when coin cell battery is at low voltage.<br>The warning is automatically cleared after 10 seconds.<br>Note that a low-voltage battery causes incorrect clock. |
| Action and Reset   |                                       |                                                |                                                                                                    |
| Action             |                                       | This warning will be recorded in fault records |                                                                                                    |
| Related Parameters |                                       | N/A                                            |                                                                                                    |
| Reset Method       |                                       | Resets automatically                           |                                                                                                    |

[The page intentionally left blank]

# **Chapter 14 Fault Codes**

| 1 | off<br>Fault   |
|---|----------------|
| 2 | F1111          |
| 0 | CE2 EEDDOM Err |

① Indicates "Fault", and ②③ are related information

2 Fault code

③ Description of fault code

• If you see code number from E001 to E100 display on the keypad, they are the drive's fault codes. For more information on these fault codes, see Chapter 14 Fault Codes in the VFD-ED user manual.

| Code#                | KPC-CC01 Display                       | Fault Name                                | Description                                     |
|----------------------|----------------------------------------|-------------------------------------------|-------------------------------------------------|
| F111                 | off<br>Fault<br>F111<br>cF2 EEPROM Err | cF2 EEPROM error                          | Fault occurs when there is an EEPROM read error |
|                      |                                        | Action and                                | d Reset                                         |
| Action               |                                        | All parameters return to default settings |                                                 |
| Related Parameters N |                                        | N/A                                       |                                                 |
| Reset Method         |                                        | Press the RESET key on the digital keypad |                                                 |

| Code#                    | KPC-CC01 Display                       | Fault Name                           | Description                                                                                                    |  |
|--------------------------|----------------------------------------|--------------------------------------|----------------------------------------------------------------------------------------------------|--|
| F112                     | OFF<br>Fault<br>F112<br>FL not Atuning | Floor auto-tuning is not<br>finished | Fault occurs when switching the manual/auto mode to auto mode without finishing the hoistway floor auto-tuning |  |
| Action and Reset         |                                        |                                      | d Reset                                                                                                    |  |
| Action                   |                                        | Stops urgently                       |                                                                                                    |  |
| Related Parameters Pr.03 |                                        | Pr.03-00 (Hoistway Auto              | Pr.03-00 (Hoistway Auto-tuning)                                                                                |  |
| Reset Method Sv          |                                        | Switch to the manual mode            |                                                                                                    |  |

| Code#              | KPC-CC01 Display                        | Fault Name                                                                                                    | Description                                                 |  |
|--------------------|-----------------------------------------|----------------------------------------------------------------------------------------------------|-------------------------------------------------------------|--|
| F113               | OFF<br>Fault<br>F113<br>Drive not ready | Drive is not ready                                                                                            | Fault occurs when the drive does not respond a ready signal |  |
| Action and Reset   |                                         |                                                                                                    |                                                             |  |
| Action             |                                         | Two seconds                                                                                                   |                                                             |  |
| Related Parameters |                                         | N/A                                                                                                    |                                                             |  |
| Reset Method       |                                         | Press the RESET key on the digital keypad, press the external reset device, or power-on again (choose either) |                                                             |  |

| Code# | KPC-CC01 Display               | Fault Name        | Description                                                                                             |
|-------|--------------------------------|-------------------|----------------------------------------------------------------------------------------------------|
| F114  | Fault<br>F114<br>BK1 not ative | BK1 is not active | Fault occurs when BK1 (Brake-1 travel switch) signal is not active after brake contactor activates (ON) |

| Action and Reset   |                                                                                                    |  |
|--------------------|----------------------------------------------------------------------------------------------------|--|
| Action             | Stops urgently                                                                                                    |  |
| Related Parameters | MI=30 BK1 (Brake-1 travel switch)                                                                                                    |  |
| Reset Method       | Press the upward or downward operation button for the manual mode, press the RESET key on the digital keypad, press the external reset device, or power-on again (choose either) |  |

| Code#                                                                                                    | KPC-CC01 Display                       | Fault Name                                                                                                    | Description                                                                                             |
|----------------------------------------------------------------------------------------------------|----------------------------------------|----------------------------------------------------------------------------------------------------|----------------------------------------------------------------------------------------------------|
| F115                                                                                                    | OFF<br>Fault<br>F115<br>BK2 not active | BK2 is not active                                                                                                 | Fault occurs when BK2 (Brake-2 travel switch) signal is not active after brake contactor activates (ON) |
| Action and Reset                                                                                                    |                                        |                                                                                                    | d Reset                                                                                                 |
| Action                                                                                                    |                                        | Stops urgently                                                                                                    |                                                                                                    |
| Related Parameters                                                                                                    |                                        | MI=31 BK2 (Brake-2 travel switch)                                                                                 |                                                                                                    |
| Press the upward or downward operation button fReset MethodRESET key on the digital keypad, press the exter<br>again (choose either) |                                        | wnward operation button for the manual mode, press the<br>al keypad, press the external reset device, or power-on |                                                                                                    |

| Code#        | KPC-CC01 Display                  | Fault Name                                                                                                    | Description                                                                                                    |
|--------------|-----------------------------------|----------------------------------------------------------------------------------------------------|----------------------------------------------------------------------------------------------------|
| F116         | Fault<br>F116<br>SWNC ON Dtc. Err | SWNC ON detection<br>error                                                                                                    | Fault occurs when SWNC operation contactor detection<br>signal is not OFF after SW operation contactor activates<br>(ON) |
|              |                                   | Action and                                                                                                    | d Reset                                                                                                    |
| Action       |                                   | Stops urgently                                                                                                    |                                                                                                    |
| F            | Related Parameters                | MI=26 SWNC (N.C. contact of operation contactor)                                                                                                    |                                                                                                    |
| Reset Method |                                   | Press the upward or downward operation button for the manual mode, press the RESET key on the digital keypad, press the external reset device, or power-on again (choose either) |                                                                                                    |

| Code#              | KPC-CC01 Display                         | Fault Name                                        | Description                                                                     |
|--------------------|------------------------------------------|---------------------------------------------------|---------------------------------------------------------------------------------|
| F117               | OFF<br>Fault<br>F117<br>INV ID02 comm.TO | Drive 02<br>communication<br>time-out             | Fault occurs when drive ID 02 data is not received within Pr.02-13 setting time |
| Action and Reset   |                                          |                                                   | d Reset                                                                         |
| Action             |                                          | Stops urgently                                    |                                                                                 |
| Related Parameters |                                          | Pr.02-13 (CAN0 Communication Time-out)            |                                                                                 |
| Reset Method       |                                          | Resets automatically once communication is normal |                                                                                 |

| Code#              | KPC-CC01 Display                         | Fault Name                                        | Description                                                                     |
|--------------------|------------------------------------------|---------------------------------------------------|---------------------------------------------------------------------------------|
| F118               | OFF<br>Fault<br>F118<br>INV ID04 comm.TO | Drive 04<br>communication<br>time-out             | Fault occurs when drive ID 04 data is not received within Pr.02-13 setting time |
| Action and Reset   |                                          |                                                   | d Reset                                                                         |
| Action             |                                          | Stops urgently                                    |                                                                                 |
| Related Parameters |                                          | Pr.02-13 (CAN0 Communication Time-out)            |                                                                                 |
| Reset Method       |                                          | Resets automatically once communication is normal |                                                                                 |

| Code#              | KPC-CC01 Display                      | Fault Name                                                                | Description                                                                                                    |  |
|--------------------|---------------------------------------|---------------------------------------------------------------------------|----------------------------------------------------------------------------------------------------|--|
| F119               | OFF<br>Fault<br>F119<br>SFNC On Error | SFNC ON error                                                             | Fault occurs when SFNC (N.C. contact of safety hatch contactor) is not OFF after safety hatch contactor activates (ON) |  |
| Action and Reset   |                                       |                                                                           |                                                                                                    |  |
|                    | Action                                | Stops urgently                                                            |                                                                                                    |  |
| Related Parameters |                                       | MI=17 SFNC (N.C. contact of safety hatch contactor)                       |                                                                                                    |  |
| Reset Method       |                                       | Press the upward or do<br>RESET key on the digit<br>again (choose either) | wnward operation button for the manual mode, press the al keypad, press the external reset device, or power-on         |  |

| Code#              | KPC-CC01 Display                | Fault Name                                                                                                    | Description                                                                                                    |
|--------------------|---------------------------------|----------------------------------------------------------------------------------------------------|----------------------------------------------------------------------------------------------------|
| F120               | Fault<br>F120<br>SFNC Off Error | SFNC OFF error                                                                                                    | Fault occurs when SFNC (N.C. contact of safety hatch contactor) is not ON after safety hatch contactor deactivates (OFF) |
| Action and Reset   |                                 |                                                                                                    |                                                                                                    |
|                    | Action                          | Stops urgently                                                                                                    |                                                                                                    |
| Related Parameters |                                 | MI=17 SFNC (N.C. contact of safety hatch contactor)                                                                                                    |                                                                                                    |
| Reset Method       |                                 | Press the upward or downward operation button for the manual mode, press the RESET key on the digital keypad, press the external reset device, or power-on again (choose either) |                                                                                                    |

| Code#              | KPC-CC01 Display                       | Fault Name                        | Description                                                                                                    |  |  |
|--------------------|----------------------------------------|-----------------------------------|----------------------------------------------------------------------------------------------------|--|--|
| F121               | OFF<br>Fault<br>F121<br>FL(H) mismatch | Mismatched highest<br>floor       | Fault occurs when the highest floor is not identical to the highest physical floor set in Pr.03-01 after finishing hoistway auto-tuning |  |  |
|                    | Action and Reset                       |                                   |                                                                                                    |  |  |
| Action             |                                        | Stops urgently                    |                                                                                                    |  |  |
| Related Parameters |                                        | Pr.03-01 (Highest Physical Floor) |                                                                                                    |  |  |
| Reset Method       |                                        | Switch to the manual mode         |                                                                                                    |  |  |

| Code#                          | KPC-CC01 Display                         | Fault Name                        | Description                                                                                                    |  |
|--------------------------------|------------------------------------------|-----------------------------------|----------------------------------------------------------------------------------------------------|--|
| F122                           | OFF<br>Fault<br>F122<br>Door Zone MI Set | Door zone MI setting<br>error     | Fault occurs when SX1 (Door one signal) and FL1<br>(Upper door zone sensor) or FL2 (Lower door zone<br>sensor) are all enabled, or either of FL1 FL2 is enabled<br>after 60 seconds |  |
| Action and Reset               |                                          |                                   |                                                                                                    |  |
|                                | Action                                   | Stops urgently                    |                                                                                                    |  |
|                                |                                          | MI=61 SX1 (Door zone signal)      |                                                                                                    |  |
| Related Parameters             |                                          | MI=3 FL1 (Upper door zone sensor) |                                                                                                    |  |
|                                |                                          | MI=4 FL2 (Lower door zone sensor) |                                                                                                    |  |
| Reset Method Resets automatica |                                          |                                   | ice the setting is normal                                                                                                    |  |

| Code#              | KPC-CC01 Display                       | Fault Name                                                                                                    | Description                                                                                                    |  |  |
|--------------------|----------------------------------------|----------------------------------------------------------------------------------------------------|----------------------------------------------------------------------------------------------------|--|--|
| F123               | OFF<br>Fault<br>F123<br>FL1NC On Error | FL1NC ON error                                                                                                    | Fault occurs when FL1NC (Contact B of the relay for<br>FL1) is not OFF after FL1 (Upper door zone sensor)<br>activates (ON) |  |  |
|                    | Action and Reset                       |                                                                                                    |                                                                                                    |  |  |
| Action             |                                        | Stops urgently                                                                                                    |                                                                                                    |  |  |
| Related Parameters |                                        | MI=3 FL1 (Upper door zone sensor)<br>MI=5 FL1NC (Contact B of the relay for FL1)                                                                                                 |                                                                                                    |  |  |
| Reset Method       |                                        | Press the upward or downward operation button for the manual mode, press the RESET key on the digital keypad, press the external reset device, or power-on again (choose either) |                                                                                                    |  |  |

| Code#              | KPC-CC01 Display                        | Fault Name                                                                                                    | Description                                                                                                    |  |
|--------------------|-----------------------------------------|----------------------------------------------------------------------------------------------------|----------------------------------------------------------------------------------------------------|--|
| F124               | OFF<br>Fault<br>F124<br>FL1NC Off Error | FL1NC OFF error                                                                                                    | Fault occurs when FL1NC (Contact B of the relay for FL1) is not ON after FL1 (Upper door zone sensor) deactivates (OFF) |  |
| Action and Reset   |                                         |                                                                                                    |                                                                                                    |  |
| Action S           |                                         | Stops urgently                                                                                                    |                                                                                                    |  |
| Related Parameters |                                         | MI=3 FL1 (Upper door zone sensor)<br>MI=5 FL1NC (Contact B of the relay for FL1)                                                                                                 |                                                                                                    |  |
| Reset Method       |                                         | Press the upward or downward operation button for the manual mode, press the RESET key on the digital keypad, press the external reset device, or power-on again (choose either) |                                                                                                    |  |

| Code#                 | KPC-CC01 Display                       | Fault Name                                                                                                    | Description                                                                                                    |  |  |
|-----------------------|----------------------------------------|----------------------------------------------------------------------------------------------------|----------------------------------------------------------------------------------------------------|--|--|
| F125                  | OFF<br>Fault<br>F125<br>FL2NC On Error | FL2NC ON error                                                                                                    | Fault occurs when FL2NC (Contact B of the relay for FL2) is not OFF after FL2 (Lower door zone sensor) activates (ON) |  |  |
|                       | Action and Reset                       |                                                                                                    |                                                                                                    |  |  |
| Action Stops urgently |                                        |                                                                                                    |                                                                                                    |  |  |
| Related Parameters    |                                        | MI=4 FL2 (Lower door zone sensor)<br>MI=6 FL2NC (Contact B of the relay for FL2)                                                                                                 |                                                                                                    |  |  |
| Reset Method          |                                        | Press the upward or downward operation button for the manual mode, press the RESET key on the digital keypad, press the external reset device, or power-on again (choose either) |                                                                                                    |  |  |

| Code#              | KPC-CC01 Display                        | Fault Name                                                                                                    | Description                                                                                                    |  |  |
|--------------------|-----------------------------------------|----------------------------------------------------------------------------------------------------|----------------------------------------------------------------------------------------------------|--|--|
| F126               | OFF<br>Fault<br>F126<br>FL2NC Off Error | FL2NC OFF error                                                                                                    | Fault occurs when FL2NC (Contact B of the relay for<br>FL1) is not ON after FL2 (Lower door zone sensor)<br>deactivates (OFF) |  |  |
|                    | Action and Reset                        |                                                                                                    |                                                                                                    |  |  |
| Action Sto         |                                         | Stops urgently                                                                                                    |                                                                                                    |  |  |
| Related Parameters |                                         | MI=4 FL2 (Lower door zone sensor)<br>MI=6 FL2NC (Contact B of the relay for FL2)                                                                                                 |                                                                                                    |  |  |
| Reset Method       |                                         | Press the upward or downward operation button for the manual mode, press the RESET key on the digital keypad, press the external reset device, or power-on again (choose either) |                                                                                                    |  |  |

| Code#              | KPC-CC01 Display                      | Fault Name                                                                                                    | Description                                                                                                    |  |  |
|--------------------|---------------------------------------|----------------------------------------------------------------------------------------------------|----------------------------------------------------------------------------------------------------|--|--|
| F127               | OFF<br>Fault<br>F127<br>GSNC On Error | GSNC ON error                                                                                                    | Fault occurs when GSNC (N.C. contact of gate safety<br>(GS) hatch contactor) is not OFF after GSH (Gate safety<br>hatch) activates (ON) |  |  |
|                    | Action and Reset                      |                                                                                                    |                                                                                                    |  |  |
| Action Stops u     |                                       | Stops urgently                                                                                                    |                                                                                                    |  |  |
| Related Parameters |                                       | MI=18 GSH (Gate safety hatch high voltage)<br>MI=19 GSL (Gate safety hatch low voltage)<br>MI=20 GSNC (N.C. contact of gate safety (GS) hatch contactor)                         |                                                                                                    |  |  |
| Reset Method       |                                       | Press the upward or downward operation button for the manual mode, press the RESET key on the digital keypad, press the external reset device, or power-on again (choose either) |                                                                                                    |  |  |

| Code#                 | KPC-CC01 Display                       | Fault Name                                                                                                    | Description                                                                                                    |  |
|-----------------------|----------------------------------------|----------------------------------------------------------------------------------------------------|----------------------------------------------------------------------------------------------------|--|
| F128                  | OFF<br>Fault<br>F128<br>GSNC Off Error | GSNC OFF error                                                                                                    | Fault occurs when GSNC (N.C. contact of gate safety<br>(GS) hatch contactor) is not ON after GSH (Gate safety<br>hatch) deactivates (OFF) |  |
|                       | Action and Reset                       |                                                                                                    |                                                                                                    |  |
| Action Stops urgently |                                        | Stops urgently                                                                                                    |                                                                                                    |  |
| Related Parameters    |                                        | MI=18 GSH (Gate safet<br>MI=19 GSL (Gate safet<br>MI=20 GSNC (N.C. con                                                                                                    | ty hatch high voltage)<br>y hatch low voltage)<br>tact of gate safety (GS) hatch contactor)                                               |  |
| Reset Method          |                                        | Press the upward or downward operation button for the manual mode, press the RESET key on the digital keypad, press the external reset device, or power-on again (choose either) |                                                                                                    |  |

| Code#              | KPC-CC01 Display                      | Fault Name                                                                                                    | Description                                                                                                    |  |
|--------------------|---------------------------------------|----------------------------------------------------------------------------------------------------|----------------------------------------------------------------------------------------------------|--|
| F129               | OFF<br>Fault<br>F129<br>DSNC On Error | DSNC ON error                                                                                                    | Fault occurs when DSNC (N.C. contact of layer door<br>safety (DS) hatch contactor) is not OFF after DSH (Door<br>layer safety hatch) activates (ON) |  |
|                    | Action and Reset                      |                                                                                                    |                                                                                                    |  |
| Action             |                                       | Stops urgently                                                                                                    |                                                                                                    |  |
| Related Parameters |                                       | MI=21 DSH (Layer door safety hatch high voltage)<br>MI=22 DSL (Layer door safety hatch low voltage)<br>MI=23 DSNC (N.C. contact of layer door safety (DS) hatch contactor)       |                                                                                                    |  |
| Reset Method       |                                       | Press the upward or downward operation button for the manual mode, press the RESET key on the digital keypad, press the external reset device, or power-on again (choose either) |                                                                                                    |  |

| Code#              | KPC-CC01 Display                       | Fault Name                                                                                                    | Description                                                                                                    |
|--------------------|----------------------------------------|----------------------------------------------------------------------------------------------------|----------------------------------------------------------------------------------------------------|
| F130               | off<br>Fault<br>F130<br>DSNC Off Error | DSNC OFF error                                                                                                    | Fault occurs when DSNC (N.C. contact of layer door<br>safety (DS) hatch contactor) is not ON after DSH (Door<br>layer safety hatch) deactivates (OFF) |
| Action and Reset   |                                        |                                                                                                    |                                                                                                    |
| Action St          |                                        | Stops urgently                                                                                                    |                                                                                                    |
| Related Parameters |                                        | MI=21 DSH (Layer door safety hatch high voltage)<br>MI=22 DSL (Layer door safety hatch low voltage)<br>MI=23 DSNC (N.C. contact of layer door safety (DS) hatch contactor)       |                                                                                                    |
| Reset Method       |                                        | Press the upward or downward operation button for the manual mode, press the RESET key on the digital keypad, press the external reset device, or power-on again (choose either) |                                                                                                    |

| Code#        | KPC-CC01 Display                      | Fault Name                                                                                                    | Description                                                                                                    |  |
|--------------|---------------------------------------|----------------------------------------------------------------------------------------------------|----------------------------------------------------------------------------------------------------|--|
| F131         | OFF<br>Fault<br>F131<br>BUNC On Error | BUNC ON error                                                                                                    | Fault occurs when BUNC (N.C. contact of brake unit (BU) contactor) is not OFF after BU (Contactor of brake unit) activates (ON) |  |
|              |                                       | Action and                                                                                                    | d Reset                                                                                                    |  |
| Action       |                                       | Stops urgently                                                                                                    |                                                                                                    |  |
| F            | Related Parameters                    | MO=7 BU (Contactor of brake unit)                                                                                                    |                                                                                                    |  |
|              |                                       | MI=57 BUNC (N.C. contact of brake unit (BU) contactor)                                                                                                    |                                                                                                    |  |
| Reset Method |                                       | Press the upward or downward operation button for the manual mode, press the RESET key on the digital keypad, press the external reset device, or power-on |                                                                                                    |  |
|              |                                       | again (choose either)                                                                                                    |                                                                                                    |  |

| Code#                 | KPC-CC01 Display                       | Fault Name                                                                                  | Description                                                                                                    |  |
|-----------------------|----------------------------------------|---------------------------------------------------------------------------------------------|----------------------------------------------------------------------------------------------------|--|
| F132                  | OFF<br>Fault<br>F132<br>BUNC Off Error | BUNC OFF error                                                                              | Fault occurs when BUNC (N.C. contact of brake unit<br>(BU) contactor) is not ON after BU (Contactor of brake<br>unit) deactivates (OFF) |  |
|                       |                                        | Action and                                                                                  | d Reset                                                                                                    |  |
| Action Stops urgently |                                        | Stops urgently                                                                              |                                                                                                    |  |
| Related Parameters    |                                        | MO=7 BU (Contactor of brake unit)<br>MI=57 BUNC (N.C. contact of brake unit (BU) contactor) |                                                                                                    |  |
| Reset Method          |                                        | Press the upward or do<br>RESET key on the digit<br>again (choose either)                   | wnward operation button for the manual mode, press the al keypad, press the external reset device, or power-on                          |  |

| Code#                                                                                                    | KPC-CC01 Display                         | Fault Name                                                                                                    | Description                                                                                                    |
|----------------------------------------------------------------------------------------------------|------------------------------------------|----------------------------------------------------------------------------------------------------|----------------------------------------------------------------------------------------------------|
| F133                                                                                                    | OFF<br>Fault<br>F133<br>Door Zone OffErr | Door zone signal OFF<br>error                                                                                              | Error detected when both DZU and DZD are ON but<br>door zone sensors are OFF (SX1 is not ON, or either of<br>FL1 and FL2 is not ON). Fault code occurs until elevator<br>stops and, at this time, elevator cannot run. |
|                                                                                                    |                                          | Action and                                                                                                    | d Reset                                                                                                    |
| Action Stops                                                                                                    |                                          | Stops urgently                                                                                                    |                                                                                                    |
| MI=1 DZU (Upper leve<br>MI=2 DZD (Lower leve<br>MI=3 FL1 (Upper door<br>MI=4 FL2 (Lower door<br>MI=61 SX1 (Door zone |                                          | MI=1 DZU (Upper level<br>MI=2 DZD (Lower level<br>MI=3 FL1 (Upper door z<br>MI=4 FL2 (Lower door z<br>MI=61 SX1 (Door zone | ng sensor)<br>ng sensor)<br>zone sensor)<br>zone sensor)<br>signal)                                                                                                    |
| Reset Method Make all door zone sensors ON or switch to the manual mode                                              |                                          |                                                                                                    | sors ON or switch to the manual mode                                                                                                    |

| Code#                                                                                                    | KPC-CC01 Display                  | Fault Name                                                                                                    | Description                                                                                                    |
|----------------------------------------------------------------------------------------------------|-----------------------------------|----------------------------------------------------------------------------------------------------|----------------------------------------------------------------------------------------------------|
| F134                                                                                                    | Fault<br>F134<br>Door Zone On Err | Door zone signal ON<br>error                                                                                               | Error detected when both DZU and DZD are OFF but<br>door zone sensors are ON (SX1 is not OFF, or either of<br>FL1 and FL2 is not OFF). Fault code occurs until<br>elevator stops and, at this time, elevator cannot run. |
| Action and Reset                                                                                                |                                   |                                                                                                    | d Reset                                                                                                    |
| Action Stops urgently                                                                                           |                                   | Stops urgently                                                                                                    |                                                                                                    |
| MI=1 DZU (Upper lev<br>MI=2 DZD (Lower lev<br>MI=3 FL1 (Upper doo<br>MI=4 FL2 (Lower doo<br>MI=61 SX1 (Door zon |                                   | MI=1 DZU (Upper level<br>MI=2 DZD (Lower level<br>MI=3 FL1 (Upper door 2<br>MI=4 FL2 (Lower door 2<br>MI=61 SX1 (Door zone | ing sensor)<br>ing sensor)<br>zone sensor)<br>zone sensor)<br>signal)                                                                                                    |
| Reset Method Make all door zone sensors OFF or switch to the manual mode                                        |                                   |                                                                                                    | sors OFF or switch to the manual mode                                                                                                    |

| Code#              | KPC-CC01 Display                        | Fault Name                                                                      | Description                                                                      |  |  |
|--------------------|-----------------------------------------|---------------------------------------------------------------------------------|----------------------------------------------------------------------------------|--|--|
| F135               | OFF<br>Fault<br>F135<br>Overweight 150% | Load exceeds 150%                                                               | Fault occurs when 150% (Forklift overload switch) is ON<br>under non-manual mode |  |  |
|                    | Action and Reset                        |                                                                                 |                                                                                  |  |  |
| Action Stops urg   |                                         | Stops urgently                                                                  |                                                                                  |  |  |
| Related Parameters |                                         | MI=111 150% (Forklift overload switch)                                          |                                                                                  |  |  |
| Reset Method       |                                         | Resets automatically when 150% (Forklift overload switch) is OFF for 10 seconds |                                                                                  |  |  |

| Code#              | KPC-CC01 Display                         | Fault Name                                                                                                    | Description                                                                                                    |
|--------------------|------------------------------------------|----------------------------------------------------------------------------------------------------|----------------------------------------------------------------------------------------------------|
| F136               | OFF<br>Fault<br>F136<br>MPSCC fbk On Err | FX (MPSCC) feedback<br>ON error                                                                                                | Fault occurs when FXNO (N.O. contact of MPSCC<br>(Motor Phase Short Circuit Contactor)) is not OFF after<br>FX (Motor Phase Short Circuit Contactor (PM))<br>deactivates (OFF) |
| Action and Reset   |                                          |                                                                                                    | Reset                                                                                                    |
| Action Stops urg   |                                          | Stops urgently                                                                                                    |                                                                                                    |
| Related Parameters |                                          | MO=6 FX (Motor Phase Short Circuit Contactor (PM))<br>MI=63 FXNO (N.O. contact of MPSCC (Motor Phase Short Circuit Contactor)) |                                                                                                    |
| Reset Method       |                                          | Press the upward or dov<br>RESET key on the digita<br>again (choose either)                                                    | wnward operation button for the manual mode, press the<br>al keypad, press the external reset device, or power-on                                                              |

| Code#                                                    | KPC-CC01 Display                | Fault Name                      | Description                                                                                           |  |
|----------------------------------------------------------|---------------------------------|---------------------------------|----------------------------------------------------------------------------------------------------|--|
| F137                                                     | OFF<br>Fault<br>F137<br>SFH Err | Safety hatch high voltage error | Fault occurs when there is an error in the safety hatch signal for the elevator system (high voltage) |  |
|                                                          | Action and Reset                |                                 |                                                                                                    |  |
| Action                                                   |                                 | Stops urgently                  |                                                                                                    |  |
| Related Parameters MI=15 SFH (Safety hatch high voltage) |                                 | ch high voltage)                |                                                                                                    |  |
| Reset Method                                             |                                 | Resets automatically or         | nce the signal is normal                                                                              |  |

| Code#              | KPC-CC01 Display                | Fault Name                       | Description                                                                                                    |
|--------------------|---------------------------------|----------------------------------|----------------------------------------------------------------------------------------------------|
| F138               | Fault<br>F138<br>UP stop exceed | Upward operation at stop exceeds | Fault occurs when elevator exceeds the leveling sensor position while running upward until it stops at certain floor |
|                    | Action and Reset                |                                  |                                                                                                    |
| Action             |                                 | Acts immediately                 |                                                                                                    |
| Related Parameters |                                 | N/A                              |                                                                                                    |
| Reset Method       |                                 | Resets automatically             |                                                                                                    |

| Code#            | KPC-CC01 Display                       | Fault Name                         | Description                                                                                                    |  |
|------------------|----------------------------------------|------------------------------------|----------------------------------------------------------------------------------------------------|--|
| F139             | OFF<br>Fault<br>F139<br>DN stop exceed | Downward operation at stop exceeds | Fault occurs when elevator exceeds the leveling sensor position while running downward until it stops at certain floor |  |
| Action and Reset |                                        |                                    |                                                                                                    |  |
|                  | Action Acts immediately                |                                    |                                                                                                    |  |

| Related Parameters | N/A                  |
|--------------------|----------------------|
| Reset Method       | Resets automatically |

| Code#              | KPC-CC01 Display                        | Fault Name                                     | Description                                                 |  |
|--------------------|-----------------------------------------|------------------------------------------------|-------------------------------------------------------------|--|
| F140               | OFF<br>Fault<br>F140<br>Motor temp. Err | Motor temperature<br>error                     | Fault occurs when there is an error in motor<br>temperature |  |
|                    | Action and Reset                        |                                                |                                                             |  |
| Action             |                                         | Acts immediately                               |                                                             |  |
| Related Parameters |                                         | MI=50 MTS (Motor temperature overheat)         |                                                             |  |
| Reset Method       |                                         | Resets automatically once the signal is normal |                                                             |  |

| Code#                            | KPC-CC01 Display                        | Fault Name                                                                                                    | Description                                                                                                    |  |
|----------------------------------|-----------------------------------------|----------------------------------------------------------------------------------------------------|----------------------------------------------------------------------------------------------------|--|
| F141                             | OFF<br>Fault<br>F141<br>Over const. tme | Exceeds the constant running time                                                                                                    | Fault occurs when the time that the elevator runs<br>continuously with any speed in any status exceeds<br>Pr.03-24 setting value. If the fault occurs in manual<br>mode, release the upward and downward operation<br>buttons to make the elevator continue to run. Otherwise,<br>the elevator resets automatically after it stops urgently<br>for five seconds. But if the number of fault occurred is<br>larger than Pr.03-23 within one hour, it will not reset<br>automatically. |  |
|                                  |                                         | Action and                                                                                                    | d Reset                                                                                                    |  |
| Action                           |                                         | Stops urgently                                                                                                    |                                                                                                    |  |
| Related Parameters Pr.03-23 (Num |                                         | Pr.03-23 (Number of Fa                                                                                                    | of Fault Reset), Pr.03-24 (Constant Running Protection Time)                                                                                                    |  |
| Reset Method                     |                                         | Switch to the manual mode, press the RESET key on the digital keypad, press the external reset device, or power-on again (choose either) |                                                                                                    |  |

| Code#                                   | KPC-CC01 Display                | Fault Name                                     | Description                          |  |  |
|-----------------------------------------|---------------------------------|------------------------------------------------|--------------------------------------|--|--|
| F142                                    | OFF<br>Fault<br>F142<br>GOV Err | Governor error                                 | Fault occurs when governor activates |  |  |
|                                         | Action and Reset                |                                                |                                      |  |  |
| Action                                  |                                 | Stops urgently                                 |                                      |  |  |
| Related Parameters MI=55 GOV (Governor) |                                 |                                                |                                      |  |  |
| Reset Method                            |                                 | Resets automatically once the signal is normal |                                      |  |  |

| Code#                   | KPC-CC01 Display                         | Fault Name                                                                                                    | Description                                                                                                    |  |
|-------------------------|------------------------------------------|----------------------------------------------------------------------------------------------------|----------------------------------------------------------------------------------------------------|--|
| F143                    | OFF<br>Fault<br>F143<br>Over specf. time | Exceeds specified floor<br>running time                                                                                                  | Fault occurs when the elevator runs at high speed, and does not pass through or arrives at the specified floor within Pr.03-25 setting time |  |
|                         | Action and Reset                         |                                                                                                    |                                                                                                    |  |
| Action                  |                                          | Stops urgently                                                                                                    |                                                                                                    |  |
| Related Parameters Pr.0 |                                          | Pr.03-25 (Specified Floor Protection Time)                                                                                               |                                                                                                    |  |
| Reset Method            |                                          | Switch to the manual mode, press the RESET key on the digital keypad, press the external reset device, or power-on again (choose either) |                                                                                                    |  |

| Code#              | KPC-CC01 Display                         | Fault Name                                        | Description                                                                                                   |  |  |
|--------------------|------------------------------------------|---------------------------------------------------|----------------------------------------------------------------------------------------------------|--|--|
| F144               | OFF<br>Fault<br>F144<br>Cur. FL mismtach | Mismatched current<br>floor                       | Fault occurs when the floor for the host controller and that for the drive is not identical as elevator stops |  |  |
|                    | Action and Reset                         |                                                   |                                                                                                    |  |  |
| Action             |                                          | Acts immediately                                  |                                                                                                    |  |  |
| Related Parameters |                                          | N/A                                               |                                                                                                    |  |  |
|                    | Reset Method                             | Returns to the top floor when returning to the to | automatically, or resets automatically after adjusting floor<br>op floor, or switch to the manual mode        |  |  |

| Code#                | KPC-CC01 Display                       | Fault Name                                                                                                    | Description                                                                                   |  |
|----------------------|----------------------------------------|----------------------------------------------------------------------------------------------------|-----------------------------------------------------------------------------------------------|--|
| F145                 | OFF<br>Fault<br>F145<br>Five drive Err | The number of times<br>for drive error occurred<br>has reached five                                           | Fault occurs when the number of times that drive error occur within one hour has reached five |  |
|                      |                                        | Action and                                                                                                    | d Reset                                                                                       |  |
| Action               |                                        | Stops urgently                                                                                                |                                                                                               |  |
| Related Parameters N |                                        | N/A                                                                                                    |                                                                                               |  |
| Reset Method         |                                        | Press the RESET key on the digital keypad, press the external reset device, or power-on again (choose either) |                                                                                               |  |

| Code#                   | KPC-CC01 Display                  | Fault Name                                        | Description                                                                                               |
|-------------------------|-----------------------------------|---------------------------------------------------|----------------------------------------------------------------------------------------------------|
| F146                    | Fault<br>F146<br>Inverter comm.TO | Drive communication<br>time-out                   | Fault occurs when communication is not successfully connected with the drive within Pr.02-13 setting time |
|                         | Action and Reset                  |                                                   |                                                                                                    |
| Action                  |                                   | Stops urgently                                    |                                                                                                    |
| Related Parameters Pr.0 |                                   | Pr.02-13 (CAN0 Communication Time-out)            |                                                                                                    |
| Reset Method            |                                   | Resets automatically once communication is normal |                                                                                                    |

| Code#                                 | KPC-CC01 Display                    | Fault Name                                         | Description                                                                                                    |  |
|---------------------------------------|-------------------------------------|----------------------------------------------------|----------------------------------------------------------------------------------------------------|--|
| F147                                  | OFF<br>Fault<br>F147<br>OCB comm.TO | Communication<br>between IED-S and<br>cartop board | Fault occurs when communication between IED-S and<br>cartop board is not successfully connected within<br>Pr.02-19 setting time. Error is not detected when in<br>control panel manual mode. |  |
|                                       | Action and Reset                    |                                                    |                                                                                                    |  |
| Action                                |                                     | Stops urgently                                     |                                                                                                    |  |
| Related Parameters Pr.02-19 (CAN2 Col |                                     | Pr.02-19 (CAN2 Comm                                | unication Time-out)                                                                                                    |  |
| Reset Method Res                      |                                     | Resets automatically once the fault is cleared     |                                                                                                    |  |

| Code#                                   | KPC-CC01 Display                        | Fault Name                  | Description                                                                                                    |  |  |
|-----------------------------------------|-----------------------------------------|-----------------------------|----------------------------------------------------------------------------------------------------|--|--|
| F148                                    | OFF<br>Fault<br>F148<br>BY1NC detc. Err | BY1NC ON detection<br>error | Fault occurs when BY1NC (Brake-1 contactor<br>detection) signal is not OFF after brake contactor<br>activates (ON) |  |  |
|                                         | Action and Reset                        |                             |                                                                                                    |  |  |
| Action Stop                             |                                         | Stops urgently              |                                                                                                    |  |  |
| Related Parameters MI=27 BY1NC (N.C. co |                                         |                             | ntact of Brake-1 contactor)                                                                                        |  |  |

|              | Press the upward or downward operation button for the manual mode, press the  |
|--------------|-------------------------------------------------------------------------------|
| Reset Method | RESET key on the digital keypad, press the external reset device, or power-on |
|              | again (choose either)                                                         |

| Code#            | KPC-CC01 Display                        | Fault Name                                                                                                    | Description                                                                                                    |
|------------------|-----------------------------------------|----------------------------------------------------------------------------------------------------|----------------------------------------------------------------------------------------------------|
| F149             | OFF<br>Fault<br>F149<br>BY2NC detc. Err | BY2NC ON detection<br>error                                                                                                    | Fault occurs when BY2NC (Brake-2 contactor<br>detection) signal is not OFF after brake contactor<br>activates (ON) |
| Action and Reset |                                         |                                                                                                    | d Reset                                                                                                    |
| Action Sto       |                                         | Stops urgently                                                                                                    |                                                                                                    |
| F                | Related Parameters                      | MI=28 BY2NC (N.C. contact of Brake-2 contactor)                                                                                                    |                                                                                                    |
| Reset Method     |                                         | Press the upward or downward operation button for the manual mode, press the RESET key on the digital keypad, press the external reset device, or power-on again (choose either) |                                                                                                    |

| Code#              | KPC-CC01 Display            | Fault Name                                                                                                    | Description                                                                                                    |  |
|--------------------|-----------------------------|----------------------------------------------------------------------------------------------------|----------------------------------------------------------------------------------------------------|--|
| F150               | Fault<br>F150<br>UQ BR Test | Unqualified braking<br>force test                                                                                                    | Fault occurs when the breaking force test is unqualified,<br>or when switching the manual/auto mode to auto mode<br>before the braking force test is qualified.                                                                                                    |  |
| Action and Reset   |                             |                                                                                                    | d Reset                                                                                                    |  |
| Action             |                             | Stops urgently                                                                                                    |                                                                                                    |  |
| Related Parameters |                             | Pr.03-60–Pr.03-67 (parameters relate to braking force test)                                                                                                    |                                                                                                    |  |
| Reset Method       |                             | <ol> <li>When the braking for<br/>Switch to the inspect<br/>operation buttons sinthe inspection mode<br/>inspection mode to</li> <li>When switching the<br/>force test is qualifie<br/>Switch the manual/</li> </ol> | orce test is unqualified:<br>ction mode to press both the upward and downward<br>imultaneously for more than five seconds, or switch to<br>e to press the external reset device, or switch to the<br>press the RESET key on the digital keypad.<br>manual/auto mode to auto mode before the braking<br>d:<br>auto mode to manual mode. |  |

| Code#                                                               | KPC-CC01 Display                       | Fault Name                                                                            | Description                                                                                                    |
|---------------------------------------------------------------------|----------------------------------------|---------------------------------------------------------------------------------------|----------------------------------------------------------------------------------------------------|
| F151                                                                | OFF<br>Fault<br>F151<br>OP cont. stick | Operation contactor<br>sticking                                                       | Fault occurs when SWNC operation contactor detection<br>signal is not ON after SW operation contactor<br>deactivates (OFF) |
| Action and Reset                                                    |                                        |                                                                                       | d Reset                                                                                                    |
| Action                                                              |                                        | Stops urgently                                                                        |                                                                                                    |
| Related Parameters MI=26 SWNC (N.C. contact of operation contactor) |                                        | ntact of operation contactor)                                                         |                                                                                                    |
|                                                                     | Reset Method                           | Resets automatically once the SWNC operation contactor detection signal changes to ON |                                                                                                    |

| Code#                                   | KPC-CC01 Display                      | Fault Name                                                                                                    | Description                                                                                                    |
|-----------------------------------------|---------------------------------------|----------------------------------------------------------------------------------------------------|----------------------------------------------------------------------------------------------------|
| F152                                    | off<br>Fault<br>F152<br>Door open run | Runs with door open                                                                                                    | <ul> <li>Detection is valid only when not in the manual mode or not in door unlock board test mode. There are two detection conditions:</li> <li>1. Fault occurs when both the gate safety hatch and layer door safety hatch signals are OFF, and the door zone signal changes from ON to OFF.</li> <li>2. Both the gate safety hatch and layer door safety hatch signals use their own relays to connect multi-function terminals (MI=20 GSNC (N.C contact of gate safety hatch contactor)) and MI=23 DSNC (N.C. contact of layer door safety hatch contactor)). Fault occurs when their signals are both OFF and they are not in the manual mode for more than 30 seconds and not in the door zone.</li> </ul> |
|                                         |                                       | Action and                                                                                                    | d Reset                                                                                                    |
|                                         | Action                                | Stops urgently                                                                                                    |                                                                                                    |
| Related Parameters Pr.03-59 (Door Unloc |                                       | Pr.03-59 (Door Unlock I                                                                                                    | Board Test)                                                                                                    |
| Reset Method                            |                                       | Press the external reset device, press the RESET key on the digital keypad,<br>power-on again, or switch to the inspection mode to press both the upward and<br>downward operation buttons simultaneously for more than five seconds (choose<br>either) |                                                                                                    |

| Code#              | KPC-CC01 Display                | Fault Name                                     | Description                                                                                          |  |
|--------------------|---------------------------------|------------------------------------------------|----------------------------------------------------------------------------------------------------|--|
| F153               | OFF<br>Fault<br>F153<br>SFL Err | Safety hatch low<br>voltage error              | Fault occurs when there is an error in the safety hatch signal for the elevator system (low voltage) |  |
| Action and Reset   |                                 |                                                |                                                                                                    |  |
| Action             |                                 | Stops urgently                                 |                                                                                                    |  |
| Related Parameters |                                 | MI=16 SFL (Safety hatch low voltage)           |                                                                                                    |  |
| Reset Method       |                                 | Resets automatically once the signal is normal |                                                                                                    |  |

| Code#              | KPC-CC01 Display                        | Fault Name                                                                                                    | Description                                                                            |  |
|--------------------|-----------------------------------------|----------------------------------------------------------------------------------------------------|----------------------------------------------------------------------------------------|--|
| F154               | OFF<br>Fault<br>F154<br>Run in opposite | Runs in an opposite<br>direction                                                                                                    | Fault occurs when the elevator running direction is opposite to the encoder direction. |  |
|                    | d Reset                                 |                                                                                                    |                                                                                        |  |
| Action             |                                         | Three seconds                                                                                                    |                                                                                        |  |
| Related Parameters |                                         | Pr.03-22 (Reverse Pulse Logic) or Pr.13-02 (Drive Output Direction)                                                                                |                                                                                        |  |
| Reset Method       |                                         | When the elevator is in stop status, press the RESET key on the digital keypad, press the external reset device, or power-on again (choose either) |                                                                                        |  |

| Code#              | KPC-CC01 Display                       | Fault Name                                                                | Description                                                                                                    |  |
|--------------------|----------------------------------------|---------------------------------------------------------------------------|----------------------------------------------------------------------------------------------------|--|
| F155               | OFF<br>Fault<br>F155<br>BK3 not active | BK3 is not active                                                         | Fault occurs when BK3 (Brake-3 travel switch) signal is not active after brake contactor activates (ON)        |  |
|                    |                                        | Action and                                                                | d Reset                                                                                                    |  |
| Action             |                                        | Stops urgently                                                            |                                                                                                    |  |
| Related Parameters |                                        | MI=32 BK3 (Brake-3 travel switch)                                         |                                                                                                    |  |
| Reset Method       |                                        | Press the upward or do<br>RESET key on the digit<br>again (choose either) | wnward operation button for the manual mode, press the al keypad, press the external reset device, or power-on |  |

| Code#        | KPC-CC01 Display                        | Fault Name                                                                                                    | Description                                                                                                    |
|--------------|-----------------------------------------|----------------------------------------------------------------------------------------------------|----------------------------------------------------------------------------------------------------|
| F156         | OFF<br>Fault<br>F156<br>BY3NC detc. Err | BY3NC ON detection<br>error                                                                                                    | Fault occurs when BY3NC (Brake-3 contactor<br>detection) signal is not OFF after brake contactor<br>activates (ON) |
|              |                                         | Action and                                                                                                    | d Reset                                                                                                    |
|              | Action                                  | Stops urgently                                                                                                    |                                                                                                    |
| F            | Related Parameters                      | MI=29 BY3NC (N.C. contact of Brake-3 contactor)                                                                                                    |                                                                                                    |
| Reset Method |                                         | Press the upward or downward operation button for the manual mode, press the RESET key on the digital keypad, press the external reset device, or power-on again (choose either) |                                                                                                    |

| Code#              | KPC-CC01 Display                        | Fault Name                                        | Description                                                                                                    |  |
|--------------------|-----------------------------------------|---------------------------------------------------|----------------------------------------------------------------------------------------------------|--|
| F157               | OFF<br>Fault<br>F157<br>Cable car comm. | Traveling cable<br>insertion car<br>communication | Fault occurs when a communication error occurs<br>between IED-S and cartop board for elevator mounted<br>with TCIN traveling cable and with TCIN signal ON<br>while elevator is in stop status |  |
| Action and Reset   |                                         |                                                   |                                                                                                    |  |
| Action             |                                         | Stops urgently                                    |                                                                                                    |  |
| Related Parameters |                                         | MI=25 TCIN (Traveling cable insertion)            |                                                                                                    |  |
| Reset Method       |                                         | Resets automatically once the fault is cleared    |                                                                                                    |  |

| Code#              | KPC-CC01 Display                         | Fault Name                                                                                                    | Description                                                                                     |  |
|--------------------|------------------------------------------|----------------------------------------------------------------------------------------------------|-------------------------------------------------------------------------------------------------|--|
| F158               | OFF<br>Fault<br>F158<br>MPSCC fbk OffErr | MPSCC feedback OFF<br>error                                                                                                    | Fault occurs when there is MPSCC (Motor Phase Short<br>Circuit Contactor) signal feedback error |  |
| Action and Reset   |                                          |                                                                                                    |                                                                                                 |  |
| Action             |                                          | Stops urgently                                                                                                    |                                                                                                 |  |
| Related Parameters |                                          | MI=63 FXNO (N.O. contact of MPSCC (Motor Phase Short Circuit Contactor))                                                                           |                                                                                                 |  |
| Reset Method       |                                          | When the elevator is in stop status, press the RESET key on the digital keypad, press the external reset device, or power-on again (choose either) |                                                                                                 |  |

| Code#              | KPC-CC01 Display                         | Fault Name                                                                                                    | Description                                                                                             |  |
|--------------------|------------------------------------------|----------------------------------------------------------------------------------------------------|----------------------------------------------------------------------------------------------------|--|
| F159               | OFF<br>Fault<br>F159<br>SX2 DRUL OFF Err | SX2 door unlock OFF detection error                                                                           | Fault occurs when SX2 door unlock detection signal is not ON after SY door unlock output activates (ON) |  |
| Action and Re      |                                          |                                                                                                    | d Reset                                                                                                 |  |
| Action             |                                          | The function of "re-leveling after door open" and "door pre-open at stop" are cancelled                       |                                                                                                    |  |
| Related Parameters |                                          | MI=62 SX2 (Door unlock output feedback)                                                                       |                                                                                                    |  |
| Reset Method       |                                          | Press the RESET key on the digital keypad, press the external reset device, or power-on again (choose either) |                                                                                                    |  |

| Code#              | KPC-CC01 Display                        | Fault Name                                                                                                    | Description                                                                                                    |  |
|--------------------|-----------------------------------------|----------------------------------------------------------------------------------------------------|----------------------------------------------------------------------------------------------------|--|
| F160               | OFF<br>Fault<br>F160<br>STO relay stick | STO relay sticking                                                                                            | Fault occurs when both STO1 and STO2, drive's safety control circuit terminals, remain activated with E24 after SW operation contactor deactivates (OFF) |  |
|                    |                                         | Action and                                                                                                    | d Reset                                                                                                    |  |
| Action             |                                         | Stops urgently                                                                                                |                                                                                                    |  |
| Related Parameters |                                         | Set Pr.06-49 (STO Latch Selection)=1, 2 or 3 in the VFD-ED user manual                                        |                                                                                                    |  |
| Reset Method       |                                         | Press the RESET key on the digital keypad, press the external reset device, or power-on again (choose either) |                                                                                                    |  |

| Code#              | KPC-CC01 Display                    | Fault Name                                                             | Description                                                                                                    |
|--------------------|-------------------------------------|------------------------------------------------------------------------|----------------------------------------------------------------------------------------------------|
| F161               | OFF<br>Fault<br>F161<br>STO OFF Err | STO OFF error                                                          | Fault occurs when both STO1 and STO2, drive's safety control circuit terminals, are not activated with E24 after SW operation contactor activates (ON) |
|                    |                                     | Action and                                                             | d Reset                                                                                                    |
| Action             |                                     | Stops urgently                                                         |                                                                                                    |
| Related Parameters |                                     | Set Pr.06-49 (STO Latch Selection)=1, 2 or 3 in the VFD-ED user manual |                                                                                                    |
| Reset Method       |                                     | Resets automatically after ten seconds                                 |                                                                                                    |

| Code#              | KPC-CC01 Display                      | Fault Name                                                      | Description                                                                                               |
|--------------------|---------------------------------------|-----------------------------------------------------------------|----------------------------------------------------------------------------------------------------|
| F162               | OFF<br>Fault<br>F162<br>BK1 not reset | BK1 is not reset                                                | Fault occurs when BK1 (Brake-1 travel switch) signal is not reset after brake contactor deactivates (OFF) |
| Action and Reset   |                                       |                                                                 |                                                                                                    |
| Action             |                                       | Stops urgently                                                  |                                                                                                    |
| Related Parameters |                                       | MI=30 BK1 (Brake-1 travel switch)                               |                                                                                                    |
| Reset Method       |                                       | Resets automatically once brake-1 travel switch signal is reset |                                                                                                    |

| Code#              | KPC-CC01 Display               | Fault Name                                                      | Description                                                                                               |  |  |
|--------------------|--------------------------------|-----------------------------------------------------------------|----------------------------------------------------------------------------------------------------|--|--|
| F163               | Fault<br>F163<br>BK2 not reset | BK2 is not reset                                                | Fault occurs when BK2 (Brake-2 travel switch) signal is not reset after brake contactor deactivates (OFF) |  |  |
|                    | Action and Reset               |                                                                 |                                                                                                    |  |  |
| Action             |                                | Stops urgently                                                  |                                                                                                    |  |  |
| Related Parameters |                                | MI=31 BK2 (Brake-2 travel switch)                               |                                                                                                    |  |  |
| Reset Method       |                                | Resets automatically once brake-2 travel switch signal is reset |                                                                                                    |  |  |

| Code#              | KPC-CC01 Display               | Fault Name                                                      | Description                                                                                               |
|--------------------|--------------------------------|-----------------------------------------------------------------|----------------------------------------------------------------------------------------------------|
| F164               | Fault<br>F164<br>BK3 not reset | BK3 is not reset                                                | Fault occurs when BK3 (Brake-3 travel switch) signal is not reset after brake contactor deactivates (OFF) |
|                    |                                | Action and                                                      | d Reset                                                                                                   |
| Action             |                                | Stops urgently                                                  |                                                                                                    |
| Related Parameters |                                | MI=32 BK3 (Brake-3 travel switch)                               |                                                                                                    |
| Reset Method       |                                | Resets automatically once brake-3 travel switch signal is reset |                                                                                                    |

| Code#              | KPC-CC01 Display                        | Fault Name                                                                                                    | Description                                                                                                    |  |
|--------------------|-----------------------------------------|----------------------------------------------------------------------------------------------------|----------------------------------------------------------------------------------------------------|--|
| F165               | OFF<br>Fault<br>F165<br>BK1 cont. stick | BK1 contactor sticking                                                                                                    | Fault occurs when BY1NC (Brake-1 contactor<br>detection) signal is not ON after brake contactor<br>deactivates (OFF) |  |
| Action and Reset   |                                         |                                                                                                    |                                                                                                    |  |
| Action             |                                         | Stops urgently                                                                                                    |                                                                                                    |  |
| Related Parameters |                                         | MI=27 BY1NC (N.C. contact of Brake-1 contactor)                                                                                                    |                                                                                                    |  |
| Reset Method       |                                         | Press the upward or downward operation button for the manual mode, press the RESET key on the digital keypad, press the external reset device, or power-on again (choose either) |                                                                                                    |  |

| Code#              | KPC-CC01 Display                        | Fault Name                                                                                                    | Description                                                                                                    |  |
|--------------------|-----------------------------------------|----------------------------------------------------------------------------------------------------|----------------------------------------------------------------------------------------------------|--|
| F166               | OFF<br>Fault<br>F166<br>BK2 cont. stick | BK2 contactor sticking                                                                                                    | Fault occurs when BY2NC (Brake-2 contactor<br>detection) signal is not ON after brake contactor<br>deactivates (OFF) |  |
| Action and Reset   |                                         |                                                                                                    |                                                                                                    |  |
|                    | Action                                  | Stops urgently                                                                                                    |                                                                                                    |  |
| Related Parameters |                                         | MI=28 BY2NC (N.C. contact of Brake-2 contactor)                                                                                                    |                                                                                                    |  |
| Reset Method       |                                         | Press the upward or downward operation button for the manual mode, press the RESET key on the digital keypad, press the external reset device, or power-on again (choose either) |                                                                                                    |  |

| Code#              | KPC-CC01 Display                        | Fault Name                                                                                                    | Description                                                                                                    |  |
|--------------------|-----------------------------------------|----------------------------------------------------------------------------------------------------|----------------------------------------------------------------------------------------------------|--|
| F167               | OFF<br>Fault<br>F167<br>BK3 cont. stick | BK3 contactor sticking                                                                                                    | Fault occurs when BY3NC (Brake-3 contactor<br>detection) signal is not ON after brake contactor<br>deactivates (OFF) |  |
|                    |                                         | Action and                                                                                                    | d Reset                                                                                                    |  |
| Action             |                                         | Stops urgently                                                                                                    |                                                                                                    |  |
| Related Parameters |                                         | MI=29 BY3NC (N.C. contact of Brake-3 contactor)                                                                                                    |                                                                                                    |  |
| Reset Method       |                                         | Press the upward or downward operation button for the manual mode, press the RESET key on the digital keypad, press the external reset device, or power-on again (choose either) |                                                                                                    |  |

| Code#              | KPC-CC01 Display                     | Fault Name                               | Description                                                                                            |  |  |
|--------------------|--------------------------------------|------------------------------------------|----------------------------------------------------------------------------------------------------|--|--|
| F168               | OFF<br>Fault<br>F168<br>UP OP exceed | Upward operation<br>exceeds              | Fault occurs when the elevator runs upward and stops,<br>and then leaves the DZD lower leveling switch |  |  |
|                    | Action and Reset                     |                                          |                                                                                                    |  |  |
| Action             |                                      | Stops urgently                           |                                                                                                    |  |  |
| Related Parameters |                                      | N/A                                      |                                                                                                    |  |  |
| Reset Method       |                                      | Resets automatically after three seconds |                                                                                                    |  |  |

| Code# | KPC-CC01 Display                     | Fault Name                    | Description                                                                                           |
|-------|--------------------------------------|-------------------------------|----------------------------------------------------------------------------------------------------|
| F169  | off<br>Fault<br>F169<br>DN OP exceed | Downward operation<br>exceeds | Fault occurs when the elevator runs downward and stops, and then leaves the DZU upper leveling switch |

| Action and Reset      |                                          |  |  |
|-----------------------|------------------------------------------|--|--|
| Action Stops urgently |                                          |  |  |
| Related Parameters    | N/A                                      |  |  |
| Reset Method          | Resets automatically after three seconds |  |  |

| Code#              | KPC-CC01 Display                 | Fault Name                                                                                                    | Description                                                                                                 |  |
|--------------------|----------------------------------|----------------------------------------------------------------------------------------------------|----------------------------------------------------------------------------------------------------|--|
| F170               | Fault<br>F170<br>SY output stick | SY door unlock output<br>sticking                                                                                                    | Fault occurs when SX2 door unlock detection signal is not OFF after SY door unlock output deactivates (OFF) |  |
| Action and Reset   |                                  |                                                                                                    | d Reset                                                                                                    |  |
| Action             |                                  | Stops urgently                                                                                                    |                                                                                                    |  |
| Related Parameters |                                  | MI=62 SX2 (Door unlock output feedback)                                                                                                    |                                                                                                    |  |
| Reset Method       |                                  | Switch to the manual mode to press both the upward and downward operation<br>buttons simultaneously for more than five seconds, press the RESET key on the<br>digital keypad, press the external reset device, or power-on again (choose<br>either) |                                                                                                    |  |

| Code#              | KPC-CC01 Display                        | Fault Name                                       | Description                                                                                                    |  |  |
|--------------------|-----------------------------------------|--------------------------------------------------|----------------------------------------------------------------------------------------------------|--|--|
| F172               | OFF<br>Fault<br>F172<br>UP limit action | Upward limit action                              | Fault occurs when neither the first one upward forced deceleration switch nor the lower leveling sensor (DZD) activates after upward limit switch activates |  |  |
|                    | Action and Reset                        |                                                  |                                                                                                    |  |  |
| Action             |                                         | Stops urgently                                   |                                                                                                    |  |  |
| Related Parameters |                                         | MI=33 LSU (Upper limit switch)                   |                                                                                                    |  |  |
| Reset Method       |                                         | Resets automatically when no fault is identified |                                                                                                    |  |  |

| Code#              | KPC-CC01 Display                  | Fault Name                                | Description                                                                                                    |  |
|--------------------|-----------------------------------|-------------------------------------------|----------------------------------------------------------------------------------------------------|--|
| F173               | Fault<br>F173<br>UP forced dec. 1 | Upward forced deceleration 1              | Fault occurs when the difference between the position<br>and hoistway auto-tuning is larger than Pr.03-16 setting<br>value after the first one upward forced deceleration<br>switch activates during upward running |  |
| Action and Reset   |                                   |                                           |                                                                                                    |  |
| Action             |                                   | Stops urgently                            |                                                                                                    |  |
| Related Parameters |                                   | Pr.03-16 (Position Difference Protection) |                                                                                                    |  |
| Reset Method       |                                   | Resets automatically after five seconds   |                                                                                                    |  |

| Code#              | KPC-CC01 Display                  | Fault Name                                | Description                                                                                                    |  |
|--------------------|-----------------------------------|-------------------------------------------|----------------------------------------------------------------------------------------------------|--|
| F174               | Fault<br>F174<br>UP forced dec. 2 | Upward forced deceleration 2              | Fault occurs when the difference between the position<br>and hoistway auto-tuning is larger than Pr.03-16 setting<br>value after the second one upward forced deceleration<br>switch activates during upward running |  |
| Action and Reset   |                                   |                                           |                                                                                                    |  |
| Action             |                                   | Stops urgently                            |                                                                                                    |  |
| Related Parameters |                                   | Pr.03-16 (Position Difference Protection) |                                                                                                    |  |
| Reset Method       |                                   | Resets automatically after five seconds   |                                                                                                    |  |
| Code#              | KPC-CC01 Display                  | Fault Name                                | Description                                                                                                    |  |  |
|--------------------|-----------------------------------|-------------------------------------------|----------------------------------------------------------------------------------------------------|--|--|
| F175               | Fault<br>F175<br>UP forced dec. 3 | Upward forced deceleration 3              | Fault occurs when the difference between the position<br>and hoistway auto-tuning is larger than Pr.03-16 setting<br>value after the third one upward forced deceleration<br>switch activates during upward running |  |  |
|                    | Action and Reset                  |                                           |                                                                                                    |  |  |
| Action             |                                   | Stops urgently                            |                                                                                                    |  |  |
| Related Parameters |                                   | Pr.03-16 (Position Difference Protection) |                                                                                                    |  |  |
| Reset Method       |                                   | Resets automatically after five seconds   |                                                                                                    |  |  |

| Code#                   | KPC-CC01 Display                        | Fault Name                                       | Description                                                                                                    |  |  |
|-------------------------|-----------------------------------------|--------------------------------------------------|----------------------------------------------------------------------------------------------------|--|--|
| F176                    | OFF<br>Fault<br>F176<br>DN limit action | Downward limit action                            | Fault occurs when neither the first one downward forced deceleration switch nor the upper leveling sensor (DZU) activates after downward limit switch activates |  |  |
|                         | Action and Reset                        |                                                  |                                                                                                    |  |  |
| Action                  |                                         | Stops urgently                                   |                                                                                                    |  |  |
| Related Parameters MI=3 |                                         | MI=34 LSD (Lower limit switch)                   |                                                                                                    |  |  |
| Reset Method F          |                                         | Resets automatically when no fault is identified |                                                                                                    |  |  |

| Code#              | KPC-CC01 Display                  | Fault Name                                | Description                                                                                                    |  |  |
|--------------------|-----------------------------------|-------------------------------------------|----------------------------------------------------------------------------------------------------|--|--|
| F177               | Fault<br>F177<br>DN forced dec. 1 | Downward forced<br>deceleration 1         | Fault occurs when the difference between the position<br>and hoistway auto-tuning is larger than Pr.03-16 setting<br>value after the first one downward forced deceleration<br>switch activates during downward running |  |  |
|                    | Action and Reset                  |                                           |                                                                                                    |  |  |
| Action             |                                   | Stops urgently                            |                                                                                                    |  |  |
| Related Parameters |                                   | Pr.03-16 (Position Difference Protection) |                                                                                                    |  |  |
| Reset Method       |                                   | Resets automatically after five seconds   |                                                                                                    |  |  |

| Code#              | KPC-CC01 Display                  | Fault Name                                | Description                                                                                                    |  |
|--------------------|-----------------------------------|-------------------------------------------|----------------------------------------------------------------------------------------------------|--|
| F178               | Fault<br>F178<br>DN forced dec. 2 | Downward forced deceleration 2            | Fault occurs when the difference between the position<br>and hoistway auto-tuning is larger than Pr.03-16 setting<br>value after the second one downward forced<br>deceleration switch activates during downward running |  |
|                    |                                   | Action and                                | d Reset                                                                                                    |  |
| Action             |                                   | Stops urgently                            |                                                                                                    |  |
| Related Parameters |                                   | Pr.03-16 (Position Difference Protection) |                                                                                                    |  |
| Reset Method       |                                   | Resets automatically after five seconds   |                                                                                                    |  |

| Code#              | KPC-CC01 Display                         | Fault Name                                | Description                                                                                                    |  |
|--------------------|------------------------------------------|-------------------------------------------|----------------------------------------------------------------------------------------------------|--|
| F179               | OFF<br>Fault<br>F179<br>DN forced dec. 3 | Downward forced<br>deceleration 3         | Fault occurs when the difference between the position<br>and hoistway auto-tuning is larger than Pr.03-16 setting<br>value after the third one downward forced deceleration<br>switch activates during downward running |  |
| Action and Reset   |                                          |                                           |                                                                                                    |  |
| Action             |                                          | Stops urgently                            |                                                                                                    |  |
| Related Parameters |                                          | Pr.03-16 (Position Difference Protection) |                                                                                                    |  |
| Reset Method       |                                          | Resets automatically after five seconds   |                                                                                                    |  |

| Code#              | KPC-CC01 Display                       | Fault Name                                          | Description                                                                                                    |  |  |
|--------------------|----------------------------------------|-----------------------------------------------------|----------------------------------------------------------------------------------------------------|--|--|
| F180               | OFF<br>Fault<br>F180<br>BT is not BT 1 | Not at the bottom floor<br>as displayed             | Fault occurs when the elevator is not at the bottom floor,<br>though the floor displays it is at the bottom floor |  |  |
|                    | Action and Reset                       |                                                     |                                                                                                    |  |  |
| Action             |                                        | The elevator runs auton<br>main landing for adjustr | natically to the bottom floor with speed at returning to the<br>nent after closing the door.                      |  |  |
| Related Parameters |                                        | N/A                                                 | •                                                                                                    |  |  |
| Reset Method       |                                        | Resets automatically                                |                                                                                                    |  |  |

| Code#              | KPC-CC01 Display                         | Fault Name                                          | Description                                                                                                 |
|--------------------|------------------------------------------|-----------------------------------------------------|----------------------------------------------------------------------------------------------------|
| F181               | OFF<br>Fault<br>F181<br>Top is not top 1 | Not at the top floor as<br>displayed                | Fault occurs when the elevator is not at the top floor,<br>though the floor displays it is at the top floor |
|                    |                                          | Action and                                          | d Reset                                                                                                    |
| Action             |                                          | The elevator runs autor<br>main landing for adjustr | natically to the top floor with speed at returning to the nent after closing the door.                      |
| Related Parameters |                                          | N/A                                                 |                                                                                                    |
| Reset Method       |                                          | Resets automatically                                |                                                                                                    |

| Code#              | KPC-CC01 Display                | Fault Name                                          | Description                                                                                                    |
|--------------------|---------------------------------|-----------------------------------------------------|----------------------------------------------------------------------------------------------------|
| F182               | Fault<br>F182<br>BT is not BT 2 | At the bottom floor but<br>not as displayed         | Fault occurs when the elevator is currently at the bottom floor, but the floor displays it is not at the bottom floor |
|                    |                                 | d Reset                                             |                                                                                                    |
| Action             |                                 | The floor automatically adjusts as the bottom floor |                                                                                                    |
| Related Parameters |                                 | N/A                                                 |                                                                                                    |
| Reset Method       |                                 | Resets automatically                                |                                                                                                    |

| Code#              | KPC-CC01 Display                         | Fault Name                                       | Description                                                                                                    |  |  |
|--------------------|------------------------------------------|--------------------------------------------------|----------------------------------------------------------------------------------------------------|--|--|
| F183               | OFF<br>Fault<br>F183<br>Top is not top 2 | At the top floor but not<br>as displayed         | Fault occurs when the elevator is currently at the top<br>floor, but the floor displays it is not at the top floor |  |  |
|                    | Action and Reset                         |                                                  |                                                                                                    |  |  |
| Action             |                                          | The floor automatically adjusts as the top floor |                                                                                                    |  |  |
| Related Parameters |                                          | N/A                                              |                                                                                                    |  |  |
| Reset Method       |                                          | Resets automatically                             |                                                                                                    |  |  |

| Code#              | KPC-CC01 Display                        | Fault Name                              | Description                                                                                                    |  |
|--------------------|-----------------------------------------|-----------------------------------------|----------------------------------------------------------------------------------------------------|--|
| F184               | огг<br>Fault<br>F184<br>Spd. < 0.01 m/s | Speed is slower than<br>0.01 m/s        | Fault occurs when speed is slower than 0.01 m/s for<br>more than five seconds while not in the operations of<br>manual mode, hoistway auto-tuning, or returning to top<br>and bottom floor for position adjustment. |  |
|                    |                                         | Action and                              | d Reset                                                                                                    |  |
| Action             |                                         | Stops urgently                          |                                                                                                    |  |
| Related Parameters |                                         | N/A                                     |                                                                                                    |  |
| Reset Method       |                                         | Resets automatically after five seconds |                                                                                                    |  |

| Code#              | KPC-CC01 Display                | Fault Name                              | Description                                                                         |
|--------------------|---------------------------------|-----------------------------------------|-------------------------------------------------------------------------------------|
| F185               | Fault<br>F185<br>All inputs OFF | All inputs are OFF                      | Fault occurs when all IED-S low-voltage and high-voltage inputs are detected as OFF |
|                    |                                 | Action and                              | d Reset                                                                             |
| Action             |                                 | Stops urgently                          |                                                                                     |
| Related Parameters |                                 | N/A                                     |                                                                                     |
| Reset Method       |                                 | Resets automatically after five seconds |                                                                                     |

| Code#              | KPC-CC01 Display                         | Fault Name                                | Description                                                                                                    |
|--------------------|------------------------------------------|-------------------------------------------|----------------------------------------------------------------------------------------------------|
| F186               | OFF<br>Fault<br>F186<br>UP forced dec. 4 | Upward forced deceleration 4              | Fault occurs when the difference between the position<br>and hoistway auto-tuning is larger than Pr.03-16 setting<br>value after the fourth one upward forced deceleration<br>switch activates during upward running |
| Action and Reset   |                                          |                                           |                                                                                                    |
| Action             |                                          | Stops urgently                            |                                                                                                    |
| Related Parameters |                                          | Pr.03-16 (Position Difference Protection) |                                                                                                    |
| Reset Method       |                                          | Resets automatically after five seconds   |                                                                                                    |

| Code#              | KPC-CC01 Display                  | Fault Name                                | Description                                                                                                    |
|--------------------|-----------------------------------|-------------------------------------------|----------------------------------------------------------------------------------------------------|
| F187               | Fault<br>F187<br>DN forced dec. 4 | Downward forced<br>deceleration 4         | Fault occurs when the difference between the position<br>and hoistway auto-tuning is larger than Pr.03-16 setting<br>value after the fourth one downward forced deceleration<br>switch activates during downward running |
|                    |                                   | Action and                                | d Reset                                                                                                    |
| Action             |                                   | Stops urgently                            |                                                                                                    |
| Related Parameters |                                   | Pr.03-16 (Position Difference Protection) |                                                                                                    |
| Reset Method       |                                   | Resets automatically after five seconds   |                                                                                                    |

| Code#              | KPC-CC01 Display                         | Fault Name                               | Description                                                                                 |
|--------------------|------------------------------------------|------------------------------------------|---------------------------------------------------------------------------------------------|
| F188               | OFF<br>Fault<br>F188<br>Start Signal Err | Starting signal<br>abnormally disappears | Fault occurs when starting signal is OFF within two seconds as elevator runs direct docking |
|                    |                                          | Action and                               | d Reset                                                                                     |
| Action             |                                          | Stops urgently                           |                                                                                             |
| Related Parameters |                                          | N/A                                      |                                                                                             |
| Reset Method       |                                          | Resets automatically af                  | ter 60 seconds                                                                              |

| Code#              | KPC-CC01 Display                       | Fault Name                            | Description                                                                                                    |
|--------------------|----------------------------------------|---------------------------------------|----------------------------------------------------------------------------------------------------|
| F189               | OFF<br>Fault<br>F189<br>Direct Stop Up | Upward target error in direct docking | Fault occurs when target floor is lower than current floor<br>after giving an upward command as elevator runs direct<br>docking |
|                    |                                        | Action and                            | d Reset                                                                                                    |
| Action             |                                        | Stops urgently                        |                                                                                                    |
| Related Parameters |                                        | N/A                                   |                                                                                                    |
| Reset Method       |                                        | Resets automatically after 60 seconds |                                                                                                    |

| Code#              | KPC-CC01 Display                         | Fault Name                                 | Description                                                                                                    |  |
|--------------------|------------------------------------------|--------------------------------------------|----------------------------------------------------------------------------------------------------|--|
| F190               | OFF<br>Fault<br>F190<br>Direct Stop Down | Downward target error<br>in direct docking | Fault occurs when target floor is higher than current<br>floor after giving a downward command as elevator runs<br>direct docking |  |
|                    |                                          | Action and                                 | d Reset                                                                                                    |  |
| Action             |                                          | Stops urgently                             |                                                                                                    |  |
| Related Parameters |                                          | N/A                                        |                                                                                                    |  |
| Reset Method       |                                          | Resets automatically after 60 seconds      |                                                                                                    |  |

| Code#              | KPC-CC01 Display                          | Fault Name                            | Description                                                                                |
|--------------------|-------------------------------------------|---------------------------------------|--------------------------------------------------------------------------------------------|
| F191               | OFF<br>Fault<br>F191<br>INV DRV DIR Error | INV DRV DIR error                     | Fault occurs when desired running direction is opposite to direction fed back by the drive |
|                    |                                           | Action and                            | d Reset                                                                                    |
| Action             |                                           | Stops urgently                        |                                                                                            |
| Related Parameters |                                           | N/A                                   |                                                                                            |
| Reset Method       |                                           | Resets automatically after 60 seconds |                                                                                            |

| Code#              | KPC-CC01 Display                          | Fault Name                            | Description                                                                             |
|--------------------|-------------------------------------------|---------------------------------------|-----------------------------------------------------------------------------------------|
| F192               | OFF<br>Fault<br>F192<br>INV VFD DIR Error | INV VFD DIR error                     | Fault occurs when desired running direction is opposite to direction gives to the drive |
|                    |                                           | Action and                            | d Reset                                                                                 |
| Action             |                                           | Stops urgently                        |                                                                                         |
| Related Parameters |                                           | N/A                                   |                                                                                         |
| Reset Method       |                                           | Resets automatically after 60 seconds |                                                                                         |

| Code#              | KPC-CC01 Display                          | Fault Name                            | Description                                                                                   |
|--------------------|-------------------------------------------|---------------------------------------|-----------------------------------------------------------------------------------------------|
| F193               | OFF<br>Fault<br>F193<br>VFD DRV DIR Error | VFD DRV DIR error                     | Fault occurs when direction gives to the drive is opposite to direction fed back by the drive |
|                    |                                           | Action and                            | d Reset                                                                                       |
| Action             |                                           | Stops urgently                        |                                                                                               |
| Related Parameters |                                           | N/A                                   |                                                                                               |
| Reset Method       |                                           | Resets automatically after 60 seconds |                                                                                               |

| Code#              | KPC-CC01 Display                        | Fault Name                                                                                 | Description                                                                                                    |
|--------------------|-----------------------------------------|--------------------------------------------------------------------------------------------|----------------------------------------------------------------------------------------------------|
| F194               | OFF<br>Fault<br>F194<br>ULS1 Over Speed | ULS1 over-speed                                                                            | Fault occurs when speed is larger than Pr.03-37 (ULS1<br>Over-speed Protection) after ULS1 (First one upward<br>forced deceleration) activates during upward running |
|                    |                                         | Action and                                                                                 | d Reset                                                                                                    |
| Action             |                                         | Stops urgently                                                                             |                                                                                                    |
| Related Parameters |                                         | MI=35 ULS1 (First one upward forced deceleration)<br>Pr.03-37 (ULS1 Over-speed Protection) |                                                                                                    |
| Reset Method R     |                                         | Resets automatically after 60 seconds                                                      |                                                                                                    |

| Code#                          | KPC-CC01 Display                        | Fault Name                                                                                  | Description                                                                                                    |
|--------------------------------|-----------------------------------------|---------------------------------------------------------------------------------------------|----------------------------------------------------------------------------------------------------|
| F195                           | OFF<br>Fault<br>F195<br>ULS2 Over Speed | ULS2 over-speed                                                                             | Fault occurs when speed is larger than Pr.03-39 (ULS2<br>Over-speed Protection) after ULS2 (Second one<br>upward forced deceleration) activates during upward<br>running |
|                                |                                         | Action and                                                                                  | d Reset                                                                                                    |
|                                | Action                                  | Stops urgently                                                                              |                                                                                                    |
| Related Parameters             |                                         | MI=36 ULS2 (Second one upward forced deceleration)<br>Pr.03-39 (ULS2 Over-speed Protection) |                                                                                                    |
| Reset Method Resets automatica |                                         |                                                                                             | ter 60 seconds                                                                                                    |

| Code#              | KPC-CC01 Display                        | Fault Name                                                                                 | Description                                                                                                    |
|--------------------|-----------------------------------------|--------------------------------------------------------------------------------------------|----------------------------------------------------------------------------------------------------|
| F196               | OFF<br>Fault<br>F196<br>ULS3 Over Speed | ULS3 over-speed                                                                            | Fault occurs when speed is larger than Pr.03-41 (ULS3<br>Over-speed Protection) after ULS3 (Third one upward<br>forced deceleration) activates during upward running |
|                    |                                         | Action and                                                                                 | d Reset                                                                                                    |
| Action             |                                         | Stops urgently                                                                             |                                                                                                    |
| Related Parameters |                                         | MI=37 ULS3 (Third one upward forced deceleration)<br>Pr.03-41 (ULS3 Over-speed Protection) |                                                                                                    |
|                    | Reset Method                            | Resets automatically af                                                                    | ter 60 seconds                                                                                                    |

| Code#              | KPC-CC01 Display                        | Fault Name                                                                                  | Description                                                                                                    |
|--------------------|-----------------------------------------|---------------------------------------------------------------------------------------------|----------------------------------------------------------------------------------------------------|
| F197               | OFF<br>Fault<br>F197<br>ULS4 Over Speed | ULS4 over-speed                                                                             | Fault occurs when speed is larger than Pr.03-43 (ULS4<br>Over-speed Protection) after ULS4 (Fourth one upward<br>forced deceleration) activates during upward running |
|                    |                                         | Action and                                                                                  | d Reset                                                                                                    |
| Action             |                                         | Stops urgently                                                                              |                                                                                                    |
| Related Parameters |                                         | MI=65 ULS4 (Fourth one upward forced deceleration)<br>Pr.03-43 (ULS4 Over-speed Protection) |                                                                                                    |
|                    | Reset Method                            | Resets automatically after 60 seconds                                                       |                                                                                                    |

| Code#              | KPC-CC01 Display                        | Fault Name                                                                                    | Description                                                                                                    |
|--------------------|-----------------------------------------|-----------------------------------------------------------------------------------------------|----------------------------------------------------------------------------------------------------|
| F198               | OFF<br>Fault<br>F198<br>DLS4 Over Speed | DLS4 over-speed                                                                               | Fault occurs when speed is larger than Pr.03-44 (DLS4<br>Over-speed Protection) after DLS4 (Fourth one<br>downward forced deceleration) activates during<br>downward running |
|                    |                                         | Action and                                                                                    | d Reset                                                                                                    |
|                    | Action                                  | Stops urgently                                                                                |                                                                                                    |
| Related Parameters |                                         | MI=66 DLS4 (Fourth one downward forced deceleration)<br>Pr.03-44 (DLS4 Over-speed Protection) |                                                                                                    |
|                    | Reset Method                            | Resets automatically af                                                                       | ter 60 seconds                                                                                                    |

| Code#                 | KPC-CC01 Display                 | Fault Name      | Description                                                                                                    |  |
|-----------------------|----------------------------------|-----------------|----------------------------------------------------------------------------------------------------|--|
| F199                  | Fault<br>F199<br>DLS3 Over Speed | DLS3 over-speed | Fault occurs when speed is larger than Pr.03-42 (DLS3<br>Over-speed Protection) after DLS3 (Third one<br>downward forced deceleration) activates during<br>downward running |  |
|                       | Action and Reset                 |                 |                                                                                                    |  |
| Action Stops urgently |                                  |                 |                                                                                                    |  |

| Related Parameters                                 | MI=40 DLS3 (Third one downward forced deceleration)<br>Pr.03-42 (DLS3 Over-speed Protection) |
|----------------------------------------------------|----------------------------------------------------------------------------------------------|
| Reset Method Resets automatically after 60 seconds |                                                                                              |

| Code#                             | KPC-CC01 Display                        | Fault Name                                                                                    | Description                                                                                                    |
|-----------------------------------|-----------------------------------------|-----------------------------------------------------------------------------------------------|----------------------------------------------------------------------------------------------------|
| F200                              | OFF<br>Fault<br>F200<br>DLS2 Over Speed | DLS2 over-speed                                                                               | Fault occurs when speed is larger than Pr.03-40 (DLS2<br>Over-speed Protection) after DLS2 (Second one<br>downward forced deceleration) activates during<br>downward running |
| Action and Re                     |                                         |                                                                                               | d Reset                                                                                                    |
| Action                            |                                         | Stops urgently                                                                                |                                                                                                    |
| Related Parameters                |                                         | MI=39 DLS2 (Second one downward forced deceleration)<br>Pr.03-40 (DLS2 Over-speed Protection) |                                                                                                    |
| Reset Method Resets automatically |                                         | Resets automatically af                                                                       | ter 60 seconds                                                                                                    |

| Code#              | KPC-CC01 Display                        | Fault Name                                                                                   | Description                                                                                                    |  |
|--------------------|-----------------------------------------|----------------------------------------------------------------------------------------------|----------------------------------------------------------------------------------------------------|--|
| F201               | OFF<br>Fault<br>F201<br>DLS1 Over Speed | DLS1 over-speed                                                                              | Fault occurs when speed is larger than Pr.03-38 (DLS1<br>Over-speed Protection) after DLS1 (First one downward<br>forced deceleration) activates during downward running |  |
|                    | Action and Reset                        |                                                                                              |                                                                                                    |  |
| Action             |                                         | Stops urgently                                                                               |                                                                                                    |  |
| Related Parameters |                                         | MI=38 DLS1 (First one downward forced deceleration)<br>Pr.03-38 (DLS1 Over-speed Protection) |                                                                                                    |  |
| Reset Method Res   |                                         | Resets automatically af                                                                      | ter 60 seconds                                                                                                    |  |

| Code#              | KPC-CC01 Display                      | Fault Name                                                 | Description                                                                                         |
|--------------------|---------------------------------------|------------------------------------------------------------|----------------------------------------------------------------------------------------------------|
| F202               | OFF<br>Fault<br>F202<br>Target Error1 | Target error 1                                             | Fault occurs when target floor is larger than highest<br>floor during upward direct docking running |
| Action and Reset   |                                       |                                                            | d Reset                                                                                             |
| Action             |                                       | Stops urgently                                             |                                                                                                    |
| Related Parameters |                                       | Pr.00-18 (Target Floor), Pr.03-01 (Highest Physical Floor) |                                                                                                    |
| Reset Method       |                                       | Resets automatically after 60 seconds                      |                                                                                                    |

| Code#              | KPC-CC01 Display                      | Fault Name                                             | Description                                                                                             |
|--------------------|---------------------------------------|--------------------------------------------------------|----------------------------------------------------------------------------------------------------|
| F203               | OFF<br>Fault<br>F203<br>Target Error2 | Target error 2                                         | Fault occurs when target floor is lower than nearest stop<br>floor during upward direct docking running |
| Action and Reset   |                                       |                                                        | d Reset                                                                                                 |
| Action             |                                       | Stops urgently                                         |                                                                                                    |
| Related Parameters |                                       | Pr.00-18 (Target Floor), Pr.00-35 (Nearest Stop Floor) |                                                                                                    |
| Reset Method       |                                       | Resets automatically after 60 seconds                  |                                                                                                    |

| Code#              | KPC-CC01 Display                      | Fault Name                                                | Description                                                                                       |
|--------------------|---------------------------------------|-----------------------------------------------------------|---------------------------------------------------------------------------------------------------|
| F204               | OFF<br>Fault<br>F204<br>Target Error3 | Target error 3                                            | Fault occurs when target floor is larger than lowest floor during downward direct docking running |
|                    |                                       | Action and                                                | d Reset                                                                                           |
| Action             |                                       | Stops urgently                                            |                                                                                                   |
| Related Parameters |                                       | Pr.00-18 (Target Floor), Pr.03-02 (Lowest Physical Floor) |                                                                                                   |
| Reset Method       |                                       | Resets automatically af                                   | ter 60 seconds                                                                                    |

| Code#              | KPC-CC01 Display                      | Fault Name                                             | Description                                                                                             |
|--------------------|---------------------------------------|--------------------------------------------------------|----------------------------------------------------------------------------------------------------|
| F205               | OFF<br>Fault<br>F205<br>Target Error4 | Target error 4                                         | Fault occurs when target floor is larger than nearest stop floor during downward direct docking running |
| Action and Reset   |                                       |                                                        | d Reset                                                                                                 |
| Action             |                                       | Stops urgently                                         |                                                                                                    |
| Related Parameters |                                       | Pr.00-18 (Target Floor), Pr.00-35 (Nearest Stop Floor) |                                                                                                    |
| Reset Method       |                                       | Resets automatically after 60 seconds                  |                                                                                                    |

| Code#              | KPC-CC01 Display                | Fault Name                                        | Description                                                                              |  |  |
|--------------------|---------------------------------|---------------------------------------------------|------------------------------------------------------------------------------------------|--|--|
| F221               | OFF<br>Fault<br>F221<br>GSH OFF | GSH (Gate safety<br>hatch high voltage) is<br>OFF | Fault occurs when GSH (Gate safety hatch high<br>voltage) signal is OFF in non-door zone |  |  |
|                    | Action and Reset                |                                                   |                                                                                          |  |  |
| Action             |                                 | Stops urgently                                    |                                                                                          |  |  |
| Related Parameters |                                 | MI=18 GSH (Gate safety hatch high voltage)        |                                                                                          |  |  |
| Reset Method       |                                 | Resets automatically once the fault is cleared    |                                                                                          |  |  |

| Code#                                                    | KPC-CC01 Display                        | Fault Name                                                                                                    | Description                                                                                                    |
|----------------------------------------------------------|-----------------------------------------|----------------------------------------------------------------------------------------------------|----------------------------------------------------------------------------------------------------|
| F222                                                     | OFF<br>Fault<br>F222<br>GSH cont. stick | GSH (Gate safety<br>hatch high voltage)<br>contact sticking                                                                                                    | <ul> <li>Fault occurs when either of the following conditions happen:</li> <li>1. The door opens in the door zone, layer door signal is OFF, but GSH (Gate safety hatch high voltage) contact remains ON.</li> <li>2. The door opens in the door zone, the door has started to reach its open position, but GSH (Gate safety hatch high voltage) contact remains ON.</li> </ul> |
| Action and                                               |                                         | Action and                                                                                                    | d Reset                                                                                                    |
| Action                                                   |                                         | Stops urgently                                                                                                    |                                                                                                    |
| M<br>M<br>Related Parameters<br>M<br>M<br>M              |                                         | MI=18 GSH (Gate safety hatch high voltage),<br>MI=21 DSH (Layer door safety hatch high voltage),<br>MI=22 DSL (Layer door safety hatch low voltage),<br>MI=100 OLT1 (Front door reaches its open position),<br>MI=101 OLT2 (Rear door reaches it open position) |                                                                                                    |
| Reset Method Switch to the manual the external reset dev |                                         | Switch to the manual m the external reset devic                                                                                                    | ode, press the RESET key on the digital keypad, press<br>e, or power-on again (choose either)                                                                                                    |

| Code# | KPC-CC01 Display         | Fault Name                                              | Description                                                                                 |
|-------|--------------------------|---------------------------------------------------------|---------------------------------------------------------------------------------------------|
| F223  | Fault<br>F223<br>DSH OFF | DSH (Layer door<br>safety hatch high<br>voltage) is OFF | Fault occurs when DSH (Layer door safety hatch high voltage) signal is OFF in non-door zone |

| Action and Reset      |                                                  |  |
|-----------------------|--------------------------------------------------|--|
| Action Stops urgently |                                                  |  |
| Related Parameters    | MI=21 DSH (Layer door safety hatch high voltage) |  |
| Reset Method          | Resets automatically once the fault is cleared   |  |

| Code#                                            | KPC-CC01 Display                        | Fault Name                                                                                                    | Description                                                                                                    |
|--------------------------------------------------|-----------------------------------------|----------------------------------------------------------------------------------------------------|----------------------------------------------------------------------------------------------------|
| F224                                             | OFF<br>Fault<br>F224<br>DSH cont. stick | DSH (Layer door<br>safety hatch high<br>voltage) contact<br>sticking                                                                                                    | <ul> <li>Fault occurs when either of the following conditions happen:</li> <li>1. The door opens in the door zone, gate signal is OFF, but DSH (Layer door safety hatch high voltage) contact remains ON.</li> <li>2. The door opens in the door zone, the door has started to reach its open position, but DSH (Layer door safety hatch high voltage) contact remains ON.</li> </ul> |
|                                                  |                                         | Action and                                                                                                    | d Reset                                                                                                    |
| Action Stops urgently                            |                                         | Stops urgently                                                                                                    |                                                                                                    |
| MI<br>MI<br>Related Parameters<br>MI<br>MI<br>MI |                                         | MI=18 GSH (Gate safety hatch high voltage),<br>MI=19 GSL (Gate safety hatch low voltage),<br>MI=21 DSH (Layer door safety hatch high voltage),<br>MI=100 OLT1 (Front door reaches its open position),<br>MI=101 OLT2 (Rear door reaches it open position) |                                                                                                    |
| Reset Method Switch to the manual method         |                                         | Switch to the manual m the external reset devic                                                                                                    | ode, press the RESET key on the digital keypad, press<br>e, or power-on again (choose either)                                                                                                    |

| Code#                | KPC-CC01 Display                | Fault Name                              | Description                                                                                                    |  |  |
|----------------------|---------------------------------|-----------------------------------------|----------------------------------------------------------------------------------------------------|--|--|
| F225                 | Fault<br>F225<br>FD open exceed | Front door open time<br>exceeds         | Fault occurs when IED-S does not receive any front<br>door open limit signal after the front door opens and<br>exceeds Pr.05-14 setting time |  |  |
|                      | Action and Reset                |                                         |                                                                                                    |  |  |
| Action The           |                                 | The front door stops opening and closes |                                                                                                    |  |  |
| Related Parameters F |                                 | Pr.05-14 (Door Open Time Protection)    |                                                                                                    |  |  |
| Reset Method         |                                 | Resets automatically                    |                                                                                                    |  |  |

| Code#              | KPC-CC01 Display                  | Fault Name                             | Description                                                                                                    |
|--------------------|-----------------------------------|----------------------------------------|----------------------------------------------------------------------------------------------------|
| F226               | Fault<br>F226<br>FD close excd. 1 | Front door close time<br>exceeds       | Fault occurs when the elevator door does not close after the front door closes and exceeds Pr.05-15 setting time |
| Action and Reset   |                                   |                                        | d Reset                                                                                                    |
| Action             |                                   | The front door stops closing and opens |                                                                                                    |
| Related Parameters |                                   | Pr.05-15 (Door Close Time Protection)  |                                                                                                    |
| Reset Method       |                                   | Resets automatically                   |                                                                                                    |

| Code#                  | KPC-CC01 Display                       | Fault Name                             | Description                                                                                                    |
|------------------------|----------------------------------------|----------------------------------------|----------------------------------------------------------------------------------------------------|
| F227                   | off<br>Fault<br>F227<br>RD open exceed | Rear door open time<br>exceeds         | Fault occurs when IED-S does not receive any rear door<br>open limit signal after the rear door opens and exceeds<br>Pr.05-14 setting time |
| Action and Reset       |                                        |                                        | d Reset                                                                                                    |
| Action                 |                                        | The rear door stops opening and closes |                                                                                                    |
| Related Parameters Pr. |                                        | Pr.05-14 (Door Open Time Protection)   |                                                                                                    |
| Reset Method           |                                        | Resets automatically                   |                                                                                                    |

| Code#              | KPC_CC01 Display                         | Eault Name                            | Description                                                                                                    |  |
|--------------------|------------------------------------------|---------------------------------------|----------------------------------------------------------------------------------------------------|--|
| Coue#              | RFC-CC01 Display                         | I auit Mairie                         | Description                                                                                                    |  |
| F228               | off<br>Fault<br>F228<br>RD close excd. 1 | Rear door close time<br>exceeds       | Fault occurs when the elevator door does not close after<br>the rear door closes and exceeds Pr.05-15 setting time |  |
|                    | Action and Reset                         |                                       |                                                                                                    |  |
| Action             |                                          | The rear door stops closing and opens |                                                                                                    |  |
| Related Parameters |                                          | Pr.05-15 (Door Close Time Protection) |                                                                                                    |  |
| Reset Method       |                                          | Resets automatically                  |                                                                                                    |  |

| Code#                                                                                                    | KPC-CC01 Display                         | Fault Name                                           | Description                                                                                                    |  |
|----------------------------------------------------------------------------------------------------|------------------------------------------|------------------------------------------------------|----------------------------------------------------------------------------------------------------|--|
| F229                                                                                                    | OFF<br>Fault<br>F229<br>FD close excd. 2 | Front door close times<br>exceed                     | Fault occurs when the number of times that F226 (front<br>door close time exceeds) occurs is larger than Pr.05-16<br>(Number of Times for Door Close Protection) in one<br>hour |  |
|                                                                                                    | Action and Reset                         |                                                      |                                                                                                    |  |
| Action The front door stops clo                                                                             |                                          | The front door stops clo<br>not close automatically. | sing and opens. The front door remains open and does<br>The front door close button flashes quickly.                                                                            |  |
| Related Parameters Pr.05-15 (Door Close Time Protection), Pr.05-16 (Number of Times fo<br>Close Protection) |                                          | me Protection), Pr.05-16 (Number of Times for Door   |                                                                                                    |  |
| Reset Method Press the close button of the front door                                                       |                                          | of the front door                                    |                                                                                                    |  |

| Code#                                                                                                    | KPC-CC01 Display                  | Fault Name                                         | Description                                                                                                    |  |
|----------------------------------------------------------------------------------------------------|-----------------------------------|----------------------------------------------------|----------------------------------------------------------------------------------------------------|--|
| F230                                                                                                    | Fault<br>F230<br>RD close excd. 2 | Rear door close times<br>exceed                    | Fault occurs when the number of times that F228 (rear<br>door close time exceeds) occurs is larger than Pr.05-16<br>(Number of Times for Door Close Protection) in one<br>hour |  |
|                                                                                                    | Action and Reset                  |                                                    |                                                                                                    |  |
| Action The rear door stops clo                                                                               |                                   | The rear door stops cloan not close automatically. | sing and opens. The rear door remains open and does<br>The rear door close button flashes quickly.                                                                             |  |
| Related Parameters Pr.05-15 (Door Close Time Protection), Pr.05-16 (Number of Times for Do Close Protection) |                                   |                                                    | me Protection), Pr.05-16 (Number of Times for Door                                                                                                    |  |
| Reset Method Press the close button of the rear door                                                         |                                   |                                                    | of the rear door                                                                                                    |  |

| Code#                   | KPC-CC01 Display               | Fault Name                                     | Description                                                                             |
|-------------------------|--------------------------------|------------------------------------------------|-----------------------------------------------------------------------------------------|
| F231                    | OFF<br>Fault<br>F231<br>GSLOFF | GSL (Gate safety hatch<br>low voltage) is OFF  | Fault occurs when GSL (Gate safety hatch low voltage)<br>signal is OFF in non-door zone |
| Action and Reset        |                                |                                                | d Reset                                                                                 |
| Action                  |                                | Stops urgently                                 |                                                                                         |
| Related Parameters MI=* |                                | MI=19 GSL (Gate safety hatch low voltage)      |                                                                                         |
| Reset Method Re         |                                | Resets automatically once the fault is cleared |                                                                                         |

| Code# | KPC-CC01 Display                        | Fault Name                                                 | Description                                                                                                    |  |  |
|-------|-----------------------------------------|------------------------------------------------------------|----------------------------------------------------------------------------------------------------|--|--|
| F232  | OFF<br>Fault<br>F232<br>GSL cont. stick | GSL (Gate safety hatch<br>low voltage) contact<br>sticking | <ul> <li>Fault occurs when either of the following conditions happen:</li> <li>1. The door opens in the door zone, layer door signal is OFF, but GSL (Gate safety hatch low voltage) contact remains ON.</li> <li>2. The door opens in the door zone, the door has started to reach its open position, but GSL (Gate safety hatch low voltage) contact remains ON.</li> </ul> |  |  |
|       | Action and Reset                        |                                                            |                                                                                                    |  |  |

| Action             | Stops urgently                                                              |
|--------------------|-----------------------------------------------------------------------------|
|                    | MI=19 GSL (Gate safety hatch low voltage),                                  |
|                    | MI=21 DSH (Layer door safety hatch high voltage),                           |
| Related Parameters | MI=22 DSL (Layer door safety hatch low voltage)                             |
|                    | MI=100 OLT1 (Front door reaches its open position),                         |
|                    | MI=101 OLT2 (Rear door reaches it open position)                            |
| Depart Mathad      | Switch to the manual mode, press the RESET key on the digital keypad, press |
| Reset Method       | the external reset device, or power-on again (choose either)                |

| Code#                                    | KPC-CC01 Display                | Fault Name                                             | Description                                                                                |  |  |
|------------------------------------------|---------------------------------|--------------------------------------------------------|--------------------------------------------------------------------------------------------|--|--|
| F233                                     | OFF<br>Fault<br>F233<br>DSL OFF | DSL (Layer door safety<br>hatch low voltage) is<br>OFF | Fault occurs when DSL (Layer door safety hatch low voltage) signal is OFF in non-door zone |  |  |
|                                          | Action and Reset                |                                                        |                                                                                            |  |  |
| Action                                   |                                 | Stops urgently                                         |                                                                                            |  |  |
| Related Parameters MI=22 DSL (Layer door |                                 | MI=22 DSL (Layer door                                  | safety hatch low voltage)                                                                  |  |  |
| Reset Method Resets automatic            |                                 | Resets automatically or                                | nce the fault is cleared                                                                   |  |  |

| Code#                                                                                                    | KPC-CC01 Display                        | Fault Name                                                                                                    | Description                                                                                                    |
|----------------------------------------------------------------------------------------------------|-----------------------------------------|----------------------------------------------------------------------------------------------------|----------------------------------------------------------------------------------------------------|
| F234                                                                                                    | off<br>Fault<br>F234<br>DSL cont. stick | DSL (Layer door safety<br>hatch low voltage)<br>contact sticking                                                          | <ul> <li>Fault occurs when either of the following conditions happen:</li> <li>1. The door opens in the door zone, gate signal is OFF, but DSL (Layer door safety hatch low voltage) contact remains ON.</li> <li>2. The door opens in the door zone, the door has started to reach its open position, but DSL (Layer door safety hatch low voltage) contact remains ON.</li> </ul> |
| Action and                                                                                                    |                                         |                                                                                                    | Reset                                                                                                    |
| Action Stops urgently                                                                                         |                                         | Stops urgently                                                                                                    |                                                                                                    |
| MI=18 GSH (Gat<br>MI=19 GSL (Gat<br>Related Parameters<br>MI=22 DSL (Lay<br>MI=100 OLT1 (Fi<br>MI=101 OLT2 (R |                                         | MI=18 GSH (Gate safet<br>MI=19 GSL (Gate safet<br>MI=22 DSL (Layer door<br>MI=100 OLT1 (Front do<br>MI=101 OLT2 (Rear doo | ty hatch high voltage),<br>y hatch low voltage),<br>safety hatch low voltage),<br>or reaches its open position),<br>or reaches it open position)                                                                                                    |
| Reset Method Switch to the manual m<br>the external reset devic                                               |                                         | Switch to the manual m the external reset devic                                                                           | ode, press the RESET key on the digital keypad, press<br>e, or power-on again (choose either)                                                                                                    |

| Code# | KPC-CC01 Display                                       | Fault Name                                                                                                    | Description                                                                                                    |  |  |  |  |  |
|-------|--------------------------------------------------------|----------------------------------------------------------------------------------------------------|----------------------------------------------------------------------------------------------------|--|--|--|--|--|
| F235  | OFF<br>Fault<br>F235<br>IBRTS overheat                 | Discharge resistance<br>temperature is too high                                                               | Fault occurs when IBRTS (Drive's discharge resistance temperature switch) detects temperature is too high      |  |  |  |  |  |
|       | Action and Reset                                       |                                                                                                    |                                                                                                    |  |  |  |  |  |
|       | Action                                                 | The elevator stops at th<br>elevator stops urgently.<br>elevator stops running.                               | e nearest floor within 20 seconds. Otherwise, the<br>After stopping, BU (brake unit contactor) is OFF, and the |  |  |  |  |  |
| F     | ischarge resistance temperature switch)<br>brake unit) |                                                                                                    |                                                                                                    |  |  |  |  |  |
|       | Reset Method                                           | Press the RESET key on the digital keypad, press the external reset device, or power-on again (choose either) |                                                                                                    |  |  |  |  |  |

| Code# | KPC-CC01 Display                        | Fault Name                             | Description                                                                |  |  |
|-------|-----------------------------------------|----------------------------------------|----------------------------------------------------------------------------|--|--|
| F236  | OFF<br>Fault<br>F236<br>Watchdog action | Watchdog action                        | This fault will be recorded when CPU reset again due to watchdog time-out. |  |  |
|       |                                         | Action and                             | l Reset                                                                    |  |  |
|       | Action                                  | Stops urgently                         |                                                                            |  |  |
| F     | Related Parameters                      | N/A                                    |                                                                            |  |  |
|       | Reset Method                            | Resets automatically after ten seconds |                                                                            |  |  |

# Chapter 15 IED-S Safe Torque Off Function

15-1 Failure Rate of IED-S' Safety Function

15-2 Circuit Diagram

| ltem        | Definition                             | Standard   | Performance            |  |
|-------------|----------------------------------------|------------|------------------------|--|
| <b>SEE</b>  | Sofo Foilure Fraction                  |            | Channel 1: 80.08%      |  |
| SFF         |                                        | IEC01506   | Channel 2: 68.91%      |  |
| HFT (Type A |                                        |            | 4                      |  |
| subsystem)  |                                        | IEC01506   | 1                      |  |
| <u>e</u> ll | Safaty Integrity Lavel                 | IEC61508   | SIL 2                  |  |
| SIL         |                                        | IEC62061   | SILCL 2                |  |
| PFH         | Average frequency of dangerous failure |            | 9.56×10 <sup>-10</sup> |  |
|             | [h-1]                                  | IEC01506   |                        |  |
| DED         | Probability of Dangerous Failure on    |            | 4 19 - 10 - 6          |  |
| PFDav       | Demand                                 | IEC01506   | 4.10*10*               |  |
| Category    | Category                               | ISO13849-1 | Category 3             |  |
| PL          | Performance level                      | ISO13849-1 | d                      |  |
| MTTFd       | Mean time to dangerous failure         | ISO13849-1 | High                   |  |
| DC          | Diagnostic coverage                    | ISO13849-1 | Low                    |  |

## 15-1 Failure Rate of IED-S' Safety Function

## 15-2 Circuit Diagram

## 15-2-1 Safety Control Circuit

The following diagram shows IED-S' internal safety control circuit.

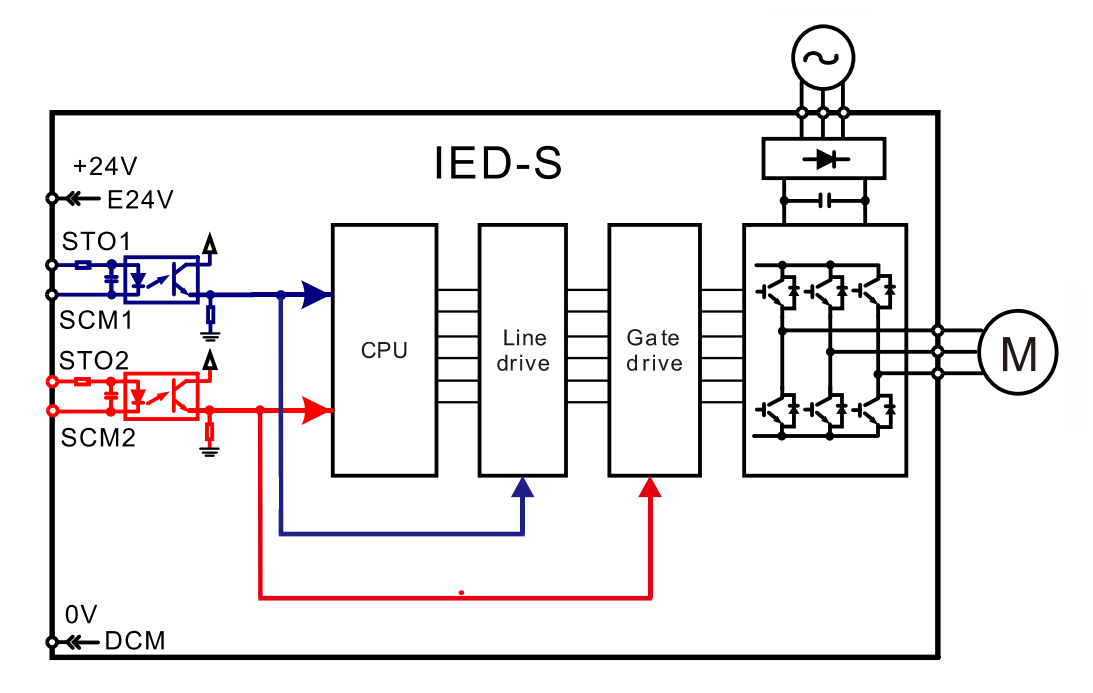

## 15-2-2 Safety Control Circuit Terminals

Terminal socket TB8 in the diagram below shows the default for terminals E24V-STO1-STO2 and terminals SCM1-SCM2-DCM in the IED-S' safety control circuit, which are short-circuited when they are delivered from the factory.

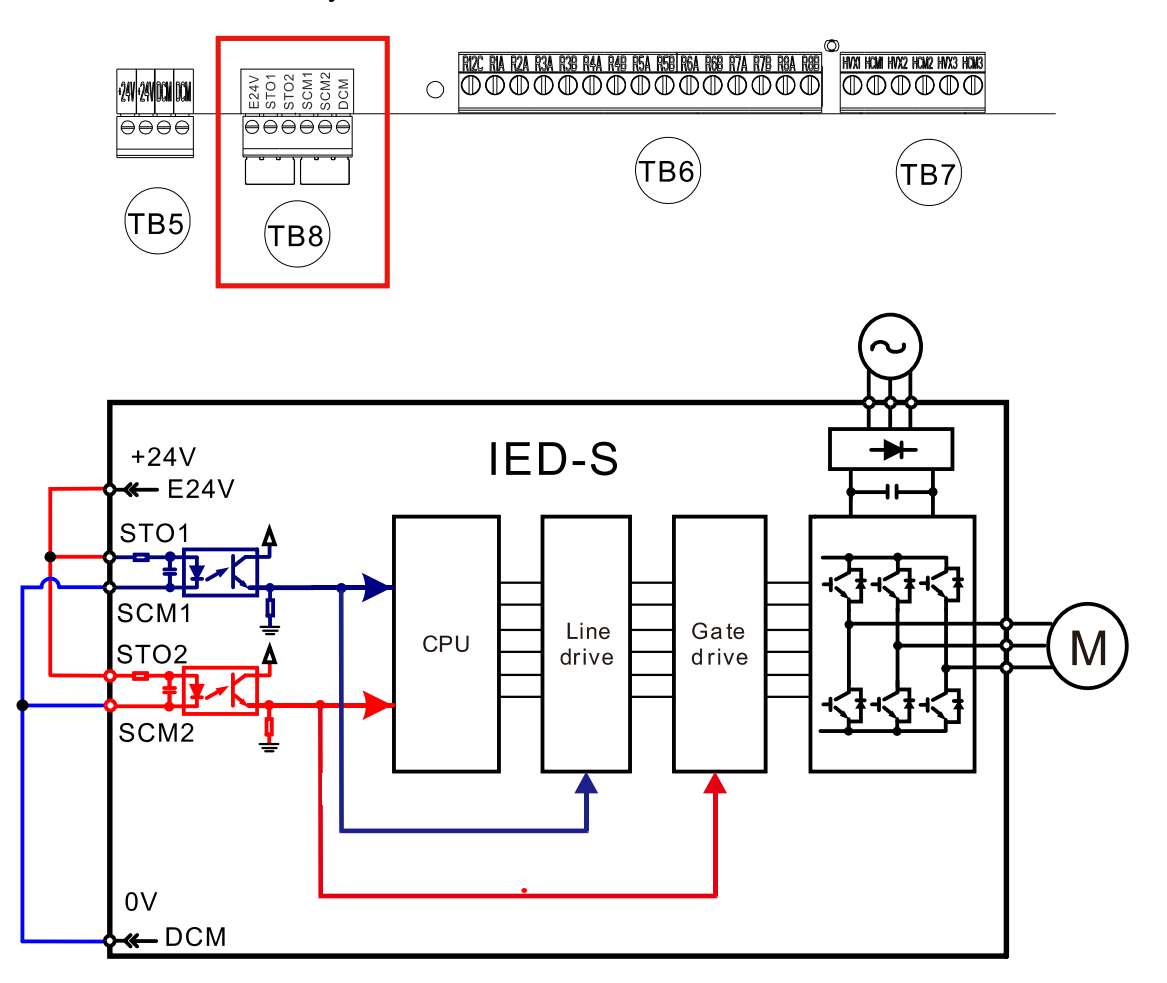

## Chapter 15 IED-S Safe Torque Off Function | IED-S

## 15-2-3 IED-S' Control Circuit Wiring Diagram

See wiring diagram 10 Input Contacts of Main Control Board for the Control Panel in Chapter 3 Wiring.

## Appendix A. Single-phase Application

# A.1 Introduction to the Application of Drives and Single-phase Power System

When applying single-phase power system to three-phase drives, you must consider the following restrictions. Standard pulse-width modulation (PWM) drives use 6-pulse diode rectifiers, which enables simple structure and low cost. The 360Hz ripple DC bus used in the 6-pulse rectifier unit can be used with the three-phase 60Hz, as shown in Figure A.1-1. However, under the single-phase power input, the ripple of DC bus becomes 120Hz, which means the DC bus circuit of the drive needs to provide equivalent power due to higher voltage. Moreover, comparing the single-phase input current and harmonics with three-phase input, the distortion of the single-phase input current is 90% THD and the three-phase input is about 40%, as shown in Figure A.1-2. Therefore, when using single-phase input, it is necessary to reduce the rated capacity of the three-phase drive to avoid over-voltage of the rectifier and DC components.

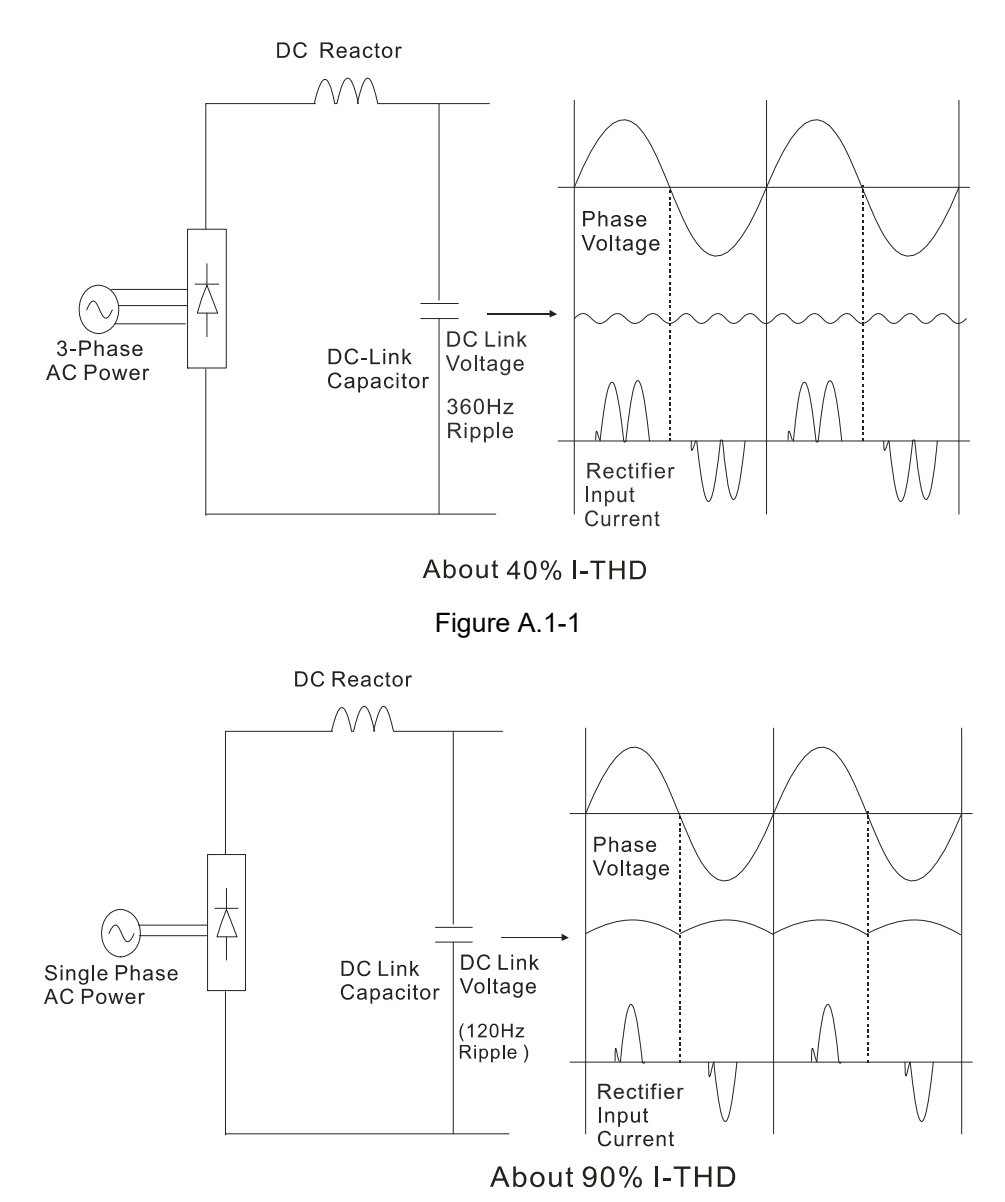

Figure A.1-2

## A.2 Key Points to Consider when Using the Three-phase Drive for Singlephase Power Input

DELTA IED-S drives have been tested and UL certified for the application of single-phase power input under proper reduced rated capacity. To ensure operational safety and service life, pay attention to the precautions in this document to connect the motor and load correctly.

When using the three-phase drive with single-phase power input, ensure the power input is from the R-S (L1-L2) terminal. Due to the increase in DC bus ripple voltage and current, it is necessary to reduce the rated output current and horsepower of the drive. In addition, approximately doubled current is generated at the diode rectifier bridge when input current passes through the second phase, so reducing ratings in drives becomes a consideration. The reasons for the increase in single-phase input current lie in the conversion of three-phase current to single-phase current ( $\sqrt{3}$ ) and the decrease in overall power factor. Because of the increase in harmonic distortion of input current, the overall input power factor is lower than that in three-phase input current. If the overall power factor is 0.7, a typical value for single-phase power input, it is also recommended to install a reactor. Note that if you use single-phase power input without installing reactors, 100% input current distortion may occur.

When using single-phase input power for IED-S, set output rated current as follows:

- 1. Reduce output rated current to 50% if no AC reactors are installed
- 2. Reduce output rated current to 55% if 3% AC reactor is installed
- 3. Reduce output rated current to 60% if 5% AC reactor is installed

Table A.2-1: Applicable drives for IED-S with motors

Table A.2-2: Applicable drives for IED-S with motors when 3% AC reactor is installed at drive power input Table A.2-3: Applicable drives for IED-S with motors when 5% AC reactor is installed at drive power input

| IED-S 230V |             |                                |                                 |                        |           |  |  |  |
|------------|-------------|--------------------------------|---------------------------------|------------------------|-----------|--|--|--|
| Motor (kW) | Input Phase | Drive's Input<br>Rated Current | Drive's Output<br>Rated Current | Applicable Drives (kW) | Line Fuse |  |  |  |
| 2.2        | R-S (L1-L2) | 26.4                           | 12                              | 5.5                    | JJN-50    |  |  |  |
| 3.7        | R-S (L1-L2) | 37.4                           | 17                              | 7.5                    | JJN-80    |  |  |  |

Table A.2-1

| 3% AC Reactor is Installed for IED-S 230V |             |                                      |                                       |                           |                        |                                            |                         |           |
|-------------------------------------------|-------------|--------------------------------------|---------------------------------------|---------------------------|------------------------|--------------------------------------------|-------------------------|-----------|
| Motor<br>(kW)                             | Input Phase | Drive's<br>Input<br>Rated<br>Current | Drive's<br>Output<br>Rated<br>Current | Applicable<br>Drives (kW) | 3%<br>Reactors<br>(mH) | Reactor<br>Saturation<br>Current<br>(Arms) | Reactors<br>(Delta P/N) | Line Fuse |
| 2.2                                       | R-S (L1-L2) | 20.9                                 | 12                                    | 5.5                       | 0.441                  | 43.2                                       | N/A                     | JJN-50    |
| 3.7                                       | R-S (L1-L2) | 32.3                                 | 17                                    | 7.5                       | 0.32                   | 55.8                                       | DR033AP320              | JJN-80    |

Table A.2-2

| 5% AC Reactor is Installed for IED-S 230V |             |                                   |                                    |                           |                     |                                      |           |
|-------------------------------------------|-------------|-----------------------------------|------------------------------------|---------------------------|---------------------|--------------------------------------|-----------|
| Motor<br>(kW)                             | Input Phase | Drive's<br>Input Rated<br>Current | Drive's<br>Output Rated<br>Current | Applicable<br>Drives (kW) | 3% Reactors<br>(mH) | Reactor Saturation<br>Current (Arms) | Line Fuse |
| 2.2                                       | R-S (L1-L2) | 20.9                              | 12                                 | 5.5                       | 0.735               | 43.2                                 | JJN-50    |
| 3.7                                       | R-S (L1-L2) | 32.3                              | 17                                 | 7.5                       | 0.534               | 55.8                                 | JJN-80    |

Table A.2-3

## A.3 Input Frequency and Voltage Tolerance

Drive's rated current values, as Tables A.2-1–A.2-3 show, are based on 60 Hz single-phase input. When using frequency other than 60 Hz, the input frequency should be further examined by the drive's manufacturer. The voltage for single-phase input power supply should be 220  $V_{AC}$ , with -10–5% tolerance to motor's maximum voltage. A tolerance of -10–5% voltage is allowed between standard products and three-phase power input, so pay extra attention when entering tolerance values if you apply single-phase for drives. Because single-phase input average DC bus voltage is lower than the equivalent three-phase input, the maximum output voltage (motor voltage) will be lower than the single-phase input.

The input voltage should not be lower than  $228V_{AC}$  for 230V model to ensure  $207V_{AC}$  voltage is generated for motors. Thus, if motor torque at basic speed under full-load is required, maintain input voltage in a stable status. If you need to obtain the rated horsepower, you can try to use more transformers.

You can use Table A.2-1 to help select applicable drives for 220V<sub>AC</sub> motors. The additional reactor sets the standard for limiting the DC bus ripple and improves the input power factors of all models. For single-phase power input, the more DC bus ripple, the larger the drive's overload capacity. Therefore, it is necessary to fully understand the overload requirements of all applications. Before using single-phase applications, you must obtain relevant data from the motor's nameplate such as horsepower (HP) and full-load amperage (FLA). The drive you use should meet or exceed the HP and FLA requirements listed on the motor's nameplate.

[The page intentionally left blank]

# **Appendix B. Revision History**

| Firmware<br>Version | Manual<br>Version | Change Description | Issued Date |
|---------------------|-------------------|--------------------|-------------|
| V1.10               | 01                | Newly established  | March, 2021 |

[The page intentionally left blank]